Thay đổi để tốt hơn

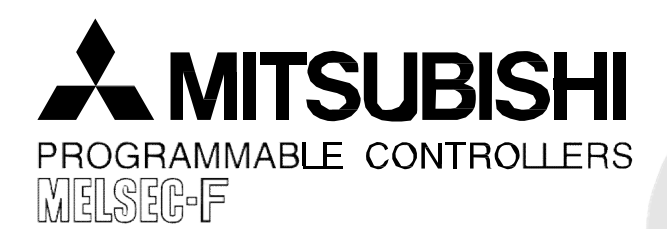

## Khám phá thêm <u>về bộ điều khiể</u>n

Một hướng dẫn phụ để học PLC

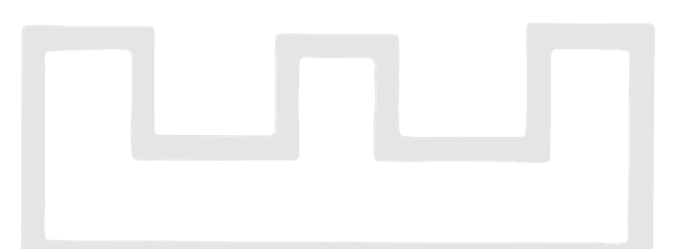

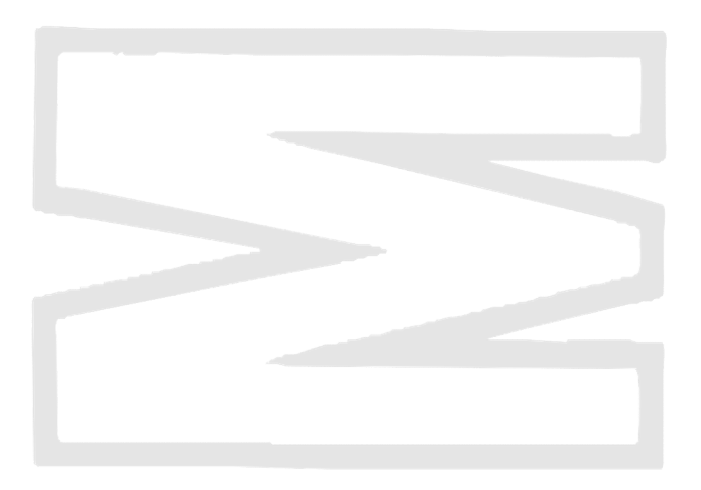

## Các biện pháp an toàn

(Hãy chắc chắn bạn đã đọc trước khi thực hiện việc đào tạo.)

- Trước khi thiết kế một hệ thống, hãy chắc chắn là bạn đã đọc hướng dẫn này và chú ý tới an toàn.
- Trong quá trình đào tạo, hãy chú ý tới các điểm sau để đảm bảo thao tác chính xác.

### [Các biện pháp phòng ngừa cho việc đào tạo]

## 🔅 NGUY HIỂM

- Để ngăn ngừa tai nạn điện giật, không chạm vào các đầu cực trong khi nguồn ở trạng thái ON.
- Trước khi tháo nắp an toàn, hoặc là bật nguồn cung cấp sang trang thái OFF hoặc xác nhận an toàn.
- Không đặt bàn tay của bạn vào phần chuyển động.

## \land CẦN TRỌNG

- Tiến hành việc đào tạo theo hướng dẫn của giáo viên.
- Không tháo môđun máy đào tạo hoặc thay đổi hệ thống dây điện mà không được cho phép. Làm như vậy có thể gây trục trặc, hoạt động sai, tổn thất hoặc cháy.
- Trước khi gắn hoặc tách một module, phải bật nguồn OFF. Gắn hoặc tách một môđun trong khi nguồn vẫn đang ở trạng thái ON có thể gây ra hỏng môđun hoặc nguyên nhân sốc điện.
- Nếu có mùi hoặc tiếng ồn bất thường được phát hiện với máy đào tạo (bảng X/Y, vv) thì ngay lập tức chuyển nguồn sang trang thái OFF.
- Nếu có sự kiện bất thường xảy ra, ngay lập tức liên hệ với giáo viên của bạn.

## Trước khi bắt đầu học

## Chương 1 GIỚI THIỆU

## Hãy hiểu cấu hình của thiết bị mà bạn sẽ sử dụng!

Chìa khóa để tạo ra các chương trình tuần tự là đầu tiên bạn phải hiểu thiết bị gì được kết nối tới mỗi đầu nối đầu vào hoặc đầu ra của PLC. Trong chương này, cấu hình của thiết bị sẽ được mô tả.

## 1.1 Sự phân bố và đi dây I/O thiết bị ngoại vi

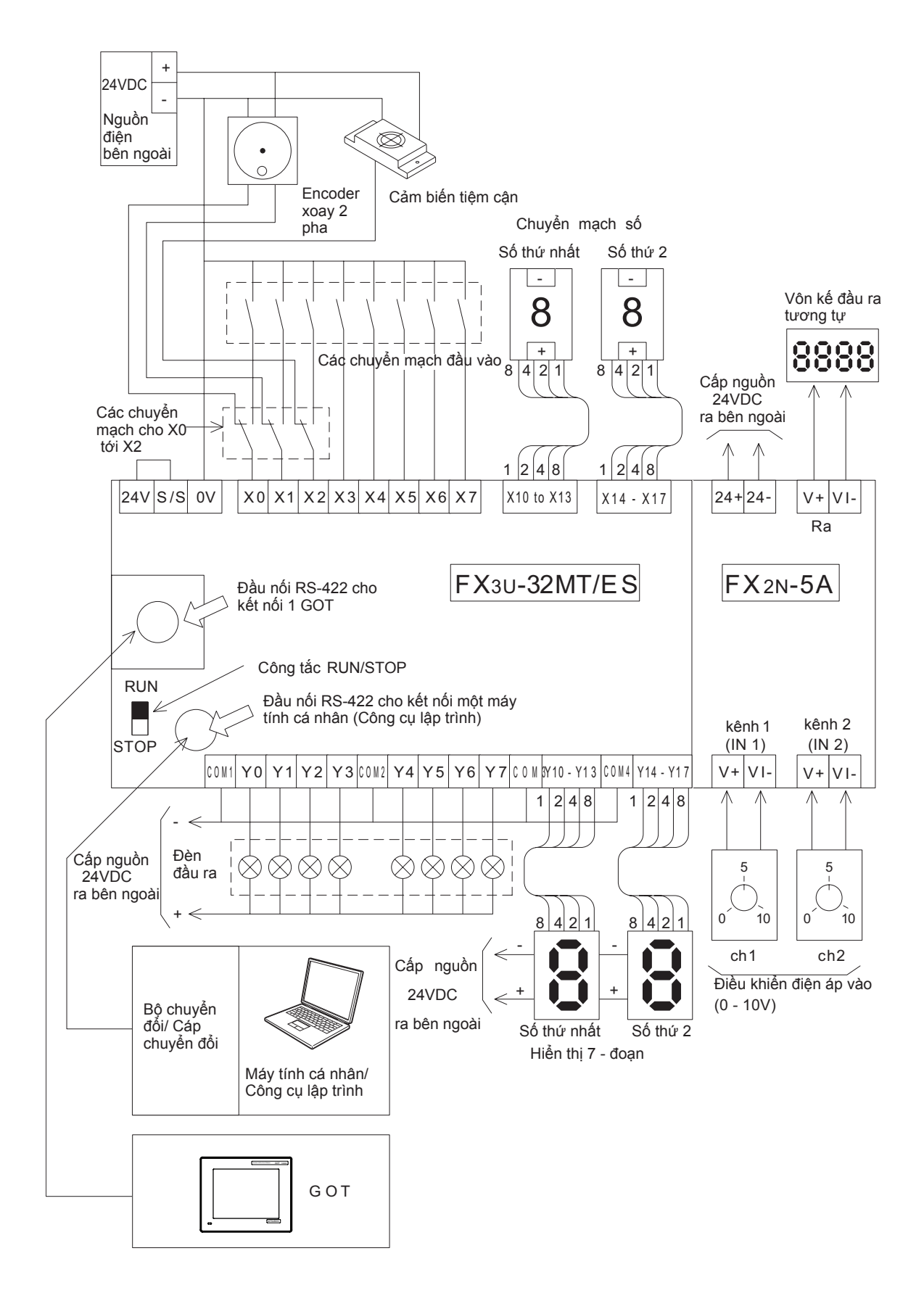

## Chương 2 BẠN CÓ NHỚ?

## Định nghĩa của một PLC…

A programmable Logic Controller (PLC) được gọi là bộ điều khiển logic khả trình (lập trình được) hay bộ điều khiển tuần tự.

Một PLC được định nghĩa là "một thiết bị điện tử kiểm soát nhiều loại hệ thống thông qua các cổng I/O của nó và tích hợp một bộ nhớ để lưu trữ các lệnh lập trình"

## Công dụng thực tế…

PLC được sử dụng rộng dãi như là một thành phần cốt lõi của tự động hóa trong nhà máy, cũng như trong các sản phẩm ứng dụng điện tử thiết yếu, để tiết kiệm chi phí và cải thiện chất lượng tự động hóa.

PLC có thể được sử dụng cho nhiều loại ứng dụng như các ứng dụng có hệ thống. Trong đó, nó cung cấp quyền kiểm soát tất cả các nhà máy hay các ứng dụng độc lập để kiểm soát một máy độc lập.

## Trong chương này...

Đề cập tới chức năng, cấu trúc, tính năng và nhiều vấn đề của PLC, chủ yếu liên quan tới các PLC độc lập cỡ nhỏ, và chúng được mô tả một cách vắn tắt.

# 2.1 PLC - nhỏ, tin cậy, linh hoạt 2.2.1 Một giải pháp tự động hóa cho gia công, lắp ráp, chuyển giao, kiểm tra, đóng gói của phôi gia công

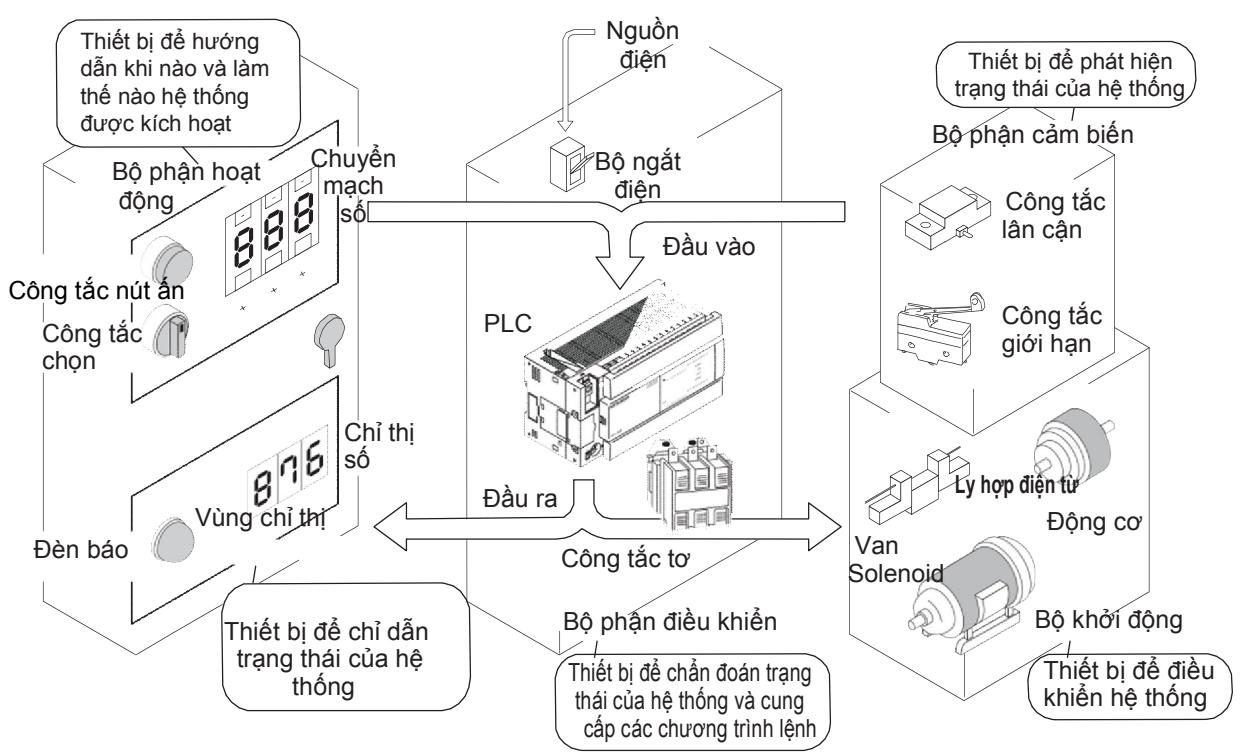

- PLC được kích hoạt bởi tín hiệu đầu vào như đầu vào từ công tắc nút ấn, công tắc chọn, và công tắc số được đặt ở bảng điều hành, và bởi các đầu vào cảm biến. Chẳng hạn như, các đầu vào từ công tắc giới hạn, công tắc lân cận và công tắc quang điện. Nhằm phát hiện trạng thái của hệ thống để kiểm soát tải ổ đĩa như van solenoid, động cơ và ly hợp điện từ và sự chỉ từ và sự chỉ thị tải như đèn báo và các chỉ dẫn số.
- Các trạng thái của tín hiệu đầu ra tương ứng với các tín hiệu đầu vào được xác định bởi nội dung của chương trình cung cấp cho PLC.
- Tải nhẹ như van solenoid nhỏ và đèn báo hiệu có thể được điều khiển trực tiếp bằng PLC, nhưng với những tải như động cơ 3 pha và van solenoid lớn phải được điều khiển thông qua các công tắc tơ và các rơle trung gian.
- Cũng như PLC, công tắc tơ, rơle trung gian và bộ ngắt điện của bộ cung cấp nguồn được lắp đặt trong hộp điều khiển.

## 2.2 Cấu tạo của PLC

2.2.1 PLC là một máy vi tính dành cho các mục đích công nghiệp.

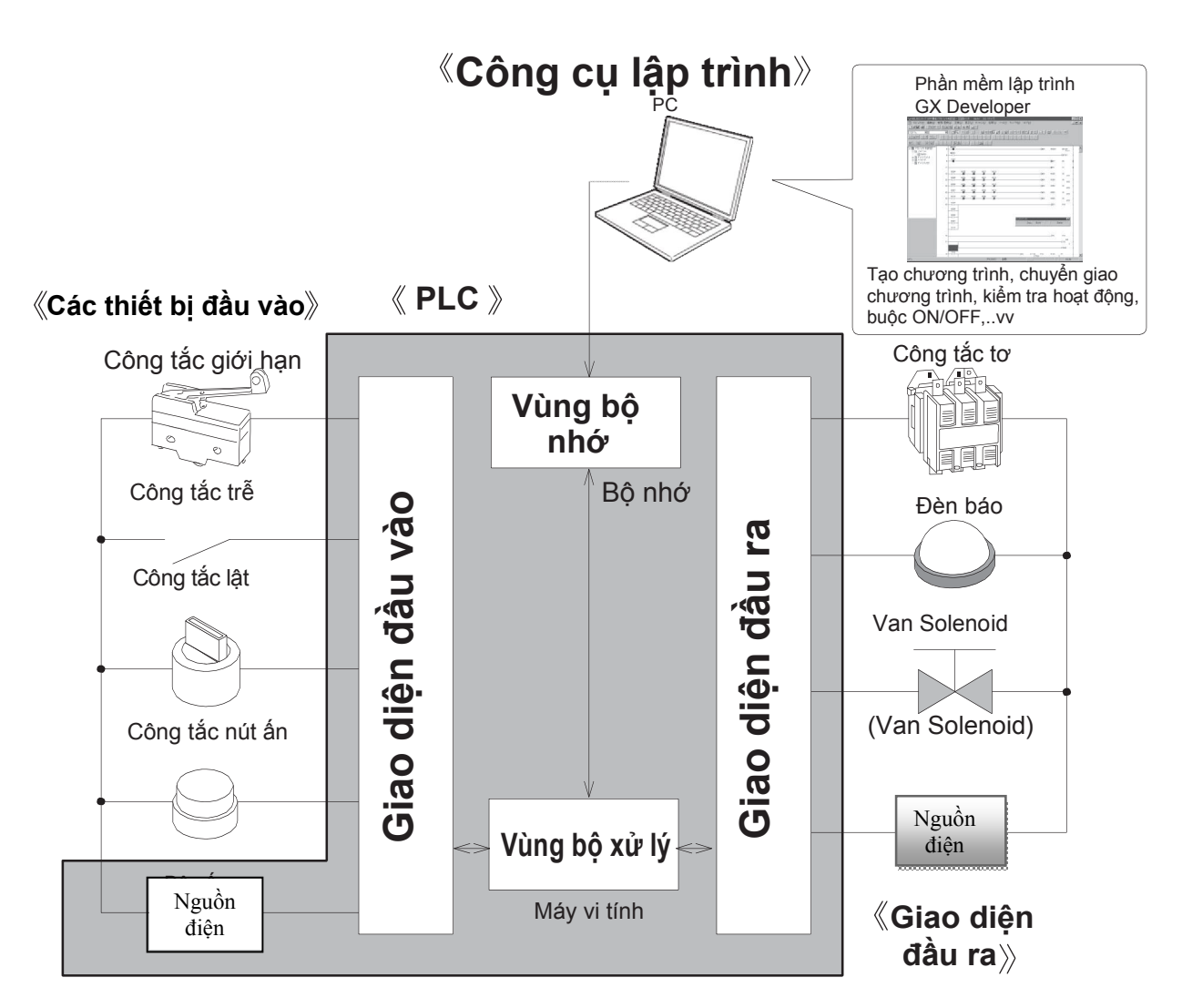

Một PLC kết hợp với một mạch điện chủ yếu bao gồm một máy vi tính và bộ nhớ. Giao diện đầu vào/ đầu ra tồn tại giữa các thiết bị đầu vào/ đầu ra và mạch điện tử để kết nối chúng. Bảng lập trình được sử dung để ghi một chượng trình tới bộ nhớ trong PLC.

#### Tham khảo Có phải thuật ngữ "sequencer" được đưa ra bởi Mitsubishi Electric? Tại Nhật Bản, các thuật ngữ "sequencer" được sử dụng rộng rãi. Trong khi Hiệp Hội các nhà sản

Tại Nhật Bán, các thuật ngữ "sequencer" được sứ dụng rộng rãi. Trong khi Hiệp Hội các nhà sán xuất điện tử Nhật Bản (JEMA) đã công bố chính thức tên của chúng là bộ điều khiển logic khả trình (PLC), tên "sequencer" có vẻ dễ phát âm và biết đến rộng rãi hơn. Mặc dù có bằng chứng cho rằng thuật ngữ "sequencer" đã được sử dụng trước khi PLC được phát minh, thực tế là sự thực rằng Mitsubishi Electric đã làm cho nó phổ biến bằng cách phát hành PLC dòng K và F cùng với tên của "sequencer"

## 2.2.2 PLC có thể coi như là tổng hợp của các rơle và các bộ hẹn giờ

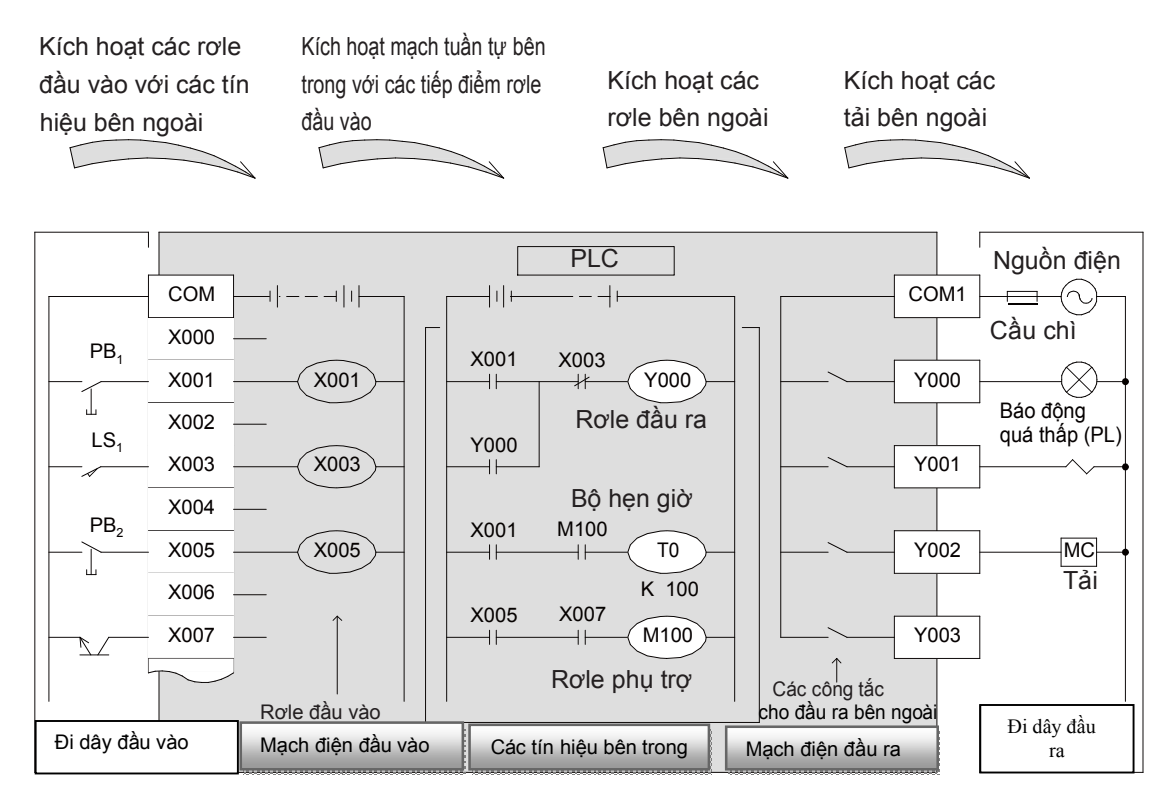

PLC là một thiết bị điện tử chủ yếu bao gồm một máy vi tính.

#### Tuy nhiên trong thực tế....

Người sử dụng không cần biết bất kì kiến thức của một máy vi tính để vận hành một PLC và nó có thể được coi là tổng hợp của các rơle, các bộ hẹn giờ và các bộ đếm.

#### Hoạt động bên trong của PLC

#### Dòng tín hiệu của PLC

- Khi công tắc PB1 được nhấn, cuộn dây của rơle đầu vào X001 được cấp điện.
- Khi cuộn dây của rơle đầu vào X001 được cấp điện, công tắc N.O. của X001 được đóng và cuộn dây của rơle đầu ra Y000 được cấp điện.
- Khi cuộn dây của rơle đầu ra Y000 được cấp điện, công tắc Y000 được đóng, sau đó đèn báo PL bật sáng
- Khi công tắc nút ấn PB1 được nhả ra, cuộn dây của rơle đầu vào X001 được khử năng lượng và công tắc N.O. của X001 được mở.
   Nhưng rơle đầu ra Y000 vẫn còn điện từ lúc công tắc N.O. được đóng. (hoat động tự duy trì)
- Khi rơle đầu vào được cấp điện bằng cách đóng công tắc giới hạn LS1, công tắc N.C. của X003 được mở, sau đó cuộn dây của rơle đầu ra Y000 được khử điện (đặt lại). Kết quả là các đèn báo; đèn báo phân biệt và hoạt động tự duy trì của rơle đầu ra Y000 được xóa.

## 2.2.3 Các kiểu rơle và bộ hẹn giờ

- Trình bày dưới đây, một PLC chứa nhiều bộ rơle, bộ hẹn giờ và bộ đếm cùng với rất nhiều công tắc N.O. và N.C.
- Một mạch tuần tự được hình thành bằng cách kết nối các công tắc và các cuộn dây.
- Ngoài ra, một trong các lợi thế của việc sử dụng PLC là nhiều trường hợp lưu trữ được gọi là "thanh ghi dữ liệu" được bao gồm.

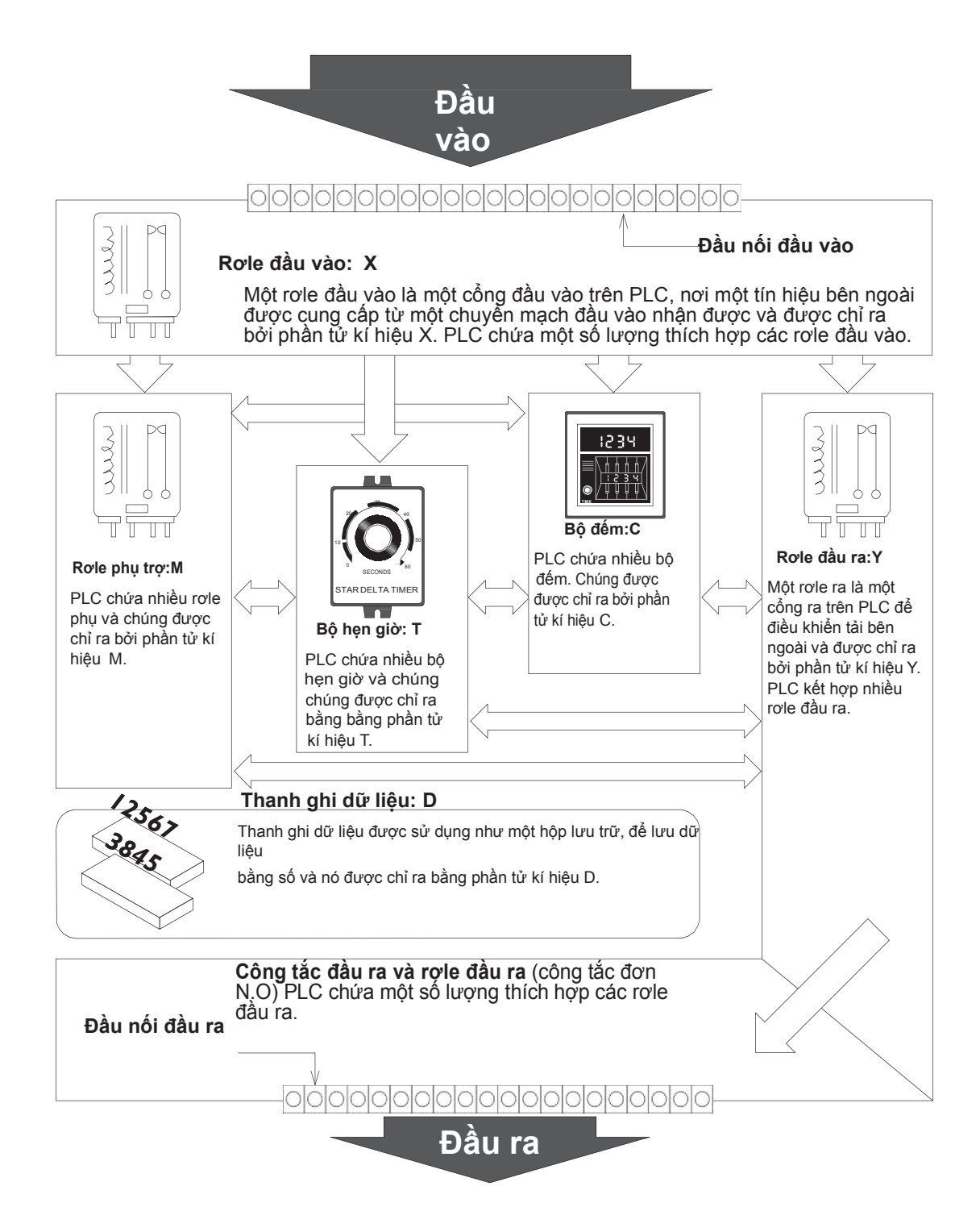

## 2.3 Đi dây và các lệnh

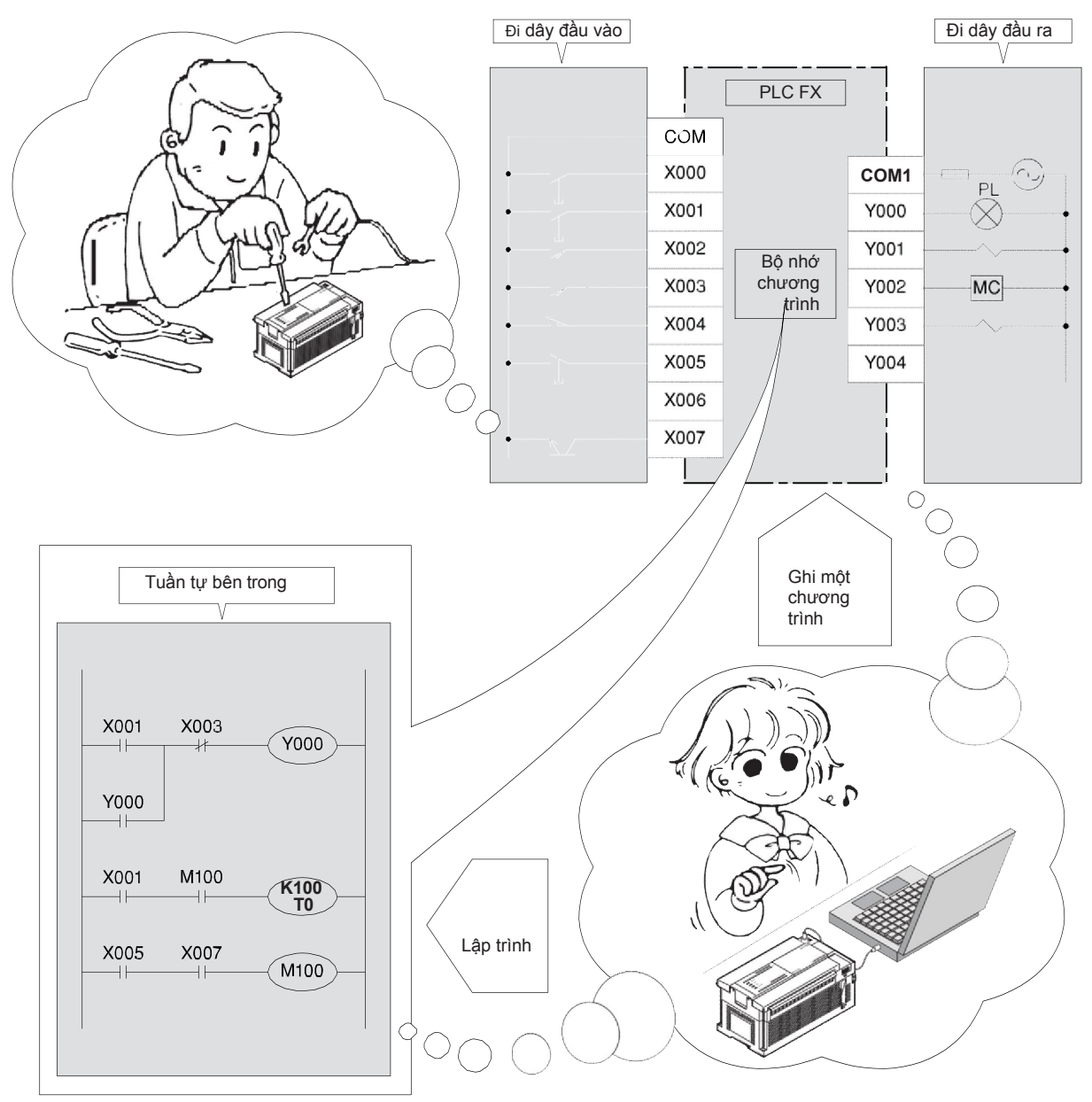

Thực hiện việc nối dây cho các thiết bị đầu vào và đầu ra.

Thật dễ dàng, bằng cách sử dụng phần mềm máy tính cá nhân để tạo ra chương trình tuần tự bên trong, nó tương đương như cách đi dây bên trong PLC.

## 2.4 Các lệnh và chương trình 2.4.1 Cơ chế của chương trình

Trình tự bên trong cho việc kiểm soát tuần tự được tạo ra như là các chương trình tuần tự với các dạng của sơ đồ mạch điện (sơ đồ ladder) và danh sách lệnh

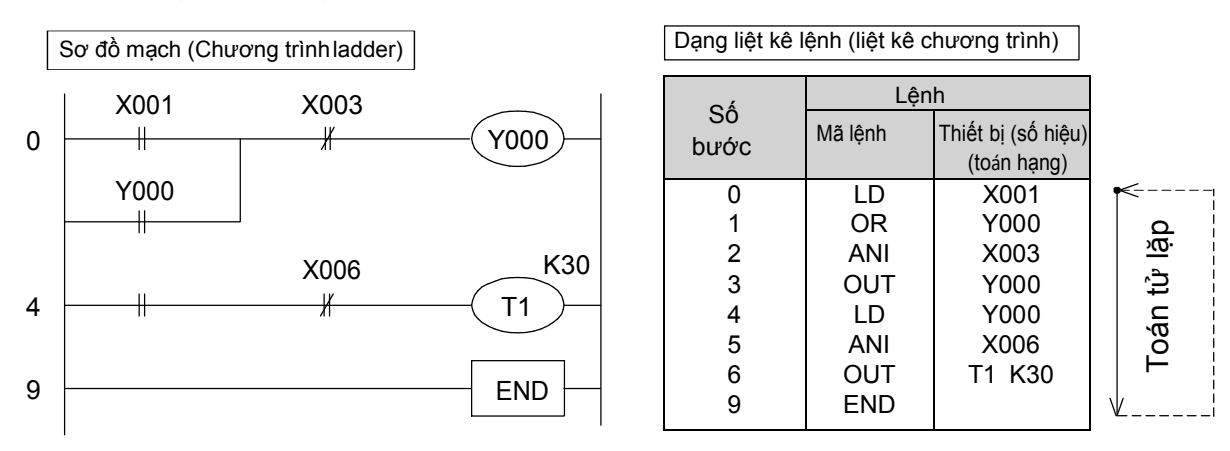

- Một chương trình bao gồm nhiều mã lệnh mà số hiệu thiết bị (các toán hạng).
   Các lệnh này được đánh số lần lượt. Con số này được gọi là số bước. (Số bước được điều khiển tự động)
- Mỗi "lệnh" bao gồm "Mã lệnh + số hiệu thiết bị". Tuy nhiên, Có một số lệnh mà không cần các thiết bị.
   Cũng trong một số trường hợp, mã lệnh chỉ được gọi là các lệnh.
- Các bước tối đa có thể được lập trình phụ thuộc vào "dung lượng bộ nhớ chương trình" của PLC được sử dụng. Ví dụ, có một bộ nhớ chương trình với khả năng "2000" bước trong FX1SPLC, "8000" bước trong FX1N và FX2N, và "64000" bước trong FX3U.
- Các PLC liên tục thực hiện các lệnh từ bước 0 tới lệnh END. Hoạt động này được gọi là hoạt động theo chu kỳ, và thời gian cần thiết để thực hiện một chu kỳ được gọi là chu kỳ hoạt động (thời gian quét).

Chu kỳ hoạt động sẽ thay đổi theo các nội dung của chương trình và các lệnh thao tác thực tế, từ vài mili giây đến vài chục mili giây.

 Một chương trình PLC được tạo ra bởi các định dạng của sơ đồ mạch (sơ đồ ladder) và cũng được lưu giữ trong bộ nhớ chương trình của PLC với các định dạng của danh sách lệnh (danh sách chương trình).

Việc chuyển đổi giữa danh sách lệnh (danh sách chương trình) và sơ đồ mạch (sơ đồ ladder) có thể được thực hiện bằng cách sử dụng phần mềm lập trình trên một máy tính cá nhân.

### 2.4.2 Trình tự xử lý của chương trình

Chương trình được xử lý tuần tự từ bước đầu cho đến cuối của bộ nhớ chương trình trong các đơn vị khối với thứ tự từ trái qua phải, từ trên xuống dưới (theo thứ tự 1), 2),.....17) )

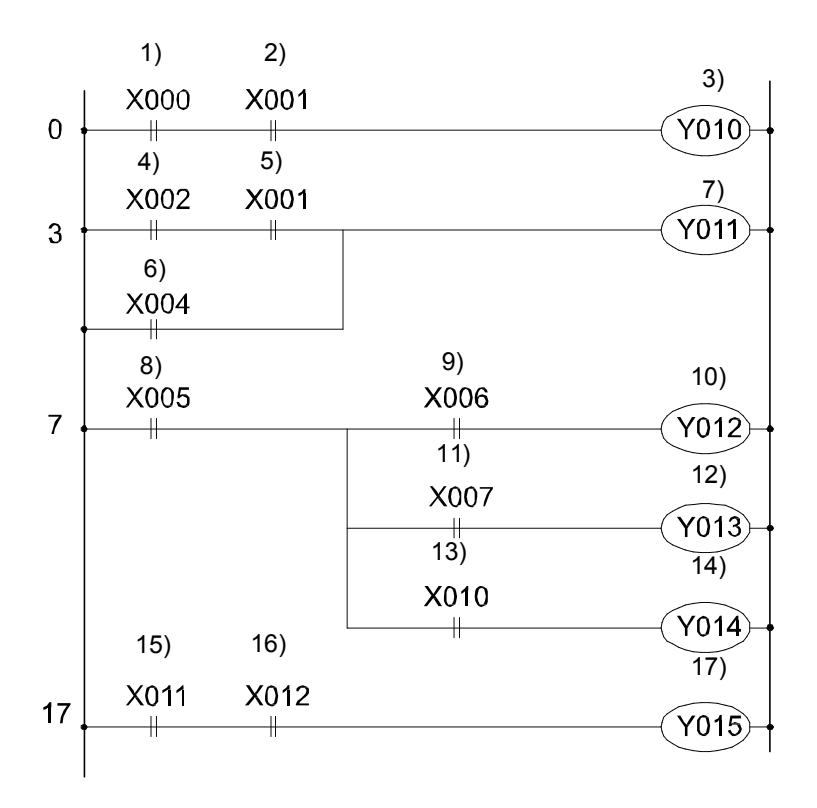

# 2.5 Cấu hình của một PLC FX2.5.1 Giới thiệu tóm tắt của đơn vị chính

Một PLC FX là một đơn vị độc lập mà có thể dễ dàng sử dụng như một máy tình cá nhân, vì vậy, nó có hàng loạt ưu điểm như tốc độ cao, hiệu suất cao và khả năng mở rộng tốt

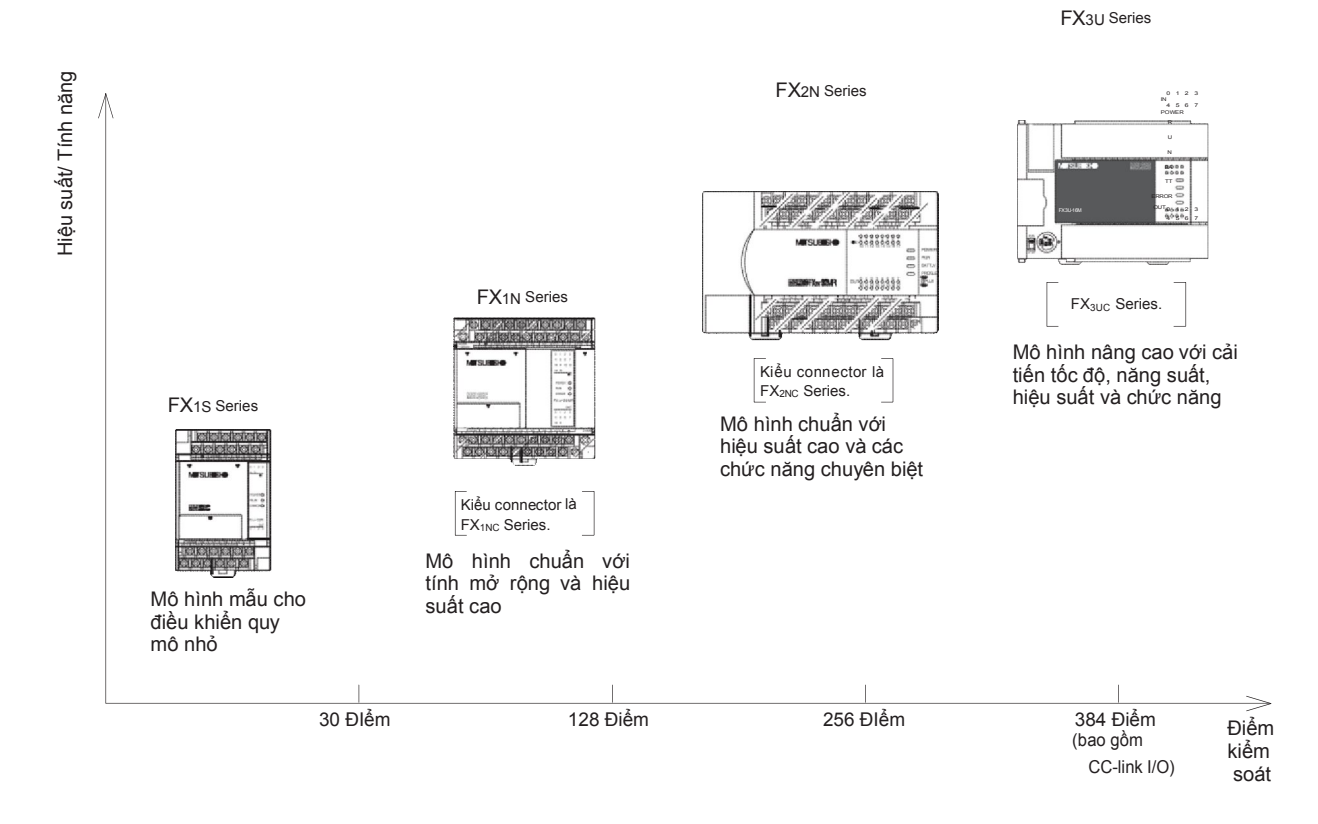

#### Danh sách chức năng (Các PLC của các loại bảng đầu cuối được trang bị.

⊖: sẵn sàng ×: không sẵn sàng

| Chức nặng                                              | Loại bảng đầu cuối |      |                     |     |  |  |  |  |
|--------------------------------------------------------|--------------------|------|---------------------|-----|--|--|--|--|
| Chức năng                                              | FX1s               | FX1N | FX2N                | FX3 |  |  |  |  |
| Dung lượng bộ nhớ (bước)                               | 200                | 8000 | 8000 lớn nhất 16000 | 640 |  |  |  |  |
| Mở rộng đầu vào/ đầu ra                                | ×                  | 0    | 0                   | 0   |  |  |  |  |
| Kết nối các đơn vị/ khối đặc biệt                      | ×                  | 0    | 0                   | 0   |  |  |  |  |
| Lắp đặt mạch mở rộng                                   | 0                  | 0    | 0                   | 0   |  |  |  |  |
| Bộ điều hợp đặc biệt                                   | 0                  | 0    | 0                   | 0   |  |  |  |  |
| Lắp đặt module hiển thị                                | 0                  | 0    | ×                   | 0   |  |  |  |  |
| Tích hợp chức năng đếm tốc độ cao                      | 0                  | 0    | 0                   | 0   |  |  |  |  |
| Xử lí tốc độ cao bằng hàm chặn ngắt/xung đầu vào       | 0                  | 0    | 0                   | 0   |  |  |  |  |
| Xử lí tốc độ cao bằng hàm ngắt/đếm bộ hẹn giờ          | ×                  | ×    | 0                   | 0   |  |  |  |  |
| Tích hợp đồng hồ thời gian thực<br>(chức năng đồng hồ) | 0                  | 0    | 0                   | 0   |  |  |  |  |
| Tích hợp khối tương tự                                 | 0                  | 0    | ×                   | ×   |  |  |  |  |
| Tích hợp bộ cấp nguồn 24VDC                            | 0                  | 0    | 0                   | 0   |  |  |  |  |
| Chức năng quét liên tục                                | 0                  | 0    | Õ                   | 0   |  |  |  |  |
| Chức năng điều chỉnh bộ lọc đầu vào                    | 0                  | 0    | 0                   | 0   |  |  |  |  |
| Chức năng đăng chú thích                               | 0                  | 0    | 0                   | 0   |  |  |  |  |
| Chức năng sửa đổi chương trình trong quá trình RUN     | 0                  | 0    | 0                   | 0   |  |  |  |  |
| Tích hợp công tắc RUN/STOP                             | 0                  | 0    | 0                   | 0   |  |  |  |  |
| Chức năng bảo vệ chương trình bằng các từ khóa         | 0                  | 0    | 0                   | 0   |  |  |  |  |

## 2.5.2 Cấu hình cơ bản của hệ thống

Cấu hình cơ bản của một PLC FX sẽ được mô tả bằng cách lấy một ví dụ sử dụng dòng FX3U.

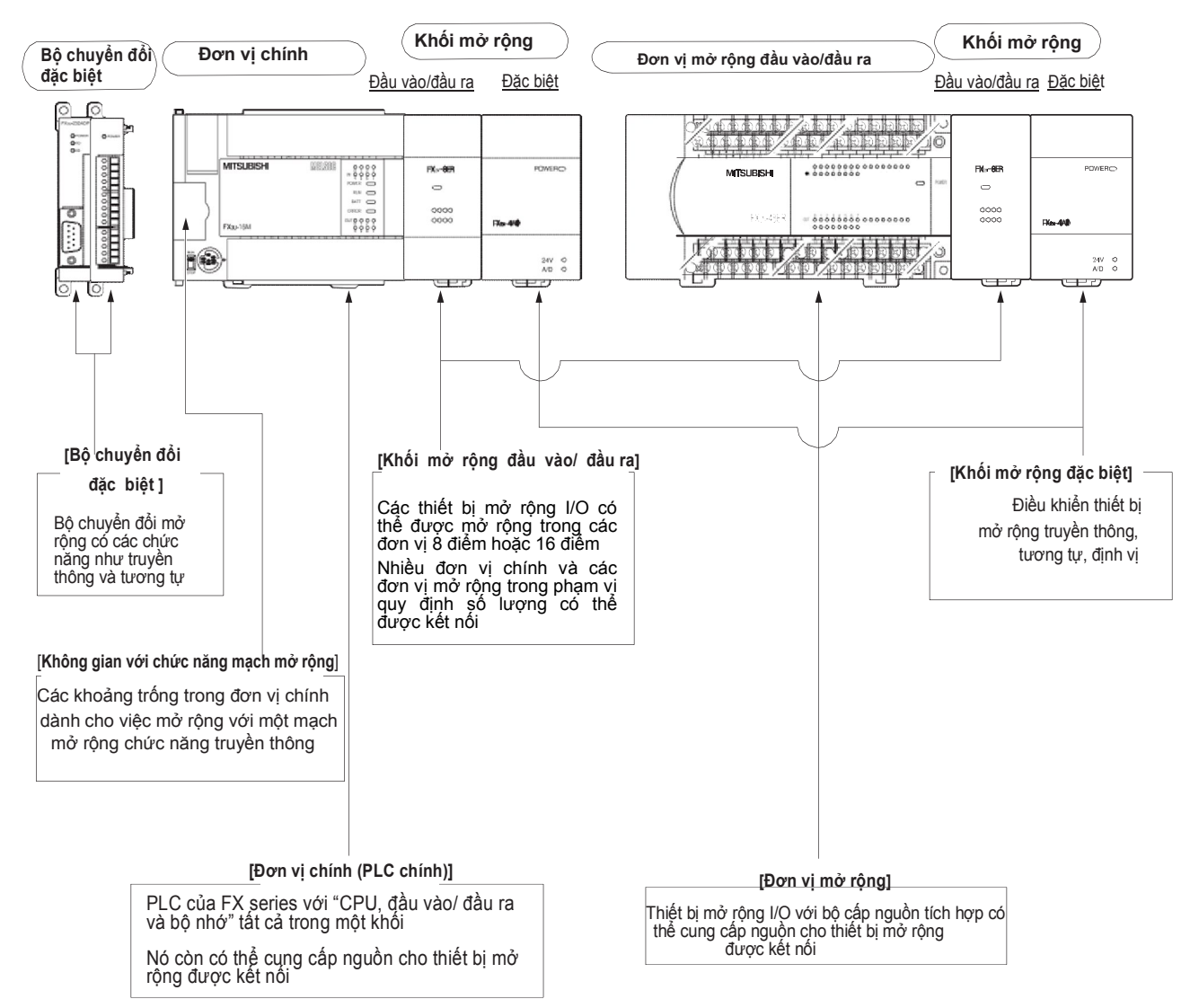

Các kiểu và số các thiết bị có thể được kết nối phụ thuộc vào dòng và tên mẫu của đơn vị chính

## 2.5.3 Các kiểu và các ưu điểm của bộ nhớ chương trình

Bảng sau liệt kê các kiểu của bộ nhớ chương trình tích hợp cho các PLC FX.

| Dàna                     |                  | Tích hợp b        | l Ku điểm            |                                                                                                    |
|--------------------------|------------------|-------------------|----------------------|----------------------------------------------------------------------------------------------------|
| Dong                     | Kiểu             | Dung lượng bộ nhớ | Phương pháp dự phòng | Oùdiem                                                                                                    |
| MTRANS<br>MTRANS<br>FX1s | Bộ nhớ<br>EEPROM | 2000 bước         | Không cần            | Dễ dàng ghi vào/ đọc từ bộ nhớ,<br>nguồn pin dự phòng không yêu cầu.                                                                                                    |
| FXIN/FXINC               |                  | 8000 bước *       |                      | <ul> <li>2 2 2 2 2 2 2 2 2 2 2 2 2 2 2 2 2 2 2</li></ul>                                                                                                    |
| FX2N/FX2NC               | Bộ nhớ           | 8000 bước         | Dự phòng bằng nin    | Dễ dàng đọc/ghi ở tốc độ cao. Nội<br>dung trong bộ nhớ được lưu trữ bằng<br>cách sử dụng nguồn pin dự phòng                                                                               |
| FX3U/FX3UC               | RAM              | 64000 bước        | Du phong bang phi    | Có các bộ nhớ tùy chọn (EEPROM/<br>FLASH) và không yêu cầu nguồn pin<br>dự phòng. Tuy nhiên, nó cần thiết phải<br>sử dụng nguồn pin nếu chốt bộ nhớ và<br>chức năng đồng hồ được sử dụng. |

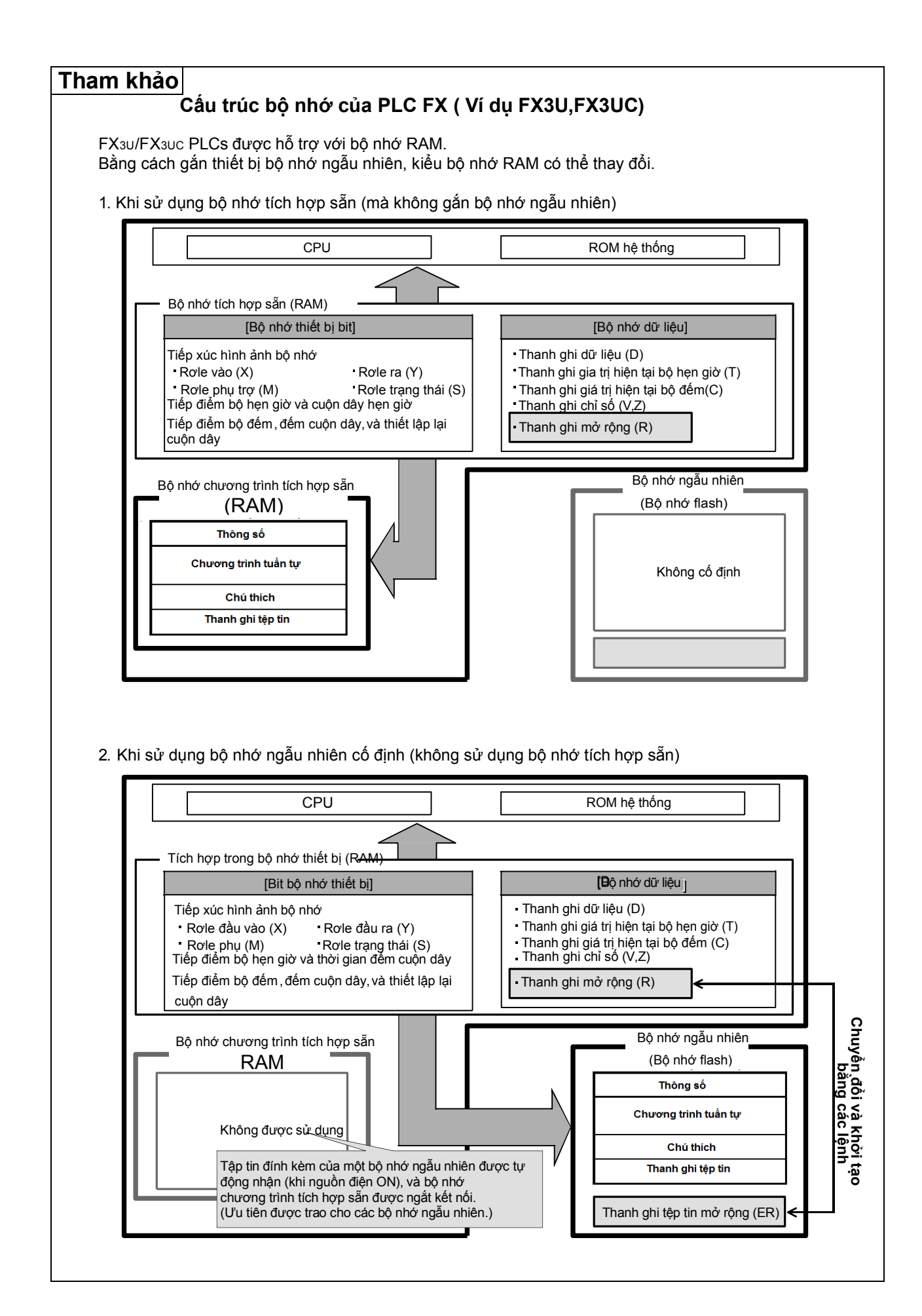

## 2.5.4 Gán số hiệu I/O PLC FX

Mỗi đơn vị chính đều có các số hiệu I/O gán bằng hệ thống bát phân, ví dụ X000 tới X007, X010 tới X017, Y000 tới Y007, Y010 tới Y017 và vv. (Các thiết bị khác so với rơle I/O được đánh số bởi một hệ thống số thập phân.) Các môđun và các khối mở rộng có các số hiệu I/O như của đơn vị chính.

### [Ví dụ cấu hình hệ thống và số hiệu I/O]

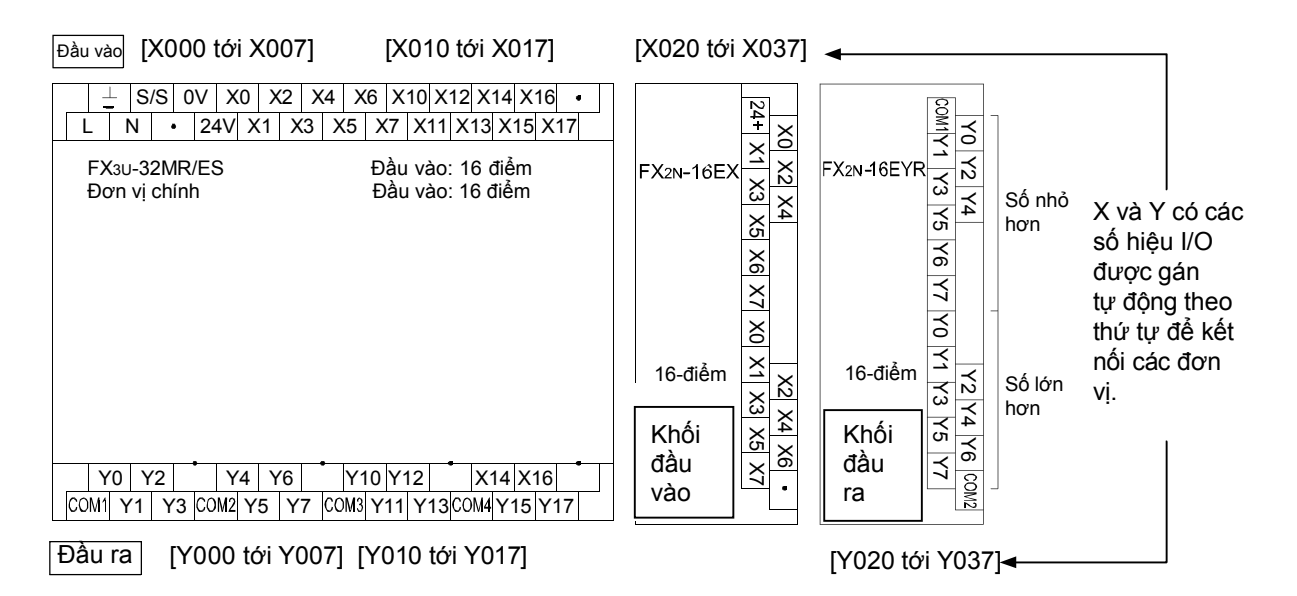

 Số hiệu các I/O của môđun mở rộng được gán với các con số tuần tự như của các đơn vị chính với các I/O liền kề nhiều hơn để đơn vị chính có số thấp hơn

Nó không cần thiết để thiết lập các thông số bằng cách sử dụng các công cụ lập trình như GX Developer
Có một số điểm I/O mà có giá trị rỗng theo số lượng I/O trên đơn vị chính và các môđun mở rộng

#### [Ví dụ]

Trong trường hợp của các môđun cơ bản FX1N-24M, 14/10 điểm (X000 tới X015 / Y000 tới Y011) của 16/16 điểm I/O được yêu cầu, và các số hiệu rơle X016 tới X017 và Y012 tới Y017 không được sử dụng. Trong trường hợp của FX2N-8ER (được trộn với I/O = 4/4), 4/4 điểm của 8/8 – điểm I/O được yêu cầu, và số lượng 8 rơle còn lại không được sử dụng.

(Các con số của giá trị rỗng cũng được tính là điểm bị chiếm.)

## Chương 3 HOẠT ĐỘNG CỦA GX Developer

## Sử dụng một máy tính cá nhân, việc lập trình trở lên dễ dàng…

GX Developer là phần mềm cung cấp một cách hiệu quả và dễ dàng để tạo và chỉnh sửa các chương trình tuần tự cho PLC. Một khi các thao tác cơ bản được nắm vững, lập trình thường liên quan đến sự lặp lại đơn giản. Bắt đầu với những hoạt động cần thiết nhất, chúng ta hãy tìm hiểu các thao tác lập trình từ đầu.

## Bắt đầu các dự án mới và cập nhật chúng một cách dễ dàng

• • •

Thật dễ dàng để chương trình gỡ lỗi với GX Developer và cập nhật chúng khi cần thiết. Các trạng thái hoạt động của PLC và chương trình có thể được theo dõi bằng màn hình máy tính cá nhân, vì vậy nếu một số phần không làm việc theo kế hoạch, những thay đổi và cập nhật có thể được tiến hành cùng một lúc.

## Làm cho chương trình dễ đọc hơn $\cdots$

Có một "chức năng nhập vào chú thích" trong GX Developer để làm cho chương trình tuần tự dễ đọc hơn.

Chú thích có thể nâng cao hiệu quả của việc tạo ra và gỡ lỗi các chương trình ladder.

## 3.1 Kiến thức cơ bản để vận hành GX Developer

## 3.1.1 Bố cục của màn hình GX Developer

| 1)Thanh tiêu để                                                                                                | tề (2)Thanh menu                                                                                                    |                                                                                                    |
|----------------------------------------------------------------------------------------------------|----------------------------------------------------------------------------------------------------|----------------------------------------------------------------------------------------------------|
| MILSOFT series GX Developer (I<br>Project Edit FindReplace Convert VI<br>D D D D D D D D D D D D D D D D D D D | r (Unset project)<br>Wew Online Degrostics Toole Window Help<br>一 ① @ @ @ @ @ H # # # # # # # # # # # # # #                                                                                                    | 3) Thanh công cụ                                                                                                    |
| 4) Danh sách dữ<br>liệu dự án                                                                                  | X001         LD(£dit mode)         MAN         13 Step           02         0         1         X000         X000         X000         X000         X001         Y000         X011         Y000         X011         Y000 <td< td=""><td>(Y000)     (X100)     (X100)     (X</td></td<> | (Y000)     (X100)     (X100)     (X |
| Project<br>Ready<br>6)Thanh trạn                                                                               | PCQU(C) Host station                                                                                                    | Ovrwte N.M                                                                                                    |

#### 1) Thanh tiêu đề

Tên của dự án được mở và cửa sổ các biểu tượng hoạt động được hiển thi

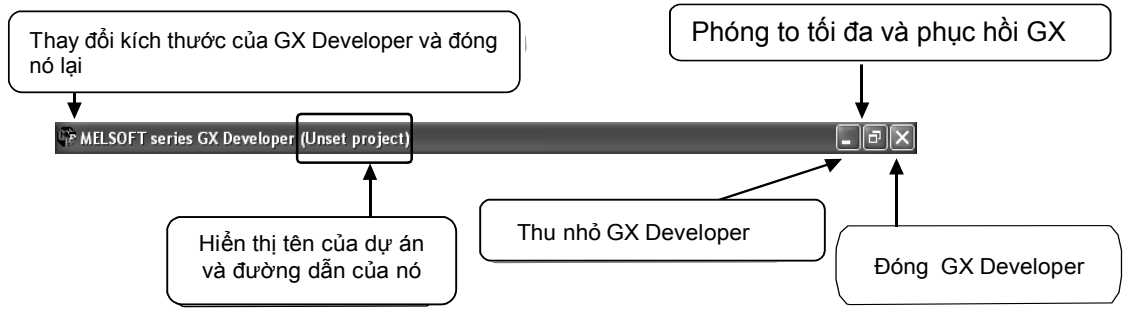

#### 2) Thanh menu

| Project | Edit Find/Re | place | Convert | View | Online | Diagr | nostics | Tools | Windo | w Help | -     |
|---------|--------------|-------|---------|------|--------|-------|---------|-------|-------|--------|-------|
| New     | project      |       | Ctr     | l+N  | 510    |       | 2       | 4 I 🕞 |       |        | HF    |
| Open    | project      | Ň     | Ctr     | +0   | AV     | VEA   |         |       |       |        | F5    |
| Close   | project      | 13    |         |      |        |       | 1       |       | 聖目    |        | ## [: |
| Save    |              |       | Ctr     | l+S  |        | _     | -       | D NEW | 90    |        |       |
| Save    | as           |       |         |      |        |       |         |       |       |        |       |

Thả xuống các mục menu được hiển thị khi một menu được chọn.

#### 3) Thanh công cụ

| 🎲 MELSOFT    | r series GX D | eveloper (U  | nset pro | ject)      |                                       |                  |             |     | Một mô t                | tả về o        | các        |
|--------------|---------------|--------------|----------|------------|---------------------------------------|------------------|-------------|-----|-------------------------|----------------|------------|
| Project Edit | Find/Replace  | Convert View | v Online | Diagnostic | s Tools                               | Window           | Help        |     | chức năi<br>hiển thi ki | ng đu<br>hicon | rợc<br>trỏ |
|              |               |              |          | Q 😤        | *                                     |                  |             |     | chuột d                 | ùng            | lại        |
| Program      | •             |              | •        | B its      | -   -   -   -   -   -   -   -   -   - | -1/- 4/<br>F6 sF | Device test | F9  | qua morr                | iut            |            |
| T Bå         |               |              | 83       | R 🔣 🗰      |                                       |                  |             | d l |                         |                |            |

\*: Nội dung của thanh công cụ có thể được di chuyển, thêm, và loại bỏ. Vì vậy, các mục và bố trí hiển thị phụ thuộc vào môi trường được lưu.

Chức năng thường xuyên được sử dụng được hiển thị với các nút biểu tượng. So với các lựa chọn từ menu, chức năng mong muốn có thể được thực hiện trực tiếp.

4) Danh sách dữ liệu dự án

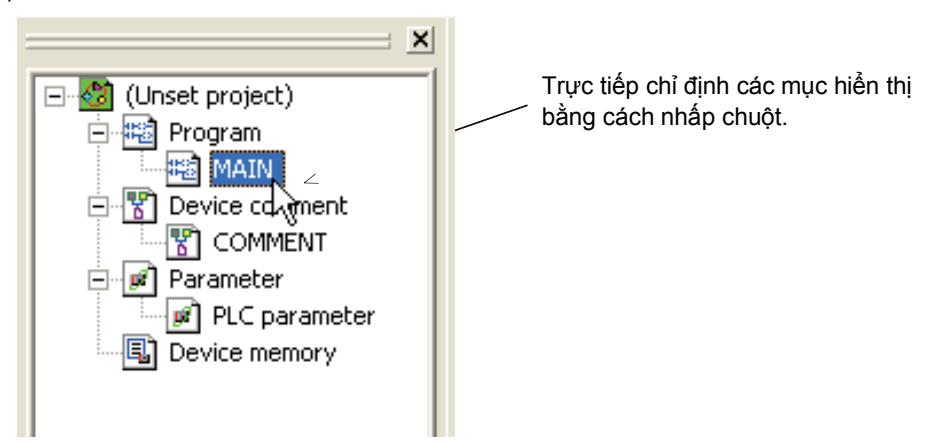

Đường bao tạo ra cửa sổ, màn hình cài đặt parameter, vv..được hiển thị theo cấu trúc cây.

#### 5) Màn hình chỉnh sửa

| o noo namo pro | <u> </u>     | Display  |         |         |       |     |   |
|----------------|--------------|----------|---------|---------|-------|-----|---|
| Device name    | Cor          | mment    | 0       | Alias 🔺 |       |     |   |
| X000           |              |          |         |         |       |     |   |
| X001           |              |          |         |         |       |     |   |
| X002           | ,            |          |         |         |       |     |   |
| X003           | 🔲 LD(Edit mo | de) MAIN | 13 Step |         |       |     | J |
| X004           | -            | 2000 L   |         |         |       |     |   |
| X005           |              | 11       |         |         | /vooo | 1   |   |
| X006           | -l °ſ        |          |         |         | 71000 | - 1 |   |
| X007           | -11 - 12     | ¥001     | ¥000    |         |       |     |   |
| X010           |              | 14       | 1000    |         | (m)   | ~   |   |
| X011           |              |          |         |         | -(130 | - 1 |   |
| X012           | 4 1          | MO       |         |         | ¥10   |     |   |
| X013           |              |          |         |         | (m0   | 2   |   |
| X014           |              |          |         |         | -(10  | - 1 |   |
| X015           | 4 1          |          |         |         | VE    |     |   |
| X012           | 4 1          |          |         |         | (c0   | 5   |   |
| X020           |              |          |         |         | -(    | - 1 |   |
| X020           |              |          |         |         |       |     |   |
| X022           | 1 12         |          |         |         | Глиго | -   |   |
| X023           |              |          |         |         | LTRID | ľ   |   |
| X024           | 1            |          |         |         |       |     |   |
| X025           | 1            |          |         |         |       |     |   |
| X026           | 1            |          |         |         |       |     |   |
| X027           | 1            |          |         |         |       |     |   |
| X030           | 1            |          |         |         |       |     |   |
|                | -            |          |         |         |       |     |   |

Đường bao tạo ra màn hình, màn hình điều khiển,..vv..được hiển thị nhân lên với các cửa sổ

#### 6) Thanh trạng thái

Các trạng thái hoạt động và cài đặt bàn phím được hiển thị.

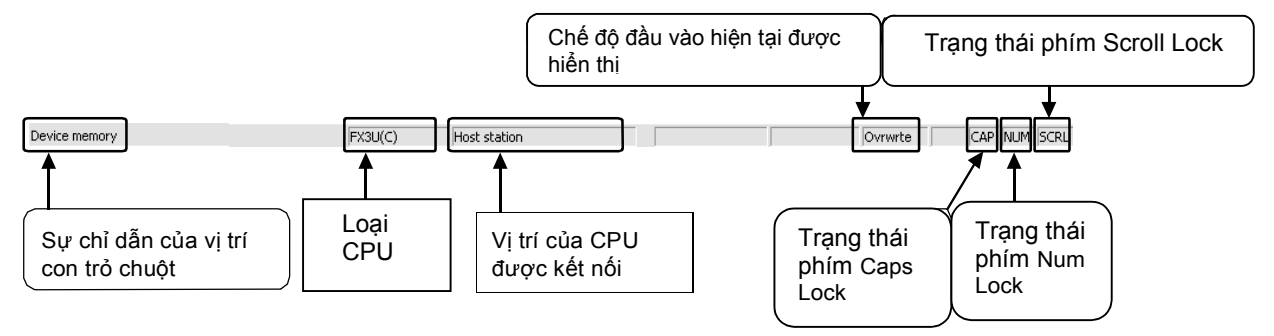

## 3.1.2 Về "Dự án"

Một "Dự án" bao gồm chương trình, chú thích, thông số và bộ nhớ thiết bị.

Tổng hợp của một loạt các dữ liệu trong GX Developer được gọi là "Dự án", và lưu giữ như là một thư mục trong Windows.

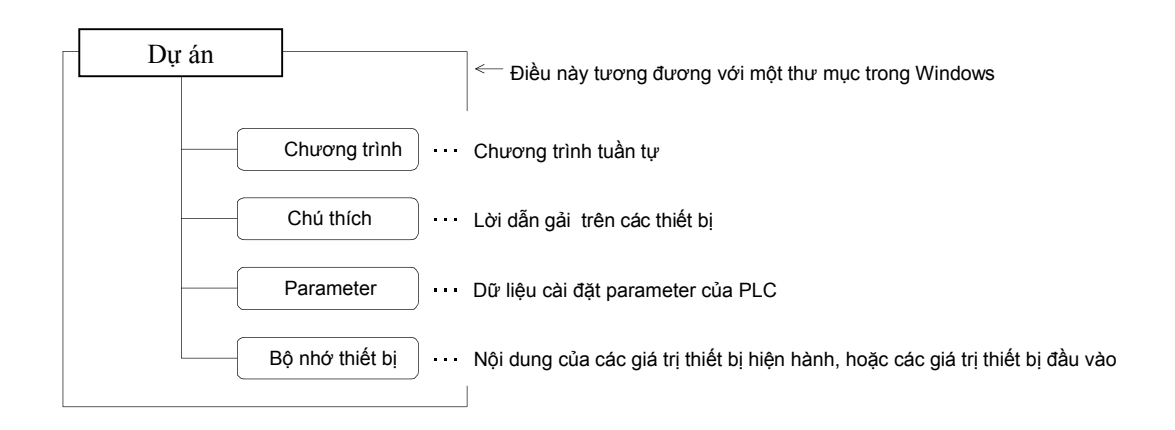

Chỉnh sửa nhiều dự án

Bắt đầu nhiều trường hợp của GX Developer khi có nhiều hơn một dự án được chỉnh sửa.

## 3.2 Bắt đầu từ GX Developer và tạo ra một dự án mới

## 3.2.1 Bắt đầu với GX Developer

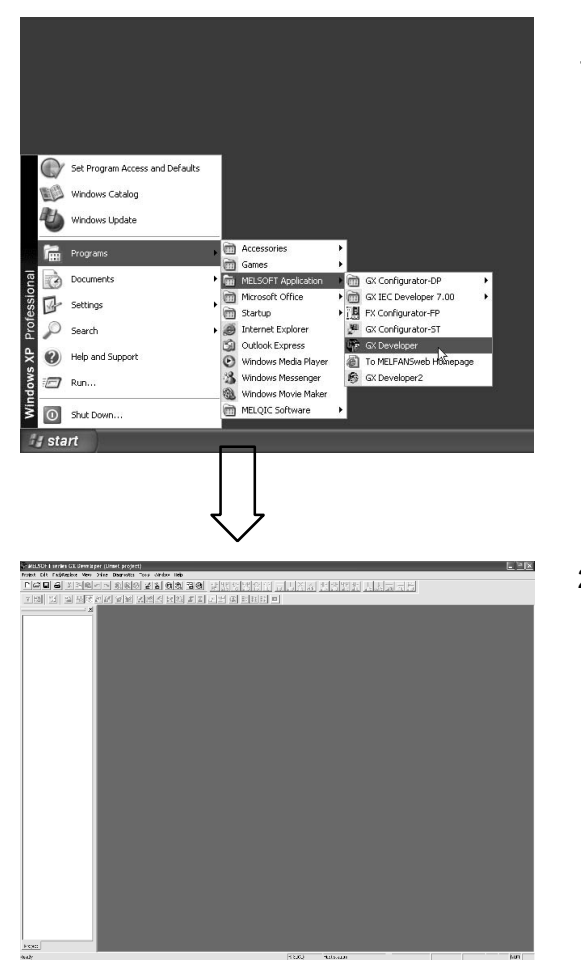

 Bắt đầu từ nút Start của Windows, và chọn ứng dụng như sau: [Programs] ↓ [MELSOFT Application]

[GX Developer]

2) GX Developer được bắt đầu.

### 3.2.2 Tạo một dự án mới

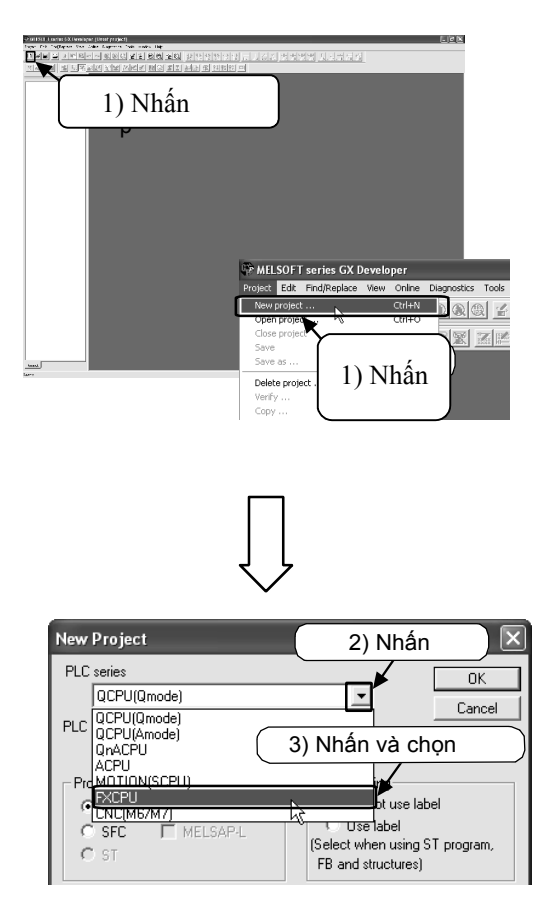

 Chọn □ từ thanh công cụ, hoặc chọn [Project] → [New project] ( Ctrl + N) từ menu.

- 2) Nhấn chuột vào núm ấn[▼] để chọn [ PLC series].
- 3) Chọn "FXCPU".

|                                                                                                    | Į                                                    |
|----------------------------------------------------------------------------------------------------|------------------------------------------------------|
| New Project                                                                                                    | X                                                    |
| PLC series<br>FXCPU                                                                                                    | (4) Nhấn OK                                          |
| PLC Type<br>FX0(S)<br>Pto FX0N<br>FX1<br>FX1S<br>FX1N(C)<br>FX1N(C)<br>FX1N(C)<br>FX1VFX2C<br>FX1N(C)<br>FX1VFX2C<br>FX2N(C)<br>FX1VFX2C<br>FX2V(C)<br>FX1VFX2C<br>FX2V(C)<br>FX2V(C)<br>FX2V(C)<br>FX2V(C)<br>FX1VFX2C<br>FX2V(C)<br>FX2V(C)<br>FX2V | bich is the same/\$s program data's name is created. |
| Setup project name                                                                                                    |                                                      |

 $\square$ 

- 4) Nhấn chuột vào núm ấn[▼] của [IPLC Type].
- 5) Chọn "FX3U(C)".
- Chú ý: Chọn tên series mà thực tế sử dụng.

| New Project                                                                                                    | 6) Nhấn OK.                     |
|----------------------------------------------------------------------------------------------------|---------------------------------|
| PLC series                                                                                                    |                                 |
| PLC Type                                                                                                    |                                 |
| Program type       Image: Label setting         Image: Construct of the setting       Image: Construct of the setting         Image: Construct of the setting       Image: Construct of the setting         Image: Construct of the setting       Image: Consetting         Image: Consetting |                                 |
| Device memory data which is the same as program data's name is created.                                                                                                    |                                 |
| Setup project name                                                                                                    |                                 |
| Drive/Path C:\MELSEC\GPPW                                                                                                    |                                 |
| Project name Browse                                                                                                    |                                 |
| Title                                                                                                    |                                 |
|                                                                                                    |                                 |
|                                                                                                    | 7) Một màn hình<br>dự án được n |
| (7) Màn hình dự án mới                                                                                                    |                                 |
| Lao                                                                                                    |                                 |

/) Một màn hình dự án mới được hiển thị cho dữ liệu dự án được nhập vào.

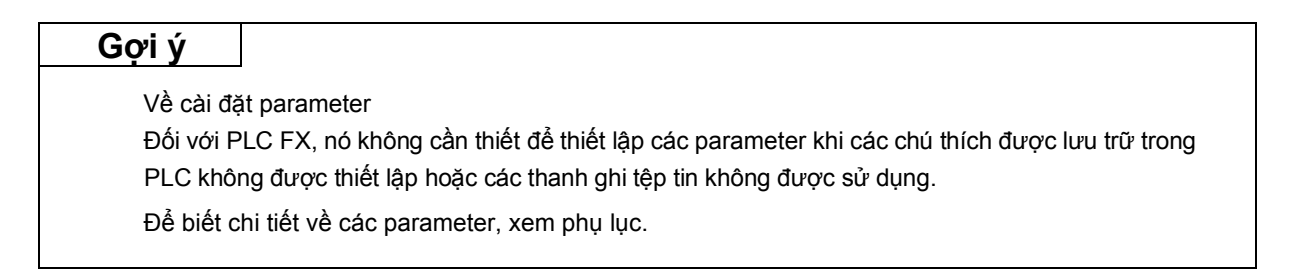

## 3.3 Tạo ra một mạch điện

### 3.3.1 Tạo một mạch điện bằng cách sử dụng các phím chức năng

[Mạch điện được tạo ra]

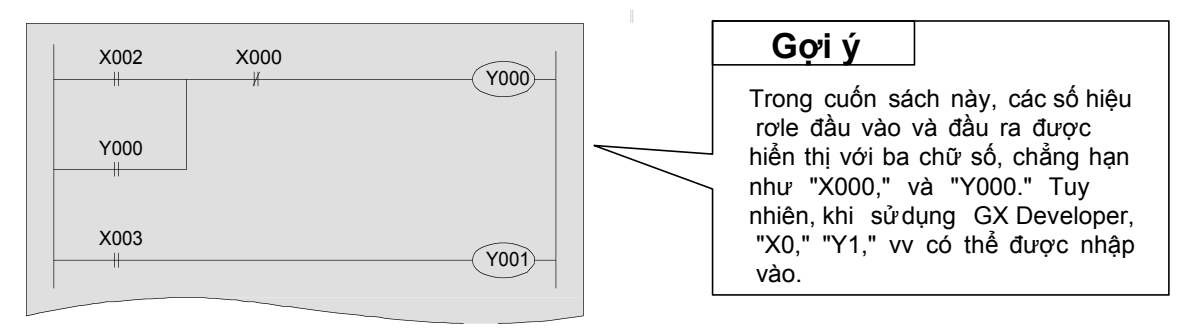

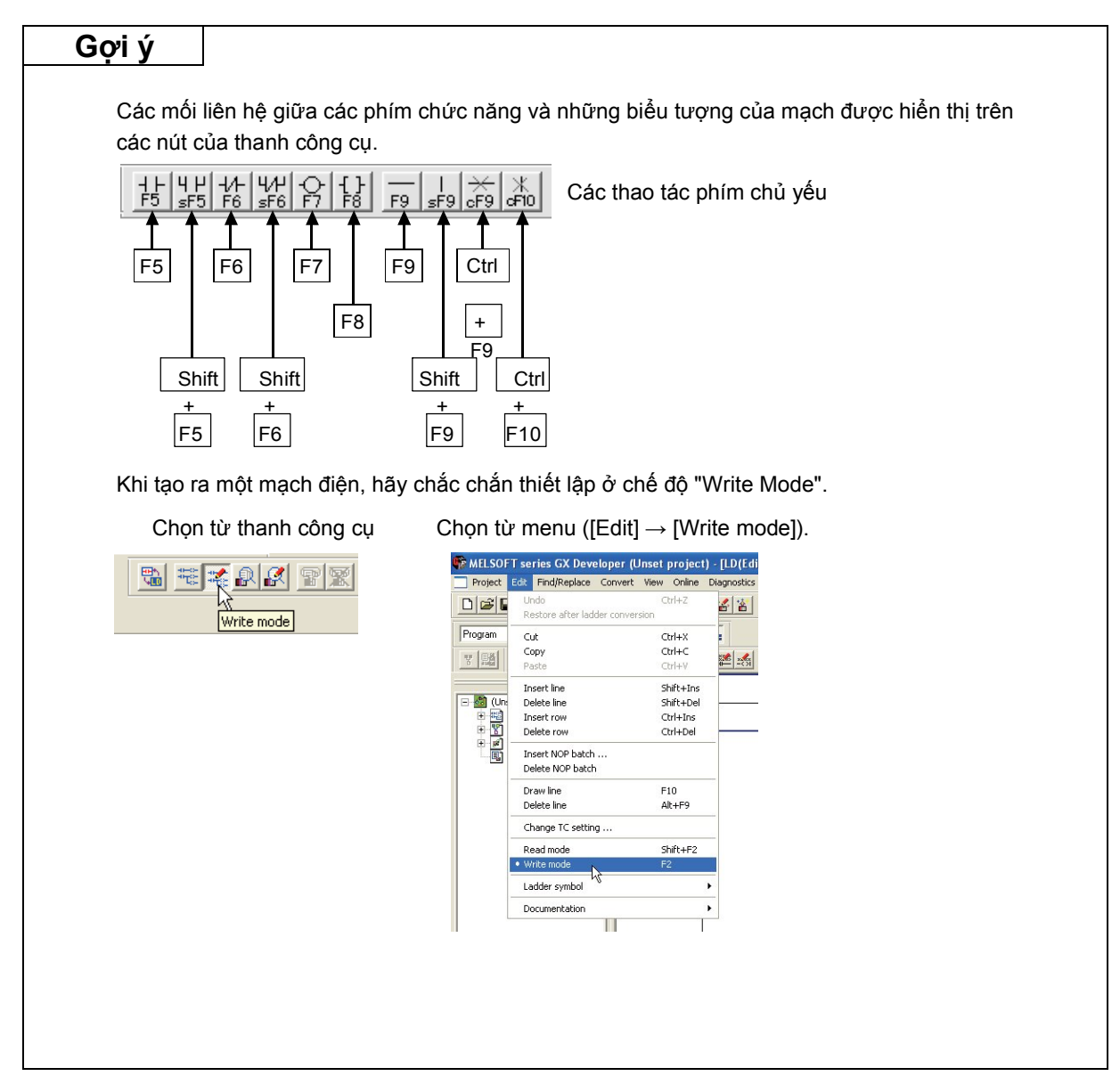

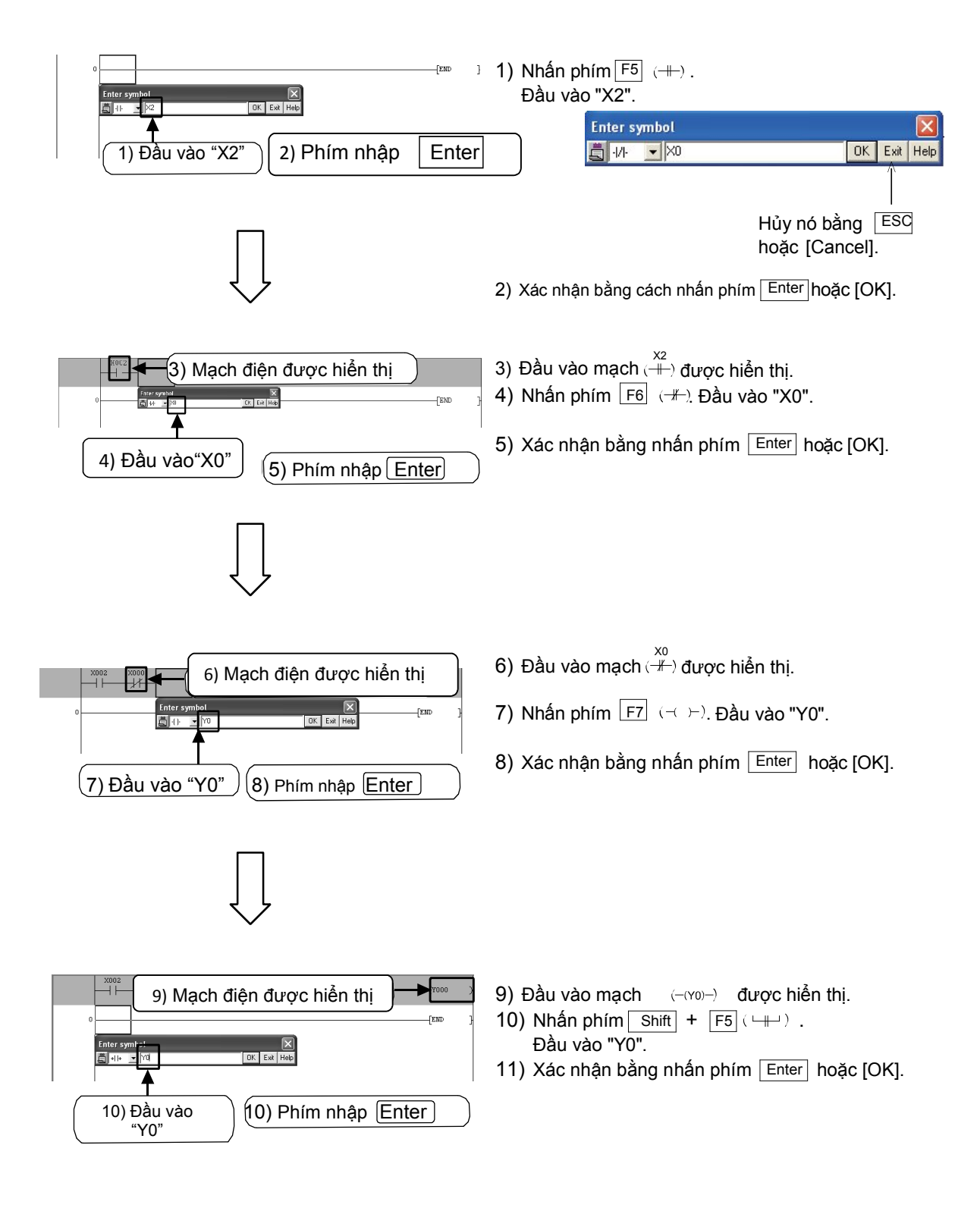

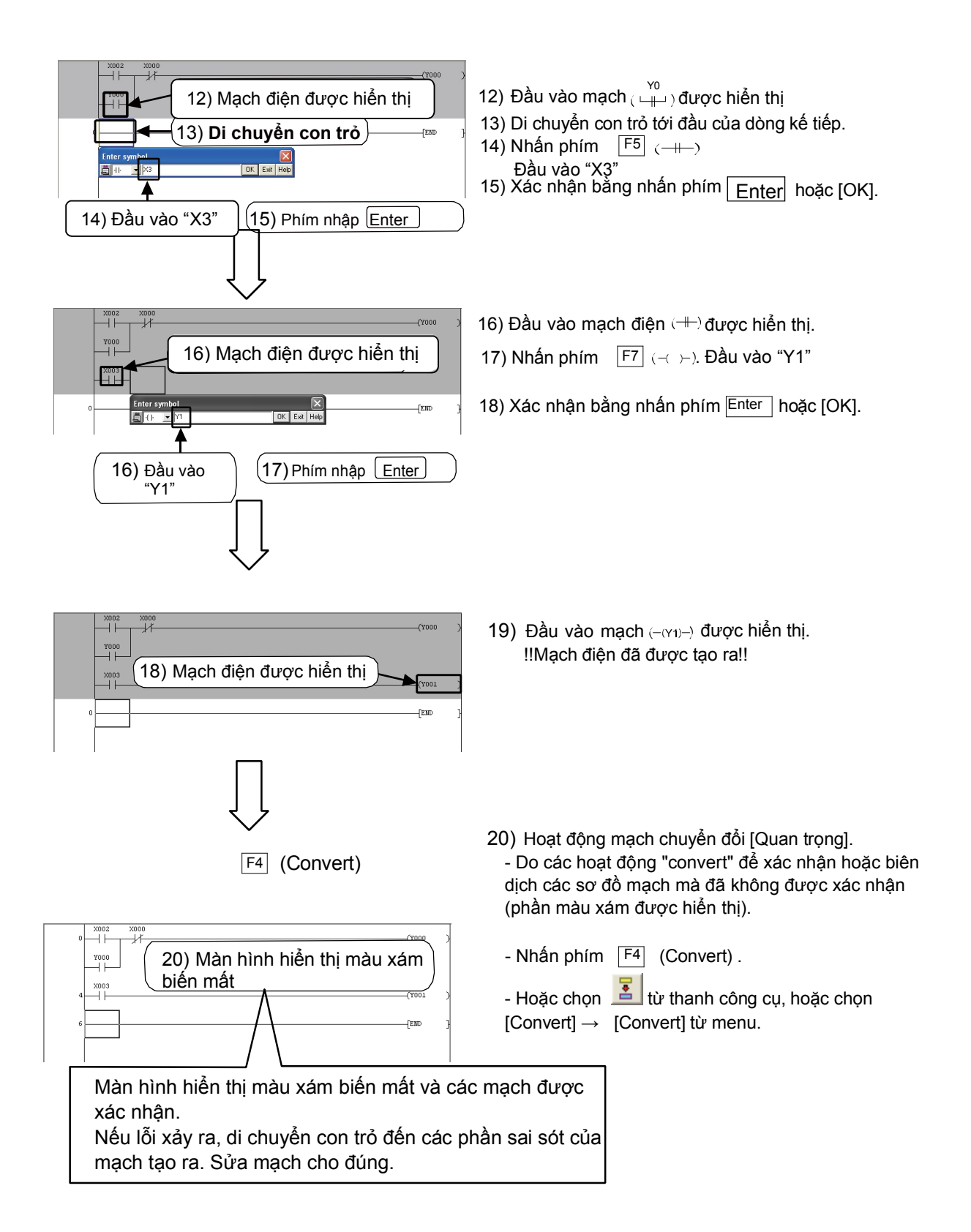

## 3.3.2 Tạo một mạch điện bằng các nút công cụ

### [Mạch điện được tạo ra]

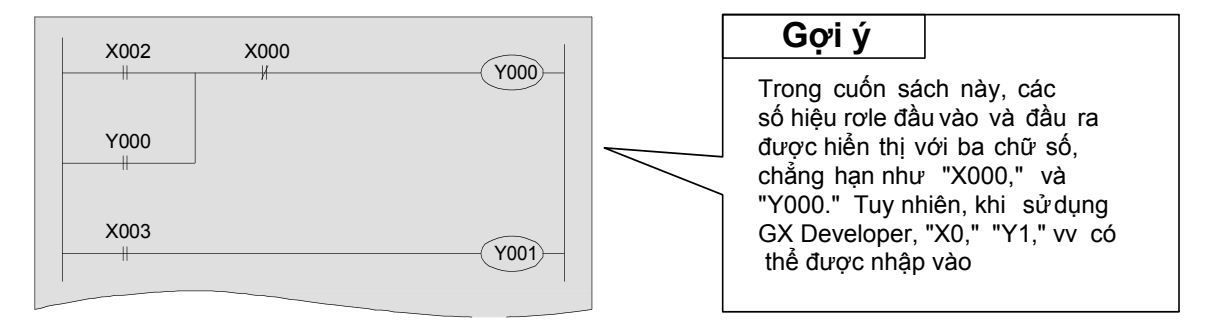

| Gợi ý                 |                                                                                                    |                                                                                                    |                                                                           |
|-----------------------|----------------------------------------------------------------------------------------------------|----------------------------------------------------------------------------------------------------|---------------------------------------------------------------------------|
| Nhấp vào nút công cụ  | I để nhập các biểu tượng                                                                                                    | của mạch<br>Các nút công cụ                                                                                                    | chủ yếu                                                                   |
| Khi tạo ra một mạch ở | điện, hãy chắc chắn thiết                                                                                                    | đặt ở chế độ "Write                                                                                                    | Mode".                                                                    |
| Chọn từ thanh công c  | u. Chọn từ menu ([l                                                                                                    | Edit] $\rightarrow$ [Write mode                                                                                                    | <b>)</b> ])                                                               |
| Write mode            | Image: Solution of the second second seco | GX Developer (Unset project)         Replace Convert View Online Diate         Ctrl+2         after ladder conversion         Ctrl+2         after ladder conversion         Ctrl+2         after ladder conversion         Ctrl+2         after ladder conversion         Ctrl+2         after ladder conversion         Ctrl+2         after ladder conversion         Orl+4         Ctrl+2         ctrl+4         ctrl+4         ctrl+9         ow         Ctrl+Del         OP batch         oP batch         e       F10         ne       Alt+F9         TC setting         ode       Shift+F2         ode       F2         symbol       Image: Shift+F2 | • [LD(Edi         Nagnostis         • • • • • • • • • • • • • • • • • • • |

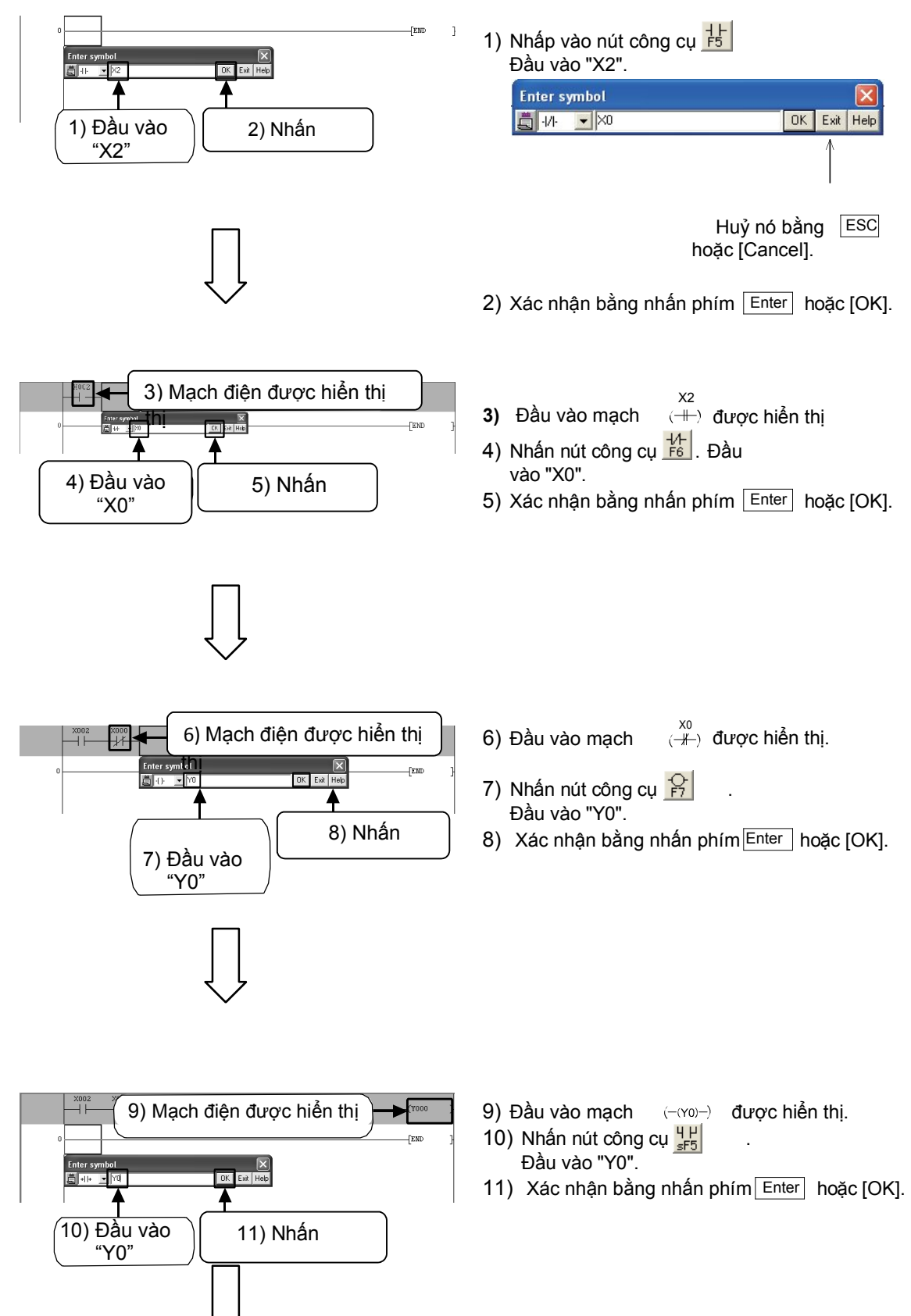

#### 

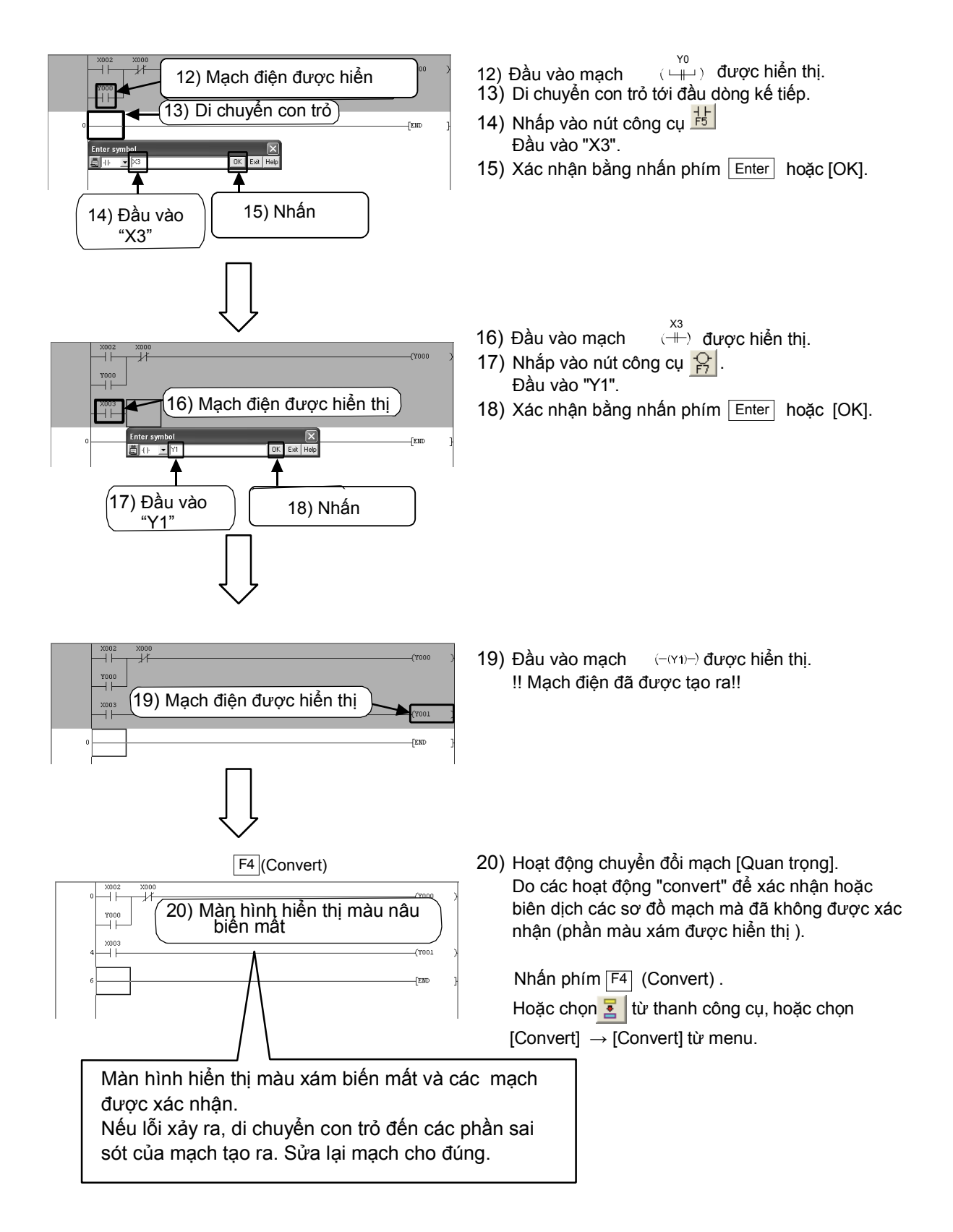

## 3.4 Ghi các chương trình tới PLC

Ghi các chương trình tuần tự được tạo ra tới PLC FX.

## 3.4.1 Kết nối PC tới PLC

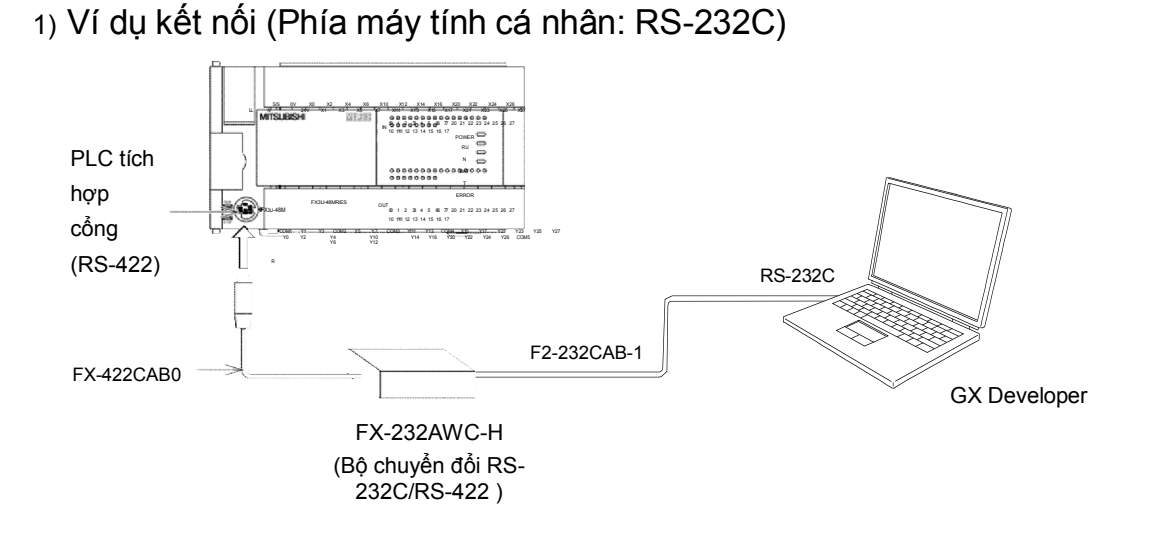

2) Ví dụ kết nối (Phía máy tính cá nhân: USB)

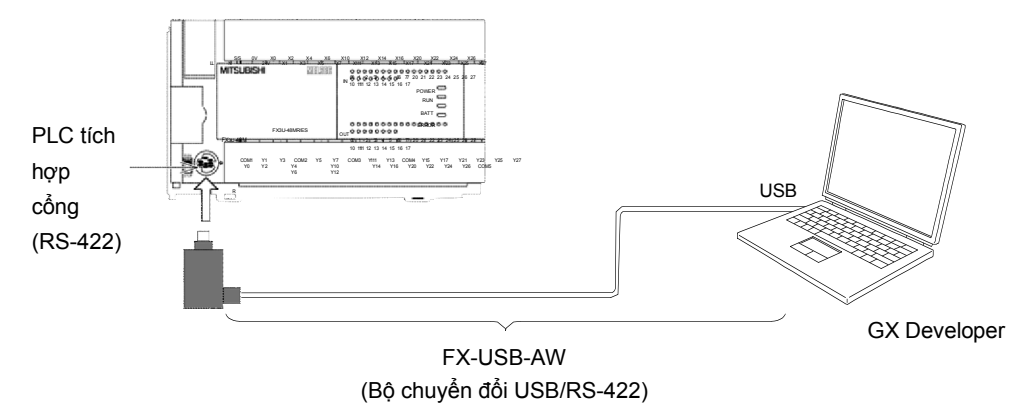

Kiểm tra số hiệu cổng COM mà trình điều khiển của FX-USB-AW gán cho máy tính cá nhân. Đối với thủ tục kiểm tra, xem thêm hướng dẫn của FX-USB-AW.

3) Chức năng transparent của GOT1000 (Phía máy tính cá nhân: USB)

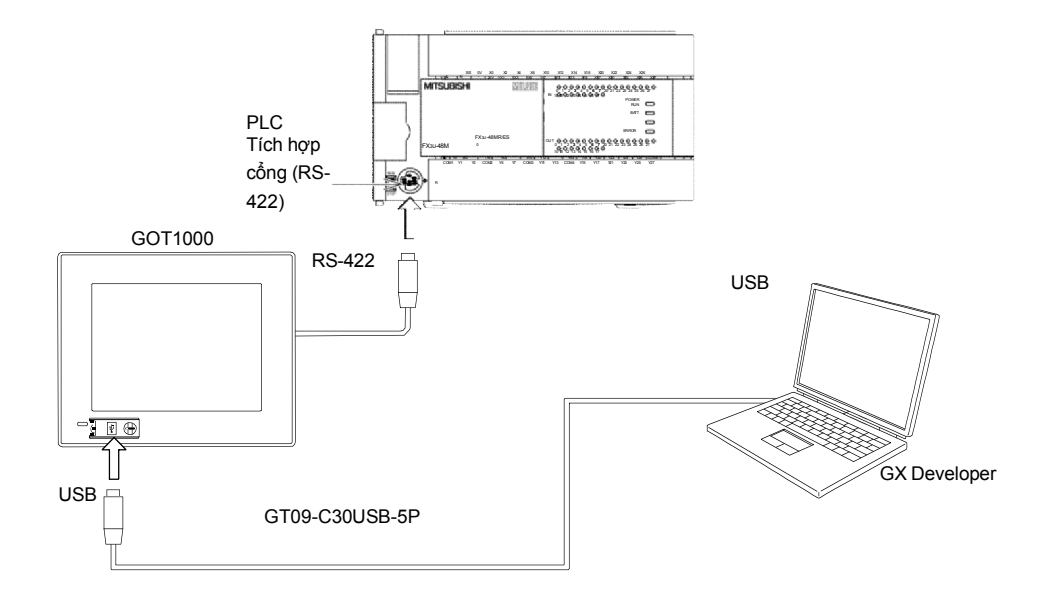

## 3.4.2 "Transfer Setup" trong GX Developer

Thiết lập cấu hình của GX Developer để giao tiếp với PLC.

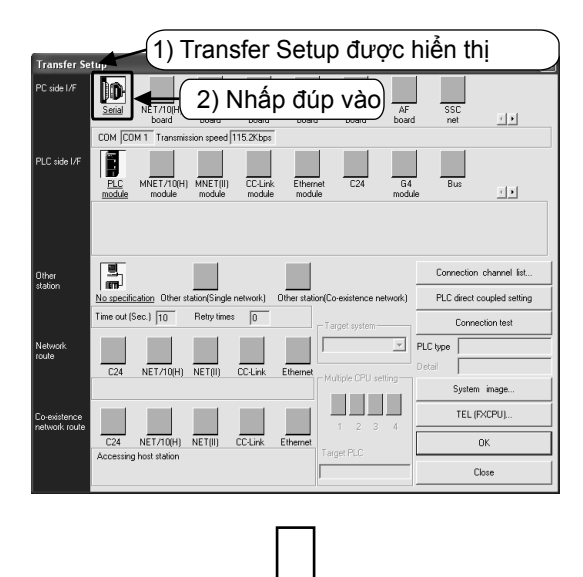

| PC side I/F Seria  | l setting       | ×       |
|--------------------|-----------------|---------|
| © RS-232C ◀ (      | 3) (a)          | OK      |
| (include FX-USB-   | AW / FX3U-USB-B |         |
| 🔿 USB(GOT transp   | arent mode) 🗲   | 3) (b)  |
| COM port           | COM 1 -         | 4) Nhấn |
| Transmission speed | 115.2Kbps 🔻     | 3) (c)  |
|                    |                 |         |

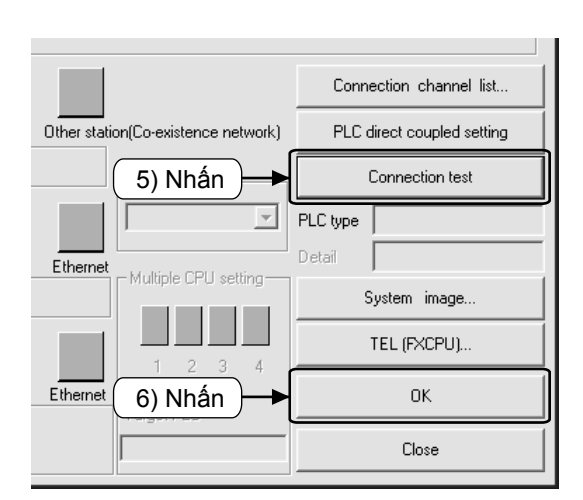

- 1) Chọn [Online]  $\rightarrow$  [Transfer Setup].
- 2) Nhấp đúp vào biểu tượng 顺

- Thiết lập các cổng giao tiếp của các bên máy tính cá nhân.
  - (a) Chọn "RS-232" khi một kết nối RS-232 được sử dụng ở phía bên máy tính cá nhân hoặc một FX- USB-AW được sử dụng với kết nối USB ở phía bên máy tính cá nhân.
  - (b) Chọn "USB (GOT transparent mode)" khi các chức năng transparent của GT1000 được sử dụng với kết nối USB ở phía bên máy tính cá nhân.
  - (c) ·Khi một kết nối RS-232C được sử dụng ở bên cạnh máy tính cá nhân, các cổng thường là COM1.

(Điều này có thể thay đổi tùy thuộc vào các máy tính cá nhân.)

 Chỉ rõ số hiệu cổng COM mà trình điều khiển chỉ định khi sử dụng FX-USB-AW. (Xem phần 3.7.1)

- 4) Nhấp vào [OK] sau khi cài đặt hoàn thành.
- 5) Nhấp vào [Connection test], để kiểm tra giao tiếp với PLC
- Sau khi kiểm tra, nhấp [OK] để xác nhận cấu hình được thiết lập

### 3.4.3 Ghi một chương trình tới PLC

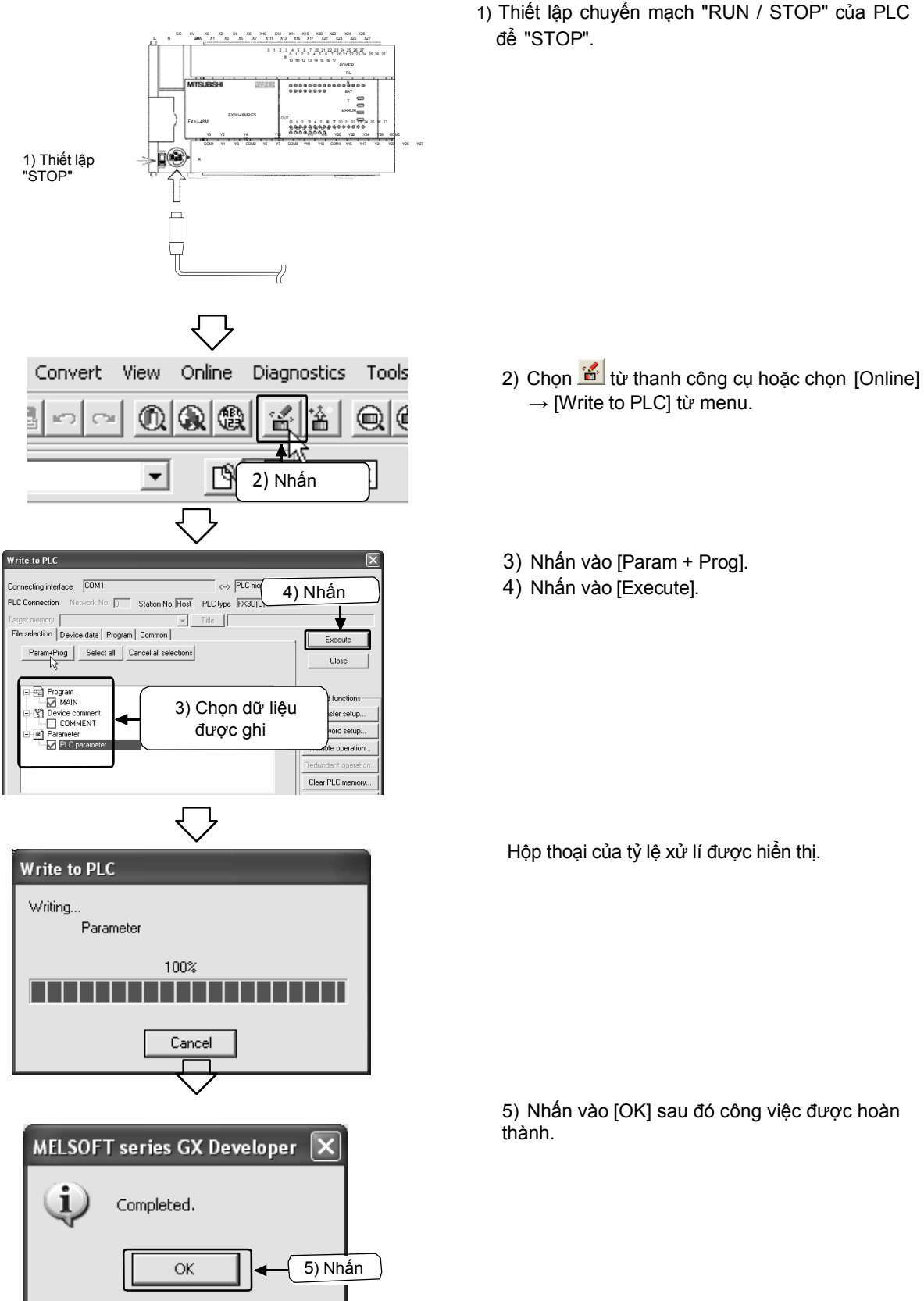

### 3.4.4 Giám sát hoạt động của chương trình

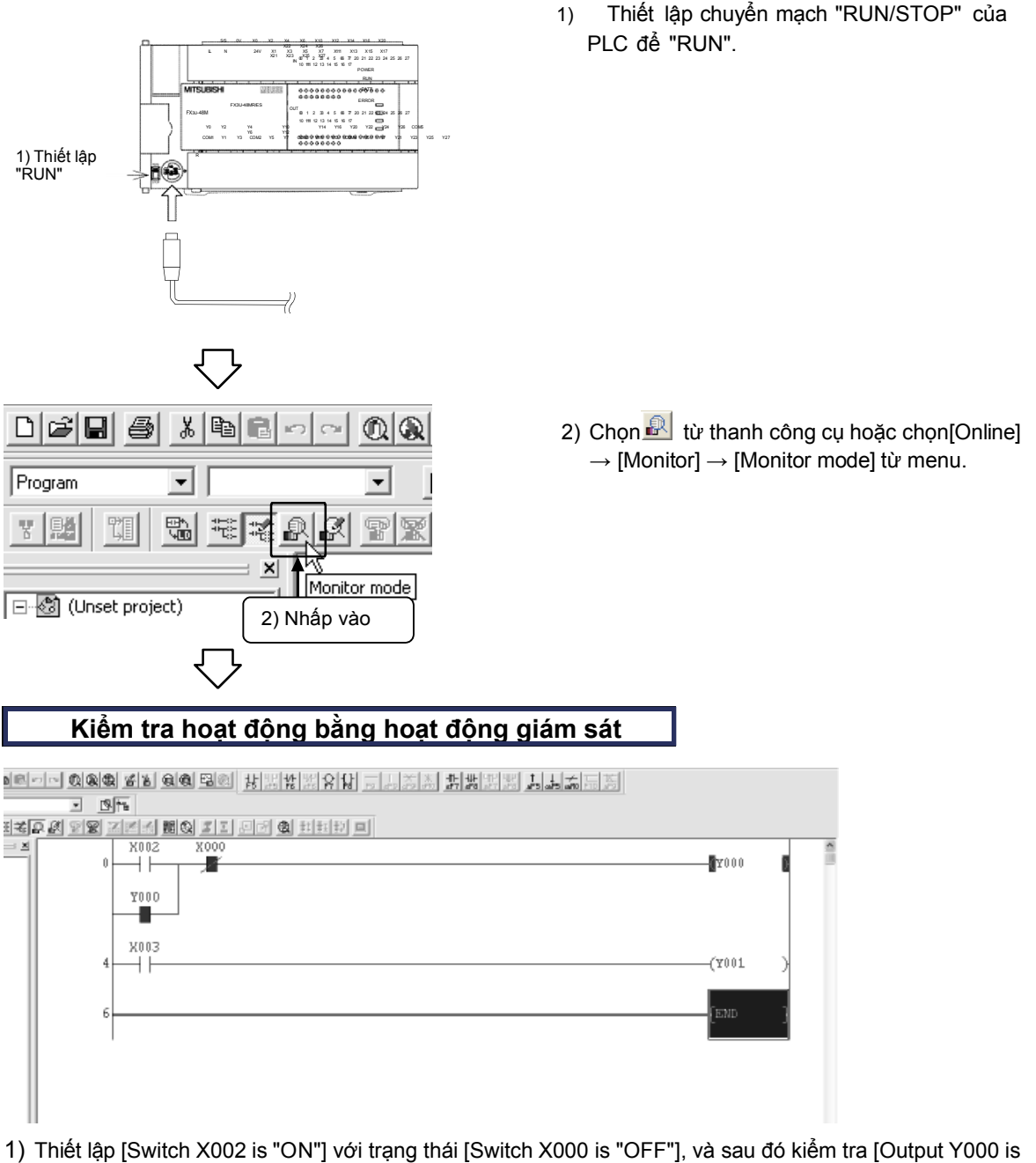

- Thiết lập [Switch X002 is "ON"] với trạng thái [Switch X000 is "OFF"], và sau đó kiếm tra [Output Y000 is "ON"].
- 2) Kiểm tra [Output Y000 is "ON"] trong khi [Switch X002 is "OFF"].
- 3) Thiết lập [Switch X000 is "ON"] và sau đó kiểm tra [Output Y000 is "OFF"].
- 4) Kiểm tra [Output Y001 is "ON/OFF"] theo [Switch X003 is "ON/OFF"].
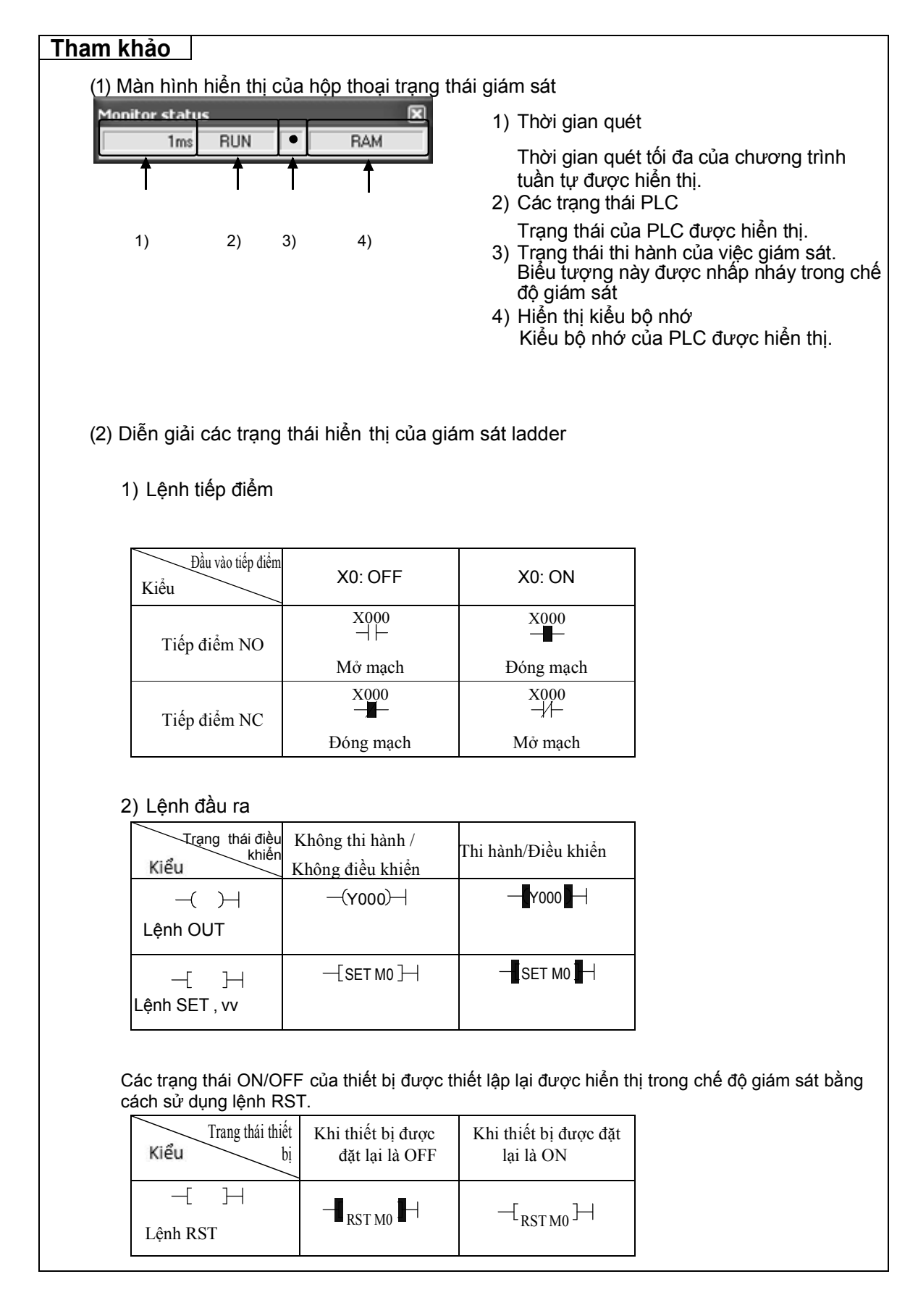

# 3.5 Chỉnh sửa một mạch điện 3.5.1 Hiệu chỉnh một mạch điện

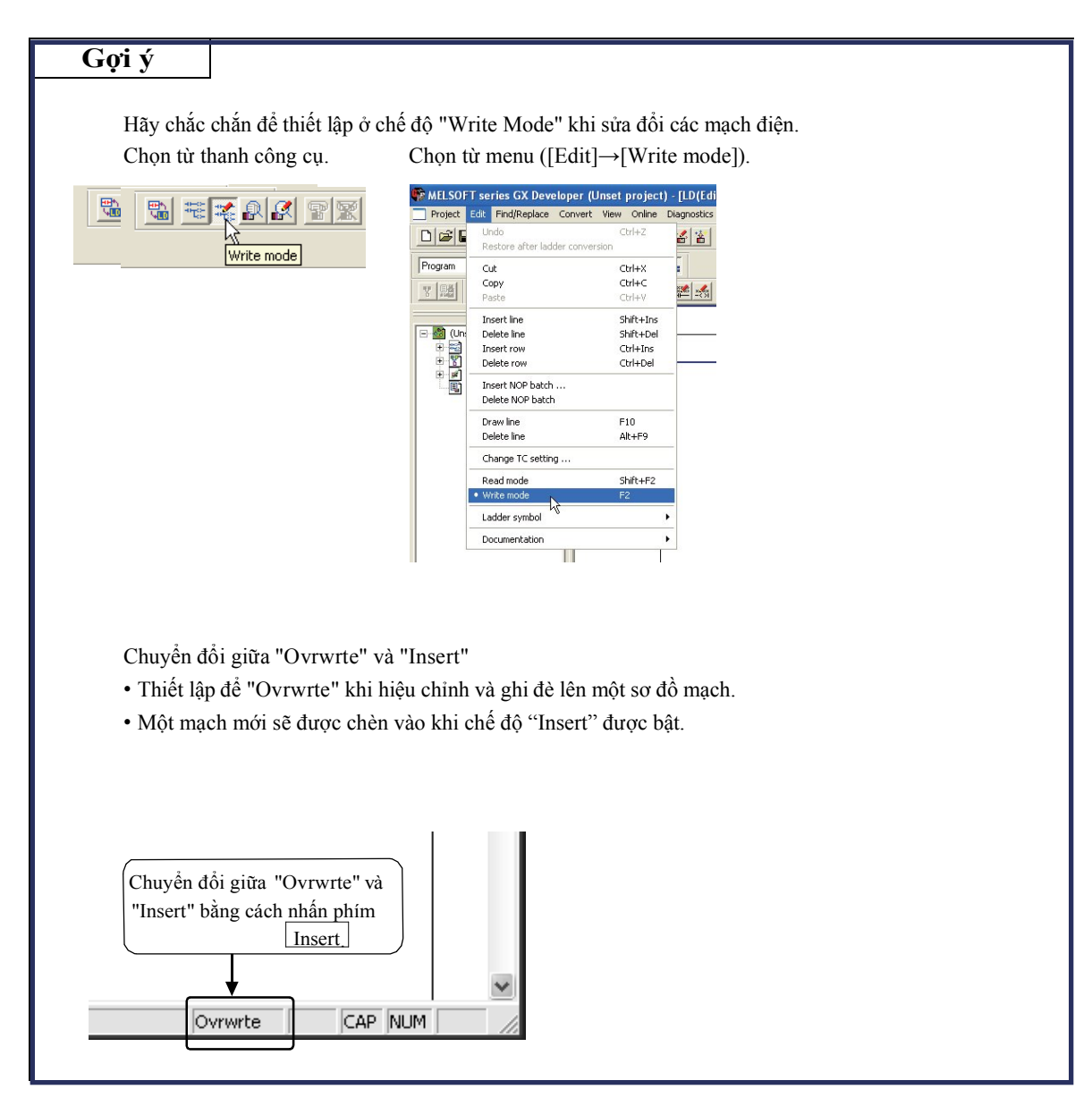

#### 1) Thay đổi các cuộn dây và các tiếp điểm OUT [Mạch điện được hiệu chỉnh]

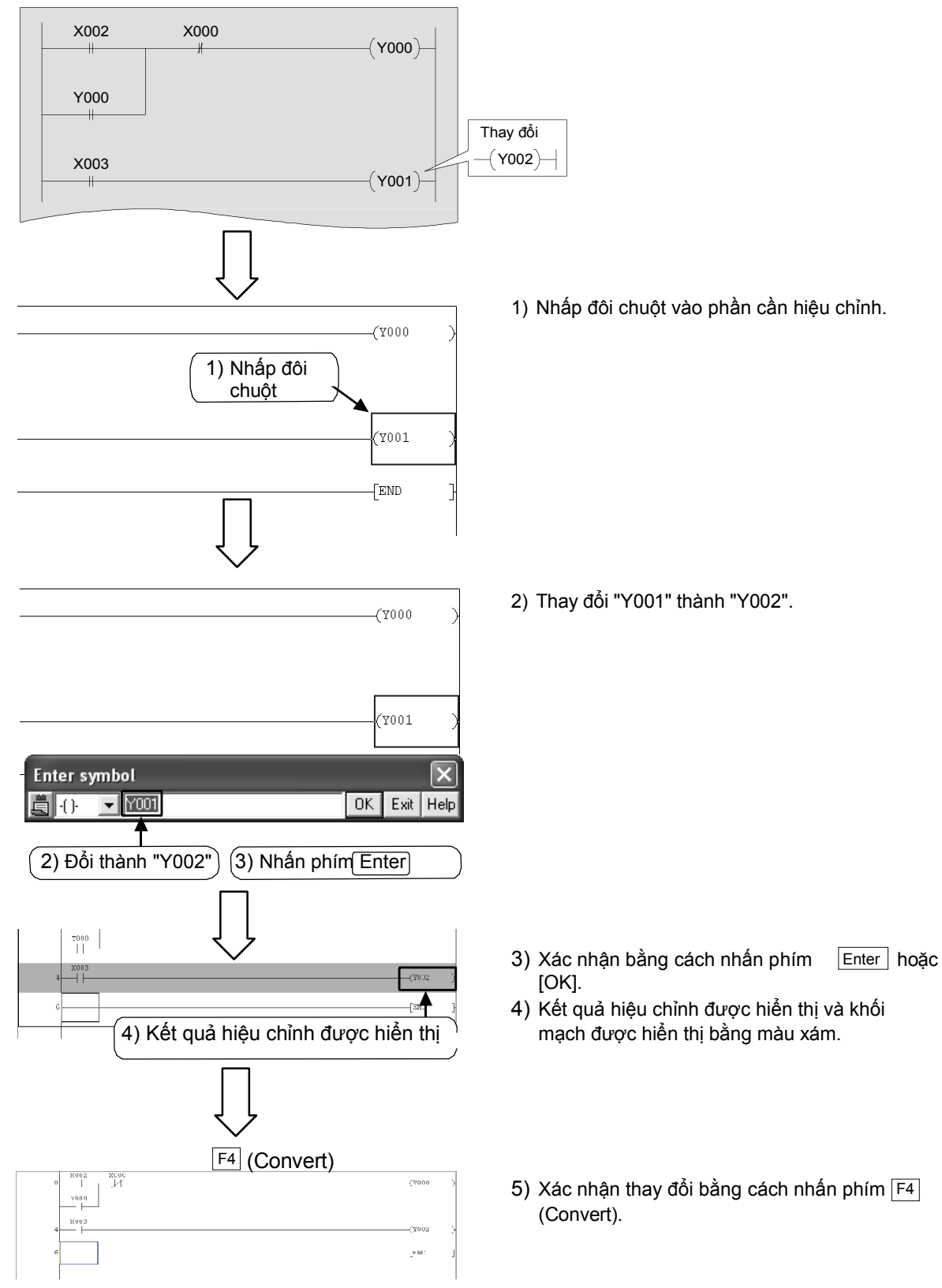

#### 2) Thêm đường

#### [Mạch điện được thêm vào các đường]

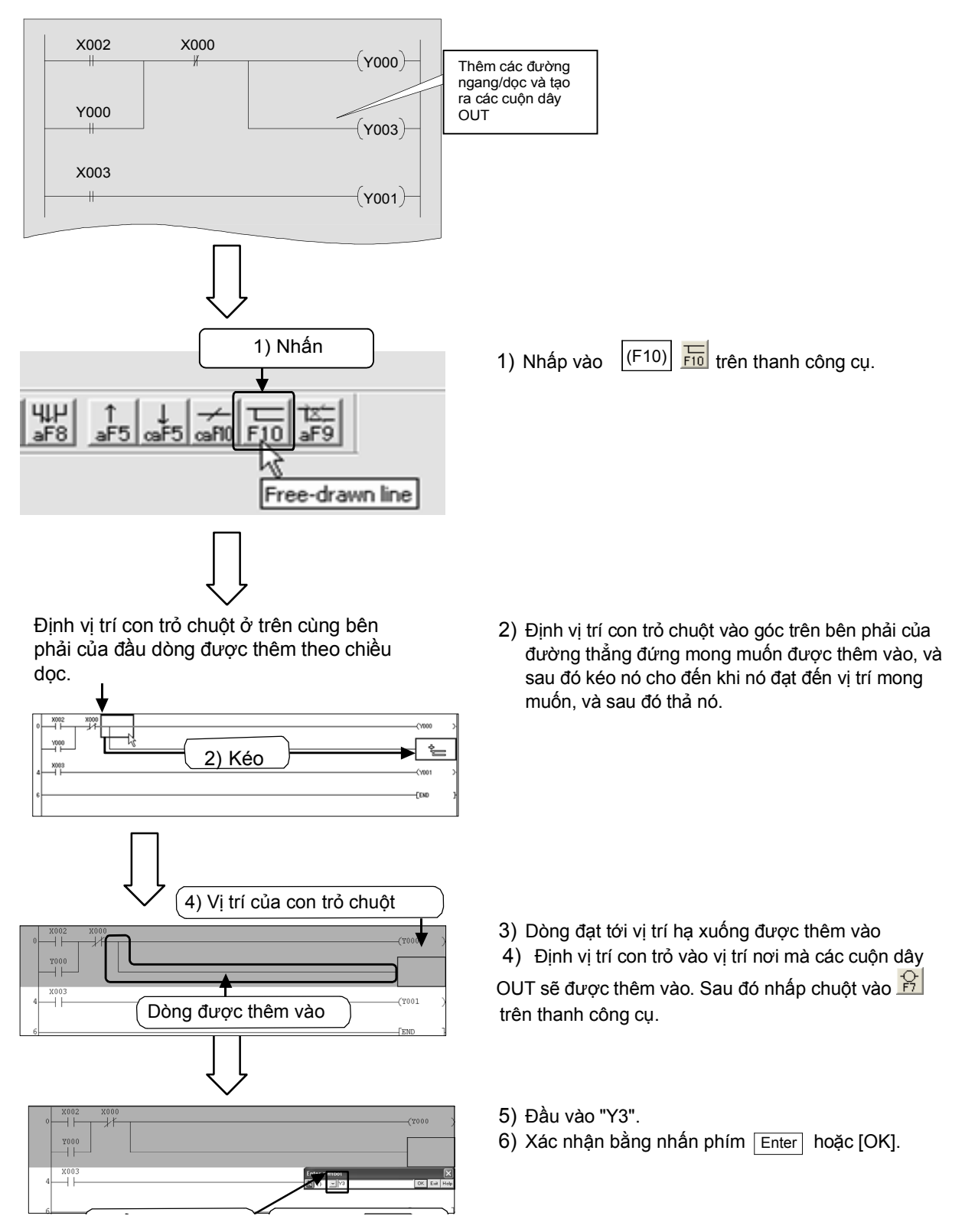

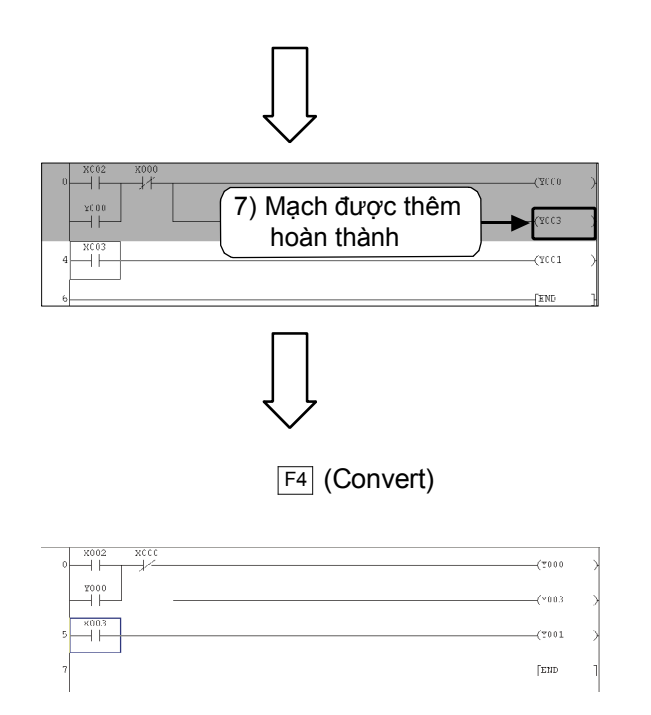

 Mạch được thêm vào kết thúc và khối mạch được hiển thị trên màu xám.

- 8) Xác nhận các thay đổi bằng nhấn phím F4 (Convert)
  - Nhấn vào 500 trên thanh công cụ một lần nữa để kết thúc thao tác.

#### 3) Xóa đường

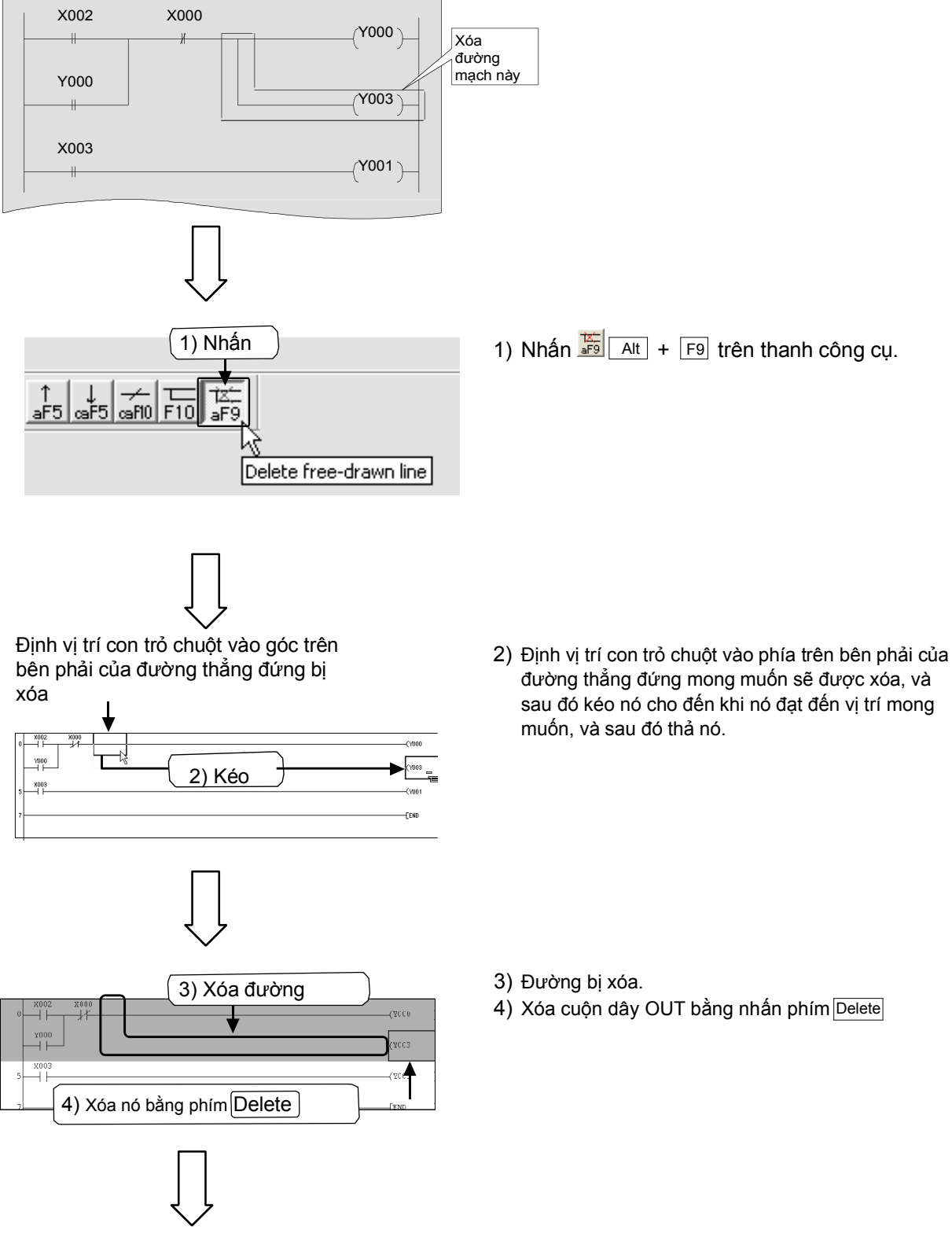

#### [Mạch điện nơi các đường bị xóa]

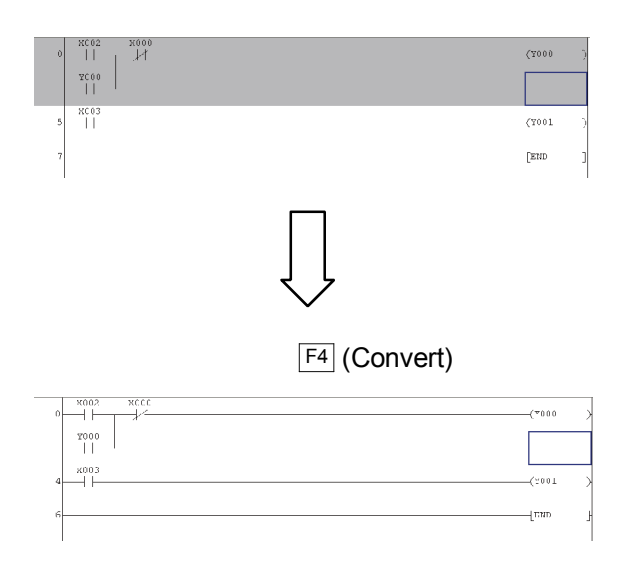

5) Khối mạch bị xóa được hiển thị trong màu xám.

6) Xác nhận các thay đổi bằng nhấn phím [F4] (Convert).

 Nhấn 📰 trên thanh công cụ một lần nữa để kết thúc thao tác.

### 3.5.2 Chèn và xóa đường

#### 1) Chèn đường

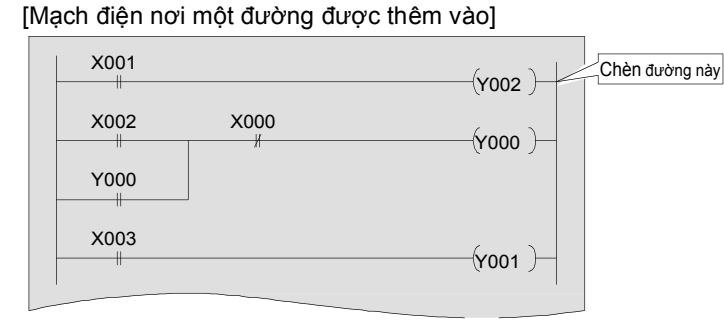

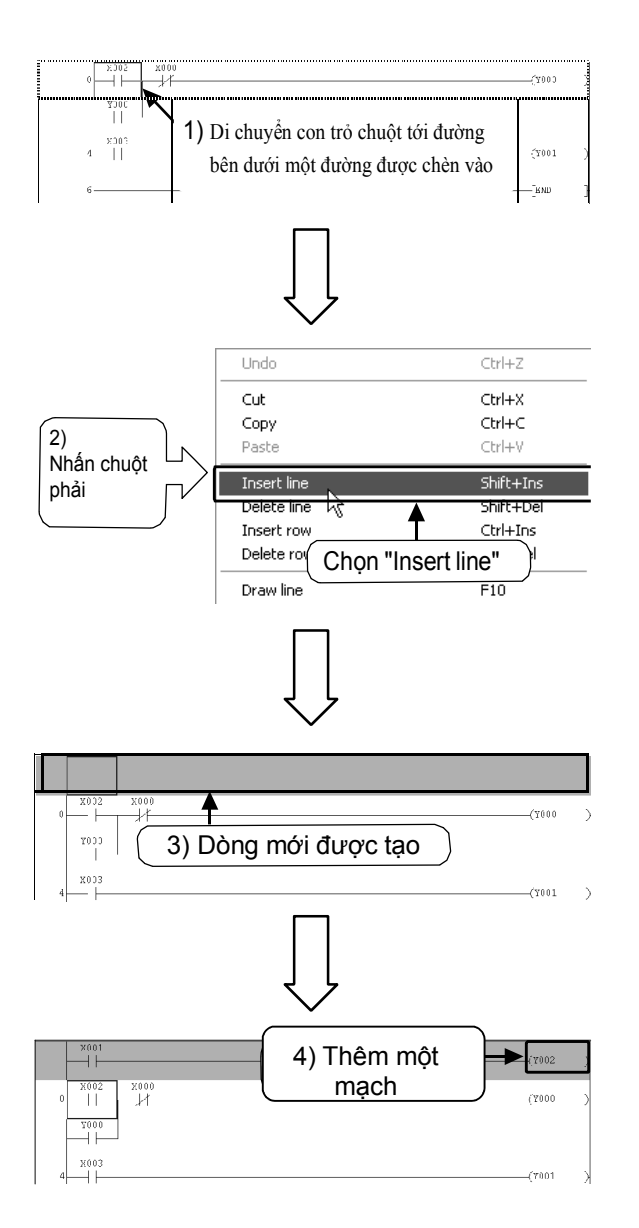

Một đường được chèn vào phía trên đường nơi con trỏ chuột được đặt

- Định vị trí con trỏ trên đường bên dưới một đường được chèn vào.
- Nhấp chuột phải vào bất kì nơi nào, và chọn [Insert line].

3) Một đường được tạo ra.

4) Một chương trình trong đường được tạo ra.

5) Xác nhận các thay đổi bằng nhấn phím (F4) Convert

#### 2) Xóa đường

#### [Mạch điện nơi có đường bị xóa]

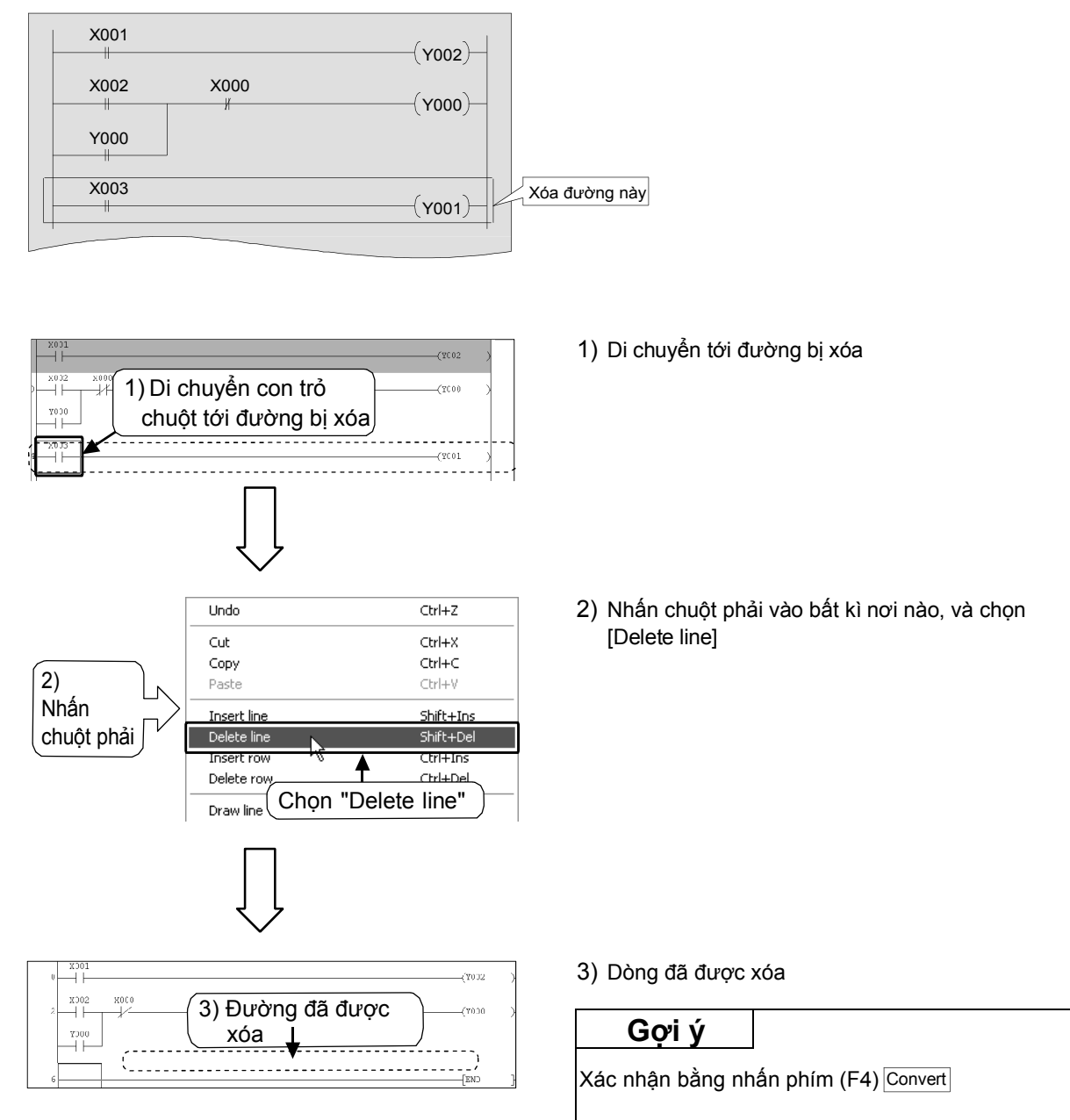

# 3.5.3 Cắt và sao chép (dán) một mạch điện

## 1) Cắt

#### [Mạch điện được chỉnh sửa]

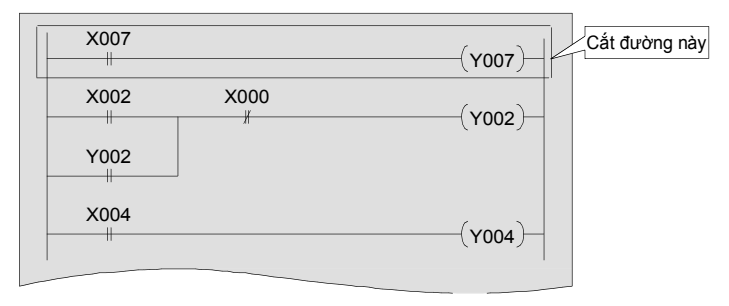

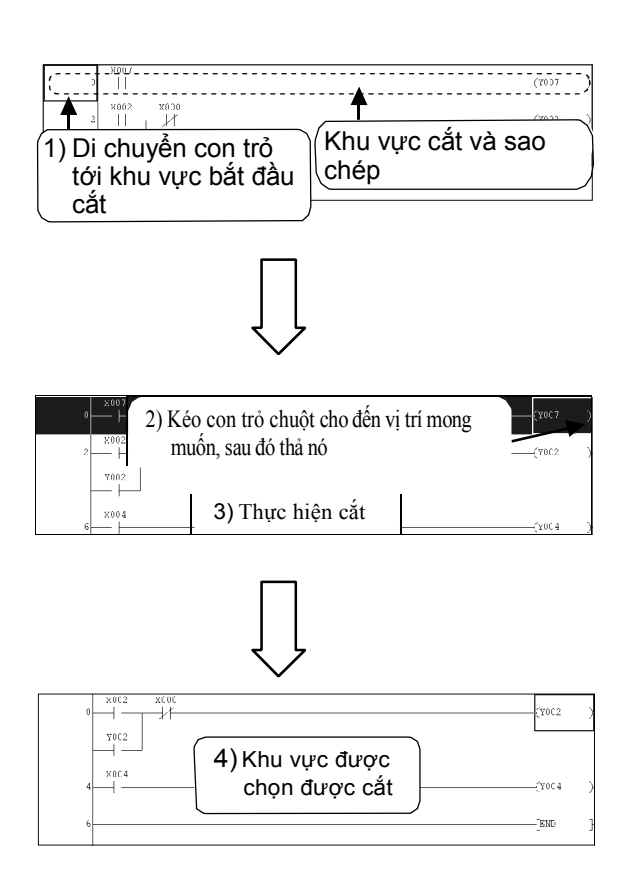

Di chuyển con trỏ chuột tới đầu của mạch được cắt.

- Kéo nó cho tới khi đạt vị trí mong muốn, sau đó thả nó .
- Chọn kừ thanh công cụ hoặc chọn [Edit] → [Cut] ( Ctrl + X) từ menu, và thực hiện cắt.
- 4) Khu vực được chọn được cắt Một phần màu xám còn lại khi một phần nhỏ của mạch điện bị cắt. Sau đó, hoàn thiện mạch điện, xác nhận các thay đổi bằng nhấn phím F4 (Convert).

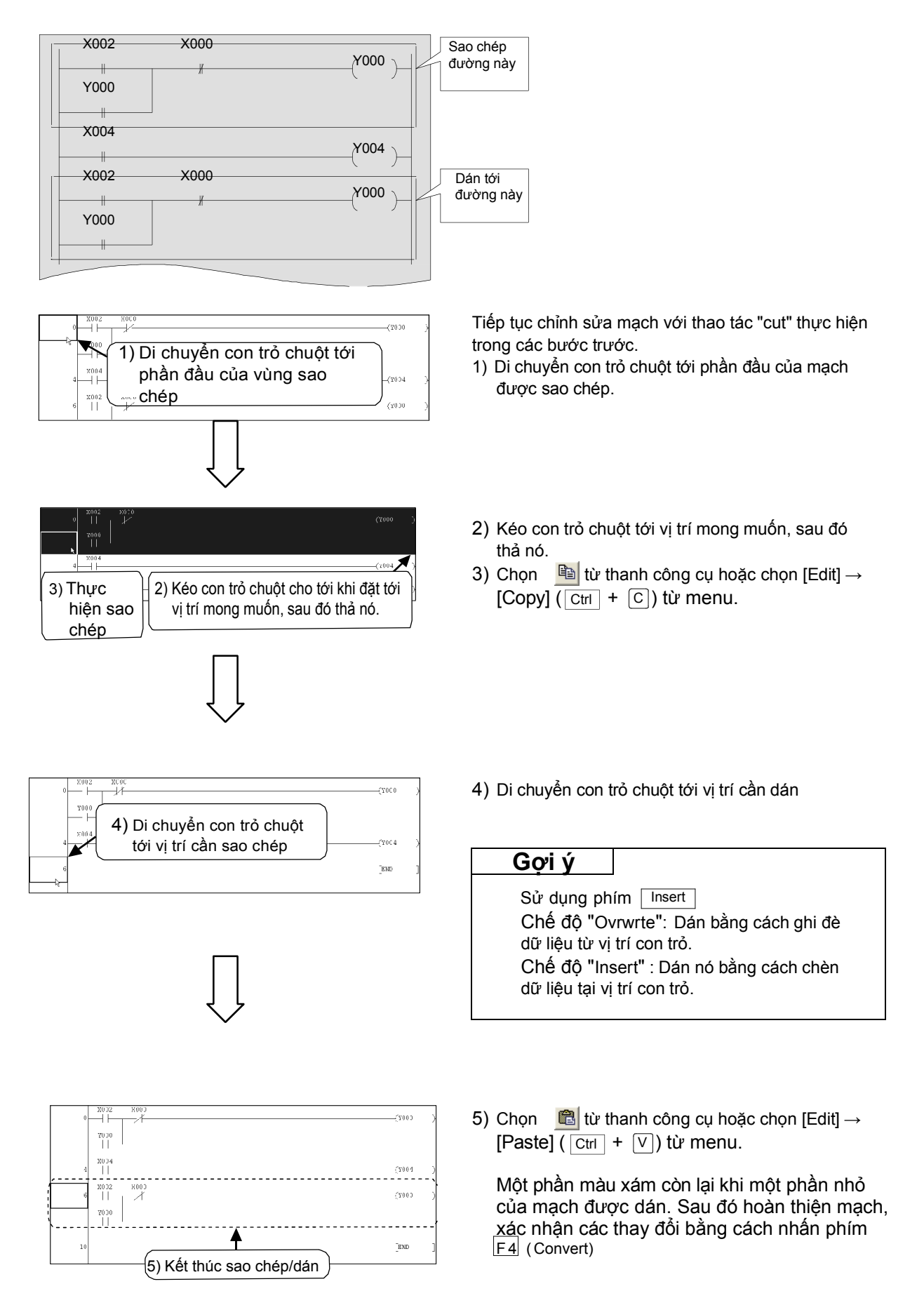

## **3.6 Lưu trữ một mạch điện tạo ra** 3.6.1 Lưu và lưu với tên khác

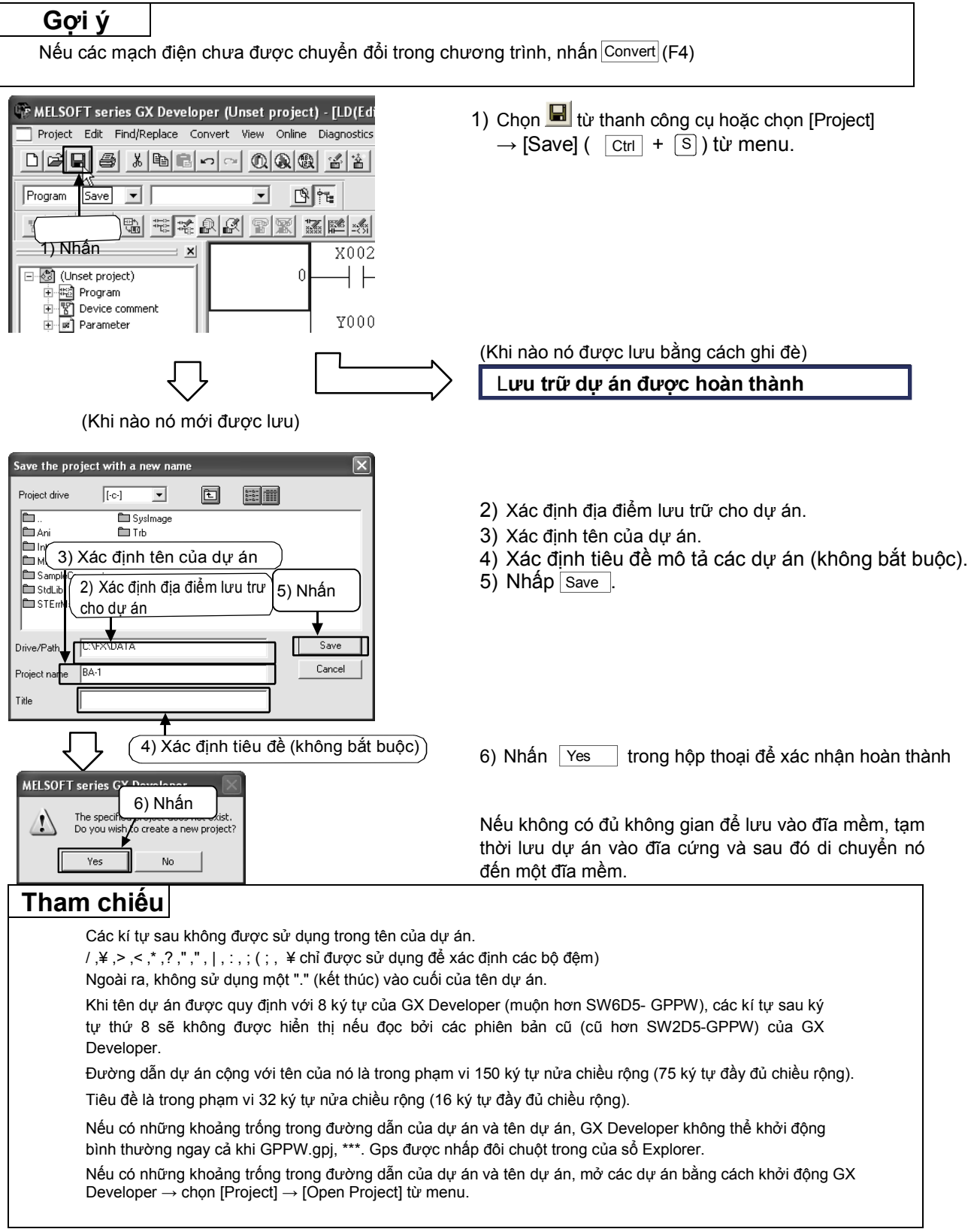

#### 3.6.2 Lưu dự án với một tên mới

#### Gợi ý

Nếu các mạch điện chưa được chuyển đổi trong chương trình, nhấn Convert (F4).

| MELSOFT series GX Deve          | loper (Unset   | project) - [LD(Ed  |
|---------------------------------|----------------|--------------------|
| Project Edit Find/Replace       | Convert View   | Online Diagnostics |
| New project                     | Ctrl+N         | 2 B 🖀 🖀            |
| Close project                   | Ctri+O         |                    |
| Save                            | Ctrl+S         |                    |
| Save as                         |                |                    |
| Delete project 🌾                |                | X002               |
| Verify (1) Nhá                  | àn)            |                    |
|                                 |                |                    |
| Edit Data                       |                | - YOOC             |
| Change PLC type                 |                |                    |
| Г                               | _              |                    |
|                                 |                |                    |
| ļ                               | Ļ              |                    |
|                                 | $\checkmark$   |                    |
| Save the project with a new nam | e              |                    |
|                                 |                |                    |
| Project drive                   | ±              |                    |
| Ar Systmage                     |                |                    |
| 3) Xác định tên ci              | ùa dự ản       |                    |
| SampleC(2) Vác định đi          | a điểm lược    |                    |
|                                 | a ulem luru    | (5) Nhân           |
|                                 |                | - I                |
|                                 |                |                    |
|                                 |                |                    |
| Project name BA-2               |                |                    |
| Title                           |                | J                  |
|                                 | ,              |                    |
| (4) Xác định ti                 | êu đê (khô     | ng bắt buộc)       |
| -                               | _              |                    |
|                                 |                |                    |
|                                 |                |                    |
| र                               | $\checkmark$   |                    |
| MELSOFT series GX Develo        | ner 🔽          | 1                  |
| (6) Nhá                         |                |                    |
| The specifies                   | not exist.     |                    |
| Do you wish to create           | a new project? |                    |
| Yes No                          |                |                    |
|                                 |                |                    |

1) Chọn [Project]  $\rightarrow$  [Save as] từ menu.

- 2) Xác định địa điểm lưu trữ cho dự án.
- 3) Xác định tên của dự án.
- Xác định tiêu đề mô tả các dự án (không bắt buộc).\_\_\_\_
- 5) Nhấn Save .

6) Nhấn Yes trong hộp thoại để xác nhận hoàn thành
 Để biết chi tiết về cách đặt tên bộ đệm/ đường dẫn dự

De blet chi tiết về cách đặt tên bộ đẹm/ dướng dân dự án, xem trang trước.

Nếu không có đủ không gian để lưu vào đĩa mềm, tạm thời lưu dự án vào đĩa cứng và sau đó di chuyển nó đến một đĩa mềm.

#### 3.6.3 Đọc một dự án

#### Tham khảo

Nếu một dự án khác được mở khi đọc/mở một tập tin mới, các dự án hiện tại được đóng lại. Nếu có mạch điện chưa được chuyển đổi trong dự án hoặc dự án không được lưu lại, một tin nhắn cảnh báo được hiển thị.

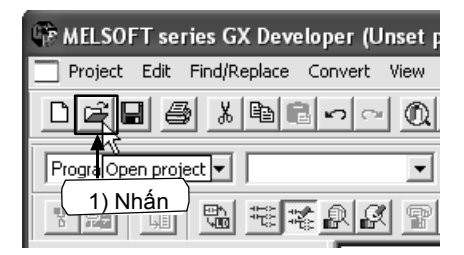

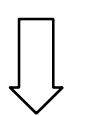

| Open projec                     | t                                   |                | ×            |
|---------------------------------|-------------------------------------|----------------|--------------|
| Project drive                   | (-c-) (2) Chọn địa điể<br>Cho dự án | èm lưu<br>4) N | ı trữ<br>hấn |
| STER 3                          | ) Chọn tên của dự án                |                |              |
| J<br>Drive/Path<br>Project name |                                     | Ca             | pen<br>ncel  |
|                                 |                                     |                |              |

 Chọn <sup>I</sup> từ thanh công cụ hoặc chọn [Project] → [Open project] ( Ctrl + ①) từ menu.

- 2) Chọn địa điểm lưu trữ cho dự án.
- Chọn dự án được đọc.
- 4) Nhấn <sup>Open</sup> và đọc dự án.

# 3.7 Thao tác cần thiết để gỡ rối một chương trình

Để kết nối với PLC và ghi một chương trình vào PLC, xem "3.4 Ghi chương trình tới PLC".

### 3.7.1 Giám sát mạch điện

Hiển thị mạch điện và giám sát các trạng thái dẫn của các tiếp điểm và các trạng thái điều khiển của các cuộn dây

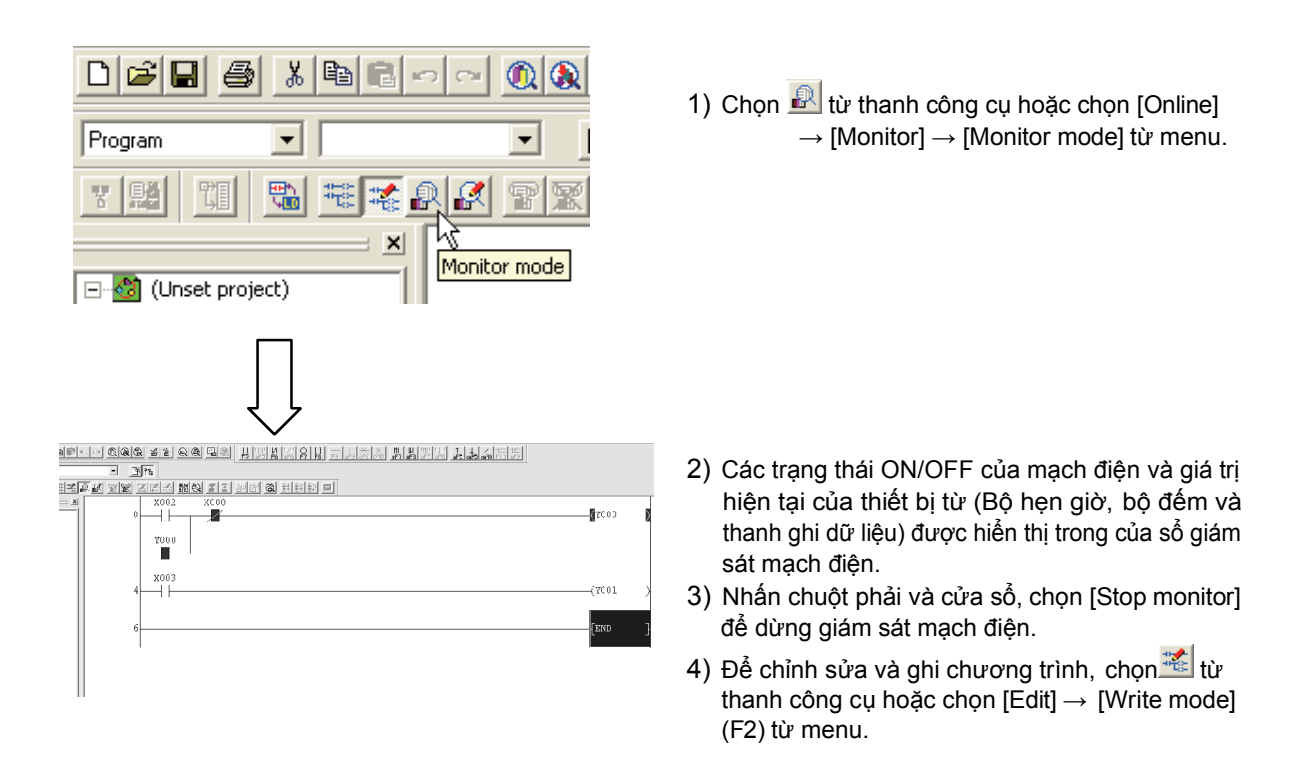

#### Tham khảo

1)

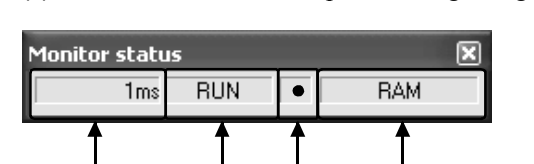

3)

4)

2)

(1) Màn hình hiển thị của hộp thoại trạng thái giám sát

- Thời gian quét Thời gian quét tối đa của chương trình tuần tự được hiển thị.
- 2) Các trạng thái PLC
  - Trạng thái của PLC được hiển thị.
- Trạng thái thi hành của việc giám sát Biểu tượng này được nhấp nháy trong chế độ giám sát.
- Hiển thị kiểu bộ nhớ Kiểu bộ nhớ của PLC được hiển thị.

(2) Diễn giải của các trạng thái hiển thị cho chế độ giám sát

| 1) Lệnh tiếp điểm                |            |             |  |  |
|----------------------------------|------------|-------------|--|--|
| Tiếp điểm đầu<br><b>Kiểu</b> vào | X0: OFF    | X0: ON      |  |  |
| Tiếp điểm NO                     | ×000<br>⊣⊢ | X000<br>—   |  |  |
|                                  | Mở mạch    | Đóng mạch   |  |  |
| Tiếp điểm NC                     | X000       | ×000<br>⊣∕⊢ |  |  |
|                                  | Đóng mạch  | Mở mạch     |  |  |

2) Lệnh ra

| Trạng thái điều<br>Kiểu khiển | Không thi hành/<br>Không điều khiển | Thi hành/Điều khiển |
|-------------------------------|-------------------------------------|---------------------|
| _( )⊣<br>Lệnh OUT             | —(Y000)—                            | <b>₩</b> ¥000       |
| <br>Lệnh SET, vv.             | —[ SET MO ]—                        | - SET MO            |

Các trạng thái ON/OFF của thiết bị được thiết lập lại được hiển thị trong chế độ giám sát bằng cách sử dụng lệnh RST.

| Trạng thái điều   | Khi thiết bị được đặt | Khi thiết bị được đặt |
|-------------------|-----------------------|-----------------------|
| Kiểu khiển        | là OFF                | là ON                 |
| _[ ]⊣<br>Lệnh RST | - RST MO              | [RST M0]              |

## 3.7.2 Giám sát thiết bị đăng kí

#### 1) Đăng kí các thiết bị ngẫu nhiên

nline Diagnostics Tools Window Help

Read from PLC ..

Write to PLC ... Verify with PLC ... Write to PLC(Flash ROM)

۵

•

P

Đăng kí thiết bị ngẫu nhiên trong cửa sổ giám sát và chỉ giám sát các phần cần thiết.

- 1) Đặt chế độ giám sát. (Xem phần 3.7.1.)
- Chọn [Monitor] → [Entry data monitor] từ menu. Hoặc kích chuột phải vào cửa sổ mạch điện và chọn [Entry data monitor].

 Nhán [Register devices] trong của sổ "Entry data monitor".

- Số hiệu thiết bị đầu vào được đăng kí ở trong cửa sổ thiết bị đăng kí.
- 5) Nhấn [Register].

- Thiết bị được đăng kí ở trong cửa sổ giám sát.
- 7) Nhấn [Start monitor], và cho thấy các giá trị hoạt động của thiết bị và trạng thái ON/OFF của tiếp điểm và cuộn dây được hiển thị.

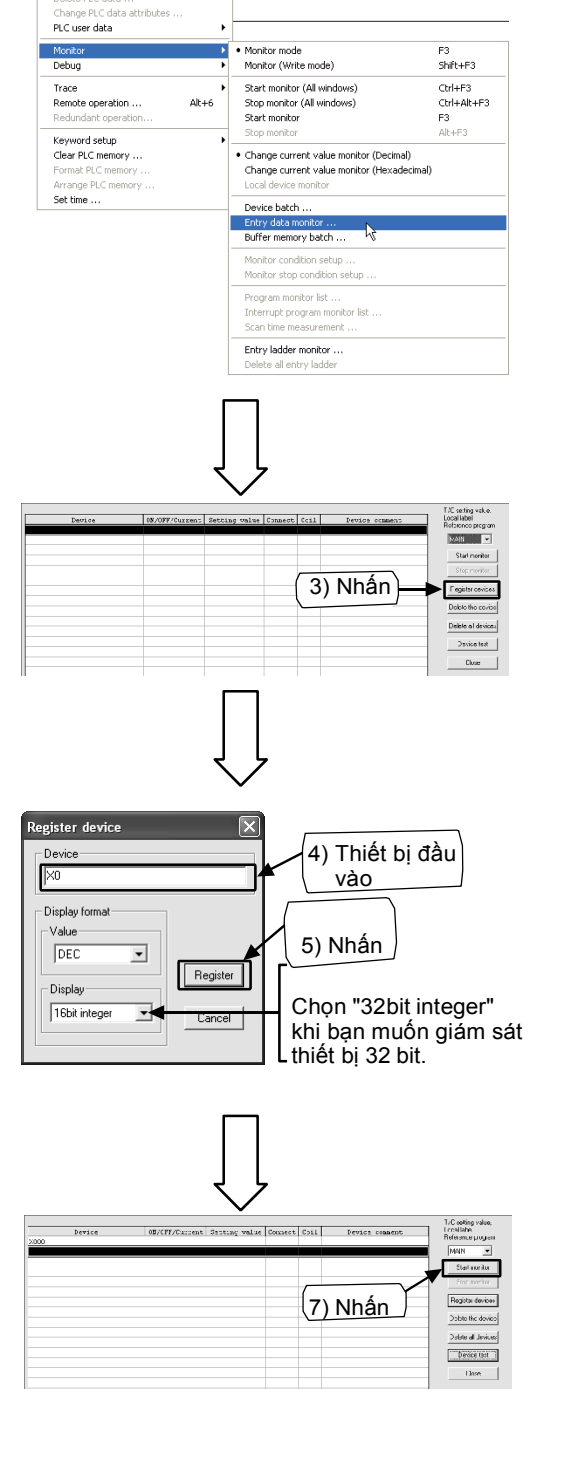

## 2) Các thiết bị đăng kí được hiển thị trong chế độ giám sát

Xác định khu vực của sơ đồ bậc thang trong cửa sổ giám sát hình thang và phải đăng ký tất cả các thiết bị trong khu vực.

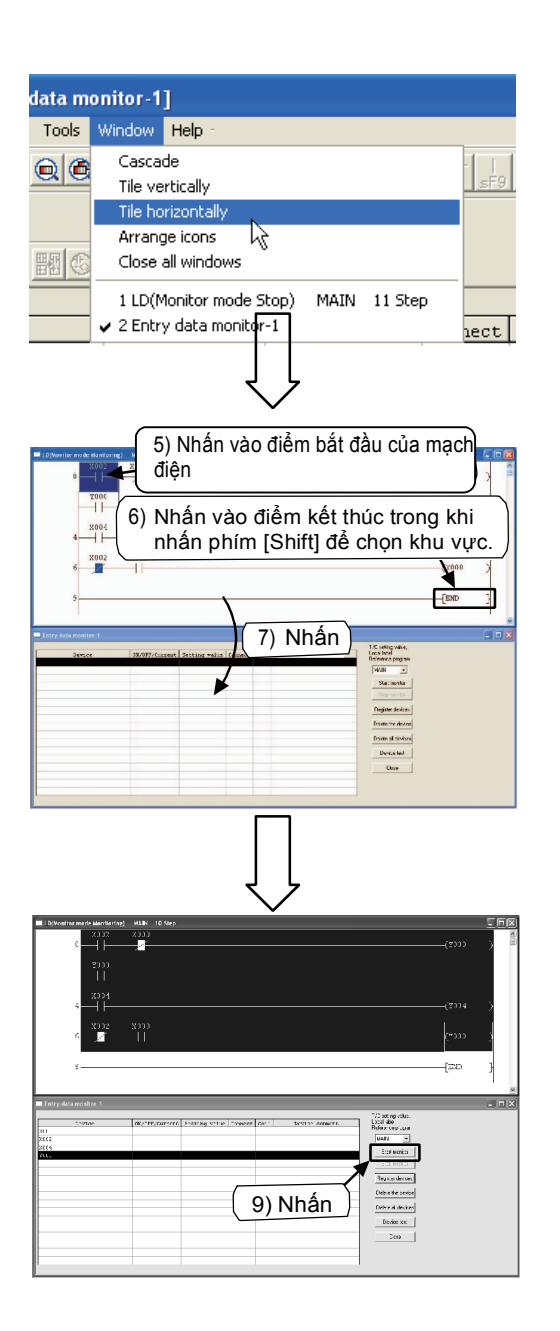

- 1) Đặt chế độ giám sát. (Xem phần 3.7.1.)
- Chọn [Monitor] → [Entry data monitor] từ menu. Hoặc nhấn phải chuột vào cửa sổ bậc thang và chọn [Entry data monitor]. (Xem trang trước.)
- Chọn [Window] → [Tile horizontally] từ menu để hiển thị"Ladder window" và "Entry data monitor window" để hiển thị hai cửa sổ cùng lúc. (Đặt "Entry data monitor window" để giám sát các trạng thái dừng.)
- 4) Cửa sổ "Ladder window" và "Entry data monitor window" được hiển thị theo chiều ngang.
- 5) Nhấn vào điểm bắt đầu của mạch điện.
- 6) Nhấn vào điểm kết thúc trong khi nhấn [Shift] để chọn khu vực.
- Kéo vùng chọn vào "Entry data monitor window".
- Các thiết bị được đăng kí để ở cửa sổ giám sát.
- 9) Nhấn [Start monitor], và cho thấy các giá trị hoạt động của thiết bị và trạng thái ON/OFF của tiếp điểm và cuộn dây được hiển thị.

### 3.7.3 Giám sát thiết bị hàng loạt

Xác định một thiết bị và giám sát một dải liên tục các thiết bị tuân theo nó.

| 001/1              | et project)                                                                                                    |                                                                                                    |                                    |
|--------------------|----------------------------------------------------------------------------------------------------|----------------------------------------------------------------------------------------------------|------------------------------------|
| -<br>-             | Critine Diagnostics Tools Window He Transfer setup Read from PLC Write to PLC                                                                                                    | 40 -<br>                                                                                                    | ☆ % 41⊧<br>sF9 oF9 oF10 <u>sF7</u> |
| ۲<br>LD            | Verify with PLC<br>Write to PLC(Flash ROM)<br>Delete PLC data<br>Change PLC data attributes                                                                                                    |                                                                                                    | _                                  |
| ĺ                  | PLC user data<br>Monitor<br>Debug                                                                                                    | Monitor mode<br>Monitor (Write mode)                                                                                                    | F3<br>Shift+F3                     |
|                    | Trace<br>Remote operation Alt+6<br>Redundant operation                                                                                                    | Start monitor (All windows)     Stop monitor (All windows)     Start monitor     Start monitor                                                                                                    | Ctrl+F3<br>Ctrl+Alt+F3<br>F3       |
|                    | Keyword setup<br>Clear PLC memory<br>Format PLC memory<br>Arrange PLC memory                                                                                                    | Change current value monitor (Decimal)<br>Change current value monitor (Hexaded<br>Local device monitor                                                                                                    | imal)                              |
|                    | Set time                                                                                                    | Entry data monitor k<br>Buffer memory batch                                                                                                    |                                    |
|                    | 9                                                                                                    | Monitor condition setup<br>Monitor stop condition setup<br>Program monitor list                                                                                                    |                                    |
|                    |                                                                                                    | Interrupt program monitor list<br>Scan time measurement<br>Entry ladder monitor                                                                                                    |                                    |
| )evice<br>Ionita   | Construction     Construction     C |                                                                                                    |                                    |
|                    |                                                                                                    |                                                                                                    |                                    |
| lective<br>Ionitor | jan<br>armar fistkund Depay /r tärangar Vak<br>rist rikatanga                                                                                                    | foc     fixed age     fixed age     fi |                                    |

- 5) Đặt chế độ giám sát. (Xem phần 3.7.1.)
- Chọn [Monitor] → [Device batch] từ menu. Hoặc nhấn chuột phải vào cửa sổ mạch và chọn [Device batch].

2) Đầu vào số hiệu đầu tiên của các thiết bị được giám sát trong cửa sổ "Device batch monitor", sau đó nhấn phím Enter để bắt đầu việc giám sát

 Cho thấy các giá trị hoạt động của thiết bị và trạng thái ON/OFF của tiếp điểm và cuộn dây được hiển thị.

## 3.7.4 Kiểm tra thiết bị

#### 1) Cưỡng bức ON/OFF

Sử dụng màn hình kiểm tra thiết bị, cưỡng bức ON/OFF các thiết bị bit của PLC (M,Y,T,C và vv). (Chức năng cưỡng bức ON/OFF của X chưa sẵn sàng.)

Khi PLC đang chạy, chức năng cưỡng bức ON/OFF có thể bật hoặc tắt các thiết bị đặc biệt.

| nset | project) - [LD(Edit mode) MAIN 10 Step]                            |                        |
|------|--------------------------------------------------------------------|------------------------|
| View | Online Diagnostics Tools Window Help                               |                        |
| 0    | Read from PLC                                                      | 9 sF9 cF9 dF10 sF7 sF8 |
| -    | Write to PLC                                                       |                        |
|      | Write to PLC(Flash ROM)                                            |                        |
|      | Delete PLC data<br>Change PLC data attributes                      |                        |
|      | PLC user data                                                      |                        |
|      | Monitor  Debug Device test                                         | Alt+1                  |
|      | Trace  Forced input output gistration                              | /cancellation          |
|      | Remote operation Alt+6 Debug<br>Redundant operation Skip execution | Alt+2                  |
|      | Keyword setup                                                      | Alt+3                  |
|      | Clear PLC memory Format PLC memory                                 |                        |
|      | Arrange PLC memory                                                 |                        |
|      | Joc unio                                                           |                        |
|      | _                                                                  |                        |
|      |                                                                    |                        |
|      |                                                                    |                        |
|      | ج لے                                                               |                        |
|      | $\sim$                                                             |                        |
|      |                                                                    |                        |
| De   | vice test                                                          |                        |
| - B  | Bit device 3) Thiết bị ở                                           | tầu vào                |
|      |                                                                    |                        |
| Ē    |                                                                    |                        |
| Ľ    |                                                                    | 그                      |
|      |                                                                    | Hide history           |
|      |                                                                    |                        |
|      |                                                                    |                        |
| ۲V   | Word device/buffer memory 4) NITAT                                 |                        |
|      | сь.:                                                               |                        |
| 11   | • Device                                                           |                        |
|      | Buffer memory Module start I/D                                     |                        |
|      |                                                                    |                        |
|      | Address   🗾   D                                                    | EC 💌                   |
|      | 5                                                                  |                        |
|      | etting value                                                       |                        |
|      | DEC 💌 16 bit integ                                                 | er 💌 Set               |
| - F  | Program                                                            |                        |
| 1    | l abel reference program                                           |                        |
|      |                                                                    |                        |
| E    | Execution history                                                  |                        |
|      | Device California                                                  | T Find                 |
| ╟    | Device   Setting condition                                         | Find                   |
|      |                                                                    | Find next              |
|      |                                                                    | Describer              |
|      |                                                                    | He-setting             |
|      |                                                                    | Clear                  |
| 11   |                                                                    |                        |

- 1) Đặt chế độ giám sát. (Xem phần 3.7.1.)
- Chọn [Online] → [Debug] → [Device test] từ menu. Hoặc nhấn phải chuột lên cửa sổ mạch và chọn [Device test].

- 3) Số hiệu thiết bị đầu vào buộc bật/tắt
- 4) [FORCE ON]: Bật thiết bị.
  - [FORCE OFF]: Tắt thiết bị.
  - [Toggle force]: Chuyển trạng thái ON/OFF của thiết bị mỗi lần nó được nhấn.

#### Tham khảo

#### Cưỡng bức ON/OFF (Cửa sổ giám sát ladder)

Một thiết bị có thể được chỉ định buộc ON/OFF bằng cách nhấp đúp vào bất kỳ thiết bị bit (tiếp điểm, cuộn dây) trong [Ladder monitor window] trong khi nhấn phím [Shift].

#### 2) Thay đổi giá trị hiện tại của từ thiết bị.

Thay đổi giá trị xác định hiện tại của PLC từ thiết bị (T, C, D và vv).

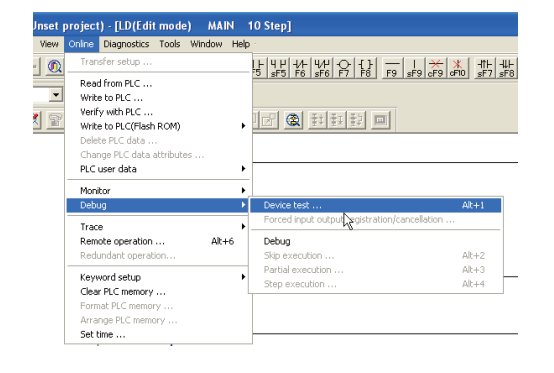

- 1) Đặt chế độ giám sát. (Xem phần 3.7.1.)
- Chọn [Online] → [Debug] → [Device test] từ menu. Hoặc nhấp phải chuột vào cửa sổ mạch và chọn [Device test].

| Device test                                |              |
|--------------------------------------------|--------------|
| Bit device                                 |              |
| Device                                     | Close        |
|                                            |              |
| FORCE ON FORCE OFF Toggle force            | Hide history |
| Word device/buffer memor 3) Thiết bị đầu v | ào           |
| © Device                                   | -            |
| C Buffer memory Module start I/0           |              |
| Address DEC                                | -            |
| Setting value                              |              |
| 39 DEC 💌 16 bit integer                    | Set          |
| Program                                    |              |
| 4) Giá trị mới 5)                          | Nhấn         |
| Execution history                          |              |
| Device Setting condition                   | Find         |
|                                            | Find next    |
|                                            | Re-setting   |
|                                            | Clear        |
|                                            |              |

- 3) Số hiệu thiết bị đầu vào được thay đổi.
- 4) Một giá trị mới đầu vào.
- 5) Nhấp vào [Set].

#### 3.7.5 Ghi một chương trình tới PLC trong thời gian RUN

Ghi phần hiệu chỉnh của mạch điện tới PLC khi PLC đang chạy. Thời gian ít hơn là cần thiết cho việc ghi trong thời gian RUN kể từ khi toàn bộ chương trình không thể chuyển tải.

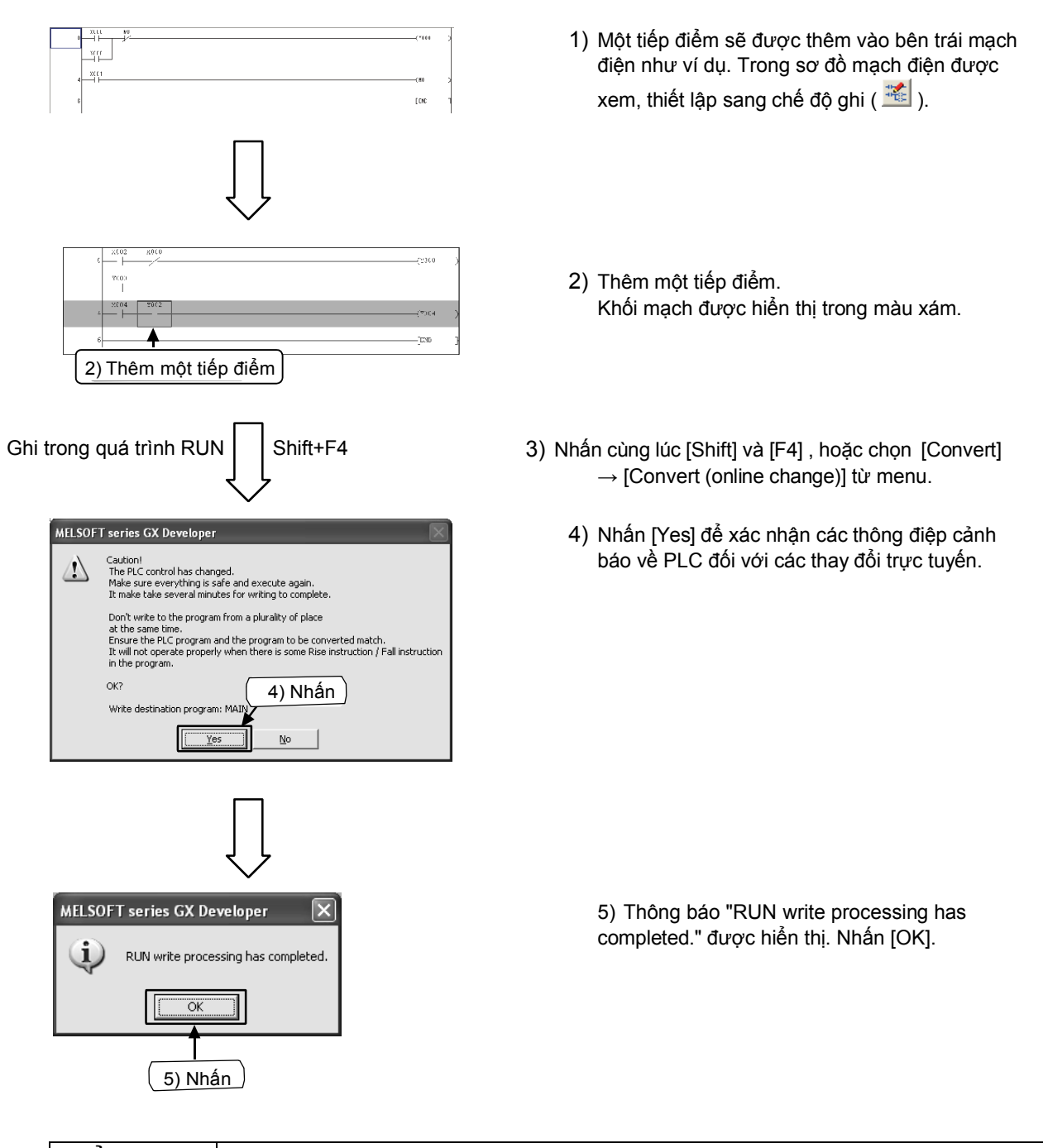

#### Cẩn trọng

Không thể nào ghi chương trình tới PLC nếu chương trình trong PLC hiện tại không sử dụng cùng phần mềm Developer. Xác nhận trước, hoặc là chuyển chương trình đầu tiên bằng cách sử dụng [Write to PLC].

## 3.8 Nhập chú thích 3.8.1 Các kiểu chú thích

Có 3 kiểu chú thích sau có thể nhập.

| Kiểu                  | Chức năng                                                   | Số các kí tự<br>(bề rộng đầy<br>đủ) | Ghi nhớ                                                                                                    |
|-----------------------|-------------------------------------------------------------|-------------------------------------|----------------------------------------------------------------------------------------------------|
| 1) Chú thích thiết bị | Một chú thích mô tả rơle và chức<br>năng của mỗi thiết bị.  | 16                                  | Nó cần thiết để thiết lập "Comments<br>capacity" từ thông số cài đặt khi ghi tới<br>PLC. Các "thiết lập phạm vi chú thích"<br>cũng phải được thiết lập. |
| 2) Trạng thái         | Một chú thích mô tả rơle và<br>chức năng của các khối mạch. | 32                                  | Đây là chú thích (ngoại vi) phía bên GX<br>Developer. (Nó không được tải xuống<br>PLC)                                                                  |
| 3) Lưu ý              | Một chú thích mô tả rơle và chức<br>năng các lệnh đầu ra    | 16                                  | Đây là chú thích (ngoại vi) phía bên GX<br>Developer. (Nó không được tải xuống<br>PLC)                                                                  |

### [Các ví dụ chú thích]

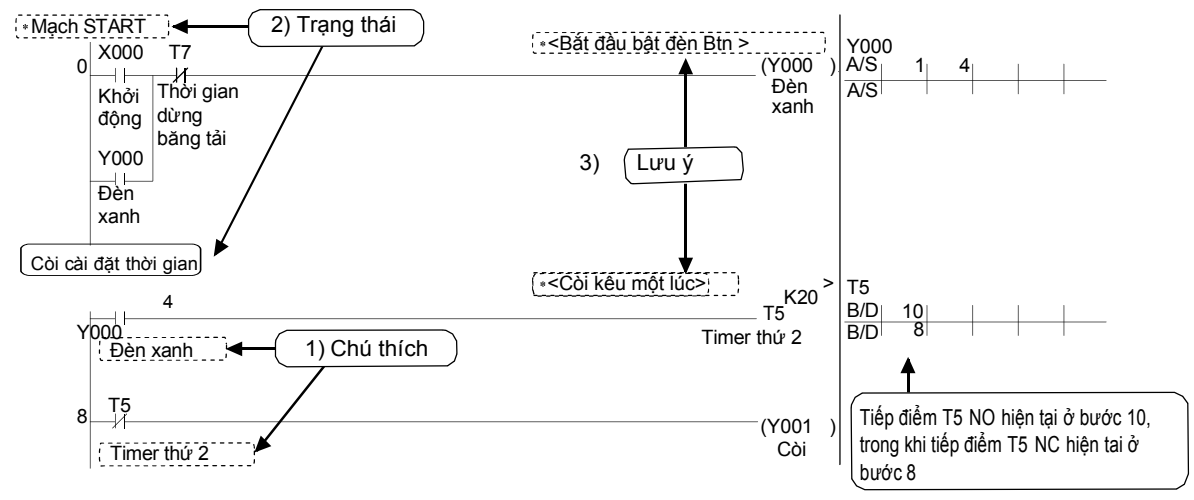

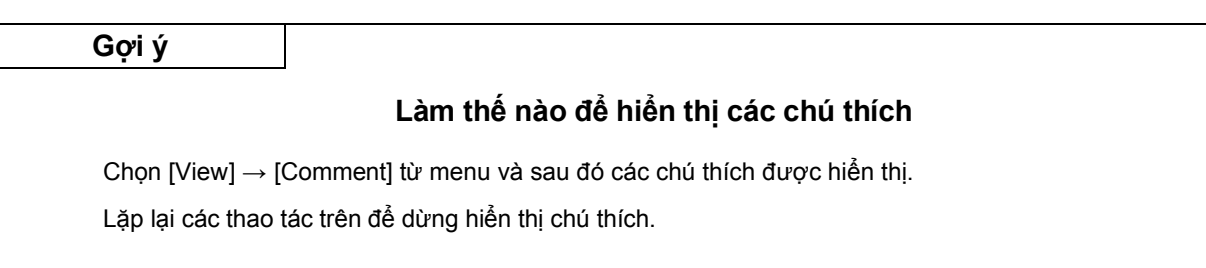

## 3.8.2 Thao tác để tạo ra các chú thích thiết bị

 Làm thế nào để nhập các chú thích thiết bị bằng cách sử dụng một danh sách

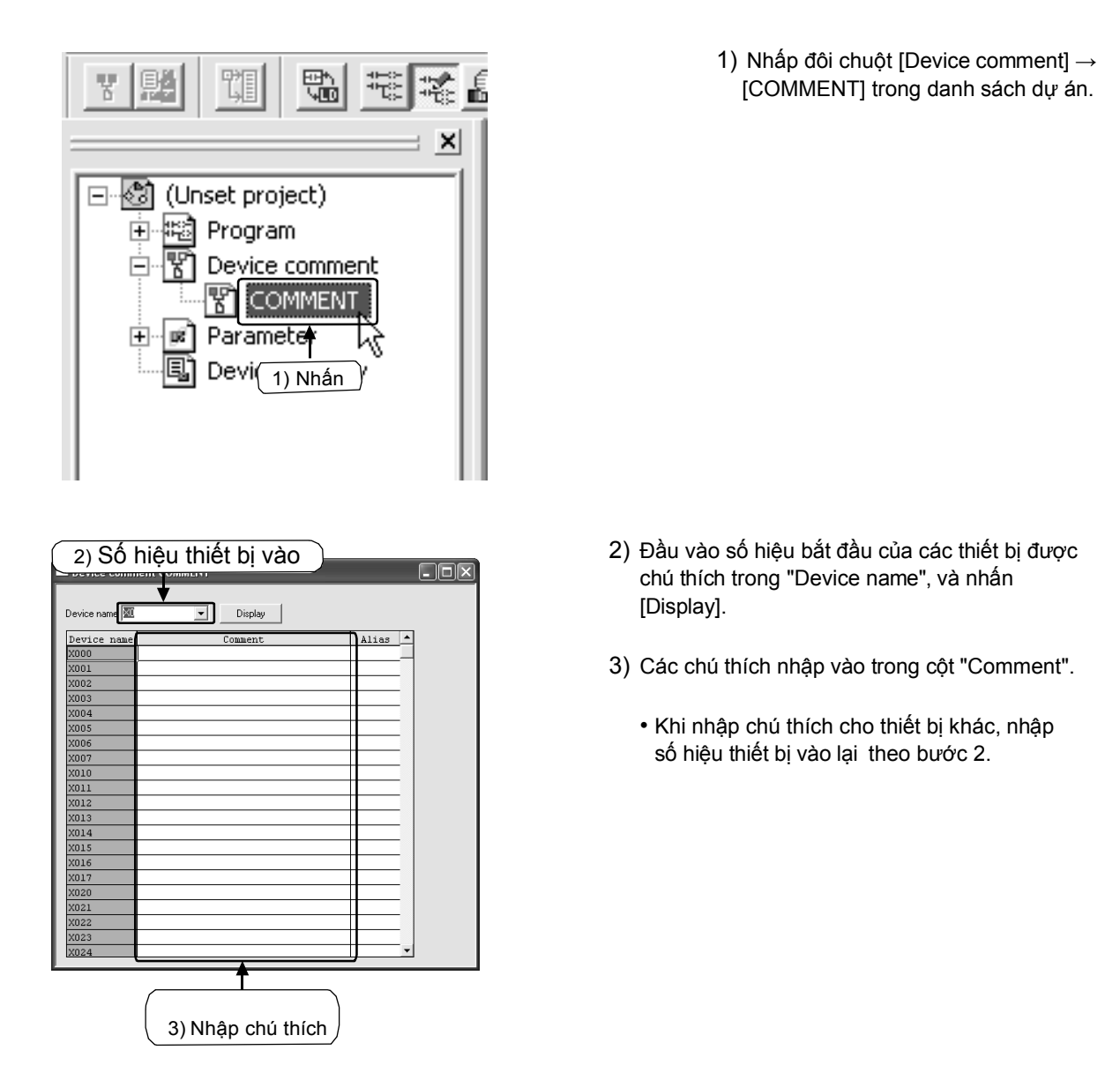

 2) Làm thế nào để nhập chú thích thiết bị trong sơ đồ mạch điện

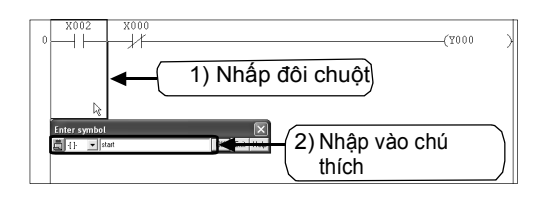

- Nhấn Xi từ thanh công cụ và nhấp đôi chuột vào biểu tượng sơ đồ mạch để được chú thích
- Nhập các chú thích trong cửa sổ "Enter symbol" và nhấn [OK].
- Nhấn kiết trên thanh công cụ một lần nữa để kết thúc thao tác

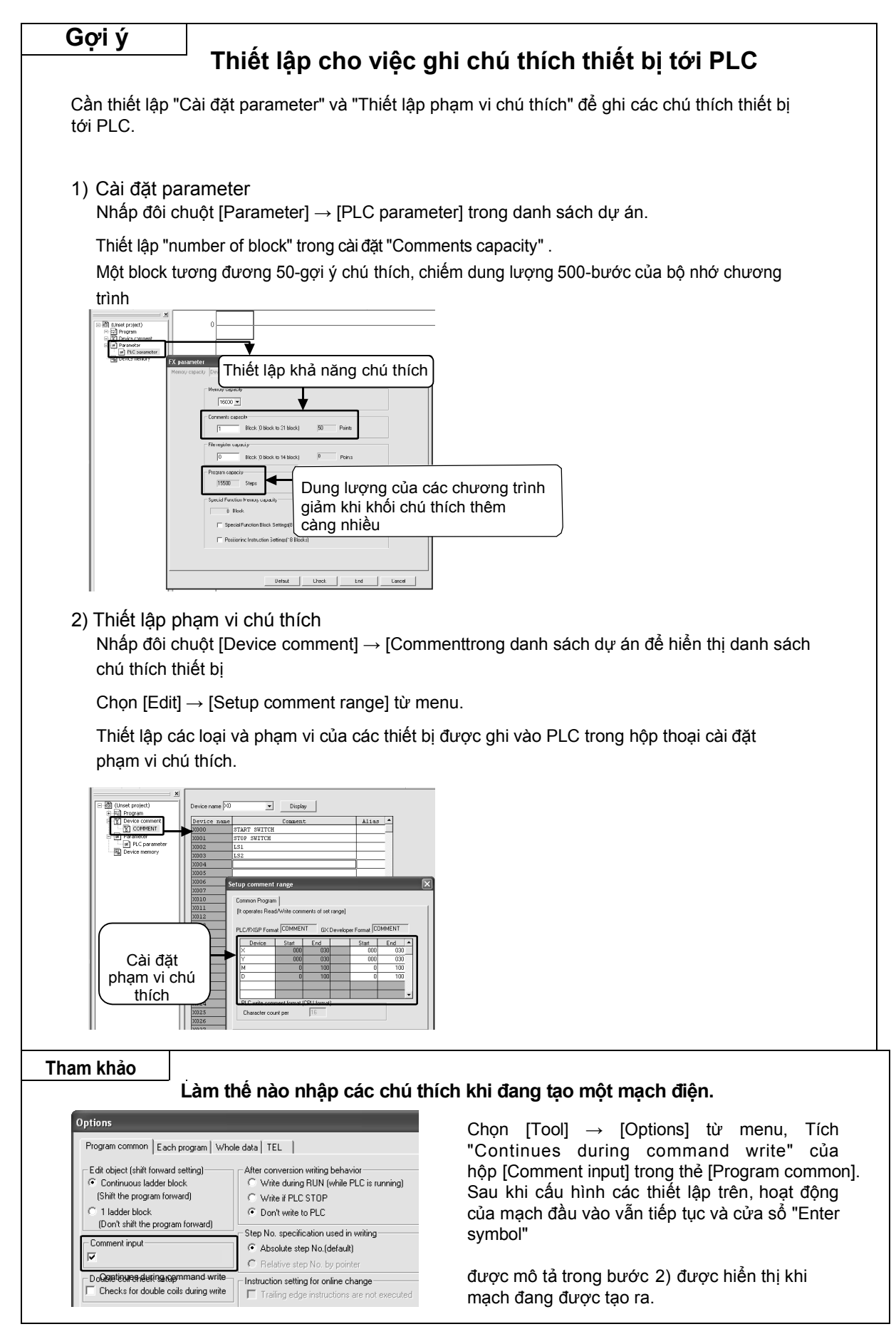

#### 3.8.3 Thao tác để tạo ra các câu lệnh

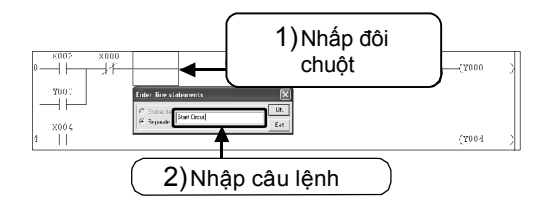

- Nhấn <sup>IIII</sup> từ thanh công cụ, và nhấp đôi chuột bất cứ nơi nào trên khối mạch mà câu lệnh được viết.
- Nhập vào câu lệnh trong cửa sổ "Enter line statements" và nhấn [OK].
  - Nhấn kết trên thanh công cụ một lần nữa để kết thúc thao tác.

#### 3.8.4 Thao tác để tạo các ghi chú

| • start circuit<br>XCC2<br>0 | X000  | 1) Nhấp đôi chuột | (2000 ) | ξ.II.       |
|------------------------------|-------|-------------------|---------|-------------|
|                              | (2) 1 | Nhập ghi chú      | (EDD4 ) | ×<br>*<br>* |

- Nhấn sử từ thanh công cụ, và nhấp đôi chuột vào biểu tượng lệnh đầu ra nơi ghi chú được viết
- Nhập ghi chú trong cửa sổ "Enter Note" và nhấn [OK].
  - Nhấn số trên thanh công cụ một lần nữa để kết thúc thao tác.

# 3.9 Thao tác để tạo danh sách lệnh

Trong GX Developer, một chương trình cũng có thể được tạo ra bởi danh sách logic.

## 3.9.1 Hiển thị màn hình danh sách chỉnh sửa

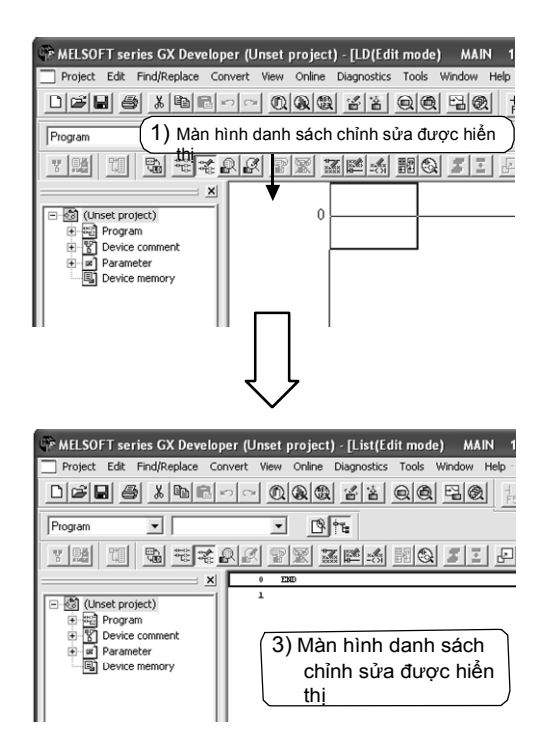

- 1) Tạo một dự án mới (Xam phần 3.2.2.) hoặc hiển thị các mạch điện của dự án hiện có
- Chọn <sup>1</sup> từ thanh công cụ hoặc chọn [View] → [Instruction list] (Alt+F1) từ menu.

3) Màn hình chỉnh sửa được hiển thị.

Nhấn <sup>™</sup> trên thanh công cụ một lần nữa hoặc chọn [View]→ [Ladder] (Alt+F1) từ menu to return to the ladder display.

#### 3.9.2 Làm thế nào để nhập các lệnh

Màn hình khởi tạo

Sau khi nhập danh sách

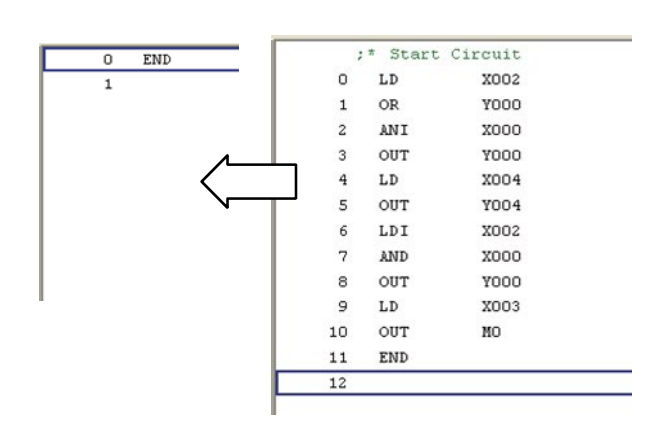

 Ngôn ngữ lệnh vào tuần tự từ bước 0. Số hiệu bước được tự động thêm khi mỗi lệnh được nhập. (Đối với các thủ tục đầu vào, tham khảo các trang tiếp theo.)

# Làm thế nào để nhập các lệnh cơ bản và các lệnh ứng dụng

Một "không gian" là đầu vào giữa các ngôn ngữ lệnh, số hiệu thiết bị và toán hạng.

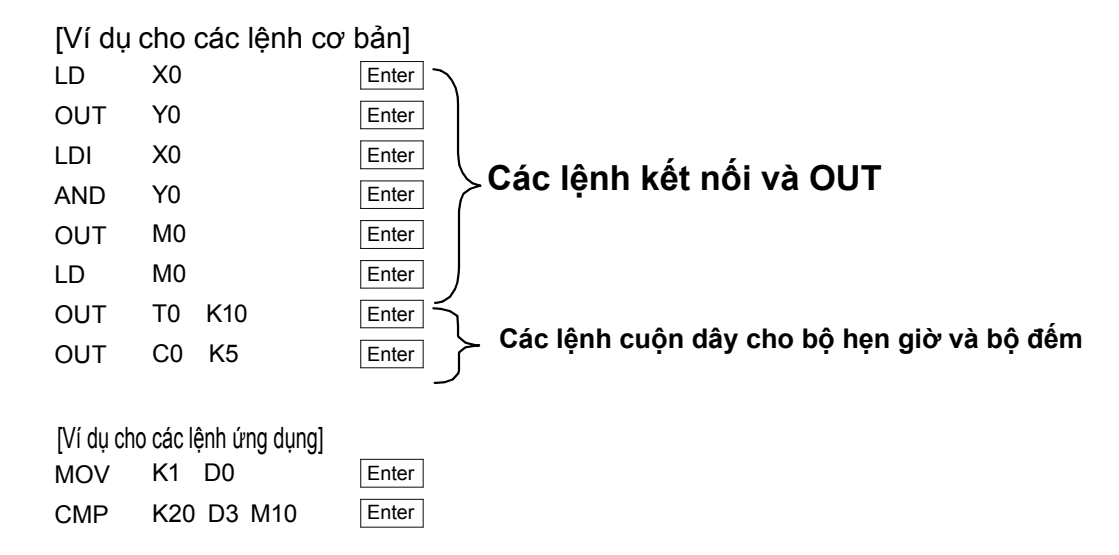

#### Tham chiếu

#### Thao tác phím để nhập / chỉnh sửa

- Các chế độ "Ovrwrte " và "Insert" có thể được chuyển đổi bằng cách nhấn phím Insert
- Một lệnh có thể được xóa bằng cách sử dụng phím Delete

Các thao tác [Insert line] và [Delete line] có thể được thực hiện bằng cách nhấp phải chuột

## 3.9.3 Kiểm tra các nội dung của danh sách đầu vào

Xác nhận rằng không có lỗi trong chương trình được tạo ra bởi danh sách đầu vào trong màn hình hiển thị mạch điện.

| 0       LD       X002         1       OR       Y000         2       ANI       X000         3       OUT       Y000         4       LD       X004         5       OUT       Y004         6       LDI       X002         7       AND       X000         8       OUT       Y000         9       LD       X003         10       OUT       MO         11       END       Image: Constant of the standard of the standard of th                                                                                                    |                               |               |          |                    |         |       |
|----------------------------------------------------------------------------------------------------|-------------------------------|---------------|----------|--------------------|---------|-------|
| 1       OR       Y000         2       ANI       X000         3       OUT       Y000         4       LD       X004         5       OUT       Y000         6       LDI       X002         7       AND       X000         8       OUT       Y000         9       LD       X003         10       OUT       Mo         11       END       Image: Second Second                                                                                                    | 0                             | LD            | X002     | 2                  |         |       |
| 2       ANI       X000         3       OUT       Y000         4       LD       X004         5       OUT       Y004         6       LDI       X002         7       AND       X000         8       OUT       Y000         9       LD       X003         10       OUT       MO         11       END         12       Image: Second Conditional Second Conditional Second                                                                                                    | 1                             | OR            | Y00(     | D                  |         |       |
| 3 OUT Y000<br>4 LD X004<br>5 OUT Y004<br>6 LDI X002<br>7 AND X000<br>8 OUT Y000<br>9 LD X003<br>10 OUT M0<br>11 END<br>12                                                                                                    | 2                             | ANI           | X00(     | )                  |         |       |
| 4       LD       X004         5       OUT       Y004         6       LDI       X002         7       AND       X000         8       OUT       Y000         9       LD       X003         10       OUT       MO         11       END       I2         Coor         (200         Store         (200         (200         (200         (200         (200         (200         (200         (200         (200         (200         (200         (200         (200         (200         (200         (200         (200         (200         (200         (200         (200         (200         (200         (200         (200                                                                                                    | 3                             | OUT           | ¥00(     | D                  |         |       |
| 5       OUT       Y004         6       LDI       X002         7       AND       X000         8       OUT       Y000         9       LD       X003         10       OUT       M0         11       END       I2         (read         (read                                                                                                    | 4                             | LD            | X004     | 1                  |         |       |
| 6       LDI       X002         7       AND       X000         8       OUT       Y000         9       LD       X003         10       OUT       M0         11       END       I2         (vere 1)         (vere 1)         (vere 1)         (vere 1)         (vere 1)         (vere 1)         (vere 1)         (vere 1)         (vere 1)         (vere 1)         (vere 1)         (vere 1)         (vere 1)         (vere 1)         (vere 1)         (vere 1)         (vere 2)         (vere 2)         (vere 2)         (vere 2)         (vere 2)         (vere 2)         (vere 2)         (vere 2)         (vere 2)         (vere 2)         (vere 2)         (vere 2)         (vere 2)                                                                                                    | 5                             | OUT           | ¥004     | 1                  |         |       |
| 7       AND       X000         8       OUT       Y000         9       LD       X003         10       OUT       MO         11       END       12         Consistency (pair) check         Check target       OPerice check         Check target       SFC check data         Check target       SFC check data         Check target       SFC check data         Check target       SFC check data         Cause       All blocks         Current block       No errors.                                                                                                    | 6                             | LDI           | X002     | 2                  |         |       |
| 8       OUT       Y000         9       LD       X003         10       OUT       NO         11       END       12         Creat         Image: Image:                                                                                                    | 7                             | AND           | X00(     | )                  |         |       |
| 9 LD X003<br>10 OUT NO<br>11 END<br>12<br>XUU CCCCC<br>YUU CCCCC<br>YUU CCCCC<br>YUU CCCCC<br>YUU CCCCC<br>YUU CCCCCC<br>YUU CCCCCC<br>YUU CCCCCCCCCCCCCCCCCCCCCCCCCCCCCCCCCCC                                                                                                    | 8                             | OUT           | ¥00(     | כ                  |         |       |
| 10 OUT NO<br>11 END<br>12<br>XUU<br>YUU<br>YUU<br>YUU<br>YUU<br>YUU<br>YUU<br>Y                                                                                                    | 9                             | LD            | X003     | 3                  |         |       |
| 11       END         12       Image: Step/Row Cause MAIN         No errors.       Step/Row Cause MAIN                                                                                                    | 10                            | OUT           | MO       |                    |         |       |
| 12                                                                                                    | 11                            | END           |          |                    |         |       |
| Image: start of the structure program (MAIN)         Check program (MAIN)         Check contents         Image: structure program (MAIN)         Check contents         Image: structure program (MAIN)         Check contents         Image: structure program (MAIN)         Check contents         Image: structure program (MAIN)         Check contents         Image: structure program (MAIN)         Check target         Check target         SFC check data         Image: the whole program         Check target         SFC check data         Image: the whole program         Check target         Frogram name       Step/Row         Main       No errors.                                                                                                    | 12                            |               |          |                    |         |       |
| XIII       XIII       XIII       CCRRC       I         YIII       YIII       (YIIII)       (YIIIII)       (YIIIII)         XIIII       (YIIIIII)       (YIIIIIII)       (YIIIIIIII)       (YIIIIIIIIIIIIIIII)         Check program (MAIN)       (YIIIIIIIIIIIIIIIIIIIIIIIIIIIIIIIIIIII                                                                                                    |                               | Г             | ٦        |                    |         |       |
| Image: Second Second                        |                               |               |          |                    |         |       |
| XIII       XIIII         YIIII       XIIIII         YIIIII       XIIIIIIIIIIIIIIIIIIIIIIIIIIIIIIIIIIII                                                                                                    |                               | Į             | Ļ        |                    |         |       |
| xmm       conc         ymm       xmm         ymm       xmm         ymm                                                                                                    |                               | $\sim$        | /        |                    |         |       |
| Image: Second second second                        | X802 ×000                     |               |          |                    |         |       |
|                                                                                                    | N 11                          |               |          |                    | (rt     | 100 > |
|                                                                                                    |                               |               |          |                    |         |       |
| xxxxxxxxxxxxxxxxxxxxxxxxxxxxxxxxxxxx                                                                                                    |                               |               |          |                    | (71     | 104 2 |
| terr     (nr.     (nr. | ×002 ×000                     |               |          |                    | (vi     | inr 3 |
| teck program (MAIN)<br>Check contents<br>✓ Instruction check ✓ Double coil check<br>✓ Instruction check ✓ Double coil check<br>✓ Consistency (pair) check<br>✓ Consistency (pair) check<br>Check target<br>Check target<br>Target the whole program<br>✓ Target the current program<br>✓ Target the current program<br>✓ Target the current program<br>✓ Current blocks<br>✓ Current block<br>MAIN<br>No errors.                                                                                                    | ×003                          |               |          |                    | (ис     | , ,   |
| Image: Angle of the system       Image: Angle of the system         Check contents       Image: Angle of the system         Image: Check contents       Image: Angle of the system         Image: Check target       Image: Check target         Image: Check target       SFC check data         Image: Check target       Image: Check data         Image: Check target       Image: Check data                                                                                                    |                               |               |          |                    | [E1     | и 3   |
| heck program (MAIN)         Check contents         Instruction check         Instruction check         Consistency (pair) check         Check target         Check target         Target the whole program         Target the current program         Target the current program         Current block         Program name         Step/Row         Cause         MAIN                                                                                                    |                               | ſ             | ļ        |                    |         |       |
| Check contents       Execute         Image: Instruction check       Double coil check         Image: Instruction check       Device check         Image: Instruction check       Image: Image: I                                                                                                    | heck prog                     | ram (MAII     | N)       |                    |         | ×     |
| ✓ Instruction check       ✓ Double coil check         ✓ Ladder check       ✓ Device check         ✓ Consistency (pair) check       Jump         Check target       SFC check data         C Target the whole program       ✓ All blocks         ✓ Target the current program       ✓ Current block         Program name       Step/Row       Cause         MAIN       No errors.                                                                                                    | - Check cont                  | ents          |          |                    | Execute |       |
| Close   Consistency (pair) check   Check target   Check target   Target the whole program   Target the current program   Target the current program   Current block    Program name Step/Row Cause MAIN No errors.                                                                                                    | ✓ Instruct                    | tion check    | Double c | oil check          | Encoulo |       |
| ✓ Consistency (pair) check     Jump       Check target     SFC check data       ○ Target the whole program     ○ All blocks       ⓒ Target the current program     ⓒ Current block                                                                                                    |                               | check I       | Device c | heck               | Close   |       |
| Lonsistency (pair) check Check target     Target the whole program     Target the current program     C All blocks     Current block  Program name     Step/Row     Cause MAIN     No errors.                                                                                                    |                               | CHOCK I       |          | HOOK               | Jump    |       |
| Check target     SFC check data     SFC check data     All blocks     Current block      Program name     Step/Row     Cause     MAIN     No errors.                                                                                                    | U Consist                     | ency (pair) c | check    |                    |         |       |
| Target the whole program     All blocks     Current block      Program name     Step/Row     Cause MAIN     No errors.                                                                                                    | Check targe                   | st            | r        | -SFC check o       | data    |       |
| Target the current program     Current block      Program name     Step/Row     Cause      MAIN     No errors.                                                                                                    | C Target th                   | e whole pro   | gram     | C All blocks       |         |       |
| Program name Step/Row Cause<br>MAIN No errors.                                                                                                    | <ul> <li>Target th</li> </ul> | ie current pr | ogram    | Current b          | lock    |       |
| rtogram name   Step/How   Lause<br>MAIN No errors.                                                                                                    | Dener                         |               |          |                    |         |       |
|                                                                                                    | MAIN                          | ne            | Step/How | Lause<br>No errors |         | _     |
|                                                                                                    |                               |               |          |                    |         |       |
|                                                                                                    |                               |               |          |                    |         |       |
|                                                                                                    |                               |               |          |                    |         |       |
|                                                                                                    |                               |               |          |                    |         |       |

 Chọn<sup>™</sup> từ thanh công cụ, hoặc chọn [View] → [Ladder] từ menu.

 Kiểm tra mạch được tạo bởi danh sách đầu vào được hiển thị.

 Chọn [Tools] → [Check program] để thực hiện kiểm tra chương trình xem logic có bất kỳ sai sót.

# Dễ dàng để làm chủ các lệnh!

# Chương 4 TỔNG QUAN VỀ CÁC LỆNH CƠ BẢN CỦA PLC

## Cho đến nay…

PLC đã được mô tả rằng đó là một tập hợp của các rơle, bộ hẹn giờ và bộ đếm, và nó được điều khiển tuần tự với hệ thống dây điện nội bộ tưởng tượng được tạo ra thông qua các hoạt động chủ chốt trên một bảng điều khiển lập trình.

Nó cũng đã được mô tả theo các tiếp điểm và cuộn dây được kết nối, và những loại cuộn dây đang được sử dụng, quy tắc, hoặc hướng dẫn, được yêu cầu cho hệ thống đi dây tưởng tượng này.

## Trong các lệnh…

Các lệnh được chia thành các chức năng với các số hiệu phần tử và các chức năng độc lập. Vì vậy, bạn nên biết ý nghĩa của các số hiệu thiết bị là điều rất tốt.

#### Trong chương này...

Các lệnh cơ bản của PLC được mô tả. Lưu ý rằng cũng có nhiều lệnh ứng dụng được sử dụng để đơn giản hóa việc thiết kế các mạch tuần tự phức tạp.

Nếu bạn muốn thực hiện việc đào tạo lập trình, xin vui lòng tìm hiểu cách thao tác máy tính cá nhân cơ bản được nhắc đến trong chương 3 trước đó.

Bây giờ, chúng ta hãy tìm hiểu nội dung của các lệnh.

# 4.1 Các thiết bị và số hiệu thiết bị

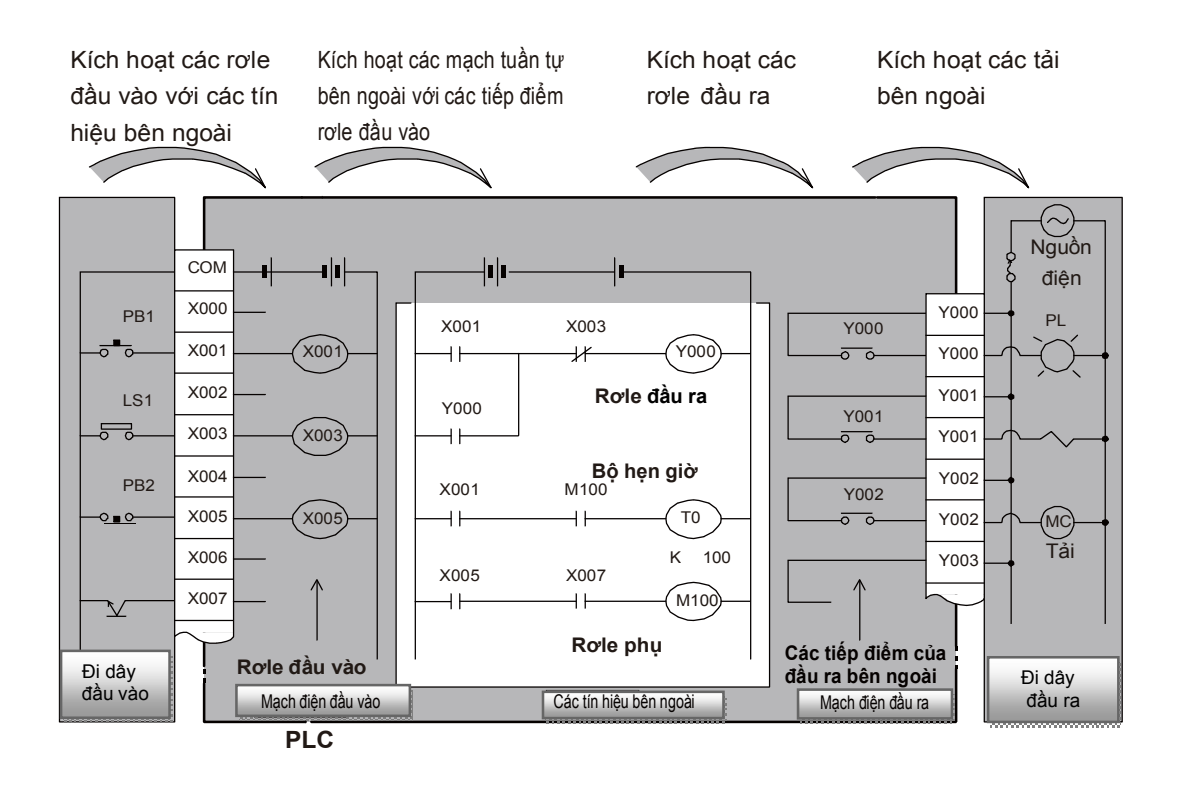

#### 1) Các loại của các thiết bị PLC

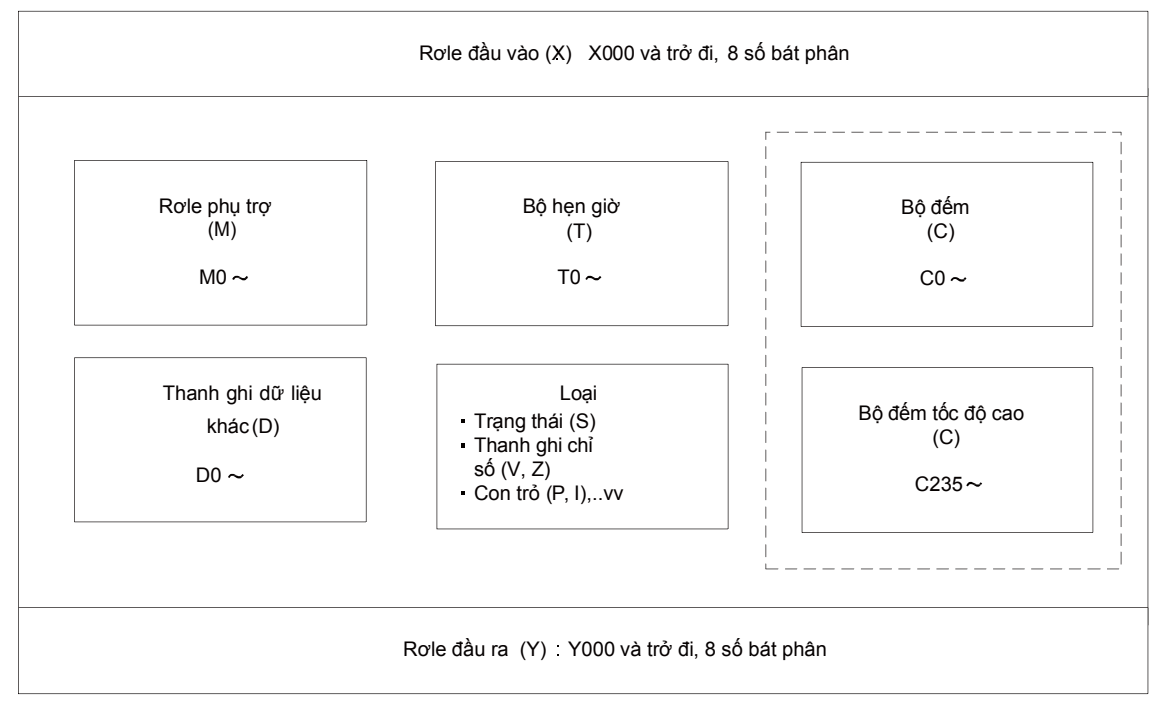

## 2) Dãy số hiệu thiết bị cho các thiết bị chính FX30

| Tên thiết bi                                                                               | Nôi duna                        |                           |                        |                                                                                            |  |
|--------------------------------------------------------------------------------------------|---------------------------------|---------------------------|------------------------|--------------------------------------------------------------------------------------------|--|
| Role I/O                                                                                   |                                 |                           |                        |                                                                                            |  |
| Rơle đầu vào                                                                               | X000 đến X367                   | 248 điếm                  | Số lượng các đầu và    | o/ đầu ra được gán                                                                         |  |
| Role đầu ra                                                                                | Y000 đến Y367                   | 248 điểm                  | trong định dang bát r  | bhân.                                                                                      |  |
| Role phu                                                                                   |                                 |                           |                        |                                                                                            |  |
| l oai thông thường                                                                         | M0 đến M499                     | 500 điếm                  |                        |                                                                                            |  |
| l oai chốt (pin hỗ trợ)                                                                    | M500 đến M1023                  | 524 điểm                  |                        |                                                                                            |  |
| Loại chốt (pin hỗ trợ)                                                                     | M1024 đến M7679                 | 6656 điểm                 | Đây là các rơle bên    | trong của PLC.                                                                             |  |
| Loại đặc biệt                                                                              | M8000 đến M8511                 | 512 điểm                  |                        |                                                                                            |  |
| Bộ hẹn giờ (hẹn giờ độ trễ gi                                                              | lá trình mở (on))               |                           |                        |                                                                                            |  |
|                                                                                            | ,                               |                           | 0 1 đến 3 276 7        |                                                                                            |  |
| 100 mili giây                                                                              | T0 đên T191                     | 192 điêm                  | giây                   |                                                                                            |  |
| 100 mili giây                                                                              |                                 |                           |                        |                                                                                            |  |
| Icho vòng lặp chương trình                                                                 | T192 đến T199                   | 8 điểm                    | 0.1 den 3,276.7        |                                                                                            |  |
| con hoặc vòng lặp ngắt                                                                     |                                 |                           | giay                   | Các hô họn giờ được                                                                        |  |
|                                                                                            | T000 đếm T015                   | AC điểm                   | 0.01 đến 327.67        | sử dụng cho tính thời                                                                      |  |
| to mill glay                                                                               | 1200 den 1245                   | 46 diem                   | giây                   | gian.                                                                                      |  |
|                                                                                            | T040 #6 T040                    | 4 + 3                     | 0.001 đến 32.767       | Phạm vi tính thời                                                                          |  |
| Loại duy trì cho 1 mili giay                                                               | 1246 den 1249                   | 4 diem                    | giây                   | gian phụ thuộc vào                                                                         |  |
|                                                                                            | T050 # . T055                   | 0 # 3                     | 0.1 đến 3.276.7        | bộ hẹn giờ.                                                                                |  |
| Loại duy trì cho 100 mili giay                                                             | 1250 den 1255                   | 6 diem                    | giây                   |                                                                                            |  |
| 1 mili aiây                                                                                | TOEC đốn TE11                   | OFC điểm                  | 0.001 đến 32.767       |                                                                                            |  |
| T min giay                                                                                 | 1250 001 1511                   | 250 ülem                  | giây                   |                                                                                            |  |
| Bộ đếm                                                                                     |                                 |                           | _                      |                                                                                            |  |
| Loại thông thường đếm lên                                                                  | C0 đấn C00                      | 100 điểm                  |                        |                                                                                            |  |
| (16 bit)                                                                                   | CO dell Caa                     | TOO GIEITI                | Khoảng đốm 0 đốn       | Bộ đếm được sử<br>dụng để đếm. Bộ<br>đểm 32-bit có thể<br>được chuyển giữa<br>lên / xuống. |  |
| Loại chốt (pin hỗ trợ) đếm                                                                 | C100 đến C100                   | 100 điểm                  | 22 767                 |                                                                                            |  |
| lên (16 bit)                                                                               |                                 |                           | 52,707                 |                                                                                            |  |
| Loại thông thường đếm 2 hướng (32 bit)                                                     | C200 đến C219                   | 20 điểm                   | Khoảng đếm–            |                                                                                            |  |
| Logi chất (nin hỗ trợi) đấm 2 hướng (32 hit)                                               | C220 đấn C234                   | 15 điểm                   | 2,147,483,648 đên +    |                                                                                            |  |
|                                                                                            | C220 dell C234                  | 15 ulem                   | 2,147,483,647          |                                                                                            |  |
| Bộ đem tốc độ cao                                                                          |                                 |                           | <u>, ,</u>             | ·                                                                                          |  |
| 1-pha 1-đầu vào đếm 2 hướng (32 bit)                                                       | C235 đến C245                   | Lên đến 8                 | điểm có thể được sử    | Các bộ đếm được                                                                            |  |
| 4 mb = 0, the she that 0 have (00 h 11)                                                    | 0040 #6- 0050                   | dung trong                | g C235 đến C255        | sứ dụng đê đêm                                                                             |  |
| 1-pha 2-dau vao dem 2 hướng (32 bit)                                                       | C246 den C250                   | [10ại chót (<br>đấm 2 147 | pin no trợ)j-Khoang    | tin niệu nhành từ                                                                          |  |
| 2-pha 2-đầu vào đếm 2 hướng (32 bit)                                                       | C251 đến C255                   | 2 147 483                 | ,403,040 uen<br>647    | của PLC                                                                                    |  |
| Thanh ghi du liâu (32 hit khi g                                                            | sử dụng ở dạng cặn              | 2, 147, 400,              | 011                    |                                                                                            |  |
| Logi thông thường (16 bit)                                                                 |                                 | )<br>200 điểm             |                        |                                                                                            |  |
|                                                                                            | D0 den D 199                    | 200 diem                  | -                      |                                                                                            |  |
| Loại chót (pin hó trợ) (16 bit)                                                            | D200 đến D511                   | 312 điểm                  |                        |                                                                                            |  |
| l agi ghất (nin hễ troj) (10 hit)                                                          | D512 đấn D7000                  | 7100 điểm                 | Thanh chi để lưu trữ   | طت انڤي دۿ                                                                                 |  |
| <pre>chanh dhi tên tin&gt;</pre>                                                           | <d1000 d7999="" đến=""></d1000> | <7000 điểm>               | l manin gin de lou to  | uu liệu số                                                                                 |  |
| l oai đặc biệt (16 bit)                                                                    | D8000 đến D8511                 | 512 điểm                  |                        |                                                                                            |  |
| l oai chỉ số (16 bit)                                                                      | V0 đến V7 70 đến                | 16 điếm                   |                        |                                                                                            |  |
|                                                                                            | 77                              | re diem                   |                        |                                                                                            |  |
| Con trở                                                                                    |                                 |                           |                        |                                                                                            |  |
| Cho nhảy và gọi nhánh                                                                      | P0 đến P4095                    | 4096 điểm                 | Con trỏ cho lệnh CJ và | lệnh CALL                                                                                  |  |
| Ngắt đầu vào                                                                               |                                 | o + <sup>,</sup> λ        |                        |                                                                                            |  |
| Ngắt trễ đầu vào                                                                           | 1000 den 1500                   | 6 diem                    | Con tró cho ngặt đâu   | vào và ngặt bộ định                                                                        |  |
| Ngắt bộ hẹn giờ                                                                            | 1600 đến 1800                   | 3 điếm                    | แกษา                   |                                                                                            |  |
| Ngắt bộ đếm                                                                                | 1010 đến 1060                   | 6 điểm                    | Con trỏ cho lênh HSC   | CS                                                                                         |  |
| Số mức lồng nhau                                                                           |                                 |                           |                        | -                                                                                          |  |
| Cho kiểm soát chính                                                                        | N0 đến N7                       | 8 điểm                    | Các con trỏ lồng nhạ   | u cho lênh MC                                                                              |  |
| Hằng số                                                                                    |                                 |                           |                        |                                                                                            |  |
|                                                                                            | 16 bit                          | - 32,768 đ                | tến + 32,767           |                                                                                            |  |
| Thập phân (K) $22,700$ $22,700$ $22,701$ $22,701$ $32$ bit $-2147483648$ đến $+2147483647$ |                                 |                           | 3 6 4 7                |                                                                                            |  |
| 1                                                                                          |                                 | , , +0                    |                        | ·, • · ·                                                                                   |  |

# 4.2 Các loại lệnh cơ bản của PLC Bảng sau liệt kê các lệnh cơ bản dành cho lập trình PLC FX<sub>3U</sub>.

| Mnemonic | ; Tên                 | Ký hiệu              | Chức năng                                                       | Thiết bị sử dụng *1             |
|----------|-----------------------|----------------------|-----------------------------------------------------------------|---------------------------------|
| Lệnh tiế | ếp điểm               |                      |                                                                 |                                 |
| LD       | Load                  | Các thiết bị áp dụng | Hoạt động logic ban đầu<br>Kiêu tiếp điểm NO<br>(Thường mở)     | X,Y,M,S,<br>D .b,T,C            |
| LDI      | Load Inverse          | Các thiết bị áp dụng | Hoạt động logic ban đầu<br>Kiêu tiếp điểm NC<br>(Thường đóng)   | X,Y,M,S,<br>D .b,T,C            |
| LDP      | Load Pulse            | Các thiết bị áp dụng | Hoạt động logic ban đầu<br>cho kéo cạnh xung                    | X,Y,M,S,<br>D .b,T,C            |
| LDF      | Load Falling Pulse    | Các thiết bị áp dụng | Hoạt động logic ban đầu<br>để hạ thấp/tạo vệt cạnh xung         | X,Y,M,S,<br>D .b,T,C            |
| AND      | AND                   | Các thiết bị áp dụng | Kết nối nối tiếp cho<br>các tiếp điểm NO<br>(thường mở)         | X,Y,M,S,<br>D .b,T,C            |
| ANI      | AND Inverse           | Các thiết bị áp dụng | Kết nối nối tiếp cho các<br>tiếp điểm NC<br>(Thường đóng)       | X,Y,M,S,<br>D .b,T,C            |
| ANDP     | AND Pulse             | Các thiết bị áp dụng | Kết nối nối tiếp để<br>tăng cạnh xung                           | X,Y,M,S,<br>D .b,T,C            |
| ANDF     | AND Falling Pulse     | Các thiết bị áp dụng | Kết nối nối tiếp đế<br>hạ thấp/tạo vết cạnh xung                | X,Y,M,S,<br>D .b,T,C            |
| OR       | OR                    | Các thiết bị áp dụng | Kết nối song song cho các<br>tiếp điểm NO<br>(Thường mở)        | X,Y,M,S,<br>D .b,T,C            |
| ORI      | OR Inverse            | Các thiết bị áp dụng | Kết nối song song cho các<br>tiếp điểm NO<br>(Thường đóng)      | X,Y,M,S,<br>Db,T,C              |
| ORP      | OR Pulse              | Các thiết bị áp dụng | Kết nối song song để<br>tăng cạnh xung                          | X,Y,M,S,<br>D .b,T,C            |
| ORF      | OR Falling Pulse      | Các thiết bị áp dụng | Kết nối song song đê<br>hạ thấp/tạo vết cạnh<br>xung            | X,Y,M,S,<br>D <sub>.b,T,C</sub> |
| Lệnh kế  | ết nối                |                      |                                                                 |                                 |
| ANB      | AND Block             |                      | Kết nối nối tiếp cho nhiều<br>mạch song song                    | -                               |
| ORB      | OR Block              |                      | Kết nối nối tiếp cho nhiều<br>mạch tiếp điểm                    | _                               |
| MPS      | Memory Point<br>Store |                      | Lưu trữ kết quả hiện tại<br>của các hoạt động<br>bên trong PLC  |                                 |
| MRD      | Memory Read           |                      | Đọc kết quả hiện tại<br>của các hoạt động<br>bên trong PLC      | _                               |
| MPP      | Memory POP            |                      | Lấy ra (gọi lại và<br>loại bỏ) kết quả được lưu<br>trữ hiện tại |                                 |

| Mnemonic          | Tên                     | Ký hiệu               | Chức năng Thiết bị sử dụng                                   |                                |
|-------------------|-------------------------|-----------------------|--------------------------------------------------------------|--------------------------------|
| Lệnh kế           | t nối                   |                       |                                                              |                                |
| INV               | Inverse                 |                       | Đảo ngược kết quả<br>hiện tại của hoạt động<br>bên trong PLC | -                              |
| MEP <sup>~2</sup> | MEP                     |                       | Chuyển đổi kết quả<br>hoạt động để dẫn<br>cạnh xung          | -                              |
| MEF <sup>2</sup>  | MEF                     |                       | Chuyển đổi kết quả<br>hoạt động để<br>tạo vết cạnh xung      | -                              |
| Lệnh ra           | 1                       |                       |                                                              |                                |
| Ουτ               | OUT                     | Thiết bị áp dụng      | Hoạt động logic cuối cùng<br>điều khiển kiểu cuộn cảm        | Y,M,S,D .b,T,C                 |
| SET               | SET                     | SET Thiết bị áp dụng  | SET chốt thiết bị bit<br>ON                                  | Y,M,S,D .b                     |
| RST               | Reset                   | RST Thiết bị áp dụng  | RESET thiết bị bit OFF                                       | Y,M,S,<br>D .b,T,<br>C,D,R,V,Z |
| PLS               | Pulse                   | PLS Thiết bị áp dụng  | Tăng cạnh xung                                               | Y,M                            |
| PLF               | Pulse Falling           | PLF Thiết bị áp dụng  | Hạ thấp/tạo vết cạnh xung                                    | Y,M                            |
| Lệnh đi           | ều khiến chính          |                       | 1                                                            |                                |
| мс                | Master Control          | MC N Thiết bị áp dụng | Biểu thị bắt đầu của một<br>khối điều khiển chính            | Y,M                            |
| MCR               | Master Control<br>Reset |                       | Biểu thị bắt đầu của một<br>khối điều khiển chính            | -                              |
| Lệnh kh           | nác                     |                       |                                                              |                                |
| NOP               | No Operation            | -                     | Không hoạt động hoặc<br>bước rỗng                            | -                              |
| Lệnh kế           | t thúc                  |                       |                                                              |                                |
| END               | END                     |                       | END chương trình,<br>làm mới I/O và trở lại<br>bước 0        | -                              |

\*1: "D .b" và "R" chỉ có sẵn trong các PLC FX<sub>3U</sub> và FX<sub>3UC</sub>

\*2: Chỉ có sẵn trong FX<sub>3U</sub> và FX<sub>3UC</sub> PLCs

## 4.3 Hãy làm chủ các lệnh cơ bản 4.3.1Lệnh tiếp điểm và lệnh ra

## 1) [Chương trình của tiếp điểm NO] Các lệnh thường mở

#### <u>Hiển thị Ladder</u>

| X000             | Y000                            |
|------------------|---------------------------------|
| Tiếp điểm NO(LD) | Đầu ra (OUT )                   |
|                  | (OUT :Lệnh điều khiến cuộn day) |

| Bước | Lệnh |      |
|------|------|------|
| 0    | LD   | X000 |
| 1    | OUT  | Y000 |

## «Hoạt động»

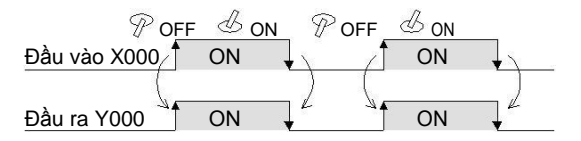

| • | Nếu  | điều       | kiện | đầu | vào | X000 | là | "ON", | Y000 | là |
|---|------|------------|------|-----|-----|------|----|-------|------|----|
|   | "ON" | <b>'</b> . |      |     |     |      |    |       |      |    |

• Nếu X000 là "OFF", Y000 cũng là "OFF".

## 2) [Chương trình của tiếp điểm NC] Các lệnh thường đóng

#### Hiển thi Ladder

| X000              | Voot                          |
|-------------------|-------------------------------|
| Tiếp điểm NC(LD1) | Đầu ra (OUT)                  |
|                   | OUT: Lệnh điều khiển cuộn dây |
|                   |                               |

#### «Hoạt động»

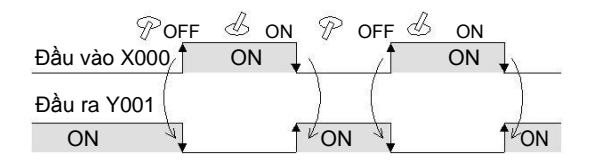

#### Hiển thị danh sách (Tham chiếu)

| Bước | Lệnh     |
|------|----------|
| 2    | LDI X000 |
| 3    | OUT Y001 |

- Nếu điều kiện đầu vào X000 là "OFF", Y001 là "ON".
- Nếu X000 là "ON", Y001 là "OFF".

#### 3) [Chương trình của một mạch nối tiếp (1)]

| <u>Hiển thị Lad</u>                   | <u>der</u>                          |                  |
|---------------------------------------|-------------------------------------|------------------|
| ↓ X002<br>↓ ↓<br>Tiếp điểm<br>NO (LD) | X003<br>II<br>Tiếp điểm<br>NO (AND) | ĐẦU RA<br>(OUT ) |

### «Hoạt động»

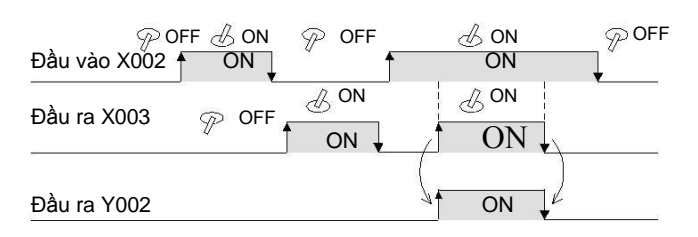

| Bước | Lệnh     |  |
|------|----------|--|
| 0    | LD X002  |  |
| 1    | AND X003 |  |
| 2    | OUT Y002 |  |

- Nếu điều kiện đầu vào X002 và X003 đều là "ON", Y002 là "ON".
- Nếu X002 hoặc X003 là "OFF", Y002 cũng là "OFF".

## [Chương trình của một mạch nối tiếp (2)]

Hiển thi Ladder

| X002      | X003      | V003         |
|-----------|-----------|--------------|
| Tiếp điểm | Tiếp điểm | 1003         |
| NO        | NC        |              |
| (LD)      | (ANI)     | Dau la (OOT) |

#### «Hoạt động»

| POFF BON          | _                 |                    | $\mathscr{P}^{OFF}$ |
|-------------------|-------------------|--------------------|---------------------|
| Đầu vào X002 / ON | •                 | J ON 🛓             | 204                 |
| Đầu vào X003      | <sup>I</sup> ON ↓ | ${\mathscr P}$ off |                     |
| Đầu ra Y003 ON    |                   | ON +               |                     |

#### Hiển thi danh sách (Tham chiếu)

| Bước | Lệnh     |  |  |
|------|----------|--|--|
| 3    | LD X002  |  |  |
| 4    | ANI X003 |  |  |
| 5    | OUT Y003 |  |  |

- Nếu điều kiện đầu vào X002 là "ON" và X003 là "OFF", Y003 là "OFF".
- Nếu X002 là "OFF" hoặc X003 là "ON", Y003 là "OFF".
### 4) [ Chương trình của một mạch song song (1) ]

#### Hiển thị Ladder

| X004             | (V004)        |
|------------------|---------------|
| Tiếp điểm NO(LD) | Đầu ra (OUT ) |
| X005             |               |
|                  |               |

#### Hiển thị danh sách (Tham chiếu)

| Bước | Lệnh     |
|------|----------|
| 0    | LD X004  |
| 1    | OR X005  |
| 2    | OUT Y004 |

## «Hoạt động»

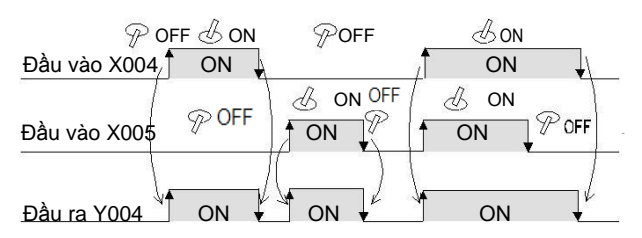

- Nếu điều kiện đầu vào X004 hoặc X005 là "ON", Y004 là "ON".
- Nếu X004 và X005 đều là "OFF", Y004 là "OFF".

#### [Chương trình của một mạch song song (2)]

#### Hiển thị mạch

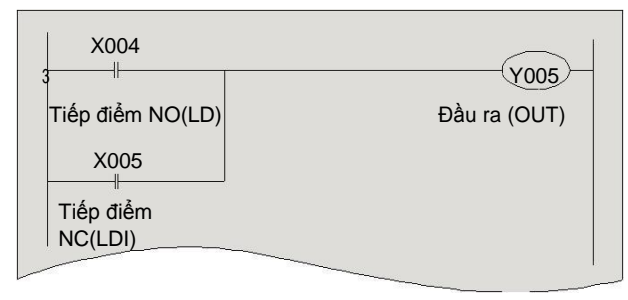

### «Hoạt động»

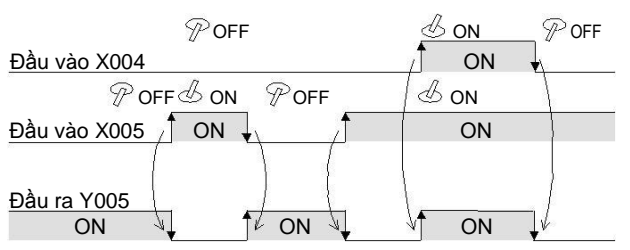

#### Hiển thị danh sách (Tham chiếu)

| Bước | Lệnh     |
|------|----------|
| 3    | LD X004  |
| 4    | ORI X005 |
| 5    | OUT Y005 |

- Nếu điều kiện đầu vào X004 là "ON" hoặc X005 là "OFF", Y005 là "ON".
- Nếu X004 là "ON" và X005 là "ON", Y005 là "OFF".

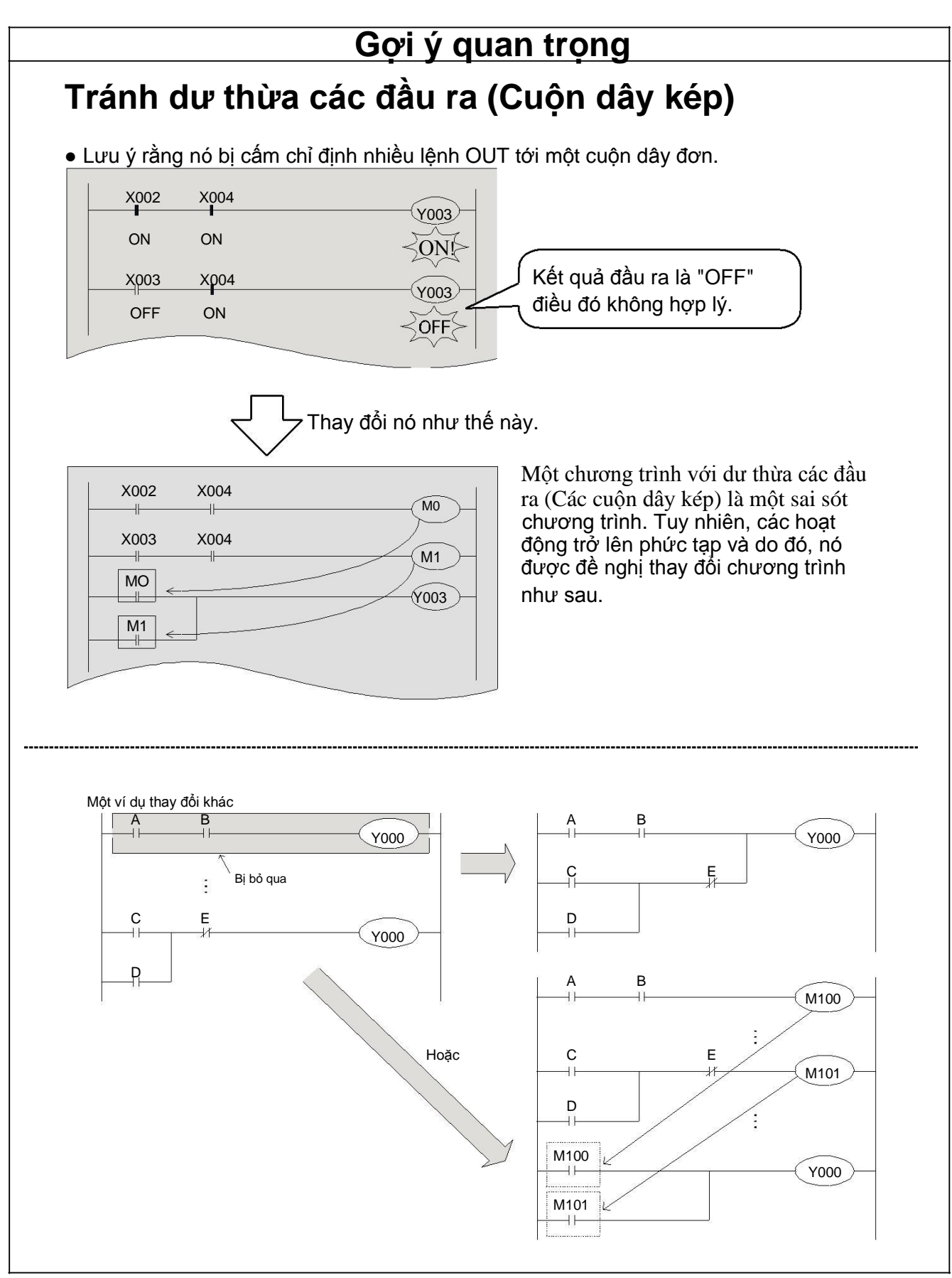

## 4.3.2 Sự khác nhau giữa lệnh OUT và lệnh SET/RST

## 1) [Lệnh OUT] OUT (Lệnh điều khiển cuộn dây)

OFF

ON

ON

Hiển thị ladder

«Hoạt động»

POFF

ON

ON

Đầu vào X000/

Đầu ra Y001

| X000 |      |
|------|------|
| 0    | Y001 |
|      |      |

Hiển thị danh sách (Tham chiếu)

| Bước | Lệnh     |
|------|----------|
| 0    | LD X000  |
| 1    | OUT Y001 |

- Nếu điều kiện đầu vào là "ON", lệnh OUT sẽ bật thiết bị được chỉ định
  - Nếu điều kiện đầu vào là OFF, thiết bị được chỉ định cũng sẽ được tắt.

## [Lệnh SET/RST] SET (Lệnh để duy trì các trạng thái mang điện), Reset (Lệnh để đặt lại các trạng thái mang điện)

Hiển thị ladder

| 2 | X001 | S E T Y002                            |
|---|------|---------------------------------------|
| 4 | X002 | R S T Y002                            |
|   |      | · · · · · · · · · · · · · · · · · · · |

Hiển thị danh sách (Tham chiếu)

| Step | Instruction |
|------|-------------|
| 2    | LD X001     |
| 3    | SET Y002    |
| 4    | LD X002     |
| 5    | RST Y002    |

## «Hoạt động»

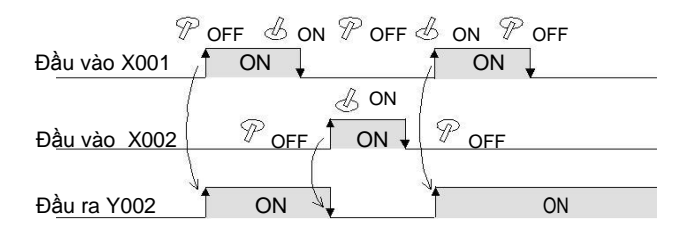

- Nếu điều kiện đầu vào là "ON", lệnh SET sẽ bật thiết bị được chỉ định và giữ nó "ON" Ngay cả khi các điều kiện đầu vào chuyển "OFF".
- Để tắt các thiết bị đặt, sử dụng lệnh RST.

## 4.3.3 Lệnh OUT: Xung đồng hồ của các bộ hẹn giờ

Các bộ hẹn giờ đếm với các xung đồng hồ của 1 mili giây, 10 mili giây, 100 mili giây và .vv....... Khi chúng đạt đến van thiết lập của chúng, tiếp điểm đầu ra bật lên. (Hẹn giờ độ trễ quá trình mở) Các giá trị cài đặt có thể là một hằng số (K) hoặc gián tiếp quy định bởi một giá trị trong thanh ghi dữ liệu (D).

Số lượng bộ hẹn giờ (T) của FX30 PLC (Các con số được gán trong định dạng số thập phân)

| Loại 100 mili giây<br>0.1 đến 3276.7 giây                                 | Loại 10 mili giây<br>0.01 đến 327.67 giây | Loại giữ lại 1 mili giây *1<br>0.001 đến 32.767 giây                 | Loại giữ lại cho 100 mili<br>giây *1<br>0.1 đến 3276.7 giây | Loại 1 mili giây<br>0.001 đến 32.767 giây |
|---------------------------------------------------------------------------|-------------------------------------------|----------------------------------------------------------------------|-------------------------------------------------------------|-------------------------------------------|
| T0 đến T199<br>200 điểm<br>Cho chương trình thường<br>xuyên T192 đến T199 | T200 đến T245<br>46 điểm                  | T246 đến T249<br>4 điểm<br>Thực hiện ngắt<br>Chốt (pin<br>dư trữ) *1 | T250 đến T255<br>6 điểm<br>Chốt (pin<br>dự trữ) *1          | T256 đến T511<br>256 điểm                 |

\*1. Các bộ hẹn giờ cho các loại tích hợp lưu trữ được được chốt bằng pin khi tắt nguồn.

## 1) Bộ hẹn giờ thông thường

#### Hiển thị ladder

| X000                          | K30 ← G                                                                                                    |
|-------------------------------|----------------------------------------------------------------------------------------------------|
| Đầu vào tạo xung nhịp Cuố     | ộn cảm bộ hẹn giờ                                                                                                    |
| TO                            | Y000                                                                                                    |
| Bộ hẹn giờ tiếp điểm NO<br>T0 | )) (Internet internet internet |
| 6<br>Bộ hẹn giờ tiếp điểm NC  | <u>Y001</u>                                                                                                    |
|                               |                                                                                                    |

#### Hiển thi danh sách (Tham chiếu)

| Bước | Lệnh  |       |
|------|-------|-------|
| 0    | LD X  | (000  |
| 1    | OUT T | 0 K30 |
| 4    | LD T  | 0     |
| 5    | OUT Y | ′000  |
| 6    | LDI T | 0     |
| 7    | OUT Y | ′001  |

## «Hoạt động»

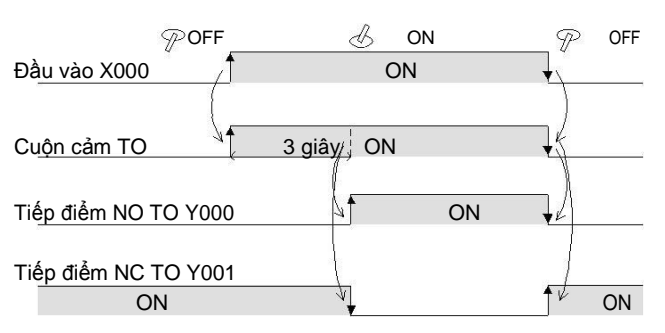

- Nếu điều kiện đầu vào là "ON", bộ hẹn giờ T0 bắt đầu đếm thời gian, và tiếp điểm T0 chuyển "on" sau chu kì xác định.
   (T0: 100 mili giây cơ bản × 30 = 3 giây).
- Nếu X000 là "OFF", sự hẹn giờ của bộ hẹn giờ được thiết lập lại và tiếp điểm T0 cũng chuyển tắt.

#### Tham khảo

Các giá trị của các bộ hẹn giờ và bộ đếm cũng có thể được đặt với một thanh ghi dữ liệu (D). (Đặc tả gián tiếp giá trị)

## 2) Bộ hẹn giờ tích hợp lưu trữ

T246 đến T249 (4 điểm) hẹn giờ dựa trên 1 mili giây, và T250 đến T255 (6 điểm) đếm thời gian dựa trên 100 mili giây.

#### Hiển thi ladder

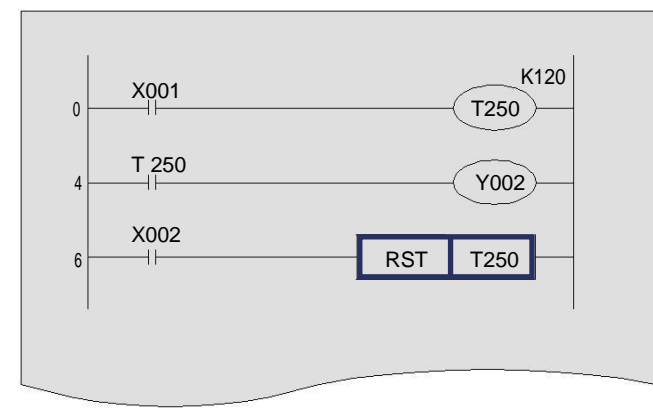

#### Hiển thi danh sách (Tham chiếu)

| Bước | Lệnh |      |      |
|------|------|------|------|
| 0    | LD   | X001 |      |
| 1    | OUT  | T250 | K120 |
| 4    | LD   | T250 |      |
| 5    | OUT  | Y002 |      |
| 6    | LD   | X002 |      |
| 7    | RST  | T250 |      |

## «Hoạt động»

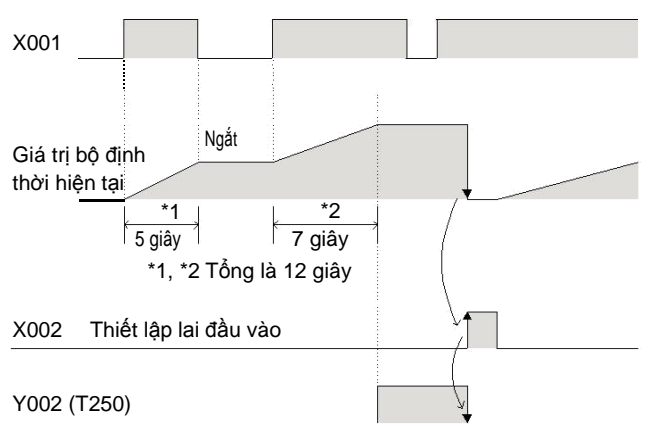

- Các bộ hẹn giờ hoạt động chỉ khi đầu vào xung nhịp X001 là "ON". Xung nhịp bị ngắt khi đầu vào chuyển "OFF".
- Tiếp điểm ngõ ra của bộ hẹn giờ hoạt động khi tổng thời gian "ON" của đầu vào X001 đạt tới giá trị định trước.
- Nếu thiết lập lại đầu vào X002 là "ON", giá trị hiện tại của bộ hẹn giờ sẽ trở về 0 và tiếp điểm ngõ ra cũng sẽ "OFF".

|                             | Các loại của bộ đếm                                                                                                    |
|-----------------------------|----------------------------------------------------------------------------------------------------|
| Đặt giá trị của bộ hẹn giờ: | Hằng số K là một số nguyên từ 1 đến 32,767. Nếu hằng số là K120,<br>nó là 12 giây cho đếm thời gian dựa trên 100 mili giây, và 0.12 giây<br>cho đếm thời gian dựa trên 1 mili giây.            |
| Chức năng chốt (chốt pin):  | Ngay cả khi điện bị tắt trong quá trình xung đồng hồ, giá trị hiện tại<br>của bộ hẹn giờ sẽ được lưu lại và bộ hẹn giờ sẽ hoạt động theo tổng<br>thời gian đã tính trước và sau khi nguồn tắt. |

## 4.3.4 Lệnh C OUT: Đếm của bộ đếm

Các loại của bộ đếm bao gồm bộ đếm 16-bit, bộ đếm 32-bit, và bộ đếm tốc độ cao. Trong phần này, bộ đếm lên 16-bit được mô tả.

Số lượng bộ đếm của FX30 PLC (Các con số được gán trong định dạng thập phân)

| Bộ đếm lên 16-bit              |               | Bộ đếm lên/xuống 32-bit             |                      |
|--------------------------------|---------------|-------------------------------------|----------------------|
| 0 đến 32767                    |               | – 2,147,483,648 đến + 2,147,483,647 |                      |
| Loại thông thường (Pin hỗ trợ) |               | Loại thông thường                   | Chốt<br>(Pin hỗ trợ) |
| C0 đến C99                     | C100 đến C199 | C200 đến C219                       | C220 đến C234        |
| 100 điểm*1                     | 100 điểm*2    | 20 điểm*1                           | 15 điểm*2            |

\*1. Vùng không chốt. Nó có thể thay đổi thành vùng chốt (pin sao lưu) bằng cách cài đặt các parameter.

\*2. Vùng chốt (pin hỗ trợ). Nó có thể được thay đổi thành vùng không chốt (không pin hỗ trợ) bằng cách cài đặt các parameter.

## Các tính năng của bộ đếm

Bảng sau liệt kê các tính năng của các bộ đếm 16-bit và 32-bit. Chúng có thể được sử dụng theo hướng đếm, phạm vi đếm,vv.

| Mục                                        | Bộ đếm 16-bit                                                                                           | Bộ đếm 32-bit                                                                                     |  |
|--------------------------------------------|----------------------------------------------------------------------------------------------------|---------------------------------------------------------------------------------------------------|--|
| Hướng đếm                                  | Đếm lên                                                                                                 | Sẵn sàng để chuyển lên và xuống (C200: M8200 đến C234: M8234).                                    |  |
| Thanh ghi giá trị hiện<br>tại              | 16 bit                                                                                                  | 32 bit                                                                                            |  |
| Giá trị đặt                                | 1 đến 32767                                                                                             | -2,147,483,648 đến +2,147,483,647                                                                 |  |
| Đặc điểm kỹ thuật của giá trị<br>thiết lập | Bởi hằng số K hoặc thanh ghi dữ<br>liệu                                                                 | Tương tự như bên trái. Tuy nhiên, các thanh ghi dữ liệu được sử dụng ở dạng<br>cặp (2 thanh ghi). |  |
| Thay đổi giá trị hiện tại                  | Không thay đổi sau khi đếm<br>lên                                                                       | Thay đổi sau khi đếm lên (Bộ đếm vòng).                                                           |  |
| Tiếp điểm ngõ<br>ra                        | Được chốt sau khi đếm lên                                                                               | Được chốt bởi lên, thiết lập lại bởi xuống.                                                       |  |
| Hoạt động thiết lập lại                    | Giá trị hiện tại của bộ đếm sẽ trở về 0 và tiếp điểm ngõ ra sẽ được phục hồi khi lệnh RST được thi hành |                                                                                                   |  |

#### Hiển thị Ladder

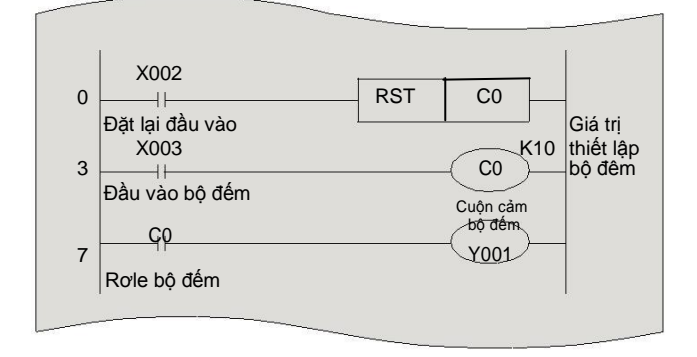

#### Hiển thị danh sách (tham chiếu)

| Bước | Lệnh |        |  |
|------|------|--------|--|
| 0    | LD   | X002   |  |
| 1    | RST  | C0     |  |
| 3    | LD   | X003   |  |
| 4    | OUT  | C0 K10 |  |
| 7    | LD   | C0     |  |
| 8    | OUT  | Y001   |  |

### «Hoạt động»

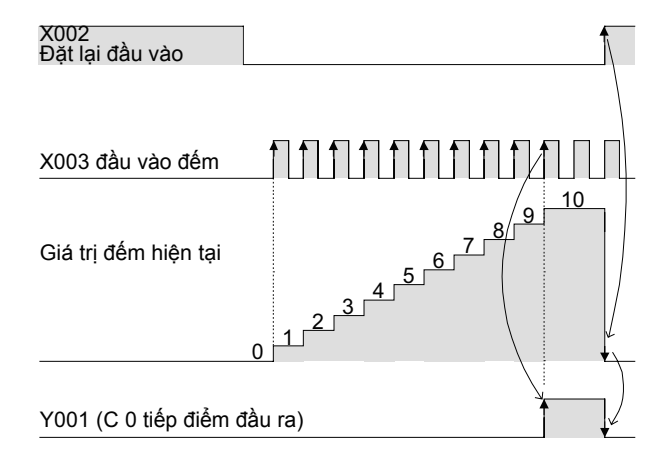

- Giá trị hiện tại của bước tăng bộ đếm mỗi khi rơle đầu vào bộ đếm thay đổi từ OFF sang ON, và khi đạt tới giá trị xác định trước, tiếp điểm ngõ vào được đóng lại.
- Sau khi đạt đến giá trị xác định trước, giá trị hiện tại và tiếp điểm ngõ ra giữ trạng thái đó.
- Tại thời điểm đặt lại đầu vào rơle X002

được đóng, giá trị hiện tại của bộ đếm trở về 0 và tiếp điểm ngõ ra được mở.

 Bộ đếm lên 16-bit được gán từ C0 đến C199, và các bộ đếm C100 đến C199 được sao lưu với pin để duy trì giá trị hiện tại của chúng khi nguồn điện bị mất.

Các bộ đếm pin sao lưu tiếp tục đếm lên từ giá trị được lưu trữ của nó khi nguồn được phục hồi.

#### Tham khảo

#### Các đầu vào đếm tốc độ cao có thể được đếm với các bộ đếm tốc độ cao

Nếu một bộ đếm tốc độ cao được sử dụng, các đầu vào sẽ không thể bỏ qua và các tín hiệu tốc độ cao có thể được đếm. Để biết chi tiết về bộ đếm tốc độ cao, xem Chương 10.

## 4.3.5 Lệnh PLS/PLF

## [Lệnh PLS] Xung (Đầu ra xung cạnh lên)

#### Hiển thị Ladder

| ↓ X000<br>0 |      | PLS | MO   |
|-------------|------|-----|------|
| 3 (M0)      | X002 |     | Y000 |
| Y000        |      |     |      |
|             |      |     |      |

## «Hoạt động»

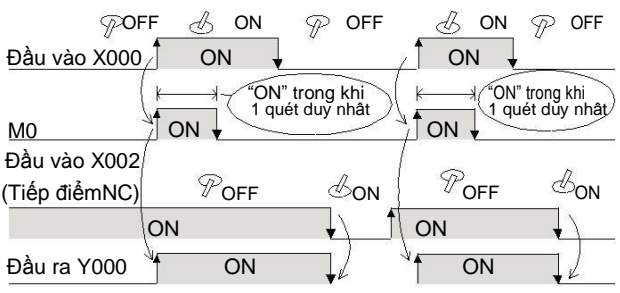

#### Hiển thị danh sách (Tham chiếu)

| Bước | Lệnh     |  |  |
|------|----------|--|--|
| 0    | LD X000  |  |  |
| 1    | PLS M0   |  |  |
| 3    | LD M0    |  |  |
| 4    | OR Y000  |  |  |
| 5    | ANI X002 |  |  |
| 6    | OUT Y000 |  |  |

 Nếu điều kiện đầu vào X000 là "ON" và còn lại bật, thiết bị chỉ định sẽ được bật cho một lần quét duy nhất (một chu kì hoạt động).

## [Lệnh PLF] Hạ thấp xung (Đầu ra xung cạnh xuống)

Hiển thị Ladder

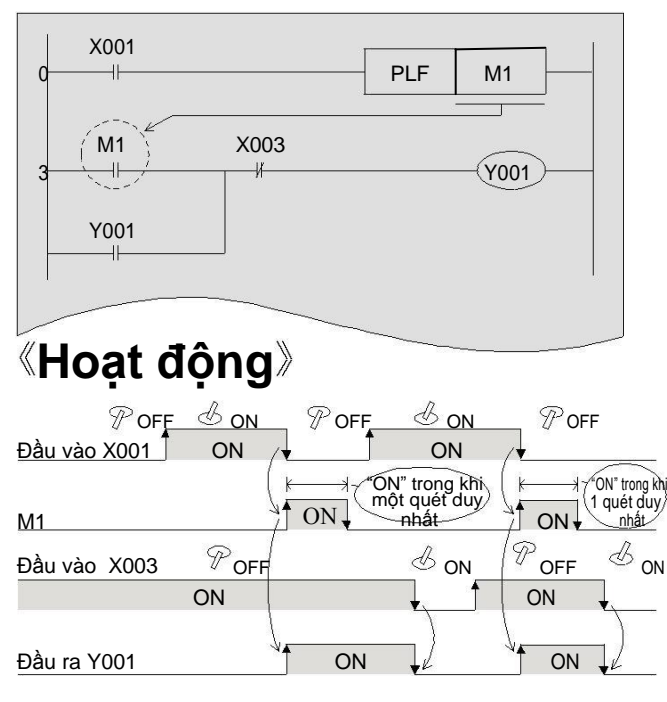

Hiển thị danh sách (Tham chiếu)

| Bước | Lệnh |      |  |
|------|------|------|--|
| 0    | LD   | X001 |  |
| 1    | PLF  | M1   |  |
| 3    | LD   | M1   |  |
| 4    | OR   | Y001 |  |
| 5    | ANI  | X003 |  |
| 6    | OUT  | Y001 |  |

 Nếu điều kiện đầu vào X001 được bật và sau đó tắt, thiết bị được xác định sẽ được bật trong quá trình một quét duy nhất.

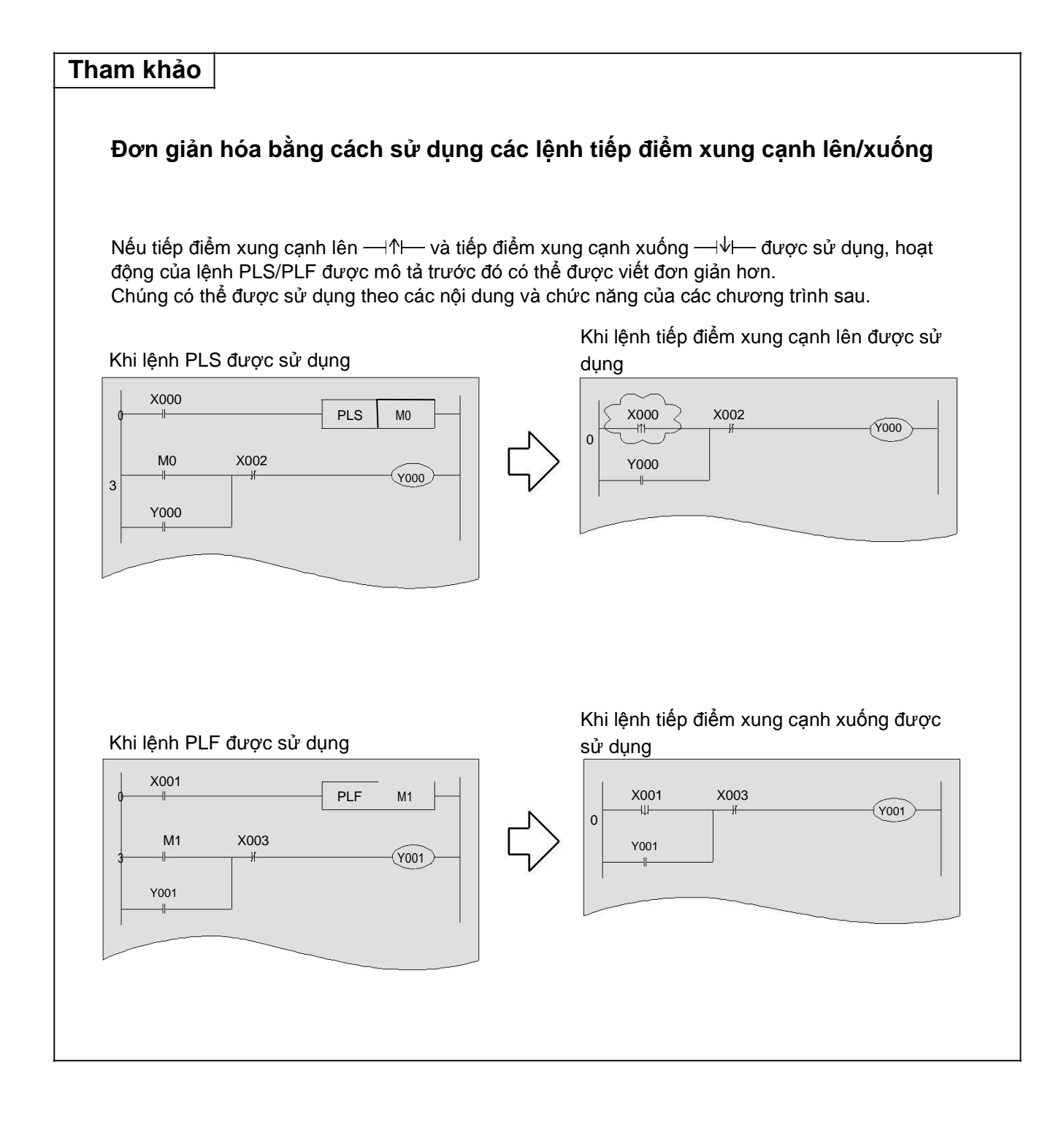

## 4.3.6 Lệnh MC/MCR

[Lệnh MC] Kiểm soát chính (Chỉ ra điểm bắt đầu của một khối điều khiển chính) [Lệnh MCR] Đặt lại điều khiển trạm chủ (Chỉ ra điểm kết thúc của một khối điều khiển chính)

#### <u>Hiển thị mạch</u>

| F• | X007                                     | – MC                                  | NO                                 | M50 —     |
|----|------------------------------------------|---------------------------------------|------------------------------------|-----------|
| N0 | M50 Nếu lệnh MC là<br>X000 M50 được hiển | à ngõ vào từ GX<br>n thị tự động tror | C Developer, tiế<br>ng chế độ đọc. | p điểm N0 |
| 1  | X001                                     |                                       |                                    | <u> </u>  |
|    |                                          |                                       | MCR                                | N0        |
|    | X004                                     |                                       |                                    |           |
|    |                                          |                                       |                                    |           |

<u>Hiển thị danh sách</u> (Tham chiếu)

| Bước | Lệnh      |   |  |
|------|-----------|---|--|
| 0    | LD X007   |   |  |
| 1    | MC N0 M50 | ) |  |
| 4    | LD X000   |   |  |
| 5    | OUT Y000  |   |  |
| 6    | LD X001   |   |  |
| 7    | OUT Y001  |   |  |
| 8    | MCR N0    |   |  |
| 10   | LD X004   |   |  |
| 11   | OUT Y004  |   |  |
|      |           |   |  |

## «Hoạt động»

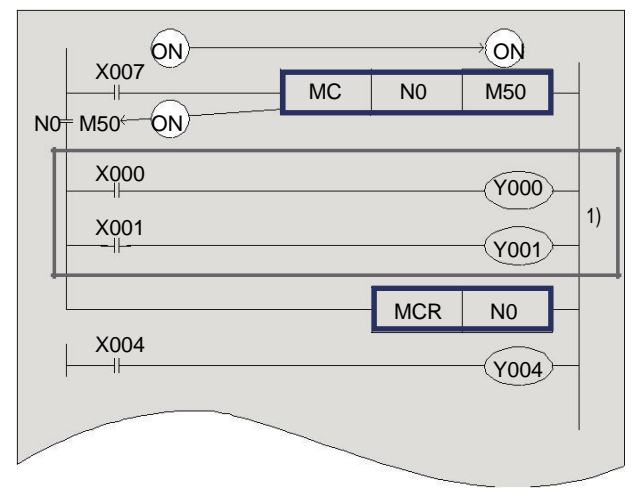

- Trong khi điều kiện đầu vào X007 là "ON", mạch chỉ định bởi 1) trở nên hợp lệ, [Y000 là "ON" nếu X000 là "ON"], và [Y001 là "ON" nếu X001 là "ON"].
- Khi X007 là "OFF", Y000/Y001 không hoạt động
- Kể từ Y004 là không tuân theo MC / MCR, nó bật và tắt một cách độc lập theo các hoạt động của X004.

#### Gợi ý

### Trạng thái của thiết bị khối MC khi MC không hoạt động

- Được tổ chức với tình trạng hiện tại: Thiết bị được điều khiển bởi các giá trị bộ hẹn giờ tích hợp lưu trữ, các giá trị bộ đếm và SET/RST.
- OFF: Các thiết bị được điều khiển bởi các bộ hẹn giờ không tích hợp lưu trữ và các thiết bị được điều khiển bởi lệnh OUT.

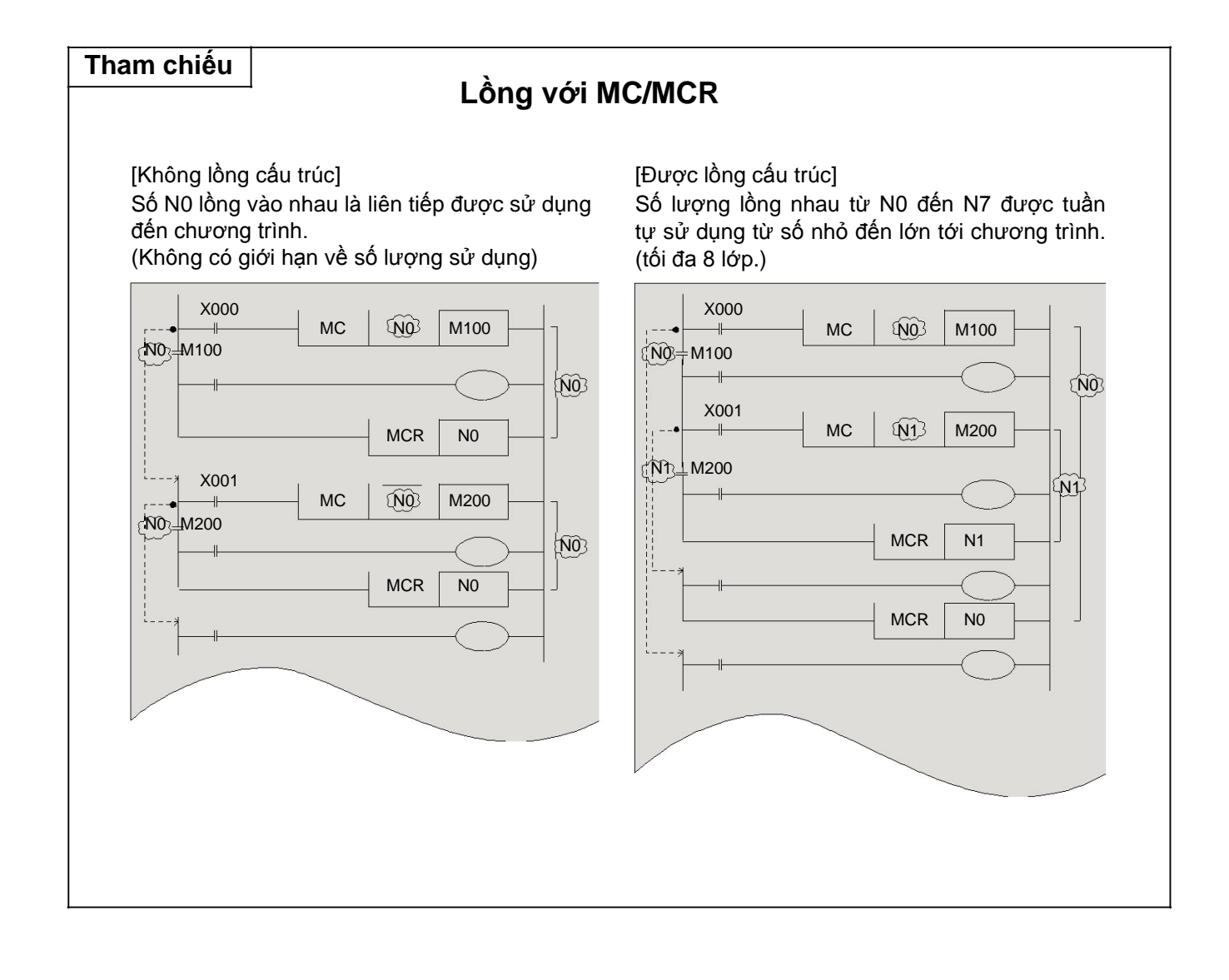

## 4.3.7 Các mạch không thể lập trình và các giải pháp

## 1) Mạch cầu

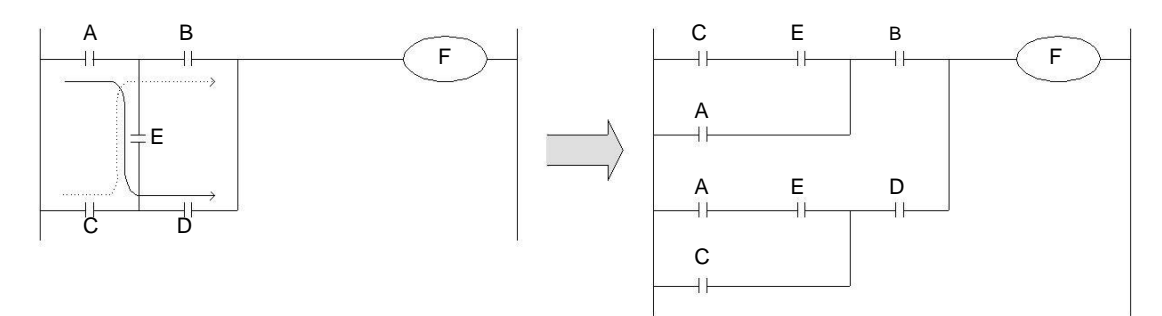

Một mạch trong đó dòng điện trong cả hai hướng phải được viết lại như trên. (Các mạch bên trái và bên phải là giống hệt nhau về điện.)

### 2) Vị trí của cuộn dây

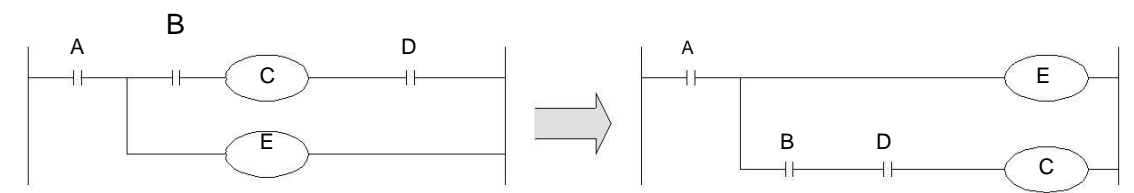

- Các tiếp điểm không thể được đặt ở phía bên phải của cuộn dây.
- Khuyến nghị rằng các cuộn cảm bên trong được sử dụng giữa các tiếp điểm được lập trình trước đầu ra.

### 4.3.8 Thông tin bổ sung cho lập trình danh sách (tham khảo)

Phần này mô tả các lệnh cơ bản cần thiết khi một danh sách chương trình được thực hiện với FX-20P, vv

## [Lệnh ORB] OR Block (Lệnh kết nối nối tiếp các khối mạch song song) [Lệnh ANB] AND Block (Lệnh kết nối song song các khối mạch nối tiếp)

Sử dụng lệnh OR (hoặc ORI) điều khiển kết nối các tiếp điểm tới các tiếp điểm LD trước đó(or LDI). Tuy nhiên, nếu lệnh OR (hoặc ORI) được sử dụng tiếp theo tới một lệnh ANB, tiếp điểm được kết nối không tới tiếp điểm LD trước đó (hoặc LDI), nhưng tới một tiếp điểm trước.

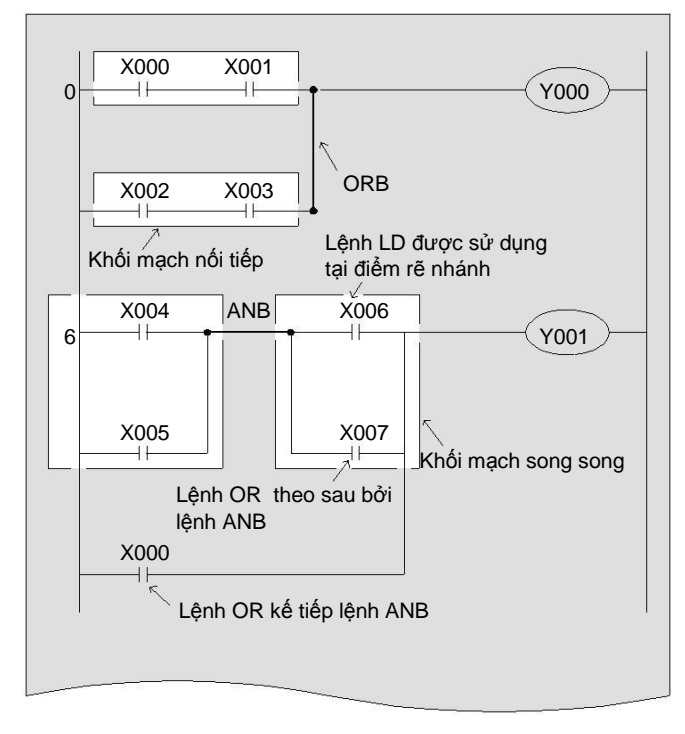

| Bước | Lệnh |      |                |  |
|------|------|------|----------------|--|
| 0    | LD   | X000 |                |  |
| 1    | AND  | X001 |                |  |
| 2    | LD   | X002 |                |  |
| 3    | AND  | X003 |                |  |
| 4    | ORB  |      | <              |  |
| 5    | OUT  | Y000 |                |  |
| 6    | LD   | X004 |                |  |
| 7    | OR   | X005 |                |  |
| 8    | LD   | X006 | 20-00<br>10-00 |  |
| 9    | OR   | X007 |                |  |
| 10   | ANB  |      | ~              |  |
| 11   | OR   | X000 |                |  |
| 12   | OUT  | Y001 |                |  |
|      |      |      |                |  |

| Lệnh ANB được hiển thị      |
|-----------------------------|
| trong mạch thế hiện qua các |
| kết nối ở bên phải.         |

| • • |   | ANB |  |
|-----|---|-----|--|
|     | ٠ |     |  |

## 2) [Lệnh MPS] Memory push (Lệnh để lưu trữ các kết quả hoạt động trung gian) [MRD instruction] Memory read (Lệnh để đọc các kết quả hoạt động trung gian) [Lệnh MPP] Memory pop (Lệnh để đọc và đặt lại các kết quả hoạt động trung gian)

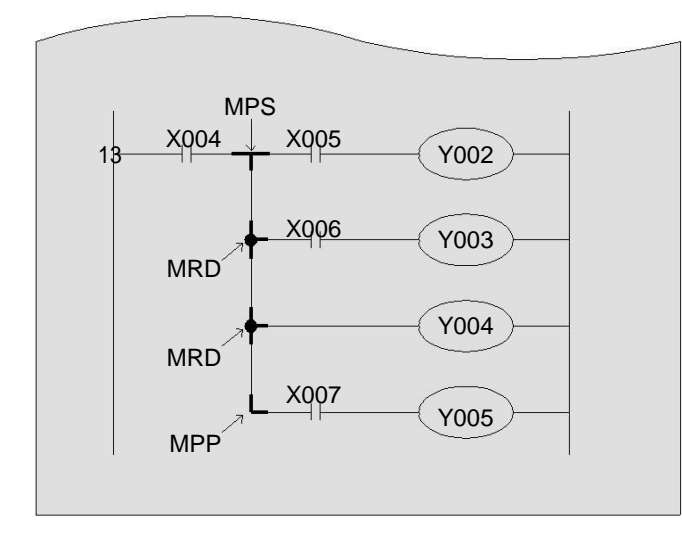

| Bước | Lệnh |      |  |
|------|------|------|--|
| 13   | LD   | X004 |  |
| 14   | MPS  |      |  |
| 15   | AND  | X005 |  |
| 16   | OUT  | Y002 |  |
| 17   | MRD  |      |  |
| 18   | AND  | X006 |  |
| 19   | OUT  | Y003 |  |
| 20   | MRD  |      |  |
| 21   | OUT  | Y004 |  |
| 22   | MPP  |      |  |
| 23   | AND  | X007 |  |
| 24   | OUT  | Y005 |  |
| 25   | END  |      |  |

## 《Mô tả》

- Các lệnh này là tiện lợi để lập trình một mạch bao gồm nhiều nhánh như trong hình vẽ trên. Các lệnh MPS lưu trữ các kết quả hoạt động trung gian, khi đó sẽ điều khiển rơle đầu ra Y002. Các lệnh MRD đọc bộ nhớ được lưu trữ, và khi đó sẽ điều khiển rơle đầu ra Y003.
- Mặc dù lệnh MRD được thiết kế để được sử dụng nhiều lần trong một chương trình không giới hạn số lượng, số lượng của nó phải được giới hạn trong một phạm vi nhất định cho các sơ đồ được in đúng cách bởi máy in hoặc hiển thị trên bảng điều khiển lập trình đồ họa. (Số lượng đầu ra song song trong một mạch được giới hạn 24 dòng hoặc ít hơn.)
- Đối với các dòng đầu ra cuối cùng, thay vì sử dụng một lệnh MRD, một lệnh MPP được sử dụng.
   Điều này cho phép bộ nhớ lưu trữ trong các bước trước để đọc được và thiết lập lại.

## [Lệnh NOP] Không hoạt động (Lệnh để thực hiện không hoạt động)

Khi toàn bộ chương trình bị xóa, tất cả các lệnh trở thành các NOP. Khi một lệnh NOP tồn tại giữa các lệnh chung, PLC bỏ qua lệnh NOP để hoạt động. Vì mỗi lệnh NOP đòi hỏi một bước chương trình bổ sung, chúng cần được xóa càng nhiều càng tốt.

## 4) [Lệnh END] END (KẾT THÚC chương trình, làm mới I/O và trả về bước 0)

Các PLC được thiết kế để thực hiện các chu kỳ của hoạt động đầu vào, thực thi chương trình, và hoạt động đầu ra, lặp đi lặp lại. Nếu lệnh END được mô tả ở cuối chương trình ảo, PLC bỏ qua phần còn lại của các bước và trực tiếp thực thi các hoạt động đầu ra.

Các lệnh END rất hữu ích khi bạn cố gắng để làm một chạy thử nghiệm. Các lệnh END chèn vào cuối mỗi khối tuần tự cho phép bạn kiểm tra các hoạt động của từng khối và từng bước mở rộng kiểm tra khu vực.

Trong trường hợp này, đừng quên để xóa mỗi lệnh END áp dụng sau khi kiểm tra tính đầy đủ của mỗi khối mạch.

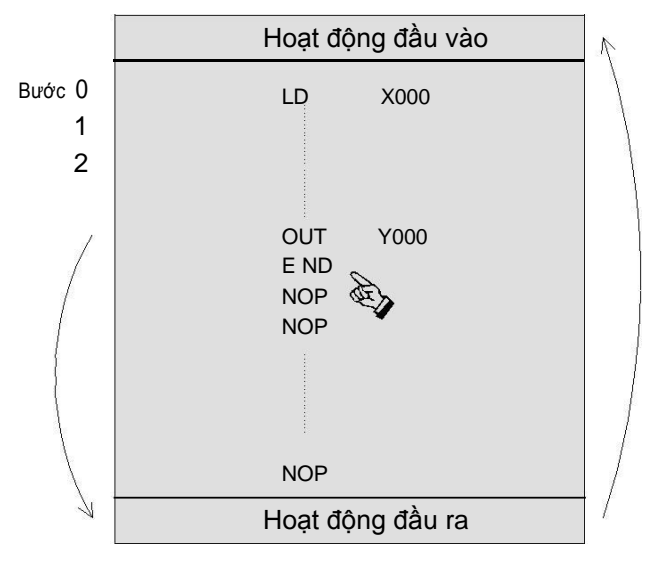

## 4.4 Các ví dụ mạch điện với các lệnh cơ bản

## 1) Hẹn giờ độ trễ quá trình đóng

<u>Hiển thị Ladder</u>

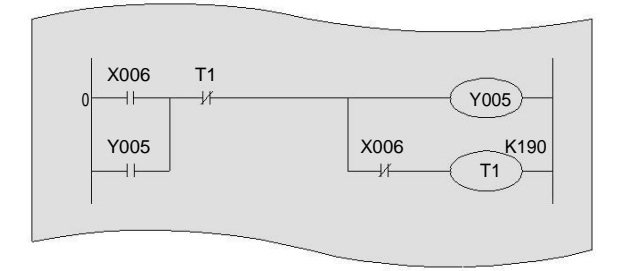

## «Hoạt động»

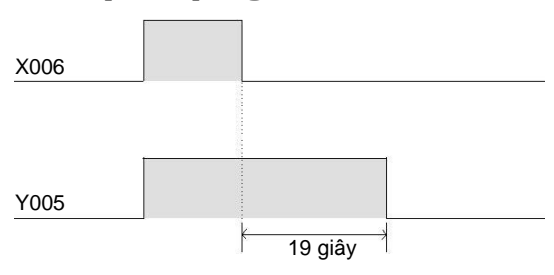

## 2) Sự chập chờn(Nháy)

#### Hiển thi Ladder

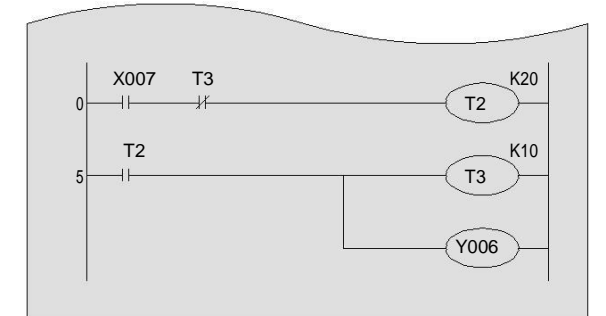

## «Hoạt động»

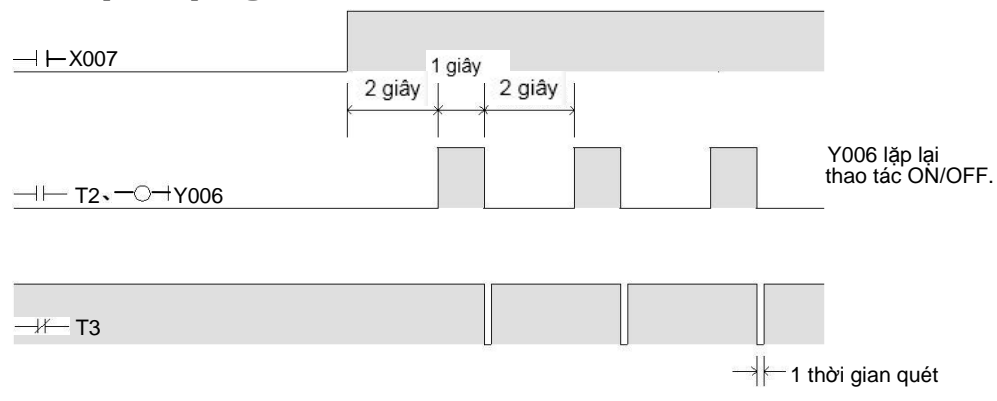

Hiển thị danh sách (Tham chiếu)

| Bước | Lệnh |         |  |
|------|------|---------|--|
| 0    | LD   | X006    |  |
| 1    | OR   | Y005    |  |
| 2    | ANI  | T1      |  |
| 3    | OUT  | Y005    |  |
| 4    | ANI  | X006    |  |
| 5    | OUT  | T1 K190 |  |

Y005 sẽ chuyển OFF 19 giây sau khi X006 chuyển OFF.

Một bộ hẹn giờ, mà lần lượt tiếp điểm ngõ vào đóng hoặc mở với một độ trễ thời gian nhất định, nếu tiếp điểm ngõ vào là OFF, được gọi là hẹn giờ độ trễ quá trình đóng.

#### Hiển thi danh sách (tham chiếu)

| Bước | Lệnh       |  |  |
|------|------------|--|--|
| 0    | LD X007    |  |  |
| 1    | ANI T3     |  |  |
| 2    | OUT T2 K20 |  |  |
| 5    | LD T2      |  |  |
| 6    | OUT T3 K10 |  |  |
| 9    | OUT Y006   |  |  |

### 3) Mạch biến đổi với các mạch đầu ra xung (hành động biến đổi).

Hiển thị Ladder

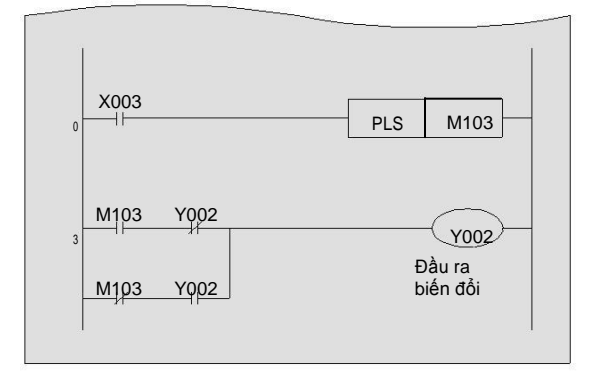

#### Bước L 0 LD X003 1 PLS M103 3 LD M103 4 ANI Y002 5 LDI M103 6 AND Y002 7 ORB 8 OUT Y002

### Hiển thị danh sách (tham chiếu)

Một khi X003 là BẬT, Y002 là ON.
 Nếu X003 là ON lần nữa, Y002 đến lượt OFF. (Hành động biến đổi)

## «Hoạt động»

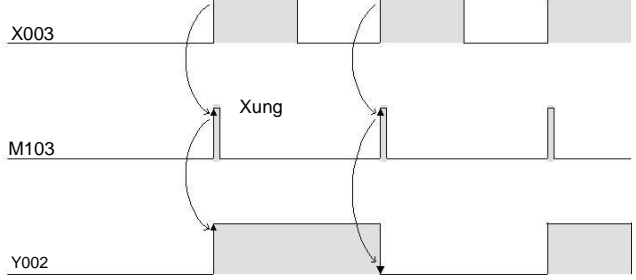

# Chương 5

GIỚI THIỆU CÁC VÍ DỤ VÀ HOẠT ĐỘNG CHƯƠNG TRÌNH

## Hãy thực hành...

Qua theo dõi các ví dụ chương trình được trình bày trong chương này, người sử dụng có thể nắm vững việc lập trình tuần tự

Trong chương này, bạn có thể thực hành lập trình với đơn vị mô phỏng phổ biến FX3U-32MT-SIM. Sử dụng một máy tính cá nhân như công cụ lập trình. Đối với các hoạt động của các phần mềm máy tính cá nhân (GX Developer), xem Chương 3.

## 5.1 Giới thiệu ví dụ «1» [Điều khiển đèn giao thông]

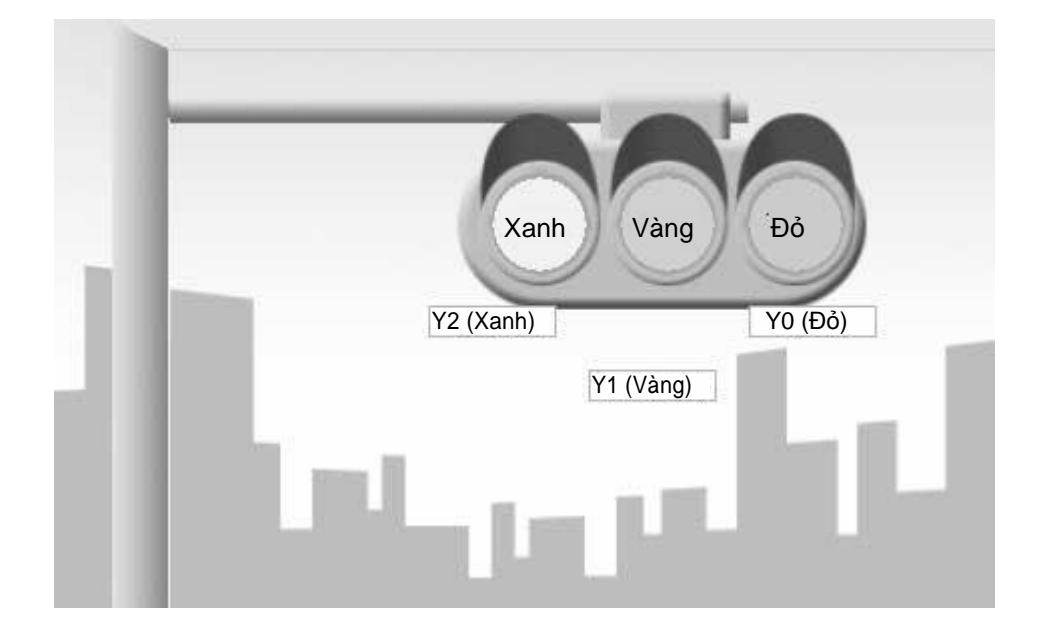

## 《Phân công vào/ra》

| Đầ   | u vào              |
|------|--------------------|
| X000 | Băt đầu điều khiển |

| Đầu ra |          |  |  |
|--------|----------|--|--|
| Y000   | Đèn đỏ   |  |  |
| Y001   | Đèn vàng |  |  |
| Y002   | Đèn xanh |  |  |

## «Đặc tính điều khiển»

Nếu PLC đang chạy, các đèn của đèn giao thông được hoat động theo trình tự sau. Các hoạt động được lặp lại sau một chu kì hoạt động.

|           | Một c<br>động | hu kì hoạ    |            | +    |
|-----------|---------------|--------------|------------|------|
| $\rangle$ | Y002<br>Xanh  | Y001<br>Vàng | Y000<br>Đỏ | Y002 |
|           | 10 giây       | 5 giây       | 10 giây    | Xanh |

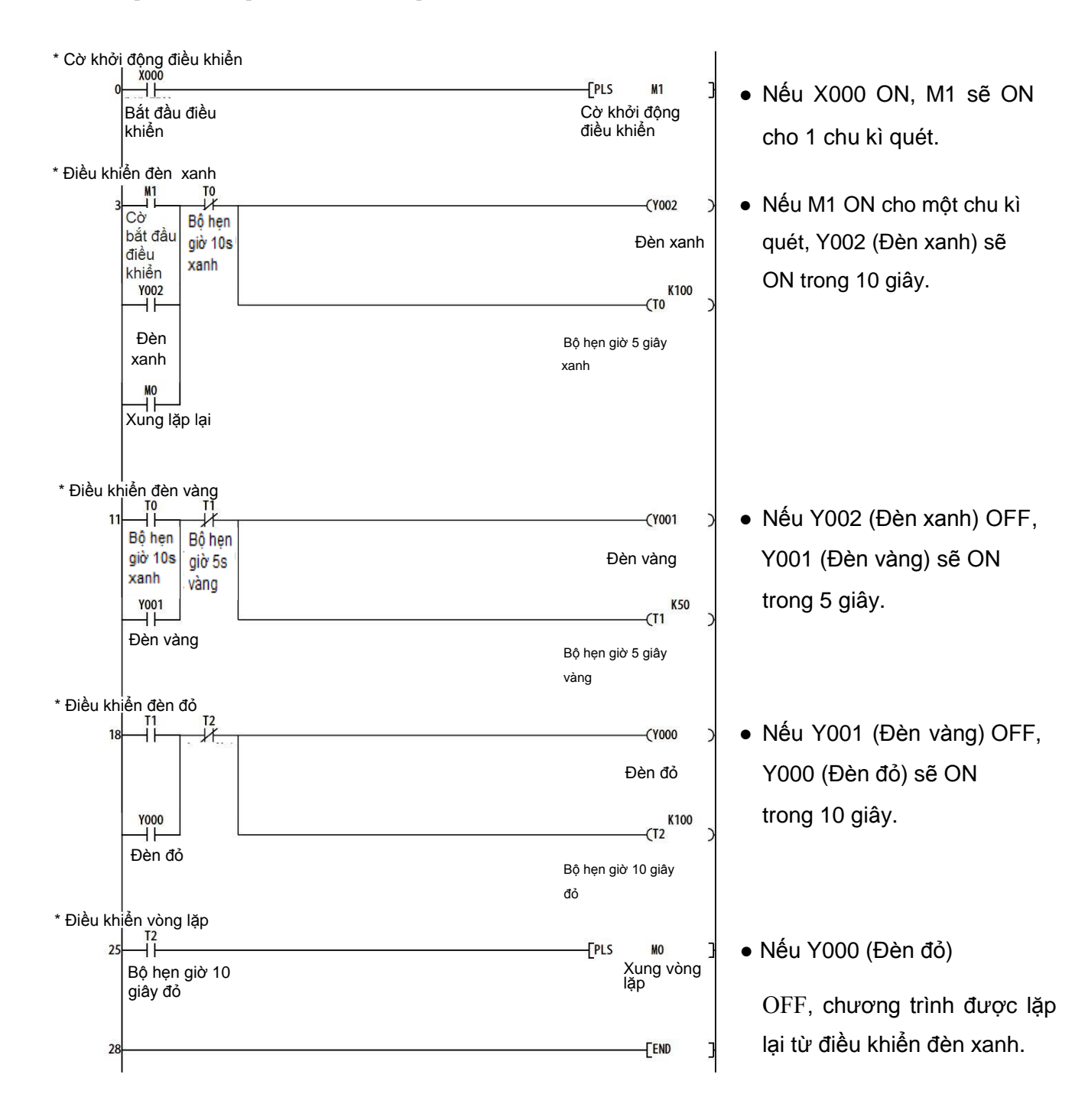

## 《Ví dụ về mạch tuần tự với các chú thích》

## «Kiểm tra hoạt động»

Sử dụng GX Developer để giám sát mạch.

 Nếu X000 ON, các tín hiệu sẽ được bật theo thứ tự sau.

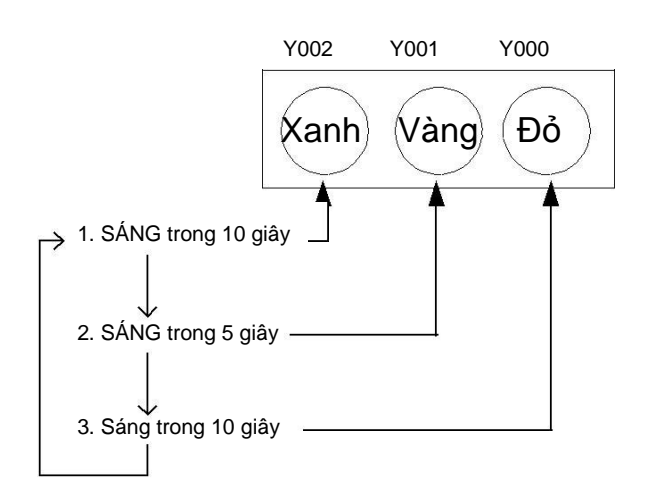

## 5.2 Giới thiệu ví dụ 《2》 [Điều khiển băng tải]

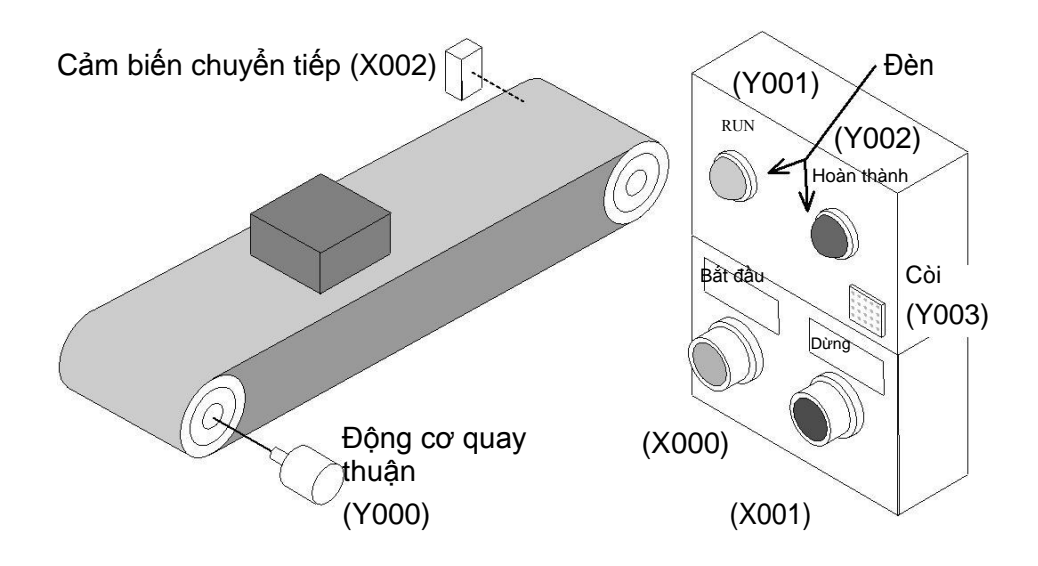

## «Chỉ định I/O»

| Đầu vào |                      |  |
|---------|----------------------|--|
| X000    | Nút bắt đầu          |  |
| X001    | Nút dừng             |  |
| X002    | Cảm biến chuyển tiếp |  |

| Đầu ra |                    |  |  |
|--------|--------------------|--|--|
| Y000   | Động cơ quay thuận |  |  |
| Y001   | Đèn RUN            |  |  |
| Y002   | Đèn hoàn thành     |  |  |
| Y003   | Còi                |  |  |

## «Đặc tính điều khiển»

- 1) Nếu [Nút bắt đầu (X000)] được nhấn, [Còi (Y003)] kêu trong 5 giây.
- Sau đó, [Động cơ quay thuận (Y000)] được kích hoạt, và băng tải bắt đầu hoạt động. [đèn RUN (Y001)] bật khi động cơ quay hướng thuận.
- 3) Nếu [Cảm biến chuyển tiếp (X002)] phát hiện 5 phôi gia công, [Đèn hoàn thành (Y002)] được bật và băng tải dừng trong 10 giây.
- 4) Dừng điều khiển bằng cách [Nút dừng (X001)]. Bật [Nút bắt đầu (X000)] để khởi động lại.

### «Ví dụ về mạch tuần tự với các chú thích»

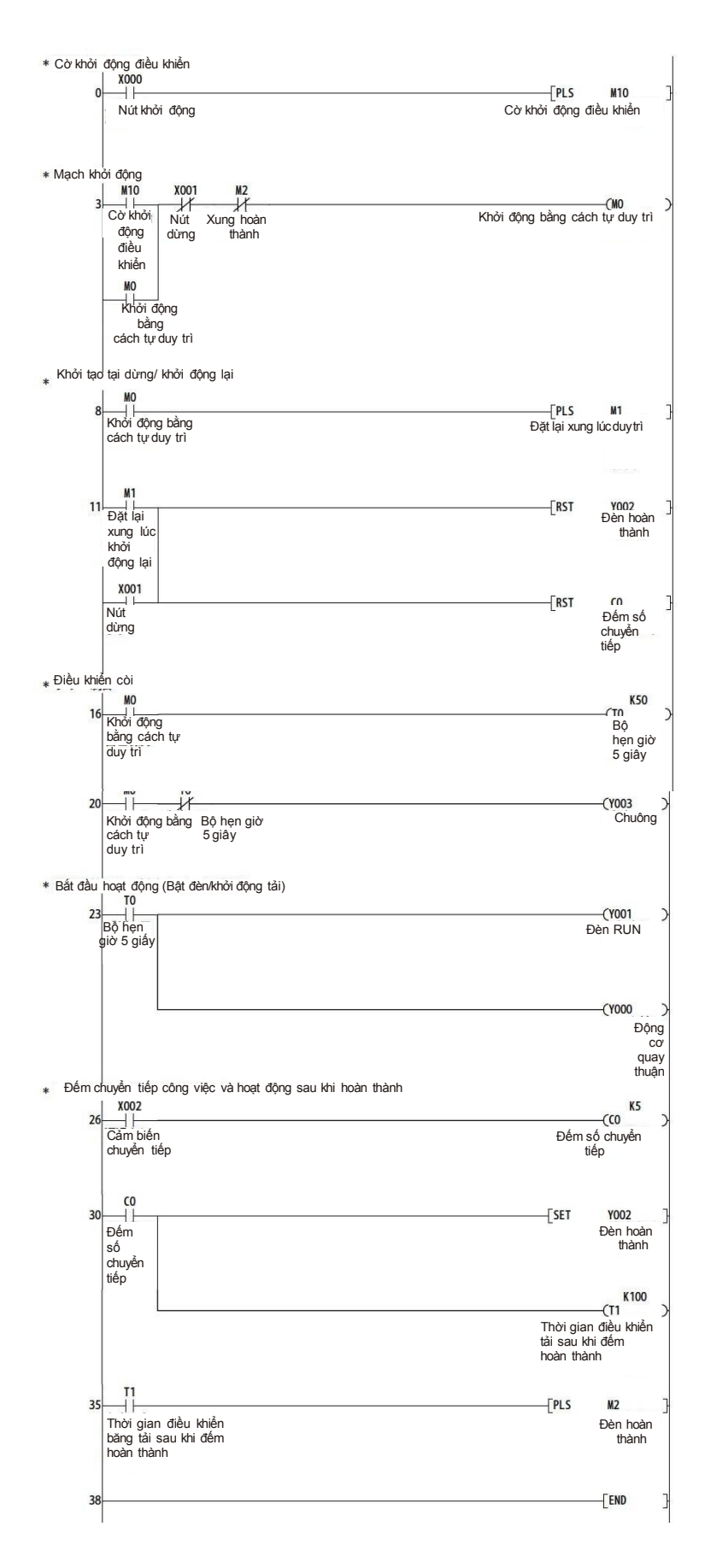

- Nếu X000 ON, M10 sẽ
   ON cho một chu kì quét
- Nếu M10 ON cho một chu kì quét, M0 tự duy trì được.
- Sau khi hoạt động, tín hiệu xung M1 được phát đi để khởi động các trạng thái của đèn và giá trị hiện tại của bộ đếm.

 Còi (Y003) kêu trong 5 giây

- Đèn RUN (Y001) và động cơ quay thuận (Y000) bật sau khi chuông (Y003) dừng.
- Bộ đếm (C0) đếm số lần cảm biến chuyển tiếp (X002) bật.
- Đèn hoàn thành (Y002) sẽ ON sau khi đếm hoàn thành.
- Băng tải tiếp tục hoạt động trong 10 giây bởi bộ hẹn giờ (T1) sau khi đếm hoàn thành

Xung để dừng hoạt động sẽ ON sau khi dừng băng tải.

## «Kiểm tra hoạt động»

Sử dụng GX Developer để giám sát mạch điện.

| 1) | X000 (Nút khởi động)<br>được ON.                      | $\square$ | Y003 (Còi) được bật trong 5 giây                                         |
|----|-------------------------------------------------------|-----------|--------------------------------------------------------------------------|
| 2) | 5 giây sau                                            | $\square$ | Y001 (Đèn RUN) được bật, và Y000 (Động cơ quay thuận) sẽ<br>ON.          |
| 3) | X002 (Cảm biến<br>chuyển tiếp được bật<br>trong 5 lần | $\square$ | Y002 (Đèn hoàn thành) được bật sau khi 4 lần tín hiệu ON được phát hiện. |
| 4) | 10 giây sau                                           | $\square$ | Y001 (Đèn RUN) và Y000 (Động cơ quay thuận) sẽ OFF, và<br>tải dừng.      |

## GHI NHỚ

# Chương 6 CƠ SỞ VỀ CÁC LỆNH ỨNG DỤNG

# Sẽ là lãng phí nếu chỉ sử dụng PLC như một bảng chuyển tiếp với giao diện đơn giản.

Các PLC không chỉ được sử dụng như một trạm biến áp cho bảng rơle.

Trong thời gian gần đây, PLC đã trở thành một trợ giúp mạnh mẽ với giá trị gia tăng cao hơn. Để làm chủ trợ giúp này, cần tìm hiểu các lệnh ứng dụng được mô tả trong cuốn sách này.

## Để tìm hiểu các lệnh ứng dụng...

Việc xử lý các giá trị số phải được hiểu như là nguyên tắc cơ bản nhất cho các lệnh ứng dụng.

Để cung cấp một sự hiểu biết tốt hơn về các lệnh ứng dụng, chương này mô tả các định dạng mà một PLC xử lý các giá trị số và nó phác họa nơi các dữ liệu số lưu trữ.

## Các giới thiệu đơn giản để dễ hiểu...

Các thông tin sau đây sẽ dần dần giới thiệu những lợi ích của việc sử dụng các lệnh ứng dụng.

Để bắt đầu, hãy xem xét các lệnh ứng dụng mà không cần một môi trường phức tạp. Cách tiếp cận này sẽ có giá trị cho các lệnh ứng dụng sử dụng trong tương lai.

## 6.1 Các lệnh ứng dụng

Không phải tất cả các lệnh ứng dụng đều phức tạp. Ví dụ, một số lệnh có thể cung cấp lợi ích tuyệt vời cho cơ chế điều khiển đơn giản như các mạch điện xoay chiều dưới đây

• Xem xét mạch điện sau đây.

Mục đích của việc điều khiển sau đây là để bật và tắt một chiếc đèn với một nút bấm duy nhất. Các rơle mạch ladder được lập trình như sau.

#### Mạch điện xoay chiều

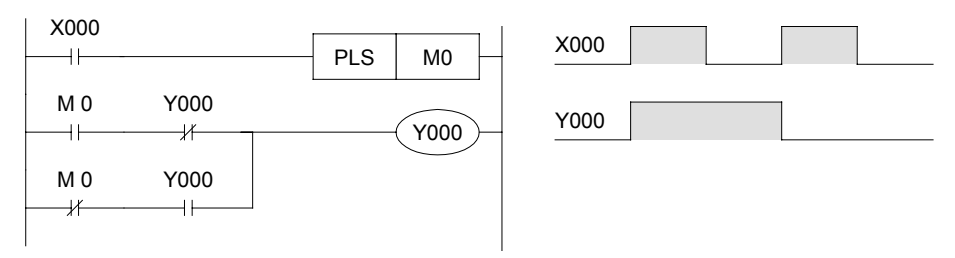

- Đây là một mạch quen thuộc đối với nhiều ứng dụng.
- Nếu mạch được viết với một lệnh ứng dụng, mạch có thể được đơn giản như sau:

#### 

• Mặc dù các mạch ladder có thể biểu diễn cho nhiều sự kiểm soát, các lệnh ứng dụng có khả năng đơn giản hóa rất nhiều các mạch rơle ladder.

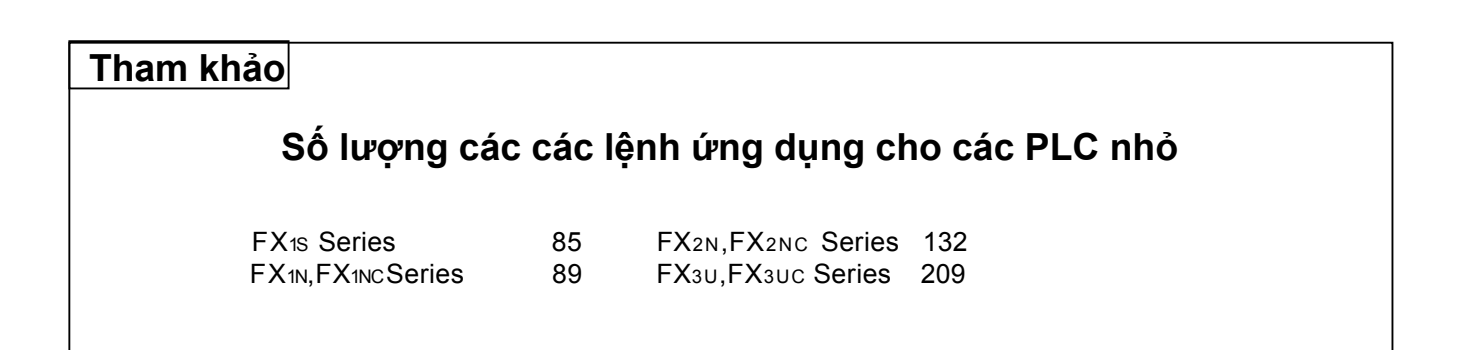

• Cùng với các lênh ứng dụng cho ON / OFF đơn giản như vừa mô tả, lênh ứng dụng có thể được sử dụng cho các hoạt động dữ liệu số đơn giản.

Các phép cộng và so sánh đơn giản được mô tả dưới đây.

## 《Phép toán số học》

Tổng hợp hai sản phẩm

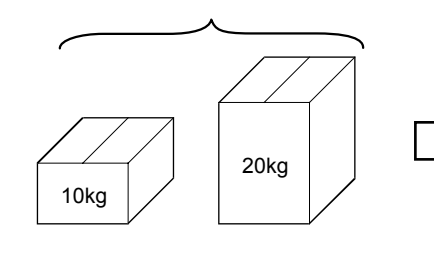

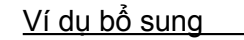

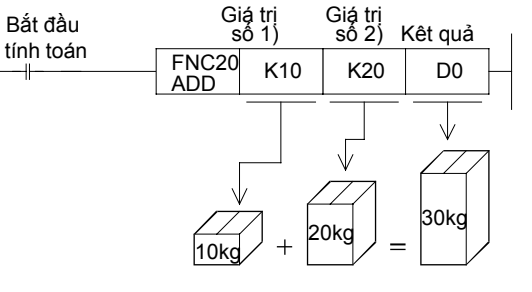

## **《So sánh**》

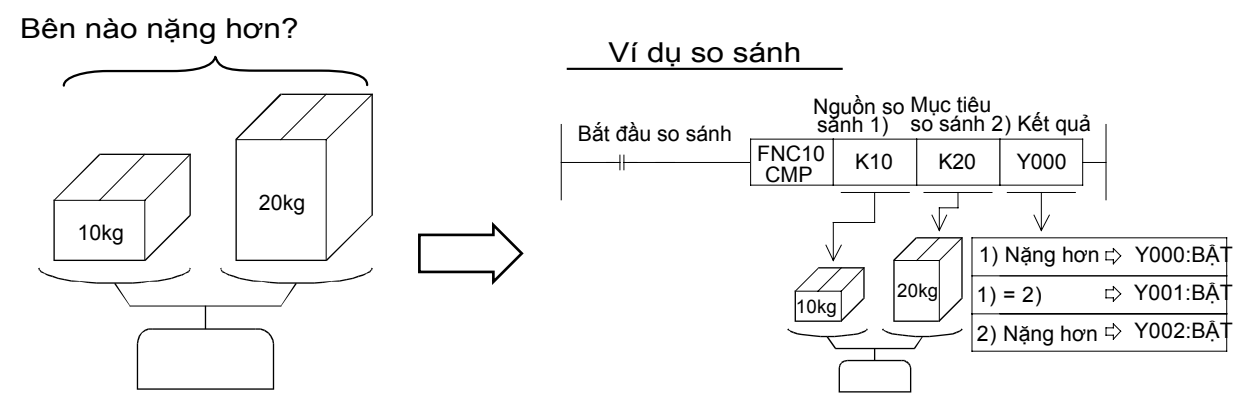

#### Tham khảo

#### Các loại lệnh ứng dụng

Các lệnh ứng dụng có ích cho:

- 1) Xử lý dữ liệu số về phần so sánh và các phép tính số học.
- Kiểm soát dòng chương trình, thực hiện bước nhảy, chương trình con, vòng lặp, ngắt và vv.
- Thực hiện truyền thông dữ liệu với máy tiện dụng khác nhau sử dụng các lệnh FROM/TO và các lệnh chuyên dụng khác.
- 4) Các lệnh mục tiêu định hưởng như cắt giảm số lượng I/O, thực hiện xử lý tốc độ cao, và các lệnh tương tự như lệnh ALT mô tả trước đây.

Để sử dụng các lệnh ứng dụng, cần thiết biết "dữ liệu số" có nghĩa gì cho một PLC và nơi "dữ liệu số" được lưu trữ trong một PLC.

Điều này sẽ được mô tả trong nửa sau của chương này.

#### Nhấn mạnh

## Hiểu biết về các lệnh ứng dụng và làm thế nào để nhập chúng vào bằng cách sử dụng GX Developer

 Mỗi lệnh ứng dụng trong PLC bao gồm một số chức năng và mnemonic để mô tả các lệnh.

Sau ký hiệu mnemonic, các toán hạng được sử dụng để để định nghĩa các thiết bị và các giá trị số để xử lý.

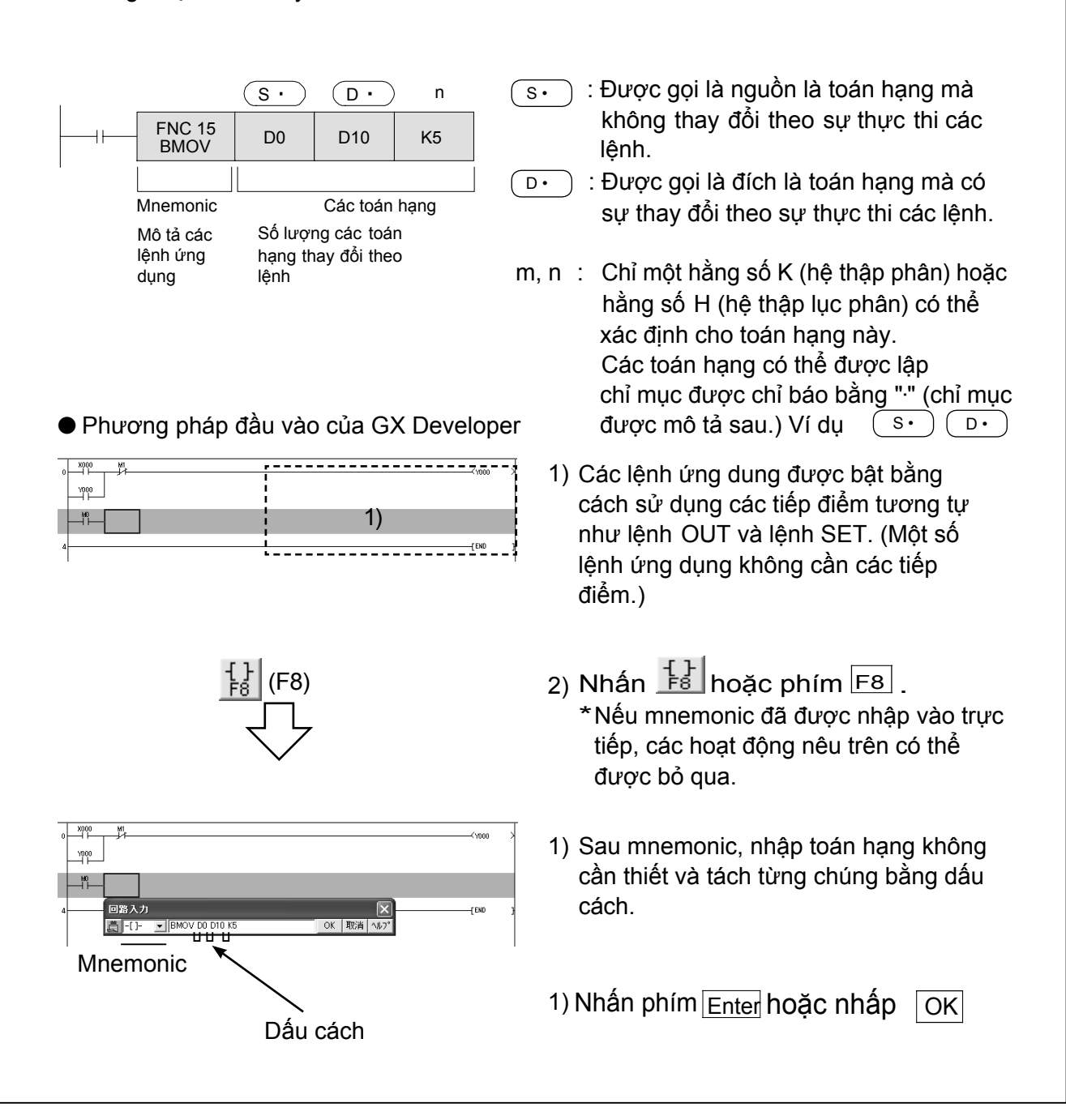

## 6.2 Các giá trị số được sử dụng trong một PLC 6.2.1 Các số thập phân

PLC FX sử dụng các số thập phân để ký hiệu các bộ hẹn giờ, các bộ đếm, và các thiết bị khác.

#### [Ví dụ điển hình]

| Rơle phụ trợ (M)     | M0 | ,M1 | ,M2 | <br>M8 | ,M9 | ,M10 ,M11 |  |
|----------------------|----|-----|-----|--------|-----|-----------|--|
| Bộ hẹn giờ (T)       | TO | ,T1 | ,T2 | <br>T8 | ,T9 | ,T10 ,T11 |  |
| Bộ đếm (C)           | C0 | ,C1 | ,C2 | <br>C8 | ,C9 | ,C10 ,C11 |  |
| Thanh ghi dữ liệu(D) | D0 | ,D1 | ,D2 | <br>D8 | ,D9 | ,D10 ,D11 |  |

Khi các hằng số (K) được sử dụng cho các bộ hẹn giờ, các bộ đếm, hoặc các giá trị số trong các lệnh ứng dụng, một số thập phân được sử dụng với "K," chẳng hạn như "K20" để biểu diễn cho các hằng số.

## 6.2.2 Các số bát phân

Số bát phân là cơ sở 8 con số, mà sử dụng tám chữ số duy nhất từ 0 đến 7 như sau: 0-7, 10-17, 20-27 ...

FX PLC sử dụng các số bát phân làm các số thiết bị cho các rơle đầu vào (X) và các rơle đầu ra (Y).

#### Số lượng I/O FX PLC được biểu diễn với các số bát phân

|                 |                                           |                | Một sau 077<br>là 100.     |     |
|-----------------|-------------------------------------------|----------------|----------------------------|-----|
| Rơle đầu vào(X) | X000 - X007 -> X010 - X017 -> X020 - X027 | X070 - X077    | X100 - X107 ···            | ••  |
|                 | Đơn vị chính của PLC FX                   | Mở rộng vào/ra | <del>M</del> ở rộng vào/ra |     |
| Rơle đầu ra(Y)  | Y000 - Y007 → Y010 - Y017 → Y020 - Y027   | Y070 - Y077    | → Y100 - Y107 · · ·        | ••• |

Để biết thông tin về cách thức gán số hiệu vào/ra theo cấu trúc của hệ thống, xem "2.5.4 Gán số hiệu I/O PLC FX ".

## 6.2.3 Các số nhị phân

Các con số hầu hết mọi người đã quen thuộc với những con số thập phân, trong đó sử dụng một biểu diễn 10 cơ sở.

Tuy nhiên máy tính và các PLC, sử dụng các số nhị phân, trong đó dùng một hệ thống 2 cơ sở. Ví dụ, nó thuận tiện để sử dụng các số nhị phân 0 hoặc 1 tương ứng với ON/OFF trạng thái của vị trí bộ nhớ và các rơle. Hãy dành một chút thời gian để tìm hiểu sự khác biệt giữa các số nhị phân và thập phân.

|         | Thập phân | Nhi     | phân       |
|---------|-----------|---------|------------|
|         | 0         | 0000    | 0000       |
|         | 1         | 0000    | 0001       |
|         | 2         | 0000    | 0010       |
|         | 3         | 0000    | 0011       |
|         | 4         | 0000    | 0100       |
|         | 5         | 0000    | 0101       |
|         | 6         | 0000    | 0110       |
|         | 7         | 0000    | 0111       |
|         | 8         | 0000    | 1000       |
|         | 9         | 0000    | 1001       |
|         | 10        | 0000    | 1010       |
|         | 11        | 0000    | 1011       |
|         | 12        | 0000    | 1100       |
|         | ÷         | :       | :          |
| Cử dụng |           | xử lý r | nội bộ của |
| chính   | Hằng số K | Pl      | C          |

#### [So sánh hệ nhị phân và hệ thập phân]

● Giá trị số nhị phân "10011101" là gì nếu biểu diễn trong hệ thập phân?

Các "trọng số" của mỗi bit được mô tả dưới đây. Tổng hợp các "trọng số" mà có một số nhị phân "1". Kết quả là một giá trị thập phân.

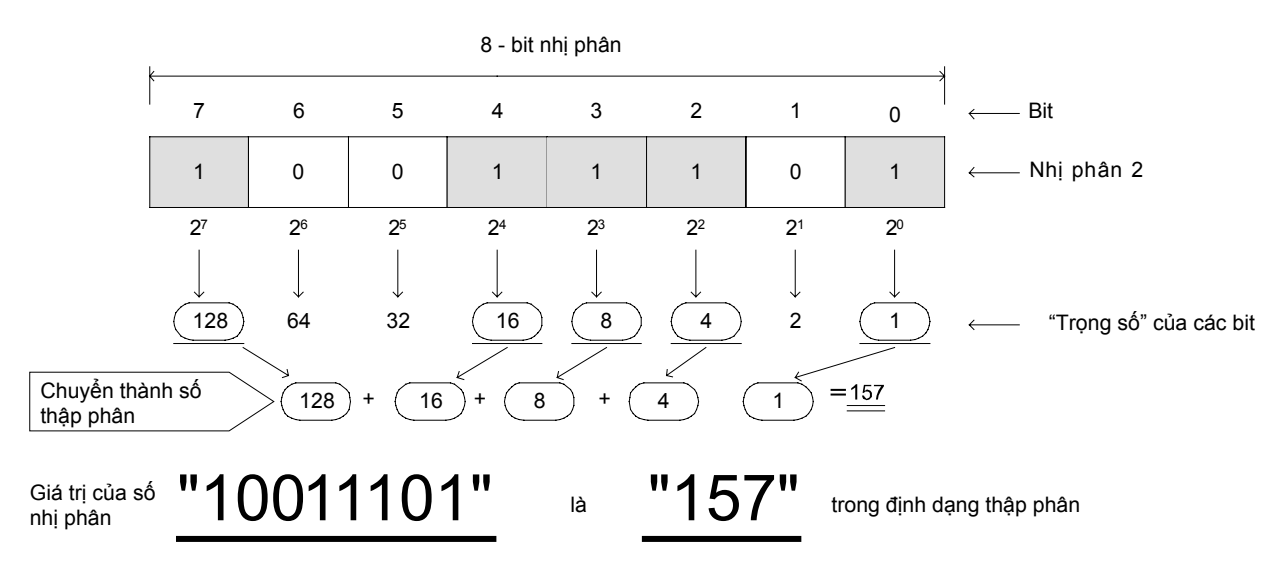

## 6.2.4 Các số thập lục phân

Có 4 bit cho mỗi số của một số thập lục, và mỗi số của một số thập lục phân được biểu diễn bởi 0-9, A (10), B (11), C (12), D (13), E (14), F (15) Số thập lục phân là cơ sở 16 số, và giá trị 16 là F.

|   | Thập phân | Thập lục phân   | Nh          | i phân |  |
|---|-----------|-----------------|-------------|--------|--|
|   | 0         | 00              | 0000        | 0000   |  |
|   | 1         | 01              | 0000        | 0001   |  |
|   | 2         | 02              | 0000        | 0010   |  |
|   | 3         | 03              | 0000        | 0011   |  |
|   | 4         | 04              | 0000        | 0100   |  |
|   | 5         | 05              | 0000        | 0101   |  |
|   | 6         | 06              | 0000        | 0110   |  |
|   | 7         | 07              | 0000        | 0111   |  |
|   | 8         | 08              | 0000        | 1000   |  |
|   | 9         | 09              | 0000        | 1001   |  |
|   | 10        | 0A              | 0000        | 1010   |  |
|   | 11        | 0B              | 0000        | 1011   |  |
|   | 12        | 0C              | 0000        | 1100   |  |
|   | 13        | 0D              | 0000        | 1101   |  |
|   | 14        | 0E              | 0000        | 1110   |  |
|   | 15        | 0F              | 0000        | 1111   |  |
|   | 16        | 10              | 0001        | 0000   |  |
|   | :         | ÷               | ÷           | ÷      |  |
|   |           |                 | Xử lí nội l | pộ của |  |
| 9 | Hằng số K | Hằng số H và vv | PL          | C      |  |

#### [So sánh hệ thập phân và hệ thập lục phân]

Trong một số trường hợp, PLC FX sử dụng các số thập lục phân cho các thiết lập hoạt động (thiết lập bộ nhớ đệm) khi thiết bị mở rộng đặc biệt được sử dụng.

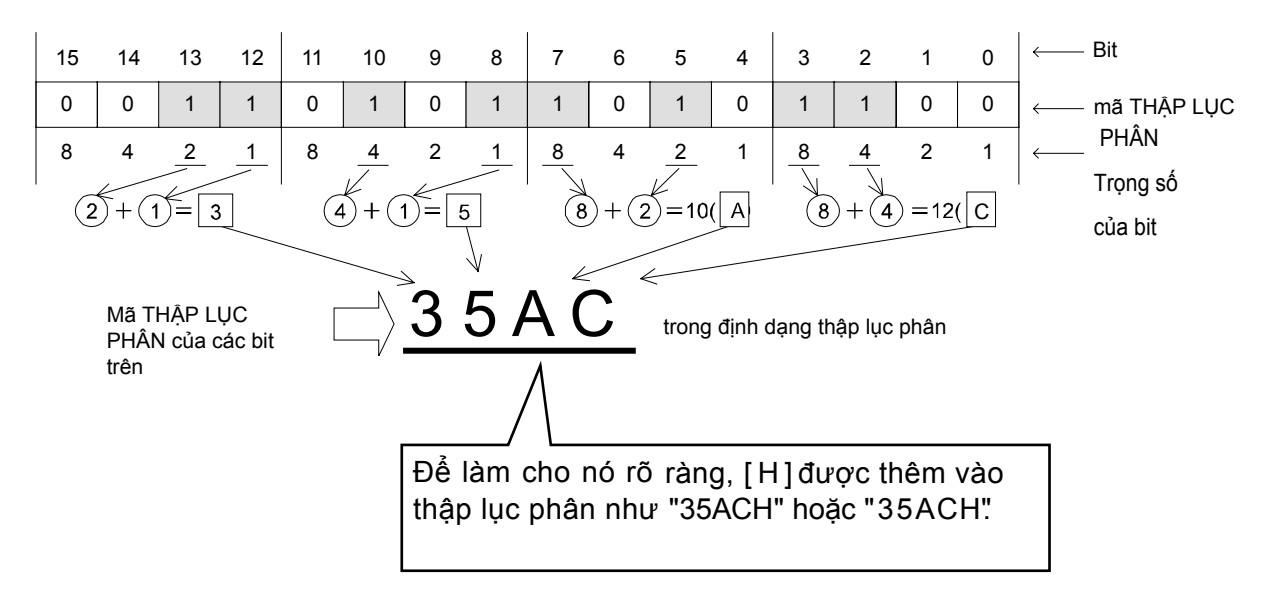

## 6.2.5 Các số thập phân được mã hóa nhị phân (mã BCD)

Các giá trị thập phân 0-9 của mỗi số có thể được biểu diễn trong số nhị phân 4 bit bởi mã BCD. Mã BCD được sử dụng cho tín hiệu đầu ra của một chuyển đổi kỹ thuật số, tín hiệu điều khiển của một đơn vị hiển thị 7-đoạn hoặc cho các tín hiệu của các công cụ đo lường khác nhau.

|         | Thập phân | BC         | D              |  |  |  |  |
|---------|-----------|------------|----------------|--|--|--|--|
|         | 0         | 0000       | 0000           |  |  |  |  |
|         | 1         | 0000       | 0001           |  |  |  |  |
|         | 2         | 0000       | 0010           |  |  |  |  |
|         | 3         | 0000       | 0011           |  |  |  |  |
|         | 4         | 0000       | 0100           |  |  |  |  |
|         | 5         | 0000       | 0101           |  |  |  |  |
|         | 6         | 0000       | 0110           |  |  |  |  |
|         | 7         | 0000       | 0111           |  |  |  |  |
|         | 8         | 0000       | 1000           |  |  |  |  |
|         | 9         | 0000       | 1001           |  |  |  |  |
|         | 10        | 0001       | 0000           |  |  |  |  |
|         | 11        | 0001       | 0001           |  |  |  |  |
|         | 12        | 0001       | 0010           |  |  |  |  |
|         | ÷         | :          | :              |  |  |  |  |
| où dung |           | chuyển đ   | ổi số BCD,     |  |  |  |  |
| chính   | Hằng số K | đơn vị hiể | n thị 7 - đoạn |  |  |  |  |

[So sánh các số thập phân và mã BCD]

Mã BCD sử dụng các số nhị phân 4 bit để biểu diễn một con số 0-9 của một số thập phân.
 [Ví dụ 4 số của mã BCD là kết quả đầu ra chuyển đổi kỹ thuật số]

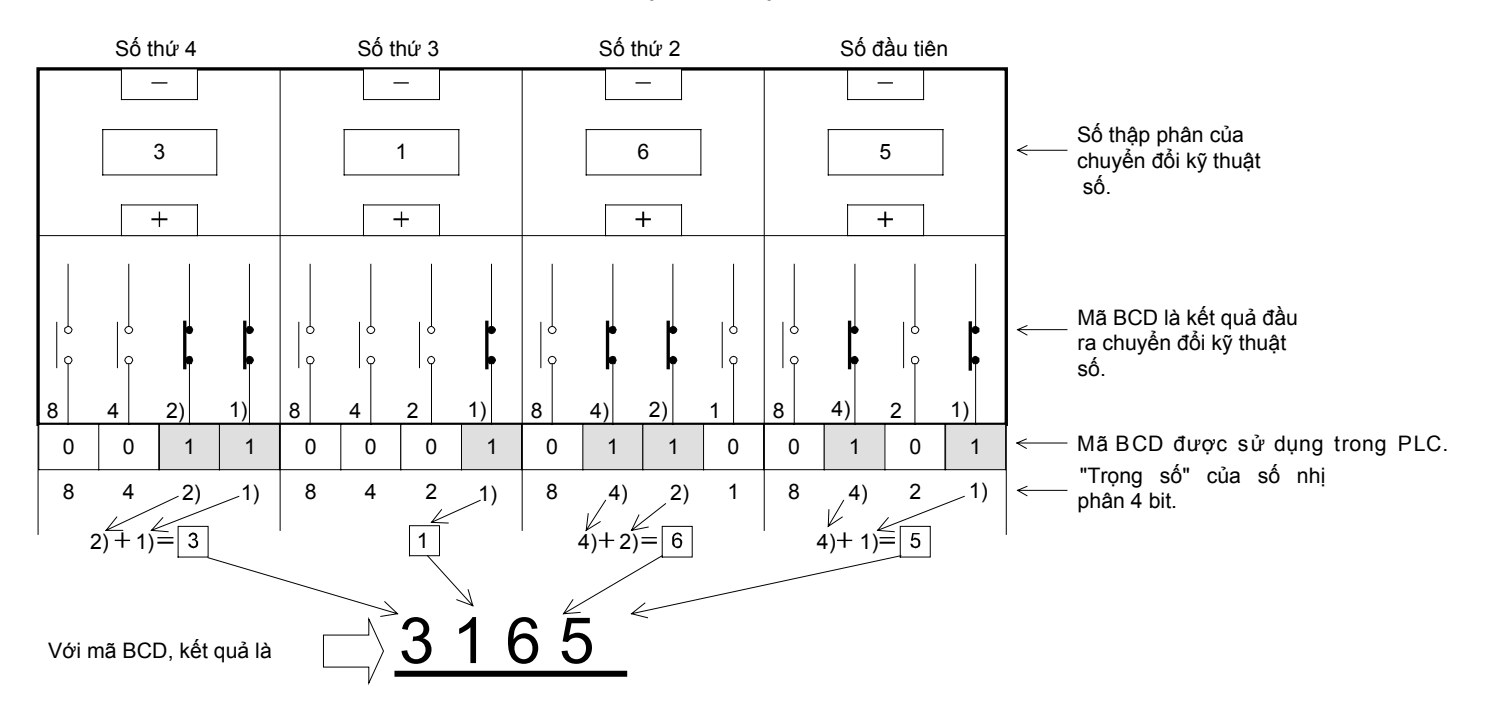

### Tham khảo

### Các giá trị số được sử dụng trong PLC FX

So sánh các số thập phân và giá trị số khác

| Thập phân | Bát phân | Thập lục phân | Nhị  | phân | BCD  |      |  |  |  |  |
|-----------|----------|---------------|------|------|------|------|--|--|--|--|
| 0         | 0        | 00            | 0000 | 0000 | 0000 | 0000 |  |  |  |  |
| 1         | 1        | 01            | 0000 | 0001 | 0000 | 0001 |  |  |  |  |
| 2         | 2        | 02            | 0000 | 0010 | 0000 | 0010 |  |  |  |  |
| 3         | 3        | 03            | 0000 | 0011 | 0000 | 0011 |  |  |  |  |
| 4         | 4        | 04            | 0000 | 0100 | 0000 | 0100 |  |  |  |  |
| 5         | 5        | 05            | 0000 | 0101 | 0000 | 0101 |  |  |  |  |
| 6         | 6        | 06            | 0000 | 0110 | 0000 | 0110 |  |  |  |  |
| 7         | 7        | 07            | 0000 | 0111 | 0000 | 0111 |  |  |  |  |
| 8         | 10       | 08            | 0000 | 1000 | 0000 | 1000 |  |  |  |  |
| 9         | 11       | 09            | 0000 | 1001 | 0000 | 1001 |  |  |  |  |
| 10        | 12       | 0A            | 0000 | 1010 | 0001 | 0000 |  |  |  |  |
| 11        | 13       | 0B            | 0000 | 1011 | 0001 | 0001 |  |  |  |  |
| 12        | 14       | 0C            | 0000 | 1100 | 0001 | 0010 |  |  |  |  |
| 13        | 15       | 0D            | 0000 | 1101 | 0001 | 0011 |  |  |  |  |
| 14        | 16       | 0E            | 0000 | 1110 | 0001 | 0100 |  |  |  |  |
| 15        | 17       | 0F            | 0000 | 1111 | 0001 | 0101 |  |  |  |  |
| 16        | 20       | 10            | 0001 | 0000 | 0001 | 0110 |  |  |  |  |
| :         |          |               | :    | :    |      | :    |  |  |  |  |
| 99        | 143      | 63            | 0110 | 0011 | 1001 | 1001 |  |  |  |  |
| ÷         | ÷        | :             | :    | :    | :    | :    |  |  |  |  |

#### Sử dụng chính

| Thập phân (DEC) | Bát phân (OCT)                                                     | Thập lục phân (HEX) | Nhị phân (BIN)          | BCD                                          |
|-----------------|--------------------------------------------------------------------|---------------------|-------------------------|----------------------------------------------|
| Hằng số K       | Các số hiệu thiết bị của<br>các rơle đầu vào và các<br>rơle đầu ra | Hằng số H và vv     | Xử lí nội bộ của<br>PLC | Chuyển đổi số BCD,<br>đơn vị hiển thị - đoạn |

## 6.3 Lưu trữ dữ liệu số 6.3.1 Sự vận hành các thiết bị từ

Một thiết bị từ là một thanh ghi được sử dụng để lưu trữ dữ liệu số 16-bit và 32-bit. Các loại thiết bị từ (trong các PLC FX<sub>3</sub>U, FX<sub>3</sub>Uc) bao gồm như sau:

| Các than                                                | h ghi dữ liệu | Trong tất cả các thanh ghi phía dưới, 16 bit                                            |            |  |  |  |  |  |  |  |
|---------------------------------------------------------|---------------|-----------------------------------------------------------------------------------------|------------|--|--|--|--|--|--|--|
| <ul> <li>Để sử dụng chung</li> <li>D0 - D199</li> </ul> | (200 điểm)    | được sử dụng cho một điểm. 32-bit dữ liệu<br>thể được lưu trữ bằng cách kết hợp hai tha |            |  |  |  |  |  |  |  |
| <ul> <li>Loại chốt (pin hỗ trợ)</li> </ul>              |               | ghi dữ liệu.                                                                            |            |  |  |  |  |  |  |  |
| D200 - D7999(7,800                                      | điểm)         | <ul> <li>Kiểu đặc biệt</li> </ul>                                                       |            |  |  |  |  |  |  |  |
| (Thanh ghi tệp tin)                                     |               | D8000 - D8511                                                                           | (512 điểm) |  |  |  |  |  |  |  |
| D1000 - D7999                                           | (7,000 điểm)  | <ul> <li>Kiểu chỉ số</li> </ul>                                                         |            |  |  |  |  |  |  |  |
| <ul> <li>Thanh ghi mở rộng</li> </ul>                   |               | V0 - V7                                                                                 | (40 + 3)   |  |  |  |  |  |  |  |
| R0 - R32767                                             | (32,768 điểm) | Z0 - Z7                                                                                 | (16 diem)  |  |  |  |  |  |  |  |

## 《Dữ liệu 16-bit》

| Bậ    | ic c | cao    |       |       |       | D     | 0 ( | Dữ  | liệı | u 1( | 3-bi | t) |   | E | 3ậc | thấ | F |
|-------|------|--------|-------|-------|-------|-------|-----|-----|------|------|------|----|---|---|-----|-----|---|
|       | 0    | 1      | 0     | 1     | 0     | 1     | 0   | 1   | 0    | 1    | 0    | 1  | 0 | 1 | 0   | 1   |   |
| Dấu — | Ĵ    | 16,384 | 8,192 | 4,096 | 2,048 | 1,024 | 512 | 256 | 128  | 64   | 32   | 16 | 8 | 4 | 7   | -   |   |

- Một thanh ghi dữ liệu 16-bit có thể biểu diễn các giá trị số từ -32768 đến 32767.
- Ví dụ 1) Khi tất cả 16-bit dữ liệu là "0", giá trị số là 0.
  - 2) Khi duy nhất bit dấu là "0" , và bit khác là "1", nó là +32,767.
  - Khi tất cả 16-bit dữ liệu là "1", nó là -1.

## 《Dữ liệu 32-bit》

Dữ liệu 32-bit được biểu diễn bởi một nhóm các thanh ghi dữ liệu với số liền kề. (Các bit bậc cao là các số lớn và các bit bậc thấp là các số nhỏ. Trong các thanh ghi chỉ số, V biểu diễn bên bậc cao trong khi Z biểu diễn bên bậc thấp.)

Vì vậy, một thanh ghi có thể biểu diễn các số âm và số dương từ -2,147,483,648 đến +2,147,483,648.

| Bậc<br>cao | $\leq$ |               |             |             | - 6         | <u></u>    | (16        | 6-bi       | t ci      | ia t      | pậc       | ca        | c) -    |         |         | $\rightarrow$ | <      |        |       | _     | D     | (1    | 6-b | it c | ủa l | bậc | thá | âp) |    |   |   | $\rightarrow$ | Bậc<br>thấp |
|------------|--------|---------------|-------------|-------------|-------------|------------|------------|------------|-----------|-----------|-----------|-----------|---------|---------|---------|---------------|--------|--------|-------|-------|-------|-------|-----|------|------|-----|-----|-----|----|---|---|---------------|-------------|
|            | 0      | 1             | 0           | 1           | 0           | 1          | 0          | 1          | 0         | 1         | 0         | 1         | 0       | 1       | 0       | 1             | 1      | 1      | 1     | 1     | 0     | 0     | 0   | 0    | 1    | 1   | 1   | 1   | 0  | 0 | 0 | 0             |             |
|            |        | 1,073,741,824 | 536,870,912 | 268,435,456 | 134,217,728 | 67,108,864 | 33,554,432 | 16,777,216 | 8,388,608 | 4,194,304 | 2,097,152 | 1,048,576 | 524,288 | 262,144 | 131,072 | 65,536        | 32,768 | 16,384 | 8,192 | 4,096 | 2,048 | 1,024 | 512 | 256  | 128  | 64  | 32  | 16  | 80 | 4 | 2 | -             |             |
|            | Dầ     | u             | 0:5         | Số          | dươ         | yng        |            |            | 1         | : 8       | Số ấ      | àm        |         |         |         |               |        |        |       |       |       |       |     |      |      |     |     |     |    |   |   |               |             |

Đối với dữ liệu 32-bit, số hiệu thiết bị ở phía bên bậc thấp có thể là chẵn hay lẻ. Tuy nhiên, để tránh nhầm lẫn, thường là số chẵn được sử dụng cho bên bậc thấp.

Các giá trị của các bộ hẹn giờ và bộ đếm được lưu trữ trong các thanh ghi giá trị hiện tại. Chúng có thể thay thế cho các thanh ghi dữ liệu khi chúng không được sử dụng như các bộ đếm đếm thời gian và bộ đếm.

| •                                                                                     |                        |  |  |  |  |  |  |  |
|---------------------------------------------------------------------------------------|------------------------|--|--|--|--|--|--|--|
| Thanh ghi giá trị hiện tại                                                            | i của bộ hẹn giờ       |  |  |  |  |  |  |  |
| <ul> <li>Cho 100 mili giây</li> </ul>                                                 |                        |  |  |  |  |  |  |  |
| T0 - T199                                                                             | (200 điểm)             |  |  |  |  |  |  |  |
| Cho 10 mili giây                                                                      |                        |  |  |  |  |  |  |  |
| T200 - T245                                                                           | (46 điểm)              |  |  |  |  |  |  |  |
| <ul> <li>Cho 1 mili giây giữ lại<br/>(Chốt (pin hỗ trợ))<br/>T246 - T249</li> </ul>   | (4 điểm)               |  |  |  |  |  |  |  |
| <ul> <li>Cho 100 mili giây giữ lại<br/>(Chốt (pin hỗ trợ))<br/>T250 - T255</li> </ul> | (6 điểm)               |  |  |  |  |  |  |  |
| <ul> <li>Cho 1 mili giây</li> <li>T256 to T511</li> </ul>                             | (256 điểm)             |  |  |  |  |  |  |  |
| Thanh ghi giá trị hiện tại của các bộ đếm lên                                         |                        |  |  |  |  |  |  |  |
| Để sử dụng chung                                                                      |                        |  |  |  |  |  |  |  |
| C0 - C99                                                                              | (100 điểm)             |  |  |  |  |  |  |  |
| Để chốt (pin hỗ trợ)                                                                  |                        |  |  |  |  |  |  |  |
| C100 - C199                                                                           | (100 điểm)             |  |  |  |  |  |  |  |
| Thanh ghi giá trị hiện tại của c                                                      | ác bộ đếm lên và xuống |  |  |  |  |  |  |  |
| Cho 100 mili giây                                                                     |                        |  |  |  |  |  |  |  |
| C200 - C219                                                                           | (20 điểm)              |  |  |  |  |  |  |  |
| Cho chốt (pin hỗ trợ)                                                                 |                        |  |  |  |  |  |  |  |
| C220 to C234<br>Cho các bộ đếm tốc độ cao<br>(chốt (pin hỗ trợ))                      | (15 điểm)              |  |  |  |  |  |  |  |
| C235 - C255                                                                           | (21 điểm)              |  |  |  |  |  |  |  |

- Tất cả thanh ghi hẹn giờ là 16-bit.
   Khi được sử dụng như một bộ hẹn giờ, các bit có giá trị cao nhất được cổ định về
   "0", và chỉ các số nguyên từ 0-32.767 có thể được lưu trữ. (Một số âm sẽ dẫn đến một lỗi và bộ hẹn giờ sẽ không hoạt động)
- Ngoài ra, như một bộ hẹn giờ, đơn vị được đặt tại 100 mili giây, 10 mili giây, hoặc 1 mili giây phụ thuộc vào số hiệu thiết bị. Ví dụ, khi T0 là 100, nó tương đương với 10 giây.
- Tất cả thanh ghi đếm lên là 16-bit. Khi được sử dụng như một bộ đếm, hầu hết các bit được cố định về "0", và chỉ các giá trị nguyên từ 0 đến 32767 có thể được lưu trữ. (Một số âm sẽ dẫn đến một lỗi và bộ đếm sẽ không hoạt động.)
- Tất cả thanh ghi bộ đếm hai-hướng là 32-bit.
   Các bit có giá trị cao nhất khai báo xem giá trị là dương (1) hay âm (0).
- 1 thanh ghi có thể biểu diễn các con số dương và âm từ -2147483648 đến 2147483647
- Khi thanh ghi một bộ hẹn giờ hoặc các thanh ghi đếm lên cần để lưu trữ dữ liệu 32-bit, hợp hai thiết bị với số liền kề, như mô tả ở trang trước.
- Tất cả bộ hẹn giờ và bộ đếm được sử dụng trong các lệnh ứng dụng là tất cả các thanh ghi giá trị hiện tại và không thể được sử dụng cho các cuộn cảm và tiếp điểm đầu ra. Các lệnh tuần tự (LD, AND, OUT) và vv có thể được sử dụng cho các tiếp điểm và các cuộn cảm.
# 6.3.2 Hoạt động thiết bị bit như các thiết bị từ (Các phương pháp để xác định các số)

Các thiết bị bit chỉ được sử dụng cho các hoạt động ON/OFF của các rơle đầu vào X, rơle đầu ra Y, rơle phụ trợ M, rơle trạng thái S và vv. Tuy nhiên, thiết bị bit có thể xử lý lên đến giá trị 32-bit bằng cách kết hợp 4 điểm thành một số và sử dụng lên đến 8 số với nhau.

# [Ví dụ về K4X000]

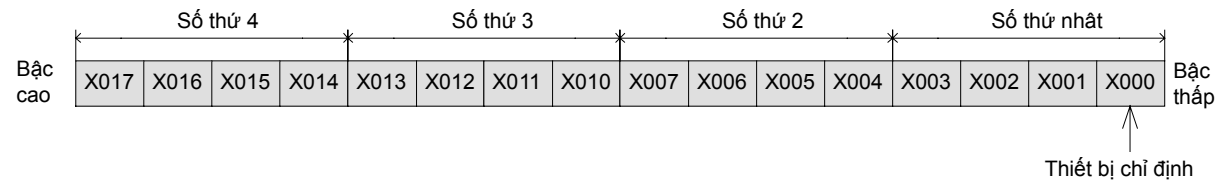

Xác định 4 số của một chuyển đổi kỹ thuật số với các đơn vị 4-bit

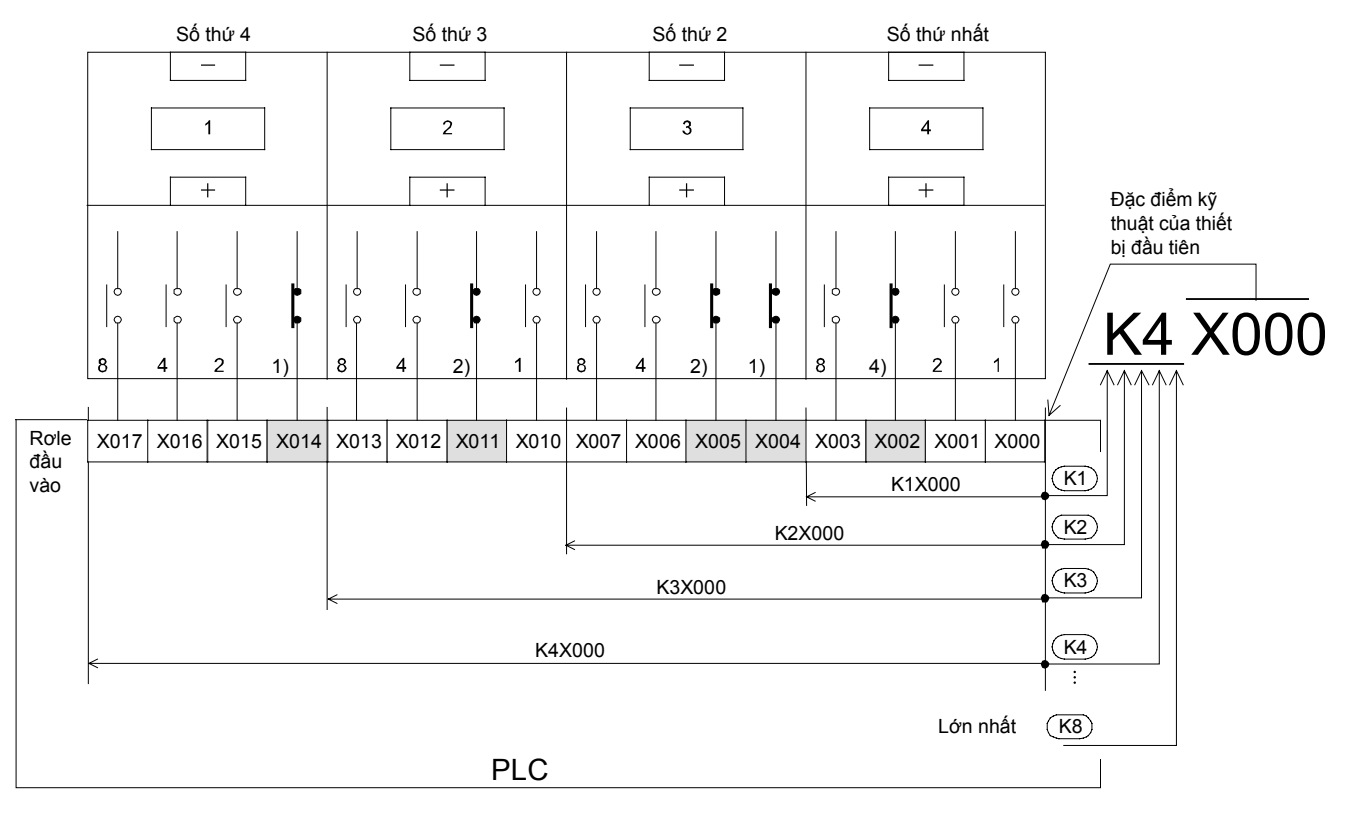

**<u>K</u>** <u>4</u> <u>X</u> <u>000</u> 1) 2) 3) 4)

- 1) Hãy chắc chắn sử dụng K để xác định các số.
- 2) Lên đến 4 số (K1 đến K4) có thể chỉ định cho hoạt động 16-bit trong khi lên đến 8 số có thể chỉ định cho hoạt động 32-bit.
- 3) Ký hiệu thiết bị X, Y, M, S có thể được chỉ định. (Thiết bị bit)
- Luôn luôn ghi rõ số hiệu thiết bị của các bit có giá trị nhỏ nhất

Các số hiệu thiết bị có thể tùy ý. (Ví dụ: K4M13). Tuy nhiên, nhìn chung, số có giá trị nhỏ nhất được đề nghị thiết lập tới 0 như K1X000, K2Y010, K3M20 và K8S103. (Bội số của 8 là lý tưởng cho M và S, nhưng để tránh nhầm lẫn, 0 được đề nghị sử dụng.)

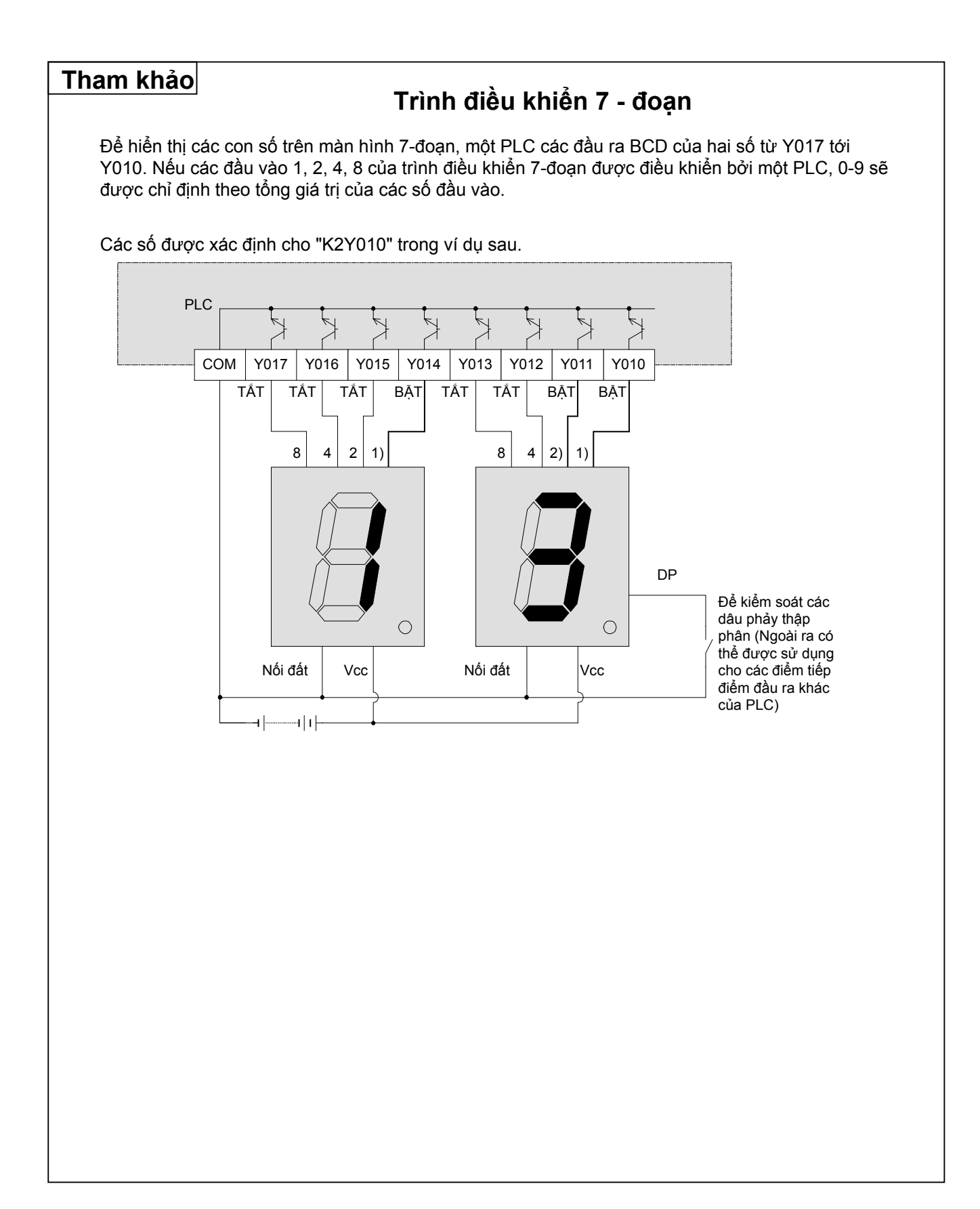

# GHI NHỨ

# Chương 7 CÁC LỆNH CHUYỂN CỦA CÁC GIÁ TRỊ SỐ

# Lưu trữ và đọc các giá trị số...

Như là phần mở rộng của chương trước, chương này sẽ giúp mô tả cách lệnh ứng dụng được sử dụng để lưu trữ và đọc dữ liệu số. Cơ bản nhất của các lệnh là các lệnh đơn giản, được sử dụng để đọc các giá trị số từ các nguồn lưu trữ S (nguồn chuyển) và chuyển chúng đến các đích lưu trữ D (đích chuyển).

# Các khái niệm về chuyển dữ liệu là dễ dàng...

Từ các lệnh đơn giản đến phức tạp, truyền dữ liệu và thao tác dữ liệu được coi như nhiệm vụ chung. các lệnh truyền dữ liệu PLC cung cấp một cách dễ dàng để chuyển một loạt các dữ liệu giữa các thiết bị. Ngoài ra, bằng cách xác định một cách gián tiếp các thiết bị chuyển thông qua chỉ số hóa, các lệnh chuyển dữ liệu trở nên mềm dẻo hơn nhiều cho phạm vi di chuyển của dữ liệu.

# 7.1 Lệnh chuyển dữ liệu (MOV)

Các lệnh chuyển dữ liệu là lệnh để chuyển bit dữ liệu hoặc dữ liệu số từ một nguồn chuyển đến một đích chuyển. Nó là một lệnh ứng dụng điển hình mà phải được sử dụng để duy trì và lưu trữ dữ liệu tạm thời.

Các lệnh chuyển bao gồm lệnh để chuyển dữ liệu đơn giản và các lệnh (như mã BCD và BIN) để chuyển đổi dữ liệu trong quá trình truyền.

### 《Phác thảo hoạt động》

| Lệnh                |               | Chu             | iyển           |  |
|---------------------|---------------|-----------------|----------------|--|
| chuyên<br>───┤├──── | FNC 12<br>MOV | D0              | D1             |  |
|                     |               | Nguồn<br>chuyển | Đích<br>chuyển |  |

#### Dòng chảy của dữ liệu

Nếu lệnh đầu vào là BẬT, dữ liệu trong nguồn chuyển được ghi đến đích chuyển.

Trong tình huống này, dữ liệu trong nguồn chuyển không thay đổi. Khi lệnh đầu vào lệnh chuyển là TẤT, dữ liệu không được chuyển, và dữ liệu đích chuyển không thay đổi.

• Dữ liệu được chuyển trong hệ NHI PHÂN.

1) Chuyển giữa hai [thiết bị từ (16 bit)]

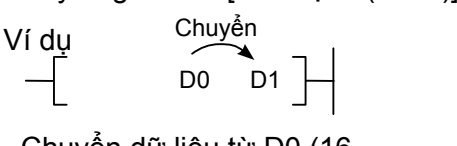

 Chuyển dữ liệu từ D0 (16 bit) tới D1 (16 bit).

|    | b15 | b14 | b13 | b12 | b11 | b10 | b9 | b8 | b7 | b6 | b5 | b4 | b3 | b2 | b1 | b0 |
|----|-----|-----|-----|-----|-----|-----|----|----|----|----|----|----|----|----|----|----|
| D0 | 0   | 0   | 1   | 0   | 1   | 0   | 0  | 1  | 0  | 0  | 1  | 1  | 0  | 0  | 0  | 1  |
|    |     |     |     |     |     |     |    | Į  | ļ  |    |    |    |    |    |    |    |
| D1 | 0   | 0   | 1   | 0   | 1   | 0   | 0  | 1  | 0  | 0  | 1  | 1  | 0  | 0  | 0  | 1  |

K1X000

1

ī

2) Chuyển một [hằng số K (số thập phân)] đến một [thiết bị từ]

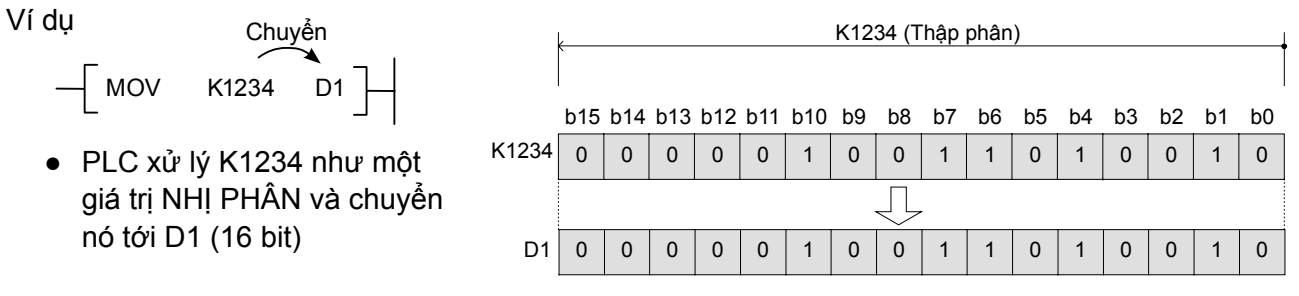

3) Chuyển từ một [thiết bị bit ] đến một [thiết bị từ]

|                 |                                                                                                    |                                                          |                                                                                                    |                                                                                                    |                                                                                                    |                                                                                                    |                                                                                                    |                                                       |                                                       |                                                       |                                                       |                                                       | X003                                                  | X002                                                  | X001 3                                                | X000                                                  |
|-----------------|----------------------------------------------------------------------------------------------------|----------------------------------------------------------|----------------------------------------------------------------------------------------------------|----------------------------------------------------------------------------------------------------|----------------------------------------------------------------------------------------------------|----------------------------------------------------------------------------------------------------|----------------------------------------------------------------------------------------------------|-------------------------------------------------------|-------------------------------------------------------|-------------------------------------------------------|-------------------------------------------------------|-------------------------------------------------------|-------------------------------------------------------|-------------------------------------------------------|-------------------------------------------------------|-------------------------------------------------------|
| 00              | 0                                                                                                    | 0                                                        | 1                                                                                                    | 1                                                                                                    | 0                                                                                                    | 1                                                                                                    | 1                                                                                                    | 0                                                     | 1                                                     | 1                                                     | 1                                                     | 0                                                     | 0                                                     | 0                                                     | 0                                                     | 1                                                     |
| C               | 00                                                                                                    |                                                          |                                                                                                    |                                                                                                    |                                                                                                    |                                                                                                    |                                                                                                    |                                                       |                                                       |                                                       |                                                       |                                                       |                                                       | Ĺ                                                     | L                                                     |                                                       |
| i 🗌             | 0                                                                                                    | 0                                                        | 0                                                                                                    | 0                                                                                                    | 0                                                                                                    | 0                                                                                                    | 0                                                                                                    | 0                                                     | 0                                                     | 0                                                     | 0                                                     | 0                                                     | 0                                                     | 0                                                     | 0                                                     | 1                                                     |
| Ĺ               |                                                                                                    |                                                          |                                                                                                    |                                                                                                    |                                                                                                    |                                                                                                    |                                                                                                    |                                                       |                                                       |                                                       |                                                       |                                                       | b3                                                    | b2                                                    | b1                                                    | b0                                                    |
|                 |                                                                                                    |                                                          |                                                                                                    |                                                                                                    | Tất                                                                                                    | cả tr                                                                                                    | ở về                                                                                                    | 0.                                                    |                                                       |                                                       |                                                       |                                                       |                                                       |                                                       |                                                       |                                                       |
| iệu             |                                                                                                    |                                                          |                                                                                                    |                                                                                                    |                                                                                                    |                                                                                                    |                                                                                                    |                                                       |                                                       |                                                       |                                                       |                                                       |                                                       |                                                       |                                                       |                                                       |
| [thié           | ết k                                                                                                    | oį bi                                                    | t]                                                                                                    |                                                                                                    |                                                                                                    |                                                                                                    |                                                                                                    |                                                       |                                                       |                                                       |                                                       |                                                       |                                                       |                                                       |                                                       |                                                       |
| ł               | b15                                                                                                    | b14                                                      | b13                                                                                                    | b12                                                                                                    | b11                                                                                                    | b10                                                                                                    | b9                                                                                                    | b8                                                    | b7                                                    | b6                                                    | b5                                                    | b4                                                    | b3                                                    | b2                                                    | b1                                                    | b0                                                    |
| D0              | 0                                                                                                    | 0                                                        | 1                                                                                                    | 1                                                                                                    | 0                                                                                                    | 1                                                                                                    | 1                                                                                                    | 1                                                     | 1                                                     | 0                                                     | 0                                                     | 1                                                     | 0                                                     | 1                                                     | 1                                                     | 0                                                     |
|                 |                                                                                                    |                                                          |                                                                                                    |                                                                                                    |                                                                                                    |                                                                                                    |                                                                                                    |                                                       |                                                       |                                                       |                                                       |                                                       |                                                       | Ĺ                                                     | ļ                                                     |                                                       |
| 000             | 0                                                                                                    | 0                                                        | 0                                                                                                    | 0                                                                                                    | 0                                                                                                    | 0                                                                                                    | 0                                                                                                    | 0                                                     | 0                                                     | 0                                                     | 0                                                     | 0                                                     | 0                                                     | 1                                                     | 1                                                     | 0                                                     |
| ác <sup>(</sup> |                                                                                                    |                                                          |                                                                                                    |                                                                                                    |                                                                                                    |                                                                                                    |                                                                                                    |                                                       |                                                       |                                                       |                                                       |                                                       | /Y003                                                 | Y002                                                  | Y001                                                  | Y000                                                  |
|                 |                                                                                                    |                                                          | Khć                                                                                                    | òng c                                                                                                    | ó tha                                                                                                    | ıy đổi                                                                                                    | vì c                                                                                                    | ác bit                                                | trên                                                  |                                                       |                                                       |                                                       | K                                                     | K1١                                                   | Y000                                                  | +                                                     |
|                 | 00 [<br>[thid<br>[thid<br>[thid<br>[thid<br>[thid<br>[thid<br>[thid<br>[thid<br>[thid<br>]<br>[thid<br>[thid<br>]<br>[thid<br>]<br>[thid<br>]<br>[thid<br>]<br>[thid<br>[thid<br>]<br>[thid<br>]<br>[thid | 00 0<br>00 0<br>00<br>00<br>00 0<br>00 0<br>00 0<br>00 0 | D0     0     0       D0     0     0       i     0     0       ệu     15     b14       D0     0     0       00     0     0       00     0     0 | 00     0     0     1       D0     0     0     0       i     0     0     0       êu       [thiết bị bit]       b15     b14     b13       D0     0     0     1       00     0     0     0       ác     Khốt | 00       0       0       1       1         D0       0       0       0       0         i       0       0       0       0         çeu       [thiết bị bit]       b15 b14 b13 b12       b12         D0       0       0       1       1         00       0       0       1       1         00       0       0       0       0         ác       Không c | 00       0       0       1       1       0         D0       0       0       0       0       0       0         i       0       0       0       0       0       0       0         i       0       0       0       0       0       0       0       0         fệu       15       b14       b13       b12       b11         00       0       0       1       1       0         00       0       0       0       0       0         ác       Không có tha | 00       0       0       1       1       0       1         D0       0       0       0       0       0       0         i       0       0       0       0       0       0       0         i       0       0       0       0       0       0       0       0         i       0       0       0       0       0       0       0       0         ft       0       0       0       1       1       0       1       1         00       0       0       0       0       0       0       0       0         i       0       0       0       0       0       0       0       0 | $\begin{array}{c ccccccccccccccccccccccccccccccccccc$ | $\begin{array}{c ccccccccccccccccccccccccccccccccccc$ | $\begin{array}{c ccccccccccccccccccccccccccccccccccc$ | $\begin{array}{c ccccccccccccccccccccccccccccccccccc$ | $\begin{array}{c ccccccccccccccccccccccccccccccccccc$ | $\begin{array}{c ccccccccccccccccccccccccccccccccccc$ | $\begin{array}{c ccccccccccccccccccccccccccccccccccc$ | $\begin{array}{c ccccccccccccccccccccccccccccccccccc$ | $\begin{array}{c ccccccccccccccccccccccccccccccccccc$ |

# 《Hoạt động lệnh》

Hãy kiểm tra hoạt động của lệnh MOV

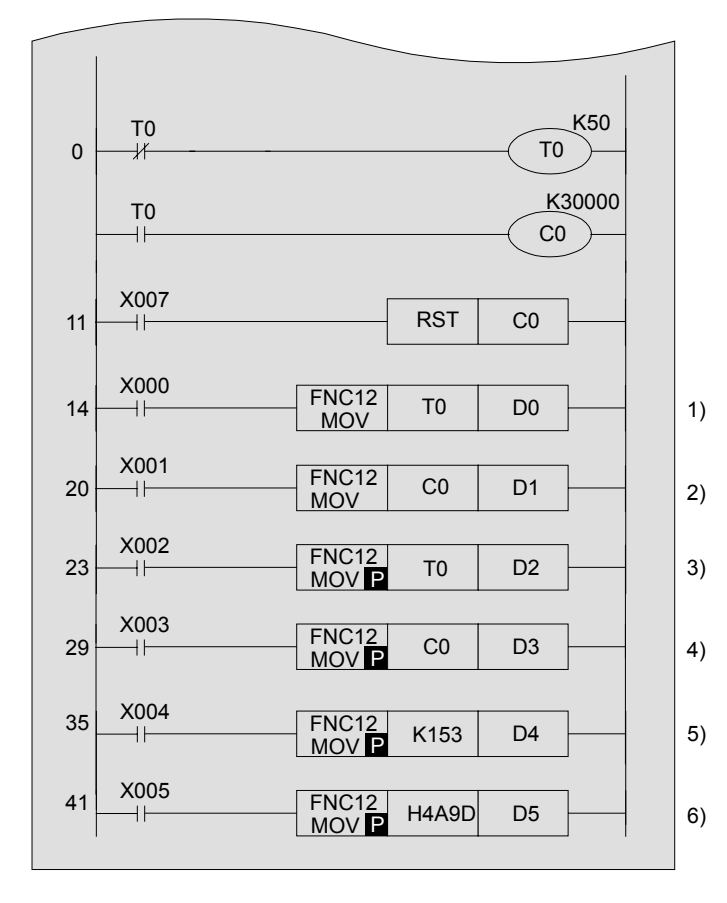

- Giá trị hiện tại của bộ hẹn giờ T0 liên tục thay đổi từ 0 đến 50.
- Giá trị hiện tại của bộ đếm C0 tăng mỗi lần 5 giây.

**《Hoạt động kiểm tra》** Sử dụng GX Developer để giám sát mạch.

| 1) "ON" X000 | • | Giá trị hiện tại của bộ hẹn giờ T0 luôn luôn được chuyển đến<br>các thanh ghi dữ liệu D0 khi X000 là ON.<br>Nếu X000 được tắt, các thanh ghi dữ liệu D0 giữ các giá trị hiện<br>tại của bộ hẹn giờ tại thời điểm khi X000 được tắt.                                                      |
|--------------|---|----------------------------------------------------------------------------------------------------|
| 2) "ON" X001 | • | Giá trị hiện tại của bộ đếm C0 luôn luôn được chuyển đến D1 khi<br>X001 là BẬT.<br>Nếu X001 được tắt, các thanh ghi dữ liệu D1 giữ các giá trị hiện<br>tại của bộ hẹn giờ tại thời điểm khi X001 được tắt.                                                                               |
| 3) "ON" X002 | • | Giá trị hiện tại của bộ hẹn giờ T0 tại thời điểm khi X002 được<br>bật được chuyển đến thanh ghi dữ liệu D2.                                                                                                    |
| 4) "ON" X003 | • | Giá trị hiện tại của bộ hẹn giờ tại thời điểm khi X003 được chuyển<br>đến thanh ghi dữ liệu D3.                                                                                                    |
| 5) "ON" X004 | • | "153 (hệ thập phân)" được chuyển trực tiếp đến D4. (Thiết lập<br>thanh ghi dữ liệu ban đầu)                                                                                                    |
| 6) "ON" X005 | • | Số thập phân "19.101" được chuyển đến D5. (Thiết lập<br>thanh ghi dữ liệu ban đầu) Chọn [Online] - [Monitor] -<br>[Change current monitor value (Hexadecimal)]. "H4A9D"<br>được hiển thị. Để trả lại nó hệ thập phân, chọn [Change<br>current monitor value (decimal)] từ menu tương tự. |

| <ul> <li>Dau vao uieu kilen</li> <li>Edu vao uieu kilen</li> <li>Edu vao dieu kilen</li> <li>Edu vao dieu kile</li></ul> | <ul> <li>Du vao uleu klien</li> <li>Cho logi lênh thi hành liên tục, khi đầu vào điều khiển là ON. lệnh được thị hành và việc chuyển được thực hiện thực thi.</li> <li>P được thêm vào cuối của loại lệnh thị hành và việc chuyển được thực hiện thực thi.</li> <li>Dói với loại thi hành xung, các lệnh ch được thực hiện một lần khi thay đối đề vào điều khiển từ OFF sang ON.</li> <li>Lệnh MOV Trực hiện chuyển chuyển chuyển chiến chuyển cho mối lần quét</li> <li>Do đó, lệnh thi hành liên tục được sử dụng dễ chuyển khi cần thiết chỉ khi lệnh được nhập vào bật (Khi thiết lập các giá trị ban đầu hoặc các giá trị tại thời điểm xác định.)</li> <li>Nấu đầu vào điều khiển là OFF, lệnh MOV không được thực thi và dữ liệu đích chuyế không thay đổi.</li> <li>Các hoạt động thi hành xung cũng có thể được lập trình như sau:</li> <li>Yện PNC12 DO D1</li> <li>Hoặc</li> </ul> | [Lệnh thi hành liên tục]                                                                                                    |                                                     | [Lệnh thi                                                                    | hành xu                                                  | ng ]                                                            |                                       |                                   |                      |
|----------------------------------------------------------------------------------------------------|----------------------------------------------------------------------------------------------------|----------------------------------------------------------------------------------------------------|-----------------------------------------------------|------------------------------------------------------------------------------|----------------------------------------------------------|-----------------------------------------------------------------|---------------------------------------|-----------------------------------|----------------------|
| <ul> <li>Cho loại lệnh thi hành liên tục, khi đầu vào điều khiển là ON, lệnh được thị hành và việc chuyển được thực hiện chuyển duyết.</li> <li>Đối với loại thi hành xung, các lệnh ch được thực hiện một lần khi thay đối để vào điều khiển từ OFF sang ON.</li> <li>Lênh MOV Thực hiện chuyển chủ vền chủ một lần quết</li> <li>Do đó, lệnh thi hành liên tục được sử dụng để chuyển khi dữ liệu được thay đổi liên tục, trong k lệnh thi hành xung được sử dụng để chuyển khi cần thiết chỉ khi lệnh được nhập vào bật (Khi thiết lập các giá trị ban đầu hoặc các giá trị tại thời điểm xác định.)</li> <li>Nếu đầu vào điều khiển là OFF, lệnh MOV không được thực thi và dữ liệu đích chuyế không thay đổi.</li> <li>Các hoạt động thi hành xung cũng có thể được lập trình như sau:</li> </ul>                                                                                                    | <ul> <li>Cho loại lệnh thi hành liên tục, khi đầu vào điều khiên là ON, lệnh được thị hành và việc chuyển được thực hiện chuyển được thực hiện chuyển được thực hiện dâu vào ON</li> <li>Đối với loại thi hành xung, các lệnh ch được thực hiện một làn khi thay đổi để vào điều khiển từ OFF sang ON.</li> <li>Liện MOV</li> <li>Thực hiện chuyển chuyển chuyển chu mỗi làn quết</li> <li>Đo đó, lệnh thi hành liên tục được sử dụng khi dữ liệu được thay đổi liên tục, trong khi lệnh thi hành xung được sử dụng để chuyển khi cần thiết chỉ khi lệnh được nhập vào bật (Khi thiết lập các giá trị ban đầu hoặc các giá trị tại thời điểm xác định.)</li> <li>Nếu đầu vào điều khiến là OFF, lệnh MOV không được thực thi và dữ liệu đích chuyế không thay đổi.</li> <li>Các hoạt động thi hành xung cũng có thể được lập trình như sau:</li> </ul>                                         | Dau vao dieu khien<br>FNC 12 D0 D1<br>MOV                                                                                                    |                                                     | Đâu vào điệu l<br>                                                           | hiên<br>FNC 12<br>MOV P                                  | D0                                                              | D                                     | 1                                 |                      |
| Lệnh MOV       Dùng       Điều kiện đầu vào       N         MOVP       Thực hiện chuyển chỉ cho một lần quét         • Do đó, lệnh thi hành liên tục được sử dụng khi dữ liệu được thay đổi liên tục, trong kả lệnh thi hành xung được sử dụng để chuyển khi cần thiết chỉ khi lệnh được nhập vào bật (Khi thiết lập các giá trị ban đầu hoặc các giá trị tại thời điểm xác định.)         • Nếu đầu vào điều khiển là OFF, lệnh MOV không được thực thi và dữ liệu đích chuyc không thay đổi.         • Các hoạt động thi hành xung cũng có thể được lập trình như sau: <ul> <li></li></ul>                                                                                                    | Lệnh MOV       Dừng       Điều kiện đầu vào       ON         Thực hiện chuyển chuyển chi nhiên tục được sử dụng khi dữ liệu được thay đổi liên tục, trong kli lệnh thi hành xung được sử dụng để chuyển khi cần thiết chỉ khi lệnh được nhập vào bật (Khi thiết lập các giá trị ban đầu hoặc các giá trị tại thời điểm xác định.)         • Nếu đầu vào điều khiển là OFF, lệnh MOV không được thực thi và dữ liệu đích chuyến không thay đổi.         • Các hoạt động thi hành xung cũng có thể được lập trình như sau:         V       V         V       V         Mov       Nov         • Nếu đầu vào diều khiển là OFF, lệnh MOV không được thực thi và dữ liệu đích chuyết không thay đổi.         • Các hoạt động thi hành xung cũng có thể được lập trình như sau:         V       Nov         Mov       Do         Mov       Do         Mov       Do         Mov       Do              | Cho loại lệnh thi hành liên tục, kh<br>vào điều khiển là ON, lệnh được<br>hành và việc chuyển được thực h<br>cho mỗi lần quét.                                                              | ii đầu<br>thi<br>niện                               | <ul> <li>P đượ<br/>lệnh th</li> <li>Đối vớ<br/>được t<br/>vào điể</li> </ul> | rc thêm<br>ực thi.<br>i loại thi<br>hực hiệr<br>ều khiển | vào cu<br>hành xu<br>n một lầi<br>từ OFF                        | ối củ<br>ing, c<br>n khi t<br>sang    | a loại<br>ác lện<br>thay đ<br>ON. | h chỉ<br>ổi đầ       |
| <ul> <li>Do đó, lệnh thi hành liên tục được sử dụng khi dữ liệu được thay đổi liên tục, trong k lệnh thi hành xung được sử dụng để chuyển khi cần thiết chỉ khi lệnh được nhập vào bật (Khi thiết lập các giá trị ban đầu hoặc các giá trị tại thời điểm xác định.)</li> <li>Nếu đầu vào điều khiển là OFF, lệnh MOV không được thực thi và dữ liệu đích chuyc không thay đổi.</li> <li>Các hoạt động thi hành xung cũng có thể được lập trình như sau: <ul> <li><a href="https://www.public.org">https://www.public.org</a></li> <li>Nếu đầu vào điều khiển là OFF, lệnh MOV không được thực thi và dữ liệu đích chuyc không thay đổi.</li> </ul> </li> <li>Các hoạt động thi hành xung cũng có thể được lập trình như sau: <ul> <li><a href="https://www.public.org">https://www.public.org</a></li> <li><a href="https://www.public.org">https://www.public.org</a></li> <li><a href="https://www.public.org">https://www.public.org</a></li> </ul> </li> <li>Nếu đầu vào điều khiển là OFF, lệnh MOV không được thực thi và dữ liệu đích chuyc không thay đổi.</li> <li><a href="https://www.public.org">Các hoạt động thi hành xung cũng có thể được lập trình như sau:</a> </li> <li><a href="https://www.public.org">https://www.public.org</a></li> <li><a href="https://www.public.org">https://www.public.org</a></li> <li><a href="https://www.public.org">https://www.public.org</a></li> </ul>                                                                                                    | <ul> <li>Do đó, lệnh thi hành liên tục được sử dụng khi dữ liệu được thay đổi liên tục, trong kl lệnh thi hành xung được sử dụng để chuyển khi cần thiết chỉ khi lệnh được nhập vào bật (Khi thiết lập các giá trị ban đầu hoặc các giá trị tại thời điểm xác định.)</li> <li>Nếu đầu vào điều khiển là OFF, lệnh MOV không được thực thi và dữ liệu đích chuyế không thay đổi.</li> <li>Các hoạt động thi hành xung cũng có thể được lập trình như sau: <ul> <li>Y<sup>00</sup></li> <li>FNC12</li> <li>D0</li> <li>D1</li> <li>Hoặc</li> </ul> </li> </ul>                                                                                                    | Lệnh MOV Dừng<br>Thực hiện chuyển<br>cho mỗi lần quét                                                                                                    | Điề                                                 | u ki <u>ện đầu vào</u><br><u>MOVP</u>                                        | D O<br>Thực hiệ<br>chỉ cho                               | N<br>n chuyển<br>một lần                                        |                                       |                                   |                      |
| x000       FNC12       D0       D1         M0       FNC12       D0       D1         Hoặc       Hoặc                                                                                                    | xppo     FNC12     D0     D1       MOV     D0     D1       Hoặc       X000     FNC12     D0       MOV     D0     D1                                                                                                    | <ul> <li>lệnh thi hành xung được sử dụng bật (Khi thiết lập các giá trị ban đ</li> <li>Nếu đầu vào điều khiển là OFF, l không thay đổi.</li> </ul>                                          | y để chuyể<br>ầu hoặc ca<br>ệnh MOV                 | en khi cần t<br>ác giá trị tạ<br>không đượ                                   | thiết chỉ l<br>ại thời điể<br>ợc thực t                  | khi lệnh<br>ểm xác<br>hi và dî                                  | được<br>định.)<br>r liệu              | đích c                            | ng kł<br>vào<br>huyế |
| X000       FNC12<br>MOV       D0       D1       Hoặc         X000       FNC12       D0       D1                                                                                                    | x000<br>FNC12<br>MOV ₽ D0 D1<br>Hoặc<br>x000<br>FNC12 D0 D1<br>Hoặc                                                                                                    | <ul> <li>lệnh thi hành xung được sử dụng bật (Khi thiết lập các giá trị ban đ</li> <li>Nếu đầu vào điều khiển là OFF, l không thay đổi.</li> <li>Các hoạt động thi hành xung cũn</li> </ul> | y để chuyể<br>ầu hoặc cá<br>ệnh MOV<br>ng có thể đ  | en khi cần t<br>ác giá trị tạ<br>không đượ<br>ľược lập trì                   | thiết chỉ l<br>ại thời điá<br>ợc thực t<br>inh như s     | khi lệnh<br>ểm xác<br>hi và dû<br>sau:                          | được<br>định.)<br>Ý liệu              | đích c                            | ng kł<br>vào<br>huyć |
| Hoặc<br>Hoặc<br>X000 FNC12 D0 D1<br>↑ MOV D0 D1                                                                                                    | Hoặc<br>MOV D D1 Hoặc<br>X000 FNC12 D0 D1                                                                                                    | <ul> <li>lệnh thi hành xung được sử dụng bật (Khi thiết lập các giá trị ban đ</li> <li>Nếu đầu vào điều khiển là OFF, l không thay đổi.</li> <li>Các hoạt động thi hành xung cũn</li> </ul> | y để chuyể<br>ầu hoặc cá<br>ệnh MOV<br>lg có thể đ  | không đượ<br>lược lập trì<br>von lập trì                                     | thiết chỉ l<br>ại thời điá<br>ợc thực t<br>inh như s     | khi lệnh<br>ểm xác<br>hi và dũ<br>sau:                          | dược<br>định.)<br>Ý liệu<br>PLS       | đích c<br>M0                      | ng kř<br>vào<br>huyế |
| ×000 FNC12 D0 D1                                                                                                    | x000<br>T<br>T<br>MOV<br>D0<br>D1                                                                                                    | <ul> <li>lệnh thi hành xung được sử dụng bật (Khi thiết lập các giá trị ban đ</li> <li>Nếu đầu vào điều khiển là OFF, l không thay đổi.</li> <li>Các hoạt động thi hành xung cũn</li> </ul> | g để chuyể<br>ầu hoặc cả<br>ệnh MOV<br>ng có thể đ  | không đượ<br>lược lập trì<br>mộ<br>mộ                                        | thiết chỉ l<br>ại thời điá<br>ợc thực t<br>inh như s     | khi lệnh<br>ểm xác<br>hi và dũ<br>sau:                          | dược<br>định.)<br>ŕ liệu<br>PLS<br>D0 | đích c<br>D1                      | ng kl<br>vào<br>huyể |
|                                                                                                    |                                                                                                    | <ul> <li>Iệnh thi hành xung được sử dụng bật (Khi thiết lập các giá trị ban đ</li> <li>Nếu đầu vào điều khiển là OFF, l không thay đổi.</li> <li>Các hoạt động thi hành xung cũn</li> </ul> | y để chuyể<br>ầu hoặc ca<br>lệnh MOV<br>ng có thể đ | en khi cần t<br>ác giá trị tạ<br>không đượ<br>lược lập trì<br>Mộ<br>Mộ       | thiết chỉ l<br>ại thời điá<br>ợc thực t<br>ình như :     | khi lệnh<br>ểm xác<br>chi và dứ<br>sau:<br>FNC12<br>MOV         | dược<br>định.)<br>r liệu<br>PLS<br>D0 | đích c<br>D1                      | ng kl<br>vào<br>huyế |
|                                                                                                    |                                                                                                    | <ul> <li>lệnh thi hành xung được sử dụng bật (Khi thiết lập các giá trị ban đ</li> <li>Nếu đầu vào điều khiển là OFF, l không thay đổi.</li> <li>Các hoạt động thi hành xung cũn</li> </ul> | y để chuyể<br>ầu hoặc cả<br>ệnh MOV<br>ng có thể đ  | n khi cần t<br>ác giá trị tạ<br>không đượ<br>lược lập trì<br>⊥ ×∞∞<br>       | thiết chỉ l<br>ại thời điá<br>ợc thực t<br>inh như s     | khi lệnh<br>ểm xác<br>chi và dữ<br>sau:<br>FNC12<br>MOV<br>Hoặc | dược<br>định.)<br>r liệu<br>PLS<br>D0 | dích c<br>M0                      | ng kr<br>vào<br>huyể |
|                                                                                                    |                                                                                                    | <ul> <li>lệnh thi hành xung được sử dụng bật (Khi thiết lập các giá trị ban đ</li> <li>Nếu đầu vào điều khiển là OFF, l không thay đổi.</li> <li>Các hoạt động thi hành xung cũn</li> </ul> | y để chuyể<br>ầu hoặc cả<br>ệnh MOV<br>ng có thể đ  | n khi cần t<br>ác giá trị tạ<br>không đượ<br>lược lập trì<br>⊢ Υጦ<br>– –     | thiết chỉ l<br>ại thời điá<br>ợc thực t<br>inh như s     | khi lệnh<br>ểm xác<br>chi và dũ<br>sau:<br>FNC12<br>MOV<br>Hoặc | dược<br>định.)<br>r liệu<br>PLS<br>D0 | dích c<br>M0<br>D1                | ng kl<br>vào<br>huyế |

# 7.2 Lệnh chuyển đổi (BCD/BIN)

Các hoạt động của các giá trị trong một PLC được xác nhận tất cả trong định dạng BIN. Vì vậy, khi nhập các chuyển đổi kĩ thuật số của một mã BCD sang một PLC, sử dụng lệnh chuyển đổi mã BCD-sang-BIN. Ngoài ra, để xuất ra một đơn vị hiển thị 7 - đoạn sử dụng mã BCD, nó là cần thiết để sử dụng các lệnh đổi mã BIN-sang-BCD.

# 《Phác thảo hoạt động》

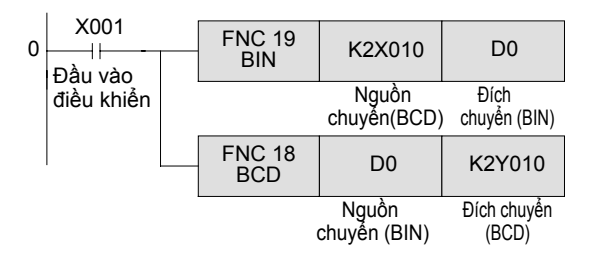

# 《Hoạt động lệnh》

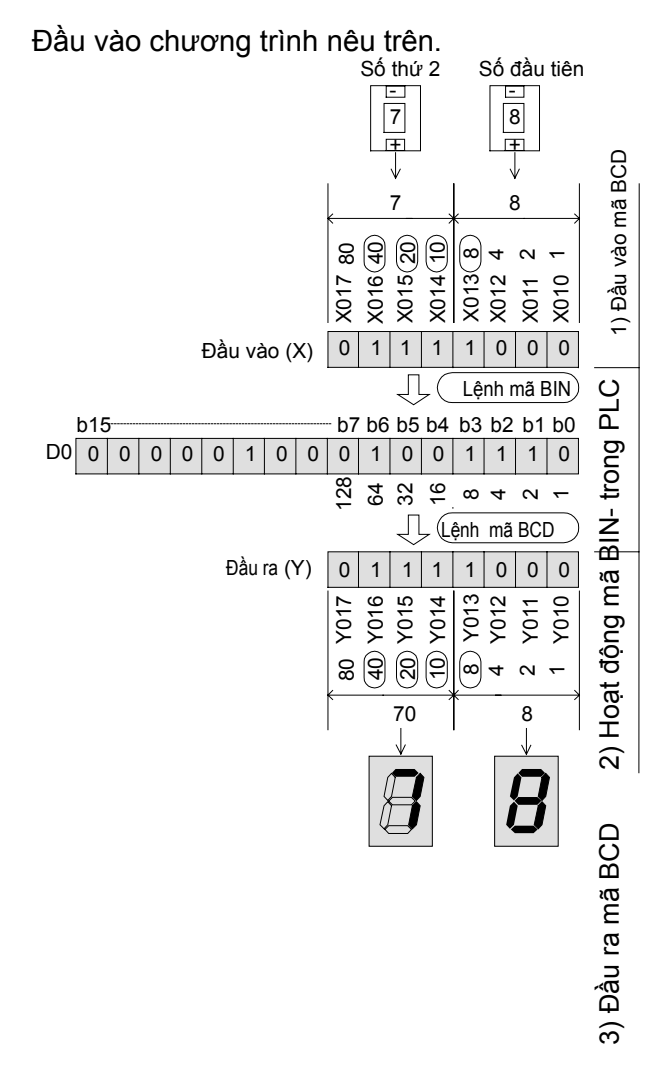

 Lệnh mã BIN......
 Khi đầu vào điều khiển là BẬT giá trị mã BCD của nguồn chuyển được chuyển đổi sang mã BIN và được chuyển.
 Lệnh mã BCD......
 Khi đầu vào điều khiển là BẬT giá trị mã BIN của nguồn chuyển được chuyển đổi sang mã BCD và được chuyển.

# «Kiểm tra hoạt động»

- Các mã BCD là đầu vào cho các thiết bị từ X010 tới X013 (số đầu tiên) và từ X014 tới X017 (số thứ hai) theo những thay đổi của việc chuyển đổi kỹ thuật số (Lệnh mã BIN).
- Trong trường hợp ví dụ bên trái, giá trị đầu vào "78" (số thập phân: 1.001.110) được lưu trữ tới D0.
- 3) Các mã BCD là đầu ra cho các thiết bị từ Y010 tới Y013 (Số đầu tiên) và từ Y014 tới Y017 (số thứ hai) để điều khiển các đơn vị hiển thị 7 đoạn (Lệnh mã BCD)

| ,          |                 |                |
|------------|-----------------|----------------|
| Tham chiếu | Giá trị đầu vào | Giá trị mã BCD |
|            | 0               | 0000           |
|            | 1               | 0001           |
|            | 2               | 0010           |
|            | 3               | 0011           |
|            | 4               | 0100           |
|            | 5               | 0101           |
|            | 6               | 0110           |
|            | 7               | 0111           |
|            | 8               | 1000           |
|            | 9               | 1001           |

Nó có thể kiểm tra các hoạt động bit của các rơle đầu vào (X), rơle đầu ra (Y), và từ thanh ghi dữ liệu trong màn hình giám sát GOT.

# 《So sánh hoạt động》

Hãy so sánh lệnh mã BIN / BCD đến lệnh MOV và kiểm tra hoạt động.

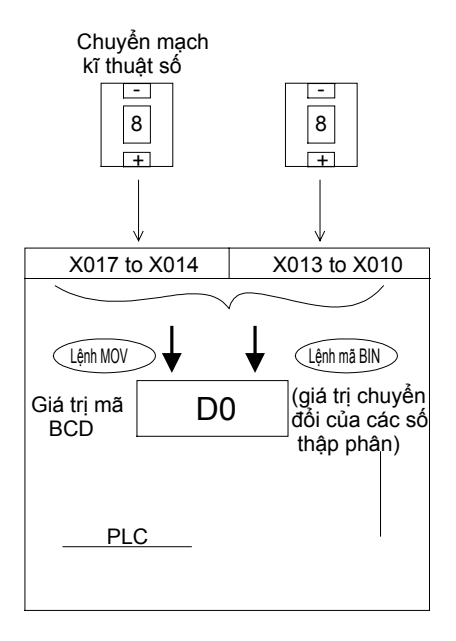

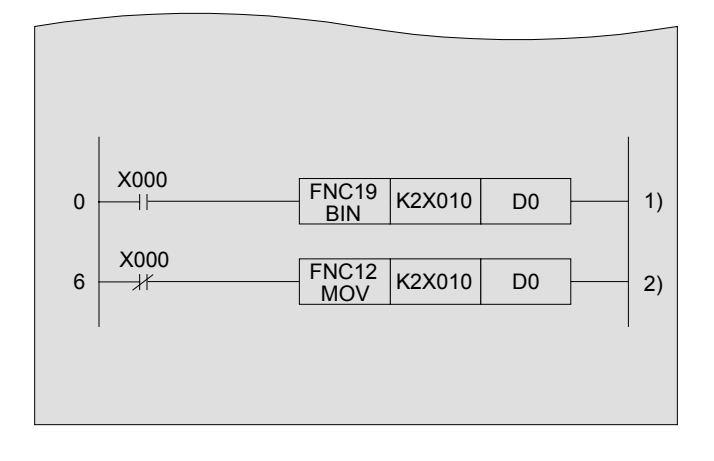

**《Kiểm tra hoạt động》**Sử dụng GX Developer để giám sát thiết bị D0.

1) "BẬT" X000

2) "TÅT" X000

Giá trị của chuyển đổi kỹ thuật số ( đầu vào mã BCD) được chuyển tới một giá trị thập phân bằng cách Lệnh mã BIN" và được chuyển đến D0.

Đầu vào là giống như 1) ở trên, và giá trị không được chuyển đổi thành một giá trị thập phân vì lệnh được sử dụng là lệnh MOV, mà trực tiếp chuyển giá trị đến D0.

#### Tham khảo

### Lỗi hoạt động và số lượng bước lỗi

- Khi giá trị của nguồn chuyển không phải là mã BCD, lệnh mã BIN sẽ dẫn đến một "lỗi hoạt động" và không thể được thực thi.
- Các mã và số lượng bước lỗi được lưu trữ tới rơle phụ trợ đặc biệt sau đây hoặc thanh ghi dữ liệu đặc biệt.

Hơn nữa, việc kiểm tra có thể được thực hiện bằng cách chọn [Diagnostics] - [PLC diagnostics] từ menu của GX Developer.

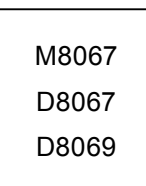

Nếu xuất hiện một lỗi hoạt đông, M8067 sẽ bật, và mã lỗi của lỗi hoạt động sẽ được lưu trữ đến D8067. Số lượng bước lỗi sẽ được lưu trữ tới D8069. Nếu một lỗi mới xảy ra ở bước khác, mã lỗi của lệnh này và số lượng bước sẽ được cập nhật liên tục. Các lỗi được xóa ngay lập tức khi trạng thái của PLC thay đổi từ STOP sang RUN.

M8068 D8068 Nếu xuất hiện một lỗi hoạt động, M8068 sẽ được bật, và số lượng bước lỗi sẽ được lưu trữ tới D8068. Giá trị sẽ không được cập nhật ngay cả khi một lỗi mới xảy ra và nó sẽ vẫn còn cho đến khi thiết bị được thiết lập lại hoặc tắt điện.

# 7.3 Gián tiếp xác định nguồn chuyển và đích chuyển.

Thiết bị trong các lệnh ứng dụng có thể xác định trực tiếp (như mô tả cho đến nay) hoặc gián tiếp cho các hoạt động chuyển dữ liệu.

Các thanh ghi chỉ số V và Z có thể được sử dụng để xác định các thiết bị gián tiếp.

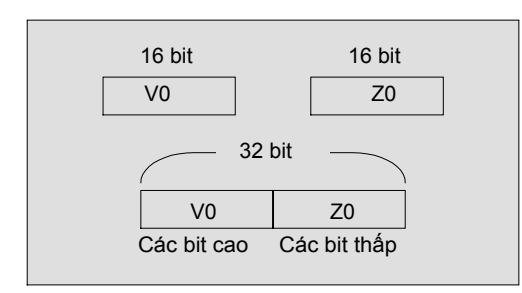

|         | MOV        | D5V0 | D10Z0 |
|---------|------------|------|-------|
| lf V0=8 | Z0=14      |      |       |
| 5+8=13  | 3 10+14=24 |      |       |
| Chuyểr  | n D13→D24  |      |       |
|         |            |      |       |

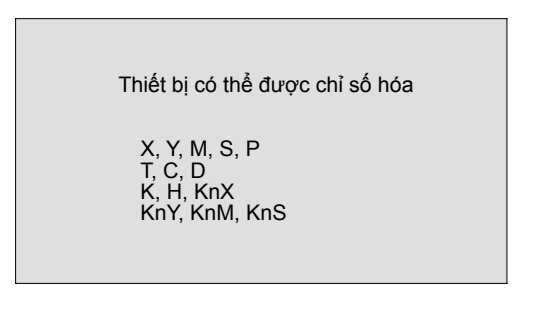

 V và Z là các thanh ghi dữ liệu 16-bit, nơi các giá trị số có thể được ghi tới và đọc từ đó.

- V0 V7 : 8 điểm
- Z0 Z7 : 8 điểm
- Trong trường hợp tính toán 32-bit, V và Z có thể được sử dụng cùng nhau. Xác định phía bên Z trong một trường hợp như vậy.
- Thay đổi số hiệu thiết bị theo các giá trị của V và Z được gọi là chỉ số hóa.

Trong trường hợp của một hằng số, ví dụ, khi V0 = 8, K20V0 là viết tắt của K28. (20 + 8 = 28)

Các thiết bị chính có thể được chỉ số hóa với các thanh ghi chỉ số được liệt kê ở bên trái. Các thiết bị bên trái được sử dụng trong các lệnh ứng dụng. Tuy nhiên, như hình dưới đây, Kn cho xác định số không thể được chỉ số hóa.

(K4M0Z0 là hợp lệ, trong khi K0Z0M0 là không hợp lệ)

### 《Hoạt động lệnh》

Giám sát các giá trị hiện tại của các thanh ghi dữ liệu (D0 đến D9) rằng được xác định bởi thanh ghi chỉ sô Z.

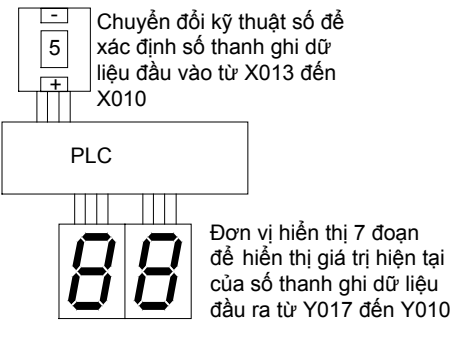

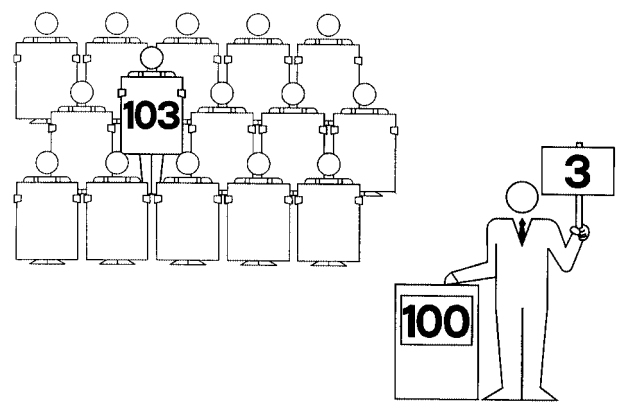

| 0 | M8000           | 1 | FNC 19        | K1X010      | Z0       | 1) |  |
|---|-----------------|---|---------------|-------------|----------|----|--|
|   | ON<br>trong quá |   | (X013 - X01   | 0)BCD →     | (Z0)BIN  | ') |  |
|   | RUN             |   | FNC 18<br>BCD | D0Z0        | K2Y010   | 2) |  |
|   |                 |   | (D0Z0)BIN -   | → (Y017 - Y | ′010)BCD |    |  |
|   |                 |   | FNC 12<br>MOV | K10         | D0       | 10 |  |
|   |                 |   | FNC 12<br>MOV | K11         | D1       | 11 |  |
|   |                 |   | FNC 12<br>MOV | K12         | D2       | 12 |  |
|   |                 |   | FNC 12<br>MOV | K13         | D3       | 13 |  |
|   |                 |   | FNC 12<br>MOV | K14         | D4       | 14 |  |
|   |                 |   | FNC 12<br>MOV | K15         | D5       | 15 |  |
|   |                 |   | FNC 12<br>MOV | K16         | D6       | 16 |  |
|   |                 |   | FNC 12<br>MOV | K17         | D7       | 17 |  |
|   |                 |   | FNC 12<br>MOV | K18         | D8       | 18 |  |
|   |                 |   | FNC 12<br>MOV | K19         | D9       | 19 |  |

# 《Hoạt động kiểm tra》

- Các giá trị mã BCD của chuyển mạch kỹ thuật số DSW1 (X013 đến X010) được chuyển sang thanh ghi chỉ số Z0 trong mã BIN.
- 2) Giá trị hiện tại trong thanh ghi dữ liệu có số được chỉ số hóa bởi thanh ghi dữ liệu Z0 được hiển thị trong hiển thị đơn vị hiển thị 7-đoạn (Y017 đến Y010).
  \*Trong nguồn chuyển D0Z0, số lương thanh ghi dữ liệu thay đổi giữa D0 và D9 theo giá trị của Z0.
- Chương trình ghi các giá trị từ 10 đến 19 tới các thanh ghi dữ liệu (D0 đến D9).

3)

# 7.4 Các lệnh chuyển khác

# 7.4.1 Block Move (BMOV)

n khối dữ liệu bắt đầu từ thiết bị được xác định trong nguồn chuyển một loạt n thiết bị bắt đầu từ một chỉ dẫn trong đích chuyển.

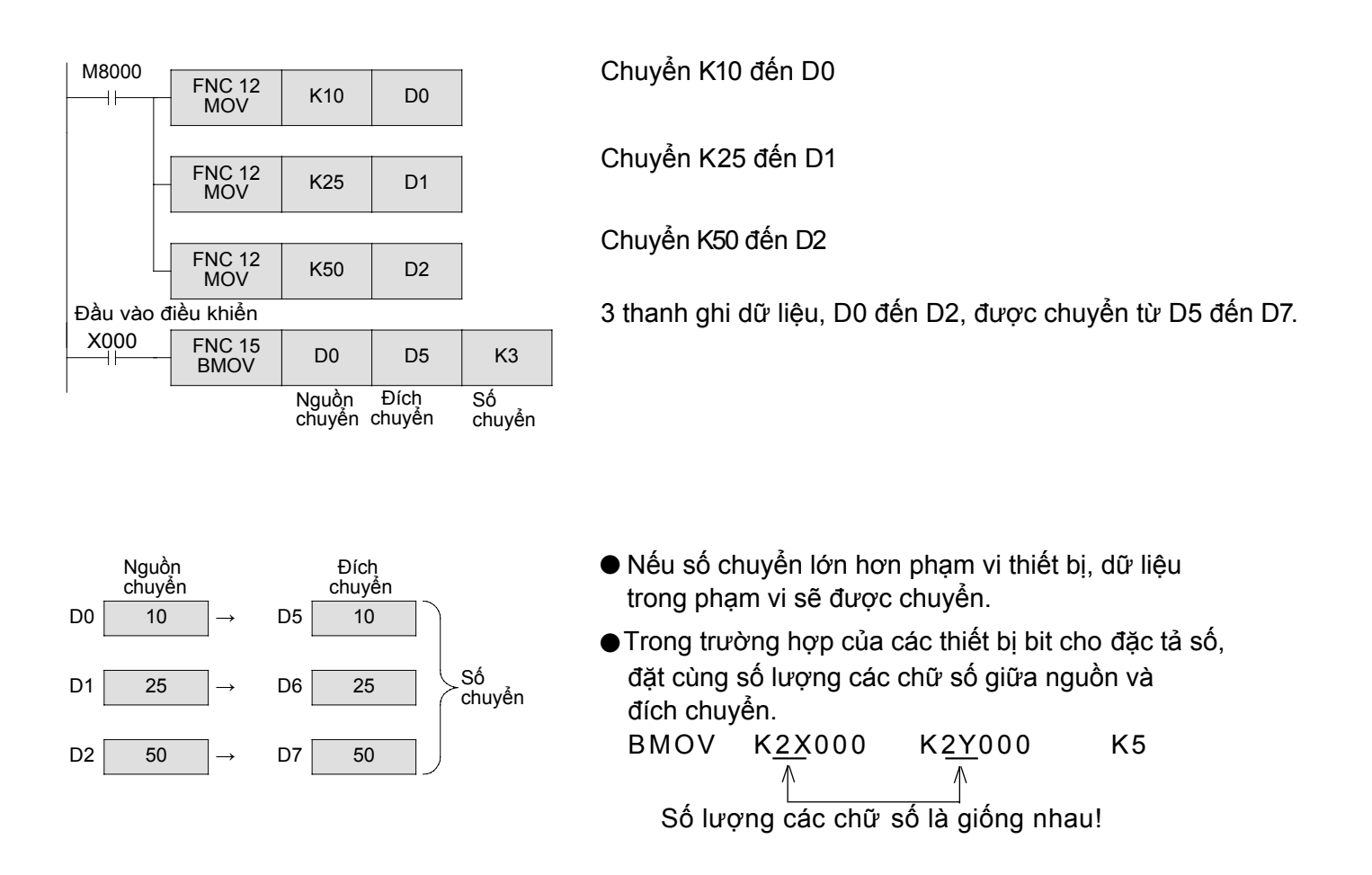

# 7.4.2 Fill Move (FMOV)

Các giá trị của thiết bị được xác định trong nguồn chuyển được chuyển đến n thiết bị liên tiếp bắt đầu từ thiết bị đích chuyển.

n khối dữ liệu chuyển đều giống nhau.

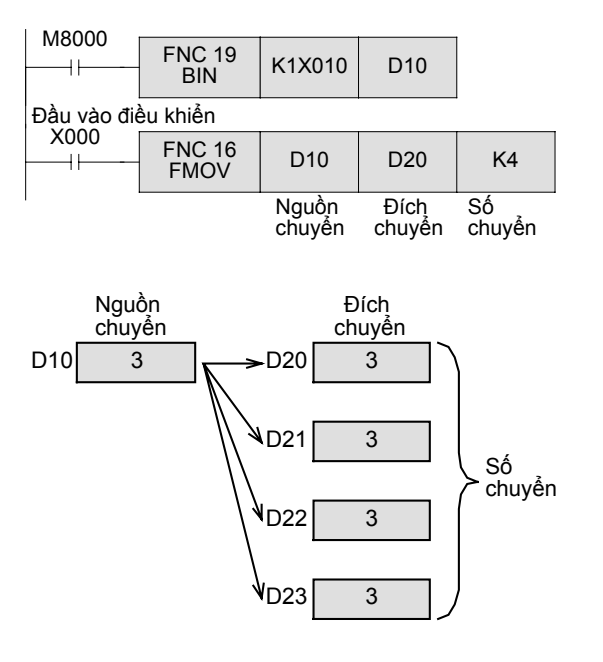

Dữ liệu thiết lập bởi DSW1 được chuyển đổi sang mã BIN và sau đó chuyển đến D10. Ciá trị của D10 được chuyển đến 4 điểm từ D20 đến

Giá trị của D10 được chuyển đến 4 điểm từ D20 đến D23.

 Nếu số chuyển lớn hơn phạm vi thiết bị, dữ liệu trong phạm vi sẽ được chuyển.

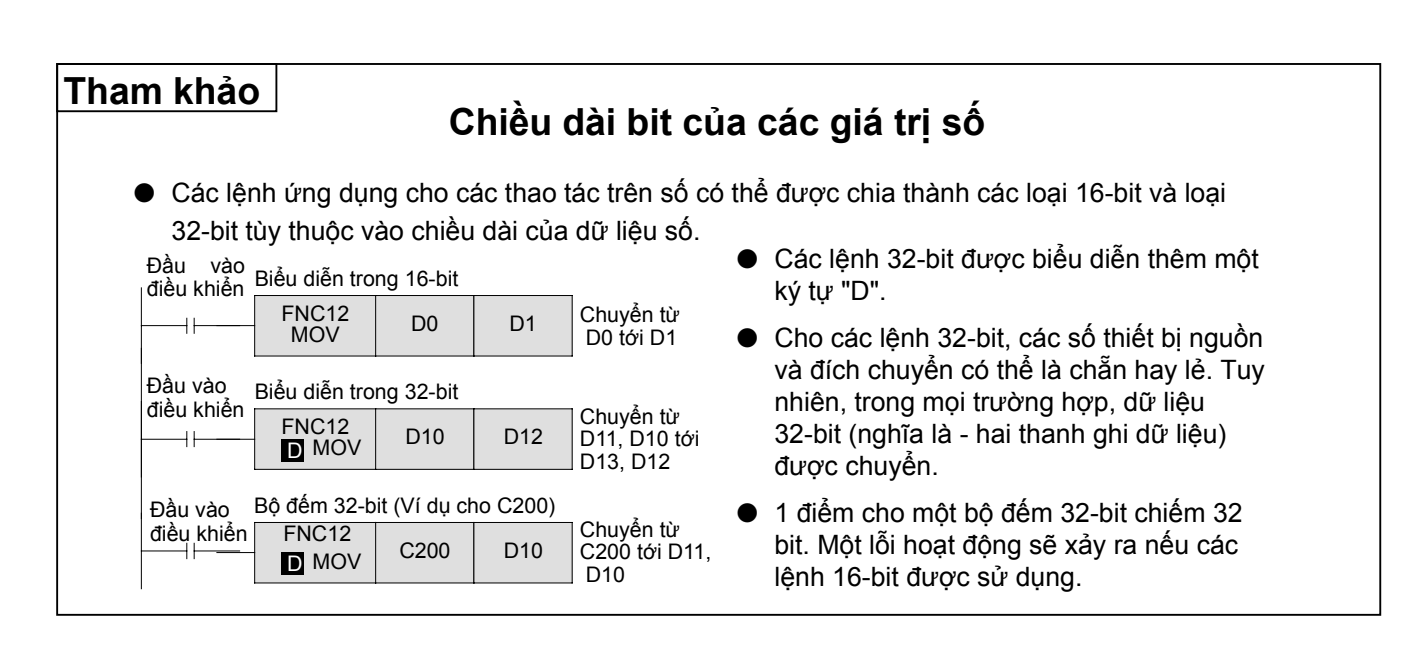

# GHI NHỨ

# Chương 8 CÁC LỆNH SO SÁNH CHO DỮ LIỆU SỐ

# So sánh các giá trị trong PLC...

Với các lệnh so sánh giá trị cơ bản hai hoặc nhiều giá trị có thể được so sánh để kiểm soát một loạt các thiết bị bit cho kết quả.

Ví dụ như, một giá trị số thay đổi có thể được ngay lập tức được so sánh với giá trị mục tiêu được lựa chọn để xác định số nào lớn hơn, số nào nhỏ hơn, hay chúng bằng nhau.

# Sử dụng khu vực so sánh....

Khu so sánh là có ích để xác định khi nào một số là trong một phạm vi xác định của các giá trị. Ví dụ như, thuộc vào có giá trị thiết bị ở dưới, ở giữa, hay ở trên phạm vi 100 ± 2, một bit được chỉ định có thể được bật lên để xác định nơi mà các giá trị tồn tại trong mối quan hệ với khu vực.

# 8.1 Các lệnh so sánh dữ liệu CMP, ZCP

Các lệnh so sánh được sử dụng khi so sánh các giá trị hiện tại được lưu trữ trong các thanh ghi dữ liệu, bộ hẹn giờ và các bộ đếm hoặc các giá trị đại diện cho các rơle kết hợp của X, Y, M, hoặc S, cùng với hằng số K.

Có 1 điểm so sánh và 2 điểm phương pháp so sánh khu vực để so sánh dữ liệu. Cả hai phương pháp tạo ra ba kết quả để xác định xem một giá trị là "nhỏ hơn", "lớn hơn", hay "bằng", nguồn so sánh (s).

Nếu đầu vào điều khiển đã được bật, một kết quả

# «Phác thảo hoạt động »

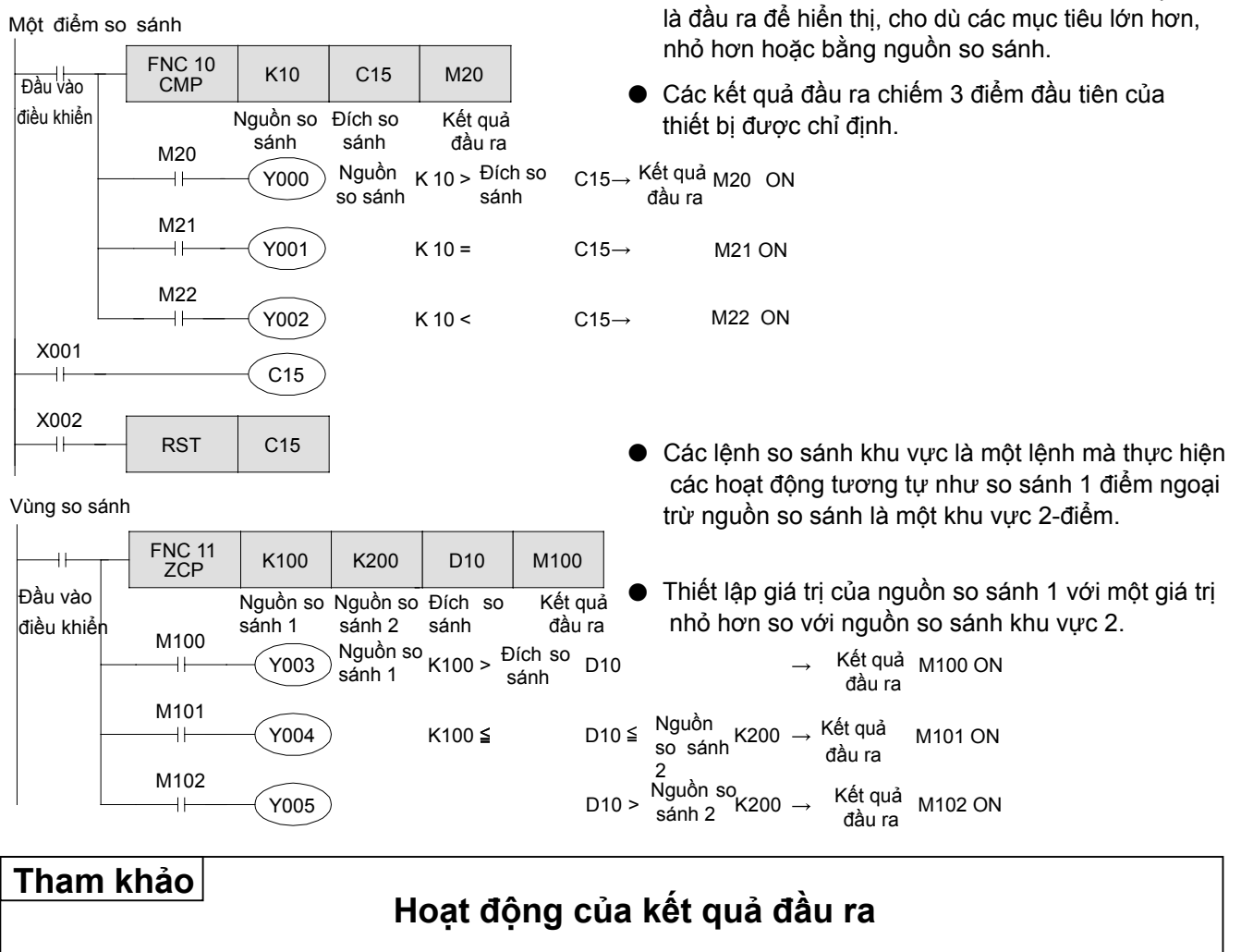

Trong các trường hợp sau đây, kết quả đầu ra của các lệnh so sánh dữ liệu sẽ không thay đổi: 1. Khi đầu vào điều khiển là ON nhưng sự mô tả của lệnh là sai lầm.

Ví dụ

- Khi số lượng các thiết bị so sánh thích hợp được chỉ số hóa để nó vượt quá phạm vi thiết bị. (Cờ lỗi hoạt động M8067 bật trong trường hợp này.)
  - Khi giá trị của nguồn so sánh 1 là lớn hơn giá trị của nguồn so sánh 2 cho khu vực so sánh.
- 2.Các đầu vào điều khiển được bật lên một lần, và sau đó tắt sau khi lệnh so sánh được thực thi và đầu ra so sánh không thay đổi.

(Cờ lỗi hoạt động M8067 không được bật trong trường hợp này.)

Ví dụ

| X000<br>————————————————————————————————— | Khi kết quả đầu ra bắt đầu trực tiếp từ đường bus như thể<br>hiện trong sơ đồ bên trái và đầu vào điều khiển X0 được |
|-------------------------------------------|----------------------------------------------------------------------------------------------------|
| М10<br>тат                                | tăt, đầu ra M11 vân ON mà không quan tâm đên sự thay<br>đổi trong D0                                                 |
| M11<br>M12<br>D0 = 100                    | Đó là đề nghị để kết nối tuần tự kết quả vào đầu vào để<br>điều khiển đầu vào như mô tả trong sơ đồ trên, hoặc tắt   |
|                                           | đầu ra các thiết bị đích bằng cách sử dụng lệnh RST sau<br>khi đầu vào đã được tắt.                                  |

### «Hoạt động lệnh»

Sử dụng giá trị đếm của bộ đếm để kiểm tra các hoạt động của lệnh CMP và lệnh ZCP.

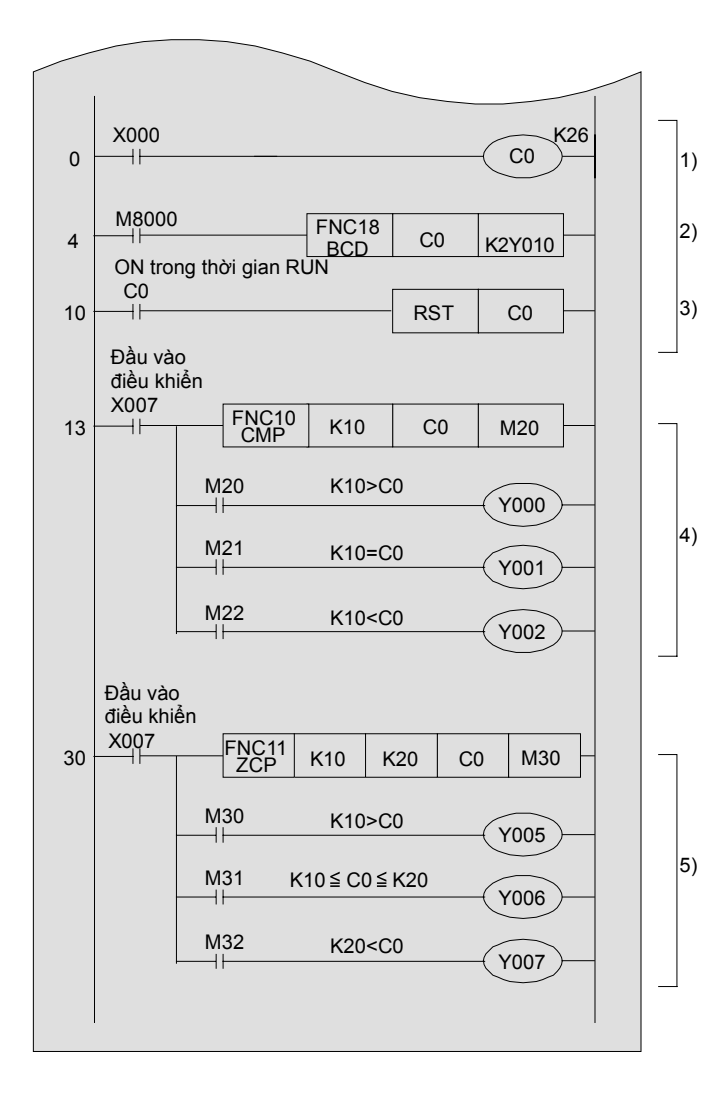

### «Kiểm tra hoạt động»

- Giá trị hiện tại của bộ đếm C0 tăng lên "1" khi đầu vào của X000 là "ON".
- Giá trị hiện tại của bộ đếm C0 được chỉ rõ trong đơn vị hiển thị 7 đoạn.
- Khi giá trị hiện tại của bộ đếm đạt đến 26, thiết lập lại bộ đếm và trả lại nó trạng thái ban đầu.
- 4) Giá trị so sánh

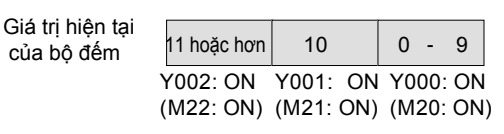

5) Khu vực so sánh

| Giá trị hiện tại<br>của bộ đếm | 21 hoặc hơn | 10 - 20   | 0 - 9     |
|--------------------------------|-------------|-----------|-----------|
|                                | Y007: ON    | Y006: ON  | Y005: ON  |
|                                | (M32: ON)   | (M31: ON) | (M30: ON) |

# 8.2 Các lệnh so sánh tiếp điểm

Các lệnh so sánh tiếp điểm có thể sử dụng một kết quả so sánh như thông tin tiếp điểm trong một mạch.

### «Phác thảo hoạt động»

- Các lệnh so sánh tiếp điểm được chia thành 3 loại tùy thuộc vào vị trí của chúng trong một chương trình: các tiếp điểm LD (kết nối từ đường bus), các tiếp điểm AND (kết nối tới đường nối tiếp khác), và các tiếp điểm OR (kết nối tới trong đườngsong song khác).
- "=, >, <, <>, <=, >=" có thể nhập vào sau  $\frac{1}{F_8}$  trong một sơ đồ mạch được tạo với GX Developer.

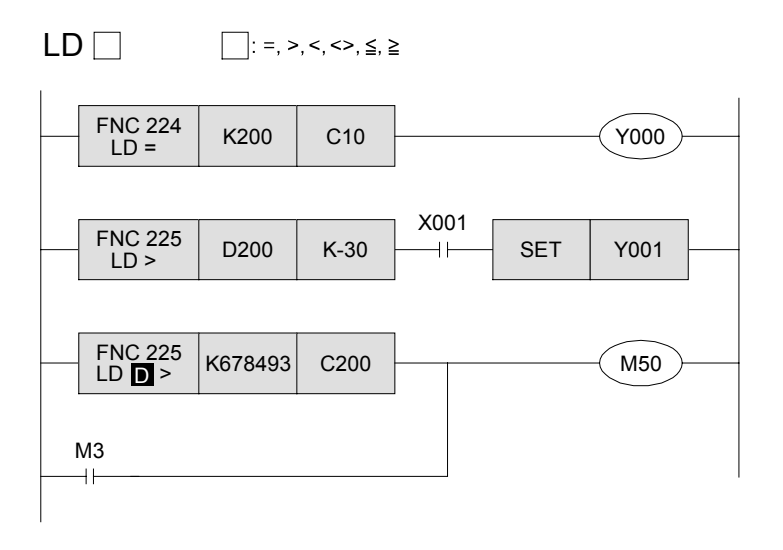

AND \_\_\_\_: =, >, <, <>, ≦, ≧

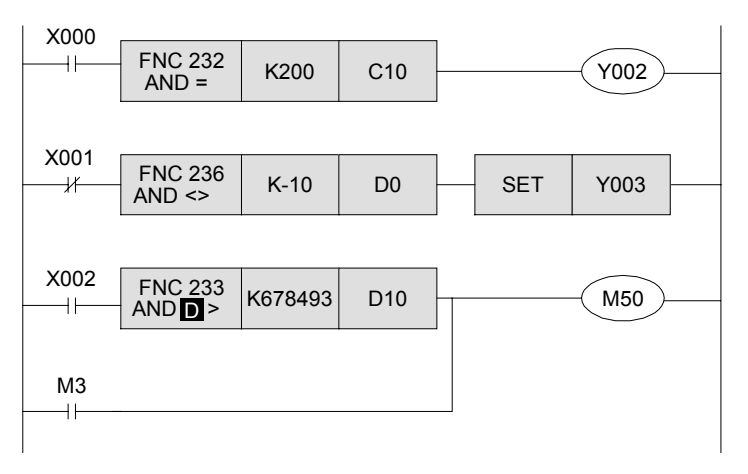

 Y000 được bật lên khi giá trị hiện tại của bộ đếm C10 là 200.

(LD, AND. OR

- Y001 được bật lên khi giá trị của
   D200 là -29 hoặc nhiều hơn và X001
   là ON.
- M50 được bật lên khi giá trị của bộ đếm C200 là nhỏ hơn 678.493 hoặc M3 là ON.
- Các lệnh 32-bit được sử dụng cho các bộ đếm 32-bit (C200 trở đi).
- Y002 được bật lên khi X000 là ON và giá trị hiện tại của thanh ghi dữ liệu C10 là 200.
- Y003 được THIẾT LẬP khi X001 là
   OFF và giá trị của thanh ghi dữ liệu D0
   không phải -10.
- Khi X002 được ON, M50 được ON, trong trường hợp đó, giá trị của D11 và D10 nhỏ hơn 678.493 hoặc M3 được bật lên.
- Các lệnh 32-bit được sử dụng cho dữ liệu 32-bit.

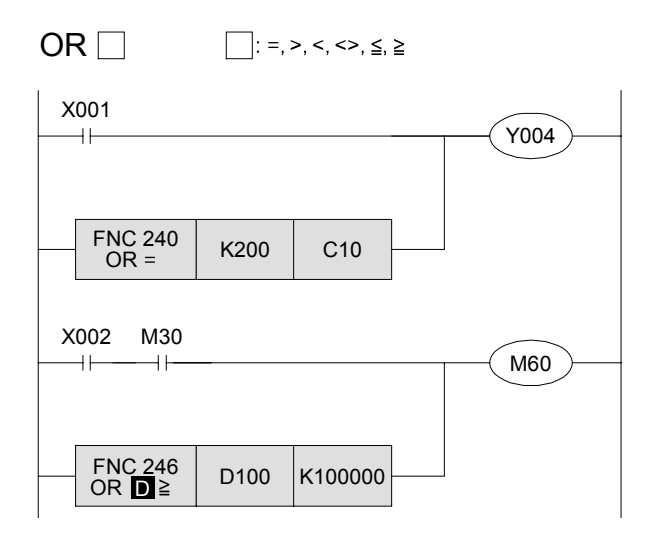

- Y004 được bật lên khi X001 được bật lên hoặc giá trị hiện tại của bộ đếm C10 là 200.
- M60 được bật lên khi cả X002 và M30 được bật lên, hoặc các giá trị của thanh ghi dữ liệu D101 và D100 là 100000 hoặc nhiều hơn.
- Các lệnh 32-bit được sử dụng cho dữ liệu 32-bit.

### «Hoạt động lệnh»

So sánh giá trị đầu vào từ một chuyển đổi kỹ thuật số để thiết lập giá trị trước và sau đó bật một đầu ra.

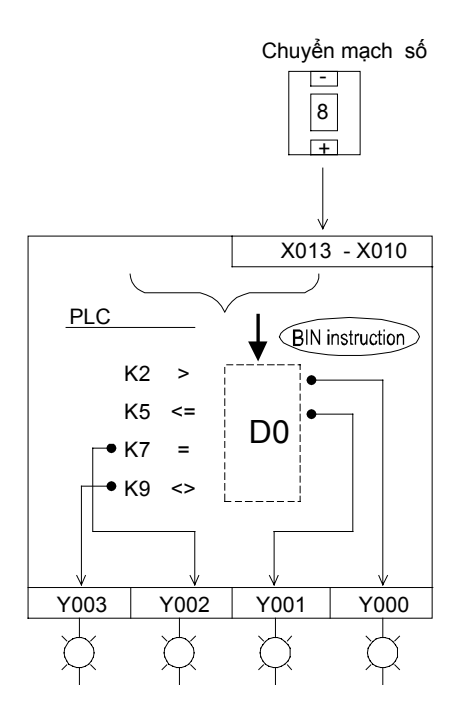

### «Kiểm tra hoạt động»

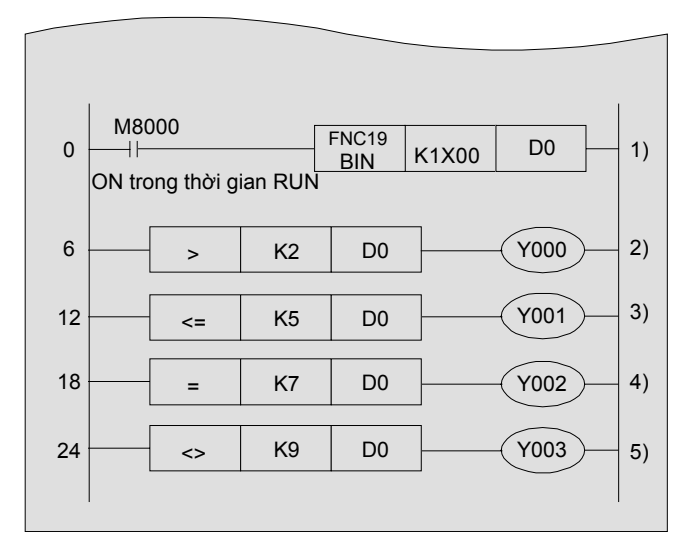

- 1) Giá trị đầu vào từ một từ chuyển mạch số được chuyển đến D0.
- Các giá trị của Y000 Y003 thay đổi theo các giá trị của các chuyển mạch số 2) đến 5) như hiển thị bên dưới.

|                   | ): Đầu v | ào ON | — : Đầ | u ra OFF |
|-------------------|----------|-------|--------|----------|
| Giá trị           |          | Đầi   | u ra   |          |
| chuyen<br>mạch số | Y003     | Y002  | Y001   | Y000     |
| 0                 |          | _     | _      |          |
| 1                 |          | _     | _      |          |
| 2                 |          | —     | —      | —        |
| 3                 |          | _     | _      | _        |
| 4                 |          | _     | _      | _        |
| 5                 |          | _     |        | _        |
| 6                 |          | _     |        | _        |
| 7                 |          |       |        | _        |
| 8                 |          | _     |        | _        |
| 9                 | _        | _     |        | _        |

# Chương 9 PHÉP TOÁN SỐ HỌC

# Phép toán số học (+, −, ×, ÷)

Đối với các phép tính cơ bản như phép nhân, cộng và trừ, các lệnh ứng dụng đặc trưng sẵn sàng. Chương này mô tả các lệnh cơ bản cần thiết để kiểm soát số học nhị phân.

# 9.1 Các lệnh phép toán số học (ADD, SUB, MUL, DIV)

Các lệnh số học PLC được sử dụng để thực hiện các phép toán cộng, trừ nhân và chia.

### «Phác thảo hoạt động»

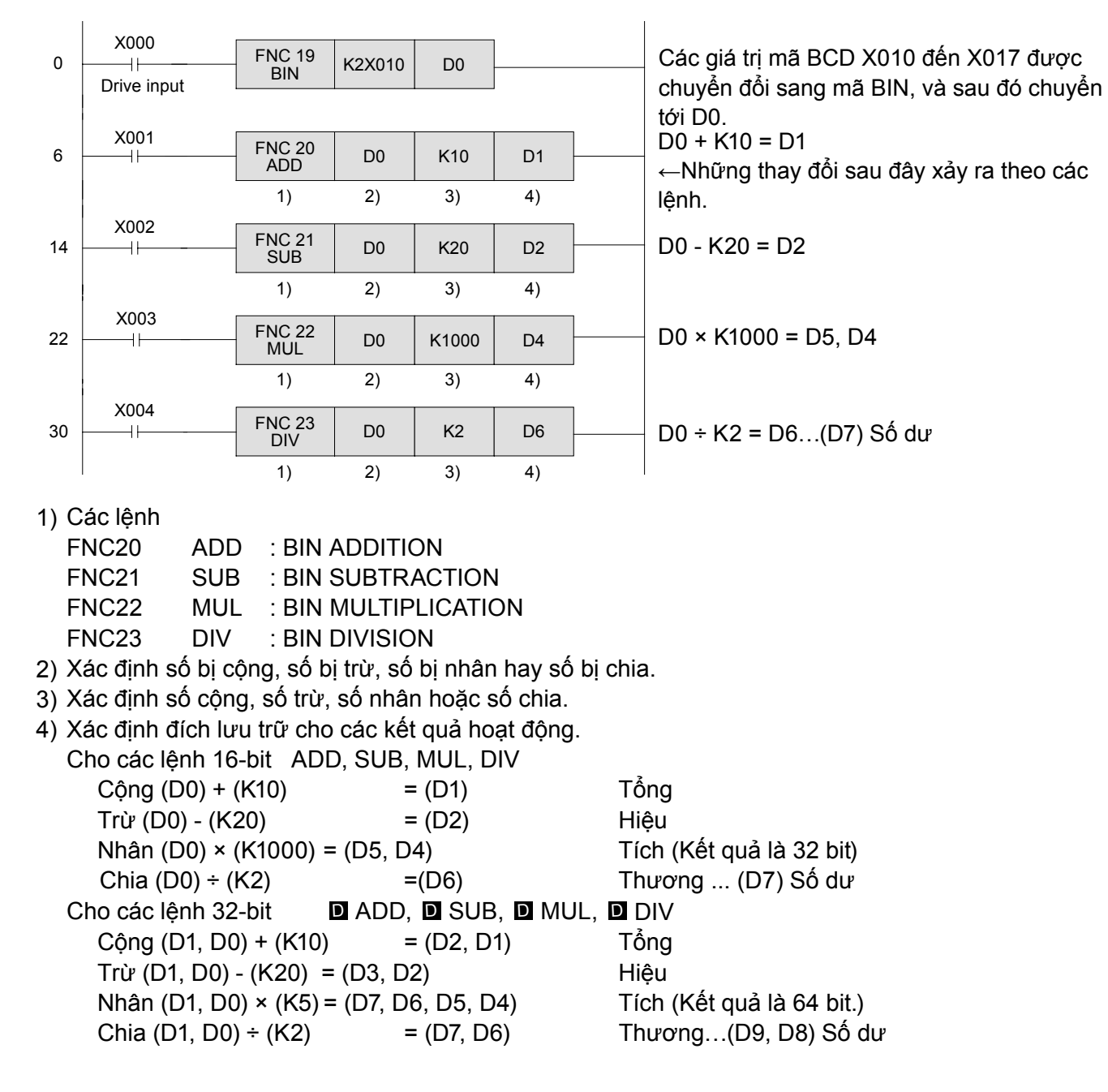

- \* Kết quả phép toán là 32-bit cho phép nhân (64 bit cho lệnh D), và cho phép chia,một thanh ghi được giữ bởi số dư. Vì vậy, nó là cần thiết để tránh các xung đột đích lưu trữ cho các kết quả phép toán của các lệnh nhân và chia.
- \* Đối với các lệnh phép nhân 32-bit (D MUL), kết quả phép toán trờ thành 64-bit. Trong tình huống này, lưu ý rằng không có lệnh ứng dụng hoặc thiết bị ngoại vi cho dữ liệu 64-bit.
  Chẳng họn, khi phép chia cũng được sử dụng, nó được khuyến nghi để thực biên sự phận chia đầu
- Chẳng hạn, khi phép chia cũng được sử dụng, nó được khuyến nghị để thực hiện sự phân chia đầu tiên để làm cho các dữ liệu cho phép nhân càng nhỏ càng tốt.
- \* Nếu lệnh FNC49FLT được sử dụng, phép tính dấu thập phân cho các giá trị sau dấu phảy thập phân cũng có sẵn.

Các kết quả phép toán của lệnh nhân (Tích) được biểu diễn như là dữ liệu 32-bit với các phép toán 16 bit, trong khi dữ liệu 64-bit được yêu cầu cho kết quả của các phép toán 32-bit.

Chẳng hạn, nếu tích là K240, phép toán 16-bit được hiển thị bên dưới. Trọng tình huống này, chỉ 16 bit cao có thể được sử dụng từ 16 bit cao là 0.

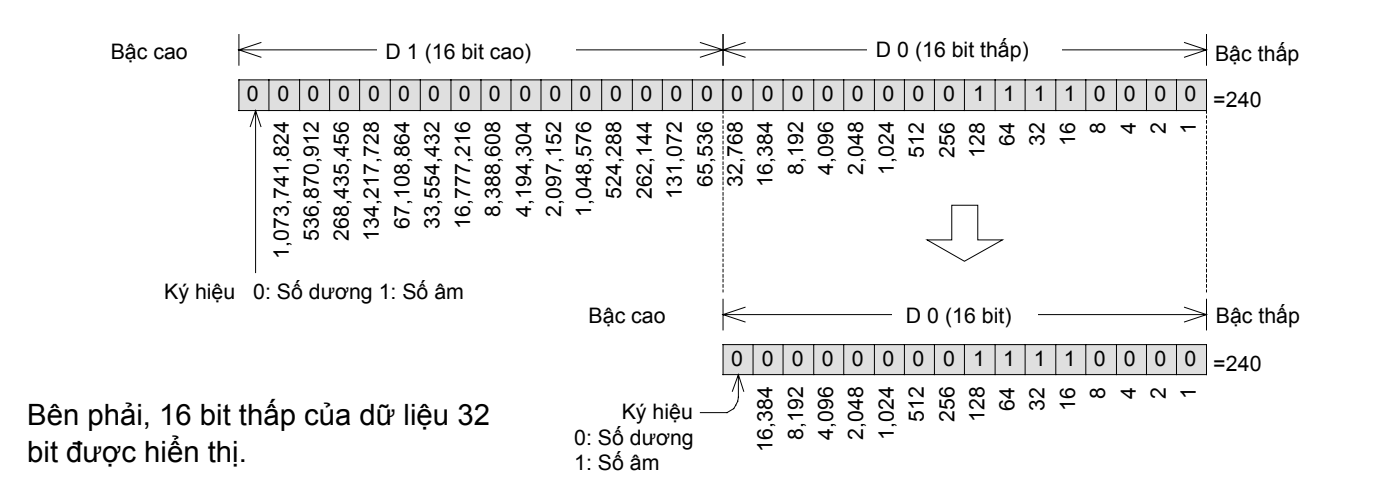

Khi kết quả phép toán trong phạm vi 16 bit (32 bit), dữ liệu của các từ thấp có thể được sử dụng như là dữ liệu hoạt động cho thời gian tiếp theo.

Hơn nữa, nó là thuận tiện để sử dụng lệnh kiểm tra các trạng thái bit (FNC44 BON) để kiểm tra các số dương và âm.

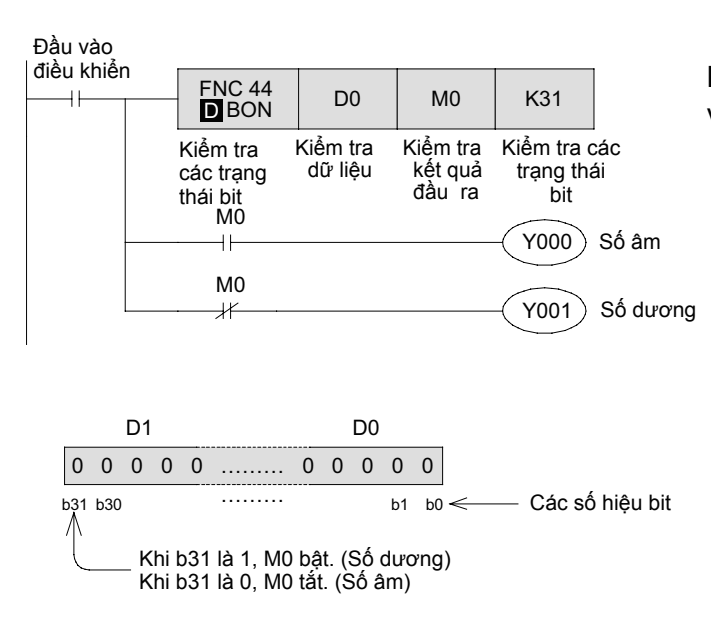

Khi bit thứ 31 (bit cao nhất) của dữ liệu 32-bit D1 và D0 là BẬT M0 được bật.

# GHI NHỨ

# Chương 10 CÁC LỆNH VÀ CÁC CHỨC NĂNG XỬ LÝ TỐC ĐỘ CAO

# Nạp các tín hiệu đầu vào tốc độ cao tới một PLC ...

Thông thường, để nạp vào an toàn một tín hiệu đầu vào tới một PLC, một tín hiệu có độ rộng nhỏ nhất "chu kì quét + thời gian lọc (10 mili giây)" được yêu cầu. Tuy nhiên, ngoài các đầu vào bình thường, các PLC dòng FX đã được tích hợp các chức năng nạp tín hiệu tốc độ cao, làm cho nó có thể xử lý các tín hiệu tần số cao.

# Sử dụng xử lý tốc độ cao ...

"Các ngắt đầu vào" và "các bộ đếm tốc độ cao" là hai ví dụ về các cơ chế kiểm soát sử dụng các tiến trình xử lý tốc độ cao. Với các PLC FX, một loạt tích hợp các chức năng tốc độ cao có sẵn để nạp vào và kiểm soát tín hiệu tốc độ cao.

# 10.1 Khái niệm về xử lý tốc độ cao

Các đơn vị PLC lặp đi lặp lại một chuỗi các "xử lý đầu vào" → "xử lý chương trình" → "xử lý đầu ra" được gọi là một "làm mới hàng loạt".

Đây là các chuỗi các hành động xử lý (một chu kỳ quét) chỉ cần khoảng 10 ms, đủ để thường kiểm soát một chuỗi. Nhưng 10 ms là không đủ để thực hiện xử lý ngay lập tức sau khi một đầu vào được bật hoặc nạp vào một tín hiệu đầu vào ngắn hơn một chu kỳ quét của PLC.

Phần này mô tả các phương pháp xử lý mà không phải chịu ảnh hưởng của chu kỳ quét của chương trình.

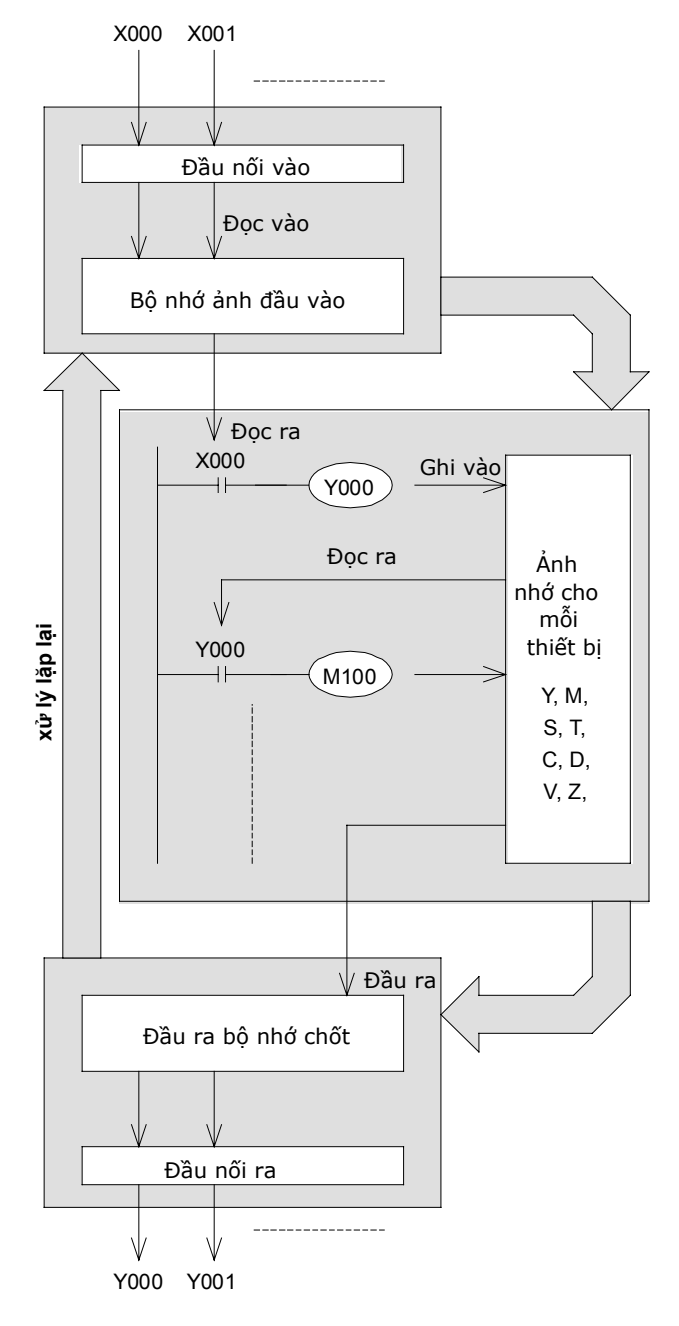

#### Phác thảo của chế độ làm mới

#### Hoạt động đầu vào

Trước khi thực hiện chương trình, PLC sẽ đọc tất cả trạng thái ON/OFF của các đầu nối vào vào đầu vào bộ nhớ hình ảnh đầu vào. Nếu một đầu vào thay đổi trạng thái của nó trong khi thực thi chương trình, đầu vào bộ nhớ ảnh không thay đổi nội dung trong thời gian này. Các thay đổi sẽ được đọc trong các chu kỳ xử lý đầu vào tiếp theo.

#### Tiến trình của chương trình

Các PLC đọc trạng thái ON/OFF của các thiết bị yêu cầu từ đầu vào bộ nhớ ảnh hoặc bộ nhớ thiết bị khác, phù hợp với các nội dung của lệnh được lưu trữ trong bộ nhớ chương trình. Do đó các bộ nhớ ảnh của từng thiết có thể thay đổi tuần tự nội dung của nó phù hợp với tiến độ của chương trình

#### Hoạt động đầu ra

Khi tất cả các lệnh đã được thực thi, thì PLC chuyển các trạng thái ON / OFF của các đầu ra Y đến đầu ra bộ nhớ chốt, đó là các đầu ra vật lý.

### Các loại xử lý tốc độ cao trong các PLC dòng FX

#### Đối với xử lý ngắt

Ngắt, bao gồm các ngắt đầu vào và các ngắt bộ đếm thời gian, có thể được thực thi trong khi chương trình hoạt động

- Ngắt đầu vào: Sáu điểm X000 đến X005 có thể được sử dụng. Chương trình quy định được thực thi khi điểm đầu vào bật hoặc tắt.
- Thời gian ngắt: Các chương trình quy định được thực thi tại thời gian thiết lập.

Đối với đặc điểm kỹ thuật thời gian, 3 điểm có thể sử dụng từ 10 đến 99 ms.

#### Đối với bộ đếm tốc độ cao

Bộ đếm tốc độ cao đếm bao nhiêu lần các đầu vào X000 tới X007 được bật hoặc tắt.

Các PLC dòng FX3U và FX3UC có thể đếm xung ngắn trong vòng 100 kHz cho 1 pha hoặc 50 kHz cho 2 pha.

Nếu đầu ra được yêu cầu ngay lập tức khi giá trị hiện tại của bộ đếm đạt giá trị thiết lập của nó, nó cần thiết sử dụng bộ đếm tốc độ cao FNC53 HSCs so sánh thiết lập, FNC54 HSCR so sánh thiết lập lại và FNC55 HSZ các lệnh so sánh dải trong liên kết.

#### Đối với bắt xung

Khi một trễ đầu vào (X000 tới X007) được bật, các trễ phụ trợ đặc biệt (M8170 tới M8177) được thiết lập thông qua xử lý ngắt.

Các thiết lập rơle phụ trợ đặc biệt có thể được thiết lập lại bởi lệnh RST. Sau khi thiết lập lại, các trễ có thể được sử dụng lại để đọc các đầu vào.

#### Đối với lệnh ứng dụng

Ngoài các bộ đếm sử dụng ngắt và các bộ đếm tốc độ cao, các lệnh ứng dụng sau đây từ FNC52 tới FNC58 được thực thi ở tốc độ cao.

| FNC52 : MTR                | Ma trận đầu vào                                    |
|----------------------------|----------------------------------------------------|
| FNC53 : HSCS               | S Thiết lập bộ đếm tốc độ cao                      |
| FNC54 : HSCF               | R Thiết lập lại bộ đếm tốc độ cao                  |
| FNC55 : HSZ<br>FNC56 : SPD | So sánh vùng bộ đếm tốc độ cao<br>Phát hiện tốc độ |
| FNC57 : PLSY               | Đầu ra xung Y                                      |
| FNC58 : PWM                | Điều chế độ rộng xung                              |

### 《Lưu ý bổ sung》

Đầu vào X000 tới X007 có thể được sử dụng cho xử lý tốc độ cao. Nếu chúng được thiết lập để xử lý tốc độ cao, chung không thể sử dụng được các lệnh xử lý khác.

Chẳng hạn, khi X000 được sử dụng cho một lệnh ngắt, nó có thể không được sử dụng cho một bộ đếm tốc độ cao. Nếu X000 được lập trình cho cả hai mục đích, một lỗi sẽ xảy ra.

# 10.2 Sử dụng các ngắt đầu vào

Đối với các đầu vào ngắt, sáu điểm từ X000 đến X005 có thể được sử dụng.

Các chương trình ngắt được bắt đầu với con trỏ ngắt, được sử dụng như các nhãn và đặt sau lệnh FEND trong các chương trình. Chúng được kết thúc với lệnh IRET.

Một số hiệu đầu vào duy nhất không thể được sử dụng cho nhiều con trỏ ngắt (chồng chéo các con số là không cho phép).

### « Phác thảo hoạt động »

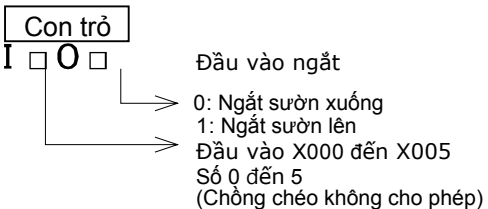

### «Phác thảo hoạt động»

Chẳng hạn, khi X000 được bật, các chương trình di chuyển đến nhãn của con trỏ l001 và thực hiện các lệnh tuần tự theo các nhãn. Chương trình trả lại lệnh treo khi lệnh IRET được thực thi.

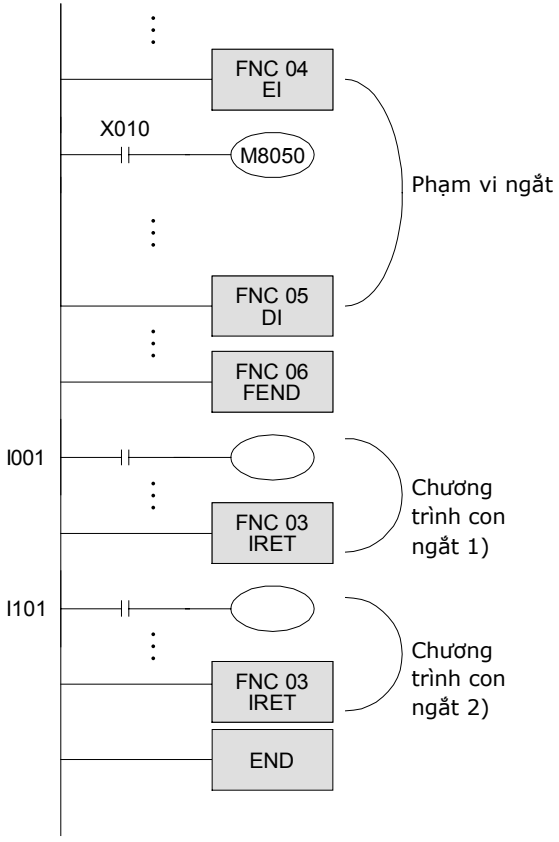

|         | Đầu vào cơ       |                    |          |  |  |  |
|---------|------------------|--------------------|----------|--|--|--|
| Đầu vào | Ngắt sườn<br>lên | Ngắt sườn<br>xuống | hóa ngắt |  |  |  |
| X000    | 1001             | 1000               | M8050    |  |  |  |
| X001    | l101             | I100               | M8051    |  |  |  |
| X002    | 1201             | 1200               | M8052    |  |  |  |
| X003    | 1301             | 1300               | M8053    |  |  |  |
| X004    | I401             | 1400               | M8054    |  |  |  |
| X005    | 1501             | 1500               | M8055    |  |  |  |

- Nếu X000 hoặc X001 được bật khi chương trình được thực thi giữa các lệnh EI và DE, Chương trình con ngắt 1) hoặc 2) được thực thi. Chương trình trở về chương trình chính bởi lệnh IRET.
- Trong khi role phụ trợ đặc biệt M805 △ (△ đại diện 1 đến 5) là ON, chương trình con ngắt của I △\*\* không được thực thi.
   Trong hình bên trái, chương trình con ngắt của l001 không được thực thi bởi sườn lên của X000 khi X010 là ON.
- Về cơ bản, một chương trình ngắt không thể được thực thi trong khi một chương trình ngắt trong tiến trình. Tuy nhiên, bằng cách đặt các lệnh EI và DI trong một chương trình ngắt, lên đến hai chương trình ngắt có thể được thực hiện cùng nhau
- Trong các chương trình con hoặc chương trình con ngắt, sử dụng T192 đến T199 hoặc T246 đến T249 cho các bộ hẹn giờ. Các hành động giống hệt với các lệnh nhảy.
- Nếu có nhiều chương trình con ngắt được kích hoạt liên tục, chương trình con mà được kích hoạt trước đó được thực thi. Nếu hai chương trình ngắt được kích hoạt tại cùng thời điểm, một với số hiệu con trỏ thấp hơn được thực thi đầu tiên.
- Khi một chương trình ngắt được thực hiện giữa các lệnh DI và El (đoạn vô hiệu hóa ngắt), chương trình ngắt được lưu lại, và sau đó thực hiện sau lệnh El (trừ trường hợp rơle phụ trợ đặc biệt M805 △ là ON). Còn các đoạn vô hiệu hóa ngắt, còn phải chấp nhận các lệnh ngắt.

### «Hoạt động lệnh»

Xác nhận các hoạt động của tín hiệu ngắt ngoài của X002

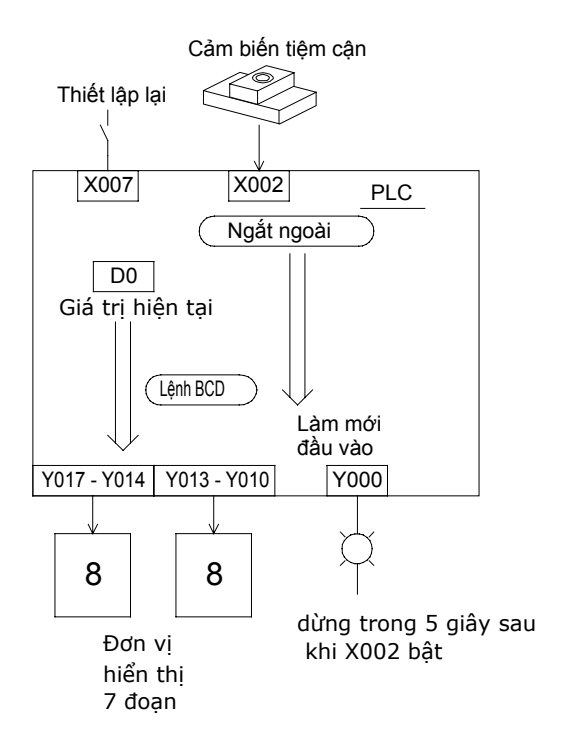

# «Kiểm tra hoạt động»

 Y000 được bật khi X002 được bật, và dữ liệu được đưa ra ngay lập tức bởi lệnh REF.

X002 được sử dụng cho đầu vào tốc độ cao Các tín hiệu đầu vào cần phải chờ 5 µs để được nhận ra.

- Trong chương trình ví dụ này, các PLC không nhận ra một tín hiệu từ X002 trong khi Y000 là ON (5 giây).
- Số lần X002 được bật được đếm bởi lệnh INC (tăng giá trị lên 1), và được lưu trữ trong thanh ghi dữ liệu D0.
- Giá trị hiện tại của D0 được thiết lập lại khi X007 được bật.
  - Bộ hẹn giờ T0 hết thời gian chờ được thiết được thiết lập lại sau khi Y000 vẫn dừng trong 5 giây.

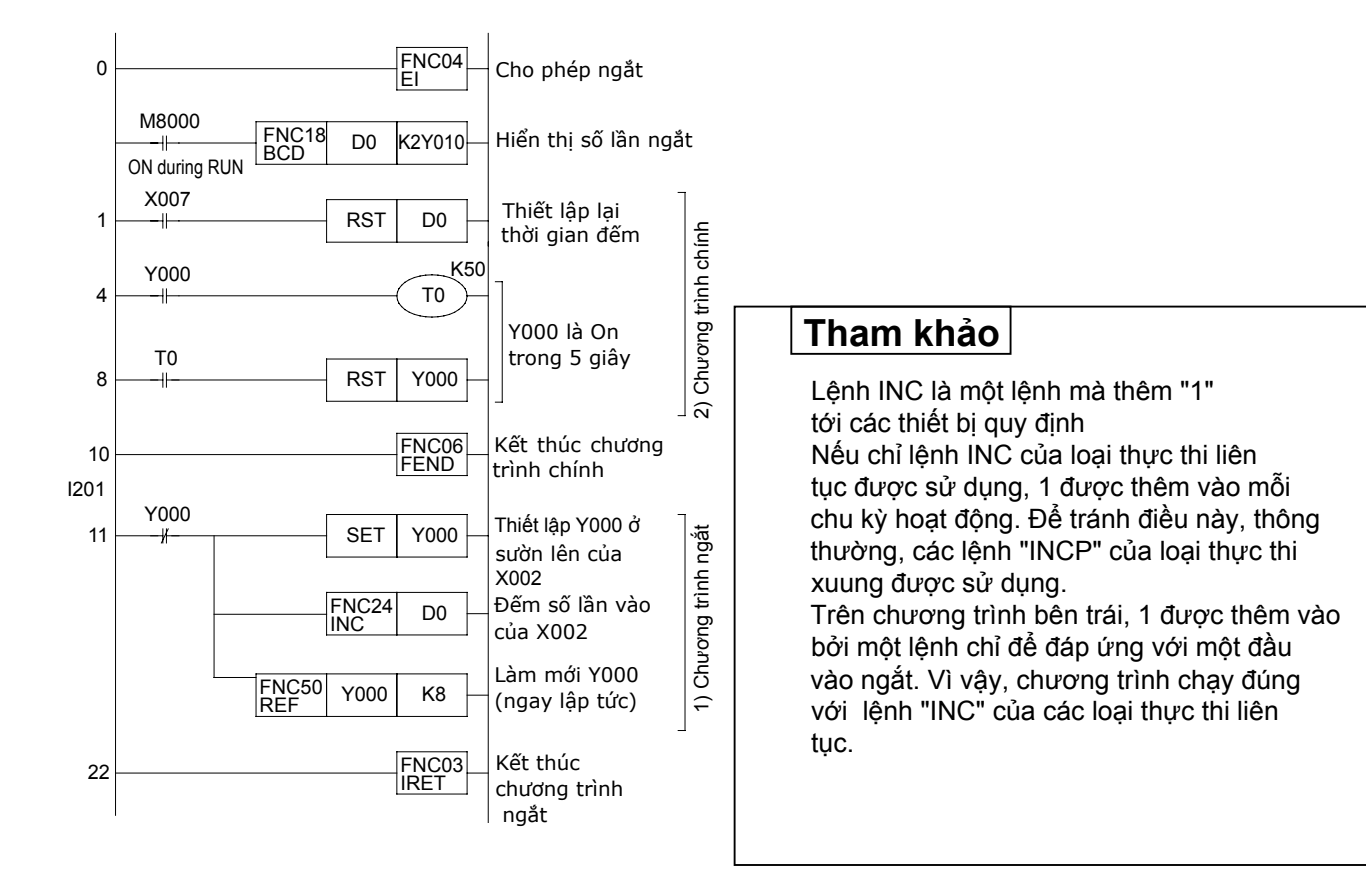

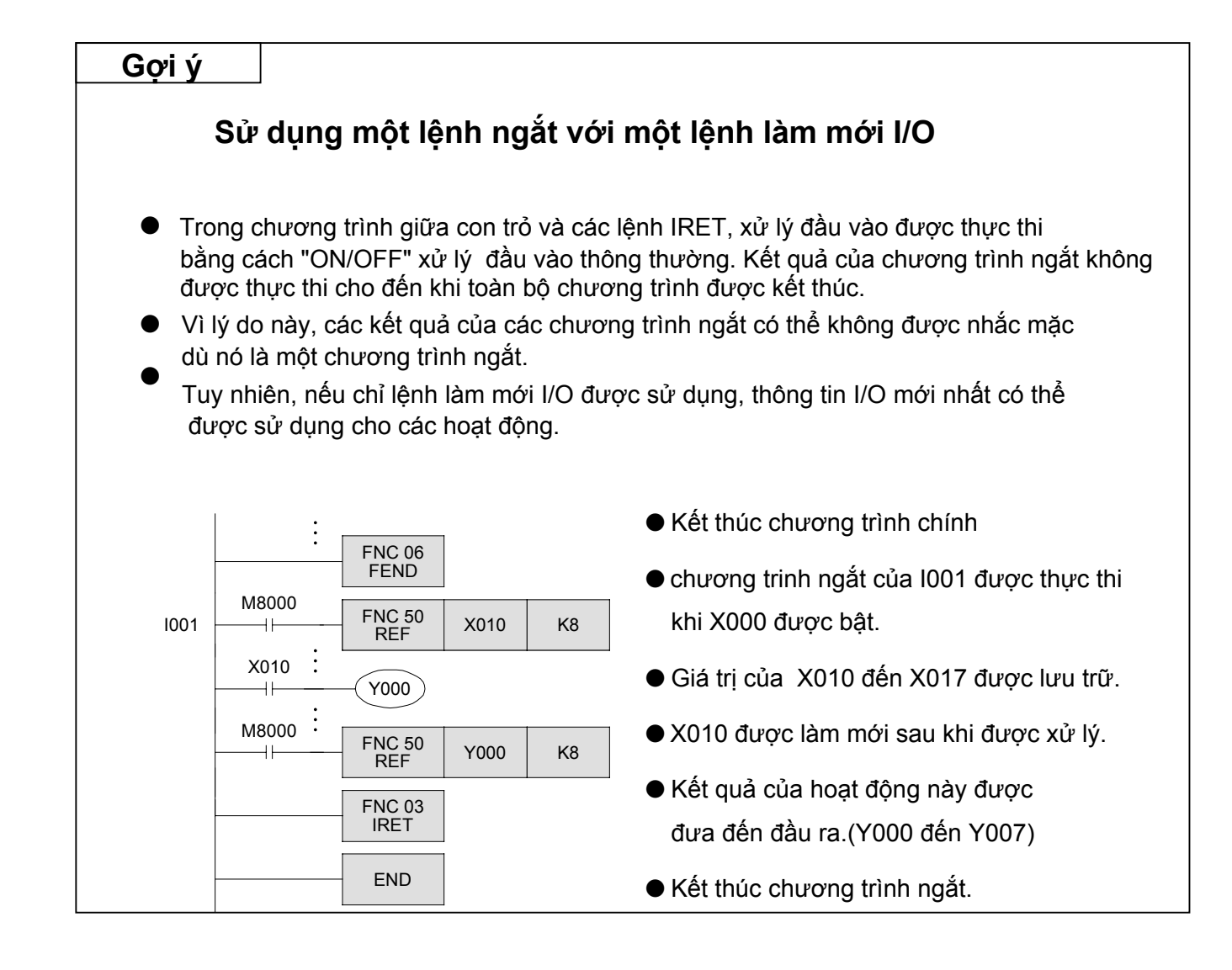

# 10.3 Sử dụng một chương trình ngắt bộ hẹn giờ

Ba điểm có thể được sử dụng trong các đơn vị của 10 đến 99 mili giây cho các chương trình ngắt. bộ hẹn giờ. Một chương trình ngắt bộ hẹn giờ bắt đầu với một con trỏ ngắt, trong đó được sử dụng như một nhãn và đặt sau lệnh FEND trong chương trình, và kết thúc với lệnh IRET.

#### Con trở

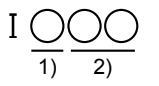

- Chỉ có 6, 7, và 8 có thể được gán cho thời gian chương trình ngắt. Con số không được chồng lên nhau.
- 2) Một số từ 10 đến 99 ms được quy định như chu kỳ cho chương trình ngắt.

Chương trình ngắt bắt đầu khi thời gian quy định bởi con trỏ đã được đến.

Các điều kiện khác của các chương trình ngắt bộ hẹn giờ cũng giống như đối với các chương trình ngắt đầu vào. Thời gian quy định trong con trỏ I được sử dụng như giá trị bộ hẹn gìơ, do đó, không không cần mạch bộ hẹn giờ tới chương trình khác.

Các lệnh sau đây sử dụng một số chu kỳ hoạt động để thực hiện một chuỗi các hành động: FNC76 (RAMP), FNC71 (HKY), FNC74 (Segl), FNC77 (PR)

Sử dụng những lệnh này có thể mất một thời gian dài để hoàn thành tất cả các hành động, hoặc thậm chí có thể không hoàn thành ngay cả tất cả các hành động thành công do ảnh hưởng thời gian. Sử dụng một chương trình ngắt bộ hẹn giờ cho các trường hợp như vậy

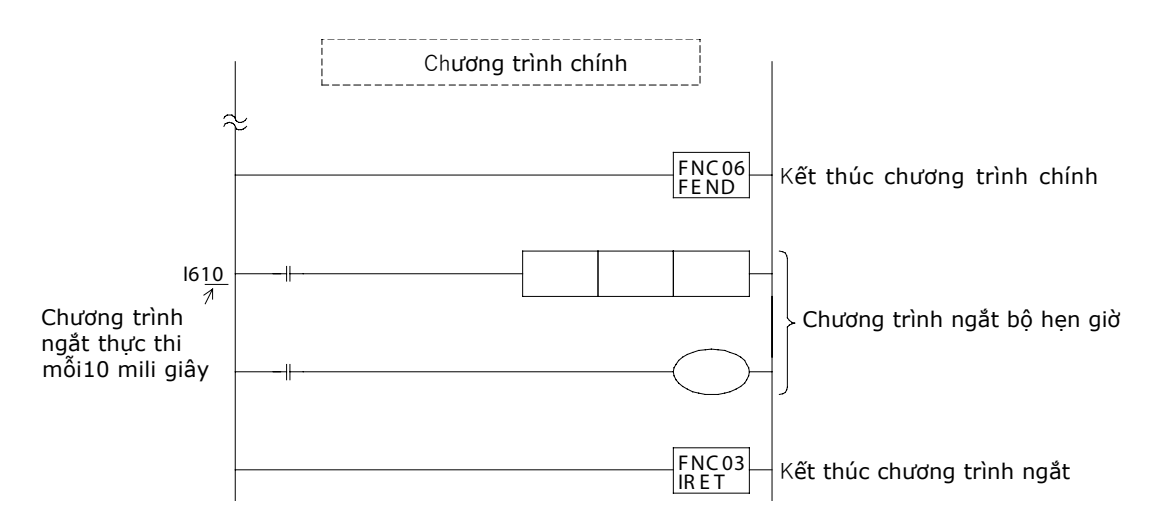

# 10.4 Sử dụng các bộ đếm tốc độ cao 10.4.1 Các loại bộ đếm tốc độ cao

Một bộ đếm tốc độ cao đếm bao nhiêu lần một thiết bị đầu vào bật hoặc tắt trong quá trình xử lý ngắt. Nó không phụ thuộc vào chu kỳ hoạt động.

Như trình bày trong bảng trên trang bên phải, đầu vào của bộ đếm tốc độ cao được xác định bởi số hiệu thiết bị của bộ đếm tốc độ cao. Đầu vào có thể được X000 đến X007.

Bộ đếm tốc độ cao có thể được phân thành ba loại bởi hệ thống đếm của chúng.

|                        |                                          | Dạng tín hiệu đầu vào                                                                                                    | Hướng đểm                                                                                                    |  |  |  |  |  |
|------------------------|------------------------------------------|----------------------------------------------------------------------------------------------------|----------------------------------------------------------------------------------------------------|--|--|--|--|--|
| 1-pha<br>1-đầu vào đếm |                                          | Lên/Xuống                                                                                                    | Hướng đếm (lên hoặc xuống) được<br>quy định với M8235 tới M8245.<br>ON: Đếm xuống<br>OFF: Đếm lên                                                     |  |  |  |  |  |
| 1-pha<br>2-đầu vàc     | đếm                                      | +1 +1 +1<br>Lên                                                                                                    | Bộ đêm này đêm lên hoặc xuông như thê<br>hiện bên trái.<br>Hướng đếm của bộ đếm được<br>quy định với M8246 để M8250.<br>ON: Đếm xuống<br>OFF: Đếm lên |  |  |  |  |  |
| 2-pha                  | 1-đếm<br>sườn                            | Pha A Pha A                                                                                                    | Bộ đếm này đếm lên hoặc xuống tự động<br>theo các trạng thái đầu vào trong pha<br>A hoặc B.                                                           |  |  |  |  |  |
| đếm                    | 4-đếm<br>sườn<br>(chỉ<br>FX3U,<br>FX3UC) | +1+1+1+1     -1-1-1-1       Pha A     Pha A       Pha B     Pha B       +1+1+1+1     Pha B       -1-1-1     Pha B       -1-1-1     Quay thuận | với M8251 tới M8255.<br>ON: Đếm xuống<br>OFF: Đếm lên                                                                                                 |  |  |  |  |  |

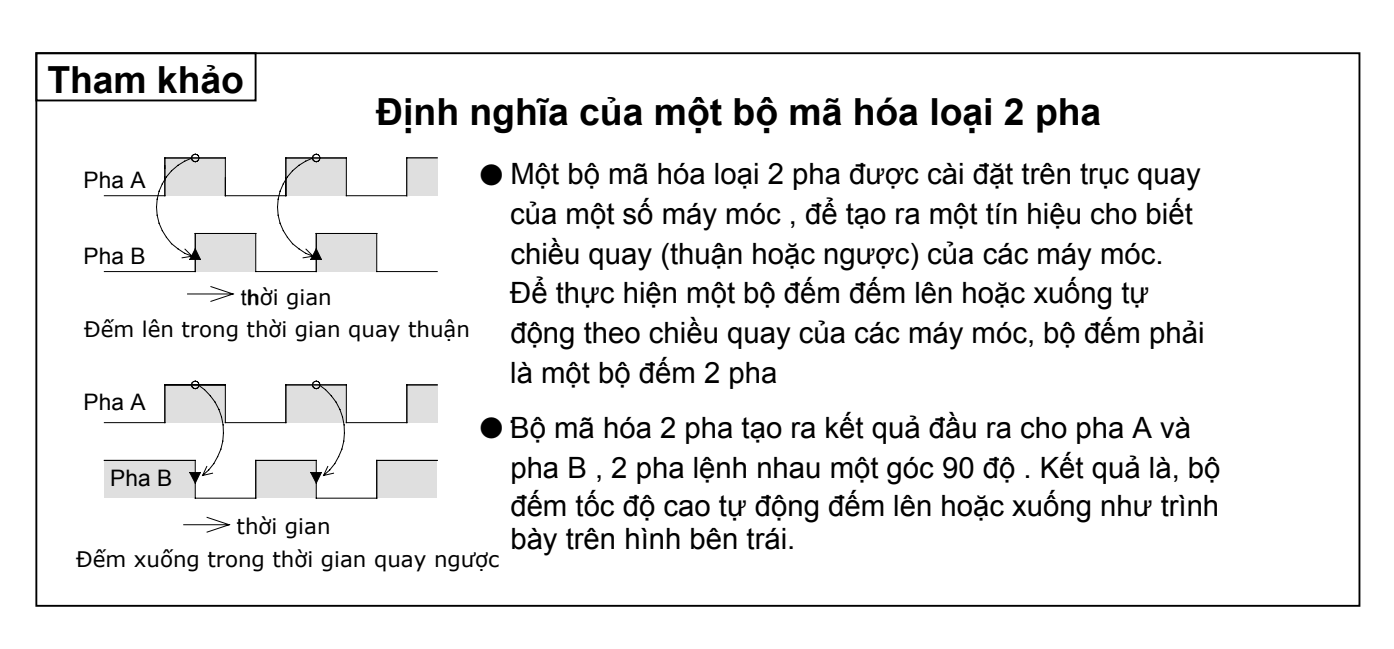

# 10.4.2 Các bộ đếm tốc độ cao và số lượng đầu nối vào

Số thiết bị cho bộ đếm tốc độ cao tương đương với các yếu tố của đầu vào X000 đến X007 được thể hiện trong bảng dưới đây. X000 đến X007 không thể chồng lên nhau và được sử dụng cho các mục đích khác trong cùng một chương trình.

Ví dụ, C235 là một bộ đếm 1 pha với một đầu vào. Bộ đếm này sử dụng X000 đầu vào của nó, và không có một đầu vào thiết lập lại ngắt hoặc đầu vào khởi động đầu ngắt.

C235 không thể sử dụng với C241, C244, C246, C247, C249, C251, C252, hoặc C254.

Một ví dụ khác là C255. C255 là một bộ đếm 2 pha với hai đầu vào. Bộ đếm này sử dụng X003 là đầu vào pha A của nó và X004 là đầu vào pha B của nó. Nó cũng sử dụng X005 là đầu vào thiết lập lại ngắt và X007 như đầu vào khởi động ngắt.

### «Danh sách các số hiệu bộ đếm tốc độ cao»

| Đầu vào                                                     | 1 -pha 1-đếm đầu vào |      |      |      |      |                                 |      |      | 1-pha 2-đầu vào đếm |                                     |      |      | 2- pha 2-đầu vào đếm |      |      |      |      |      |      |      |      |
|-------------------------------------------------------------|----------------------|------|------|------|------|---------------------------------|------|------|---------------------|-------------------------------------|------|------|----------------------|------|------|------|------|------|------|------|------|
| ngắt                                                        | C235                 | C236 | C237 | C238 | C239 | C240                            | C241 | C242 | C243                | C244                                | C245 | C246 | C247                 | C248 | C249 | C250 | C251 | C252 | C253 | C254 | C255 |
| X000                                                        | U/D                  |      |      |      |      |                                 | U/D  |      |                     | U/D                                 |      | U    | U                    |      | U    |      | А    | Α    |      | А    |      |
| X001                                                        |                      | U/D  |      |      |      |                                 | R    |      |                     | R                                   |      | D    | D                    |      | D    |      | В    | В    |      | В    |      |
| X002                                                        |                      |      | U/D  |      |      |                                 |      | U/D  |                     |                                     | U/D  |      | R                    |      | R    |      |      | R    |      | R    |      |
| X003                                                        |                      |      |      | U/D  |      |                                 |      | R    |                     |                                     | R    |      |                      | U    |      | U    |      |      | Α    |      | А    |
| X004                                                        |                      |      |      |      | U/D  |                                 |      |      | U/D                 |                                     |      |      |                      | D    |      | D    |      |      | В    |      | В    |
| X005                                                        |                      |      |      |      |      | U/D                             |      |      | R                   |                                     |      |      |                      | R    |      | R    |      |      | R    |      | R    |
| X006                                                        |                      |      |      |      |      |                                 |      |      |                     | S                                   |      |      |                      |      | S    |      |      |      |      | S    |      |
| X007                                                        |                      |      |      |      |      |                                 |      |      |                     |                                     | S    |      |                      |      |      | s    |      |      |      |      | S    |
| U: Đầu vào lên D: Đầu vào xuống A: Đầu vào pha A B: Đầu vào |                      |      |      |      |      | âu vào pha B R: Đầu v<br>lập li |      |      | vào th<br>Iai       | ào thiết S: Đầu vào<br>ai khởi động |      |      |                      |      |      |      |      |      |      |      |      |

- Một đầu vào bộ đếm tốc độ cao, đầu vào ngắt, và đầu vào lệnh FNC56SPD không thể được chồng lên nhau.
- Đối với một đầu vào được sử dụng với một bộ đếm tốc độ cao, thiết lập các bộ lọc đầu vào được tự động thay đổi để thích ứng với các tín hiệu tốc độ cao.

#### Tham khảo

Mộ bộ đếm tốc độ cao có thể được sử dụng như một "đếm phần cứng" hoặc "đếm phần mềm". Các tần số đáp ứng có sẵn cho từng loại như sau:

| Loại<br>Tín hiệu    | Đếm phần cứng     | Đếm phần mềm *1  |  |  |  |
|---------------------|-------------------|------------------|--|--|--|
| 1-pha 1-đầu vào đếm | Lớn nhât. 100 kHz | Lớn nhất. 40 kHz |  |  |  |
| 1-pha 2-đầu vào đếm | Lớn nhất. 100 kHz | Lớn nhất. 40 kHz |  |  |  |
| 2-pha 2-đầu vào đếm | Lớn nhất. 50 kHz  | Lớn nhất. 40 kHz |  |  |  |

\* 1: Các giả định này rằng các lệnh so sánh bộ đếm tốc độ cao chuyên dụng, được mô tả sau, được sử dụng. Tần số đáp ứng khác nhau tùy theo loại và số hiệu các lệnh được sử dụng Hơn nữa, gia trị tổng của các tần số có sẵn được định nghĩa.

# 10.4.3 Các hoạt động bộ đếm tốc độ cao

Một bộ đếm tốc độ cao được chốt (pin hỗ trợ) bộ đếm lên/xuống. Một điểm có thể sử dụng dữ liệu 32-bit. Để xác định các bộ đếm tốc độ cao cho các lệnh ứng dụng như các lệnh chuyển hoặc cho các lệnh phép toán số học, các lệnh 32-bit được sử dụng với D được thêm.

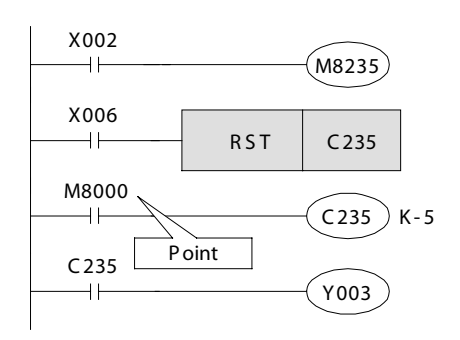

- Chọn bộ đếm lên hoặc bộ đếm xuống ON: Đếm xuống, OFF: Đếm lên M8 △△△ :△ Xác định số hiệu bộ đếm
- Đầu vào thiết lập lại bộ đếm là không cần thiết cho các bộ đếm với đầu vào thiết lập lại (Ví dụ. C241)
- Khi C235 được lập trình, X000 được sử dụng cho đầu vào đếm. Bộ đếm đếm lên hoặc xuống mỗi khi X000 được bật trong khi cuộn dây OUT của bộ đếm được bật lên.

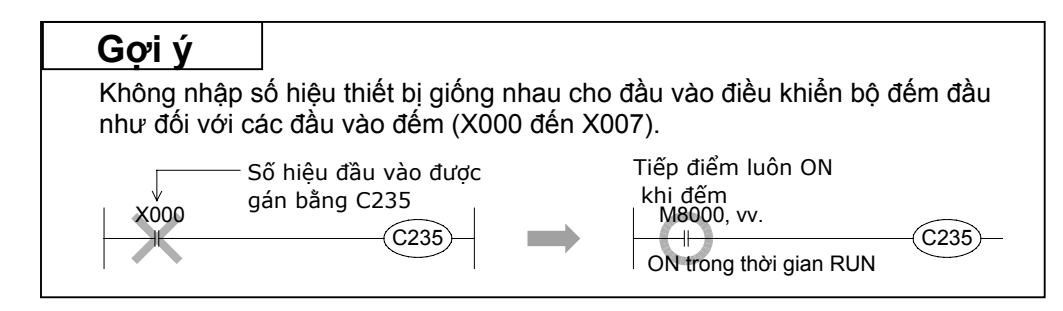

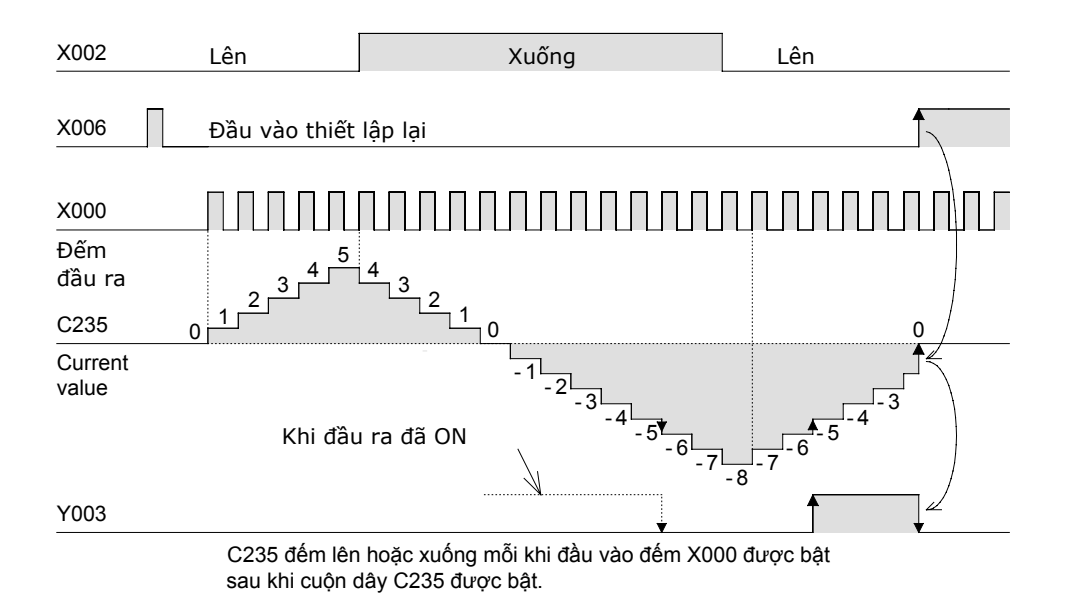

- Tiếp điểm đầu ra được đóng khi giá trị hiện tại của các bộ đếm tăng từ -6 đến -5. Khi giảm từ -5 đến -6, tiếp điểm đầu ra được mở.
- Giá trị hiện tại thay đổi không quan tâm tiếp điểm đầu ra ON/OFF. Nếu bộ đếm đếm lên từ 2,147,483,647, giá trị được thay đổi tới -2147483648, và nếu bộ đếm đếm xuống từ -2147483648, giá trị kết quả là 2,147,483,647. (Hoạt động đếm này được gọi là một bộ đếm vòng.)
- Khi đầu vào thiết lập lại X006 được bật, giá trị hiện tại của những thay đổi đếm tới 0, và tiếp điểm được thiết lập lại.
- Giá trị hiện tại của bộ đếm, liên lạc đầu ra và trạng thái thiết lập lại được chốt (pin hỗ trợ).

# 10.4.4 Các bộ đếm tốc độ cao 1 pha

#### 1-pha 1-đầu vào C235 tới C245 (6 điểm hoặc ít hơn)

#### 1-pha 2-đầu vào C246 tới C250 (2 điểm hoặc ít hơn)

Các bộ đếm trên được chốt (pin hỗ trợ) các bộ đếm nhị phân sử dụng 32 bit. Tiếp điểm đầu ra của các bộ đếm phản ứng với những thay đổi trong giá trị hiện tại, tương tự như các bộ đếm 32-bit được mô tả trước đó để đếm các tín hiệu bên trong.

Tuy nhiên, bằng cách sử dụng các đầu vào đếm tốc độ cao, các lệnh ngắt được thực thi để đếm độc lập từ các hoạt động tuần tự. (PLC cung cấp các lệnh ứng dụng được sử dụng để thực thi các tiến trình ngắt cho đầu ra hoặc sự so sánh.)

Ngoài ra, bằng cách chọn một số hiệu bộ đếm một cách cụ thể, đếm có thể được bắt đầu hoặc thiết lập lại với chỉ định các đầu vào ngắt.

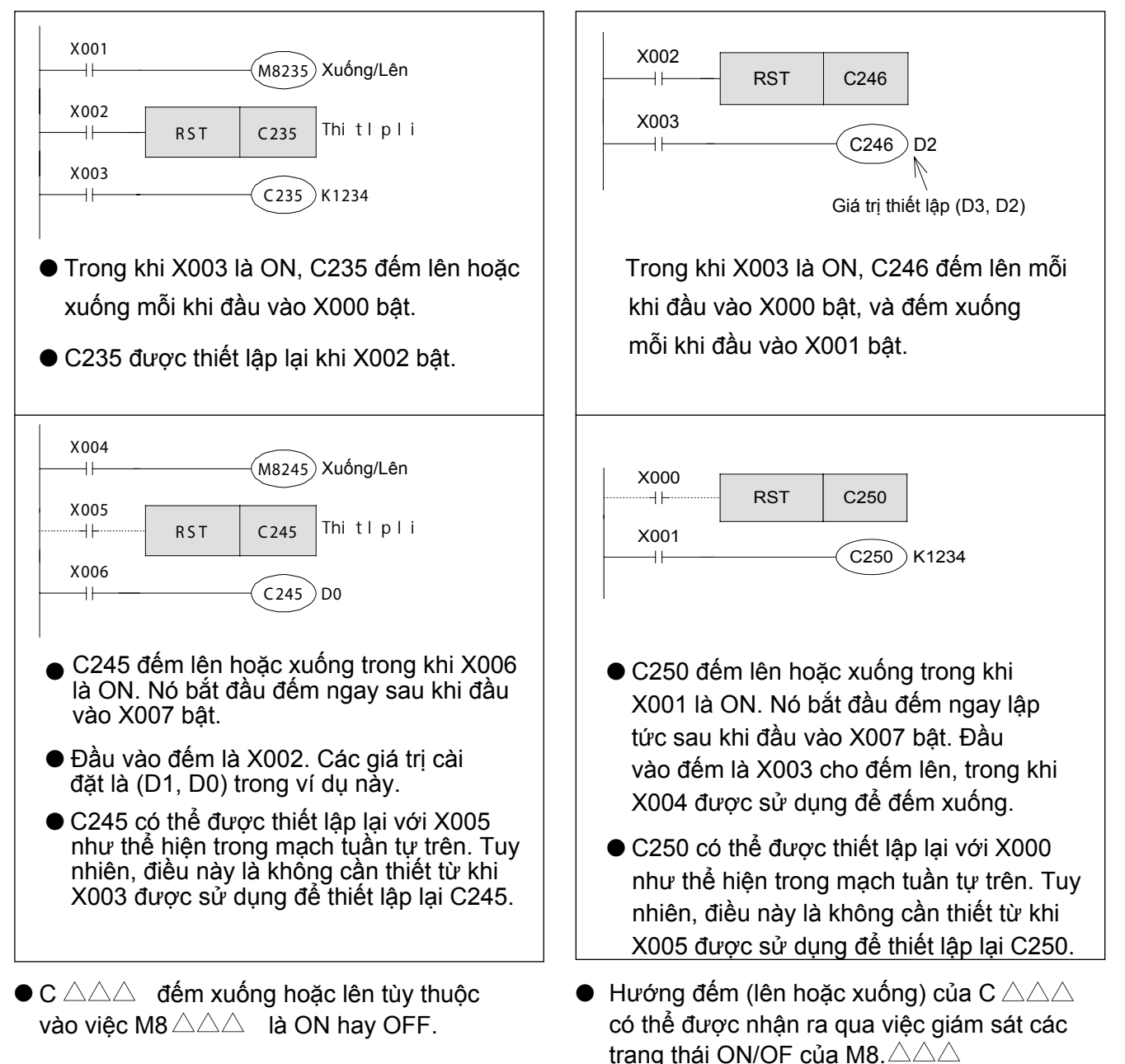

### «Lưu ý bổ sung»

Lưu ý rằng một sự cố xảy ra ở bộ đếm do chuyển ầm ầm khi bộ đếm tốc độ cao được kích hoạt với công tắc mô phỏng.
## 10.4.5 Các bộ đếm tốc độ cao 2 pha

#### 2-pha 2-đầu vào C251 đến C255 (2 điểm hoặc nhỏ hơn)

- Bộ đếm ở trên được chốt (pin hỗ trợ) bộ đếm nhị phân sử dụng 32 bit. Tiếp điểm đầu ra của bộ đếm phản ứng với những thay đổi trong giá trị hiện tại, tương tự như các bộ đếm 32 bit được mô tả trước đó để đếm các tín hiệu bên trong.
- Tuy nhiên, bằng cách sử dụng các đầu vào đếm tốc độ cao, các lệnh ngắt được thực thi để đếm độc lập từ các hoạt động tuần tự. (PLC cung cấp lệnh ứng dụng được sử dụng để thực thi các tiến trình ngắt cho đầu ra hoặc sự so sánh.)
- Ngoài ra, bằng cách chọn một số hiệu bộ đếm một cách cụ thể, đếm có thể được bắt đầu hoặc thiết lập lại với chỉ định các đầu vào ngắt.
- Trong khi một đầu vào A-pha là ON, bộ đếm này đếm lên khi đầu vào B-pha được thay đổi từ OFF sang ON, và đếm xuống khi đầu vào pha B được thay đổi từ ON sang OFF. Ngoài ra, hướng đếm (lên hoặc xuống) của C△△△ có thể được nhận ra bởi giám sát trạng thái ON/OFF của M8 △△△.

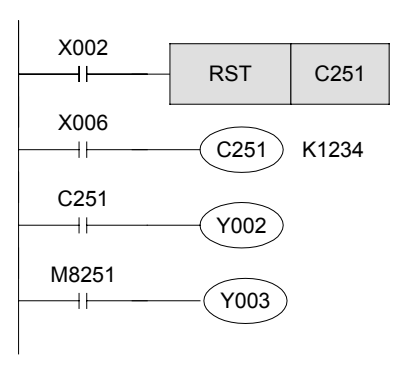

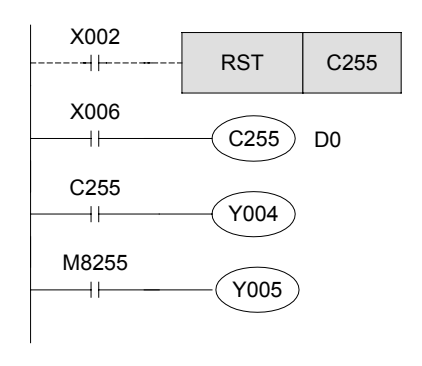

- Trong khi X006 là ON, C251 đếm lên hoặc xuống mỗi khi đầu vào X000 (pha A) hoặc X001 (pha B) bật.
- Bộ đếm này được thiết lập lại khi X002 được bật.
- Y002 được bật khi giá trị hiện tại vượt quá giá trị cài đặt, và được tắt khi thay đổi giá trị hiện tại thay đổi tới giá trị bên dưới giá trị cài đặt.
- Y003 được bật (đếm xuống) hoặc tắt (đếm lên) theo hướng đếm.
- Trong khi X006 là ON, C255 đếm lên hoặc xuống mỗi khi X003 (pha A) hoặc X004 (pha B) bật. Nó bắt đầu đếm ngay sau khi đầu vào X007 bật.
- Bộ đếm này được thiết lập lại với X002 trong mạch tuần tự bên trái. Nó cũng được thiết lập lại khi X005 được bật
- Y004 được bật khi giá trị hiện tại vượt quá giá trị thiết lập (D1, D0) được tắt khi giá trị hiện thay đổi tới giá trị bên dưới giá trị cài đặt.
- Y005 được bật (đếm xuống) hoặc tắt (đếm lên) theo hướng đếm.

## «Lưu ý bổ sung»

Khi một xung đếm không được cung cấp, không có bộ đếm tốc độ cao tiếp điểm đầu ra đếm sẽ ON ngay cả nếu PLC thực thi một lệnh mà "giá trị hiện tại> giá trị thiết lập."

# 10.4.6 Các lệnh ứng dụng và các hành động của chúng cho các bộ đếm tốc độ cao

Phần trước đã mô tả cách cơ bản về cách sử dụng các bộ đếm tốc độ cao. Khi giá trị hiện tại đạt đến giá trị thiết lập cho một bộ đếm, các lệnh ứng dụng sau đây được sử dụng cho các tín hiệu đầu ra ngay lập tức.

Tương tự như các bộ đếm tốc độ cao, các lệnh ứng dụng được thực thi một cách độc lập từ các hoạt động tuần tự. Do đó, kết quả đầu ra có thể được sử dụng mà không cần bất kỳ các rơle hoạt động.

## «Phác thảo hoạt động»

[Thiết lập bộ đếm tốc độ cao/Các lệnh thiết lập lại]

| Đầu vào             | Thiết lập bộ đếm tốc độ cao |                                   |                                      |                                  |  |  |  |  |  |  |  |  |  |
|---------------------|-----------------------------|-----------------------------------|--------------------------------------|----------------------------------|--|--|--|--|--|--|--|--|--|
| diêu khiên<br>⊢−−−− | FNC 53<br>DHSCS             | K5                                | C241                                 | Y000                             |  |  |  |  |  |  |  |  |  |
|                     | • Thiết lập lạ              | Giá trị<br>so sánh<br>i bộ đếm tớ | Số bộ đến<br>tốc độ cao<br>ốc độ cao | <sup>n</sup> Đích<br>9 thiết lập |  |  |  |  |  |  |  |  |  |
|                     | FNC 54<br>DHSCR             | K10                               | C241                                 | Y000                             |  |  |  |  |  |  |  |  |  |
| I                   |                             | Giá trị<br>so sánh                | Số bộ đếm<br>tốc độ cao              | Dích thiết<br>lập lại            |  |  |  |  |  |  |  |  |  |

#### So sánh vùng bộ đếm tốc độ cao

| Đầu vào |                 |           |                        |           |             |
|---------|-----------------|-----------|------------------------|-----------|-------------|
|         | FNC 55<br>D HSZ | K10       | K20                    | C241      | Y000        |
|         |                 | Giá trị   | Giá trị                | Số bộ     | Đích đầu    |
|         |                 | so sánh 1 | so sánh 2              | bộ đếm    | ra          |
|         | ł               | <10 > C2  | 41 Giá trị<br>hiện tại | tốc độ ca | o<br>→ Y000 |
|         | ł               | <10 ≤ C2  | 41 Gíá trị<br>biôn tại | ≤ K20 -   | → Y001      |
|         |                 | C2        | 41 Giá trị<br>hiện tạ  | > K20 -   | → Y002      |

- Khi giá trị hiện tại đạt đến giá trị so sánh, xử lý ngắt được sử dụng để hoạt động các tín hiệu đầu ra.
- Các bộ đếm tốc độ cao sử dụng 32 bit. Do đó, các lệnh 32 bit phải được sử dụng với D được thêm.
- Lệnh này là một lệnh so sánh vùng bộ đếm tốc độ cao.
- Ba điểm đầu ra được điều khiển theo các giá trị hiện tại của bộ đếm tốc độ cao.
- Đừng thực hiện hơn 32 FNC53 đến 55 lệnh đồng thời với FX3U hoặc FX3UC PLC (sáu lệnh hoặc ít hơn trong các dòng khác).

(Nhiều hơn 32 của FNC53 đến 55 lệnh có thể được lập trình nếu không được thực thi đồng thời.)

## «Hoạt động lệnh»

Sử dụng máy đào tạo, tạo ra một chương trình tuần tự với một bộ đếm tốc độ cao để đếm các tín hiệu đầu vào từ một bộ mã hóa quay 2 pha (thiết bị đầu ra tốc độ cao) và vận hành các đầu ra sau cho phù hợp.

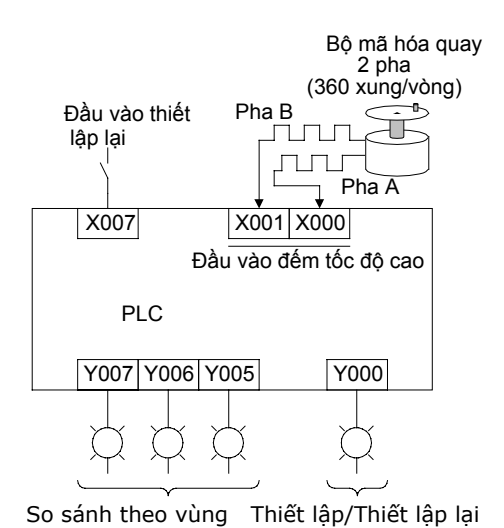

## «Kiểm tra hoạt động»

[Giá trị đếm từ 0 đến 2000]

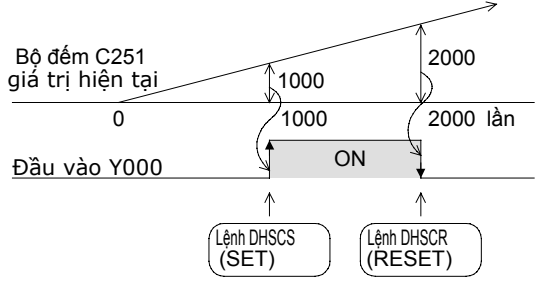

K2147483647 (lên tới 32 bit) M8000 C251 ON trong thời gian RUN FNC53 DHSCS K1000 C251 Y000 FNC54 DHSCR K2000 C251 Y000 FNC55 DHSZ K3000 K4000 C251 Y005 X007 RST C251  $-\parallel$ FNC40 ZRST Y000 Y007

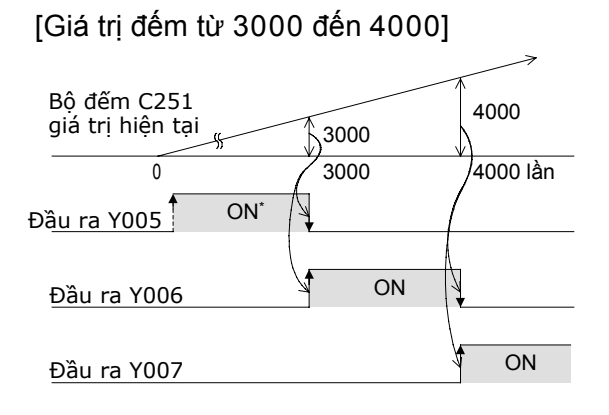

\* Y005 bật khi bộ đếm đếm lên từ 0 tới 1.

# Hãy sử dụng một khối chức năng đặc biệt!

# Chương 11 CÁC LỆNH KHỐI/ĐƠN VỊ CHỨC NĂNG ĐẶC BIỆT

## Sử dụng các khối chức năng đặc biệt...

Chương này giới thiệu làm thế nào để giao tiếp với các thiết bị được gọi là các đơn vị / khối chức năng đặc biệt . Các đơn vị và khối chức năng đặc biệt FX Series cung cấp một loạt các tính năng bổ sung bao gồm cả khả năng giao tiếp bổ sung, điều khiển tương tự và kiểm soát định vị mạnh mẽ.

# 11.1 Các lệnh khối/đơn vị chức năng đặc biệt FROM/TO

Trong các PLC dòng FX<sub>3</sub>U và FX<sub>2</sub>N, nó có thể kết nối tới các dơn vị/khối chức năng đặc biệt. Các loại của các đơn vị / khối chức năng đặc biệt như được giới thiệu trên các trang sau làm cho nó có thể cho PLC điều khiển tín hiệu tương tự, hướng dẫn định vị, vv. Để thực hiện các điều khiển như vậy, bộ nhớ RAM 16-bit được gọi là bộ nhớ đệm (BFM) được xây dựng thành các đơn vị/khối chức năng đặc biệt.

Các liên lạc với bộ nhớ đệm được thực hiện thông qua lệnh FROM / TO. Nguyên tắc này cũng tương tự như việc theo dõi điều gì đó xảy ra giữa một tòa tháp và vệ tinh. Khi các hoạt động khác đang được tiến hành cùng một lúc, liên lạc được thực hiện khi cần thiết.

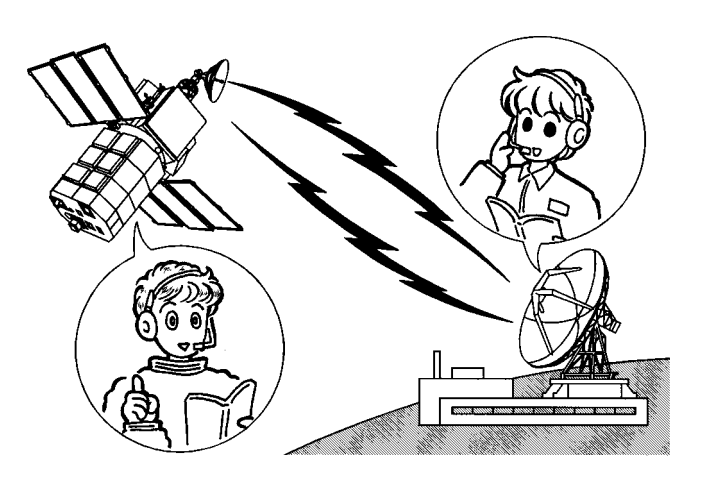

Điều khiển các tín hiệu tương tự...

Các PLC tiến hành điều khiển kỹ thuật số cho ON/OFF (1 hoặc 0) các tín hiệu. Vì vậy, điều khiển trực tiếp là khó khăn để thực hiện cho những thứ mà liên tục thay đổi, chẳng hạn như nhiệt độ, dòng chảy và khối lượng không khí. Đối với những thực thể, nó là cần thiết để sử dụng một khối chức năng đặc biệt để điều khiển tương tự.

Các ví dụ điều khiển tương tự: • Điều khiển nhiệt độ • Điều khiển dòng chảy • Điều khiển tốc độ

- Điều khiển áp lực Điều khiển áp suất Điều khiển lực gió
- Điều khiển và giám sát điện áp/dòng điện,vv.
- Điều khiển các ứng dụng định vị...

Để điều khiển vị trí của một vật gia công trên một băng chuyền, chẳng hạn, hoạt động định vị có thể được sử dụng.

Để dừng một phôi trên một băng chuyền, một bộ cảm biến có thể được sử dụng tại vị trí dừng để dừng băng chuyền. Nhưng, để chuyển đối tượng ở tốc độ cao để chúng dừng lại tại vị trí xác định, các vấn đề khác nhau có thể phát sinh.

Việc định vị các khối chức năng đặc biệt là các mô-đun chuyên dùng được thiết kế cho mục đich này; để truyền các đối tượng ở tốc độ cao và để chúng dừng ở vị trí chính xác.

Các ví dụ điều khiển định vị: • Liên tục kiểm soát lượng thức ăn • Liên tục kiểm soát nhiều giai

- Điều khiển góc quay
- đoạn thức ăn
- Kiển soát tốc độ biến thiên
   Diều khiển chu kì 2 trục, vv.

Liên lạc với đơn vị/khối chức năng đặc biệt, bộ nhớ đệm được thực thi với các lệnh FROM / TO thông qua các chương trình trình tự từ PLC.

Lệnh FROM đọc giá trị hiện tại và các trạng thái thông tin của đơn vị/khối chức năng đặc biệt, trong khi lệnh T0 viết trong các giá trị cài đặt khác nhau cho các động động đơn vị/khối chức năng đặc biệt.

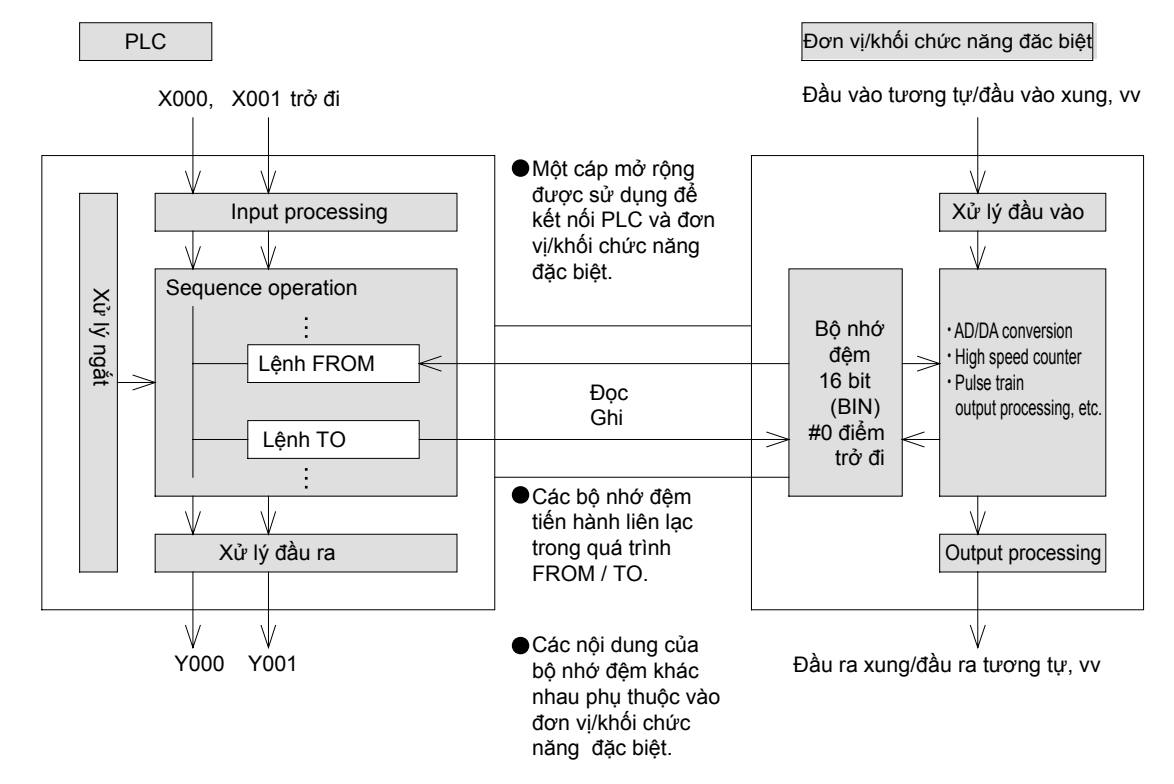

○Sơ đồ liên lạc giữa PLC và đơn vị/khối chức năng đặc biệt

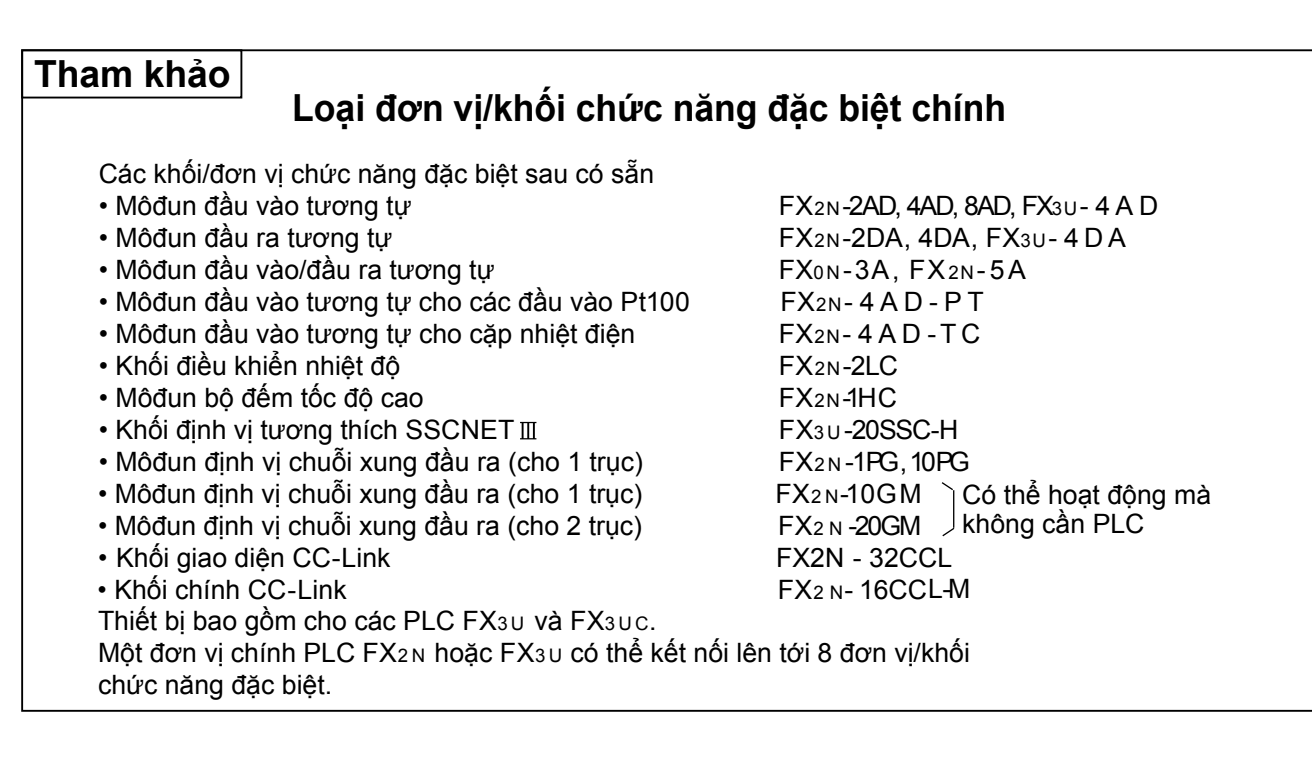

#### Hoạt động lệnh FROM/TO được trình bày như sau.

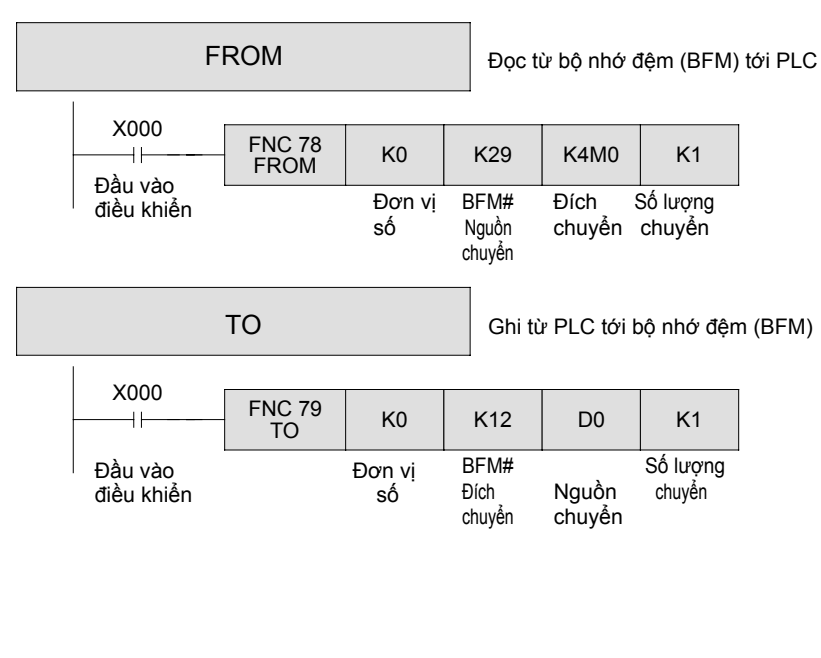

Đọc dữ liệu từ bộ nhớ đệm của số lượng đơn vị được chỉ định. Đọc được thực hiện khi đầu vào điều khiển là ON.

Khi OFF, đọc không được thực hiện và dữ liệu của đích chuyển không thay đổi.

Ghi dữ liệu vào bộ nhớ đệm của số lượng đơn vị được chỉ định. Ghi được thực hiện khi các đầu vào điều khiển là ON.

Khi OFF, ghi không được thực hiện và dữ liệu của đích chuyển không thay đổi.

#### ©Đối với số lượng đơn vị

Mỗi đơn vị cơ bản PLC FX3U có thể kết nối lên tới 8 đơn vị/khối chức năng đặc biệt. Vì vậy, số lượng đơn vị được phân bố cho liên lạc tới đơn vị/khối chính xác.

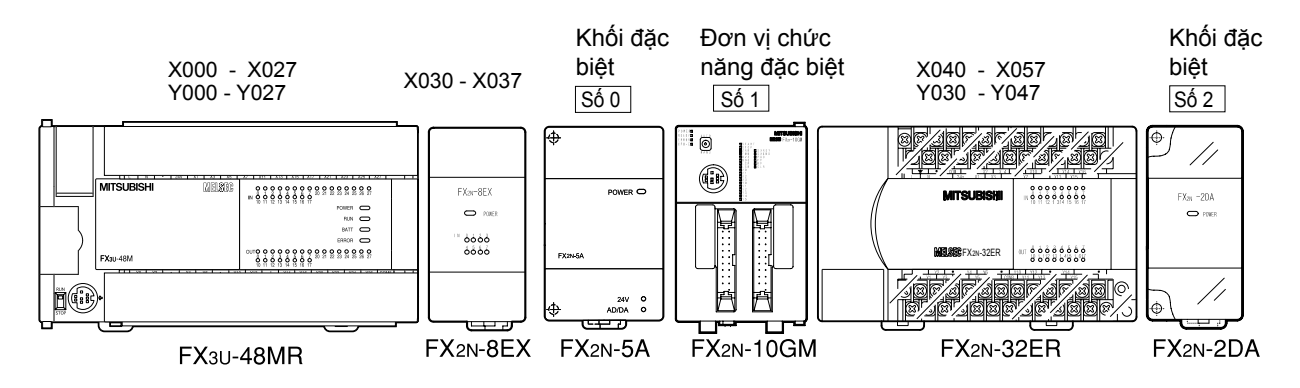

- Mỗi đơn vị/khối chức năng đặc biệt được kết nối với một cáp mở rộng (được cung cấp với đơn vị/khối) ở phía bên phải của PLC, đơn vị mở rộng, hoặc khối mở rộng. Số lượng I/O được phân để bổ sung các đơn vị/khối, và đơn vị/khối chức năng đặc biệt được phân số lượng đơn vị tự động.
- Số lượng đơn vị được phân bố như số 0 tới số 7 từ một cách gần nhất tới đơn vị cơ sở PLC và ra ngoài.
- Mỗi đơn vị/khối chức năng đặc biệt chiếm 8 điểm I/O (trích từ một trong các yếu tố đầu vào hoặc đầu ra). Tuy nhiên, số lượng I/O không được phân cho chúng.

Số lượng I/O tối đa của một PLC với các đơn vị/khối chức năng đặc biệt được thể hiện trong công thức sau: Số lượng I/O tối đa = 256 - số lượng bị chiếm (8 điểm) x số lượng đơn vị/khối chức năng đặc biệt.

Khi một đơn vị/khối chức năng đặc biệt được sử dụng, nguồn 5V được cung cấp từ đơn vị chính hoặc đơn vị mở rộng. Do đó, tổng mức tiêu thụ hiện tại phải dưới một giá trị xác định.

#### ◎Đối với nguồn và đích chuyển

- Lệnh TO/FROM liên quan đến việc giao tiếp với số lượng bộ nhớ đệm trong các khối chức năng đặc biệt. Địa chỉ bộ nhớ đệm là địa chỉ 16 bit có nội dung và phạm vi khác nhau tùy thuộc vào các đơn vị/khối chức năng đặc biệt.
- Lệnh FROM tới trạm thu và lệnh TO tới nguồn chuyển là các lệnh mà chấp nhận đầu vào thiết bị từ PLC (như K2M10 và K4X000 bao gồm các số đặc tính kĩ thuật của các thiết bị bit).
- Trong bộ nhớ đệm, dữ liệu 32 bit được sử dụng. Trong những trường hợp này, nó cần thiết để sử dụng các lệnh 32-bit từ PLC.

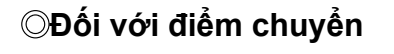

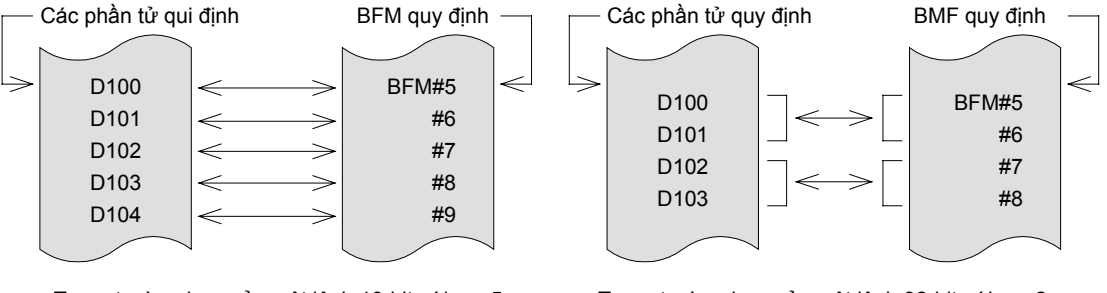

Trong trường hợp của một lệnh 16-bit với n = 5

Trong trường hợp của một lệnh 32-bit với n = 2

Số lượng các điểm chuyển cho lệnh FROM/TO được quy định với n. Các lệnh 16-bit với n = 2 là giống nhau tới các lệnh 32-bit với n = 1.

#### Tham khảo

#### Chức năng của rơle phụ trợ đặc biệt M8028

Khi M8028 là TẮT Tất cả các ngắt được vô hiệu hóa trong khi thực hiện lệnh FROM /TO. Các ngắt đầu vào và các ngắt bộ hẹn giờ không thể được thực thi.

Các ngắt xảy ra trong giai đoạn này được thực thi ngay lập tức sau khi thực hiện các lệnh FROM/TO. Các lệnh FROM/TO vẫn có thể được sử dụng trong thời gian các chương trình ngắt. Khi M8028 là BẬT Nếu một ngắt xảy ra trong quá trình thực thicủa một lệnh FROM /TO. FROM /TO thực hiện dừng và các chương trình ngắt bắt đầu chạy.

Tuy nhiên, lệnh FROM /TO không thể được sử dụng trong thời gian các chương trình ngắt.

# 11.2 Các ví dụ ứng dụng FX2N-5A

## «Hoạt động lệnh»

 Khối vào/ra tương tự FX2N-5A có 4 ngõ vào tương tự và 1 ngõ ra tương tự.

Hãy xác nhận phương pháp ứng dụng của khối đặc biệt này sử dụng lệnh FROM/TO.

 Trong bài tập sau đây cho FX2N-5A, yêu cầu cấu hình và thiết lập bộ nhớ đệm như sau.

## [Bài tập cấu hình]

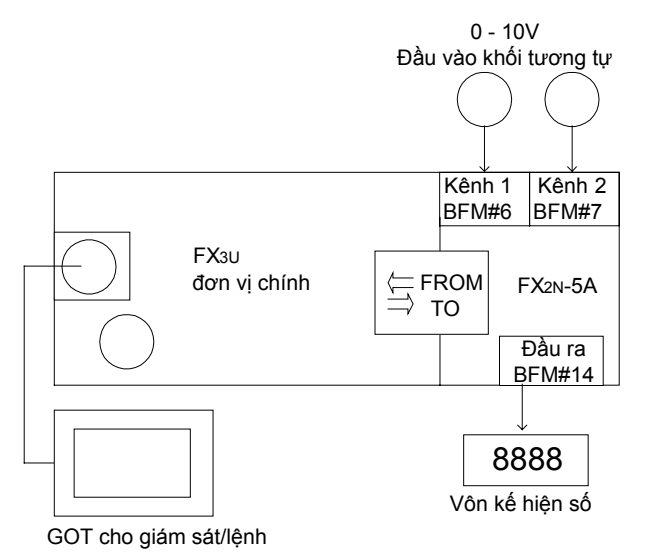

## [Bộ nhớ đệm]

| Số hiệu<br>BFM | Nội dung                           | R: Đọc<br>W: Ghi |
|----------------|------------------------------------|------------------|
| #0             | Cài đặt chế độ đầu vào cho CH1-04  | R/W              |
| #1             | Cài đặt chế độ đầu ra tương tự     | R/W              |
| #6             | Đầu vào tưng tự kênh 1             | R                |
|                | dữ liệu giá trị trung bình (8 lần) |                  |
| #7             | Chế độ đầu vào kênh 2              | R                |
|                | dữ liệu giá trị trung bình (8 lần) |                  |
| #14            | Dữ liệu cài đặt đầu ra tương tự    | R/W              |
| #29            | Trạng thái lỗi                     | R                |

- Trong bài tập này, chỉ các số BFM yêu cầu đã được tách. Không sử dụng các số khác.
- Điều chỉnh đặc trưng I/O tương tự được giả định hoàn thành và được bỏ qua từ chương trình bài tập này.

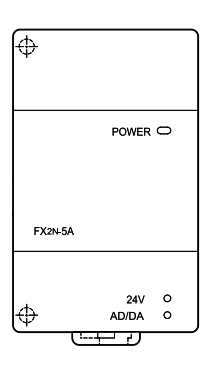

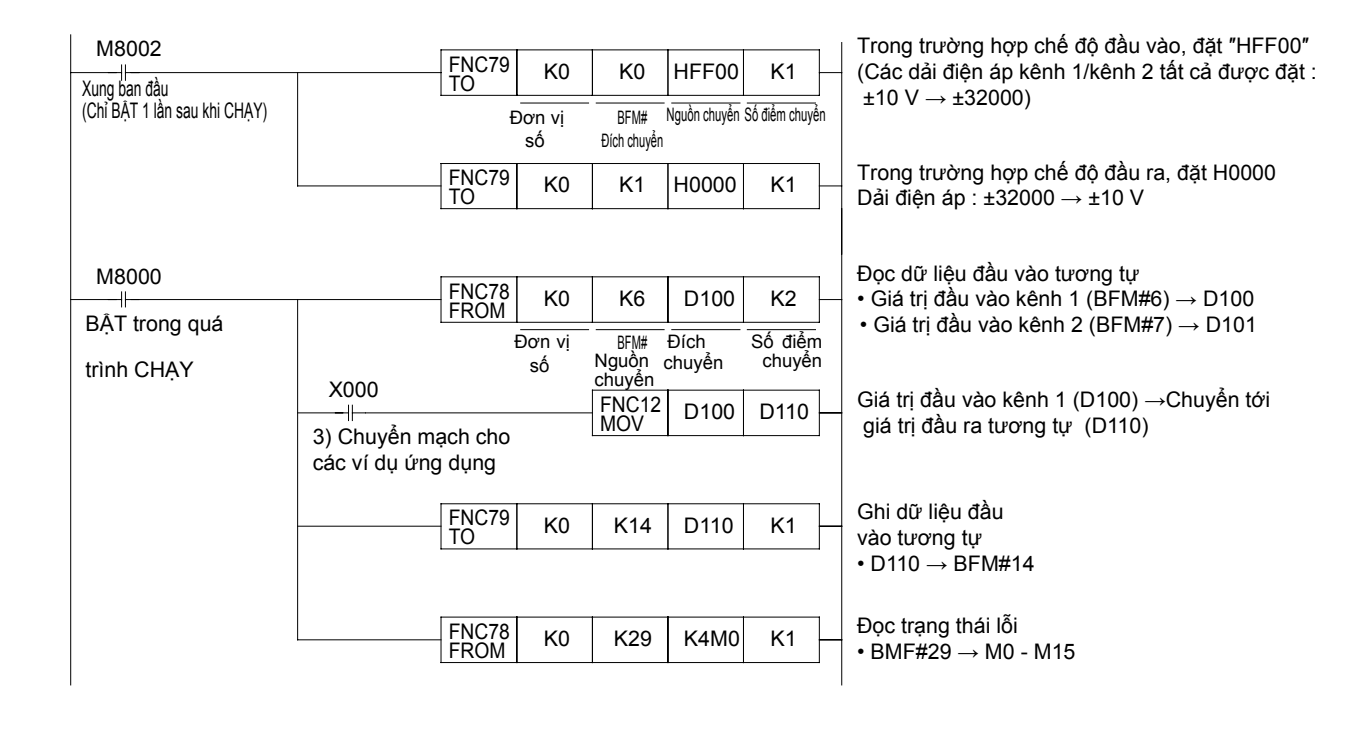

## «Kiểm tra hoạt động»

Sử dụng GX Developer để giám sát D100,D101 và D100.

- 1) Xoay núm của kênh 1/kênh 2 và xác nhận trên màn hình GOT rằng giá trị từ [0-32.000] là đầu vào.
- Hoạt động màn hình GOT, chỉ định giá trị lệnh của đầu ra trong vòng ± 32000 và xác nhận bất cứ trường hợp nào, điện áp là đầu ra.

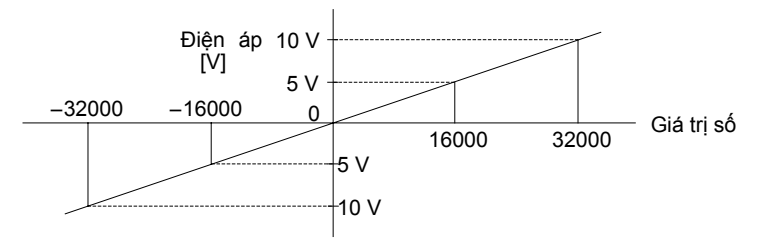

3) Ví dụ ứng dụng

Khi X000 được đặt BẬT, giá trị đầu vào khối kênh 1 (0 - 32000) có thể được sử dụng như lệnh đầu ra tương tự (đầu ra 0 - 10 V).

|                                                                                                    | Nội dùng                                                                                                    |                                                                                                    |                                                              |  |  |  |  |  |  |  |  |  |
|----------------------------------------------------------------------------------------------------|----------------------------------------------------------------------------------------------------|----------------------------------------------------------------------------------------------------|--------------------------------------------------------------|--|--|--|--|--|--|--|--|--|
| 1) [BFM#0: Cài<br>Đặt kênh 1 và<br>HFF00)• Các                                                                                                    | đặt chế độ đầu vào]<br>à kênh 2 được sử dụ<br>h cài đặt: Mỗi số troi                                                                                                    | ụng trong "Dải điện áp vào (±10 V → ±3<br>ng 4 số thập lục phân được định nghĩa                                                                                                    | 32000)". (Đặt giá trị:<br>a trong bảng dưới đây:             |  |  |  |  |  |  |  |  |  |
|                                                                                                    |                                                                                                    | □ Ví dụ cài đặt                                                                                                    |                                                              |  |  |  |  |  |  |  |  |  |
| H D D                                                                                                    | ] □<br>□                                                                                                    | □=0: Dải điện áp vào (±10 V $\rightarrow$ ±32000)<br>□=1: Dải dòng điện vào (4 mA-20 mA $\rightarrow$ 0<br>□=F: Không sử dụng kênh                                                                                                    | -32000)                                                      |  |  |  |  |  |  |  |  |  |
|                                                                                                    |                                                                                                    | Có thể lựa chọn dải đầu vào khác nhau.                                                                                                    |                                                              |  |  |  |  |  |  |  |  |  |
| 2) [BFM#1: Cài c<br>Thiết lập chế<br>(Đặt giá trị: H                                                                                                    | đặt chế độ đầu ra tư<br>độ đầu ra của đầu r<br>0000) • Cách cài đặi                                                                                                    | rơng tự]<br>ra tương tự để "Dải điện áp đầu ra (± 3<br>t: Các số được chỉ định trong định dạn                                                                                                    | 2000 → ± 10 V)".<br>g thập lục.                              |  |  |  |  |  |  |  |  |  |
|                                                                                                    |                                                                                                    | ⊟Ví du cài đăt                                                                                                    |                                                              |  |  |  |  |  |  |  |  |  |
|                                                                                                    |                                                                                                    | $\Box$ =0 : Dải điện áp ra (±32000 → ±10 V)                                                                                                    |                                                              |  |  |  |  |  |  |  |  |  |
| Bỏ qua                                                                                                    | Î                                                                                                    | $\Box$ =1 : Dái dòng điện rà ( $\pm 2000 \rightarrow \pm 10$ V)                                                                                                    |                                                              |  |  |  |  |  |  |  |  |  |
| CI                                                                                                    | hỉ định chế độ đầu ra                                                                                                    | B - F: không thê đặt                                                                                                    |                                                              |  |  |  |  |  |  |  |  |  |
|                                                                                                    |                                                                                                    | Có thể lựa chọn dải đầu ra khác nhau                                                                                                    |                                                              |  |  |  |  |  |  |  |  |  |
| <ul> <li>3) [BFM#6 - 7: E<br/>Đầu vào giá t<br/>từ "0-32000"</li> <li>4) [BFM#14: Đặi<br/>• Ghi giá trị củ</li> </ul>                                                                                                    | Dữ liệu giá trị trung b<br>rị điện áp của kênh<br>(bao gồm cả giá trị t<br>t dữ liệu cho đầu ra<br>ủa điện áp đầu ra tư                                                                                                    | pình của đầu vào tương tự]<br>1 hoặc kênh 2 nhập vào từ "0-10 V" the<br>trung bình sau khi đọc trong 8 lần).<br>tương tự]<br>rơng tự (± 10 V) theo một giá trị số của                                                                                                    | eo một giá trị số<br>"± 32000".                              |  |  |  |  |  |  |  |  |  |
| <ul> <li>3) [BFM#6 - 7: E<br/>Đầu vào giá t<br/>từ "0-32000"</li> <li>4) [BFM#14: Đặi<br/>• Ghi giá trị củ</li> <li>5) [BFM#29: Trạ<br/>• Chứa các nơ<br/>từ [b0 - b15 –</li> </ul>                                                                                                    | Dữ liệu giá trị trung b<br>rị điện áp của kênh<br>(bao gồm cả giá trị t<br>t dữ liệu cho đầu ra<br>ủa điện áp đầu ra tư<br>ậng thái lỗi]<br>ội dung lỗi của FX2N<br>→ M0 - M15].                                                                                                    | oình của đầu vào tương tự]<br>1 hoặc kênh 2 nhập vào từ "0-10 V" thơ<br>trung bình sau khi đọc trong 8 lần).<br>tương tự]<br>rơng tự (± 10 V) theo một giá trị số của<br>N-5A. Các chương trình đầu ra trong bả                                                                                                    | eo một giá trị số<br>"± 32000".<br>ài tập này được thiết lập |  |  |  |  |  |  |  |  |  |
| <ul> <li>3) [BFM#6 - 7: E<br/>Đầu vào giá t<br/>từ "0-32000"</li> <li>4) [BFM#14: Đặi<br/>• Ghi giá trị củ</li> <li>5) [BFM#29: Trạ<br/>• Chứa các nó<br/>từ [b0 - b15 -</li> </ul>                                                                                                    | Dữ liệu giá trị trung b<br>rị điện áp của kênh<br>(bao gồm cả giá trị t<br>t dữ liệu cho đầu ra<br>ủa điện áp đầu ra tư<br>ang thái lỗi]<br>ội dung lỗi của FX2N<br>→ M0 - M15].                                                                                                    | oình của đầu vào tương tự]<br>1 hoặc kênh 2 nhập vào từ "0-10 V" thể<br>trung bình sau khi đọc trong 8 lần).<br>tương tự]<br>rơng tự (± 10 V) theo một giá trị số của<br>N-5A. Các chương trình đầu ra trong bả                                                                                                    | eo một giá trị số<br>"± 32000".<br>ài tập này được thiết lập |  |  |  |  |  |  |  |  |  |
| <ul> <li>3) [BFM#6 - 7: E<br/>Đầu vào giá t<br/>từ "0-32000"</li> <li>4) [BFM#14: Đặi<br/>• Ghi giá trị củ</li> <li>5) [BFM#29: Trạ<br/>• Chứa các nơ<br/>từ [b0 - b15 -<br/>Số hiệu bit<br/>b0 (M0)</li> </ul>                                                                                                    | Dữ liệu giá trị trung b<br>rị điện áp của kênh<br>(bao gồm cả giá trị t<br>t dữ liệu cho đầu ra<br>ủa điện áp đầu ra tư<br>ảng thái lỗi]<br>ội dung lỗi của FX2N<br>→ M0 - M15].                                                                                                    | oình của đầu vào tương tự]<br>1 hoặc kênh 2 nhập vào từ "0-10 V" the<br>trung bình sau khi đọc trong 8 lần).<br>tương tự]<br>rơng tự (± 10 V) theo một giá trị số của<br>N-5A. Các chương trình đầu ra trong bả<br>Nội dung                                                                                                    | eo một giá trị số<br>"± 32000".<br>ài tập này được thiết lập |  |  |  |  |  |  |  |  |  |
| <ul> <li>3) [BFM#6 - 7: E<br/>Đầu vào giá t<br/>từ "0-32000"</li> <li>4) [BFM#14: Đặi<br/>• Ghi giá trị củ</li> <li>5) [BFM#29: Trạ<br/>• Chứa các nữ<br/>từ [b0 - b15 –<br/><u>Số hiệu bit</u><br/>b0 (M0)<br/>b1 (M1)</li> </ul>                                                                                                    | Dữ liệu giá trị trung b<br>rị điện áp của kênh<br>(bao gồm cả giá trị t<br>t dữ liệu cho đầu ra<br>ủa điện áp đầu ra tư<br>ang thái lỗi]<br>ội dung lỗi của FX2N<br>→ M0 - M15].                                                                                                    | oình của đầu vào tương tự]<br>1 hoặc kênh 2 nhập vào từ "0-10 V" the<br>trung bình sau khi đọc trong 8 lần).<br>tương tự]<br>rơng tự (± 10 V) theo một giá trị số của<br>N-5A. Các chương trình đầu ra trong bả<br>Nội dung                                                                                                    | eo một giá trị số<br>"± 32000".<br>ài tập này được thiết lập |  |  |  |  |  |  |  |  |  |
| <ul> <li>3) [BFM#6 - 7: E<br/>Đầu vào giá t<br/>từ "0-32000"</li> <li>4) [BFM#14: Đặi<br/>• Ghi giá trị củ</li> <li>5) [BFM#29: Trạ<br/>• Chứa các nơ<br/>từ [b0 - b15 -</li> <li>Số hiệu bit<br/>b0 (M0)<br/>b1 (M1)<br/>b2 (M2)</li> </ul>                                                                                                    | Dữ liệu giá trị trung b<br>rị điện áp của kênh<br>(bao gồm cả giá trị t<br>t dữ liệu cho đầu ra<br>ủa điện áp đầu ra tư<br>ang thái lỗi]<br>ội dung lỗi của FX2N<br>→ M0 - M15].                                                                                                    | oình của đầu vào tương tự]<br>1 hoặc kênh 2 nhập vào từ "0-10 V" the<br>trung bình sau khi đọc trong 8 lần).<br>tương tự]<br>rơng tự (± 10 V) theo một giá trị số của<br>N-5A. Các chương trình đầu ra trong bả<br>Nội dung                                                                                                    | eo một giá trị số<br>"± 32000".<br>ài tập này được thiết lập |  |  |  |  |  |  |  |  |  |
| <ul> <li>3) [BFM#6 - 7: E<br/>Đầu vào giá t<br/>từ "0-32000"</li> <li>4) [BFM#14: Đặi<br/>• Ghi giá trị củ</li> <li>5) [BFM#29: Trạ<br/>• Chứa các nó<br/>từ [b0 - b15 -<br/><u>Số hiệu bit</u><br/>b0 (M0)<br/>b1 (M1)<br/>b2 (M2)<br/>b3 (M3)</li> </ul>                                                                                                    | Dữ liệu giá trị trung b<br>rị điện áp của kênh<br>(bao gồm cả giá trị t<br>t dữ liệu cho đầu ra<br>ủa điện áp đầu ra tư<br>ang thái lỗi]<br>ội dung lỗi của FX2N<br>→ M0 - M15].                                                                                                    | oình của đầu vào tương tự]<br>1 hoặc kênh 2 nhập vào từ "0-10 V" the<br>trung bình sau khi đọc trong 8 lần).<br>tương tự]<br>rơng tự (± 10 V) theo một giá trị số của<br>N-5A. Các chương trình đầu ra trong bả                                                                                                    | eo một giá trị số<br>"± 32000".<br>ài tập này được thiết lập |  |  |  |  |  |  |  |  |  |
| <ul> <li>3) [BFM#6 - 7: E<br/>Đầu vào giá t<br/>từ "0-32000"</li> <li>4) [BFM#14: Đặi<br/>• Ghi giá trị củ</li> <li>5) [BFM#29: Trạ<br/>• Chứa các nơ<br/>từ [b0 - b15 -</li> <li><u>Số hiệu bit</u><br/>b0 (M0)<br/>b1 (M1)<br/>b2 (M2)<br/>b3 (M3)<br/>b4 (M4)</li> </ul>                                                                                                    | Dữ liệu giá trị trung b<br>rị điện áp của kênh<br>(bao gồm cả giá trị t<br>t dữ liệu cho đầu ra<br>ủa điện áp đầu ra tư<br>ảng thái lỗi]<br>ội dung lỗi của FX2N<br>→ M0 - M15].                                                                                                    | oình của đầu vào tương tự]<br>1 hoặc kênh 2 nhập vào từ "0-10 V" thể<br>trung bình sau khi đọc trong 8 lần).<br>tương tự]<br>rơng tự (± 10 V) theo một giá trị số của<br>N-5A. Các chương trình đầu ra trong bả<br>Nội dung                                                                                                    | eo một giá trị số<br>"± 32000".<br>ài tập này được thiết lập |  |  |  |  |  |  |  |  |  |
| <ul> <li>3) [BFM#6 - 7: E<br/>Đầu vào giá t<br/>từ "0-32000" /</li> <li>4) [BFM#14: Đặi<br/>• Ghi giá trị củ</li> <li>5) [BFM#29: Trạ<br/>• Chứa các nơ<br/>từ [b0 - b15 -</li> <li><u>Số hiệu bit</u></li> <li>b0 (M0)<br/>b1 (M1)<br/>b2 (M2)<br/>b3 (M3)<br/>b4 (M4)<br/>b5 (M5)</li> </ul>                                                                                                    | Dữ liệu giá trị trung b<br>rị điện áp của kênh<br>(bao gồm cả giá trị t<br>t dữ liệu cho đầu ra<br>ủa điện áp đầu ra tư<br>ang thái lỗi]<br>ội dung lỗi của FX2N<br>→ M0 - M15].<br>Sai sót<br>Lỗi giá trị đặt OFFSE<br>Lỗi nguồn điện<br>Lỗi giá trị chuyển đổi<br>Lỗi giá trị chuyển đổi                                                                                                    | oình của đầu vào tương tự]<br>1 hoặc kênh 2 nhập vào từ "0-10 V" thể<br>trung bình sau khi đọc trong 8 lần).<br>tương tự]<br>rơng tự (± 10 V) theo một giá trị số của<br>N-5A. Các chương trình đầu ra trong bả<br>Nội dung                                                                                                    | eo một giá trị số<br>"± 32000".<br>ài tập này được thiết lập |  |  |  |  |  |  |  |  |  |
| <ul> <li>3) [BFM#6 - 7: E<br/>Đầu vào giá t<br/>từ "0-32000"</li> <li>4) [BFM#14: Đặi<br/>• Ghi giá trị củ</li> <li>5) [BFM#29: Trạ<br/>• Chứa các nơ<br/>từ [b0 - b15 -</li> <li>Số hiệu bit<br/>b0 (M0)<br/>b1 (M1)<br/>b2 (M2)<br/>b3 (M3)<br/>b4 (M4)<br/>b5 (M5)<br/>b6 (M6)</li> </ul>                                                                                                    | Dữ liệu giá trị trung b<br>rị điện áp của kênh<br>(bao gồm cả giá trị t<br>t dữ liệu cho đầu ra<br>ủa điện áp đầu ra tư<br>ang thái lỗi]<br>ội dung lỗi của FX2N<br>→ M0 - M15].<br>Sai sót<br>Lỗi giá trị đặt OFFSE<br>Lỗi nguồn điện<br>Lỗi phần cứng<br>Lỗi giá trị chuyển đổi<br>Lỗi giá trị chuyển đổi                                                                                                    | oình của đầu vào tương tự]<br>1 hoặc kênh 2 nhập vào từ "0-10 V" thể<br>trung bình sau khi đọc trong 8 lần).<br>tương tự]<br>rơng tự (± 10 V) theo một giá trị số của<br>N-5A. Các chương trình đầu ra trong bả<br>Nội dung                                                                                                    | eo một giá trị số<br>"± 32000".<br>ài tập này được thiết lập |  |  |  |  |  |  |  |  |  |
| <ul> <li>3) [BFM#6 - 7: E<br/>Đầu vào giá t<br/>từ "0-32000"</li> <li>4) [BFM#14: Đặi<br/>• Ghi giá trị củ</li> <li>5) [BFM#29: Trạ<br/>• Chứa các nó<br/>từ [b0 - b15 -</li> <li><u>Số hiệu bit</u><br/>b0 (M0)<br/>b1 (M1)<br/>b2 (M2)<br/>b3 (M3)<br/>b4 (M4)<br/>b5 (M5)<br/>b6 (M6)<br/>b<sup>4</sup> (M7)</li> </ul>                                                                                   | Dữ liệu giá trị trung b<br>rị điện áp của kênh<br>(bao gồm cả giá trị t<br>t dữ liệu cho đầu ra<br>ủa điện áp đầu ra tư<br>ang thái lỗi]<br>ội dung lỗi của FX2N<br>→ M0 - M15].<br>Sai sót<br>Lỗi giá trị đặt OFFSE<br>Lỗi nguồn điện<br>Lỗi phần cứng<br>Lỗi giá trị chuyển đổi<br>Lỗi giá trị chuyển đổi<br>Lỗi hồng số                                                                                                    | oình của đầu vào tương tự]<br>1 hoặc kênh 2 nhập vào từ "0-10 V" thể<br>trung bình sau khi đọc trong 8 lần).<br>tương tự]<br>rơng tự (± 10 V) theo một giá trị số của<br>N-5A. Các chương trình đầu ra trong bả<br>Nội dung                                                                                                    | eo một giá trị số<br>"± 32000".<br>ài tập này được thiết lập |  |  |  |  |  |  |  |  |  |
| <ul> <li>3) [BFM#6 - 7: E<br/>Đầu vào giá t<br/>từ "0-32000"</li> <li>4) [BFM#14: Đặi<br/>• Ghi giá trị củ</li> <li>5) [BFM#29: Trạ<br/>• Chứa các nơ<br/>từ [b0 - b15<br/><u>Số hiệu bit</u><br/>b0 (M0)<br/>b1 (M1)<br/>b2 (M2)<br/>b3 (M3)<br/>b4 (M4)<br/>b5 (M5)<br/>b6 (M6)<br/>b7 (M7)<br/>b8 (M8)</li> </ul>                                                                                         | Dữ liệu giá trị trung b<br>rị điện áp của kênh<br>(bao gồm cả giá trị t<br>t dữ liệu cho đầu ra<br>ủa điện áp đầu ra tư<br>ang thái lỗi]<br>ội dung lỗi của FX2N<br>→ M0 - M15].<br>Sai sót<br>Lỗi giá trị đặt OFFSE<br>Lỗi nguồn điện<br>Lỗi phần cứng<br>Lỗi giá trị chuyển đổi<br>Lỗi giá trị chuyển đổi<br>Lỗi hồng số<br>Lỗi nguá trị đặt                                                                                                    | oình của đầu vào tương tự]<br>1 hoặc kênh 2 nhập vào từ "0-10 V" thể<br>trung bình sau khi đọc trong 8 lần).<br>tương tự]<br>rơng tự (± 10 V) theo một giá trị số của<br>N-5A. Các chương trình đầu ra trong bả<br>Nội dung<br>T/GAIN<br>i tương tự/số<br>i số/tương tự                                                                                                    | eo một giá trị số<br>"± 32000".<br>ài tập này được thiết lập |  |  |  |  |  |  |  |  |  |
| <ul> <li>3) [BFM#6 - 7: E<br/>Đầu vào giá t<br/>từ "0-32000" n<br/>4) [BFM#14: Đặn<br/>• Ghi giá trị củ<br/>5) [BFM#29: Trạ<br/>• Chứa các nơ<br/>từ [b0 - b15<br/><u>Số hiệu bit</u><br/>b0 (M0)<br/>b1 (M1)<br/>b2 (M2)<br/>b3 (M3)<br/>b4 (M4)<br/>b5 (M5)<br/>b6 (M6)<br/>b<sup>7</sup>(M7)<br/>b8 (M8)<br/>b9 (M9)</li> </ul>                                                                           | Đữ liệu giá trị trung brị điện áp của kênh í<br>(bao gồm cả giá trị t<br>t dữ liệu cho đầu ra<br>ủa điện áp đầu ra tư<br>ang thái lỗi]<br>ội dung lỗi của FX2N<br>→ M0 - M15]. Sai sót Lỗi giá trị đặt OFFSE Lỗi nguồn điện Lỗi giá trị chuyển đổi Lỗi giá trị chuyển đổi Lỗi giá trị chuyển đổi Lỗi giá trị đặt Lỗi giá trị đặt                                                                                                    | Nội dung         Nội dung         T/GAIN         T/GAIN         Tương tự/số         Tương tự/số         Trung bình sau khi đọc trong 8 lần).                                                                                                    | eo một giá trị số<br>"± 32000".<br>ài tập này được thiết lập |  |  |  |  |  |  |  |  |  |
| <ul> <li>3) [BFM#6 - 7: E<br/>Đầu vào giá t<br/>từ "0-32000"</li> <li>4) [BFM#14: Đặi<br/>• Ghi giá trị củ</li> <li>5) [BFM#29: Trạ<br/>• Chứa các ná<br/>từ [b0 - b15 -</li> <li><u>Số hiệu bit</u><br/>b0 (M0)<br/>b1 (M1)<br/>b2 (M2)<br/>b3 (M3)<br/>b4 (M4)<br/>b5 (M5)<br/>b6 (M6)<br/>b7 M7)<br/>b8 (M8)<br/>b9 (M9)<br/>b10 (M10)</li> </ul>                                                         | Dữ liệu giá trị trung b<br>rị điện áp của kênh<br>(bao gồm cả giá trị t<br>t dữ liệu cho đầu ra<br>ủa điện áp đầu ra tư<br>ang thái lỗi]<br>ội dung lỗi của FX2N<br>→ M0 - M15].<br>Sai sót<br>Lỗi giá trị đặt OFFSE<br>Lỗi nguồn điện<br>Lỗi phần cứng<br>Lỗi giá trị chuyển đổi<br>Lỗi giá trị chuyển đổi<br>Lỗi lồng số<br>Lỗi i ding số<br>Lỗi giá trị đặt<br>Lỗi cài đặt chế độ đầ<br>Trung bình số lần lỗi                                                                                                    | Nội dung         T/GAIN         T/GAIN         T/GAIN         Tương tự/số         tương tự/số         tương tự/số         tương tự/số         tương tự/số         tương tự/số         tương tự                                                                                                    | eo một giá trị số<br>"± 32000".<br>ài tập này được thiết lập |  |  |  |  |  |  |  |  |  |
| <ul> <li>3) [BFM#6 - 7: E<br/>Đầu vào giá t<br/>từ "0-32000"</li> <li>4) [BFM#14: Đặi<br/>• Ghi giá trị củ</li> <li>5) [BFM#29: Trạ<br/>• Chứa các nơ<br/>từ [b0 - b15</li></ul>                                                                                                    | Đữ liệu giá trị trung brị điện áp của kênh<br>(bao gồm cả giá trị t<br>t dữ liệu cho đầu ra<br>ủa điện áp đầu ra tư<br>ang thái lỗi]<br>ội dung lỗi của FX2N<br>→ M0 - M15]. Sai sót Lỗi giá trị đặt OFFSE Lỗi giá trị đặt OFFSE Lỗi giá trị chuyển đồi Lỗi giá trị chuyển đồi Lỗi giá trị chuyển đồi Lỗi giá trị đặt Lỗi giá trị đặt Lỗi giá trị đặt Lỗi giá trị đặt Lỗi giá trị đặt Lỗi giá trị đặt Lỗi giá trị đặt Lỗi cài đặt chế độ đà Trung bình số lần lỗi Tiến hành việc thay đổi đặc trì                                                                     | Dình của đầu vào tương tự]         1 hoặc kênh 2 nhập vào từ "0-10 V" thể         trung bình sau khi đọc trong 8 lần).         tương tự]         rơng tự (± 10 V) theo một giá trị số của         N-5A. Các chương trình đầu ra trong bả         Nội dung         ET/GAIN         i tương tự/số         i số/tương tự         dù vào/đầu ra         cài đặt         đối đặc trưng đầu vào/đầu ra trong khi         ượng đầu vào/đầu ra trong khi                                   | eo một giá trị số<br>"± 32000".<br>ài tập này được thiết lập |  |  |  |  |  |  |  |  |  |
| <ul> <li>3) [BFM#6 - 7: E<br/>Đầu vào giá t<br/>từ "0-32000"</li> <li>4) [BFM#14: Đặi<br/>• Ghi giá trị củ</li> <li>5) [BFM#29: Trạ<br/>• Chứa các nơ<br/>từ [b0 - b15 -</li> <li><u>Số hiệu bit</u><br/>b0 (M0)<br/>b1 (M1)<br/>b2 (M2)<br/>b3 (M3)<br/>b4 (M4)<br/>b5 (M5)<br/>b6 (M6)<br/>b7 (M7)<br/>b8 (M8)<br/>b9 (M9)<br/>b10 (M10)<br/>b11 (M11)<br/>b12 (M12)</li> </ul>                            | Dữ liệu giá trị trung b<br>rị điện áp của kênh<br>(bao gồm cả giá trị t<br>t dữ liệu cho đầu ra<br>ủa điện áp đầu ra tư<br>ảng thái lỗi]<br>ội dung lỗi của FX2N<br>→ M0 - M15].<br>Sai sót<br>Lỗi giá trị đặt OFFSE<br>Lỗi nguồn điện<br>Lỗi giá trị chuyển đổi<br>Lỗi giá trị chuyển đổi<br>Lỗi lổng số<br>Lỗi lổng số<br>Lỗi lổng số<br>Lỗi lổng số<br>Lỗi lổng số<br>Lỗi lồng số<br>Lỗi lồng số<br>Lỗi lồng số<br>Lỗi lồng số<br>Lỗi lồng số<br>Lỗi lồng số<br>Lỗi lồng số<br>Lỗi lồng số<br>Lỗi lồng số<br>Lỗi giá trị đặt                                       | Nội dung         Nội dung         T/GAIN         Tương tự/số         tương tự/số         tương tự/số         tương tự/số         tương tự/số         tương tự/số         tương tự/số         tương tự/số         tương tự/số                                                                                                    | eo một giá trị số<br>"± 32000".<br>ài tập này được thiết lập |  |  |  |  |  |  |  |  |  |
| <ul> <li>3) [BFM#6 - 7: E<br/>Đầu vào giá t<br/>từ "0-32000"</li> <li>4) [BFM#14: Đặi<br/>• Ghi giá trị củ</li> <li>5) [BFM#29: Trạ<br/>• Chứa các nơ<br/>từ [b0 - b15</li> <li>Số hiệu bit<br/>b0 (M0)<br/>b1 (M1)<br/>b2 (M2)<br/>b3 (M3)<br/>b4 (M4)<br/>b5 (M5)<br/>b6 (M6)<br/>b7 (M7)<br/>b8 (M8)<br/>b9 (M9)<br/>b10 (M10)<br/>b11 (M11)<br/>b12 (M12)<br/>b13 (M13)</li> </ul>                       | Dữ liệu giá trị trung b<br>rị điện áp của kênh<br>(bao gồm cả giá trị t<br>t dữ liệu cho đầu ra<br>ủa điện áp đầu ra tư<br>ang thái lỗi]<br>ội dung lỗi của FX2N<br>→ M0 - M15].<br>Sai sót<br>Lỗi giá trị đặt OFFSE<br>Lỗi nguồn điện<br>Lỗi giá trị chuyển đổi<br>Lỗi lống số<br>Lỗi nổng số<br>Lỗi nổng số<br>Lỗi giá trị đặt<br>Lỗi giá trị đặt<br>Lỗi giá trị đặt<br>Lỗi giá trị đặt<br>Lỗi giá trị đặt<br>Lỗi giá trị đặt kiểm tra<br>Lỗi giá trị đặt kiểm tra                                                                                                  | Dình của đầu vào tương tự]         1 hoặc kênh 2 nhập vào từ "0-10 V" thể         trung bình sau khi đọc trong 8 lần).         tương tự]         rơng tự (± 10 V) theo một giá trị số của         N-5A. Các chương trình đầu ra trong bả         Nội dung         T/GAIN         i tương tự/số         i tương tự/số         i ô/tương tự         dù vào/đầu ra         cài đặt         đột ngột         a giới hạn lên xuống                                                      | eo một giá trị số<br>"± 32000".<br>ài tập này được thiết lập |  |  |  |  |  |  |  |  |  |
| <ul> <li>3) [BFM#6 - 7: E<br/>Dầu vào giá t<br/>từ "0-32000"</li> <li>4) [BFM#14: Đặi<br/>• Ghi giá trị củ</li> <li>5) [BFM#29: Trạ<br/>• Chứa các nơ<br/>từ [b0 - b15 -</li> <li><u>Số hiệu bit</u><br/>b0 (M0)<br/>b1 (M1)<br/>b2 (M2)<br/>b3 (M3)<br/>b4 (M4)<br/>b5 (M5)<br/>b6 (M6)<br/>b7 M7)<br/>b8 (M8)<br/>b9 (M9)<br/>b10 (M10)<br/>b11 (M11)<br/>b12 (M12)<br/>b13 (M13)<br/>b14 (M14)</li> </ul> | Dữ liệu giá trị trung b<br>rị điện áp của kênh<br>(bao gồm cả giá trị t<br>t dữ liệu cho đầu ra<br>ủa điện áp đầu ra tư<br>ang thái lỗi]<br>ội dung lỗi của FX2N<br>→ M0 - M15].<br>Sai sót<br>Lỗi giá trị đặt OFFSE<br>Lỗi nguồn điện<br>Lỗi giá trị đặt OFFSE<br>Lỗi nguồn điện<br>Lỗi giá trị chuyển đổi<br>Lỗi giá trị dặt<br>Lỗi giá trị đặt<br>Lỗi cài đặt chế độ đà<br>Trung bình số lần lỗi<br>Tiến hành việc thay đ<br>việc thay đổi đặc trị<br>Lỗi giá trị đặt kiểm trạ<br>Lỗi giá trị đặt kiểm trạ<br>Lỗi giá trị đặt kiểm trạ<br>Lỗi giá trị đặt kiểm trạ | Dinh của đầu vào tương tự]         1 hoặc kênh 2 nhập vào từ "0-10 V" the trung bình sau khi đọc trong 8 lần).         tương tự]         rơng tự (± 10 V) theo một giá trị số của         N-5A. Các chương trình đầu ra trong bả         Nội dung         T/GAIN         a tương tự/số         i tương tự/số         i tương tự/số         a dặt         đồi đặc trưng đầu vào/đầu ra trong khi         ưng đầu vào/đầu ra bị cấm.         a đột ngột         a giới hạn lên xuống | eo một giá trị số<br>"± 32000".<br>ài tập này được thiết lập |  |  |  |  |  |  |  |  |  |

# Hiệu suất thực hiện của các chương trình ladder

# Chương 12 Chúng ta hãy tìm hiểu tiến trình Chương trình

## Trình tự thực hiện chương trình có thể được thay đổi

Một PLC không chỉ là một cỗ máy hoạt động theo chu kỳ bằng cách làm theo các bước lập trình trong một trình tự cố định của các hoạt động.

Trình tự thực hiện chương trình có thể được thay đổi bằng cách sử dụng các lênh khác nhau.

Ngoài ra, như được mô tả trong Chương 10, trình tự của một chương trình có thể được thay đổi với xử lý ngắt.

## Trong chương này

Để tạo ra các chương trình thực hiện hiệu quả, các lệnh điều khiển chính có ảnh hưởng trực tiếp vào tiến trình chương trình để thay đổi trình tự của chương trình thực hiện và nó sẽ được giải thích chi tiết.

Các lệnh điều khiển bao gồm làm mới I/O, lệnh nhảy, chương trình con, lệnh vòng lặp, và các lệnh quan trọng khác.

Chương này cũng sẽ xem xét phương thức hoạt động của PLC.

# 12.1 Các lệnh làm mới I/O (REF)

Các chế độ xử lý I/O cho các PLC nhỏ được biết đến như là một chế độ làm mới hàng loạt. Thông tin ở tất cả các thiết bị đầu cuối đầu vào (đầu vào BẬT hoặc TẤT) được lưu trữ vào bộ nhớ hình ảnh đầu vào trước hoạt động của bước 0.

Sau lệnh END (hoặc lệnh FEND) được thi hành, thông tin là đầu ra từ đầu ra bộ nhớ hình ảnh tới bộ nhớ chốt, và sau đó và sau đó đồng loạt chuyển từ bộ nhớ chốt để thiết bị đầu cuối đầu ra (Xem trang 10-2.)

Để có được các thông tin đầu vào mới nhất trong quá trình hoạt động, hoặc để xuất kết quả của hoạt động càng nhanh càng tốt, các lệnh làm mới l/ O có thể được sử dụng.

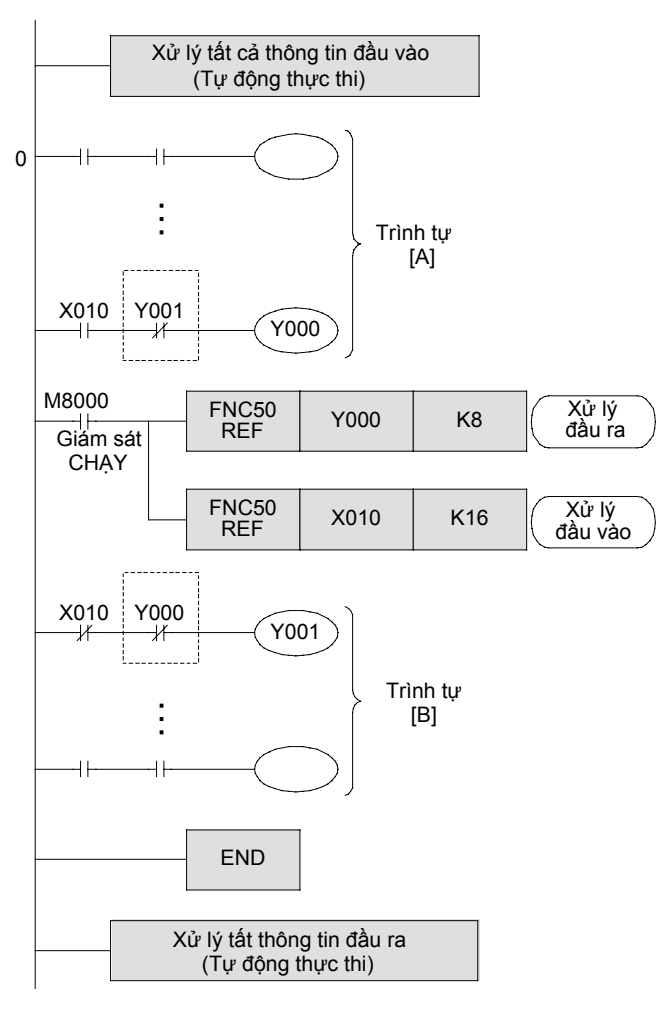

### «Phác thảo hoạt động»

- Toàn bộ trình tự được chia thành các phần A và B. Sau khi trình tự A được hoàn thành, chương trình tuần tự tiến hành xử lý đầu ra. Trước khi thực hiện trình tự B, xử lý đầu vào phải diễn ra.
- Ở giai đoạn này, thông tin đầu ra của 8 điểm đầu ra từ Y000 để Y007 là đầu ra. (Số điểm làm mới phải được đặt là bội của 8.)
- Ở giai đoạn này, thông tin đầu vào của 16 điểm đầu vào từ X010 với X027 được lưu trữ vào bộ nhớ. (Số điểm làm mới phải được đặt là bội của 8.)
- Ví dụ này cho thấy rằng xử lý I/O có thể được thực hiện hai lần tương ứng trong một chu kỳ hoạt động. Điều này làm cho nó có thể cho đầu ra kết quả hoạt động tại thời điểm sớm nhất có thể, sử dụng thông tin đầu vào mới nhất.

#### Tham khảo

#### Khóa liên động đầu ra

Trong một chương trình nơi xử lý l/ O được thực hiện nhiều hơn một lần trong một chu kỳ thao tác đơn, kết quả hoạt động có thể khác nhau giữa các trình tự A và B nếu đầu vào đã thay đổi giữa BẠT và TẤT trong suốt chu kỳ hoạt động. Như trong hình vẽ trên, nếu không có khóa liên động được cung cấp trên các đầu ra Y000 và Y001, các đầu ra có thể được kích hoạt cùng một lúc.

## 12.2 Các lệnh điều chỉnh bộ lọc đầu vào (REFF)

- Thông thường, để tránh tiếng lách cách và tiếng ồn tại các điểm tiếp xúc đầu vào, các đầu vào của PLC được trang bị với một bộ lọc C-R 10 mili giây . Tuy nhiên, nếu PLC sử dụng các đầu vào không tiếp xúc để tránh tiếng ồn, việc sử dụng bộ lọc nói trên sẽ chỉ làm cản trở việc thực hiên nhập-tốc đô cao.
- •FX PLC thông qua một bộ lọc kỹ thuật số cho các đầu vào X000 X017 (X000 X007 trong các đơn vị cơ bản loại 16-điểm), và cho phép các lệnh thay đổi các giá trị của các chữ cái đầu vào trong khoảng 0-60 mili giây. Tuy nhiên, kể từ khi các đầu vào cũng có bộ lọc C-R nhỏ nhất, giá trị tối thiểu thay đối trong khoảng 5 mili giây đến 200 mili giây, tùy thuộc vào mô hình hoặc số lượng thiết bị đầu cuối đầu vào.
- Ngoài ra, giá trị của bộ lọc đầu vào được thay đổi với giá trị tối thiểu trong việc xử lý các lệnh nếu: một con trỏ ngắt được sử dụng, X000 - X007 được sử dụng các bộ đếm tốc độ cao, hoặc lệnh FNC56 SPD được sử dụng.

## «Phác thảo hoạt động»

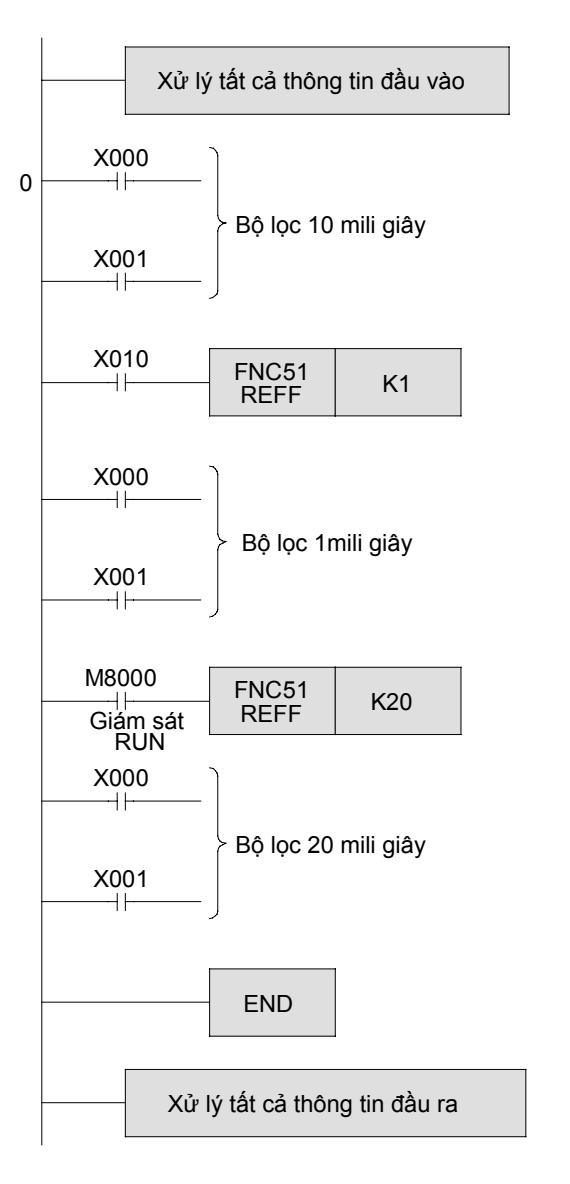

- Đối với xử lý đầu vào thông thường, X000 X017 sử dụng một bộ lọc 10 mili giây.
- Khi X010 là ON, các đầu vào sử dụng một 1 bộ lọc 1 mili giây . Khi lệnh này được thực thi, X000 - X017 được làm mới.
- Khi X010 là OFF, các đầu vào sử dụng 1 bộ lọc 10 mili giây, và được xử lý tương tự ON/OFF thông tin mà đã được sử dụng trong đầu "xử lý đầu vào".
- Sau khi lệnh này được thực thi, các đầu vào X000 - X017 được làm mới với một bộ lọc không đổi 20 mili giây.
- Trong một chu kỳ hoạt động, hằng số bộ lọc có thể được thay đổi trong khoảng 0-60 mili giây nhiều lần nếu cần.

# 12.3 Lệnh nhảy (CJ)

Các lệnh nhảy là một lệnh mà có thể rút ngắn chu kỳ hoạt động và cho phép sử dụng các cuộn dây kép bằng cách ngăn ngừa một số bộ phận của chương trình tự chạy.

## «Phác thảo hoạt động»

Khi đầu vào điều khiển đã được bật, một lệnh nhảy được thực thi và các chương trình nhảy đến bước gắn nhãn với PXXX. Các hành động thực thi có thể thay đổi với các thiết bị và số lượng như sau.

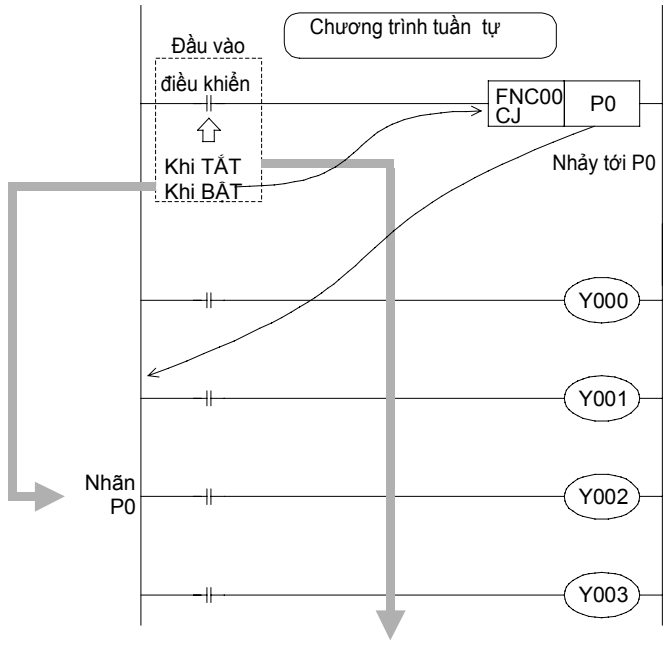

Thực thi tất cả các bước

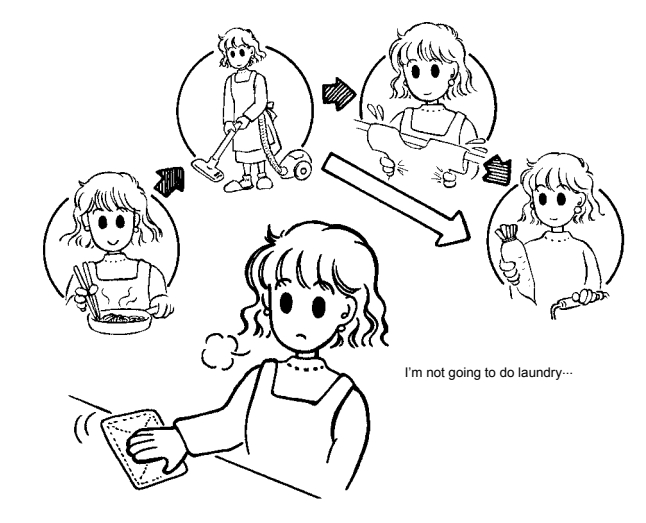

- Khi đầu vào điều khiển là OFF, các bước trong chương trình sẽ được thực thi.
- Khi đầu vào điều khiển là ON, chương trình nhảy đến con trỏ P0. Trong trường hợp này, các bước trước con trỏ P0 sẽ không được thực thi.

Khi đầu vào điều khiển là ON, các bước được bỏ qua và không được thực hiện. Các nội dung cụ thể sẽ được đề cập sau này.

#### Tham khảo

#### Số lượng con trỏ

- Số lượng con trỏ cho mỗi mẫu PLC như sau:
  - FX1s : P0 P62
  - FX1N, FX2N, FX1NC, FX2NC : P0 P62

P64 - P127

FX3U, FX3UC : P0 - P62
 P64 - P4095

 Nếu "P63" được chỉ định, chương trình nhảy tới END.

 Các số hiệu nhãn cũng được sử dụng bằng lệnh CALL được mô tả sau. Những con số không thể được chồng lên nhau.

## «Hoạt động lệnh»

Hãy xác nhận thi hành lệnh nhảy.

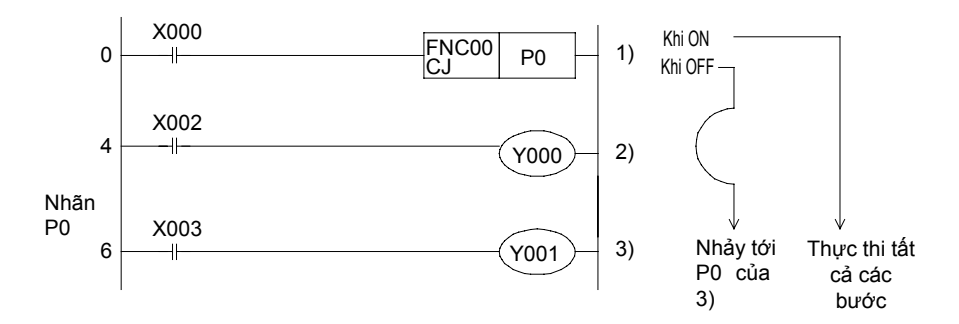

## «Kiểm tra hoạt động»

Sử dụng GX Developer để giám sát mạch điện.

#### Khi X000 là OFF

- 1) [Tắt X000]
- Y000 bật hoặc tắt khi X002 được bật hoặc tắt.
- 3) Y001 bật hoặc tắt khi X003 được bật hoặc tắt.

#### Khi X000 là ON

- 1) [Bật X000] ∏
- Y000 không bật hoặc tắt khi X002 được bật hoặc tắt.

(Chương trình tại 2) được bỏ qua bởi lệnh nhảy.)

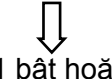

 Y001 bật hoặc tắt khi X003 được bật hoặc tắt. (Trong quá trình một bước nhảy đến nhãn P0)

#### ○Các nguyên lý chức năng của các cuộn dây Y, M, S

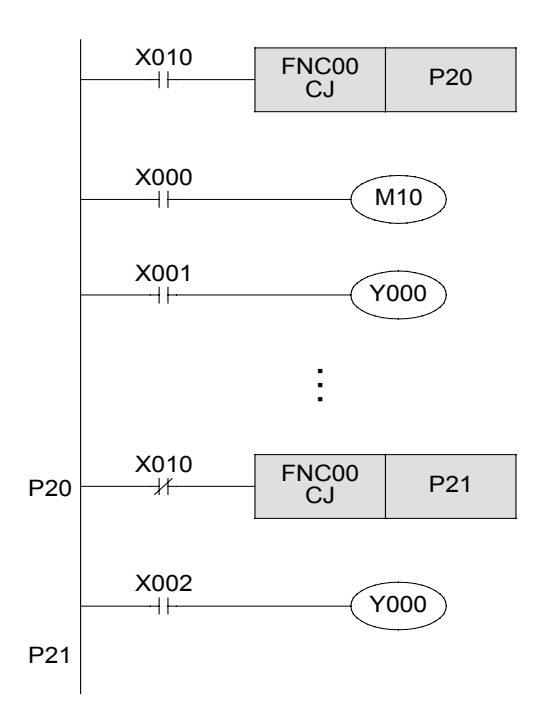

#### Các nguyên tắc chức năng bộ hẹn giờ

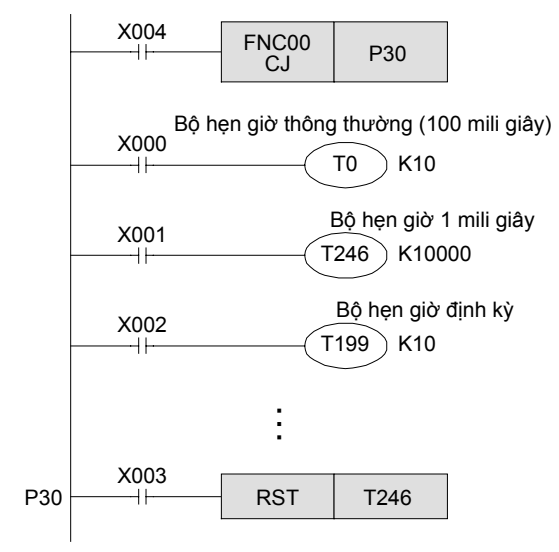

 Khi cuộn dây của một Y (đầu ra), M (relay phụ trợ), hoặc S (trạng thái) được bỏ qua, trạng thái ON/OFF đã được lưu trữ trước khi nhảy sẽ được duy trì.

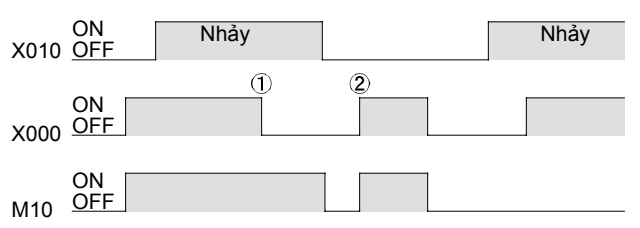

 Thậm chí nếu X00 tắt, M10 vẫn bật.
 Nếu không có lệnh nhảy, M10 bật hoặc tắt theo trạng thái của X000.

- Khi đầu ra Y000 là một cuộn dây kép. Khi X010 = OFF, chương trình chạy theo các trạng thái của X001. Khi X010 = ON, chương trình chạy theo trạng thái của X002.
- Ngay cả với một cuộn dây kép, nếu một trong hai bị bỏ qua, chỉ cuộn khác có thể được kích hoạt. Kết quả là, các cuộn dây có thể được kích hoạt một cách riêng biệt.
- Bộ hẹn giờ thông thường tạm ngưng hẹn giờ khi bỏ qua bởi một lệnh nhảy, và tiếp tục lại đếm thời gian sau khi lệnh nhảy không được kích hoạt.
- Bộ hẹn giờ 1 mili giây (T246 đến T249) và bộ hẹn giờ định kỳ (T192 đến T199) tiếp tục hẹn giờ ngay cả khi bỏ qua bởi một lệnh nhảy. Nếu các bộ hẹn giờ hết thời gian chờ trong khi một lệnh nhảy được kích hoạt, tiếp điểm đầu ra của bộ hẹn giờ định kỳ mở ra trong khi đó bộ hẹn giờ 1 mili giây không mở. Đầu ra tiếp tục lại sau khi lệnh nhảy bị vô hiệu hoá.
- Nếu lệnh thiết lập lại cho một bộ hẹn giờ tích hợp lưu trữ (T246 đến T255) được lập trình trước hoặc sau một lệnh nhảy được lập trình, lệnh thiết lập lại (ví dụ như để thiết lập lại một tiếp điểm hoặc xóa một giá trị hiện tại) có thể được thực hiện ngay cả khi cuộn dây của bộ đhẹn giờ tích hợp lưu trữ bị bỏ qua.

#### ○ Các nguyên tắc chức năng của bộ đếm

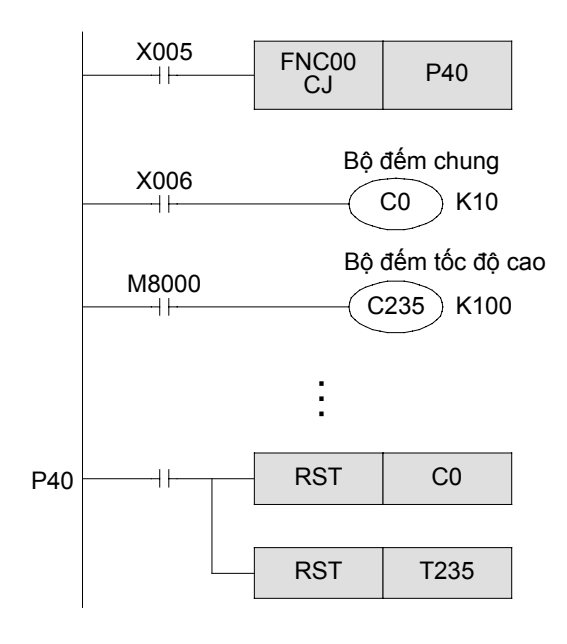

- Một bộ đếm chung tạm ngưng đếm khi bị bỏ qua bởi một lệnh nhảy.
- Tuy nhiên, khi một bộ đếm tốc độ cao (C235 đến C255) bắt đầu đếm, nó sẽ tiếp tục đếm ngay cả khi cuộn dây của nó bị bỏ qua bởi một lệnh nhảy. Tiếp điểm đầu ra sẽ vẫn đóng.
- Nếu lệnh thiết lập lại cho một bộ đếm được lập trình trước hoặc sau vị trí mà một lệnh nhảy được lập trình, lệnh thiết lập lại (ví dụ như thiết lập lại một tiếp điểm hoặc xóa một giá trị hiện tại) có thể được thực hiện ngay cả khi cuộn dây của bộ đếm bị bỏ qua.

#### ◎Các nguyên tắc chức năng của các lệnh ứng dụng

• Một lệnh ứng dụng sẽ không thể hoạt động hoặc thực hiện khi bị bỏ qua bởi một lệnh nhảy. Tuy nhiên, các lệnh xử lý tốc độ cao từ FNC52 đến FNC58 và các lệnh ứng dụng khác sẽ thực hiện liên tục.

| FNC52: | MTR  | FNC56 | : | SPD  |
|--------|------|-------|---|------|
| FNC53: | HSCS | FNC57 | : | PLSY |
| FNC54: | HSCR | FNC58 | : | PWM  |
| FNC55: | HSZ  |       |   |      |

#### Tham khảo

#### Phương pháp nhảy

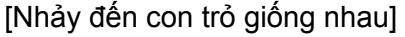

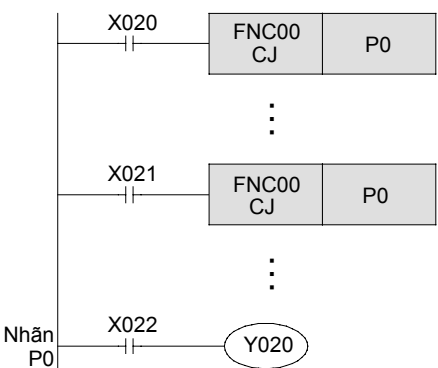

#### Nhảy trong một chu kì hoạt động

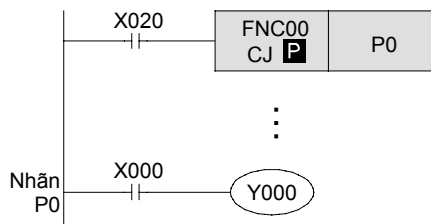

#### [Nhảy lên trên]

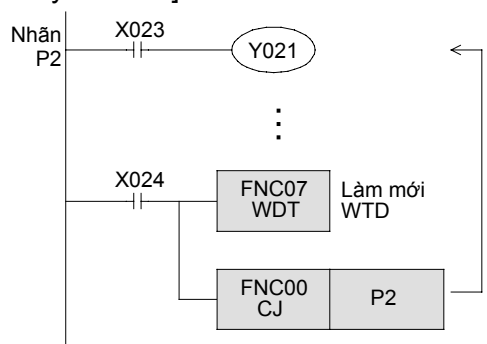

#### [Nhảy trì hoãn bằng một chu kỳ hoạt động]

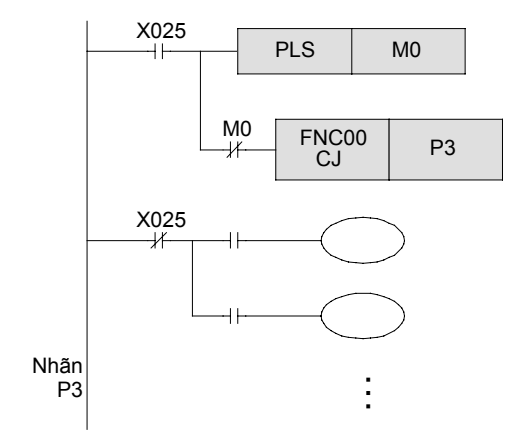

- Số hiệu con trỏ trong toán hạng bên trái có cùng chữ số.
- Khi X020 là ON, chương trình sẽ nhảy đến nhãn P0 từ đây. Tuy nhiên, khi X020 là OFF nhưng X021 là ON, chương trình sẽ nhảy đến nhãn P0 từ CJ của X021.
- Các số hiệu nhãn trùng lặp (bao gồm cả nhãn của lệnh CALL) không thể được sử dụng. Nếu hai số hiệu nhãn là giống nhau, một lỗi PLC sẽ dẫn tới.
- CJ D được sử dụng. Nếu đầu vào điều khiển thay đổi từ OFF tới ON, chương trình nhảy tới nhãn P0 trong một chu kì hoạt động.
- Mặc dù có thể để chương trình nhãn nhảy tại một số bước thấp hơn so với lệnh CJ của nó nếu X024 được bật hơn 200 mili giây (thời gian đặt của bộ hẹn giờ trình theo dõi của PLC, được lưu trữ trong D8000) một bộ hẹn giờ trình theo dõi lỗi có thể xảy ra. Nếu lỗi này xảy ra, PLC sẽ dừng lại (lỗi CPU).
- Trong trường hợp trên, nó được yêu cầu ghi một thời gian dài hơn cho bộ hẹn giờ trình theo dõi trong thanh ghi dữ liệu đặc lbiệt D8000. Hoặc như trong hình vẽ bên trái, một lệnh chương trình làm mới bộ hẹn giờ trình theo dõi.
- Trong mạch bên trái, nếu X025 chuyển ON, nhảy tới P3 sẽ được bật lên trong chu kì hoặt động thứ 2. Trong quá trình của chu kỳ hoạt động đầu tiên, tất cả các đầu ra giữa CJP3 và P3 được tắt.

# 12.4 Các lệnh gọi chương trình con (CALL, SRET)

Lệnh chương trình con CALL là một lệnh dùng để thực thi một chương trình con bên trong chương trình chính.

Một chương trình con có thể là một chương trình có chứa các hành động được thực hiện nhiều lần hoặc một chương trình mà chỉ thực hiện các phần cần thiết của một hành động.

## «Phác thảo hoạt động»

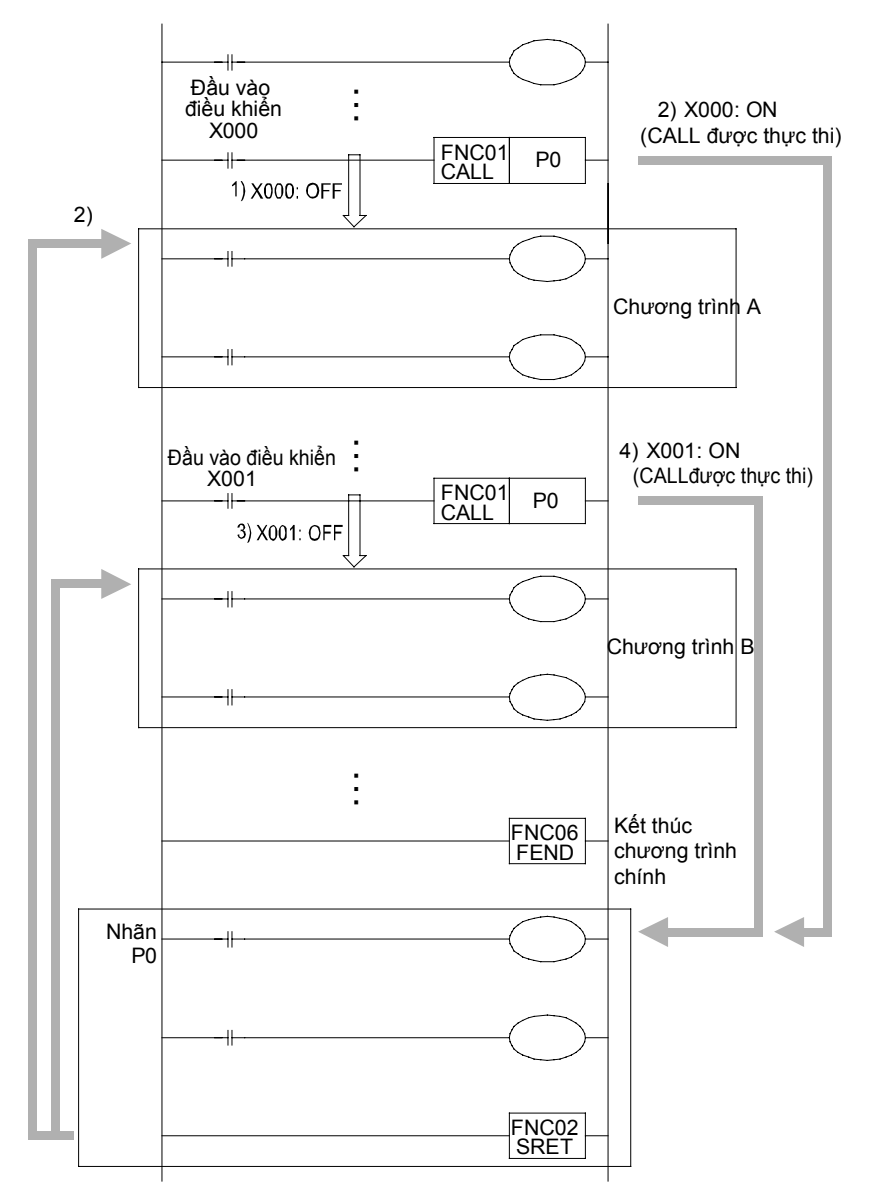

- 1) Khi X000 là "OFF", "Chương trình A" sẽ được thực thi. 2) Khi X000 là "ON", "Chương trình A" sẽ thực thi sau
- chương trình con của "Nhãn P0" được thực thi.
- 3) Khi X001 là "OFF", "Chương trình B" sẽ được thực thi.
- 4) Khi X001 là "ON", "Chương trình B" sẽ thực thi sau chương trình con của "nhãn P0" được thực thi.

- Khi lệnh CALL được thực thi, chương trình sẽ nhảy đến nhãn P0 được chỉ định. Sau khi chương trình con được thực thi tại P0, nó sẽ trả về các bước chương trình gốc bởi lệnh SRET.
- Nhãn được sử dụng bởi một lệnh CALL phải được lập trình sau lệnh FEND.
- Số lượng nhãn bao gồm P0 đến P62 và P64 đến P127. Số giống nhau không được sử dụng bao gồm các nhãn cho các lệnh CJ.
- Nhìn chung, lệnh làm mới I / O được sử dụng trước và sau một chương trình con . Ngoài ra, với các bộ hẹn giờ trong chương trình (như với các chương trình thường xuyên ngắt) nó cần thiết để sử dụng các bộ hẹn giờ thường xuyên T192 đến T199, và các bộ hẹn giờ 1 mili giây T246 đến T249.

## «Hoạt động lệnh»

Thực thi một chương trình con bằng một lệnh CALL, và xác nhận các hành động của các chương trình con.

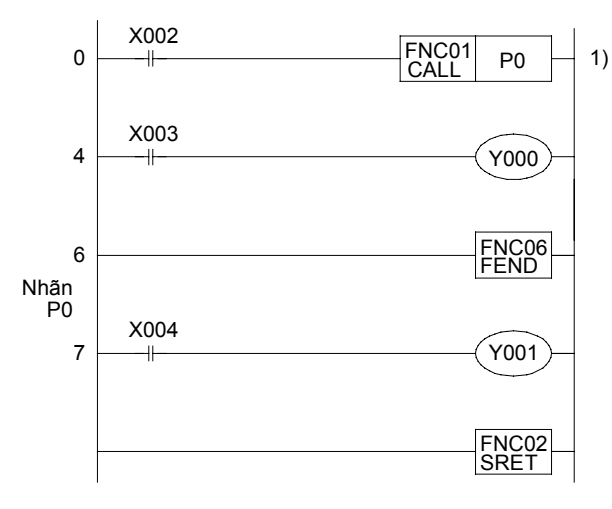

## «Kiểm tra hoạt động»

Sử dụng GX Developer để giám sát mạch điện.

- 1) [Khi X002 là OFF]
  - Y000 bật hoặc tắt khi X003 được bật hoặc tắt.

 Y001 không bật hoặc tắt khi X004 được bật lên hoặc tắt (từ khi chương trình con không được gọi).

- 2) [Khi X002 là ON]
  - Y000 bật hoặc tắt khi X003 được bật hoặc tắt.

 Y001 bật hoặc tắt khi X004 được bật hoặc tắt (từ khi chương trình con được gọi).

## [Lệnh CALL lồng nhau (đa-lồng)]

Nếu một lệnh CALL được lập trình bên trong một chương trình con, nó được gọi là đa lồng. Đây là loại lệnh CALL có thể được lập trình nhiều nhất 4 lần. Nghĩa là, gấp 5 lần lồng được cho phép tất cả.

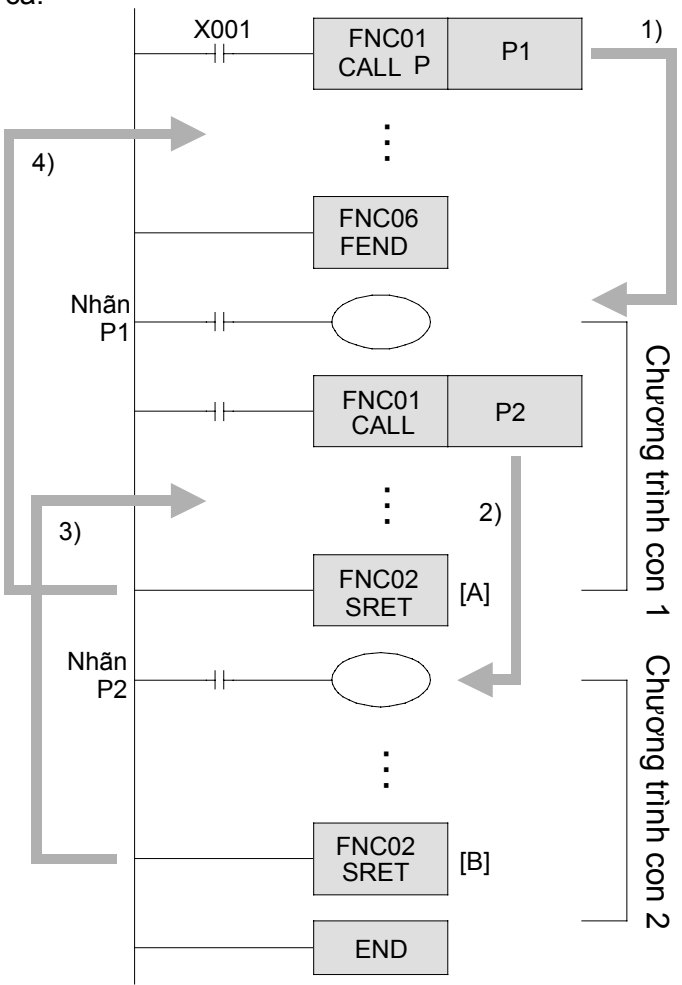

- Khi lệnh CALL P được sử dụng. Lệnh CALL được thực thi chỉ khi đầu vào X001 được bật, và xác nhận các chương trình nhảy đến nhãn P1.
- Nếu lệnh CALL P2 thực thi trong chương trình con có nhãn là P1, chương trình sẽ nhảy đến nhãn P2.
- 3) Chương trình con thứ hai với nhãn P2 được thực thi. Khi hoạt động di chuyển đến lệnh SRET [B], chương trình sẽ trở về bước tiếp theo của CALL P2.
- 4) Tương tự như vậy, khi hoạt động di chuyển tới lệnh SRET [A], chương trình sẽ trở về lệnh tiếp theo của CALL P1. Số lượng có sẵn cho các nhãn là P0 đến P62 và P64 đến P127. Số giống nhau không được sử dụng bao gồm các nhãn cho các lệnh CJ.

#### Tham khảo

- Hoạt động của các bộ hẹn giờ và bộ đếm trong chương trình con và các chương trình thường xuyên ngắt. Nếu các bộ hẹn giờ chung được sử dụng trong một chương trình con hoặc chương trình thường xuyên ngắt, việc hẹn giờ được kích hoạt chỉ trong chương trình chính. Điều này là như nhau cho các bộ đếm. Nhìn chung, các bộ đếm không nên sử dung trong chương trình con hoặc các chương trình thường xuyên ngắt. Những hành động của bộ hẹn giờ, bộ đếm trong một chương trình con đều giống nhau như đối với các lênh nhảy. Tham khảo các trang trước. Số lương con trỏ có sẵn khác nhau như sau: • FX1s: P0 - P62 • FX3U, FX3UC : P0 - P62 FX1N, FX2N, FX1NC, FX2NC : P0 - P62 P64 - P127 P64 - P4095 Chương trình sẽ nhảy đến "END" của [p63] được chỉ đinh. • Số hiệu nhãn cũng được sử dụng bởi lệnh CJ mô tả trước đây. Số hiệu không thể được chồng lên nhau Trong lệnh P-SRET, nó không phép sử dụng MC-MCR, STL-RET, I-IRET và các lệnh P-SRET cho lập trình. Ngoài ra, lệnh P-P-SRET không thể được sử dụng trong MC-MCR, FOR-NEXT, STL-RET
  - và lệnh I-IRET.

# 12.5 Lệnh vòng lặp (FOR-NEXT)

Lệnh vòng lặp là một lệnh để thực thi đoạn chương trình từ một lệnh FOR tới một lệnh NEXT cho n lần và sau đó thực hiện nội dung chương trình sau lệnh NEXT. Khi n được đặt từ 1 tới 32.767 lần, việc quy định "n = -32.768 tới 0" là kết quả để việc quy định "n = 1".

## «Phác thảo hoạt động»

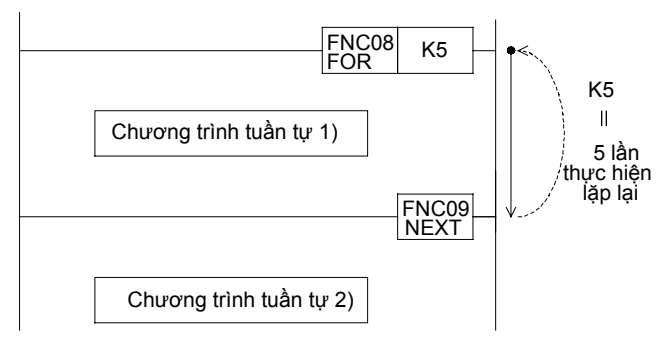

- "Chương trình tuần tự 1) " được thi hành để xác định số lần lặp giữa lệnh FOR-NEXT
- Sau khi thực hiện lặp lại với số lần xác định, chương trình tiến hành với việc thực hiện "Chương trình tuần tự 2)", được đặt sau lệnh NEXT.

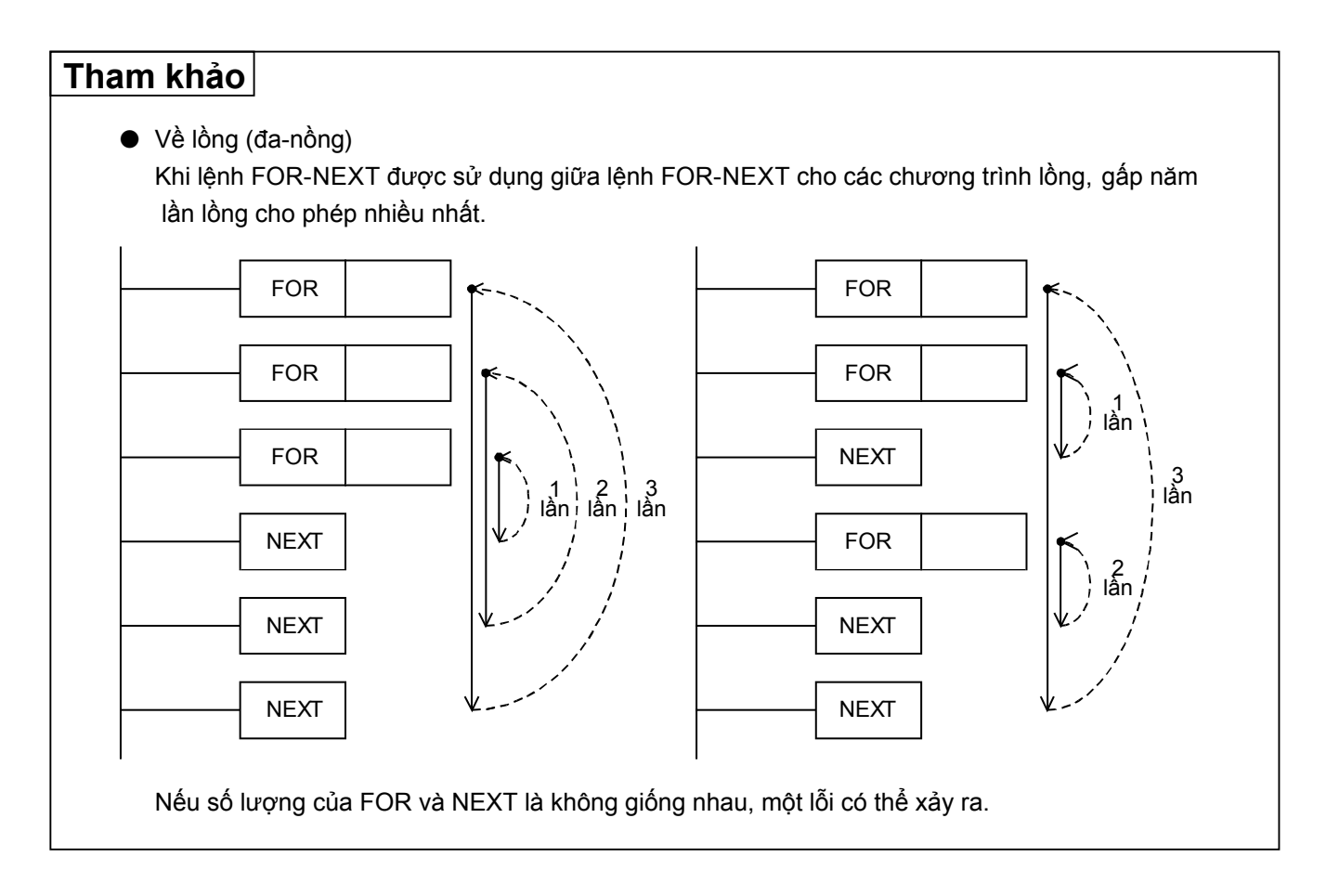

## «Hoạt động lệnh»

Sử dụng các lệnh FOR-NEXT và xác nhận các hoạt động của chương trình.

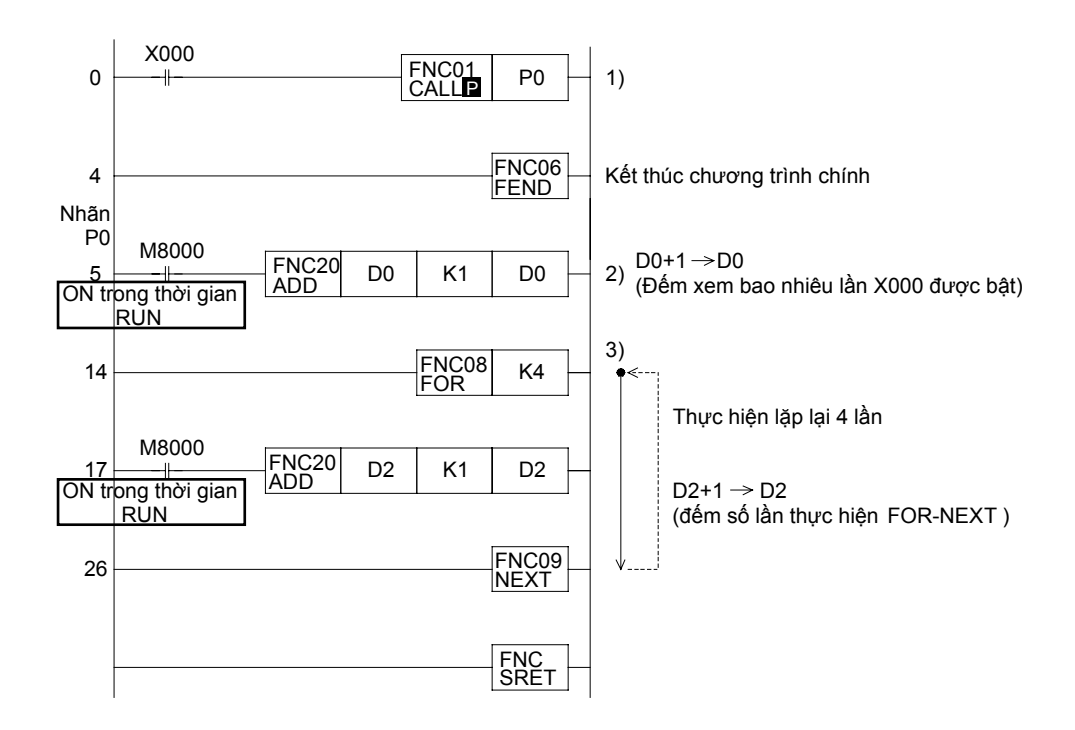

## «Kiểm tra hoạt động»

Sử dụng GX Developer để giám sát mạch điện.

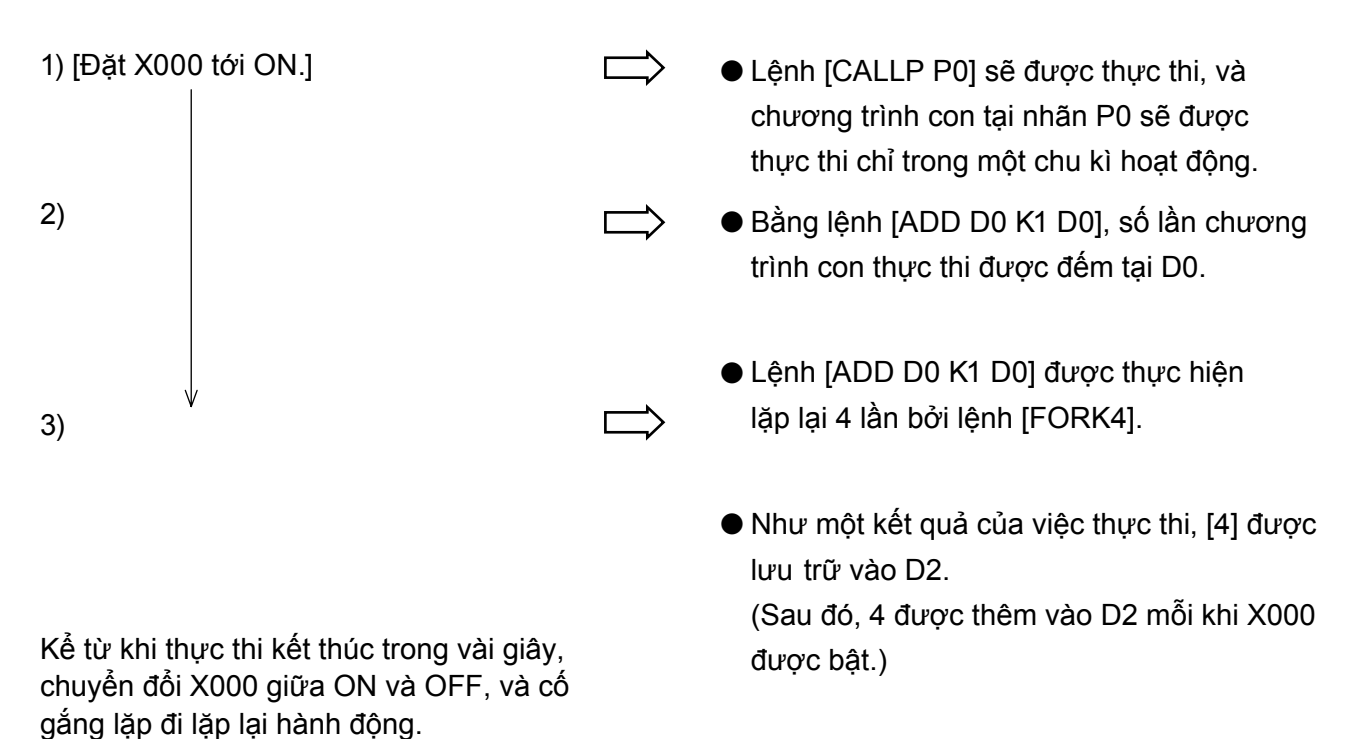

# GHI NHỨ

# Bạn có thể là một chuyên gia!

## Chương 13

# TỔNG QUAN VỀ CÁC ĐIỂM

Có sự khác biệt trong các nguyên tắc hoạt động giữa PLC và bảng rơle. Tuy nhiên, có rất nhiều người dùng không nhận ra sự khác biệt này. Để làm chủ hoàn toàn lập trình PLC, nó là điều cần thiết để hiểu được sự khác biệt.

## Trong chương này...

Các nguyên tắc hoạt động của PLC sẽ được tóm tắt, cùng với rơle phụ trợ, các bộ hẹn giờ, và vai trò của pin.

Sau khi xem xét tất cả các chủ đề và xác nhận kiến thức của bạn trong những điểm đó đã được bảo đảm, bạn sẽ thực hiện bước đầu tiên hướng tới việc trở thành một nhà thiết kế mạch tuần tự chuyên nghiệp.

# 13.1 Quá trình vào/ra của PLC

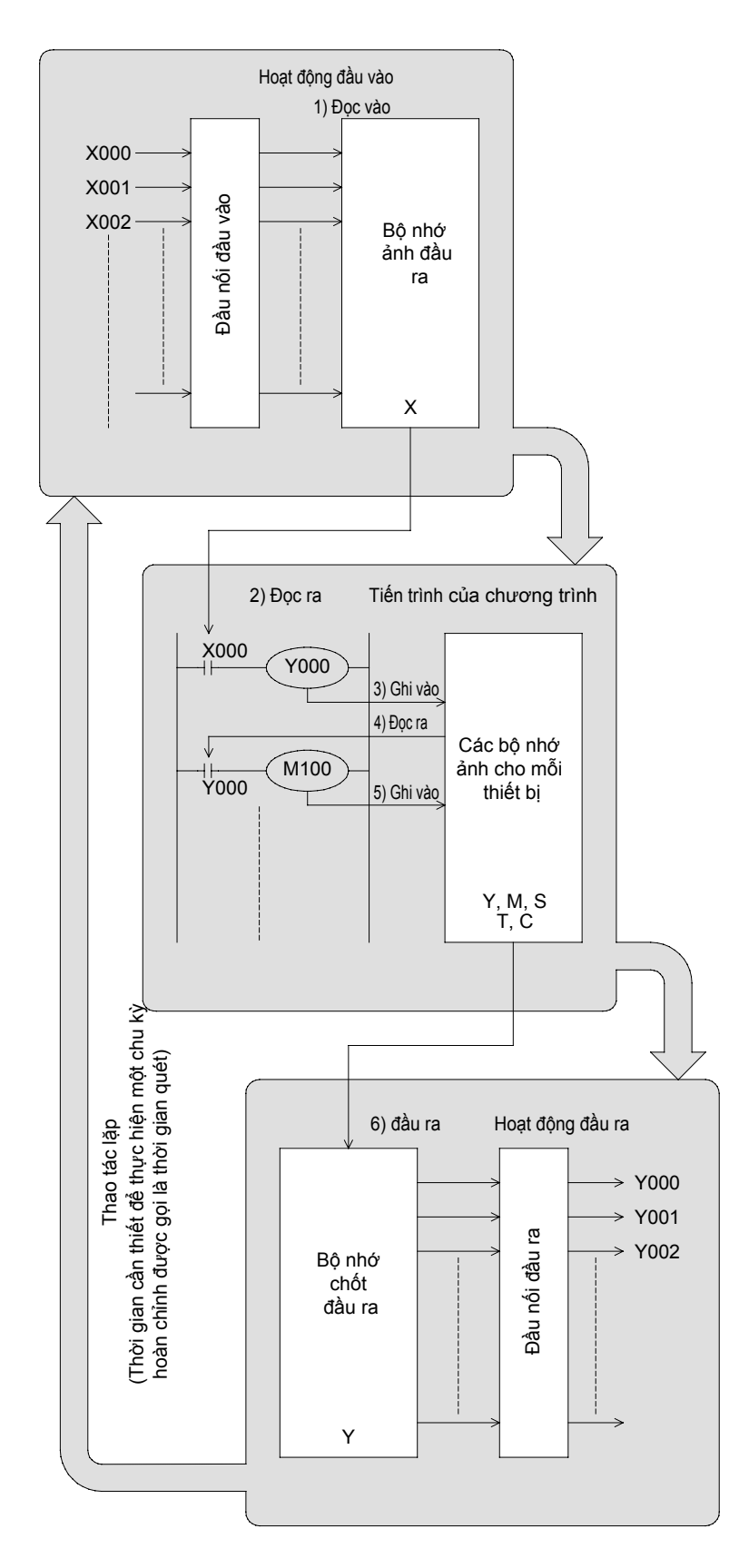

#### Hoạt động đầu vào

Trước khi thực hiện chương trình, PLC sẽ đọc tất cả các trạng thái ON/OFF của các đầu nối vào vào trong bộ nhớ ảnh đầu vào. Nếu một đầu vào thay đổi trạng thái của nó trong quá trình thực hiện chương trình, bộ nhớ ảnh đầu vào không thay đổi nội dung của nó tại thời điểm đó. Thay vào đó, sự thay đổi sẽ được đọc trong chu kỳ quá trình đầu vào tiếp theo.

#### • Tiến trình của chương trình

PLC đọc các trạng thái ON / OFF của các phần tử được yêu cầu từ bộ nhớ hoặc bộ nhớ ảnh đầu vào phần tử khác, phù hợp với nội dung của các lệnh được lưu trữ trong bộ nhớ chương trình. Do đó, bộ nhớ hình ảnh của mỗi phần tử có thể tuần tự thay đổi nội dung của nó phù hợp với tiến trình của chương trình.

#### Hoạt động đầu ra

Khi tất cả các các lênh đã được thực thi, PLC chuyển các trạng thái ON/OFF của các đầu ra Y đến bộ nhớ chốt đầu ra, trong đó thể hiện các đầu ra vật lý.

## 13.2 Trễ đáp ứng của đầu vào/đầu ra

Không chỉ có trì hoãn điện từ các bộ lọc đầu vào (xấp xỉ. 10 mili giây) và sự chậm trễ đáp ứng cơ học từ rơle đầu ra (xấp xỉ. 10 mili giây), nhưng đó cũng là trì hoãn đáp ứng do ảnh hưởng của thời gian quét.

Chẳng hạn, giả sử rằng những thay đổi đầu vào X000 từ OFF sang ON ngay sau khi quá trình đầu vào kết thúc, như thể hiện trong các mạch tuần tự bên dưới. (Lưu ý: chuyển mạch đầu vào thay đổi tới ON xấp xỉ 10 mili giây trước khi quá trình được giám sát.)

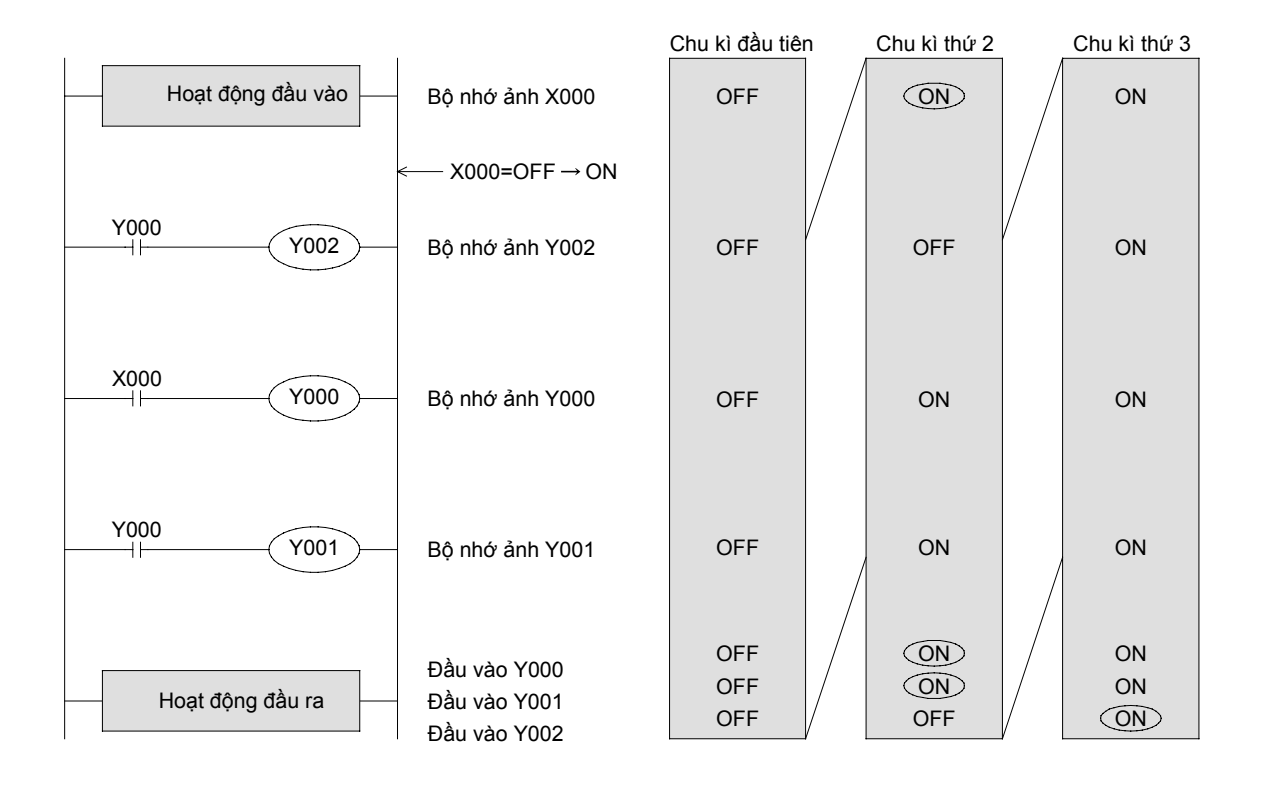

Như đã trình bày ở trên, Y000 và Y001 thể có tối đa 2 chu kỳ trì hoãn đáp ứng. (Tiếp điểm đầu ra sẽ được ON xấp xỉ 10 mili giây sau đó.)

Y002 được năng lượng hóa 1 chu kỳ sau đó, kể từ khi tiếp điểm Y000 lái Y002 được lập trình trước X000.

#### Tham khảo

#### Biện pháp đối phó chống lại trễ đáp ứng I/O

Có một lệnh ứng dụng (Làm mới FNC50 REF) mà có thể thực hiện xử lý đầu vào hoặc đầu ra trong quá trình thực thi chương trình. Đối với loại bóng bán dẫn các đầu cuối đầu ra, trì hoãn đáp ứng đầu ra là 0,2 mili giây hoặc ít hơn. Ngoài ra, đối với các đầu vào X000 tới X007, có những lệnh ứng dụng (Làm mới và điều chỉnh bộ lọc FNC51 REF) có thể được sử dụng để giảm trễ đáp ứng bởi lọc các đầu vào lọc trong chương trình.

## 13.3 Hoạt động đầu ra kép

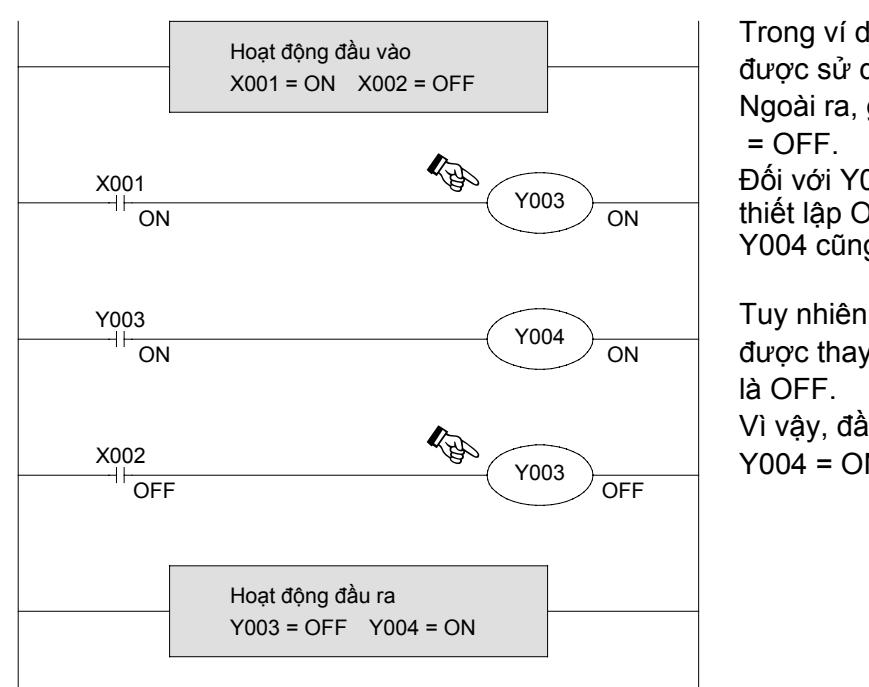

Trong ví dụ này, giả sử cuộn dây Y003 được sử dụng trong nhiều vị trí. Ngoài ra, giả sử rằng X001 = ON và X002 = OFF

Đối với Y003 đầu tiên, bộ nhớ ảnh được thiết lập ON vì X001 là ON, do đó đầu ra Y004 cũng là ON.

Tuy nhiên, đối với Y003 thứ hai, bộ nhớ ảnh được thay đổi tới OFF từ khi đầu vào X002 là OFF.

Vì vậy, đầu ra trong thực tế, Y003 = OFF và Y004 = ON.

Như đã mô tả trước đây, nếu đầu ra kép (ra đôi) được thực hiện, nội dung sau này sẽ ghi đè nguyên.

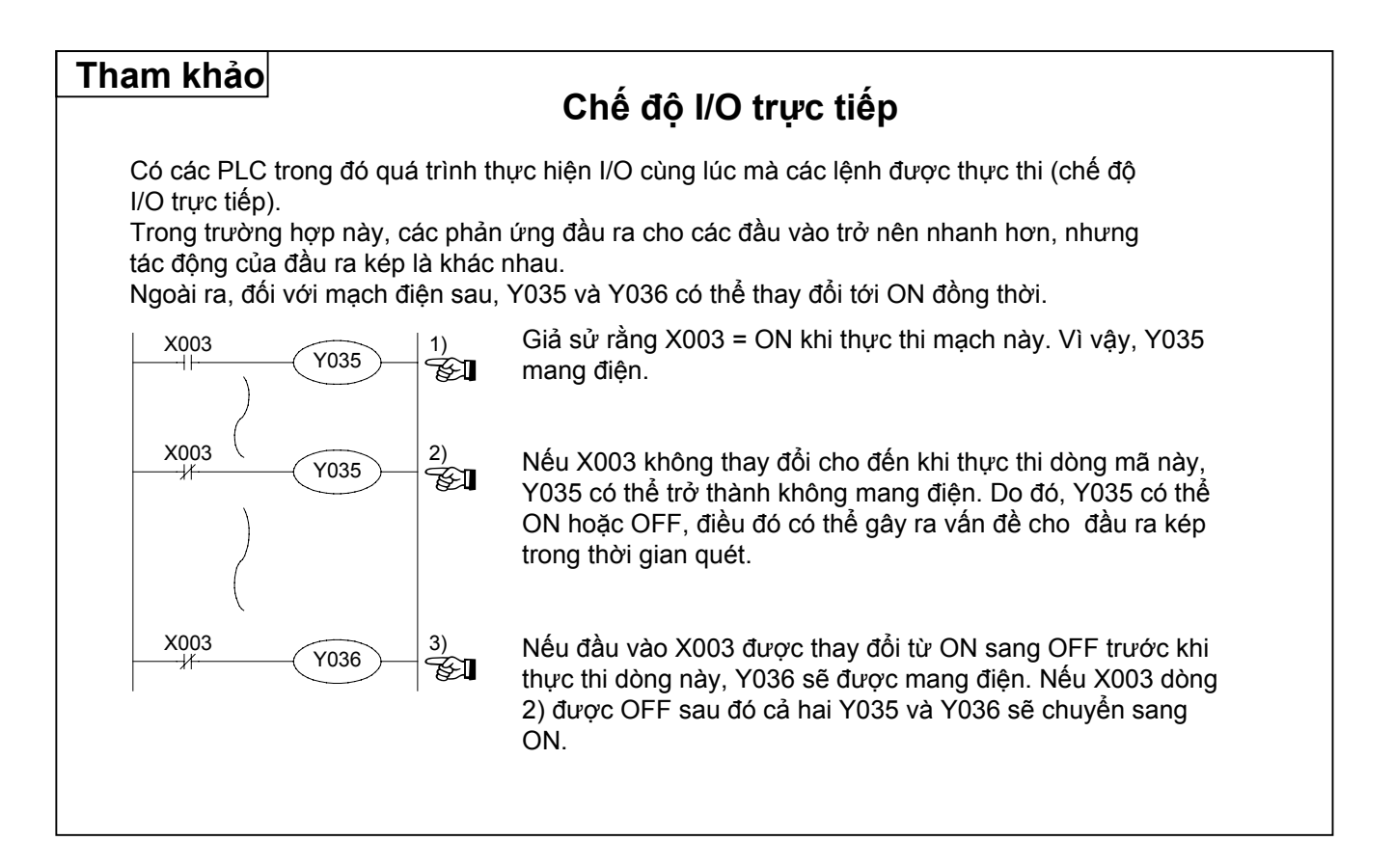

## 13.4Không có giới hạn về số lượng các tiếp điểm

Kể từ khi PLC có thể sử dụng các nội dung của bộ nhớ ảnh cho mỗi phần tử nhiều lần khi cần thiết, không có giới hạn về số lượng các tiếp điểm NO và N.C..

Tuy nhiên, có một giới hạn về dung lượng chương trình đối với các tiếp điểm nối tiếp và song song. Những hạn chế khác bao gồm khu vực hiển thị của bảng lập trình đồ họa và số lượng ký tự được in có thể được bao gồm trên một dòng đơn.

- Lúc tối đa, 11 tiếp điểm và 1 cuộn dây (trong trường hợp của các bộ hẹn giờ hoặc các bộ đếm,10 tiếp điểm và 1 cuộn dây) có thể được bao gồm trong một dòng duy nhất trên GPP. Số lượng đường dây chạy song song từ một relay đơn phải là 24 hoặc ít hơn.
- Đó là khuyến cáo rằng mỗi dòng gồm có hơn 10 tiếp điểm và 1 cuộn dây và các dòng được giới hạn đến 5 hoặc ít hơn, để dễ dàng hiển thị chúng trên GPP. Nếu phương pháp lập trình này được theo sau, 1 khối mạch với các chú thích có thể được hiển thị trên một vùng hiển thị duy nhất.

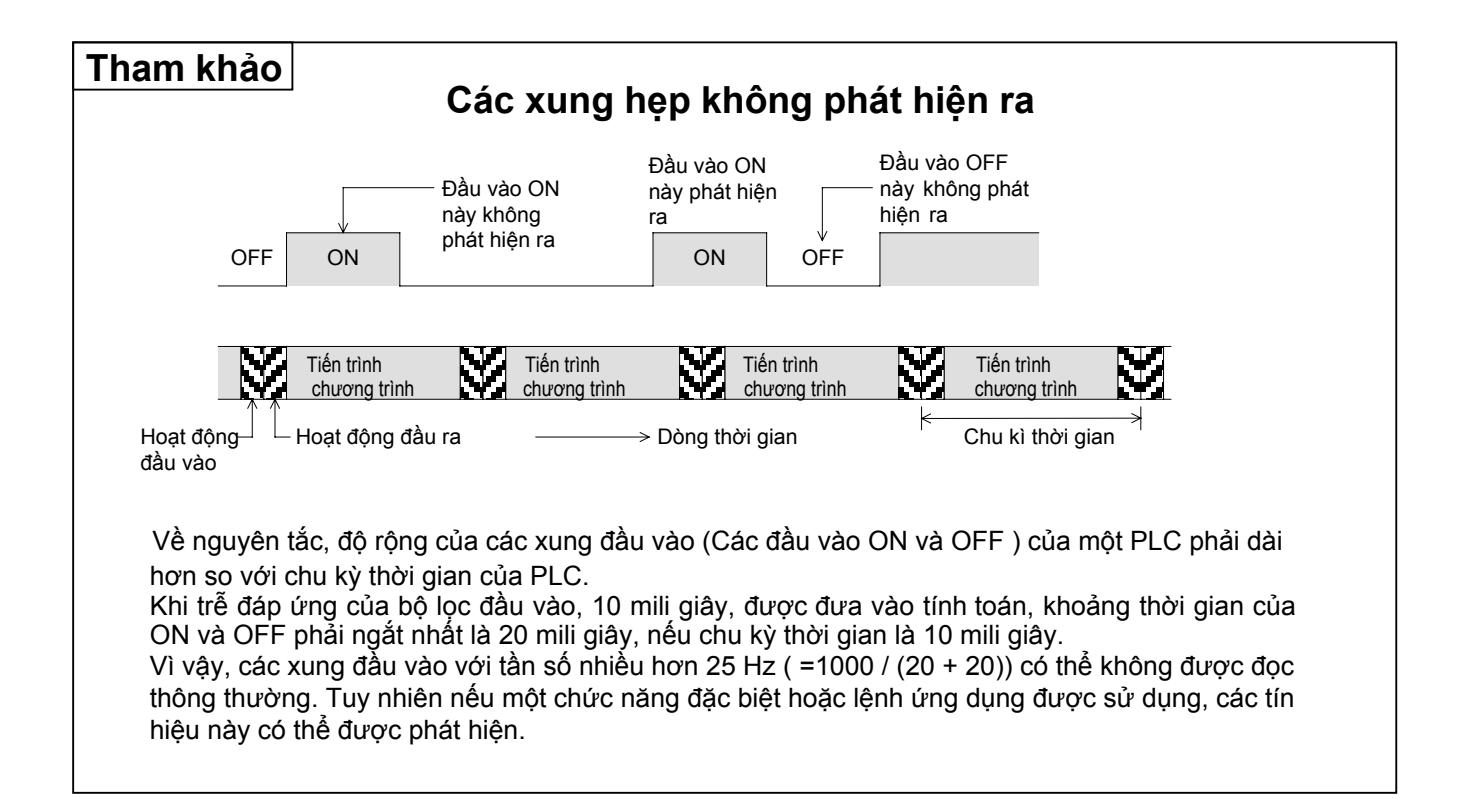

## 13.5 Vai trò của pin

Các PLC tích hợp một pin lithium không thay đổi lần nữa mà cung cấp tiện ích sao lưu cho các các rơle phụ trợ, các trạng thái của các thiết bị trong các lệnh ladder, các bộ hẹn giờ, và các bộ đếm cũng như sao lưu cho bộ nhớ chương trình trong thời gian mất điện. Hơn nữa, một số PLC không tích hợp pin được chốt bởi bộ nhớ EEPROM.

## Làm thế nào để sử dụng chốt (pin hỗ trợ) các rơle

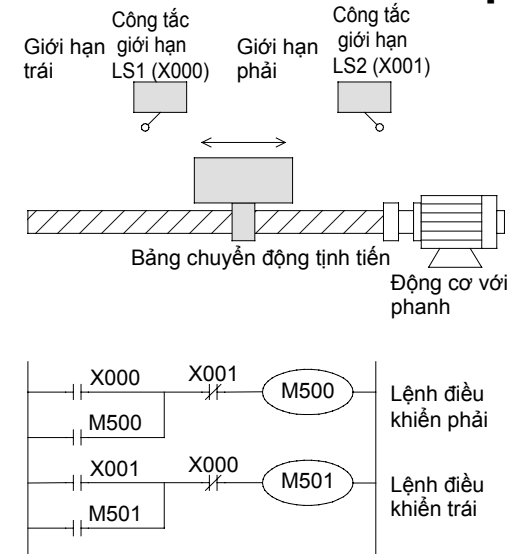

Trong một số trường hợp, nó là cần thiết để di chuyển các bảng định vị theo hướng giống nhau sau khi mất điện.

- X 000 = ON (Giới điều khiển trái)
- → M500(Lệnh điều khiển phải)=ON
- → Sự cố mất điện
- → Bảng định vị dừng giữa chừng
- → Khởi động lại (M500 = ON)
- → X001= ON(Giới hạn phải)
- $\rightarrow$  M500 = OFF, M501 = OŃ
- → Điều khiển trái

Các rơle từ M500 được sao lưu với pin, và thường được gọi là chốt (pin hỗ trợ) các rơle.

### Làm thế nào để sử dụng các bộ đếm

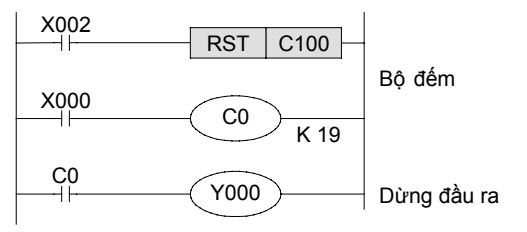

Bộ đếm này đếm kích hoạt cho công tắc giới hạn trái trình bày ở trên, và dừng lại bàn sau khi đếm 19 lần. Trong trường hợp này, bộ đếm giữ giá trị đếm của nó ngay cả khi mất điện xảy ra trong quá trình đếm.

#### Làm thế nào để sử dụng các bộ định đếm thời gian tích hợp lưu trữ (Các dòng FX2N, FX3U, FX2NC, FX3UC)

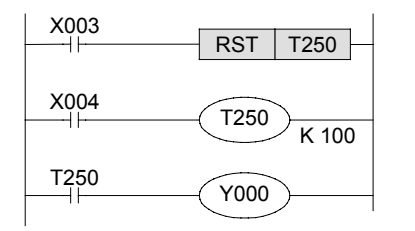

Bộ hẹn giờ T250 bắt đầu hẹn giờ tại thời điểm X004 thay đổi sang ON.

Các bộ đếm thời gian tích hợp lưu trữ giá trị hiện tại của nó nếu X004 thiết lập để OFF hoặc nếu nguồn được tắt trong quá trình hẹn giờ.

Khi thời bộ hẹn giờ khởi động một lần nữa, đồng hồ bộ hẹn giờ duy trì giá trị thời gian của mình và tiếp điểm đầu ra T250 sau đó sẽ được mang điện. Khi X003 được thiết lập để ON, giá trị hiện tại của bộ hẹn giờ được xóa và thiết lập lại về 0 và được thiết lập lại về 0 và được thiết lập để OFF.

## 13.6 Các bộ hẹn giờ và độ chính xác của chúng

Mỗi bộ hẹn giờ trong một PLC bắt đầu hẹn giờ khi tiếp điểm điều khiển của nó được đóng lại, và tiếp điểm đầu ra của nó được kích hoạt sau khi bộ hẹn giờ đạt đến giá trị thiết lập của nó.

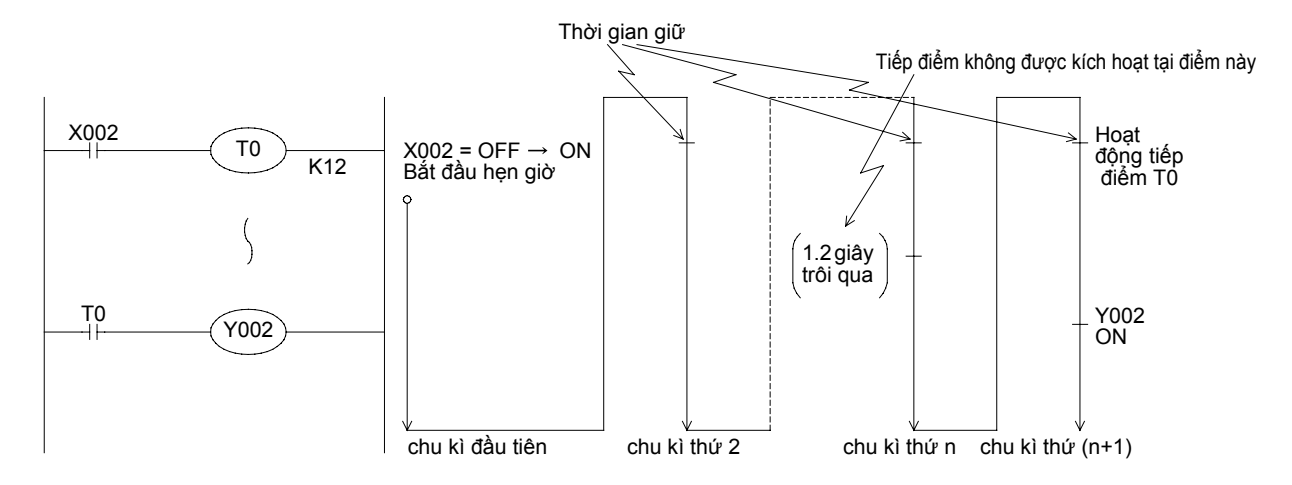

Vì vậy, độ chính xác tương đối của một tiếp điểm bộ hẹn giờ có thể được biểu diễn bằng công thức sau:

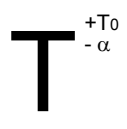

α :0.01 đối với bộ hẹn giờ 10 mili giây, 0.1 đối với bộ hẹn giờ 100 mili giây (giây)
 T Thiết lập thời gian cho bộ hẹn giờ (giây)
 T Thời gian quét (giây)

Trong trường hợp xấu nhất, nếu tiếp điểm điều khiển bộ hẹn giờ được lập trình trước cuộn dây bộ hẹn giờ, độ chính xác trở thành 2T0. Nếu giá trị thiết lập của bộ hẹn giờ là 0, tiếp điểm đầu ra được kích hoạt vào lần thực thi tiếp của lệnh cuộn dây.

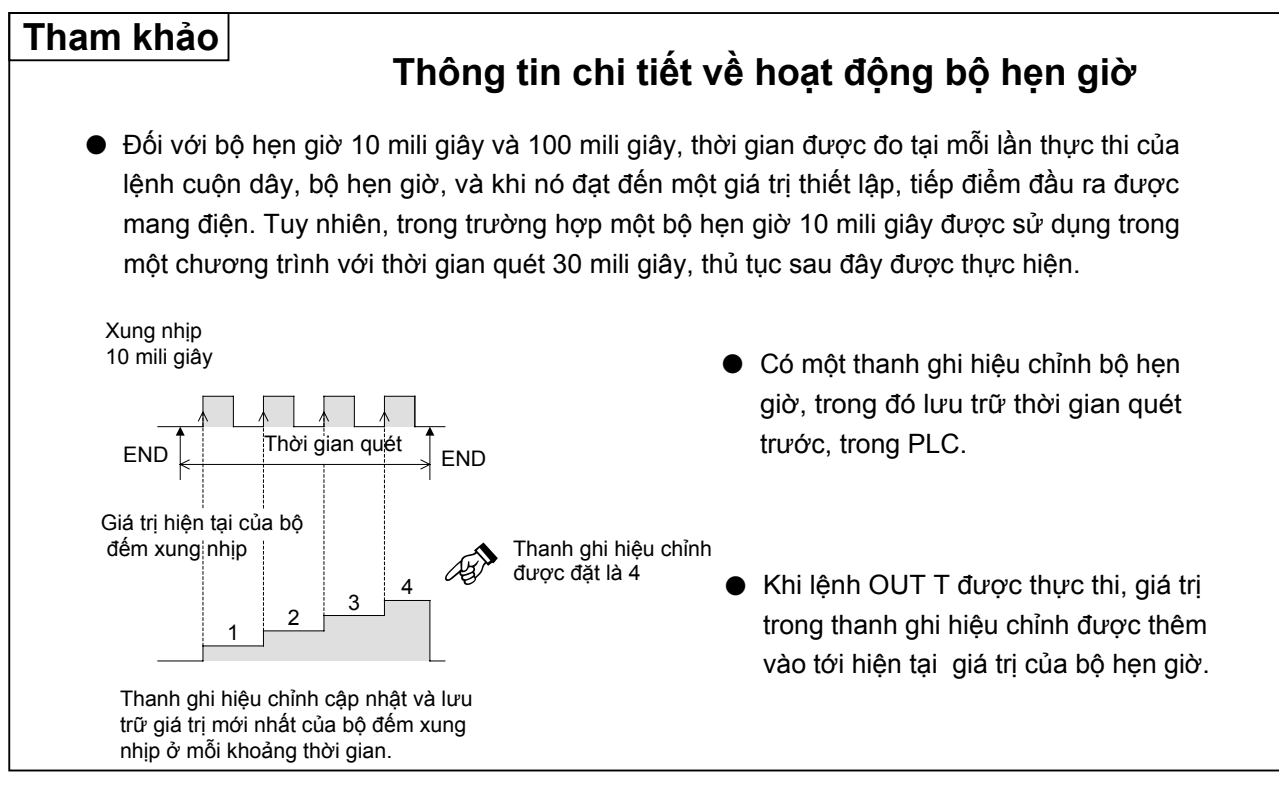

# GHI NHỨ

# Phục lục

## Trong phục lục này...

Các lệnh ứng dụng, rơle phụ trợ đặc biệt và ghi thanh ghi dữ liệu đặc biệt đã được mô tả trong cuốn sách này được sắp xếp trong các danh sách.

Ngoài ra, nội dung của thông số cài đặt được bao gồm. Thiết lập chúng khi cần thiết.

## Thật dễ dàng để học PLC!

Đối với một người chỉ mới bắt đầu học PLC hoặc không biết gì về điều khiển tuần tự, quá trình học tập có thể mất một thời gian dài.

Các dòng Micro PLC FX tạo điều kiện một cách dễ dàng để tìm hiểu kiến thức cơ bản trình tự.

Cùng với cuốn sách này, các hội thảo đào tạo và phần mềm đào tạo PLC có sẵn cho học PLC với tốc độ thích hợp.

## Phục lục 1.1 Danh sách lệnh ứng dụng

Các lệnh ứng dụng đối với các Micro PLC được liệt kê trong bảng dưới đây.

| B         C         Duic name         F         F                                                                                                    |             |       |          |                                   |            | PL                        | PLC áp dụng    |                       |            |                                                           |                        |        |     |          |                                        |                       | PL                      | .C á                   | p d                                                    | ụng                   |                               |                                                           |
|----------------------------------------------------------------------------------------------------|-------------|-------|----------|-----------------------------------|------------|---------------------------|----------------|-----------------------|------------|-----------------------------------------------------------|------------------------|--------|-----|----------|----------------------------------------|-----------------------|-------------------------|------------------------|--------------------------------------------------------|-----------------------|-------------------------------|-----------------------------------------------------------|
| all         M. Memonic         Chic năng         A         A                                                                                                    | jaj         | ENC   |          |                                   | F          | F                         | F              | F                     | F          | F                                                         | F                      | Jai    | ENC |          |                                        | F                     | F                       | F                      | F                                                      | F                     | F                             | F                                                         |
| get         b         N         V         N         V         V                                                                                                    | hân lo      | nių c | Mnemonic | Chức năng                         | X<br>1     |                           | 2<br>2         | X                     | X<br>1     |                                                           | X<br>3                 | u lo   |     | Mnemonic | Chức năng                              |                       |                         |                        | X<br>3                                                 |                       | X<br>2                        | X                                                         |
| a         c         c                                                                                                    |             | S0.   |          |                                   | s          | Ń                         | Ň              | Ŭ                     | Ň          | Ň                                                         | Ŭ                      | hâ     | S0. |          |                                        | s                     | N                       | Ň                      | Ŭ                                                      | Ň                     | Ň                             | U                                                         |
| B         CJ         Nhảy có diều kiện         C         C                                                                                                    | ш           |       |          |                                   |            |                           |                |                       | С          | С                                                         | С                      |        |     |          |                                        |                       |                         |                        |                                                        | С                     | С                             | С                                                         |
| eig         CALL         Column or function con         C         C<                                                                                                    |             | 00    | CJ       | Nhảy có điều kiện                 | $\bigcirc$ | 0                         | $\bigcirc$     | $\bigcirc$            | $\bigcirc$ | $\bigcirc$                                                | $\bigcirc$             | cao    | 55  | HSZ      | So sánh vùng bộ đếm tốc độ cao         | —                     | _                       | 0                      | $\bigcirc$                                             | —                     | $\bigcirc$                    | $\bigcirc$                                                |
| m         col         SRET         Trois ging a duron ginh chan $\bigcirc$ $\bigcirc$                                                                                                    | 4<br>L      | 01    | CALL     | Gọi chương trình con              | 0          | 0                         | $\bigcirc$     | $\bigcirc$            | 0          | $\bigcirc$                                                | $\bigcirc$             | đÔ     | 56  | SPD      | Phát hiện tốc độ                       | $\bigcirc$            | $\bigcirc$              | 0                      | $\bigcirc$                                             | $\bigcirc$            | $\bigcirc$                    | $\bigcirc$                                                |
| 6         04         E         CO         CO <td>g tr</td> <td>02</td> <td>SRET</td> <td>Trở lại chương trình con</td> <td>0</td> <td><math>\circ</math></td> <td><math>\bigcirc</math></td> <td>0</td> <td>0</td> <td>0</td> <td>0</td> <td>tốc</td> <td>57</td> <td>PLSY</td> <td>Đầu ra xung Y</td> <td><math>\bigcirc</math></td> <td>0</td> <td>0</td> <td><math>\bigcirc</math></td> <td><math>\bigcirc</math></td> <td><math>\bigcirc</math></td> <td><math>\bigcirc</math></td>                                                                                                    | g tr        | 02    | SRET     | Trở lại chương trình con          | 0          | $\circ$                   | $\bigcirc$     | 0                     | 0          | 0                                                         | 0                      | tốc    | 57  | PLSY     | Đầu ra xung Y                          | $\bigcirc$            | 0                       | 0                      | $\bigcirc$                                             | $\bigcirc$            | $\bigcirc$                    | $\bigcirc$                                                |
| B         0         0         0         0         0         0         0         0         0         0         0         0         0         0         0         0         0         0         0         0         0         0         0         0         0         0         0         0         0         0         0         0         0         0         0         0         0         0         0         0         0         0         0         0         0         0         0         0         0         0         0         0         0         0         0         0         0         0         0         0         0         0         0         0         0         0         0         0         0         0         0         0         0         0         0         0         0         0         0         0         0         0         0         0         0         0         0         0         0         0         0         0         0         0         0         0         0         0         0         0         0         0         0         0         0         0                                                                                                    | ono         | 03    | IRET     | Trở lại ngắt                      | 0          | $ \circ $                 | 0              | 0                     | 0          | 0                                                         | 0                      | Ś      | 58  | PWM      | Điều chế độ rộng xung                  | 0                     | 0                       | 0                      | 0                                                      | 0                     | 0                             | 0                                                         |
| B         D         Vo hieu had ngåt         O         O         O           G6         FEND         Kett füc chrong tiln chrim, für         O         O <t< td=""><td>р<br/>Ч</td><td>04</td><td>EI</td><td>Cho phép ngắt</td><td>0</td><td><math> \circ </math></td><td>0</td><td>0</td><td>0</td><td><math>\circ</math></td><td><math>\bigcirc</math></td><td>Xủ</td><td>59</td><td>PLSR</td><td>Cài đặt tăng/giảm tốc</td><td>0</td><td>0</td><td><math>\left  \circ \right </math></td><td><math>\circ</math></td><td>0</td><td>0</td><td><math>\circ</math></td></t<>                                                                                                    | р<br>Ч      | 04    | EI       | Cho phép ngắt                     | 0          | $ \circ $                 | 0              | 0                     | 0          | $\circ$                                                   | $\bigcirc$             | Xủ     | 59  | PLSR     | Cài đặt tăng/giảm tốc                  | 0                     | 0                       | $\left  \circ \right $ | $\circ$                                                | 0                     | 0                             | $\circ$                                                   |
| 6         6         FEND         Két trué churgeng trinh chinhin         C         C                                                                                                    | р<br>Б      | 05    | DI       | Vô hiệu hóa ngắt                  | 0          | 0                         | 0              | 0                     | 0          | 0                                                         | 0                      |        | 60  | IST      | Trạng thái khởi tạo                    | 0                     | 0                       | 0                      | 0                                                      | 0                     | 0                             | 0                                                         |
| 07         WDT         Lam mod trink the odd time(         C         C <thc< th="">         C         C         C         C         C         C         C         C         C         C         C         C         C         C         C         C         C         C         C         C         C         C         C         C         C         C         <thc< td=""><td>Dò</td><td>06</td><td>FEND</td><td>Kết thúc chương trình chính</td><td>0</td><td><math> \circ </math></td><td>0</td><td>0</td><td>0</td><td>0</td><td>0</td><td>~</td><td>61</td><td>SER</td><td>Tìm kiếm một Stack dữ liệu</td><td>-</td><td></td><td><math>\bigcirc</math></td><td>0</td><td>-</td><td>0</td><td>0</td></thc<></thc<>                                                                                                    | Dò          | 06    | FEND     | Kết thúc chương trình chính       | 0          | $ \circ $                 | 0              | 0                     | 0          | 0                                                         | 0                      | ~      | 61  | SER      | Tìm kiếm một Stack dữ liệu             | -                     |                         | $\bigcirc$             | 0                                                      | -                     | 0                             | 0                                                         |
| B         FOR         Bait dav vong lap FORNEXT         C         C<                                                                                                    |             | 07    | WDT      | Làm mới trình theo dõi timer      | 0          | 0                         | 0              | 0                     | 0          | 0                                                         | 0                      | ta)    | 62  | ABSD     | Bộ xếp dãy tang tuyệt đối              | 0                     | 0                       | 0                      | 0                                                      | 0                     | 0                             | 0                                                         |
| 10         CMP         Reaching Timer                                                                                                    |             | 08    | FOR      | Băt đâu vòng lặp FOR/NEXT         | $\bigcirc$ | $\left  \bigcirc \right $ | $\bigcirc$     | $\bigcirc$            | $\bigcirc$ | $\bigcirc$                                                | $\bigcirc$             | ang    | 63  | INCD     | Bộ xêp dãy tang từng bước              | $\odot$               | $\square$               | $\square$              | $\bigcirc$                                             | $\circ$               | $\bigcirc$                    | $\left  \bigcirc \right $                                 |
| 11         2C MP         So sam         C         C <thc< th="">         C         C         C         C         C         C         C         C         C         C         C         C         C         C         C         C         C         C         C         C         C         C         C         C         C         C         <thc< td=""><td></td><td>09</td><td>NEXT</td><td>Kết thúc vòng lặp FOR/NEXT</td><td><math>\bigcirc</math></td><td><math>\left  \bigcirc \right </math></td><td><math>\bigcirc</math></td><td><math>\bigcirc</math></td><td><math>\bigcirc</math></td><td><math>\bigcirc</math></td><td><math>\bigcirc</math></td><td>ģ</td><td>64</td><td>TTMR</td><td>Teaching Timer</td><td>—</td><td></td><td></td><td><math>\bigcirc</math></td><td>-</td><td><math>\bigcirc</math></td><td><math>\left  \bigcirc \right </math></td></thc<></thc<>                                                                                                    |             | 09    | NEXT     | Kết thúc vòng lặp FOR/NEXT        | $\bigcirc$ | $\left  \bigcirc \right $ | $\bigcirc$     | $\bigcirc$            | $\bigcirc$ | $\bigcirc$                                                | $\bigcirc$             | ģ      | 64  | TTMR     | Teaching Timer                         | —                     |                         |                        | $\bigcirc$                                             | -                     | $\bigcirc$                    | $\left  \bigcirc \right $                                 |
| 1         12         CP         So sam theo vung         0         0         0         0         0         0         0         0         0         0         0         0         0         0         0         0         0         0         0         0         0         0         0         0         0         0         0         0         0         0         0         0         0         0         0         0         0         0         0         0         0         0         0         0         0         0         0         0         0         0         0         0         0         0         0         0         0         0         0         0         0         0         0         0         0         0         0         0         0         0         0         0         0         0         0         0         0         0         0         0         0         0         0         0         0         0         0         0         0         0         0         0         0         0         0         0         0         0         0         0         0         0                                                                                                    |             | 10    | CMP      | So sánh                           | $\bigcirc$ |                           | $\bigcirc$     | $\bigcirc$            | $\bigcirc$ | $\bigcirc$                                                | $\bigcirc$             | ênł    | 65  | STMR     | Bộ hẹn giờ đặc biệt                    | -                     |                         | P                      | $\bigcirc$                                             | _                     | $\bigcirc$                    | $\left  \begin{array}{c} 0 \\ 0 \end{array} \right $      |
| 13         MCV         Undrugen         Image: Constraint of the second second | f           | 11    | ZCP      | So sánh theo vùng                 | $\bigcirc$ | $ \Theta $                | 0              | $\bigcirc$            | $\bigcirc$ | $\bigcirc$                                                | $\bigcirc$             | ập I   | 66  | ALT      | Trạng thái thay thế                    | $\bigcirc$            | P                       | R                      | $\bigcirc$                                             | $\bigcirc$            | $\bigcirc$                    | $\left  \begin{array}{c} \\ \\ \\ \\ \end{array} \right $ |
| B         SMOU         Light All Brå         Image: Constraint of the second of the second o | sá          | 12    | MOV      |                                   | $\cup$     | $\square$                 | $\frac{1}{2}$  | $\overline{\bigcirc}$ | $\cup$     | $\frac{0}{2}$                                             | $\Theta$               | Ϋ́̈́̈́ | 67  | RAMP     | Gia tăng giá trị biến                  | $\cup$                | Р                       | R                      | $\left  \begin{array}{c} 0 \\ 0 \end{array} \right $   | $\circ$               | $\frac{\circ}{\circ}$         | $\mathbb{R}$                                              |
| g         H         LML         BU         H         Image: Constraint of the second second sec                   | Š           | 13    | SMOV     |                                   | _          | _                         | 0              | $\frac{0}{0}$         | _          | $\left  \begin{array}{c} \\ \\ \\ \\ \end{array} \right $ | $\exists$              |        | 68  | ROIC     | Điệu khiến bản xoay                    | _                     | P                       | R                      | $\left  \begin{array}{c} 0 \\ 0 \end{array} \right $   | _                     | $\frac{1}{2}$                 | $\mathbb{R}$                                              |
| age is alwood         Die Rulyen Rtoi         Die Net generation         Die Net generation         Die Net generat                                                                                                    | l và        | 14    | CML      | Bů<br>Diskuuša teké:              | _          |                           | $\frac{1}{2}$  | $\frac{0}{0}$         | _          | $\frac{0}{2}$                                             | $\left  \right\rangle$ |        | 69  | SORI     | Sáp xếp lập bảng dữ liệu               | _                     | -                       | R                      | $\left  \begin{array}{c} 0 \\ 0 \end{array} \right $   | _                     | $\frac{\circ}{\circ}$         | $\mathbb{R}$                                              |
| B         D         PMCV         Event Bay         P         D         D <t< td=""><td>yễn</td><td>10</td><td>BIVIOV</td><td>Di chuyen knol</td><td><math>\cup</math></td><td><math>\vdash</math></td><td></td><td></td><td><math>\cup</math></td><td><math>\mathbb{R}</math></td><td>H</td><td>×</td><td>/U</td><td></td><td>Đàu vào 10 phim</td><td><math>\square</math></td><td> - </td><td>믭</td><td><math>\mathbb{R}</math></td><td><u> </u></td><td>H</td><td>H</td></t<>                                                                                                    | yễn         | 10    | BIVIOV   | Di chuyen knol                    | $\cup$     | $\vdash$                  |                |                       | $\cup$     | $\mathbb{R}$                                              | H                      | ×      | /U  |          | Đàu vào 10 phim                        | $\square$             | -                       | 믭                      | $\mathbb{R}$                                           | <u> </u>              | H                             | H                                                         |
| i         Acti         Diversion         i         O         O <t< td=""><td>, ny</td><td>10</td><td></td><td>Dieli day</td><td>-</td><td>-</td><td></td><td></td><td>-</td><td><math>\mathbb{H}</math></td><td><math>\exists</math></td><td>àiF</td><td>70</td><td></td><td></td><td></td><td>⊢</td><td>믭</td><td></td><td></td><td><math>\mathbb{H}</math></td><td>H</td></t<>                                                                                                    | , ny        | 10    |          | Dieli day                         | -          | -                         |                |                       | -          | $\mathbb{H}$                                              | $\exists$              | àiF    | 70  |          |                                        |                       | ⊢                       | 믭                      |                                                        |                       | $\mathbb{H}$                  | H                                                         |
| 18         BCD         Choyen sang main phan         0         0         0         0         0         0         0         0         0         0         0         0         0         0         0         0         0         0         0         0         0         0         0         0         0         0         0         0         0         0         0         0         0         0         0         0         0         0         0         0         0         0         0         0         0         0         0         0         0         0         0         0         0         0         0         0         0         0         0         0         0         0         0         0         0         0         0         0         0         0         0         0         0         0         0         0         0         0         0         0         0         0         0         0         0         0         0         0         0         0         0         0         0         0         0         0         0         0         0         0         0         0         0 <td>Ē</td> <td>17</td> <td>хон</td> <td>Chuyển cong thập phập mã</td> <td>_</td> <td>_</td> <td><math>\cup</math></td> <td><math>\cup</math></td> <td>_</td> <td><math>\square</math></td> <td><math>\square</math></td> <td>οβι</td> <td>72</td> <td></td> <td>Chuyen mạch so (dau vao bann lạt)</td> <td><math>\cup</math></td> <td>Р</td> <td>H</td> <td><math>\frac{0}{0}</math></td> <td><math>\cup</math></td> <td><math>\frac{0}{2}</math></td> <td><math>\mathbb{R}</math></td>                                                                                                    | Ē           | 17    | хон      | Chuyển cong thập phập mã          | _          | _                         | $\cup$         | $\cup$                | _          | $\square$                                                 | $\square$              | οβι    | 72  |          | Chuyen mạch so (dau vao bann lạt)      | $\cup$                | Р                       | H                      | $\frac{0}{0}$                                          | $\cup$                | $\frac{0}{2}$                 | $\mathbb{R}$                                              |
| 19         BIN         Chuyến sang mà nhị phân         0         0         0         0         0         0         0         0         0         0         0         0         0         0         0         0         0         0         0         0         0         0         0         0         0         0         0         0         0         0         0         0         0         0         0         0         0         0         0         0         0         0         0         0         0         0         0         0         0         0         0         0         0         0         0         0         0         0         0         0         0         0         0         0         0         0         0         0         0         0         0         0         0         0         0         0         0         0         0         0         0         0         0         0         0         0         0         0         0         0         0         0         0         0         0         0         0         0         0         0         0         0         0 </td <td></td> <td>18</td> <td>BCD</td> <td>hóa nhi phân</td> <td><math>\bigcirc</math></td> <td><math> \circ </math></td> <td>0</td> <td>0</td> <td><math>\bigcirc</math></td> <td><math> \circ </math></td> <td><math>\circ</math></td> <td>ên I</td> <td>73</td> <td>SEGD</td> <td>Bộ giải mà 7 doạn<br/>Chất 7 đạch</td> <td></td> <td>F</td> <td>H</td> <td><math>\left  \begin{array}{c} \\ \\ \\ \end{array} \right </math></td> <td></td> <td><math>\frac{1}{2}</math></td> <td><math>\mathbb{B}</math></td>                                                                                                    |             | 18    | BCD      | hóa nhi phân                      | $\bigcirc$ | $ \circ $                 | 0              | 0                     | $\bigcirc$ | $ \circ $                                                 | $\circ$                | ên I   | 73  | SEGD     | Bộ giải mà 7 doạn<br>Chất 7 đạch       |                       | F                       | H                      | $\left  \begin{array}{c} \\ \\ \\ \end{array} \right $ |                       | $\frac{1}{2}$                 | $\mathbb{B}$                                              |
| 20       ADD       Cong       Cong <t< td=""><td></td><td>19</td><td>BIN</td><td>Chuyển sang mã nhị phân</td><td>0</td><td>0</td><td>0</td><td>0</td><td>0</td><td><math>\bigcirc</math></td><td>0</td><td>pé</td><td>74</td><td></td><td>Chuyển mạch hướng</td><td><math>\subseteq</math></td><td>H</td><td>H</td><td><math>\overline{\bigcirc}</math></td><td><math>\subseteq</math></td><td><math>\stackrel{\bigcirc}{\frown}</math></td><td>B</td></t<>                                                                                                    |             | 19    | BIN      | Chuyển sang mã nhị phân           | 0          | 0                         | 0              | 0                     | 0          | $\bigcirc$                                                | 0                      | pé     | 74  |          | Chuyển mạch hướng                      | $\subseteq$           | H                       | H                      | $\overline{\bigcirc}$                                  | $\subseteq$           | $\stackrel{\bigcirc}{\frown}$ | B                                                         |
| **       21       SUB       Trù       0       0       0       0       0       0       0       0       0       0       0       0       0       0       0       0       0       0       0       0       0       0       0       0       0       0       0       0       0       0       0       0       0       0       0       0       0       0       0       0       0       0       0       0       0       0       0       0       0       0       0       0       0       0       0       0       0       0       0       0       0       0       0       0       0       0       0       0       0       0       0       0       0       0       0       0       0       0       0       0       0       0       0       0       0       0       0       0       0       0       0       0       0       0       0       0       0       0       0       0       0       0       0       0       0       0       0       0       0       0       0       0       0       0       0 </td <td>÷</td> <td>20</td> <td>ADD</td> <td>Cộng</td> <td><math>\bigcirc</math></td> <td>0</td> <td><math>\bigcirc</math></td> <td><math>\bigcirc</math></td> <td><math>\bigcirc</math></td> <td>0</td> <td>0</td> <td>ĭ≚.</td> <td>76</td> <td>ARVIS</td> <td></td> <td>_</td> <td></td> <td>H</td> <td><math>\overline{\bigcirc}</math></td> <td>_</td> <td><math>\overline{\frown}</math></td> <td>B</td>                                                                                                    | ÷           | 20    | ADD      | Cộng                              | $\bigcirc$ | 0                         | $\bigcirc$     | $\bigcirc$            | $\bigcirc$ | 0                                                         | 0                      | ĭ≚.    | 76  | ARVIS    |                                        | _                     |                         | H                      | $\overline{\bigcirc}$                                  | _                     | $\overline{\frown}$           | B                                                         |
| 22       NUL       Nhân       0       0       0       0       0       0       0       0       0       0       0       0       0       0       0       0       0       0       0       0       0       0       0       0       0       0       0       0       0       0       0       0       0       0       0       0       0       0       0       0       0       0       0       0       0       0       0       0       0       0       0       0       0       0       0       0       0       0       0       0       0       0       0       0       0       0       0       0       0       0       0       0       0       0       0       0       0       0       0       0       0       0       0       0       0       0       0       0       0       0       0       0       0       0       0       0       0       0       0       0       0       0       0       0       0       0       0       0       0       0       0       0       0       0       0       0 </td <td>× .</td> <td>21</td> <td>SUB</td> <td>Trừ</td> <td>0</td> <td>0</td> <td>0</td> <td><math>\bigcirc</math></td> <td>0</td> <td><math>\bigcirc</math></td> <td>0</td> <td>ŝt b</td> <td>70</td> <td>PR</td> <td></td> <td>_</td> <td></td> <td>H</td> <td><math>\overline{\bigcirc}</math></td> <td>_</td> <td><math>\overline{\bigcirc}</math></td> <td><math>\overline{D}</math></td>                                                                                                    | × .         | 21    | SUB      | Trừ                               | 0          | 0                         | 0              | $\bigcirc$            | 0          | $\bigcirc$                                                | 0                      | ŝt b   | 70  | PR       |                                        | _                     |                         | H                      | $\overline{\bigcirc}$                                  | _                     | $\overline{\bigcirc}$         | $\overline{D}$                                            |
| 30<br>42<br>42<br>4       NC       Triang       O       O       O         24<br>40<br>42<br>42       INC       Triang       O       O                                                                                                    | ÷           | 22    | MUL      | Nhân                              | 0          | 0                         | 0              | 0                     | 0          | 0                                                         | 0                      | Lhiế   | 78  | FROM     | Ny Thệu (Mà ASOT)                      | _                     |                         | $\overline{\bigcirc}$  | $\overline{\bigcirc}$                                  | $\cap$                | $\overline{\bigcirc}$         | $\overline{\mathbf{b}}$                                   |
| 24         INC         Tang         ID         ID                                                                                                    | ogi         | 23    | DIV      | Chia                              | 0          | 0                         | 0              | Ο                     | 0          | $\bigcirc$                                                | 0                      |        | 70  |          | Chi từ một khối chức năng đặc biệt     | _                     | Ы                       | <b>H</b>               | $\overline{\bigcirc}$                                  | $\overline{\bigcirc}$ | $\overline{\bigcirc}$         | $\overline{0}$                                            |
| 1       25       DEC       Giàm       0       0       0       0       0       0       0       0       0       0       0       0       0       0       0       0       0       0       0       0       0       0       0       0       0       0       0       0       0       0       0       0       0       0       0       0       0       0       0       0       0       0       0       0       0       0       0       0       0       0       0       0       0       0       0       0       0       0       0       0       0       0       0       0       0       0       0       0       0       0       0       0       0       0       0       0       0       0       0       0       0       0       0       0       0       0       0       0       0       0       0       0       0       0       0       0       0       0       0       0       0       0       0       0       0       0       0       0       0       0       0       0       0       0       0 </td <td>án l</td> <td>24</td> <td>INC</td> <td>Tăng</td> <td><math>\bigcirc</math></td> <td><math>\bigcirc</math></td> <td><math>\bigcirc</math></td> <td><math>\bigcirc</math></td> <td><math>\bigcirc</math></td> <td><math>\bigcirc</math></td> <td><math>\bigcirc</math></td> <td>×</td> <td>80</td> <td>RS</td> <td>Truyền thông nối tiếp</td> <td><math>\cap</math></td> <td>ŏ</td> <td><math>\overline{\bigcirc}</math></td> <td><math>\overline{\bigcirc}</math></td> <td><math>\overline{)}</math></td> <td><math>\tilde{\circ}</math></td> <td><math>\overline{<b>0</b>}</math></td>                                                                                                    | án l        | 24    | INC      | Tăng                              | $\bigcirc$ | $\bigcirc$                | $\bigcirc$     | $\bigcirc$            | $\bigcirc$ | $\bigcirc$                                                | $\bigcirc$             | ×      | 80  | RS       | Truyền thông nối tiếp                  | $\cap$                | ŏ                       | $\overline{\bigcirc}$  | $\overline{\bigcirc}$                                  | $\overline{)}$        | $\tilde{\circ}$               | $\overline{0}$                                            |
| 38       26       WAND       Từ logic AND       Image: Comparison of the comparison of the comparison of th                  | p to        | 25    | DEC      | Giảm                              | $\bigcirc$ | 0                         | 0              | $\bigcirc$            | $\bigcirc$ | $\bigcirc$                                                | $\bigcirc$             | i.     | 81  | PRUN     | Chay song song (Chế đo bát phân)       | $\overline{\circ}$    | ŏ                       | $\overline{\bigcirc}$  | $\overline{\bigcirc}$                                  | $\overline{\bigcirc}$ | $\overline{\bigcirc}$         | $\overline{0}$                                            |
| 9       27       WOR       Từ logic OR       Image: Construction of the data provide of the data provide data provide data provide data provide of the data pro                  | phé         | 26    | WAND     | Từ logic AND                      | $\bigcirc$ | 0                         | $\bigcirc$     | $\bigcirc$            | $\bigcirc$ | $\bigcirc$                                                | $\bigcirc$             | goà    | 82  | ASCI     | Chuyển đổi thân lục sang ASCII         | $\overline{\bigcirc}$ | $\overline{\mathbf{O}}$ | $\overline{0}$         | $\overline{\bigcirc}$                                  | $\overline{\bigcirc}$ | $\overline{\bigcirc}$         | $\overline{\mathbf{O}}$                                   |
| 28       WXOR       Từ loại trừ OR       Image: Construction of the construction of the construction of the          | s và        | 27    | WOR      | Từ logic OR                       | $\bigcirc$ | $\bigcirc$                | $\bigcirc$     | $\bigcirc$            | $\bigcirc$ | $\bigcirc$                                                | $\bigcirc$             | ů<br>L | 83  | HEX      | Chuyển đổi ASCII sang thập lục         | Õ                     | ŏ                       | Õ                      | $\overline{\bigcirc}$                                  | Õ                     | Õ                             | Õ                                                         |
| 28       29       NEG       Phép đảo       -       -       -       -       -       -       -       -       -       -       -       -       -       -       -       -       -       -       -       -       -       -       -       -       -       -       -       -       -       -       -       -       -       -       -       -       -       -       -       -       -       -       -       -       -       -       -       -       -       -       -       -       -       -       -       -       -       -       -       -       -       -       -       -       -       -       -       -       -       -       -       -       -       -       -       -       -       -       -       -       -       -       -       -       -       -       -       -       -       -       -       -       -       -       -       -       -       -       -       -       -       -       -       -       -       -       -       -       -       -       -       -       -       - <t< td=""><td>ğ</td><td>28</td><td>WXOR</td><td>Từ loại trừ OR</td><td>0</td><td><math>\bigcirc</math></td><td><math>\bigcirc</math></td><td><math>\bigcirc</math></td><td>0</td><td><math>\bigcirc</math></td><td>0</td><td>bê</td><td>84</td><td>CCD</td><td>Mã kiểm tra</td><td>Õ</td><td>Õ</td><td>Õ</td><td>Õ</td><td>Õ</td><td>Õ</td><td>Õ</td></t<>                                                                                                    | ğ           | 28    | WXOR     | Từ loại trừ OR                    | 0          | $\bigcirc$                | $\bigcirc$     | $\bigcirc$            | 0          | $\bigcirc$                                                | 0                      | bê     | 84  | CCD      | Mã kiểm tra                            | Õ                     | Õ                       | Õ                      | Õ                                                      | Õ                     | Õ                             | Õ                                                         |
| 30         ROR         Quay phải         -         -         -         -         -         -         -         -         -         -         -         -         -         -         -         -         -         -         -         -         -         -         -         -         -         -         -         -         -         -         -         -         -         -         -         -         -         -         -         -         -         -         -         -         -         -         -         -         -         -         -         -         -         -         -         -         -         -         -         -         -         -         -         -         -         -         -         -         -         -         -         -         -         -         -         -         -         -         -         -         -         -         -         -         -         -         -         -         -         -         -         -         -         -         -         -         -         -         -         -         -         -         - <t< td=""><td>Số</td><td>29</td><td>NEG</td><td>Phép đảo</td><td>—</td><td>-</td><td>0</td><td>0</td><td>—</td><td>0</td><td><math>\bigcirc</math></td><td>t bị</td><td>85</td><td>VRRD</td><td>Khối đọc</td><td>Ō</td><td>Ō</td><td>Ō</td><td>_</td><td>_</td><td>_</td><td>-</td></t<>                                                                                                    | Số          | 29    | NEG      | Phép đảo                          | —          | -                         | 0              | 0                     | —          | 0                                                         | $\bigcirc$             | t bị   | 85  | VRRD     | Khối đọc                               | Ō                     | Ō                       | Ō                      | _                                                      | _                     | _                             | -                                                         |
| 31       ROL       Quay trái       —       —       —       —       —       —       —       —       —       —       —       —       —       —       —       —       —       —       —       —       —       —       —       —       —       —       —       —       —       —       —       —       —       —       —       —       —       —       —       —       —       —       —       —       —       —       —       —       —       —       —       —       —       —       —       —       —       —       —       —       —       …       …       …       …       …       …       …       …       …       …       …       …       …       …       …       …       …       …       …       …       …       …       …       …       …       …       …       …       …       …       …       …       …       …       …       …       …       …       …       …       …       …       …       …       …       …       …       …       …       …       …       …       …       … <t< td=""><td></td><td>30</td><td>ROR</td><td>Quay phải</td><td>-</td><td>_</td><td>0</td><td>0</td><td>-</td><td>0</td><td>0</td><td>hiế</td><td>86</td><td>VRSC</td><td>Khối tỉ lệ</td><td>0</td><td></td><td>0</td><td>—</td><td>—</td><td>-</td><td>—</td></t<>                                                                                                    |             | 30    | ROR      | Quay phải                         | -          | _                         | 0              | 0                     | -          | 0                                                         | 0                      | hiế    | 86  | VRSC     | Khối tỉ lệ                             | 0                     |                         | 0                      | —                                                      | —                     | -                             | —                                                         |
| 32       RCR       Quay phải với cở nhớ       -       -       -       -       -       -       -       -       -       -       -       -       -       -       -       -       -       -       -       -       -       -       -       -       -       -       -       -       -       -       -       -       -       -       -       -       -       -       -       -       -       -       -       -       -       -       -       -       -       -       -       -       -       -       -       -       -       -       -       -       -       -       -       -       -       -       -       -       -       -       -       -       -       -       -       -       -       -       -       -       -       -       -       -       -       -       -       -       -       -       -       -       -       -       -       -       -       -       -       -       -       -       -       -       -       -       -       -       -       -       -       -       -       -       - <td></td> <td>31</td> <td>ROL</td> <td>Quay trái</td> <td>-</td> <td>-</td> <td>0</td> <td>0</td> <td>-</td> <td>0</td> <td>0</td> <td>F</td> <td>87</td> <td>RS2</td> <td>Truyền thông nối tiếp 2</td> <td>—</td> <td>_</td> <td>_</td> <td>0</td> <td>—</td> <td>—</td> <td>0</td>                                                                                                    |             | 31    | ROL      | Quay trái                         | -          | -                         | 0              | 0                     | -          | 0                                                         | 0                      | F      | 87  | RS2      | Truyền thông nối tiếp 2                | —                     | _                       | _                      | 0                                                      | —                     | —                             | 0                                                         |
| 33       RCL       Quay trái vóri cór nhớ       -       -       -       -       -       -       -       -       -       -       -       -       -       -       -       -       -       -       -       -       -       -       -       -       -       -       -       -       -       -       -       -       -       -       -       -       -       -       -       -       -       -       -       -       -       -       -       -       -       -       -       -       -       -       -       -       -       -       -       -       -       -       -       -       -       -       -       -       -       -       -       -       -       -       -       -       -       -       -       -       -       -       -       -       -       -       -       -       -       -       -       -       -       -       -       -       -       -       -       -       -       -       -       -       -       -       -       -       -       -       -       -       -       -       -<                                                                                                    | ج           | 32    | RCR      | Quay phải với cờ nhớ              | -          | -                         | $\bigcirc$     | $\bigcirc$            | -          | $\bigcirc$                                                | $\bigcirc$             |        | 88  | PID      | Vòng điều khiển PID                    | 0                     | $\bigcirc$              | 0                      | 0                                                      | $\bigcirc$            | $\bigcirc$                    | 0                                                         |
| 34       SFTR       Dich phải bit       0       0       0       0       0       0       0       0       0       103       ZPUSH       Luu trừ hàng hoạt của thanh ghi chỉ số       -       -       -       -       -       -       -       -       -       -       -       -       -       -       -       -       -       -       -       -       -       -       -       -       -       -       -       -       -       -       -       -       -       -       -       -       -       -       -       -       -       -       -       -       -       -       -       -       -       -       -       -       -       -       -       -       -       -       -       -       -       -       -       -       -       -       -       -       -       -       -       -       -       -       -       -       -       -       -       -       -       -       -       -       -       -       -       -       -       -       -       -       -       -       -       -       -       -       -       -       -                                                                                                    | di<br>Di    | 33    | RCL      | Quay trái với cờ nhớ              | _          | -                         | $\bigcirc$     | $\bigcirc$            | _          | $\bigcirc$                                                | $\bigcirc$             |        | 89  |          |                                        |                       |                         |                        |                                                        |                       |                               |                                                           |
| 35       SFTL       Dich trái bit       0       0       0       0       0       0       0       0       0       0       0       0       0       0       0       0       0       0       0       0       0       0       0       0       0       0       0       0       0       0       0       0       0       0       0       0       0       0       0       0       0       0       0       0       0       0       0       0       0       0       0       0       0       0       0       0       0       0       0       0       0       0       0       0       0       0       0       0       0       0       0       0       0       0       0       0       0       0       0       0       0       0       0       0       0       0       0       0       0       0       0       0       0       0       0       0       0       0       0       0       0       0       0       0       0       0       0       0       0       0       0       0       0       0       0                                                                                                    | ۲à          | 34    | SFTR     | Dịch phải bit                     | $\bigcirc$ |                           | $\bigcirc$     | $\bigcirc$            | $\bigcirc$ | $\bigcirc$                                                | $\bigcirc$             | -      | 102 | ZPUSH    | Lưu trữ hàng hoạt của thanh ghi chỉ số | Ι                     | _                       | -                      |                                                        | Ι                     | -                             |                                                           |
| 36       WSFL       Dịch phải từ       -       -       -       -       -       -       -       -       -       -       -       -       -       -       -       -       -       -       -       -       -       -       -       -       -       -       -       -       -       -       -       -       -       -       -       -       -       -       -       -       -       -       -       -       -       -       -       -       -       -       -       -       -       -       -       -       -       -       -       -       -       -       -       -       -       -       -       -       -       -       -       -       -       -       -       -       -       -       -       -       -       -       -       -       -       -       -       -       -       -       -       -       -       -       -       -       -       -       -       -       -       -       -       -       -       -       -       -       -       -       -       -       -       -       -                                                                                                    | uay         | 35    | SFTL     | Dịch trái bit                     | $\bigcirc$ | $\square$                 | 0              | $\bigcirc$            | $\bigcirc$ | $\bigcirc$                                                | $\bigcirc$             | *      | 103 | ZPOP     | Lấy hàng loạt của thanh ghi chỉ số     | —                     | _                       | —                      |                                                        | -                     | —                             |                                                           |
| 37       WSFL       Ujch trai tur       -       -       -       -       -       -       -       -       -       -       -       -       -       -       -       -       -       -       -       -       -       -       -       -       -       -       -       -       -       -       -       -       -       -       -       -       -       -       -       -       -       -       -       -       -       -       -       -       -       -       -       -       -       -       -       -       -       -       -       -       -       -       -       -       -       -       -       -       -       -       -       -       -       -       -       -       -       -       -       -       -       -       -       -       -       -       -       -       -       -       -       -       -       -       -       -       -       -       -       -       -       -       -       -       -       -       -       -       -       -       -       -       -       -       -                                                                                                    | u d         | 36    | WSFR     | Dịch phải từ                      | _          | _                         | $\bigcirc$     | $\overline{\bigcirc}$ | _          | $\frac{0}{2}$                                             | $\Theta$               |        | 110 | ECMP     | So sánh dấu phẩy động                  | —                     | _                       | 0                      | $\bigcirc$                                             | —                     | $\bigcirc$                    | $\bigcirc$                                                |
| 38       SFWR       Sin duth       OIL       OIL                                                                                                    | toá         | 31    | WSFL     | Dich trai từ                      | _          | -                         | $\cup$         | $\cup$                | _          | μ                                                         | Н                      |        | 111 | EZCP     | So sánh vùng dấu phẩy động             | _                     |                         | O                      | 0                                                      | _                     | 0                             | $  \bigcirc$                                              |
| 116       39       SFRD       Doc dịch<br>[Điều khiến FIFO]       0       0       0       0       0       0       0       0       0       0       0       0       0       0       0       0       0       0       0       0       0       0       0       0       0       0       0       0       0       0       0       0       0       0       0       0       0       0       0       0       0       0       0       0       0       0       0       0       0       0       0       0       0       0       0       0       0       0       0       0       0       0       0       0       0       0       0       0       0       0       0       0       0       0       0       0       0       0       0       0       0       0       0       0       0       0       0       0       0       0       0       0       0       0       0       0       0       0       0       0       0       0       0       0       0       0       0       0       0       0       0       0       0                                                                                                    | éþ          | 38    | SFWR     | [Điều khiển FIFO/FILO]            | $\circ$    | $ \circ $                 | 0              | 0                     | $\circ$    | $ \circ $                                                 | $\circ$                |        | 112 | EMOV     | Di chuyển dấu phẩy động                | —                     |                         |                        | $\circ$                                                | -                     | -                             | 0                                                         |
| 100       110       100       100       100       100       100       100       100       100       100       100       100       100       100       100       100       100       100       100       100       100       100       100       100       100       100       100       100       100       100       100       100       100       100       100       100       100       100       100       100       100       100       100       100       100       100       100       100       100       100       100       100       100       100       100       100       100       100       100       100       100       100       100       100       100       100       100       100       100       100       100       100       100       100       100       100       100       100       100       100       100       100       100       100       100       100       100       100       100       100       100       100       100       100       100       100       100       100       100       100       100       100       100       100       100       1                                                                                                    | 日           | 30    | SERD     | Đọc dịch                          | $\cap$     | $\cap$                    | $\cap$         | $\cap$                | $\cap$     | $\cap$                                                    | $\square$              |        | 116 | ESTR     | Chuyên dâu phây động sang              | _                     | _                       | _                      | 0                                                      | -                     | -                             | O                                                         |
| 40       ZRST       Thiết lập lại vùng       0       0       0       0       0       0       0       0       0       0       0       0       0       0       0       0       0       0       0       0       0       0       0       0       0       0       0       0       0       0       0       0       0       0       0       0       0       0       0       0       0       0       0       0       0       0       0       0       0       0       0       0       0       0       0       0       0       0       0       0       0       0       0       0       0       0       0       0       0       0       0       0       0       0       0       0       0       0       0       0       0       0       0       0       0       0       0       0       0       0       0       0       0       0       0       0       0       0       0       0       0       0       0       0       0       0       0       0       0       0       0       0       0       0       0 <td></td> <td>59</td> <td></td> <td>[Điều khiến FIFO]</td> <td></td> <td></td> <td></td> <td>0</td> <td></td> <td></td> <td></td> <td></td> <td></td> <td></td> <td>Chuyển chuỗi ký tự sang</td> <td></td> <td></td> <td></td> <td></td> <td></td> <td></td> <td></td>                                                                                                    |             | 59    |          | [Điều khiến FIFO]                 |            |                           |                | 0                     |            |                                                           |                        |        |     |          | Chuyển chuỗi ký tự sang                |                       |                         |                        |                                                        |                       |                               |                                                           |
| 41       DECODE Gial ma       0       0       0       0       0       0       0       0       0       0       0       0       0       0       0       0       0       0       0       0       0       0       0       0       0       0       0       0       0       0       0       0       0       0       0       0       0       0       0       0       0       0       0       0       0       0       0       0       0       0       0       0       0       0       0       0       0       0       0       0       0       0       0       0       0       0       0       0       0       0       0       0       0       0       0       0       0       0       0       0       0       0       0       0       0       0       0       0       0       0       0       0       0       0       0       0       0       0       0       0       0       0       0       0       0       0       0       0       0       0       0       0       0       0       0       0                                                                                                    |             | 40    | ZRST     | Thiêt lập lại vùng                | $\bigcirc$ | $\left  \bigcirc \right $ | $\bigcirc$     | $\bigcirc$            | $\bigcirc$ | $\bigcirc$                                                | $\bigcirc$             |        | 117 | EVAL     | dấu phẩy động                          | -                     | -                       | -                      | $\circ$                                                | -                     | -                             | $\left  \circ \right $                                    |
| 42       ENCO       Ma hoa       ○       ○       ○       ○       ○       ○       ○       ○       ○       ○       ○       ○       ○       ○       ○       ○       ○       ○       ○       ○       ○       ○       ○       ○       ○       ○       ○       ○       ○       ○       ○       ○       ○       ○       ○       ○       ○       ○       ○       ○       ○       ○       ○       ○       ○       ○       ○       ○       ○       ○       ○       ○       ○       ○       ○       ○       ○       ○       ○       ○       ○       ○       ○       ○       ○       ○       ○       ○       ○       ○       ○       ○       ○       ○       ○       ○       ○       ○       ○       ○       ○       ○       ○       ○       ○       ○       ○       ○       ○       ○       ○       ○       ○       ○       ○       ○       ○       ○       ○       ○       ○       ○       ○       ○       ○       ○       ○       ○       ○       ○       ○       ○       ○       ○       ○ <td< td=""><td>٦,</td><td>41</td><td>DECODE</td><td>Giai ma</td><td><math>\bigcirc</math></td><td></td><td><math>\bigcirc</math></td><td><math>\bigcirc</math></td><td><math>\bigcirc</math></td><td><math>\bigcirc</math></td><td><math>\bigcirc</math></td><td>5</td><td>118</td><td>FBCD</td><td>Chuyển ký dấu phẩy động</td><td>Ι</td><td></td><td><math>\circ</math></td><td><math>\bigcirc</math></td><td>-</td><td>0</td><td><math>\bigcirc</math></td></td<>                                                                                                    | ٦,          | 41    | DECODE   | Giai ma                           | $\bigcirc$ |                           | $\bigcirc$     | $\bigcirc$            | $\bigcirc$ | $\bigcirc$                                                | $\bigcirc$             | 5      | 118 | FBCD     | Chuyển ký dấu phẩy động                | Ι                     |                         | $\circ$                | $\bigcirc$                                             | -                     | 0                             | $\bigcirc$                                                |
| 43       SOM       10 lig so bit ritig so bit ritig tuging       -       -       -       -       -       -       -       -       -       -       -       -       -       -       -       -       -       -       -       -       -       -       -       -       -       -       -       -       -       -       -       -       -       -       -       -       -       -       -       -       -       -       -       -       -       -       -       -       -       -       -       -       -       -       -       -       -       -       -       -       -       -       -       -       -       -       -       -       -       -       -       -       -       -       -       -       -       -       -       -       -       -       -       -       -       -       -       -       -       -       -       -       -       -       -       -       -       -       -       -       -       -       -       -       -       -       -       -       -       -       -       -       -       -<                                                                                                    | i≣<br>∭     | 42    |          | Tổng cố bịt boạt động             | $\cup$     |                           | $\frac{1}{2}$  | $\frac{0}{0}$         | $\cup$     | $\left  \begin{array}{c} \\ \\ \\ \\ \end{array} \right $ | $\left  \right\rangle$ | ŷIJĜ   |     |          | sang ký hiệu khoa học                  |                       | $\vdash$                | $\square$              |                                                        |                       |                               |                                                           |
| 44       BORN       International data the type of defining data       -       0       -       0       -       0       -       0       -       0       -       0       -       0       -       0       -       0       -       0       -       0       -       0       -       0       -       0       -       0       -       0       -       0       -       0       -       0       -       0       -       0       -       0       -       0       -       0       -       0       -       0       -       0       -       0       -       0       -       0       -       0       -       0       -       0       -       0       -       0       -       0       -       0       -       0       -       0       -       0       -       0       -       0       -       0       -       0       -       0       -       0       -       0       -       0       -       0       122       EMUL       Nhân dáu phẩy động       -       -       0       -       0       123       EDIV       Chia dấu phẩy động       -       -<                                                                                                    | u<br>d<br>u | 43    | BON      | Kiểm tra thiết lận hịt trang thái | _          |                           |                | $\frac{0}{0}$         | _          | $\frac{0}{0}$                                             | $\frac{1}{2}$          | JC C   | 119 | EBIN     | sang dấu phẩy đông                     | —                     | -                       | O                      | $\circ$                                                | —                     | $\circ$                       | $ \circ $                                                 |
| 10       INLE IV       Finder VIII fürg bink         40       ANS       Thiết lập bộ chỉ báo hẹn giờ       -       -       -       -       -       -       -       -       -       -       -       -       -       -       -       -       -       -       -       -       -       -       -       -       -       -       -       -       -       -       -       -       -       -       -       -       -       -       -       -       -       -       -       -       -       -       -       -       -       -       -       -       -       -       -       -       -       -       -       -       -       -       -       -       -       -       -       -       -       -       -       -       -       -       -       -       -       -       -       -       -       -       -       -       -       -       -       -       -       -       -       -       -       -       -       -       -       -       -       -       -       -       -       -       -       -       -       -       -                                                                                                    | toá         | 45    | MEAN     | Trung bình                        | _          |                           | $\frac{1}{2}$  | $\overline{\bigcirc}$ | _          | $\mathbb{R}$                                              | $\exists$              | phő    | 120 | EADD     | Công dấu phẩy đông                     | —                     | _                       | 0                      | 0                                                      | —                     | 0                             | 0                                                         |
| 47       ANR       Thiết lập lại hiến thị phụ       -       -       -       -       -       -       -       -       -       -       -       -       -       -       -       -       -       -       -       -       -       -       -       -       -       -       -       -       -       -       -       -       -       -       -       -       -       -       -       -       -       -       -       -       -       -       -       -       -       -       -       -       -       -       -       -       -       -       -       -       -       -       -       -       -       -       -       -       -       -       -       -       -       -       -       -       -       -       -       -       -       -       -       -       -       -       -       -       -       -       -       -       -       -       -       -       -       -       -       -       -       -       -       -       -       -       -       -       -       -       -       -       -       - <t< td=""><td>ép</td><td>46</td><td>ANS</td><td>Thiết lập bộ chỉ báo hen giờ</td><td>_</td><td>-</td><td></td><td><math>\overline{)}</math></td><td>_</td><td></td><td><math>\exists</math></td><td>âu</td><td>121</td><td>ESUB</td><td>Trừ dấu phẩy động</td><td>—</td><td></td><td>0</td><td>0</td><td>_</td><td>0</td><td><math>\bigcirc</math></td></t<>                                                                                                    | ép          | 46    | ANS      | Thiết lập bộ chỉ báo hen giờ      | _          | -                         |                | $\overline{)}$        | _          |                                                           | $\exists$              | âu     | 121 | ESUB     | Trừ dấu phẩy động                      | —                     |                         | 0                      | 0                                                      | _                     | 0                             | $\bigcirc$                                                |
| 48       S Q R       Căn bậc hai       -       -       -       -       -       -       -       -       -       -       -       -       -       -       -       -       -       -       -       -       -       -       -       -       -       -       -       -       -       -       -       -       -       -       -       -       -       -       -       -       -       -       -       -       -       -       -       -       -       -       -       -       -       -       -       -       -       -       -       -       -       -       -       -       -       -       -       -       -       -       -       -       -       -       -       -       -       -       -       -       -       -       -       -       -       -       -       -       -       -       -       -       -       -       -       -       -       -       -       -       -       -       -       -       -       -       -       -       -       -       -       -       -       -       -                                                                                                    | F           | 47    | ANR      | Thiết lập lại hiến thi phu        | _          | -                         |                | $\overline{\bigcirc}$ | _          |                                                           | H                      |        | 122 | EMUL     | Nhân dấu phẩy động                     | _                     |                         | 0                      | 0                                                      | _                     | 0                             | 0                                                         |
| 49       FLT       Chuyển sang dấu phẩy động       -       -       -       -       -       -       -       -       -       -       -       -       -       -       -       -       -       -       -       -       -       -       -       -       -       -       -       -       -       -       -       -       -       -       -       -       -       -       -       -       -       -       -       -       -       -       -       -       -       -       -       -       -       -       -       -       -       -       -       -       -       -       -       -       -       -       -       -       -       -       -       -       -       -       -       -       -       -       -       -       -       -       -       -       -       -       -       -       -       -       -       -       -       -       -       -       -       -       -       -       -       -       -       -       -       -       -       -       -       -       -       -       -       - <td< td=""><td></td><td>48</td><td>SQR</td><td>Căn bậc hai</td><td>_</td><td>-</td><td></td><td><math>\overline{\bigcirc}</math></td><td>_</td><td></td><td>H</td><td></td><td>123</td><td>EDIV</td><td>Chia dấu phẩy động</td><td>_</td><td>_</td><td>0</td><td>0</td><td>_</td><td>0</td><td>0</td></td<>                                                                                                    |             | 48    | SQR      | Căn bậc hai                       | _          | -                         |                | $\overline{\bigcirc}$ | _          |                                                           | H                      |        | 123 | EDIV     | Chia dấu phẩy động                     | _                     | _                       | 0                      | 0                                                      | _                     | 0                             | 0                                                         |
| So       REF       Làm mới       O       O       O         51       REFF       Làm mới và điều chỉnh bộ lọc       -       -       -       -       -       -       -       -       -       -       -       -       -       -       -       -       -       -       -       -       -       -       -       -       -       -       -       -       -       -       -       -       -       -       -       -       -       -       -       -       -       -       -       -       -       -       -       -       -       -       -       -       -       -       -       -       -       -       -       -       -       -       -       -       -       -       -       -       -       -       -       -       -       -       -       -       -       -       -       -       -       -       -       -       -       -       -       -       -       -       -       -       -       -       -       -       -       -       -       -       -       -       -       -       -       -       <                                                                                                    |             | 49    | FLT      | Chuyển sang dấu phẩv động         | _          | -                         | $\overline{)}$ | $\overline{\bigcirc}$ | _          | $\overline{\mathbf{h}}$                                   | ň                      |        | 124 | EXP      | Số mũ dấu phẩy động                    | _                     |                         | _                      | 0                                                      | _                     | -                             | 0                                                         |
| 51       REFF       Làm mới và điều chỉnh bộ lọc       -       -       -       -       -       -       -       -       -       -       -       -       -       -       -       -       -       -       -       -       -       -       -       -       -       -       -       -       -       -       -       -       -       -       -       -       -       -       -       -       -       -       -       -       -       -       -       -       -       -       -       -       -       -       -       -       -       -       -       -       -       -       -       -       -       -       -       -       -       -       -       -       -       -       -       -       -       -       -       -       -       -       -       -       -       -       -       -       -       -       -       -       -       -       -       -       -       -       -       -       -       -       -       -       -       -       -       -       -       -       -       -       -       -                                                                                                    | ß           | 50    | REF      | Làm mới                           | $\cap$     | $\cap$                    | $\overline{)}$ | $\overline{\bigcirc}$ | $\cap$     | 6                                                         | ď.                     |        | 125 | LOGE     | Logarit tự nhiên dấu phẩy động         | _                     |                         |                        | 0                                                      | _                     | -                             | $\bigcirc$                                                |
| 52       MTR       Ma trận vào       O       O                                                                                                    | ů<br>ů      | 51    | REFF     | Làm mới và điều chỉnh bộ lọc      | _          | <u> </u>                  | $\overline{0}$ | Õ                     | _          | ŏ                                                         | ŏ                      |        | 126 | LOG10    | Logarit cơ số 10 dấu phẩy động         | _                     |                         |                        | Ō                                                      | _                     | -                             | Ō                                                         |
| 53       HSCS       Thiết lập bộ đếm tốc độ cao       0       0       0       0       0       0       0       0       0       0       0       0       0       0       0       0       0       0       0       0       0       0       0       0       0       0       0       0       0       0       0       0       0       0       0       0       0       0       0       0       0       0       0       0       0       0       0       0       0       0       0       0       0       0       0       0       0       0       0       0       0       0       0       0       0       0       0       0       0       0       0       0       0       0       0       0       0       0       0       0       0       0       0       0       0       0       0       0       0       0       0       0       0       0       0       0       0       0       0       0       0       0       0       0       0       0       0       0       0       0       0       0       0       0                                                                                                    | ĴC đ        | 52    | MTR      | Ma trận vào                       | 0          | 0                         | Õ              | Õ                     | 0          | Õ                                                         | ŏ.                     |        | 127 | ESQR     | Căn bậc 2 dấu phẩy động                |                       |                         | 0                      | 0                                                      | _                     | 0                             | $  \bigcirc$                                              |
| 😤 54 HSCR Thiết lập lại bộ đếm tốc độ cao 🛛 🔿 🔿 👋 👘 🗌 129 INT Chuyển dấu phẩy động sang số nguyên — — 🔿 🔿 — 🔿                                                                                                    | lý tí       | 53    | HSCS     | Thiết lập bộ đếm tốc độ cao       | Õ          | Ó                         | Õ              | Õ                     | Õ          | Ó                                                         | Ō                      |        | 128 | ENEG     | Phép đảo dấu phẩy động                 | _                     |                         |                        | 0                                                      | _                     | _                             | 0                                                         |
|                                                                                                    | Хử          | 54    | HSCR     | Thiết lập lại bộ đếm tốc độ cao   | 0          | 0                         | 0              | 0                     | 0          | 0                                                         | 0                      |        | 129 | INT      | Chuyển dấu phẩy động sang số nguyên    | _                     | _                       | 0                      | 0                                                      | _                     | 0                             | 0                                                         |

|            |       |          |                                         |                       |                           | <u> </u>                  |                               |                           |                                      |                           |                 |                                                                                 |             |                                                                                                    |                                               | DI                                                   | <u> </u>                |                       |                       |                         | _                        |
|------------|-------|----------|-----------------------------------------|-----------------------|---------------------------|---------------------------|-------------------------------|---------------------------|--------------------------------------|---------------------------|-----------------|---------------------------------------------------------------------------------|-------------|----------------------------------------------------------------------------------------------------|-----------------------------------------------|------------------------------------------------------|-------------------------|-----------------------|-----------------------|-------------------------|--------------------------|
|            |       |          |                                         | -                     |                           |                           | ip a                          | unc                       |                                      | -                         |                 |                                                                                 |             |                                                                                                    | F                                             |                                                      |                         |                       | ung<br>E              |                         | -                        |
| . <u></u>  | ENC   |          |                                         |                       |                           |                           |                               |                           |                                      |                           | . <del></del> . | FNC                                                                             |             |                                                                                                    |                                               |                                                      |                         |                       |                       |                         |                          |
| Õ          | - 6   | Mnemonic | Chức năng                               |                       | $ \hat{1} $               |                           | 2                             | $\hat{1}$                 | $\begin{vmatrix} \\ 2 \end{vmatrix}$ | 2                         | Ő               | - 6                                                                             | Mnemonic    | Chức năng                                                                                                    | $\begin{vmatrix} \uparrow \\ 1 \end{vmatrix}$ | $\left  \begin{array}{c} 1 \\ 1 \end{array} \right $ | $\hat{2}$               | ^<br>2                | $\hat{1}$             | $\hat{2}$               | $\hat{\mathbf{x}}$       |
| ân         | so    |          |                                         | s                     | N                         |                           |                               | N                         | N                                    | 11                        | ân              | so                                                                              |             |                                                                                                    | s                                             | N                                                    | N                       |                       | N                     | Ň                       |                          |
| 님          |       |          |                                         | 0                     |                           |                           |                               | c                         | c                                    | č                         | Ч               |                                                                                 |             |                                                                                                    |                                               |                                                      |                         |                       | c                     | c                       | č                        |
|            | 130   | SIN      | Hàm sin dấu nhẩy đông                   | _                     | _                         | $\cap$                    | $\cap$                        | _                         | $\overline{\bigcirc}$                | $\overline{\bigcirc}$     | tt.             |                                                                                 |             | Chon ngẫu nhiên các chuỗi                                                                                                    | -                                             | H                                                    |                         | ~                     | -                     | -                       | -                        |
|            | 100   | 000      | Hàm ang đấu phảy động                   |                       |                           |                           | $\overline{\bigcirc}$         | _                         | $\overline{\frown}$                  | $\overline{\bigcirc}$     | ) I (           | 206                                                                             | MIDR        | ký từ                                                                                                    |                                               | -                                                    | -                       | $ \circ $             | -                     | _                       | 0                        |
| p          | 131   |          |                                         | _                     | _                         | $\mathbb{R}$              | $\frac{\circ}{\circ}$         | _                         | $\left  \right\rangle$               | $\frac{0}{2}$             | chuố            |                                                                                 |             | Thay thế ngẫu nhiên các                                                                                                    |                                               |                                                      |                         |                       |                       |                         |                          |
| đĝi        | 132   | IAN      | Hàm tàng dầu phây động                  | _                     | -                         | $\square$                 | $\bigcirc$                    | _                         | $\cup$                               | $\bigcirc$                | iễn (           | 207                                                                             | MIDW        | chuỗi ký tự                                                                                                    | -                                             | -                                                    | -                       | $ \circ $             | -                     | _                       | 0                        |
| عر<br>الأ  | 133   | ASIN     | Hàm arcsin dâu phây động                | _                     | -                         | _                         | $\bigcirc$                    | -                         | -                                    | $\bigcirc$                | 노<br>무          | 208                                                                             | INSTR       | Tìm kiếm chuỗi ký tư                                                                                                    | _                                             |                                                      | -                       | 0                     | -                     | _                       |                          |
| Ĝ          | 134   | ACOS     | Hàm arccos dấu phấy động                | -                     | -                         | -                         | 0                             | -                         | -                                    | 0                         | Điề             | 209                                                                             | \$MOV       | Truyền chuỗi ký tự                                                                                                    | -                                             |                                                      | _                       | $\circ$               | -                     | _                       | $\overline{\bigcirc}$    |
| âú         | 135   | ATAN     | Hàm arctang dấu phẩy động               | —                     | —                         | -                         | 0                             | —                         | -                                    | 0                         | 3               | 210                                                                             | FDFI        | Xóa dữ liệu từ các bảng                                                                                                    |                                               |                                                      | _                       | $\overline{\bigcirc}$ | -                     | _                       | Ē                        |
| ۱ä         | 126   |          | Chuyển độ dấu phẩy động                 |                       |                           |                           | $\cap$                        | _                         |                                      | $\cap$                    | liệu            | 210                                                                             |             |                                                                                                    |                                               | $\vdash$                                             |                         | $\overline{\frown}$   | _                     |                         | H                        |
|            | 150   | RAD      | sang rađian                             |                       |                           |                           | $\cup$                        |                           |                                      | $\cup$                    | dữ              | 211                                                                             |             |                                                                                                    | $\vdash$                                      | $\vdash$                                             |                         | $\mathbb{R}$          |                       | $\rightarrow$           |                          |
|            | 137 [ | ÞEG      | Chuyển rađian dấu phẩy động sang độ     | —                     | -                         | -                         | $\bigcirc$                    | -                         | -                                    | 0                         | toán            | 212                                                                             |             | Độc dịch dư liệu cuối [diệu khiến FILO]                                                                                                    |                                               | P                                                    | _                       |                       | _                     |                         | $\frac{\circ}{\circ}$    |
| N          | 140   | WSUM     | Tổng của dữ liệu từ                     | —                     | -                         | -                         | $\bigcirc$                    | —                         | -                                    |                           | lép.            | 213                                                                             | SFR         | Dịch phải bit với cơ nhớ                                                                                                    |                                               | Г                                                    | _                       | $\bigcirc$            | _                     |                         | $\frac{0}{2}$            |
| iệu        | 141   | WTOB     | WORD sang BYTE                          | —                     | -                         | -                         | 0                             | —                         | —                                    |                           | à               | 214                                                                             | SFL         | Dịch trái bit với cờ nhớ                                                                                                    | _                                             | Ē                                                    | -                       | $\bigcirc$            | -                     | _                       | $\underline{\bigcirc}$   |
| å          | 142   | BTOW     | BYTE sang WORD                          | _                     | _                         | -                         | $\bigcirc$                    | -                         | _                                    | $\square$                 |                 | 224                                                                             | LD=         | So sánh tải (S1) = (S2)                                                                                                    | $\bigcirc$                                    | O                                                    | 0                       | 0                     | 0                     | 0                       | 0                        |
| P          | 143   |          | 4-bit liên kết của dữ liêu từ           | _                     | _                         | _                         | $\overline{\bigcirc}$         | _                         | _                                    |                           |                 | 225                                                                             | LD>         | So sánh tải (S1) > (S2)                                                                                                    | 0                                             | O                                                    | 0                       | $\bigcirc$            | $\bigcirc$            | 0                       | Ο                        |
| oái        | 144   |          | 4 bit tao phóm gủa dữ liệu từ           | _                     | _                         | _                         | $\overline{\bigcirc}$         | _                         | _                                    |                           |                 | 226                                                                             | LD<         | So sánh tải (S1) < (S2)                                                                                                    | $\bigcirc$                                    | 0                                                    | 0                       | 0                     | Ο                     | 0                       | 0                        |
| þ          | 144   |          |                                         |                       |                           |                           | $\frac{\circ}{\circ}$         |                           |                                      |                           |                 | 228                                                                             | 1 D<>       | So sánh tải $(S1) \neq (S2)$                                                                                                    | $\Box$                                        | $\bigcirc$                                           | $\bigcirc$              | $\circ$               | $\bigcirc$            | $\overline{\mathbf{O}}$ | $\overline{\bigcirc}$    |
| hé         | 147   | SWAP     | Hoan doi byte                           | _                     | _                         | μ                         | $\frac{\circ}{\circ}$         | _                         | $\square$                            | $\exists$                 |                 | 229                                                                             | <br>  D<=   | So sánh tải $(S1) \leq (S2)$                                                                                                    | $\overline{\bigcirc}$                         | $\overline{\bigcirc}$                                | $\overline{\bigcirc}$   | $\overline{\bigcirc}$ | $\overline{\bigcirc}$ | $\overline{\bigcirc}$   | $\overline{\bigcirc}$    |
| -          | 149   | SORT2    | Sắp xếp lập bảng dữ liệu 2              | _                     | -                         | -                         | $\bigcirc$                    | -                         | -                                    |                           |                 | 220                                                                             |             | 3000000000000000000000000000000000000                                                                                                    | H                                             | Ы                                                    | $\overline{\mathbf{a}}$ | $\overline{\frown}$   | 0                     | $\overline{}$           | $\overline{\frown}$      |
|            | 150   | DSZR     | Trả về giá trị tìm kiểm DOG             | -                     | -                         | -                         | $\odot$                       | -                         | -                                    | $\odot$                   |                 | 230                                                                             | LD>=        | So sann tai $(S1) \ge (S2)$                                                                                                    | Ю                                             | 臣                                                    |                         |                       | $\frac{1}{2}$         | $\exists$               | $\stackrel{\bigcirc}{=}$ |
|            | 151   | DVIT     | Định vị ngắt                            | _                     | —                         | -                         | $\bigcirc$                    | -                         | —                                    | $\bigcirc$                | <b>–</b>        | 232                                                                             | AND=        | So sánh AND (S1) = (S2)                                                                                                    | 9                                             | $\square$                                            | $\bigcirc$              | $\bigcirc$            | $\bigcirc$            | $\square$               | $\frac{1}{2}$            |
| Ę,         | 152   | TBL      | Chế độ định vị dữ liệu hàng loạt        | —                     | -                         | -                         |                               | -                         | —                                    |                           | liệ             | 233                                                                             | AND>        | So sánh AND (S1) > (S2)                                                                                                    | O                                             | O                                                    | $\bigcirc$              | $\bigcirc$            | 0                     | $\bigcirc$              | $\bigcirc$               |
| i <u> </u> | 155   | ABS      | Đọc giá trị dòng tuyệt đối              | 0                     | 0                         | 0                         | 0                             | 0                         | $\bigcirc$                           | 0                         | dữ              | 234                                                                             | AND<        | So sánh AND (S1) < (S2)                                                                                                    | 0                                             | 0                                                    | $\bigcirc$              | 0                     | $\bigcirc$            | 0                       | $\bigcirc$               |
| iềr        | 156   | ZRN      | Trả về điểm không                       | $\overline{\bigcirc}$ | $\overline{\bigcirc}$     | _                         | $\overline{\bigcirc}$         | $\overline{\bigcirc}$     | _                                    | $\overline{\bigcirc}$     | Ļ               | 236                                                                             | AND<>       | So sánhAND (S1) ≠ (S2)                                                                                                    | O                                             | 0                                                    | 0                       | 0                     | $\bigcirc$            | 0                       | 0                        |
| 돈          | 157   |          | Tác đô biến đổi vụng đầu ra             | $\overline{\circ}$    | $\overline{\cap}$         | _                         | $\overline{\bigcirc}$         | $\overline{)}$            | _                                    | $\overline{\bigcirc}$     | sái             | 237                                                                             | AND<=       | So sánh_AND (S1) ≤(S2)                                                                                                    | 0                                             | 0                                                    | 0                       | 0                     | 0                     | 0                       | $\bigcirc$               |
| êu         | 157   |          | Diầu khiển tăng                         | $\overline{)}$        | $\overline{a}$            |                           | $\overline{\bigcirc}$         | $\overline{)}$            | _                                    | $\overline{)}$            | 8               | 238                                                                             | AND>=       | So sánh AND (S1) $\geq$ (S2)                                                                                                    | 0                                             | $\bigcirc$                                           | $\bigcirc$              | $\cap$                | $\bigcirc$            | $\overline{\bigcirc}$   | $\cap$                   |
| Φ          | 100   |          |                                         | $\overline{)}$        | $\mathbb{R}$              |                           | $\stackrel{\bigcirc}{\frown}$ |                           |                                      | $\overline{}$             |                 | 240                                                                             |             | So sánh OP (S1) = (S2)                                                                                                    | <b>F</b>                                      | $\overline{\square}$                                 | $\overline{\circ}$      | $\overline{\cap}$     |                       | $\overline{\cap}$       | $\overline{\frown}$      |
| <u></u>    | 159   | DRVA     | Điệu khiến tuyệt đối                    |                       | $\mathbb{R}$              |                           | $\frac{\circ}{\circ}$         |                           |                                      | $\frac{0}{2}$             |                 | 240                                                                             |             | $\frac{30 \text{ saint OR}}{30 \text{ saint OR}} = \frac{30 \text{ saint OR}}{30 \text{ saint OR}} = \frac{30 \text{ saint OR}}{30  saint$ | H                                             | H                                                    | $\overline{\bigcirc}$   | $\overline{\frown}$   | $\frac{\circ}{\circ}$ | $\exists$               | $\overline{\frown}$      |
| ţ          | 160   | TCMP     | So sánh dữ liệu RTC                     | $\bigcirc$            | $\left  \bigcirc \right $ | $\left  \bigcirc \right $ | $\bigcirc$                    | $\bigcirc$                | $\bigcirc$                           | $\bigcirc$                |                 | 241                                                                             |             | So sann OR (S1) > (S2)                                                                                                    | Ю                                             | H                                                    | $\mathbb{R}$            |                       | $\frac{1}{2}$         | $\exists$               | $\exists$                |
| ian        | 161   | TZCP     | So sánh vùng dữ liệu RTC                | $\bigcirc$            | $ \circ $                 | $ \circ $                 | $\odot$                       | $\bigcirc$                | $\odot$                              | 0                         |                 | 242                                                                             | OK<         | So sanh OR (S1) < (S2)                                                                                                    | 9                                             | $\square$                                            | $\bigcirc$              | $\bigcirc$            | $\bigcirc$            | $\bigcirc$              | $\frac{0}{2}$            |
| òi g       | 162   | TADD     | Cộng dữ liệu RTC                        | $\bigcirc$            | 0                         | 0                         | 0                             | 0                         | 0                                    | 0                         |                 | 244                                                                             | OR<>        | So sánh OR (S1) ≠ (S2)                                                                                                    | 0                                             | $\Box$                                               | $\bigcirc$              | $\cup$                | $\bigcirc$            | $\bigcirc$              | $\square$                |
| ồth        | 163   | TSUB     | Trừ dữ liệu RTC                         | $\bigcirc$            | $\bigcirc$                | 0                         | $\bigcirc$                    | $\bigcirc$                | $\bigcirc$                           | $\bigcirc$                |                 | 245                                                                             | OR<=        | So sánh_OR (S1) ≦(S2)                                                                                                    | 0                                             | $\left  O \right $                                   | 0                       | 0                     | 0                     | 0                       | $\bigcirc$               |
| h          | 164   | HTOS     | Chuyển giờ sang giây                    | -                     | -                         | -                         | 0                             | -                         | Ι                                    | $\bigcirc$                |                 | 246                                                                             | OR>=        | So sánh_OR (S1) ≧(S2)                                                                                                    | O                                             | 0                                                    | 0                       | $ \circ $             | $\bigcirc$            | 0                       | 0                        |
| đồ         | 165   | ѕтон     | Chuyển giây sang giờ                    | _                     | —                         | _                         | 0                             | _                         | _                                    | 0                         | në              | 256                                                                             | LIMIT       | Kiểm soát giới han                                                                                                    | -                                             |                                                      | _                       | 0                     | -                     | -                       | 0                        |
| iê"        | 166   | TRD      | Dữ liêu đọc RTC                         | $\cap$                | $\overline{\bigcirc}$     | $\overline{\bigcirc}$     | $\overline{\bigcirc}$         | $\bigcirc$                | $\cap$                               | $\bigcirc$                | ũ li            | 257                                                                             | BAND        | Kiểm soát dải trắng                                                                                                    | -                                             |                                                      | _                       | $\circ$               | _                     | _                       | $\bigcirc$               |
| 추          | 167   | TW/D     |                                         | $\overline{\circ}$    | $\overline{\bigcirc}$     | $\overline{\cap}$         | $\overline{\bigcirc}$         |                           | $\overline{\bigcirc}$                | $\overline{\bigcirc}$     | d               | 258                                                                             | ZONE        | Kiểm khu vực                                                                                                    | -                                             |                                                      | _                       | $\overline{\bigcirc}$ | -                     | _                       | $\overline{\bigcirc}$    |
| Điề        | 160   |          |                                         | $\overline{)}$        | $\overline{a}$            |                           | $\overline{\bigcirc}$         | $\overline{)}$            |                                      | $\overline{0}$            | Jàn             | 250                                                                             | 20112       |                                                                                                    |                                               |                                                      | _                       | $\overline{\frown}$   | _                     | _                       | $\overline{\frown}$      |
| :75        | 109   |          |                                         |                       | P                         |                           | $\frac{\circ}{\circ}$         |                           |                                      | $\frac{\circ}{\circ}$     | ant             | 209                                                                             | DADINI      |                                                                                                    | $\vdash$                                      | $\vdash$                                             |                         | $\overline{\frown}$   | _                     |                         | Ă                        |
| - Bu       | 170   | GRY      | Chuyen ma thập phân sang gray           | _                     | _                         | $\mathbb{R}$              | $\frac{\circ}{\circ}$         | _                         | $\frac{1}{2}$                        | $\frac{0}{2}$             | ţ               | 200                                                                             | DABIN       | Bien doi ASCII thạp phân sáng BIN                                                                                                    |                                               | F                                                    |                         | $\frac{\circ}{\circ}$ | _                     |                         |                          |
| bên        | 1/1   | GBIN     | Chuyên mã gray sang thập phân           | _                     | _                         | $\left  \bigcirc \right $ | $\bigcirc$                    | -                         | $\bigcirc$                           | $\bigcirc$                | hép             | 261                                                                             | BINDA       | Biên đôi BIN sang ASCII thập phân                                                                                                    |                                               | Г                                                    | _                       |                       | _                     | _                       |                          |
| ết bị      | 176   | RD3A     | Đọc từ khối analog chuyên dụng          | -                     | 10                        | 10<br>C                   | $\bigcirc$                    | $\left  \bigcirc \right $ | Ø                                    | $\left  \bigcirc \right $ | ā               | 269                                                                             | SCL2        | Chia tỉ lệ 2 (phôi hợp bởi dữ liệu X/Y)                                                                                                    |                                               |                                                      | _                       | $ \mathcal{Q} $       | _                     |                         | $\leq$                   |
| Ξ          | 177   | WR3A     | Ghi từ khối analog chuyên dụng          | —                     | $\circ$                   | 0                         | $\bigcirc$                    | $\bigcirc$                | $\odot$                              | 0                         | 30              | 270                                                                             | IVCK        | Kiêm tra trạng thái đảo                                                                                                    | -                                             |                                                      | -                       | 0                     | -                     | _                       | 0                        |
| Ņ          | 180   | FXTR     | Chức năng ROM bên ngoài                 | _                     | _                         | $\bigcirc$                |                               |                           | $\bigcirc$                           | _                         | đ               | 271                                                                             | IVDR        | Điều khiển đảo                                                                                                    |                                               |                                                      | -                       | $ \circ $             | -                     | _                       | $\bigcirc$               |
| *          | 100   |          | (FX2N/FX2NC)                            |                       |                           |                           | _                             |                           |                                      |                           | iếp             | 272                                                                             | IVRD        | Đọc thông số đảo                                                                                                    | -                                             | -                                                    | -                       | 0                     | —                     | _                       | 0                        |
|            | 182   | COMRD    | Đọc dữ liệu chú thích thiết bị          | _                     | -                         | -                         | <u> </u>                      | _                         | _                                    |                           | to t            | 273                                                                             | IVWR        | Ghi thông số đảo                                                                                                    | -                                             |                                                      |                         | 0                     | _                     |                         | 0                        |
|            | 184   | RND      | Sinh số ngẫu nhiên                      | _                     | -                         | -                         | $\bigcirc$                    | _                         | -                                    | 0                         | Gia             | 274                                                                             | IVBWR       | Ghi khối thông số đảo                                                                                                    | -                                             |                                                      | —                       | 0                     | _                     |                         | $\overline{\bigcirc}$    |
| lá(        | 186   | DUTY     | Sinh xung đồng hồ                       | —                     | -                         | -                         | $\bigcirc$                    | —                         | -                                    |                           |                 | 278                                                                             | RBFM        | Đọc phân chia BEM                                                                                                    |                                               |                                                      | _                       | $\overline{\bigcirc}$ | _                     |                         | $\overline{\Box}$        |
| Σ          | 188   | CRC      | Kiểm soát dư thừa chu kỳ                | _                     | _                         | —                         | Ō                             | —                         | —                                    | Ō                         | °*              | 279                                                                             | WBEM        | Ghi phân chia BFM                                                                                                    | -                                             |                                                      | _                       | ŏ                     | _                     |                         | Ē                        |
|            | 189   | нсмоу    | Di chuyển bô đếm tốc đô cao             | _                     | _                         | _                         | 0                             | -                         | _                                    | 0                         |                 | 215                                                                             |             | So cánh hô đấm tắc đô cao                                                                                                    |                                               | $\vdash$                                             |                         |                       |                       |                         |                          |
| ĵ.         | 192   | BK+      | Công dữ liêu khối                       | _                     | _                         | _                         | Ō                             | —                         | _                                    |                           | *4              | 280                                                                             | HSCT        | với bảng dữ liệu                                                                                                    | -                                             | -                                                    | —                       | O                     | -                     |                         | 0                        |
| Ъ,         | 103   | BK-      | Trừ dữ liêu khối                        | _                     | _                         | _                         | $\overline{\bigcirc}$         | _                         | _                                    |                           |                 | 290                                                                             |             | Nan từ FR                                                                                                    | -                                             |                                                      | _                       | $\cap$                | -                     | _                       | $\cap$                   |
| Ъ          | 104   |          |                                         | _                     |                           | _                         | $\stackrel{\smile}{\vdash}$   | -                         |                                      |                           | ugh<br>g        | 200                                                                             |             |                                                                                                    |                                               |                                                      | -                       | H                     | _                     |                         | $\overline{\frown}$      |
| F II       | 194   | DKOMP=   | So sann du' liệu khôi (S1) = (S2)       | <u> </u>              | <u> </u>                  | <u> </u>                  | $\exists$                     | <u> </u>                  | <u> </u>                             |                           | ant             | 291                                                                             | UNITO       |                                                                                                    | Ē                                             | Ĥ                                                    | -                       | H                     | -                     |                         | $\underline{\neg}$       |
| dC         | 195   | BKCMP>   | So sanh dư liệu khối (S1) > (S2)        | -                     | -                         |                           | $\frac{1}{2}$                 | -                         |                                      |                           | n th<br>mor     | 292                                                                             |             |                                                                                                    | F                                             | F                                                    | <u> </u>                | $\mathbb{H}$          | _                     |                         | $\frac{\circ}{\circ}$    |
| án         | 196   | BKCMP<   | So sánh dữ liệu khối (S1) < (S2)        | -                     | -                         | -                         | <u> </u>                      | _                         |                                      |                           | tin I           | 293                                                                             | LOGR        | Ghi R và ER                                                                                                    |                                               | цШ                                                   | -                       | 9                     | -                     | _                       | $\hat{\Box}$             |
| t<br>t     | 197   | BKCMP<>  | So sánh dữ liệu khối (S1) ≠ (S2)        | _                     | -                         | -                         | 0                             | _                         | -                                    |                           | êu k<br>têp     | 294                                                                             | RWER        | Ghi lại tới ER                                                                                                    |                                               | ĽЦ                                                   | -                       | O                     | -                     | _                       | $\diamond$               |
| hép        | 198   | BKCMP< = | <u>So sánh dữ liệu khối (S1) ≦</u> (S2) | _                     | _                         | _                         | $\bigcirc$                    | _                         |                                      |                           | ΪÂ              | 295                                                                             | INITER      | Khởi tạo ER                                                                                                    | -                                             |                                                      |                         | $ \bigcirc$           | —                     | _                       | $\diamond$               |
|            | 199   | BKCMP> = | So sánh dữ liêu khối (S1) ≥ (S2)        | —                     | —                         | —                         | $\bigcirc$                    | —                         | —                                    |                           | <u>.</u>        |                                                                                 | hỗ trai hải | nhiên hản 2 00 hoặc con bơ                                                                                                    | -<br>-                                        | _                                                    | _                       | _                     | _                     | _                       | _                        |
| Ę          | 200   | STR      | Chuyển hệ BIN sang chuỗi ký tự          | _                     | —                         | -                         | $\bigcirc$                    | _                         | _                                    |                           |                 | DUVC                                                                            |             | phien bản 3.00 hoặc cao hơ                                                                                                    | а<br>т                                        |                                                      |                         |                       |                       |                         |                          |
| `≥         | 201   | VAI      | Chuyển chuỗi ký tự sang bà PIN          | -                     | _                         | _                         | ŏ                             | —                         | _                                    |                           |                 | D,<br>D,<br>D,<br>D,<br>D,<br>D,<br>D,<br>D,<br>D,<br>D,<br>D,<br>D,<br>D,<br>D |             | i prilen ban 1.30 hoac cao ho                                                                                                    | 11                                            |                                                      |                         |                       |                       |                         |                          |
| ŷn         | 202   | ¢+       | Liên kết các chuỗi kử tự                | <u> </u>              |                           |                           | $\check{\frown}$              | <u> </u>                  |                                      |                           |                 | Được                                                                            | no trợ bởi  | phien ban 2.20 hoặc cao hơi                                                                                                    | 1                                             |                                                      |                         |                       |                       |                         |                          |
| n Cl       | 202   |          |                                         | -                     | <u> </u>                  | <u> </u>                  | $\stackrel{\smile}{\vdash}$   | <u> </u>                  |                                      |                           |                 |                                                                                 |             |                                                                                                    |                                               |                                                      |                         |                       |                       |                         |                          |
| ćhiể       | 203   |          |                                         | <u> </u>              | <u> </u>                  | <u> </u>                  | $\mathbb{R}$                  | <u> </u>                  | <u> </u>                             |                           | *1:             | Truyêr                                                                          | n dữ liệu 1 | *3: Truyên dữ liệu 3                                                                                                    |                                               |                                                      |                         |                       |                       |                         |                          |
| êu         | 204   | RIGHT    | Tách dữ liệu chuỗi ký tự từ bên phải    | _                     | -                         | -                         | $\frac{1}{2}$                 | _                         | _                                    | $\left  \bigcirc \right $ | *2:             | Chức                                                                            | năng mở r   | ộng *4: Xử lý tốc độ cao 2                                                                                                    |                                               |                                                      |                         |                       |                       |                         |                          |
| Ē          | 205   | ILEFT    | Tách dữ liệu chuỗi ký tự từ bên trái    | -                     |                           |                           | IO.                           | -                         |                                      | O                         |                 |                                                                                 |             |                                                                                                    |                                               |                                                      |                         |                       |                       |                         |                          |
## Ph I c 1.2 Danh sách thi t b c bi t chính

Các thi t b c bi t cs d ng v n hành các ch c n ng tích h p trong PLC mà nhà máy chu n b và s n sàng s d ng. Có các r le ph tr c bi t và các thanh ghi d li u c bi t. Các b ng d i ây li t kê các thi t b c bi t chính cho các PLC FX.

#### Tr ng thái PC

| S hiu     | Tên                        | FX1S | FX <sub>1N</sub> | FX2N | FХзυ | FX1NC | FX2NC | FХзис |
|-----------|----------------------------|------|------------------|------|------|-------|-------|-------|
| [M]8000   | Tipim NO<br>giám sát RUN   | 0    | 0                | 0    | 0    | 0     | 0     | 0     |
| [M]8001   | Tip im NC<br>giám sát RUN  | 0    | 0                | 0    | 0    | 0     | 0     | 0     |
| [M]8002   | Tip im NO<br>khitoxung     | 0    | 0                | 0    | 0    | 0     | 0     | 0     |
| [M]8003   | Tip im NC<br>khitoxung     | 0    | 0                | 0    | 0    | 0     | 0     | 0     |
| [M]8004   | Xu thin li                 | 0    | 0                | 0    | 0    | 0     | 0     | 0     |
| [M]8005   | Pin i nápth p              | -    | _                | 0    | 0    | _     | 0     | 0     |
| [M]8006   | Ch tlipin                  | -    | _                | 0    | 0    | -     | 0     | 0     |
| [M]8007*1 | Mitintcthi                 | _    | _                | 0    | 0    | _     | 0     | 0     |
| [M]8008   | <sub>1</sub> Pháthin mitin | _    | _                | 0    | 0    | _     | 0     | 0     |
| [M]8009   | H ng 24V DC                | _    | _                | 0    | 0    | _     | 0     | 0     |

| Shiu                  | len                            | FX1S               | FX1N                    | FX2N                        | FX3∪                 | FX1NC            | FX2NC           | FX3UC          |
|-----------------------|--------------------------------|--------------------|-------------------------|-----------------------------|----------------------|------------------|-----------------|----------------|
| D 8000                | Trình theo dõi timer           | 200 ms             | 200 ms                  | 200 ms                      | 200 ms               | 200 ms           | 200 ms          | 200 ms         |
| [D]8001               | LoiPLC vàphiên<br>bnh thng     | 22                 | 26                      | 24                          | 24                   | 26               | 24              | 24             |
| [D]8101               | LoiPLCvàphiên<br>bnhthng       | -                  | -                       | -                           | 16                   | Ι                | -               | 16             |
| [D]8002               | Dung I ng<br>b nh              | Trong t<br>thành " | r ng l<br>K8". Tro<br>[ | n p 16<br>ong khi<br>08012. | ⊖<br>Kb c<br>"16" và | ho ch<br>"64" là | n, D80<br>u vào | 002 tr<br>ot i |
| [D]8003 <sup>*2</sup> | Kiub nh                        | 0                  | 0                       | 0                           | 0                    | 0                | 0               | 0              |
| [D]8004               | S hiuliM                       | 0                  | 0                       | 0                           | 0                    | 0                | 0               | 0              |
| [D]8005               | i n áp pin                     | _                  | -                       | 0                           | 0                    | -                | 0               | 0              |
| [D]8006               | M c phát hin<br>in áp pin th p | _                  | _                       | 0                           | 0                    | I                | 0               | 0              |
| [D]8007               | mmtin<br>tcthi                 | _                  | -                       | 0                           | 0                    | I                | 0               | 0              |
| D 8008*2              | Pháthin<br>m t in              | _                  | _                       | 0                           | 0                    |                  | 0               | 0              |
| [D]8009               | Thitbhng 24V DC                | _                  | _                       | 0                           | 0                    | _                | 0               | 0              |

\*2:Nidungcaloibnh

\*1: Thay iv vic phát hinmtin (D8008)

#### ng h

| S hiu   | Τn                           | FX <sub>1S</sub> | FX <sub>1N</sub> | FX <sub>2N</sub> | FX3U     | FX1NC | FX <sub>2NC</sub> | <b>FX</b> <sub>3UC</sub> |
|---------|------------------------------|------------------|------------------|------------------|----------|-------|-------------------|--------------------------|
| [M]8010 |                              |                  |                  |                  |          |       |                   |                          |
| [M]8011 | Xung ng h 10 ms              | 0                | 0                | 0                | 0        | 0     | 0                 | 0                        |
| [M]8012 | Xung ng h 100 ms             | 0                | 0                | 0                | 0        | 0     | 0                 | 0                        |
| [M]8013 | Xung ng h 1 giây             | 0                | 0                | 0                | 0        | 0     | 0                 | 0                        |
| [M]8014 | Xung ng h 1 phút             | 0                | 0                | 0                | 0        | 0     | 0                 | 0                        |
| M 8015  | Dngvàthitlpli<br>ngh         | 0                | 0                | 0                | 0        | 0     | 0                 | 0                        |
| M 8016  | Thigian hin th<br>c cd ng li | 0                | 0                | 0                | 0        | 0     | 0                 | 0                        |
| M 8017  | i u ch nh<br>±30 giây        | 0                | 0                | 0                | 0        | 0     | 0                 | 0                        |
| [M]8018 | Pháthin cài t                |                  |                  | 0                | (Luôn ON | )     |                   |                          |
| M 8019  | Linghthi<br>gianthcRTC       | 0                | 0                | 0                | 0        | 0     | 0                 | 0                        |

| S hiu   | Tên                        | FX <sub>1S</sub>   | FX <sub>1N</sub> | $FX_{2N}$ | FX3U       | FX1NC   | FX2NC | FХзис   |
|---------|----------------------------|--------------------|------------------|-----------|------------|---------|-------|---------|
| [D]8010 | Th igian quéthin ti        |                    |                  |           | $\bigcirc$ |         |       |         |
| [D]8011 | Th i gian quét<br>nh nh t  | Giá tr             | c ch l           | báo bao   | g mth i    | gian ch | caque | ét liên |
| [D]8012 | Th i gian quét<br>I n nh t | tc ciukhin biM8039 |                  |           |            |         |       |         |
| D 8013  | D li u giây                | 0                  | 0                | 0         | 0          | 0       | 0     | 0       |
| D 8014  | D liuphút                  | 0                  | 0                | 0         | 0          | 0       | 0     | 0       |
| D 8015  | D liugi                    | 0                  | 0                | 0         | 0          | 0       | 0     | 0       |
| D 8016  | D liungày                  | 0                  | 0                | 0         | 0          | 0       | 0     | 0       |
| D 8017  | D li u tháng               | 0                  | 0                | 0         | 0          | 0       | 0     | 0       |
| D 8018  | Dliunm                     | 0                  | 0                | 0         | 0          | 0       | 0     | 0       |
| D 8019  | D liungàyca<br>tun         | 0                  | 0                | 0         | 0          | 0       | 0     | 0       |

D li u th i gian t D8013 n D8019 c ch t (pin h tr ). Ngoài ra, D8018 (d li u n m) có th С chuy n sang m t ch n m 4 ch s t 1980 n 2079.

### • C

| S hiu   | Tên                                                       | FX <sub>1S</sub> | FX <sub>1N</sub> | FX2N | FX3U | FX1NC | FX2NC | <b>FX</b> <sub>3</sub> UC |
|---------|-----------------------------------------------------------|------------------|------------------|------|------|-------|-------|---------------------------|
| [M]8020 | Zero                                                      | 0                | 0                | 0    | 0    | 0     | 0     | 0                         |
| [M]8021 | M n                                                       | 0                | 0                | 0    | 0    | 0     | 0     | 0                         |
| M 8022  | Nh                                                        | 0                | 0                | 0    | 0    | 0     | 0     | 0                         |
| [M]8023 |                                                           |                  |                  |      |      |       |       |                           |
| M 8024  | Xác nh<br>h ng BMOV                                       | -                | 0                | 0    | 0    | 0     | 0     | 0                         |
| M 8025  | Ch HSC                                                    | -                | —                | 0    | 0    |       | 0     | 0                         |
| M 8026  | Ch RAMP                                                   | —                | -                | 0    | 0    | —     | 0     | 0                         |
| M 8027  | Ch PR                                                     | -                | -                | 0    | 0    | -     | 0     | 0                         |
| M 8028  | Chuy n i b hẹn<br>giờ 100 ms/10 ms                        | 0                | —                | I    | Ι    | _     | _     | I                         |
| M 8028  | Cho phép ng t<br>trong quá trình th c<br>thi I nh FROM/TO | _                | _                | 0    | 0    | _     | 0     | 0                         |
| [M]8029 | Hoàn thành<br>th c thi l nh                               | 0                | 0                | 0    | 0    | 0     | 0     | 0                         |

| S hi u  | Tên                              | FX <sub>1S</sub> | FX <sub>1N</sub> | FX2N | FX3U | FX1NC | FX2NC | FХзис |
|---------|----------------------------------|------------------|------------------|------|------|-------|-------|-------|
| D 8020  | iuchnhblc<br>uvào                | 0                | 0                | 0    | 0    | 0     | 0     | 0     |
| [D]8021 |                                  |                  |                  |      |      |       |       |       |
| [D]8022 |                                  |                  |                  |      |      |       |       |       |
| [D]8023 |                                  |                  |                  |      |      |       |       |       |
| [D]8024 |                                  |                  |                  |      |      |       |       |       |
| [D]8025 |                                  |                  |                  |      |      |       |       |       |
| [D]8026 |                                  |                  |                  |      |      |       |       |       |
| [D]8027 |                                  |                  |                  |      |      |       |       |       |
| [D]8028 | Giá tr c a thanh ghi<br>Z0 (Z)*3 | 0                | 0                | 0    | 0    | 0     | 0     | 0     |

\*3: N i dung trong Z1 t i Z7 và V1 t i V7 cl u tr trong D8182 t i D8195.

### ● Ch PC

| Shiu                  | Tên                      | FX1S | FX1N | FX2N | FX3U | FX1NC | FX2NC | <b>FX</b> <sub>3</sub> UC |
|-----------------------|--------------------------|------|------|------|------|-------|-------|---------------------------|
| M 8030*4              | OFF LED pin              | 1    |      | 0    | 0    | I     | 0     | 0                         |
| M 8031∗₄              | B nh khôngcht<br>ttc xóa | 0    | 0    | 0    | 0    | 0     | 0     | 0                         |
| M 8032 <sup>*</sup> 4 | B nh ch t<br>xóattc      | 0    | 0    | 0    | 0    | 0     | 0     | 0                         |
| M 8033                | B nh gi STOP             | 0    | 0    | 0    | 0    | 0     | 0     | 0                         |
| M 8034*4              | Ttc uracm                | 0    | 0    | 0    | 0    | 0     | 0     | 0                         |
| M 8035*5              | Ch buc RUN               | 0    | 0    | 0    | 0    | 0     | 0     | 0                         |
| M 8036*5              | Tín hi u bu c RUN        | 0    | 0    | 0    | 0    | 0     | 0     | 0                         |
| M 8037*5              | Tín hi u bu c STOP       | 0    | 0    | 0    | 0    | 0     | 0     | 0                         |
| [M]8038               | Cài t thông s            | 0    | 0    | 0    | 0    | 0     | 0     | 0                         |
| M 8039                | Ch quét liên t c         | 0    | 0    | 0    | 0    | 0     | 0     | 0                         |

| S hiu   | Tên                            | FX <sub>1S</sub> | FX <sub>1N</sub> | FX <sub>2N</sub> | FX3U | FX1NC | FX2NC | <b>FX</b> 3UC |
|---------|--------------------------------|------------------|------------------|------------------|------|-------|-------|---------------|
| [D]8030 | Giá tr c a thanh ghi<br>Z0 (Z) | 0                | 0                | I                | -    | Ι     | Ι     | -             |
| [D]8031 | Giátrcakhi<br>analog           | 0                | 0                | I                | I    | l     | I     | I             |
| [D]8032 | Ch a có thông tin              |                  |                  |                  |      |       |       |               |
| [D]8033 | Ch a có thông tin              |                  |                  |                  |      |       |       |               |
| [D]8034 | Ch a có thông tin              |                  |                  |                  |      |       |       |               |
| [D]8035 | Ch a có thông tin              |                  |                  |                  |      |       |       |               |
| [D]8036 | Ch a có thông tin              |                  |                  |                  |      |       |       |               |
| [D]8037 | Ch a có thông tin              |                  |                  |                  |      |       |       |               |
| [D]8038 | Ch a có thông tin              |                  |                  |                  |      |       |       |               |

\*4: cx lý khi l nh END cth cthi.

\*5: c xóa khi chuy n t RUN sang STOP

#### ●Li cpháthin

| S hiu   | Tên                                              | FX <sub>1S</sub> | FX1N | FX <sub>2N</sub> | FX3U | FX1NC | FX2NC | FX3UC |
|---------|--------------------------------------------------|------------------|------|------------------|------|-------|-------|-------|
| [M]8060 | Licuhình I/O                                     | -                | _    | 0                | 0    | _     | 0     | 0     |
| [M]8061 | Liphncng<br>PLC                                  | 0                | 0    | 0                | 0    | 0     | 0     | 0     |
| [M]8062 | L i truy n thông<br>PLC/PP                       | _                | _    | 0                | _    | _     | 0     | _     |
| [M]8063 | Litruyn thông<br>nitip<br>1[kênh1] <sup>*6</sup> | 0                | 0    | 0                | 0    | 0     | 0     | 0     |
| [M]8064 | L i thông s                                      | 0                | 0    | 0                | 0    | 0     | 0     | 0     |
| [M]8065 | L i cú pháp                                      | 0                | 0    | 0                | 0    | 0     | 0     | 0     |
| [M]8066 | L i ladder                                       | 0                | 0    | 0                | 0    | 0     | 0     | 0     |
| [M]8067 | L i thao tác <sup>∗6</sup>                       | 0                | 0    | 0                | 0    | 0     | 0     | 0     |
| M 8068  | V n hành Iich t                                  | 0                | 0    | 0                | 0    | 0     | 0     | 0     |
| M 8069  | Ki m tra bus I/0 <sup>*7</sup>                   | _                | _    | 0                | 0    | _     | 0     | 0     |
| [M]8109 | Lilàmmi u<br>ra                                  | _                | _    | 0                | 0    | _     | 0     | 0     |

| S hi u  | Tên                                                  | FX <sub>1S</sub> | FX <sub>1N</sub> | FX <sub>2N</sub> | FX <sub>3U</sub> | FX1NC | FX <sub>2NC</sub> | FХзис |
|---------|------------------------------------------------------|------------------|------------------|------------------|------------------|-------|-------------------|-------|
| [D]8060 | SI ngcácl/O<br>không ckt<br>nithitb utiên            | Ι                | I                | 0                | 0                | I     | 0                 | 0     |
| [D]8061 | Mãlicali<br>phncngPLC                                | 0                | 0                | 0                | 0                | 0     | 0                 | 0     |
| [D]8062 | Mã lỗi của lỗi truyền<br>thông PLC/PP                | I                | I                | 0                | 0                | I     | 0                 | 0     |
| [D]8063 | Mã lỗi của lỗi<br>truyền thông nối<br>tiếp 1 [kênh1] | 0                | 0                | 0                | 0                | 0     | 0                 | 0     |
| [D]8064 | Mã lỗi của lỗi<br>thông số                           | 0                | 0                | 0                | 0                | 0     | 0                 | 0     |
| [D]8065 | Mã lỗi của lỗi<br>cú pháp                            | 0                | 0                | 0                | 0                | 0     | 0                 | 0     |
| [D]8066 | Mã lỗi của lỗi<br>ladder                             | 0                | 0                | 0                | 0                | 0     | 0                 | 0     |
| [D]8067 | Mã lỗi của lỗi<br>thao tác                           | 0                | 0                | 0                | 0                | 0     | 0                 | 0     |
| D 8068  | Lỗi vận hành số<br>bước chốt                         | 0                | 0                | 0                | 0                | 0     | 0                 | 0     |
| [D]8069 | Số lượng bước<br>lỗi M8065 - M8067                   | 0                | 0                | 0                | ○*9              | 0     | 0                 | ()*9  |
| [D]8109 | Số hiệu Y nơi<br>xuất hiện lỗi làm<br>mới đầu ra     | _                | _                | 0                | ○*10             | _     | 0                 | ○*10  |

- \*6: Được xóa khi PLC chuyển từ RUN sang STOP. Lưu ý rằng M8068 và D8068 không được xóa.
- \*7: Nếu M8069 được kích hoạt, kiểm tra bus I/O được thực thi. Khi một lỗi xuất hiện, mã lỗi 6103 hoặc 6104 được ghi tới D8061, và M8061 được bật. Tuy nhiên, nếu 6104 được ghi tới D8061, M8009 cũng được bật và số I/O của các đơn vị cấp nguồn 24 VDC là OFF được ghi tới D8009.
- \*8: Khi các đơn vị và các khối với số lượng I/O lập trình được không được gắn, M8060 vẫn hành và phần tử số hiệu đầu tiên được ghi tới D8060.
- \*9: Được lưu trữ trong D8312, D8313 nếu có 32 K bước hoặc nhiều hơn.
- \*10: Được lưu trữ trong D8314, D8315 nếu có 32 K bước hoặc nhiều hơn.

# Phụ lục 1.3: Bổ sung các thiết bị đặc biệt

Phần này giải thích làm thế nào để sử dụng các thiết bị đặc biệt được cung cấp để kích hoạt các chức năng tích hợp trong PLC cho chương trình điều khiển bổ sung

## 1. Giám sát RUN và xung khởi tạo [M8000 - M8003]

### • Giám sát RUN (M8000 và M8001)

Giám sát RUN (M8000 và M8001) có thể được sử dụng để tiếp tục điều khiển một đầu ra trong quá trình PLC "vận hành bình thường"

1) Chương trình ví dụ

|   | M8000                   |                             |
|---|-------------------------|-----------------------------|
|   | (Y                      |                             |
|   | Giám sát RUN (tiếp điểm | NO) 🕅                       |
|   | Luôn ON trong khi PLC   | Đầu ra luôn được điều khiển |
|   | trong che dọ RUN.       | . ,                         |
| Ν | /18001 luôn OFF trong   | khi PLC trong chế độ RUN.   |
|   |                         |                             |

2) Cờ hẹn giờ hoạt động

| Đầu vào RUN                                                                                | RUN           | STOP              | RUN |
|--------------------------------------------------------------------------------------------|---------------|-------------------|-----|
| M8000<br>Giám sát RUN (tiếp điểm NO)                                                       | ON            |                   | ON  |
| M8001<br>Giám sát RUN<br>(tiếp điểm NC)<br>M8002 →<br>Khở <u>i tạo xung (tiếp điểm NO)</u> | <−1 thờ<br>ON | ON<br>i gian quét | ON  |
| M8003<br>Khởi tạo xung (tiếp điểm NC)                                                      |               | ON                | ON  |

### • Xung khởi tạo (M8002 và M8003)

Khi xung khởi tạo M8002 & M8003 được bật ON hoặc OFF tương ứng trong quá trình quét đầu tiên của chương trình PLC.

Nó có thể được sử dụng như là một tín hiệu thiết lập ban đầu trong một chương trình để khởi tạo chương trình, để ghi một giá trị xác định, hoặc cho mục địch khác.

1) Chương trình ví dụ

M8002 \_\_\_\_\_ FNC40 D200 D299 Loại chốt (pin hỗ trợ) các thanh ghi dữ liệu D200 tới D299 được xóa.

Xung khởi tạo (tiếp điểm NO)

M8003 bật OFF tức thời (cho chỉ 1 thời gian quét) khi PLC vào chế độ RUN.

2) Cờ hẹn giờ hoạt động

|      | Đầu vào RUN                             | RUN     | STOP        | l  | RUN |
|------|-----------------------------------------|---------|-------------|----|-----|
| Gián | M8000<br>n sát RUN (tiếp điểm NO)       | ON      |             |    | ON  |
| Gián | M8001<br>n sát RUN (tiếp điểm NC)       |         | ON          |    |     |
| Xung | →<br>M8002<br>g khởi tạo (tiếp điểm NO) | ON1 thờ | i gian quét | ON |     |
| Xung | M8003<br>y khởi tạo (tiếp điểm NC)      |         | ON          |    | ON  |

## 2. Bộ hẹn giờ trình theo dõi [D8000]

Bộ hẹn giờ trình theo dõi giám sát thời gian hoạt động (quét) của PLC. Khi hoạt động không được hoàn thành trong thời gian xác định, bật đèn LED ERROR(ERR) trên và tất cả các đầu ra được OFF. Khi nguồn được ON ban đầu, "200 ms" được chuyển từ hệ thống tới D8000 như giá trị mặc định. Để thực thi một chương trình vượt quá 200 ms, nội dung của D8000 phải được thay đổi bởi chương trình người dùng.

### Chương trình ví dụ

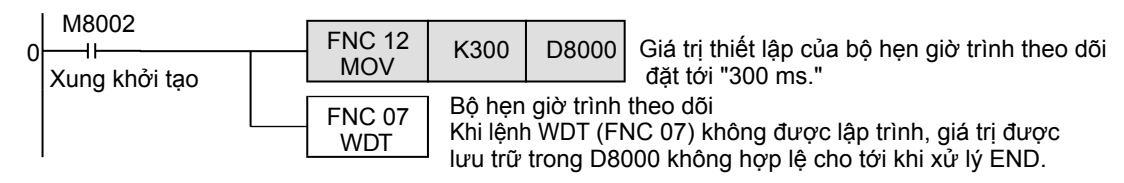

## Khi xảy ra lỗi bộ hẹn giờ trình theo dõi

Một lỗi bộ hẹn giờ trình theo dõi có thể xảy ra trong các trường hợp sau. Thêm các chương trên tới đâu đó gần bước đầu tiên hoặc điều chỉnh số lượng lệnh FROM / TO thực thi tại cùng một lần quét.

1) Khi sử dụng nhiều các đơn vi/khối chức năng đặc biệt

Khi nhiều đơn vị chức năng đặc biệt / khối (như định vị, công tắc cam, liên kết và tương tự) được sử dụng, thời gian thiết lập ban đầu bộ nhớ đệm trở nên dài tại lúc bật PLC, do đó kéo dài thời gian hoạt động và cho phép khả năng để một lỗi bộ hẹn giờ trình theo dõi xảy ra.

- 2) Khi thi hành nhiều lệnh FROM/TO cùng một lúc Khi nhiều lệnh FROM/TO được thực thi hoặc khi có nhiều bộ nhớ đệm được chuyển, nó kéo dài thời gian quét và một lỗi bộ hẹn giờ trình theo dõi có thể xảy ra.
- 3) Khi sử dụng nhiều bộ đếm tốc độ cao (các bộ đếm phần mềm) Khi nhiều các bộ đếm tốc độ cao được lập trình và tần số cao được đếm tại cùng thời điểm, nó kéo dài thời gian quét, và một lỗi bộ hẹn giờ trình theo dõi có thể xảy ra.

## • Làm thế nào để thiết lập lại bộ hẹn giờ trình theo dõi

Các bộ hẹn giờ trình theo dõi có thể được thiết lập lại ở giữa của một chương trình tuần tự sử dụng lệnh WDT (FNC 07).

Đó là khuyến cáo để thiết lập lại bộ hẹn giờ trình theo dõi bởi lệnh WDT (FNC 07) khi thời gian quét của một chương trình tuần tự cụ thể được mở rộng hoặc khi nhiều đơn vị/khối chức năng được kết nối.

## • Các cẩn trọng về việc thay đổi bộ hẹn giờ trình theo dõi

Thời gian bộ hẹn giờ trình theo dõi có thể được thiết lập để tối đa là 32.767 ms, Tuy nhiên, phát hiện lỗi CPU được hoãn lại khi thời gian bộ hẹn giờ trình theo dõi được mở rộng. Nó được khuyến cáo sử dụng các giá trị mặc định (200 ms) khi không có các vấn đề được dự đoán trong hoạt động.

## 3. Phát hiện pin điện áp thấp [M8005 và M8006]

Thiết bị đặc biệt này phát hiện điện áp thấp trong pin lithium để sao lưu bộ nhớ. Khi PLC phát hiện điện áp pin thấp, bật đèn LED của pin. Chương trình sau đây minh họa việc sử dụng nó.

• Chương trình ví dụ

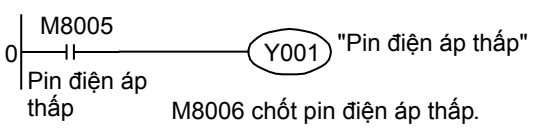

## 4. Thời gian phát hiện mất điện [D8008, M8008 và M8007]

• PLC loại nguồn điện AC

Bảng dưới đây cho thấy thời gian mất điện tạm thời cho phép trong PLC FX3U (loại nguồn điện AC).

| Nguồn điện          | Thời gian mất điện tạm thời<br>cho phép                                                     | Nguồn điện AC ——                                                      |                                                                         |
|---------------------|---------------------------------------------------------------------------------------------|-----------------------------------------------------------------------|-------------------------------------------------------------------------|
| Hệ thống<br>100 VAC | 10 mili giây                                                                                | M8000: Giám sát RUN                                                   | xáp xỉ 5 mili giây                                                      |
| Hệ thống<br>200 VAC | Dải cài đặt: 10 - 100 mili giây<br>Thiết lập 1 giá trị tới D8008.<br>Mặc định: 10 mili giây | M8007: Phát hiện mất<br>điện tạm thời<br>M8008: Phát hiện<br>mất điện | 1 thời gian quét<br><br><br>Thời gian phát hiện<br><br><br>10 mili giáy |

## PLC loại nguồn DC

Thời gian mất điện tạm thời cho phép trong PLC FX3UC (loại nguồn điện DC) là 5 mili giây. Không ghi đè lên thời gian phát hiện mất điện trong thiết bị D8008.

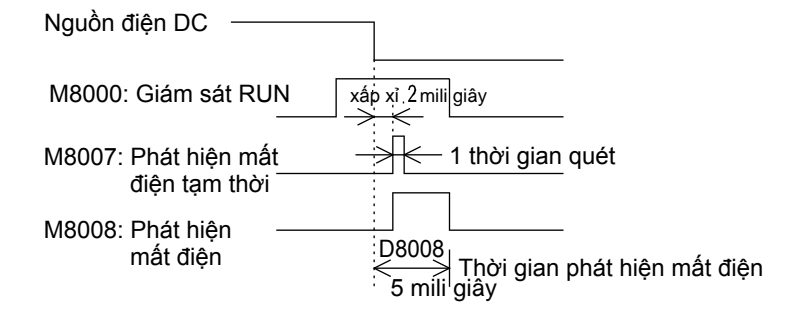

## 5. Thời gian quét (giám sát) [D8010 - D8012]

Giá trị hiện tại, giá trị nhỏ nhất và giá trị lớn nhất của thời gian quét PLC (thời gian hoạt động) được lưu trữ trong D8010, D8011 và D8012 tương ứng.

Khi sử dụng chế độ quét liên tục, các giá trị được lưu trữ trong các thiết bị này bao gồm thời gian chờ cho thời gian quét liên tục.

D8010: Giá trị hiện tại \_\_\_\_\_\_ Các giá trị được lưu trữ trong các thiết bị này có thể được theo dõi từ các thiết bị ngoại vi.

## 6. Đồng hồ bên trong [M8011 - M8014]

PLC có bốn loại đồng hồ bên trong sau đây mà luôn luôn dao động trong khi PLC là ON.

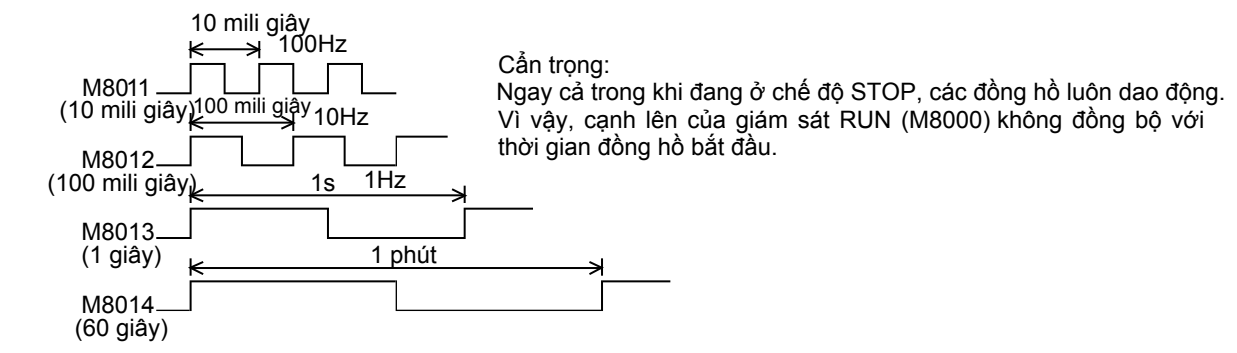

## 7. Đồng hồ thời gian thực [M8015 - M8019 và D8013 - D8019]

 Sự phân bố các rơle phụ trợ đặc biệt (M8015 - M8019) và các thanh ghi dữ liệu đặc biệt (D8013 - D8019)

| Số hiệu | Tên                                         |                                                                                                   | Hoạt động và chức năng                                                                                                    |
|---------|---------------------------------------------|---------------------------------------------------------------------------------------------------|----------------------------------------------------------------------------------------------------|
| M8015   | Thiết lập lại và dừng<br>đồng hồ            | <hi hồ="" m8015="" on,="" t<br="" đồng="">Ở cạnh từ ON sang OFF,<br/>/à đồng hồ được bắt đầu</hi> | hời gian thực được dừng lại.<br>thời gian từ D8013 - D8019 được ghi tới PLC<br>một lân nữa.                                  |
| M8016   | Thời gian hiển thị đọc l<br>được dừng lại t | Khi M8016 ON, màn hình<br>iếp tục).                                                               | hiển thị thời gian dừng lại (nhưng RTC được                                                                                  |
| M8017   | Điều chỉnh (<br>±30 giây t                  | Ở cạnh từ OFF sang ON,<br>Khi dữ liệu giây từ 0 - 29<br>ừ 30 - 59, nó được thiết l<br>'1".)       | RTC được thiết lập đến phút gần nhất.<br>, nó được thiết lập là 0. Khi dữ liệu giây<br>ập là 0 và dữ liệu phút được tăng bởi |
| M8018   | Phát hiện cài đặt                           | Thiết bị này luôn ON.                                                                             |                                                                                                    |
| M8019   | Lỗi đồng hồ thời gian I<br>thực (RTC)       | Khi dữ liệu được lưu trữ t<br>phạm vi thiết lập thời gian                                         | rong các thanh ghi dữ liệu đặc biệt bên ngoài<br>r cho phép, thiết bị này ON.                                                |
| Số hiệu | Tên                                         | Dải giá trị thiết lập                                                                             | Hoạt động và chức năng                                                                                                    |
| D8013   | Dữ liệu giây                                | 0 - 59                                                                                            |                                                                                                    |
| D8014   | Dữ liệu phút                                | 0 - 59                                                                                            | Sử dụng các thiết bị này để ghi các gia trị bản<br>đầu trong thời gian thiết lập boặc đọc thời gian                          |
| D8015   | Dữ liệu giờ                                 | 0 - 23                                                                                            | hiện tại.                                                                                                    |
| D8016   | Dữ liệu ngày                                | 1 - 31                                                                                            | • D8018 (dữ liêu năm) có thể được thay đổi                                                                                   |
| D8017   | Dữ liệu tháng                               | 1 - 12                                                                                            | theo chế độ năm có bốn số.                                                                                                   |
| D8018   | Dữ liệu năm                                 | 0 - 99<br>(hai số cuối của năm)                                                                   | Trong chê độ năm bôn số, 1980-2079 có thê<br>được hiển thị.                                                                  |
| D8019   | Dữ liệu ngày của tuần                       | 0 - 6<br>(Tương ứng với chủ<br>nhật đến thứ bảy)                                                  | • Độ chính xác đông hồ: ±45 giây/tháng<br>(ở 25 °C)<br>• Điều chỉnh năm nhuận: Được cung cấp                                 |

### • Chuyển đổi hiển thị năm (đến chế độ bốn số)

Khi thay đổi dữ liệu năm đến chế độ bốn số, thêm các chương trình sau đây. D8018 được thiết lập đến chế độ năm bốn số trên ladder thứ hai quét trong chế độ RUN.

| M8002<br>  ⊢<br>  Xung ban đầu | FNC 12<br>MOV | K2000 | D8018 |
|--------------------------------|---------------|-------|-------|
|--------------------------------|---------------|-------|-------|

- PLC thường được hoạt động trong chế độ năm hai số. Khi lệnh trên được thực thi trong quá trình RUN và "K2000 (giá trị cố định)" được chuyển tới D8018 (dữ liệu năm), D8018 chuyển sang chế độ năm bốn số.
- 2) Thực thi chương trình này mỗi khi PLC bước vào RUN. Chỉ màn hình dữ liệu năm chuyển sang chế độ bốn số khi "K2000" được chuyển. Thực tế, thời gian ngày không bị ảnh hưởng.
- 3) Trong chế độ năm bốn số, các giá trị "80" đến "99" tương đương với "1980" đến "1999" và "00" đến "79" tương đương với "2000" đến "2079".
  - Các ví dụ: 80 = 1980, 99 = 1999, 00 = 2000, 79 = 2079
- Khi kết nối đơn vị truy cập dữ liệu FX-10DU-E, FX-20DU-E hoặc FX-25DU-E, sử dụng chế độ năm hai số.

Nếu chế độ năm bốn số được chọn, dữ liệu năm sẽ không được hiển thị một cách chính xác.

## 8. Điều chỉnh bộ lọc đầu vào [D8020]

Các đầu vào từ X000 đến X017 \* 1 có một mạch lọc số với một dải cài đặt từ 0 đến 60 mili giây. Giá trị cài đặt bộ lọc số được thiết lập trong khoảng 0-60 mili giây (1 mili giây trong các bước) trong thanh ghi dữ liệu đặc biệt D8020. Sau khi nguồn PLC ON, D8020 được tự động thiết lập tới K10 (10 mili giây).

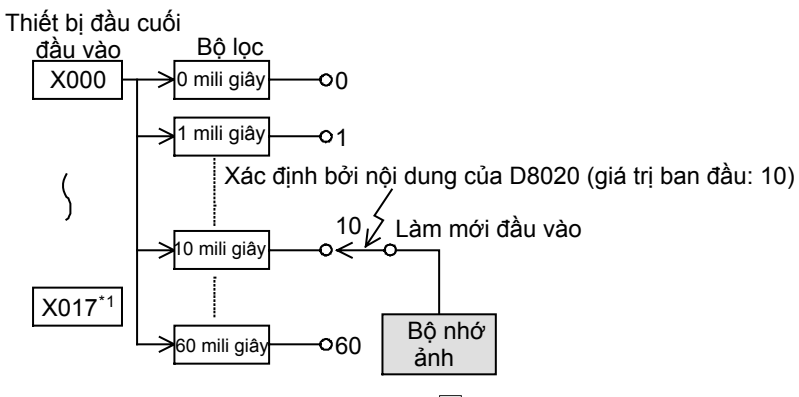

\*1. X000 - X007 trong FX3U-16M

### • Chương trình ví dụ cho điều chỉnh bộ lọc đầu vào

Khi chương trình hiển thị bên dưới được thực thi, bộ lọc liên tục được thay đổi đến 0 mili giây. Tuy nhiên, vì bộ lọc C-R được cung cấp trong phần cứng, Hằng số lọc được trình bày trong bảng dưới đây khi "0" được xác lập.

| M8000 | FNC 12<br>MOV | К 0 | D8020       |                            |
|-------|---------------|-----|-------------|----------------------------|
|       |               |     |             |                            |
| Sô hi | ệu đâu vào    | D C | Giá trị lọc | c đâu vào khi "0" được đặt |
|       |               |     |             |                            |

| So niệu dau vào | Gia trị lộc dau vào khi từ được dạt |
|-----------------|-------------------------------------|
| X000 - X005     | 5 micro giây *1                     |
| X006, X007      | 50 micro giây                       |
| X010 - X017*2   | 200 micro giây                      |

- \*1 Khi cài đặt bộ lọc đầu vào tới "5 mili giây" hoặc khi các xung nhận được có tần số đáp ứng là 50 kHz đến 100 kHz sử dụng các bộ đếm tốc độ cao, thực hiện như sau:
  - Chiều dài đi dây đầu vào sẽ là 5 m (16 '4 ") hoặc ít hơn.
  - Kết nối một điện trở trích (1.5 kΩ, 1/2 W) tới một thiết bị đầu cuối đầu vào. Dòng điện tải mở đầu ra cực góp bóng bán dẫn trong thiết bị ở đầu bên kia nên là 20 mili ampe hoặc hơn, bao gồm dòng đầu vào của PLC.
- \*2 X000 X007 trong FX3U-16M
- Các hằng số lọc đầu vào có thể được thay đổi nhiều lần khi cần thiết trong chương trình người dùng.
- Điều chỉnh bộ lọc đầu vào này được mô tả ở đây là không yêu cầu sử dụng bộ đếm tốc độ cao, ngắt đầu vào, hoặc các hàm bắt xung (M8170 - M8175).

## 9. Lệnh OFF LED của pin [BATT (BAT)] [M8030]

### • Hoạt động batteryless

Khi M8030 được đặt ON, LED của pin không được ON ngay cả khi nếu điện áp trong pin cho bộ nhớ sao lưu trở nên yếu.

Khi sự chỉ báo của "lỗi pin điện áp thấp" không được yêu cầu hoặc khi pin được tháo ra khỏi, đặt M8030 đến ON.

Tu nhiên, khi hoạt động batteryless được yêu cầu, không sử dụng M8030 nhưng tham khảo tới "2. Cài đặt parameter trong thiết bị ngoại vi" bên dưới.

#### • Cài đặt parameter trong thiết bị ngoại vi

Chỉ rõ chế độ " họa động batteryless" trong các cài đặt parameter.

1) Khi lựa chọn hoạt động batteryless được xác định

Khi "chế độ batteryless" được xác định, điều khiển pin LED của pin (BAT) bật và khởi tạo khu vực chốt cho các thiết bị trình bày bên dưới tự động thực thi bởi hệ thống PLC.

| - Rơle phụ trợ (M)      | - Bộ đếm (C)     | - Rơle trạng thái (S)           |
|-------------------------|------------------|---------------------------------|
| - Thanh ghi dữ liệu (D) | - Bộ hẹn giờ (T) | - Thanh ghi dữ liệu mở rộng (R) |

2) Công cu lập trình áp dung

Một số phiên bản công cụ lập trình không hỗ trợ "chế độ batteryless." Trong các phiên bản như vậy, một chương trình tự cho phép hoạt động batteryless như được giải thích dưới đây.

### Điều kiện hoạt động batteryless

- Một FLROM (băng bộ nhớ tùy chọn) của bộ nhớ chương trình được cài đặt để các chương trình không bị xóa
- Các thiết bị chốt (pin hỗ trợ) như các rơle phụ trợ và các thanh ghi dữ liệu không được sử dụng để kiểm soát.
- 3) Chức năng lấy mẫu theo vết không được sử dụng.
- 4) Chức năng đồng hồ thời gian thực không được sử dụng.

### Chương trình ứng dụng cho chế độ batteryless

Khi một tham số thiết lập cho "chế độ batteryless" là không sẵn có, tạo ra chương trình tuần tự được trình bày dưới đây.

 Chương trình ví dụ để xóa vùng sao lưu bộ nhớ {Khi các phạm vi chốt (pin hỗ trợ) trong các cài đặt parameter được đặt các giá trị ban đầu của chúng.}

| M8000<br>II<br>RUN giám s | sát | -(M8030)       | LED của            | ı pin OFF | :              | hoặc | M8000<br>II<br>RUN giám sát                                                                                                    | – (M8030) LED của pin OFF.                      |
|---------------------------|-----|----------------|--------------------|-----------|----------------|------|----------------------------------------------------------------------------------------------------|-------------------------------------------------|
| M8002<br>II Xung ban      |     | FNC 40<br>ZRST | M500 <sup>*1</sup> | M7679     | Rơle phụ trợ   | ·    | 1I<br>Xung ban đầu                                                                                                    | - M8032) Các vùng chốt được mở khóa.            |
| đầu                       |     | FNC 40<br>ZRST | S500 <sup>*1</sup> | S4095     | Rơle trạng thá | i    | J.                                                                                                    |                                                 |
|                           |     | FNC 40<br>ZRST | T246               | T255      | Bộ hẹn giờ     | *1   | Số hiệu thiết                                                                                                    | bị là số hiệu mặc định của                      |
|                           |     | FNC 40<br>ZRST | C100 <sup>*1</sup> | C199      | Bộ đếm 16 bit  |      | phạm vi thiết bị chốt (pin hỗ trợ<br>trong các cài đặt parameter.<br>Nếu các số hiệu thiết bị chốt (p<br>trong các cài đặt parameter đự | bị chốt (pin hỗ trợ) giới hạn<br>đặt parameter. |
|                           |     | FNC 40<br>ZRST | C220               | C255      | Bộ đếm 32 bit  |      |                                                                                                    | niệu thiết bị chốt (pin hỗ trợ)                 |
|                           |     | FNC 40<br>ZRST | D200 <sup>*1</sup> | D7999     | Thanh ghi dữ   | liệu | đến các giá t                                                                                                    | rị khác, thay đổi các số hiệu                   |
|                           |     | FNC 40<br>ZRST | R0                 | R32767    |                |      | thiết bị ở đấy<br>được thay đố                                                                                                    | y phủ hợp với các phạm vi chốt<br>ồi.           |

### • Các cẩn trọng cho các thiết bị cài đặt giao tiếp (D8120, D8121 và D8129)

Thanh ghi dữ liệu đặc biệt D8120 (cài đặt khung giao tiếp), D8121 (cài đặt số hiệu trạm),

và D8129 (thời gian kiểm tra hết thời gian chờ) được hỗ trợ bởi pin.

Khi sử dụng chức năng batteryless, thiết lập lại các thanh ghi dữ liệu đặc biệt một lần, và sau đó chuyển các giá trị thiết lập thích hợp cho chúng bởi chương trình.

Các điều kiện giao tiếp có thể được đặt trong các cài đặt parameter.

Khi các điều kiện giao tiếp được thiết lập trong các cài đặt parameter, PLC chuyển các giá trị parameter vào các thanh ghi thanh ghi dữ liệu đặc biệt trên trước khi hoạt động. Vì vậy, nó được đề nghị thiết lập các điều kiện giao tiếp thông qua các cài đặt parameter.

## 10. Lệnh clear [M8031 và M8032]

Cho tất cả các thiết bị (bộ nhớ ảnh) trong PLC, các vùng chốt (pin hỗ trợ) và vùng không chốt có thể được mở khóa.

M8031 (xóa tất cả bộ nhớ không chốt), M8032 (xóa tất cả bộ nhớ chốt)

| Số hiệu thiết bị                     | Các thiết bị được mở khóa                                                                                                    |
|--------------------------------------|----------------------------------------------------------------------------------------------------|
| M8031<br>(Xóa tất cả bộ nhớ          | <ul> <li>Tiếp điểm ảnh của rơle đầu ra (Y), Rơle phụ trợ loại thông thường (M),và<br/>Rơle trạng thái loại thông thường (S)</li> <li>Tiếp điểm và cuộn dây của bộ hẹn giờ (T)</li> <li>Tiếp điểm, cuộn dây đếm, và cuộn dây thiết lập lại của bộ đếm loại thông thường (C)</li> </ul>                                                                                                    |
| không chốt)                          | <ul> <li>Giá trị hiện tại của thanh ghi dữ liệu loại thông thường (D)</li> <li>Thanh ghi giá trị hiện tại của bộ hẹn giờ (T)</li> <li>Thanh ghi giá trị hiện tại của bộ đếm loại thông thường (C)</li> </ul>                                                                                                    |
| M8032<br>(Xóa tất cả bộ nhớ<br>chốt) | <ul> <li>Ảnh tiếp điểm của loại chốt (pin hỗ trợ) rơle phụ trợ (M) và loại chốt<br/>(pin hỗ trợ) rơle trạng thái (S)</li> <li>Tiếp điiểm cà cuộn dây của bộ hẹn giờ loại tích hợp lưu trữ (T)</li> <li>Tiếp điểm, cuộn dây đếm, và cuộn dây thiết lập lại của loại chốt (pin hỗ trợ)<br/>bộ đếm và bộ đếm tốc độ cao.</li> <li>Giá trị hiện tại của loại chốt (pin hỗ trợ) thanh ghi dữ liệu (D)</li> <li>Thanh ghi giá trị hiện tại của bộ hẹn giờ tích hợp lưu trữ (T) và bộ đếm thời<br/>gian 1 mili giáy (T)</li> <li>Thanh ghi giá trị hiện tại của loại chốt (pin hỗ trợ) bộ đếm và bộ đếm tốc độ cao</li> </ul> |

## 11. Bộ nhớ giữ dừng [M8033] (giữ đầu ra trong chế độ STOP)

Khi rơle phụ trợ đặc biệt M8033 được ON, trạng thái đầu ra trong chế độ RUN được duy trì ngay cả khi nếu trạng thái PLC chuyển từ RUN sang STOP.

• Chương trình ví dụ

Đầu vào lệnh

(M8033) Các đầu ra được duy trì ngay cả trong chế độ STOP.

Chẳng hạn, khi một lò sưởi được điều khiển bằng PLC, PLC có thể được ngừng lại trong khi lò sưởi và thiết bị khác được giữ điều khiển, và sau đó PLC có thể được bắt đầu lại sau khi thay đổi chương trình.

## 12. Vô hiệu hóa tất cả các đầu ra [M8034]

Khi M8034 được ON, bộ nhớ đầu ra được xóa. Kết quả là, tất cả các tiếp điểm rơle thực tế được OFF và PLC được vận hành trong bộ nhớ hình ảnh.

• Chương trình ví dụ

Đầu vào lệnh M8034 Tất cả các đầu ra được vô hiệu hóa (trạng thái hình ảnh RUN).

## 13. Thao tác riêng lẻ cho đầu vào RUN/STOP [M8035 - M8037]

Khi sử dụng công tắc nút nhấn bên ngoài để kiểm soát chế độ RUN/STOP của PLC, vận hành các công tắc sử dụng các thủ tục sau đây.

PLC bước vào chế độ RUN bởi đầu vào one- shot của công tắc RUN, trong khi đầu vào one-shot của công tắc STOP điều khiển chế độ STOP.

• Chương trình ví dụ

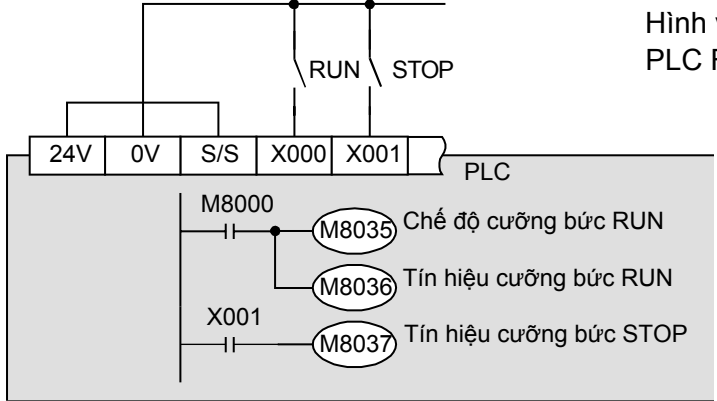

Hình vẽ bên trái trình bày một ví dụ của PLC FX<sub>3</sub>U (đầu vào sink).

Đầu ra chương trình trên trong PLC.

- Phương pháp cài đặt
  - 1) Bật công tắc tích hợp RUN/STOP sang STOP.
  - Chỉ định công tắc đầu vào RUN, đầu vào (X) (X000 được xác định trong ví dụ sơ đồ mạch điện ở trên.)

Làm cho đầu vào RUN/STOP bên ngoài hợp lệ bằng cách chỉ định một đầu vào giữa X000 và X017\*1 để tín hiệu vào RUN.

- \*1. X000 X007 trong FX3U-16M
- a) Hiển thị cài đặt parameter trong công cụ lập trình

Trong trường hợp GX Developer, Nhấn đôi chuột [Parameter] - [PC parameter] trong cây dự án để hiển thị hộp thoại.

- Nhấn tab "PLC system (1)", và thiết lập "RUN terminal input."
- b) Chỉ định số hiệu đầu vào (X) để chuyển mạch từ chế độ STOP sang chế độ RUN.
- 3) Chỉ định công tắc đầu vào (X) STOP

Chỉ định một thiết bị đầu cuối đầu vào bất kỳ (I/O thực tế trên PLC) trong chương trình tuần tự. Tham khảo chương trình trên.

- 4) Chuyển chương trình và các parameter cho PLC.
- 5) Đối với các thiết lập parameter để trở lên hiệu lực, nguồn PLC phải được chuyển từ OFF sang ON.
- Các cẩn trọng
  - 1) Khi hai công tắc RUN và STOP được ấn tại một thời điểm, ưu tiên cho các công tắc STOP.
  - 2) Khi công tắc tích hợp RUN/STOP được bật RUN, PLC có thể được thiết lập ở chế độ RUN. Tuy nhiên, khi tắt công tắc STOP gán cho một đầu vào bất kỳ được kích hoạt, PLC sẽ bước vào chế độ RUN. (Ngay cả khi công tắc tích hợp được bật RUN, ưu tiên dành cho lệnh STOP).

## Lệnh RUN/STOP qua công cụ lập trình

- Sử dụng phần mềm lập trình của máy tính cá nhân Có một chức năng RUN/STOP điều khiển từ xa trong phần mềm lập trình. Bằng cách sử dụng phần mềm lập trình,PLC có thể được thiết lập tới chế độ RUN hoặc STOP bằng cách đưa ra một lệnh từ máy tính cá nhân.
- 2) Sử dụng bất kỳ công cụ lập trình khác Khi M8035 (chế độ cưỡng bức RUN) và M8036 (tín hiệu cưỡng bức RUN) được thiết lập ON trong quá trình cưỡng bức RUN/STOP, PLC bắt đầu chế độ RUN. Khi M8037 (tín hiệu cưỡng bức STOP) được thiết lập ON, PLC thay đổi sang chế độ STOP.
- 3) Ngay cả khi công tắc tích hợp RUN/STOP ở phía bên RUN của PLC. Lệnh STOP điều khiển từ xa theo công cụ lập trình hoặc M8037 (tín hiệu cưỡng bức STOP) có hiệu lực.

## 14. Chế độ quét liên tục [M8039 và D8039](Thời gian quét trung bình)

Khi rơle phụ trợ đặc biệt M8039 được thiết lập ON và giá trị cài đặt của thời gian quét liên tục (trong các đơn vị 1-mili giây) được lưu trữ trong thanh ghi giá trị đặc biệt D8039, thời gian quét trong PLC ngắn hơn giá trị được lưu trữ trong D8039.

PLC tạm dừng cho thời gian còn lại khi hoạt động kết thúc sớm hơn, và sau đó quay trở lại bước 0.

### Chương trình ví dụ

| M8000<br> <br>  Giám sát | <br>(M8039) Ch | iế độ qué | t liên tục |                                                      |
|--------------------------|----------------|-----------|------------|------------------------------------------------------|
| RUN                      | FNC 12<br>MOVP | K 20      | D8039      | Thời gian quét liên tục được thiết lập 20 mili giây. |

### • Các cẩn trọng

- 1) Khi sử dụng một lệnh thực thi đồng bộ với một quét
  - a) Khi sử dụng một lệnh thực thi đồng bộ với một quét như RAMP (FNC 67), HKY (FNC 71), SEGL (FNC 74), ARWS (FNC 75) và PR (FNC 77), nó được đề nghị sử dụng chế độ thời gian quét liên tục hoặc sử dụng lệnh trong một bộ hẹn giờ ngắt chương trình.
    b) Khi sử dụng lệnh HKY (FNC 71)

Nó cần thiết để sử dụng một thời gian quét của 20 mili giây hoặc nhiều hơn do trễ đáp ứng của đầu vào lọc.

2) Màn hình thời gian quét (D8010 - D8012)

Thời gian quét xác định trong thời gian quét liên tục bao gồm trong màn hình thời gian quét được lưu trữ trong D8010 - D8012.

# Phục lục 1.4: Các loại và cài đặt của các parameter

Chỉ định các cài đặt parameter nghĩa là cài đặt môi trường nơi PLC vận hành.

Hầu như tất cả các PLC FX3U/FX3UC có thể được sử dụng với các giá trị mặc định sản xuất. Khi nó cần thiết để thêm bộ nhớ tùy chọn, thiết lập dung lượng chú thích, thiết lập các điều kiện giao tiếp cho các cổng nối tiếp, vv.,thay đổi cài đặt parameter bởi một công cụ lập trình như máy tính cá nhân.

### • Danh sách parameter

Các mục sau đây có thể được đặt trong các thiết lập parameter.

| Phân loại        | Mục                      | Mô tả                                                                                                    |
|------------------|--------------------------|----------------------------------------------------------------------------------------------------|
|                  |                          | Parameter này xác định giá trị lớn nhất của số lượng các bước mà chương trình tuần                                                                                     |
|                  | Dung lượng               | tự co the nhập vao.<br>1) Giới han trên được quyết định bởi dung lượng của bộ nhớ tích hợp hoặc bộ nhớ tùy                                                             |
|                  | bộ nhớ                   |                                                                                                    |
|                  |                          | đặc biệt khác được chứa đựng trong dung lượng bộ nhớ này.                                                                                                    |
|                  |                          | Parameter này kết hợp các chú thích vào bộ nhớ chương trình.                                                                                                    |
|                  | Vùna                     | 1) Do các chủ thích con lại trong PLC, các hội dùng có thể để dàng hiệu tại thời điểm bảo trì.                                                                         |
|                  | chú thích                | 2) Lên tới 50 chú thích có thể được nhập vào khi một khối được xác định, nhưng dung                                                                                    |
|                  |                          | lượng bộ nhờ chường trình giam vì các khu vực chu thích yêu câu 500 bước trong<br>dung lượng bộ nhớ.                                                                   |
| Dung lượng       |                          | Parameter này kết hợp các thanh ghi dữ liệu vào bộ nhớ chương trình.                                                                                                   |
| bộ nhở           | <b>T</b> I               | <ol> <li>Một chường trình tự và kiếm soát dữ liệu như gia công các gia trị thiết lập có thể<br/>được xử lý cùng nhau để thuận tiên.</li> </ol>                         |
|                  | Thann gni<br>tên tin     | 2) Lên tới 500 thanh ghi tệp tin có thể được tạo ra khi một khối được xác định, nhưng                                                                                  |
|                  | tộp thì                  | dung lượng bộ nhờ chường trình giam vi các thành ghi tếp tin yêu câu 500 bước trong bố nhớ chường trình.                                                               |
|                  |                          | 1) Parameter này thiết lập có hay không khối/đơn vị đặc biệt chức năng cài đặt giá trị                                                                                 |
|                  |                          | ban đầu được sử dụng.<br>Khi chức năng được sử dụng, dụng lượng bộ nhớ chương trình được giảm bởi vì                                                                   |
|                  | Kha nang<br>cài đặt khác | chức năng này yêu cầu 4000 bước (8 khối) trọng dung lượng bộ nhớ.                                                                                                    |
|                  | our dur tindo            | 2) Parameter nay thiet lap co nay knong cal dat dinn vi (Cac nang so va bang cal dat)<br>trong lênh TBL (FNC152) được sử dụng. Khi cài đặt được sử dụng, dụng lượng bộ |
|                  |                          | nhớ chương trình được giảm xuống bởi vi cài đặt này yêu cầu 9000 bước                                                                                                  |
| ,                | Cài đặt nham             | (18 Khoi) trong dùng lượng bọ nhờ chường trình.<br>Parameter này cho pháp thay đổi phạm vị thiết bị chốt (pin bỗ trợ) và phạm vị thiết bị                              |
| Cài đặt thiết bị | vi chốt                  | không chốt bên trong PLC.                                                                                                    |
|                  | Cài đặt phân             | Cài đặt này không được ghi sang PLC<br>Tuy phiên khi đổi I/O được đặt theo sốu hình hệ thếng, sáo đều vào và đều ra được                                               |
| Cài đăt phân bố  |                          | kiểm tra bởi chương trình kiểm tra trong GX Developer                                                                                                    |
| I/O              | Cài đăt đơn vi           | Parameter này thiết lập các giá trị ban đầu cho bộ nhớ đệm (BFM) đối với mỗi số hiệu                                                                                   |
|                  | đặc biệt                 | Nó cần thiết để thiết lập bộ nhớ chương trình.                                                                                                    |
|                  |                          | Parameter này thiết lập chế độ hoạt động của PLC mà không có pin.                                                                                                    |
|                  | Chê độ                   | Kní chế độ baterryless được thiết lập, phát niện lõi điện áp pin mức tháp<br>được dừng tự động, và do đó, nội dụng của các thiết bị chốt (pin hỗ trợ) trở              |
| Còi đặt bộ thống |                          | trở nên không phù hợp và được khởi động tự động.                                                                                                    |
| PLC (1)          | Khởi động<br>modem       | Parameter này gứi tự động một lệnh AT xác định như một lệnh khới tạo một modem<br>được kết nối tới cổng nổi tiếp.                                                      |
| [Chê độ PLC]     | Cài đặt đầu vào          | Parameter này thiết lập cho dù một thiết bị đầu cuối đầu vào trong PLC được sử dụng                                                                                    |
|                  | đầu cuối RUN             | cho đầu vào RUN.<br>Desenator nàu váo định cế kiệu đầu vào của đầu vào DUN được mê tả ở trên trong                                                                     |
|                  | đầu cuối RUN             | pham vi từ X000 tới X017.                                                                                                    |
| Cài đặt hệ thống | Cài đặt boạt             | Parameter này tương ứng với các cài đặt sau đây bằng cách xác định từng nội dung                                                                                       |
| PLC (2)          | đông cổng                | Cài đặt các định dạng truyền thông (D8120, D8400 và D8420)                                                                                                    |
| nối tiếp         | nối tiếp                 | Thiết lập số hiệu trạm (D8121 và Ď8421)                                                                                                    |
| •                |                          | Cal dại thời gian chở kiệm tra (D8129, D8409 và D8429)<br>Parameter này thiết lận các ngắt đầu vào cho tốc đô tối đa, tốc đô sai lệch, tốc đô                          |
|                  | Cài đặt liên             | biến dạng, tốc độ trở về zero, thời gian tăng tốc, thời gian giảm tốc, và lệnh DVIT.                                                                                   |
| Cai dạt dịnh vị  |                          | Nó cần thiết để thiết lập dung lượng bộ nhở.                                                                                                    |
|                  | tiết                     | Parameter nay thiết lập bảng hoạt động.<br>Nó cần thiết để thiết lập dung lượng bộ nhớ.                                                                                |
|                  |                          | Parameter này thiết lập bảo vệ để ngăn cản sai sót ghi và ăn cắp của một chương trình                                                                                  |
|                  | Mã đựa vào               | ווומח ועָי. ואם מעים vao co the מעיסכ xac מוחה trong א גע זעי thập lục phan.<br>Itrong khoảng từ A tới F và 0 tới 9.                                                   |
| Khác             |                          | Trong FX3U và FX3UC PLCs phiên bản 2.20 hoặc cao hơn, mã vào thứ hai (trong 8 ký tự) có                                                                                |
|                  | Tiêu đề                  | thể được thêm vào cho phép đặc tính kĩ thuật của mã đưa vào trong 16 ký tự.                                                                                            |
|                  | chương trình             | Parameter này cho phép thiết lập một chuỗi ký tự được sử dụng như các tiêu đề chương trình.                                                                            |

# Phục lục 2: BẢNG THUẬT NGỮ PLC

### AND

Đề cập đến kết nối nối tiếp của tiếp điểm N.O. trong các chương trình PLC.

Α

#### AND NGƯỢC

Đề cập đến kết nối nối tiếp tiếp điểm N.C. trong các chương trình PLC.

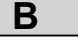

#### BỘ HẠN GIỜ TƯƠNG TỰ

Đề cập đến một bộ hẹn giờ mà hiệu chỉnh thời gian với khối lượng. Bộ chuyển đổi khối lượng đầu vào FX-8AV có sẵn để sử dụng. Mặt khác, có các bộ hẹn giờ được tích hợp bên trong PLC được thiết lập với các hoạt động chính của bảng điều khiển lập trình.

Các các bộ hẹn giờ đôi khi được gọi là các bộ hẹn giờ mềm.

#### BỘ ĐẾM

Đề cập đến một thiết bị mà đếm có bao nhiêu đầu vào xung được cung cấp cho đầu vào của nó và đóng một tiếp điểm khi đếm tích lũy đạt đến giá trị thiết lập.

#### BIT

Là đơn vị nhỏ nhất của dữ liệu được lưu trữ. 1 bit có thể là 0 (OFF) hoặc 1(ON). Chẳng hạn, 3-bit dữ liệu có thể là 8 thông tin khác nhau: 000, 001, 010, 011, 100, 101, 101, 111.

#### BYTE

Một đơn vị của dữ liệu được lưu trữ mà tương đương với 8 bit. Lệnh được cung cấp bởi các PLC dòng FX sử dụng 2 byte cho mỗi bước.

#### BỘ XÓA

Đề cập đến các thiết bị xóa chương trình lưu trữ trong một EPROM (bộ xóa cực tím).

#### BỘ NHỚ ẢNH

Đề cập đến bộ nhớ lưu trữ các trạng thái ON/OFF của các I/O PLC, các rơle phụ, các bộ hẹn giờ, các bộ đếm, vv. Lúc mất điện, bộ nhớ ảnh được giữ lại một phần thông qua pin.

#### **BẢN SAO CỨNG**

Đề cập đến các chương trình tuần tự hoặc sơ đồ mạch tuần tự được in trên giấy. Các máy in có sẵn để chuẩn bị bản cứng.

#### BỘ NHỚ

Đề cập đến các phần tử nơi các chương trình được lưu trữ.  $\_$  Xem thêm RAM.

→ Xem thêm EPROM.

→ Xem thêm EEPROM.

#### BỘ NHỚ CÁT SÉT

Một cát sét mà gắn vào bộ nhớ. Điều này làm cho nó dễ dàng hơn để xử lý, chèn và xóa bộ nhớ.

#### BỘ MÔ PHỎNG NHIỀU

Đề cập đến một máy phát nhiễu có thể thay đổi điện áp và độ rộng nhiễu để kiểm tra khả năng chống nhiễu của các thiết bị điện.

#### BÁT PHÂN

Đề cập đến một hệ thống số mà không chứa các số 8 và 9 chẳng hạn như 0-7, 10-17, 20-27, và vv. Các PLC dòng FX cung cấp số I/O trong hệ bát phân. Không giống như các số I/O, các bước và các hằng số cho các bộ hẹn giờ/bộ đếm cơ bản biểu diễn trong hệ thập phân. Tuy nhiên, xử lý bên trong một PLC, chúng được biểu diễn trong hệ nhị phân. Các chuyển mạch số của "nhị phân mã hóa sang thập phân" được sử dụng như các thiết bị đầu vào của một PLC.

#### BỘ GHÉP ẢNH

Để cập cho các phần tử bán dẫn để ngăn cách các mạch một đầu vào và các mạch một đầu ra, và các chuyển các tín hiệu sử dụng ánh sáng. Các bộ ghép ảnh giảm tiếng ồn hoạt động, vì vậy chúng được sử dụng trong các mạch đầu vào PLC. Mặt khác, các mạch điện và vật lý được kết nối với các mạch được gọi là các mạch không cách điện.

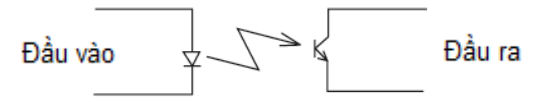

#### BỘ ĐIỀU KHIỂN KHẢ TRÌNH

Các thiết bị điện kỹ thuật số có một bộ nhớ lập trình và thực hiện các điều khiển tuần tự.

Các PLC MELSEC không xử lý các giá trị số

#### BỘ HẠN GIỜ TÍCH HỢP LƯU TRỮ

Đề cập đến một bộ hẹn giờ mà giữ lại giá trị hiện tại của nó, ngay cả khi các cuộn dây đếm thời gian không mang điện hoặc mất điện xảy ra. Sau khi nó được tái mang điện, bộ hẹn giờ bắt đầu đếm thời gian còn lại và xuất ra kết quả. Để xóa một giá trị hiện tại hoặc mở tiếp điểm đầu ra, sử dụng lênh RST.

#### BỘ GHI ROM

Đề cập đến một thiết bị được sử dụng để viết ghi chương trình tới các EPROM. Các A6GPP / PHP là những ví dụ của bộ ghi ROM.

#### BỘ HẠN GIỜ PHẦN MỀM

Đề cập tới các bộ hẹn giờ được cấu hình trong một chương trình PLC.

Xem thêm BỘ HỆN GIỜ ANALOG

#### BỘ NHỚ NGƯỜI DÙNG

Đề cập tới chương trình bộ nhớ lưu trữ các chương trình người dùng tạo ra mà cần thiết cho để vận hành một PLC.

#### BỘ HỆN GIỜ

Đề cập tới một rơle mà tiếp điểm được mở hoặc đóng một thời gian nhất định sau khi cuộn dây của nó được mang điện. → Xem thêm HẹN GIỜ ĐỘ TRẼ QUÁ TRÌNH ĐÓNG

 $\rightarrow$  Xem thêm HẹN GIỜ ĐỘ TRỄ QUÁ TRÌNH MỞ

Các PLC dòng FX tích hợp bộ hẹn giờ trễ trong các đơn vị 0,1 giây hoặc 0.01 giây.

#### BÓNG BÁN DÃN ĐẦU RA

Đề cập đến một đầu ra không tiếp điểm cho các tải DC. Một bóng bán dẫn được sử dụng bởi một PLC để thay thế đầu ra của các tiếp điểm rơle.

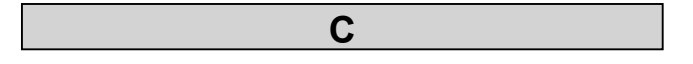

#### CPU (ĐƠN VỊ XỬ LÝ TRUNG TÂM)

CPU là bộ não của PLC, vì vậy chúng là những thành phần quan trong trong một PLC.

Như phần cứng, CPU là một mạch tích hợp siêu vi mô (UMSI) trong đó bao gồm một máy vi tính và bộ nhớ.

#### CƯÕNG BỨC ON/OFF

Đề cập tới buộc bật hoặc tắt từng thiết bị bằng cách sử dụng các phím trên bảng điều khiển lập trình cùng với các hoạt động tuần tự.

Một lệnh cưỡng bức ON /OFF kích hoạt cho một chu kỳ hoạt động.

#### CÁC BỘ ĐẾM TỐC ĐỘ CAO

Đề cập đến các bộ đếm với một đầu nối đầu vào đặc biệt. Với các đầu đặc biệt, các bộ đếm có thể có được các xung 10KHz hoặc ít hơn. Đếm các tiến hành trong phản ứng với hoạt động tuần tự và các xung ngắt. Nhìn chung, các bộ đếm tiêu chuẩn được kết hợp trong một PLC chỉ đếm các xung từ 20 đến 30Hz.

#### CÔNG TẮC GIỚI HẠN

Đề cập đến một công tắc mà phát hiện máy móc đạt đến iới hạn chuyển động của nó. Công tắc này hữu ích cho việc lập lịch máy móc để dừng lại ở một vị trí quy định.

#### CHỐT

Đề cập đến một bộ nhớ nơi mà một tín hiệu được lưu trữ cho đến khi các tín hiệu đến.

Các trạng thái ON/OFF của các tiếp điểm đầu ra của PLC được lưu trữ ở đầu ra bộ nhớ chốt.

#### CÁC TIẾP ĐIỂM N.O. (THƯỜNG MỞ)

Đề cập đến các tiếp điểm thường mở và được đóng khi một cuộn dây được kích thích.

#### CÁC TIẾP ĐIỂM N.C. (THƯỜNG ĐÓNG)

Đề cập đến các tiếp điểm thường đóng và được mở khi một cuộn dây được kích thích.

#### CHU KỪ HOẠT ĐỘNG

Đề cập đến thời gian thu được bằng cách nhân trung bình tốc độ hoạt động với số lượng các bước chương trình, và nhân kết quả đó với một hệ số nhất định.

Chu trình hoạt động cũng được gọi là chu kỳ thời gian hoặc thời gian quét. Càng nhiều quá trình ngắt, các hệ số lớn hơn

#### CÔNG TẮC QUANG ĐIỆN

Đề cập đến các công tắc không tiếp điểm được đóng hoặc mở trong phản ứng đối với một đường dẫn ánh sáng giữa một máy chiếu và bộ nhận ảnh bị khóa hay không.

Đối với một đầu vào tới một PLC, các bóng bán dẫn NPN của loại mở cực thu thường được sử dụng. Loại này sử dụng dòng tiêu thụ 50mA/24VDC. Một nguồn điện phải được lựa chọn dựa trên những giá trị này.

#### CHƯƠNG TRÌNH

Một danh sách tổ chức của các lệnh. Lập trình là để ghi các lệnh tới bộ nhớ của một PLC (bộ nhớ chương trình hay bộ nhớ người dùng).

#### CÀI LẠI

Đề cập đến việc thực hiện một khởi tạo. Lệnh RST được cấp tới các bộ đếm, các bộ hẹn giờ tích hợp lưu trữ, các role phụ, các role đầu ra, và ..vv.

#### CÔNG TẮC LÂN CẬN

Đề cập đến công tắc chuyển mạch không tiếp điểm được đóng lại khi một đối tượng tiếp cận. Hầu hết các công tắc chuyển mạch hỗ trợ đầu ra.

Đối với một đầu vào tới một PLC, một loại mở cực thu bóng bán dẫn NPN thường được sử dụng.

Thông thường, công tắc lân cận sử dụng dòng tiêu thụ của 10mA/24VDC. Một nguồn điện phải được lựa chọn dựa trên giá trị này.

#### CHỨC NĂNG TỰ CHẦN ĐOÁN

Đề cập đến một trong những chức năng của PLC, theo đó một PLC phát hiện lỗi của chính nó.
Các lỗi có thể phát hiện với chức năng này bao gồm:
(1) Lỗi bộ hẹn giờ trình theo dõi
(2) Lỗi kiểm tra TÔNG
(3) Độ sụt áp nguồn
(4) Độ sụt áp pin

#### CHƯƠNG TRÌNH ĐƯỢC LƯU TRỮ

Nếu một PLC có bộ nhớ. Đây là nơi mà các chương trình được lưu trữ.

#### CHỐNG NHIỀU

Đề cập đến những giới hạn trên của nhiễu mà một thiết bị điện có thể hoạt động đúng.

Thông thường, chống nhiễu được biểu diễn bởi độ rộng xung của nhiễu và điện áp tối đa xung.

#### CƯÕNG BỨC ON/OFF

Đề cập tới buộc bật hoặc tắt từng thiết bị bằng cách sử dụng các phím trên bảng điều khiển lập trình cùng với các hoạt ng tuần tự.

Một lệnh cưỡng bức ON /OFF kích hoạt cho một chu kỳ hoạt động.

Đặc điểm này rất thích hợp với những điều sau.

(1) Các rơle đầu ra hoặc các rơle phụ được đóng hoặc mở theo các hành động tự duy trì hoặc các lệnh thiết lập.
(2) Bộ hẹn giờ và bộ đếm

Lưu ý rằng lệnh này làm việc cho các rơle đầu ra không có một mạch tự duy trì hoặc các lệnh thiết lập chừng nào một PLC dừng.

Điều này là có thể sử dụng trong chế độ hoạt động thử nghiệm.

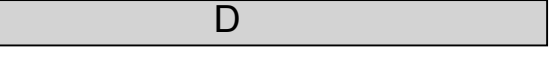

#### DịCH CHUYÊN

Đề cập tới một lệnh được ban hành để dịch chuyển trạng thái ON/OFF của một cuộn dây từ một rơle phụ trợ tới tuần t khác. (Trong các PLC dòng FX, lệnh này là bao gồm trong các I nh ứng dụng.) Các rơle phụ trợ sắp xếp theo th t s d ng như vậy được gọi là các thanh ghi dịch.

#### DÒNG ĐIỆN KHỞI ĐỘNG

Khi sử dụng các tải DC như các công tắc tơ (các công tắc tơ điện từ) hoặc các van điện từ, các bóng đèn, và các tải điện dung (các tụ), dòng điện lớn hơn nhiều so với dòng định mức (xấp xỉ. lớn hơn 6-10 lần) tạo ra ngay sau khi điện áp đặt vào chúng.

Dòng điện lớn này được gọi là dòng điện khởi động, và ngăn chặn dòng điện khởi động của các role trọng yếu rút ngắn độ bền sản phẩn của họ

#### DÒNG ĐIỆN RÒ MỞ MẠCH

Các SSR có các bộ hấp thụ C-R song song với các đầu ra. Bởi vì điều này, khi một phần tử đầu ra đã được mở cho một tải AC, tải vẫn còn mang điện yếu.

Dòng điện rò này được gọi là dòng điện rò mở mạch.

Trong các PLC dòng FX, tải tối thiểu cho các đầu ra SSR được cài sẵn.

Đối với tải dòng rất nhỏ nhỏ hơn giá trị tối thiểu này, một bộ gắt mạch nhánh phụ như một ngọn đèn, điện trở hoặc bộ hấp thụ đột biến phải được cài đặt song song với tải.

#### DÒNG LÀM VIỆC

Đề cập đến những giới hạn dòng điện đầu vào để kích thích hoặc không kích thích mạch đầu vào bên trong của PLC.

Điện áp làm việc thu được bằng cách nhân giá trị của dòng điện hoạt động với trở kháng đầu vào

#### DUNG LƯỢNG CHƯƠNG TRÌNH

Có bao nhiêu bước một lệnh phụ thuộc vào nội dung của lệnh. Trong khi một số lệnh chiếm chỉ một bước, số khác chiếm 10-20 bước.

Dung lượng chương trình chỉ ra có bao nhiêu bước trong tổng số một chương trình có thể có. Ví dụ, PLC FX2 cung cấp. dung lượng chương trình của 8K bước (0 đến 7999 bước). Ngoài ra, một chú thích (lên đến 15 ký tự chữ số) lấy 10 bước ra khỏi bộ nhớ chương trình và sử dụng một bộ nhớ chương trình với 4.000 bước trong 500 đơn vị bước. Một thanh ghi tệp tin chiếm một bước và sử dụng bộ nhớ chương trình với 2.000 bước trong 500 đơn vị bước.

#### ĐỊA CHỈ

Vị trí trong bộ nhớ nơi mà dữ liệu được lưu trữ trong PLC. Các địa chỉ trong bộ nhớ chương trình được gọi là các số hiệu bước.

#### ĐIỆN ÁP VÀO

Đề cập đến điện áp đặt vào các mạch đầu vào của PLC. PLC dòng F hỗ trợ 24VDC hoặc 100/200VAC. Một PLC đang hỗ trợ 24VDC có nguồn điện bên trong PLC. Do đó, một nguồn điện 24VDC khác không cần cài đặt trong hệ thống.

#### ĐƠN VỊ CHÍNH

Đề cập đến một thân PLC bao gồm CPU và các I/O. Nó cũng kết hợp các bộ hẹn giờ, bộ đếm, rơle phụ, vv.

#### ĐIỀU KHIỂN CHÍNH

Đề cập tới một lệnh được ban hành để kết nối chuỗi mạch tuần tự tới một dòng chính thông qua các tiếp điểm thông thường. Các lệnh được sử dụng để hủy bỏ kiểm soát chính là lệnh đặt lại kiểm soát chính.

#### HẹN GIỜ ĐỘ TRẾ QUÁ TRÌNH ĐÓNG

Đề cập đến một bộ hẹn giờ mà mở một tiếp điểm sau một chu kỳ thiết lập thời gian. (Bộ hẹn giờ trễ mang điện bởi điện áp rơi)

#### Hẹn giờ độ trẽ quá trình mở

Đề cập đến một bộ hẹn giờ mà đóng một tiếp điểm sau một chu kì thiết lập thời gian. Bộ hẹn giờ trễ mang điện bởi điện áp hút.

#### ĐẶC TÍNH PHÂN CỰC CỦA TÍN HIỆU VÀO

#### (1) Đầu vào chung âm

Đề cập đến một đầu vào thiết bị đầu cuối chung được đặt trên mặt âm của điện áp. (Thường được sử dụng tại Nhật Bản)

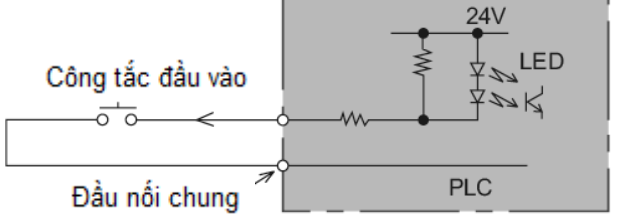

(2) Đầu vào chung dương

Đề cập đến một đầu vào thiết bị đầu cuối chung được đặt trên cực dương của điện áp. (Thường được sử dụng ở châu Âu)

#### ĐẶC TÍNH PHÂN CỰC CỦA TÍN HIỆU RA

#### (1) Đầu ra NPN

Đề cập đến các đầu ra bóng bán dẫn NPN được kết nối với cực âm của tải. (Thường được sử dụng tại Nhật Bản)

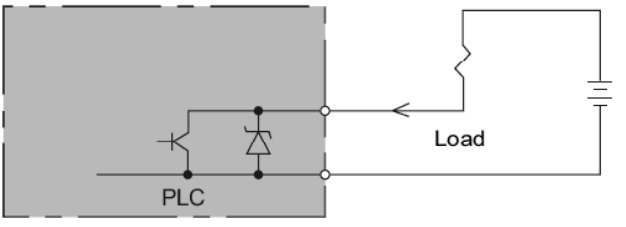

#### (2) Đầu ra PNP

Đề cập đến các đầu ra bóng bán dẫn PNP đó được kết nối với cực dương của tải. (Thường được sử dụng tại châu Âu)

#### ÐỌC

Đề cập đến việc hiển thị nội dung của một chương trình được lưu trữ trong bộ nhớ trên một bảng lập trình. Nó cũng có nghĩa là chuyển chương trình từ PLC tới A6GPP / PHPs và HPPs (tắt chế độ dòng).

| E |  |  |
|---|--|--|

#### END

Đề cập tới một lệnh mà được viết vào cuối một chương trình chỉ ra rằng không có lệnh nào nữa trong một chương trình. Lưu ý: lệnh END mất thêm thời gian cho xử lý l/O trước khi hoàn tất thực hiện chương trình.

#### EPROM

#### (BỘ NHỚ CHỈ ĐỌC LẬP TRÌNH ĐƯỢC VÀ XÓA ĐƯỢC)

Một loại bộ nhớ chuyên dụng cho việc đọc. Dữ liệu được lưu trữ trong một EPROM không bị mất lúc mất điện. Một bộ ghi ROM hoặc bộ xóa cực tím (bộ xóa) được sử dụng để ghi tới một EPROM.

#### EEPROM

#### (BỘ NHỚ CHỈ ĐỌC KHẢ TRÌNH VÀ XÓA ĐƯỢC BẰNG ĐIỆN)

Một loại bộ nhớ chuyên dụng cho việc đọc. Dữ liệu được lưu trữ trong một EEPROM không bị mất lúc mất điện. (Ghi chương trình tới một EEPROM từ một bảng lập trình là có thể, nhưng mất nhiều thời gian hơn để ghi tới các RAM).

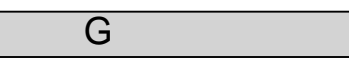

#### GHI

Đề cập tới một hành động của các chương trình lưu tới bộ nhớ. Để làm điều này, ghi các chương trình sang một PLC từ một bảng điều khiển lập trình hoặc ghi và các chương trình chuyển sử dụng một A6GPP / PHP.

#### GIÁ TRỊ HIỆN TẠI

Đề cập đến giá trị hiện tại của số hiệu thay đổi trong một một bộ hẹn giờ hay bộ đếm.

Chẳng hạn, trong một bộ hẹn giờ 10 giây như giá trị đặt, một giá trị gia tăng từ 0 trong các bước từ 1 tới 10 giây.

Tiếp điểm đầu vào của bộ hẹn giờ này được đóng khi một giá trị hiện tại đạt đến 10 giây.

#### GÕ RÔI

Đề cập đến điều chỉnh các sai sót trong một chương trình.

#### GPP (BẢNG LẬP TRÌNH ĐỒ HỌA)

Một thiết bị cho phép người sử dụng để ghi các chương trình tuần tự, tạo các danh sách và thực hiện giám sát trên một màn hình CRT. Nó cũng cho phép các chương trình được chuyển đến đĩa mềm và các EPROM.

#### **GIAO DIỆN**

Đề cập đến các mạch trung gian hoặc các môđun chức năng giữa hai thiết bị. Quy tắc giao diện bao gồm các mạch cách điện để các tín hiệu trao đổi, chuyển đổi mức điện áp hoặc các định dạng tín hiệu, vv.

#### GIÁM SÁT

Đề cập đến xem xét làm thế nào các thiết bị bên trong một PLC được xử lý. Với một A6GPP / PHP, trạng thái ON/OFF của tiếp điểm và cuộn dây có thể được đánh giá bởi các trạng thái mạch.

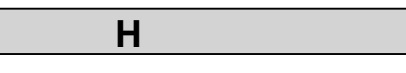

#### HỆ THỐNG XỬ LÝ I/O HÀNG LOẠT

Đề cập đến một hệ thống nơi mà tất cả các tín hiệu đầu vào tới một PLC được lưu trữ trong bộ nhớ hình ảnh. Dữ liệu này sau đó được xử lý và các kết quả là đầu ra.

Các loại khác của hệ thống I/O được gọi trực tiếp hệ thống I/O nơi mà các I/O được thực hiện mỗi khi một lệnh được thực thi.

#### HỆ THỐNG TRUY CẬP TRỰC TIẾP

Đề cập tới một trong các hệ thống vận hành của PLC, là nơi thực hiện các I/ O ngay lập tức sau khi một lệnh được thực thi.

#### HỆ THỐNG SẢN XUẤT LINH HOẠT

Đề cập đến một hệ thống tự động hóa các quy trình sản xuất với sản xuất khối lượng cao-hỗn hợp/thấp.

#### H/W (PHẦN CỨNG)

Một thuật ngữ chung cho các thiết bị mà tồn tại vật lý. Trong các trường PLC, phần cứng nghĩa là PLC. Phần cứng không thể chạy mà không cần phần mềm.

#### HPP (BẢNG LẬP TRÌNH BẰNG TAY)

Đề cập đến một thiết bị đơn giản mà người dùng có thể ghi /đọc các chương trình tới/từ một PLC và giám sát một PLC.

#### I/O (ĐẦU VÀO VÀ ĐẦU RA)

Đề cập tới việc nhập và xuất dữ liệu.

#### I/F (GIAO DIÊN)

Một ranh giới qua đó hai thiết bị độc lập tro đổi các tín hiệu. Ví dụ, một môđun giao diện FX-232AW đi kèm giữa một máy tính cá nhân và một PLC dòng FX .

### LÊNH

Đề cập đến một khối xây dựng trong chương trình. Sau khi một PLC bắt đầu chạy, CPU đọc và thực thi các lệnh một cách tuần hoàn.

#### LẬP TRÌNH NGOẠI TUYẾN

Đề cập đến lập trình một thiết bị ngoại vi độc lập mà không cần kết nối với một PLC sử dụng M26A6GPP và PHP, vv.

#### LÔNG NHAU N0 - N7

Nếu một lệnh kiểm soát chính được đặt bên trong một lệnh kiểm soát chính, lồng nhau xuất hiện, mã số của N0 tới N7 được sử dụng để chỉ ra lớp một lệnh được đặt.

Vị trí hạn chế này cũng áp dụng cho các lệnh chương trình con.

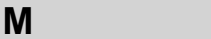

#### MẠCH TỰ DUY TRÌ

Đề cập đến một mạch mà có thể giữ cho cuộn dây đóng hoặc mở.

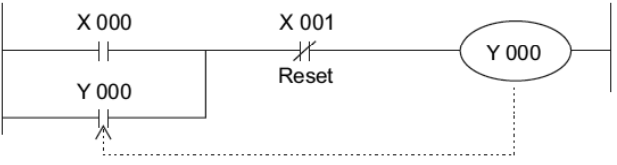

#### ΜΑΎ VI ΤΊΝΗ

Đề cập đến một CPU loại nhỏ gọn bao gồm các mạch tích hợp quy mô siêu nhỏ (UMSI). Một bộ vi xử lý và bộ nhớ được tích hợp trong một UMSI duy nhất.

Tự duy trì

#### MNEMONIC

Một trong các ngôn ngữ lập trình được sử dụng trong một chương trình tuần tự.

Mnemonic được viết dưới dạng các mã dễ nhớ như LD AND và OR.

#### MÁY BIẾN ÁP CÁCH ĐIỆN

Đề cập đến một máy biến áp có cuộn dây sơ cấp và cuộn dây thứ cấp được quấn một cách riêng biệt và vì vậy ngắt kết nối về điện.

Các loại máy biến áp đặc trưng giảm tiếng ồn.

#### MÃ LÕI

Đề cập đến phân loại loại các số nhằm xác định nguyên nhân gây ra một lỗi đã xảy ra trong các chương trình PLC.

#### MÔĐUN MỞ RỘNG KHỐI MỞ RÔNG

Các khối và môđun mở rộng được sử dụng kết hợp với một đơn vị cơ sở. Các role trong vòng các sản phẩm chỉ là các role đầu vào hoặc đầu ra.

Các môđun cũng được trang bị với một mạch nguồn bên trong

#### MẠCH TÍCH HỢP RAM

Đề cập đến một bộ nhớ RAM mà cung cấp một loại mạch tích hợp.

 $\rightarrow$  Xem thêm RAM.

### MÔ PHỎNG

Đề cập đến làm thế nào kiểm tra một PLC xử lý bằng cách không sử dụng thiết bị thực tế, nhưng qua sử dụng các chuyển mạch đầu vào được mô phỏng các chuyển mạch được cài đặt trên PLC.

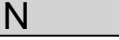

#### NGUỒN ĐIỆN BÊN NGOÀI

Đề cập tới một nguồn điện mà nuôi một PLC hoặc một tải. Cũng đề cập đến một nguồn điện nằm bên ngoài một PLC để nuôi cảm biến.

Các PLC được nuôi bằng một nguồn điện bên ngoài và tạo ra một nguồn điện của 5VDC, 12VDC, hoặc 24VDC. Các nguồn điện hiện tại trực tiếp được gọi là nguồn điện nội bộ.

#### NGÔN NGỮ LẬP TRÌNH

Một ngôn ngữ lập trình mà sử dụng ký hiệu từ các sơ đồ tuần tự một rơle tức là LD, AND và OR, được gọi là ngôn ngữ ký hiệu rơle. Trong khi đó, một ngôn ngữ lập trình mà sử dụng các lệnh STL hoặc RET theo SFC (Sequential Function Chart,) được gọi là ngôn ngữ bước ladder. Micro PLC có thể sử dụng cả hai ngôn ngữ theo hoạt động gì được yêu cầu.

#### NGUỒN ĐIỆN CẢM BIẾN

Khi một PLC sử dụng các công tắc tiệm cận và quang điện để các đầu vào, các cảm biến có thể được nuôi với 24VDC từ PLC.

Tuy nhiên trong trường hợp của một tải lớn, một nguồn điện riêng biệt phải được cài đặt bên ngoài các PLC.

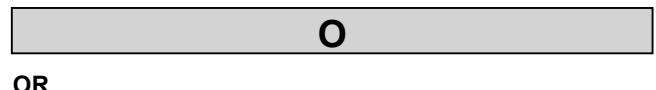

Đề cập đến một kết nối song song của các tiếp điểm N.O trong các chương trình PLC.

#### **OR INVERSE**

Đề cập đến kết nối song song của các tiếp điểm NC trong các chương trình PLC.

#### OUT

Trong các miền PLC, OUT đề cập tới một lệnh điều khiển đưa ra trong cuộn dây.

Kết hợp với ý nghĩa "cuộn dây", cuộn dây của các rơle, OUT trong các tệp tin PLC đề cập đến ý nghĩa này trong sự so sánh với các rơle điện từ.

#### PHƯƠNG PHÁP HOẠT ĐỘNG THEO CHU TRÌNH

Đề cập đến việc hệ thống hoạt động nơi một chương trình thực hiện tất cả các bước của nó và lặp đi lặp lại các bước của nó và lặp lại các bước từ bước 0 tới bước cuối cùng. Nếu một chu kỳ hoạt động ngắn, nó xuất hiện hoạt động kiểm soát hàng loạt được làm như với các bảng rơle.

Ρ

#### PHŲ TẢI ĐIỆN CẢM

Đề cập đến một tải mà tạo ra điện áp xung nếu áp dụng dòng điện ngắt. Các cuộn dây (dây quấn ) các phụ tải điện cảm. Các loại khác của cáctải là các tải điện trở (tạo ra điện áp xung không), tải điện dung (tạo ra dòng điện khởi động),

#### **PIN LITHI**

Pin không thể thay đổi được sử dụng như nguồn điện dự phòng cung cấp cho bộ nhớ của PLC trong khi mất điện. Các dịch vụ sống của pin lithi khoảng 5 năm. Trao đổi cho phù hợp.

#### PIN DỰ PHÒNG

Lúc mất điện, dữ liệu trong bộ nhớ chương trình, bộ đếm, và một số rơle phụ trong một PLC được duy trì qua pin dự phòng.

#### PHƯƠNG PHÁP HOẠT ĐỘNG LẶP LẠI

→ Xem PHƯƠNG PHÁP HOẠT ĐỘNG THEO CHU TRÌNH

### PHẦN MỀM

Đề cập đến một chương trình điều khiển hành vi của phần cứng.

| R |  |
|---|--|
|   |  |

#### RƠLE CHỐT (PIN HÕ TRỢ)

Một số Các rơle phụ có một pin dự phòng. Các rơle như vậy được gọi là các rơle chốt (pin hỗ trợ).

#### **RO'LE BÊN TRONG**

Rơle chuyên dụng được cung cấp trong một PLC. Các rơle bên trong có thể được ghi trong một chương trình, nhưng không thể được sử dụng cho các đầu ra bên ngoài. Các rơle phụ và các rơle tạm thời là một tên khác của các rơle bên trong.

#### ROLE

Đề cập đến một phần tử với một cuộn dây điện từ và một tiếp điểm mở/đóng. Một rơle chuyển các tín hiệu từ thiết bị khác tới cuộn dây, nơi cuộn dây này mở hoặc đóng tiếp điểm phù hợp. Với hoạt động tiếp điểm này một rơle đóng điện cho tải khác.

Với các rơle, dòng tiếp điểm lớn hơn có thể được áp dụng so sánh tới dòng điện điều khiển cuộn dây ( chức năng khuếch đại). Nó cũng có thể có hai nguồn điện riêng biệt, một cho các cuộn dây và một cho các mạch rơle đầu ra (chức năng cách điện). Các tiếp điểm đầu ra có thể là hai hoặc nhiều hơn. Rơle cũng được gọi như rơle điện từ.

#### RUN

Đề cập đến một trạng thái nơi một PLC đang chạy. Các tín hiệu đầu ra PLC theo các loại đầu vào của các tín tín hiệu nhận được.

#### RƠLE PHỤ TRỢ ĐẶC BIỆT

Đề cập đến một loại rơle phụ cung cấp trong một PLC.
Đặc biệt rơle phụ được thiết kế cho một chức năng đặc biệt.
(1) Tiếp điểm loại rơle đặc biệt

Trong loại rơle này, một tiếp điểm được điều khiển bởi người sử dụng và một cuộn dây được điều khiển bởi một chương tuần tự. (ví dụ.) M8002: Xung ban đầu

(2) Cuộn dây mang điện loại rơle phụ đặc biệt Với loại rơlenày, một PLC có một hành động nhất định trong phản ứng đối với một cuộn dây được cấp năng lượng bởi người sử dụng.

(ví dụ.) M8030 = tắt LED của pin bằng một lệnh

#### RAM (BỘ NHỚ TRUY CẬP NGÃU NHIÊN)

Bộ nhớ đó là khả năng ghi và đọc được ở bất cứ lúc nào. Các PLC kết hợp các RAM. Các RAM có một pin dự phòng.

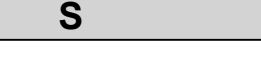

#### SƠ ĐỒ LADDER

Đề cập đến một sơ đồ mạch thể hiện một chương trình với các ký hiệu rơle.

Nó được đặt tên như vậy bởi vì nó trông giống như một ladder.

#### STOP

Đề cập đến dừng PLC.

Trong các PLC dòng FX, biến thiết bị đầu cuối đầu vào RUN tắt dừng một PLC. Về cơ bản, người sử dụng có thể lập trình

trong khi một PLC là dừng từ khi tất cả các đầu ra được tắt trong quá trình dừng. Một ngoại lệ là thực hiện các lệnh cưỡng bức ON/OFF.

#### SốC ĐIỆN

Đề cập đến những tiếng động bất thường. Ngoài ra còn có một thuật ngữ gọi là điện áp sốc điện, có nghĩa là điện áp cao được ngay lập tức tạo ra khi dòng điện trong một cuộn dây được đóng lại. Điện áp sốc điện này có thể gây tổn hại nghiêm trọng các chất bán dẫn hoặc rút ngắn tuổi thọ phục vụ của các tiếp điểm. Nó cũng có thể là trường hợp sự cố của một PLC do tiếng ồn.

#### SỐ HIỆU PHẦN TỬ

Đề cập đến các con số được gán cho các phần tử (thiết bị) trong một PLC, như các rơle, bộ hẹn giờ, và bộ đếm.

#### Số BƯỚC

Đề cập đến các số được gán cho các lệnh.

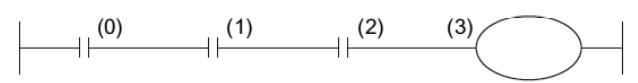

Các bước từ 1 tới 3 là cần thiết cho mỗi tiếp điểm hoặc cuộn dây. Một chương trình chương trình có thể chứa từ 0 đến 1.999 bước (hoặc 0 đến 7.999 bước)

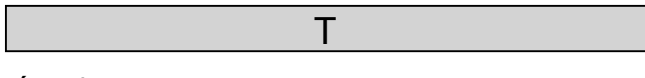

#### TÍN HIỆU ANALOG

Đề cập đến một tín hiệu thay đổi trên phạm vi liên tục và mà không được thể hiện rõ trong các giá trị số (các giá trị số).

Áp suất, nhiệt độ, điện áp, dòng điện, thời gian, vv. là ví dụ cho tín hiệu tương tự.

#### THÔNG THƯỜNG

Đề cập đến thiết bị đầu cuối thông thường.

Tất cả các đầu vào tới một PLC được chuyển qua thiết bị đầu cuối thông thường, và các đầu ra được chuyển qua 4 điểm đầu cuối hoặc độc lập.

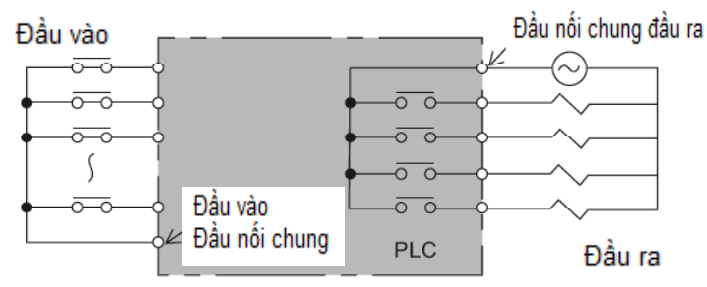

#### TIÉP ĐIỂM ĐẦU RA

Điều này đề cập đến một thiết bị đầu cuối đầu ra trong PLC. Đây còn được gọi là rơle đầu ra.

Khi áp dụng dòng điện lớn hoặc thực hiện các hoạt động thường xuyên được tiến hành, thời gian phục vụ của các tiếp điểm được rút ngắn.

#### thiết bị

Đề cập đến các phần tử được sử dụng trong một chương trình, chẳng hạn các rơle, các bộ hẹn giờ và các bộ đếm trong PLC.

→ Xem thêm SỐ HIỆU PHẦN TỬ

#### TÍN HIỆU SỐ

Đề cập tới giá trị mà có thể được thể hiện rất rõ bởi các giá trị số, chẳng hạn như ON (1), OFF (0), và các giá trị số khác (i, e, 1, 2, 3, 4 ...).

#### TƯ LIỆU

Đề cập tới các tài liệu giấy. Ví dụ về các bản ghi giấy tờ liên quan đến PLC là các sơ đồ mạch điện, danh sách lệnh, và ..vv.

#### TẢI XƯỐNG

Đề cập tới văn bản và chuyển giao các chương trình từ một A6GPP / PHP hoặc HPP (tắt chế độ dòng) sang một PLC. Điều ngược lại của quá trình này được gọi là tải lên.

#### TỰ ĐỘNG HÓA XÍ NGHIỆP

Đề cập tới việc tự động hóa vận hành khác nhau của các thiết bị điện được tiến hành trong một xí nghiệp. OA là viết tắt của Office Automation. HA là viết tắt của Home Automation.

#### THIẾT BỊ ĐẦU VÀO

Đề cập đến các thiết bị hoạt động hoặc các bộ phát hiện như công tắc nút ấn, công tắc giới hạn, công tắc chọn, công tắc tiệm cận, công tắc quang điện. Thiết bị đầu vào được kết nối với một điện áp vào

Đề cập đến các thiết bị hoạt động hoặc các bộ phát hiện như công tắc nút ấn, công tắc giới hạn, công tắc chọn, công tắc nút ấn tiệm cận, công tắc quang điện. Thiết bị đầu vào được kết nối với một đầu nối đầu vào của một PLC.

#### THỜI GIAN THỰC THI LỆNH

Thời gian cần thiết để hoàn thành một lệnh của một chương trình

→ Xem thêm THỜI GIAN HOẠT ĐỘNG

#### THỜI GIAN TRUNG BÌNH GIỮA CÁC SỰ CỐ (MTBF)

Đề cập đến khoảng thời gian sự cố trung bình. Cụ thể hơn, thời gian trung bình mà một thiết bị có thể hoạt động mà không có bất kỳ sự cố.

Ví dụ, khi 150 PLC với MTBF của 15 năm được sử dụng, điều này có nghĩa 10 PLC trong số 150 có thể ra đặt hàng trong vòng một năm.

Các PLC đặc trưng MTBF dài hơn nhiều so với bảng rơle.

#### THỜI GIAN TRUNG BÌNH SỬA CHỮA (MTTR)

Đề cập đến thời gian trung bình cần thiết để sửa chữa. Giá trị này thu được bằng cách chia thời gian sửa chữa bởi các lần sửa chữa. Thời gian sửa chữa của PLC có thể được giảm bằng cách thay thế các môđun trực tiếp.

#### TIẾP ĐIỂM KHÔNG ĐIỆN ÁP

Đề cập đến một tiếp điểm đầu vào được cung cấp trong một của PLC và chưa được kết nối với các mạch nguồn điện bên ngoài. Các PLC kết hợp nguồn điện đầu vào riêng của chúng sử dụng tiếp điểm này.

#### THIẾT BỊ NGOẠI VI

Đề cập thiết bị được sử dụng để ghi và lưu trữ các chương trình trong một PLC, giám sát một PLC, hoặc tạo tài liệu.

#### TỐC ĐỘ HOẠT ĐỘNG

Đề cập đến thời gian đưu ra để thực thi một lệnh. Các lệnh căn bản, chẳng hạn như LD, AND, OR và OU, chiếm 0,74 giây hoặc ít hơn.

Các lệnh ứng dụng chiếm nhiều thời gian dao động từ vài vài chục đến vài trăm micro giây tùy thuộc vào nội dung của chúng. Một chu kỳ hoạt động thu được bằng cách nhân tổng

toàn bộ thời gian hoạt động đưa ra cho xử lý tất cả các bước của chương trình và thời gian dành cho xử lý I/O với độ khuếch đại đã cho.

#### THIẾT BỊ ĐẦU RA

Thiết bị đầu ra của PLC bao gồm đèn báo hiệu, các công tắc tơ (công tắc tơ điện từ), các van solenoid, các phanh ly hợp điện từ, và nhiều hơn nữa. Tất cả chúng được kết nối với các thiết bị đầu cuối đầu ra của một PLC. Chúng đôi khi được gọi là một tải PLC.

#### THỜI GIAN ĐÁP ỨNG

(1) Khi một tín hiệu khác nhau là đầu vào cho một thiết bị đầu cuối đầu vào bên ngoài, logic của PLC cần một thời gian để nhận ra sự thay đổi tín hiệu.

Thời gian trễ này được gọi là thời gian đáp ứng đầu vào. (2) Khi dữ liệu đầu ra được tạo ra bên trong một PLC, các dữ liệu không đi ra ngoài của PLC cho đến khi một thiết bị đầu cuối đầu ra được mở hoặc đóng. Thời gian trễ này được gọi là thời gian phản ứng đầu ra.

Đối với loại rơle đầu ra, điều này tương ứng với thời gian trễ hoạt động cơ khí của rơle.

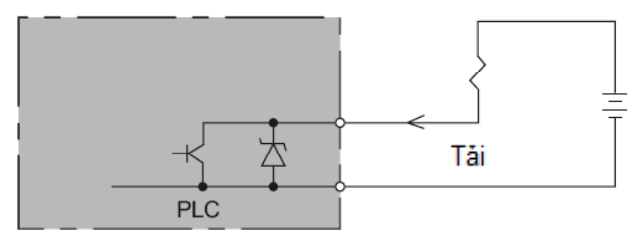

(3) Ngoài thời gian đáp ứng đầu vào và thời gian đáp ứng đầu ra, có trễ đáp ứng nữa do một chu kỳ quét của PLC.

#### TÌM KIẾM

Đề cập đến tìm kiếm một lệnh mong muốn trong chương trình.

#### TẢI LÊN

Đề cập tới đọc và chuyển giao chương trình từ PLC với các thiết bị ngoại vi như A6GPP, PHP, HPP (tắt chế độ dòng), vv →Xem thêm Tải xuống

#### TRIAC ĐẦU RA

Đề cập tới đầu ra không tiếp điểm của các tải AC. Một triac được sử dụng bởi một PLC để thay thế đầu ra của các tiếp điểm role. Lưu ý rằng việc sử dụng một triac với tải rất nhỏ có thể gây ra mở mạch dòng rò rỉ xuất hiện. Đầu ra triac cũng được gọi là đầu ra SSR.

#### TRẠNG THÁI: S0 tới S999

Đối với một bước chương trình ladder, có những trạng thái (loại tiếp điểm) cho trạng thái ban đầu, mục đích chung, và pin dự phòng.

Có 100 trạng thái, từ S900 tới S999, rất thích hợp cho các chỉ báo. Để biết loại lỗi đã xảy ra, người dùng trước tiên có thể ghi một chương trình chẩn đoán lỗi để điều khiển trạng thái S900 tới S999, và giám sát thanh dữ liệu đặc biệt D8049.

## К

#### KHỞI TẠO

Đề cập đến một trạng thái ban đầu.

Chẳng hạn, tất cả các đầu ra Y là bước đầu tắt lúc bật nguồn của một PLC.

Một ví dụ khác về một hoạt động thiết lập ban đầu khi một PLC bắt đầu chạy, nó sẽ tạo ra các xung ban đầu để khởi tạo các bộ đếm.

#### KHÓA LIÊN ĐỘNG

Đề cập đến một hành động ngăn chặn các hoạt động không mong muốn xảy ra đồng thời.

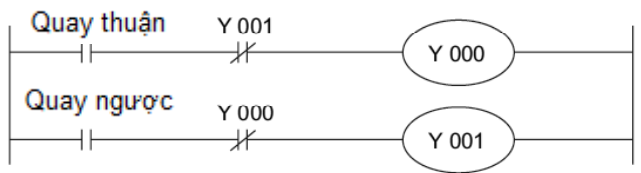

Chẳng hạn, thật nguy hiểm một công tắc tơ thuận và công tắc tơ ngược lại hoạt động cùng nhau. Để sử dụng chúng, một khóa liên động phải được đặt bên ngoài của PLC cũng như bên trong nó.

Nếu một khóa liên động chỉ được đặt bên trong một PLC, chúng có thể mang điện trong giây lát do độ trễ quá trình mở và độ trễ quá trình đóng của các rơle đầu ra của PLC.

#### KIÊM TRA TỔNG

Một PLC thực hiện một hoạt động TỔNG, thêm các nội dung trong bộ nhớ chương trình trong các số nhị phân và lưu các kết quả trong thanh ghi của PLC. Hoạt động TỔNG này được thực hiện khi:

Chế độ bảng chương trình được thay đổi.(Đọc, ghi, chèn, xóa) hoặc hoạt động phím khác được thực hiện.)

(2) Tất cả rõ ràng, viết, chèn, xóa hay được thực hiện để một chương trình.

(3) Một hằng số được thay đổi trong quá trình giám sát.
Không biết một trạng thái PLC tương ứng với các kết quả của các hoạt động nêu trên được kiểm tra khi nào;
(1) Bật nguồn

(2) Một cuộc kiểm tra tổng được thực hiện trên bảng lập trình.(3) Một PLC bước vào trạng thái RUN.

Kiểm tra này được gọi là kiểm tra TÔNG

Việc kiểm tra này là để biết nếu các nội dung của chương trình được thay đổi hay không. Nếu có bất kỳ thay đổi được tìm thấy, bật đèn LED điện tử chương trình trên giao diện nhanh của PLC, và sau đó PLC dừng.

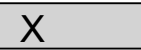

### XÓA

(1) Đề cập đến màn hình khởi tạo của một bảng điều khiển lập trình.

(2) Đề cập đến xoá giá trị hiện tại của một bộ đếm và bộ hẹn giờ về không.

#### XUNG

Đề cập đến một tín hiệu có độ rộng hẹp.

Chức năng của một xung lệnh được cung cấp bởi PLC để cho phép các đầu ra của một thời gian quét nếu các điều kiện đầu vào được đáp ứng.

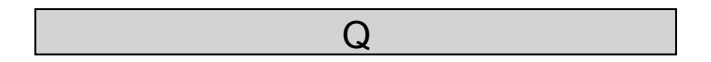

#### QUÉT

Đề cập đến việc thực hiện các chương trình của PLC từ đầu đến cuối chương trình. Thời gian cần để thực hiện tất cả các bước trong một chương trình được gọi là thời gian quét (thời gian chu kì, chu kỳ hoạt động), được giám sát bởi một bộ hẹn giờ trình theo dõi.

## PHỤC LỤC

| Các biện pháp an toàn và phòng ngừa cho đào tạo               |
|---------------------------------------------------------------|
| Chương 1: GIỚI THIỆU1                                         |
| 1.1 Sự phân bố và đi dây I/O bên ngoài2                       |
| Chương 2: BẠN CÓ NHỚ?                                         |
| 2.1 PLC – nhỏ, tin cậy, linh hoạt4                            |
| 2.1.1 Một giải pháp tự động hóa cho gia công, lắp ráp, chuyển |
| giao, kiểm tra, đóng gói của phôi gia công4                   |
| 2.2 Cấu tạo của PLC5                                          |
| 2.2.1 PLC là một máy vi tính dành cho các mục đích công       |
| nghiệp5                                                       |
| 2.2.2 PLC có thể coi như là tổng hợp của các rơle và bộ đếm   |
| thời gian6                                                    |
| 2.2.3 Các kiểu rơle và bộ hẹn giờ7                            |
| 2.3 Đi dây và các lệnh8                                       |
| 2.4 Các lệnh và chương trình9                                 |
| 2.4.1 Cơ chế của chương trình9                                |
| 2.4.2 Trình tự xử lý của chương trình10                       |
| 2.5 Cấu hình của một PLC FX11                                 |
| 2.5.1 Giới thiệu tóm tắt của đơn vị chính11                   |
| 2.5.2 Cấu hình cơ bản của hệ thống12                          |
| 2.5.3 Các kiểu và các ưu điểm của bộ nhớ chương trình13       |
| 2.5.4 Gán số hiệu I/O PLC FX15                                |

| Chương 3: HOẠT ĐỘNG CỦA GX Developer                | 16 |
|-----------------------------------------------------|----|
| 3.1 Kiến thức cơ bản để vận hành GX Developer       | 17 |
| 3.1.1 Bố cục của màn hình GX Developer              | 17 |
| 3.1.2 Về "Dự án"                                    | 20 |
| 3.2 Bắt đầu từ GX Developer và tạo ra một dự án mới | 21 |
| 3.2.1 Bắt đầu với GX Developer                      | 21 |
| 3.2.2 Tạo một dự án mới                             | 22 |
| 3.3 Tạo ra một mạch điện                            | 24 |
| 3.3.1 Tạo một mạch điện bằng cách sử dụng các phím  |    |
| chức năng                                           | 24 |
| 3.3.2 Tạo một mạch điện bằng các nút công cụ        | 27 |
| 3.4 Ghi các chương trình tới PLC                    | 30 |
| 3.4.1 Kết nối PC tới PLC                            | 30 |
| 3.4.2 "Transfer Setup" trong GX Developer           | 32 |
| 3.4.3 Ghi một chương trình tới PLC                  | 33 |
| 3.4.4 Giám sát hoạt động của chương trình           | 34 |
| 3.5 Chỉnh sửa một mạch điện                         | 36 |
| 3.5.1 Hiệu chỉnh một mạch điện                      | 36 |
| 3.5.2 Chèn và xóa đường                             | 42 |
| 3.5.3 Cắt và sao chép (dán) một mạch điện           | 44 |
| 3.6 Lưu trữ một mạch điện tạo ra                    | 46 |
| 3.6.1 Lưu và lưu trữ với tên khác                   | 46 |
| 3.6.2 Lưu dự án với một tên khác                    | 47 |

| 3.6.3 Đọc một dự án                                   | 48  |
|-------------------------------------------------------|-----|
| 3.7 Thao tác cần thiết để gỡ rối một chương trình     | 49  |
| 3.7.1 Giám sát mạch điện                              | 49  |
| 3.7.2 Giám sát thiết bị đăng ký                       | 51  |
| 3.7.3 Giám sát thiết bị hàng loạt                     | 53  |
| 3.7.4 Kiểm tra thiết bị                               | 54  |
| 3.7.5 Ghi một chương trình tới PLC trong thời gian RU | N56 |
| 3.8 Nhập chú thích                                    | 57  |
| 3.8.1 Các kiểu chú thích                              | 57  |
| 3.8.2 Thao tác để tạo ra các chú thích thiết bị       | 59  |
| 3.8.3 Thao tác để tạo ra các câu lệnh                 | 60  |
| 3.9 Thao tác để tạo danh sách lệnh                    | 61  |
| 3.9.1 Hiển thị màn hình danh sách chỉnh sửa           | 61  |
| 3.9.2 Làm thế nào để nhập các lệnh                    | 61  |
| 3.9.3 Kiểm tra các nội dung của danh sách đầu vào     | 63  |
| Chương 4: TỔNG QUAN VỀ CÁC LỆNH CƠ BẢN CỦA<br>PI C    | 64  |
| 4 1 Các thiết bị và số hiệu thiết bị                  | 65  |
| 4.1 Các loại lênh cơ bản của PI C                     | 03  |
| 4 3 Hãy làm chủ các lênh cơ hản                       | 69  |
| 4.3 Thay lain chủ các lệnh có ban                     | 60  |
| 132 Sur khác nhau diữa lânh OLIT và lânh SET/DST      | 03  |
| 4.3.2 Gự khác thiau giữa tệtiti COT và tệtiti SET/KST |     |
| 4.3.3 Lệnh OUT. Anny nông nó của các bộ hện giớ       | 14  |

| 4.3.4 Lệnh C OUT: Đếm của bộ đếm                     | 76    |
|------------------------------------------------------|-------|
| 4.3.5 Lệnh PLS/PLF                                   | 78    |
| 4.3.6 Lệnh MC/MCR                                    | 80    |
| 4.3.7 Các mạch không thể lập trình và các giái pháp  | 82    |
| 4.3.8 Thông tin bổ sung cho lập trình danh sách      |       |
| (tham khảo)                                          | 83    |
| 4.4 Các ví dụ mạch điện với các lệnh cơ bản          | 86    |
| Chương 5: GIỚI THIỆU CÁC VÍ DỤ VÀ HOẠT ĐỘNG          |       |
| CHƯƠNG TRÌNH                                         | 88    |
| 5.1 Giới thiệu ví dụ ≪1≫ [Điều khiển đèn giao thông] | 89    |
| 5.2 Giới thiệu ví dụ ≪2≫ [Điều khiển băng tải]       | 92    |
| Chương 6: CƠ SỞ VỀ CÁC LỆNH ỨNG DỤNG                 | 96    |
| 6.1 Các lệnh ứng dụng                                | 97    |
| 6.2 Các giá trị số được sử dụng trong một PLC        | 100   |
| 6.2.1 Các số thập phân                               | 100   |
| 6.2.2 Các số bát phân                                | 100   |
| 6.2.3 Các số nhị phân                                | 101   |
| 6.2.4 Các số thập lục phân                           | 102   |
| 6.2.5 Các số thập phân được mã hóa nhị phân (mã BC   | D)103 |
| 6.3 Lưu trữ dữ liệu số                               | 105   |
| 6.3.1 Sự vận hành các thiết bị từ                    | 105   |
| 6.3.2 Hoạt động các thiết bị bit như các thiết bị từ | 107   |

| Chương 7: CÁC LỆNH CHUYỀN CỦA CÁC GIÁ TRỊ SỐ         | 110 |
|------------------------------------------------------|-----|
| 7.1 Lệnh chuyển dữ liệu (MOV)                        | 111 |
| 7.2 Lệnh chuyển đổi (BCD/BIN)                        | 112 |
| 7.3 Gián tiếp xác định nguồn chuyển và đích chuyển   | 117 |
| 7.4 Các lệnh chuyển khác                             | 119 |
| 7.4.1 Block Move (BMOV)                              | 119 |
| 7.4.2 Fill Move (FMOV)                               | 120 |
| Chương 8: CÁC LỆNH SO SÁNH CHO DỮ LIỆU SỐ            | 122 |
| 8.1 Các lệnh so sánh dữ liệu CMP, ZCP                | 123 |
| 8.2 Các lệnh so sánh tiếp điểm (LD, AND, OR )        | 125 |
| Chương 9: PHÉP TOÁN SỐ HỌC                           | 128 |
| 9.1 Các lệnh phép toán số học (ADD, SUB, MUL, DIV)   | 129 |
| Chương 10: CÁC LỆNH VÀ CÁC CHỨC NĂNG XỬ LÝ           |     |
| TỐC ĐỘ CAO                                           | 132 |
| 10.1 Khái niệm về xử lý tốc độ cao                   | 133 |
| 10.2 Sử dụng các ngắt đầu vào                        | 135 |
| 10.3 Sử dụng một chương trình ngắt bộ hẹn giờ        | 138 |
| 10.4 Sử dụng các bộ đếm tốc độ cao                   | 139 |
| 10.4.1 Các loại bộ đếm tốc độ cao                    | 139 |
| 10.4.2 Các bộ đếm tốc độ cao và số lượng đầu nối vào | 140 |
| 10.4.3 Các hoạt động bộ đếm tốc độ cao               | 141 |
| 10.4.4 Các bộ đếm tốc độ cao 1 pha                   | 142 |
| 10.4.5 Các bộ đếm tốc độ cao 2 pha                   | 143 |

| 10.4.6 Các lệnh ứng dụng và các hành động của        |      |
|------------------------------------------------------|------|
| chúng cho các bộ đếm tốc độ cao                      | 144  |
| Chương 11: CÁC LỆNH KHỐI/ĐƠN VỊ CHỨC NĂNG            |      |
| ĐẶC BIỆT                                             | 146  |
| 11.1 Các lệnh khối/đơn vị chức năng đặc biệt FROM/TO | 147  |
| 11.2 Các ví dụ ứng dụng FX <sub>2N</sub> -5A         | 151  |
| Chương 12: CHÚNG TA HÃY TÌM HIỀU TIẾN TRÌNH          |      |
| CHƯƠNG TRÌNH                                         | 154  |
| 12.1 Các lệnh làm mới I/O (REF)                      | 155  |
| 12.2 Các lệnh điều chỉnh bộ lọc đầu vào (REFF)       | 156  |
| 12.3 Lệnh nhảy (CJ)                                  | 157  |
| 12.4 Các lệnh gọi chương trình con (CALL, SRET)      | 162  |
| 12.5 Lệnh vòng lặp (FOR-NEXT)                        | .165 |
| Chương 13: TỔNG QUAN VỀ CÁC ĐIỂM                     | 168  |
| 13.1 Quá trình vào/ra của PLC                        | 169  |
| 13.2 Trễ đáp ứng của đầu vào/đầu ra                  | .170 |
| 13.3 Hoạt động đầu ra kép                            | .171 |
| 13.4 Không có giới hạn về số lượng các tiếp điểm     | .172 |
| 13.5 Vai trò của pin                                 | .173 |
| 13.6 Các bộ hẹn giờ và độ chính xác của chúng        | .174 |
| Phục lục 1                                           | .176 |
| Phục lục 1.1 Danh sách lệnh ứng dụng                 | .177 |
| Phụ lục 1.2 Danh sách thiết bị đặc biệt chính        | .179 |

| Phục lục 2: BẢNG THUẬT NGỮ PLC                      | 191 |
|-----------------------------------------------------|-----|
| Phục lục 1.4: Các loại và cài đặt của các parameter | 190 |
| Phụ lục 1.3: Bổ sung các thiết bị đặc biệt          | 181 |

## MITSUBISHI ELECTRIC CORPORATION

HEAD OFFICE : TOKYO BUILDING, 2-7-3 MARUNOUCHI, CHIYODA-KU, TOKYO 100-8310, JAPAN